# คู่มือการใช้งาน

# ระบบควบคุมการใช้จ่าย กรมการเงินทหารอากาศ ฏีกาเจ้าหนี้ กง.001 สำหรับ นขต.ทอ. (ที่ตั้งดอนเมือง และบางซื่อ)

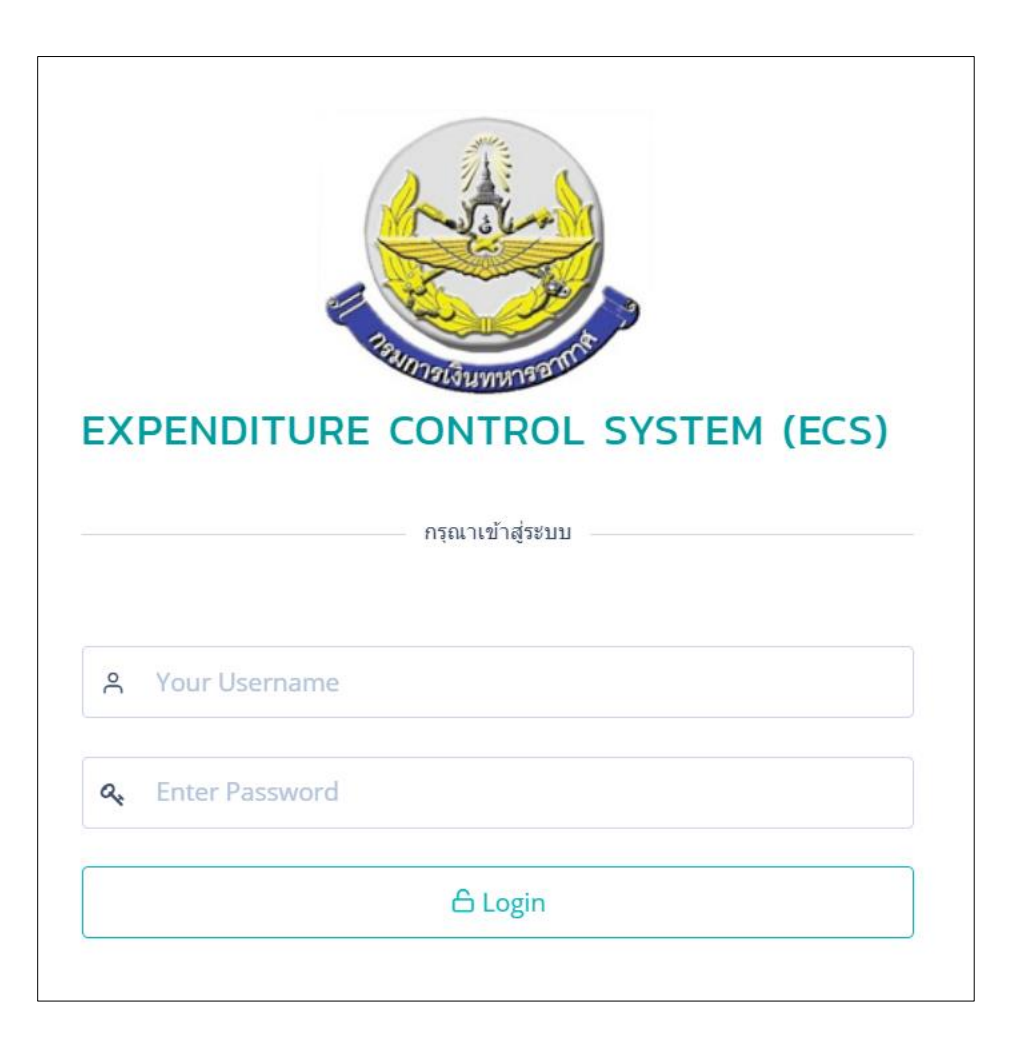

# สารบัญ

| ระบบควบคุมการใช้จ่าย กรมการเงินทหารอากาศ สำหรับ นขต.ทอ. (ที่ตั้งดอนเมืองและบางซื่อ) | 1 - 21    |
|-------------------------------------------------------------------------------------|-----------|
| ระบบควบคุมการใช้จ่าย กรมการเงินทหารอากาศ สำหรับ ผตล.กคจ.กง.ทอ.                      | 22 - 47   |
| ระบบควบคุมการใช้จ่าย กรมการเงินทหารอากาศ สำหรับ ผฎก.กคจ.กง.ทอ.                      | 48 - 71   |
| ระบบควบคุมการใช้จ่าย กรมการเงินทหารอากาศ สำหรับ ผคบจ.กคจ.กง.ทอ.                     | 72 - 100  |
| ระบบควบคุมการใช้จ่าย กรมการเงินทหารอากาศ สำหรับ ผรจ.กกง.กง.ทอ.                      | 101 - 120 |
| ระบบควบคุมการใช้จ่าย กรมการเงินทหารอากาศ สำหรับ ผบสค.กคจ.กง.ทอ.                     | 121 - 144 |

ระบบควบคุมการใช้จ่าย กรมการเงินทหารอากาศ สำหรับ นขต.ทอ. (ที่ตั้งดอนเมืองและบางซื่อ)

| EXPENDITURE CONTROL SYSTEM (ECS) |
|----------------------------------|
| กรุณาเข้าสู่ระบบ                 |
|                                  |
| A Your Username                  |
| ◄ Enter Password                 |
| 🔓 Login                          |
|                                  |

ระบบควบคุมการใช้จ่าย กง.ทอ. คือ ระบบที่ใช้สำหรับบริหารจัดการงานอิเล็กทรอนิกส์ (Work Flow) เพื่อ เป็นเครื่องมือในการปฏิบัติงานได้อย่างมีประสิทธิภาพ ผู้ที่เกี่ยวข้องสามารถติดตามสถานภาพการเบิกจ่ายเงินได้อย่าง สะดวกรวดเร็ว ลดภาระการทำงานของเจ้าหน้าที่ มีฐานข้อมูลด้านการเบิกจ่ายเงินที่มีความถูกต้อง และสามารถนำไป ประยุกต์ใช้ในงานด้านการเงิน และการบัญชีของกองทัพอากาศให้เกิดประโยชน์สูงสุดต่อไป

สามารถเข้าถึงระบบควบคุมค่าใช้จ่าย ได้ที่ URL

https://epc.finance.rtaf.mi.th/rtafflow/outside

## เริ่มต้นงาน

ผู้เข้าใช้ระบบงานนี้ จะต้องเป็นผู้ที่มีสิทธิ์เข้าใช้ระบบ โดยผู้ใช้แต่ละคนจะได้รับสิทธิ์ในการเข้าทำงานในแต่ละ Process ที่ตนรับผิดชอบ ขึ้นอยู่กับหน้าที่ความรับผิดชอบของแต่ละคน เมื่อกรอกชื่อผู้ใช้งานและรหัสผ่านถูกต้อง ระบบจะแสดงหน้าฎีกาให้เลือกเข้าใช้งาน ประกอบด้วย

- 1. ฎีกาเจ้าหนี้ ทอ.กง.001
- 2. ฎีกาเบิกเงินอื่น ทอ.กง.10 / ทอ.กง.10.1

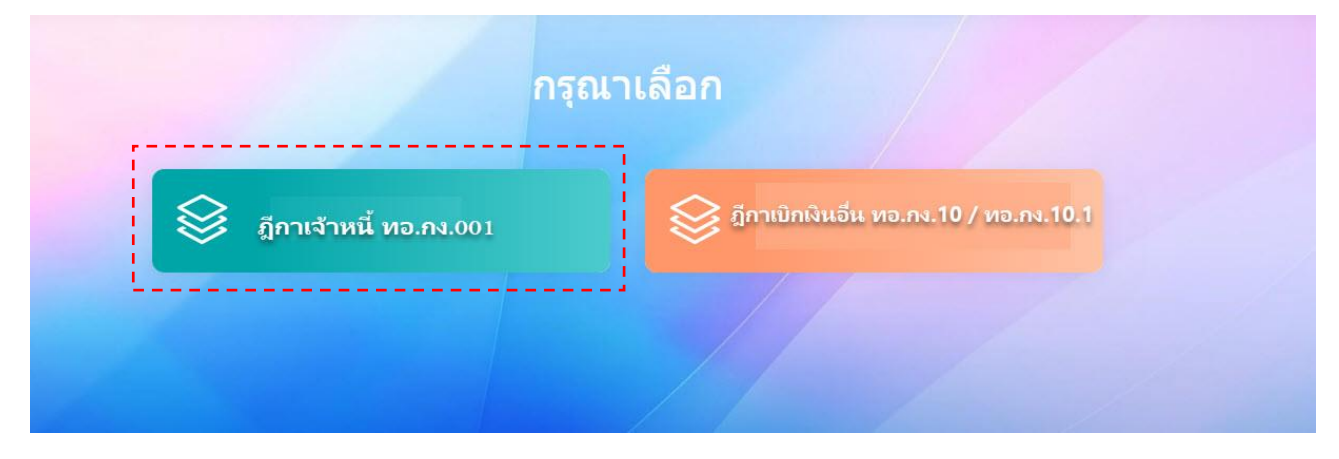

เจ้าหน้าที่เลือกฎีกาเจ้าหนี้ ทอ.กง.001 ระบบแสดงหน้า Dashboard เป็นหน้าจอแรกเพื่อสรุปข้อมูลต่าง ๆ ให้ผู้ใช้งานสามารถดูข้อมูลในภาพรวมได้ในทันที ซึ่งประกอบด้วยส่วนต่างๆ ดังภาพ

|                                                                            |                                                                    |                                              | 🥃 ฏกาเจาหน                                                                                                    | พอ.กง.001                                                                                                    | џ 🥊 Gutside Demo01 🗸 |
|----------------------------------------------------------------------------|--------------------------------------------------------------------|----------------------------------------------|----------------------------------------------------------------------------------------------------|----------------------------------------------------------------------------------------------------|----------------------|
| เลือกฎีกา 🞧 หน้าหลัก                                                       | <ul> <li>สร้างเบิก</li> </ul>                                      | _]                                           |                                                                                                    | เมนูแสดงสถานะฎีกา Dashboard                                                                                  |                      |
| X ຕັ້งเบิก<br>+ 35                                                         |                                                                    | วางฎีกา กง.ทอ.<br>+ 52                       | Rง.กอ. ดำเนินการ<br>↓ 6                                                                                        | โอนเงินแล้ว<br>↓ 44                                                                                          | ) ยกเลิก<br>↓ 2      |
| โ้งเบิก                                                                    |                                                                    | ส่วนแสดงรายละเ                               | อียดของรายการในเมนูที่เลือก                                                                                    |                                                                                                    | ค้นหาฎี<br>arch:     |
| เลขฎีกา                                                                    | วันที่                                                             | เวลา                                         | ผู้ขาย                                                                                                    | <del>อั</del> นดอน                                                                                           |                      |
| 162360293                                                                  | 15-08-2562                                                         | 15:32:33                                     | กรมการเงินทหารอากาศ                                                                                            | ธุรการ นขด / แผนกตรวจสอบ                                                                                     |                      |
| 162360292                                                                  | 15-08-2562                                                         | 15:30:48                                     | ร้านรุ่งทรัพย์การค้า                                                                                           | ธุรการ นขด / แผนกตรวจสอบ                                                                                     |                      |
| 162360291                                                                  | 15-08-2562                                                         | 15:29:28                                     | ร้านรุ่งทรัพย์การค้า                                                                                           | ธุรการ นขด / แผนกตรวจสอบ                                                                                     |                      |
|                                                                            | 15-08-2562                                                         | 15:27:17                                     | กรมการเงินทหารอากาศ                                                                                            | ธุรการ นขต / แผนกตรวจสอบ                                                                                     |                      |
| 162360290                                                                  |                                                                    | 15:26:14                                     | บริษัท นาวิเอชั่น คอมเทค จำกัด                                                                                 | ธุรการ นขต / แผนกตรวจสอบ                                                                                     | 1                    |
| 162360290<br>162360289                                                     | 15-08-2562                                                         | 13.20.14                                     |                                                                                                    |                                                                                                    |                      |
| 162360290<br>162360289<br>162360288                                        | 15-08-2562<br>15-08-2562                                           | 15:24:04                                     | บริษัท นาวิเอชั่น คอมเทค จำกัด                                                                                 | ธุรการ นขด / แผนกตรวจสอบ                                                                                     |                      |
| 162360290<br>162360289<br>162360288<br>162360281                           | 15-08-2562<br>15-08-2562<br>13-08-2562                             | 15:24:04<br>17:31:49                         | บริษัท นาวิเอชั่น คอมเทค จำกัด<br>ร้านรุ่งทรัพย์การคำ                                                          | ฐรการ นขด / แผนกดรวจสอบ<br>ธุรการ นขด / แผนกดรวจสอบ                                                          |                      |
| 162360290<br>162360289<br>162360288<br>162360281<br>162360280              | 15-08-2562<br>15-08-2562<br>13-08-2562<br>13-08-2562               | 15:24:04<br>17:31:49<br>16:51:00             | บริษัท นาวีเอชั่น คอมเทค จำกัด<br>ร้านรุ่งทรัพย์การคำ<br>ร้านรุ่งทรัพย์การคำ                                   | ฐรการ นขด / แผนกตรวจสอบ<br>ธุรการ นขด / แผนกตรวจสอบ<br>ธุรการ นขด / แผนกตรวจสอบ                              |                      |
| 162360290<br>162360289<br>162360288<br>162360281<br>162360280<br>162360263 | 15-08-2562<br>15-08-2562<br>13-08-2562<br>13-08-2562<br>08-08-2562 | 15:24:04<br>17:31:49<br>16:51:00<br>15:17:29 | บริษัท นาวีเอชั่น คอมเทค จำกัด<br>ร้านรุ่งทรัพย์การคำ<br>ร้านรุ่งทรัพย์การคำ<br>บริษัท นาวีเอชั่น คอมเทค จำกัด | ธุรการ นขด / แผนกตรวจสอบ<br>ธุรการ นขด / แผนกตรวจสอบ<br>ธุรการ นขด / แผนกตรวจสอบ<br>ธุรการ นขด / แผนกตรวจสอบ |                      |

#### ส่วนประกอบระบบงาน

#### Dashboard เป็นหน้าจอ<u>แรกหลังจากเข้าสู่ระบ</u>บงาน โดยมีส่วนประกอบแบ่งออกเป็น 3 ส่วน ดังนี้

| 🛛 ຕັ້งเบิก<br>+ 35                                                               |                                                                                  | วางฎีกา กง.ทอ.<br>+ 52                                   | R กง.ทอ. ดำเนินการ<br>↓ 6                                                                                                    | <ul> <li>โอนเงินแล้ว</li> <li>↓ 44</li> <li>↓ 2</li> </ul>                                                                               |   |
|----------------------------------------------------------------------------------|----------------------------------------------------------------------------------|----------------------------------------------------------|----------------------------------------------------------------------------------------------------|----------------------------------------------------------------------------------------------------|---|
| วเบิก                                                                            |                                                                                  |                                                          | ส่วนที่ 3. รายการฎีกา                                                                                                    | Search:                                                                                                    | C |
| ษฎีกา                                                                            | วันที่                                                                           | ເວສາ                                                     | ผู้ขาย                                                                                                    | <del>จ</del> ับตอบ                                                                                                    |   |
| 62360293                                                                         | 15-08-2562                                                                       | 15:32:33                                                 | กรมการเงินทหารอากาศ                                                                                                    | ธุรการ นขด / แผนกดรวจสอบ                                                                                                    |   |
| 62360292                                                                         | 15-08-2562                                                                       | 15:30:48                                                 | ร้านรุ่งทรัพย์การค้า                                                                                                    | ธุรการ นขด / แผนกตรวจสอบ                                                                                                    |   |
| 62360291                                                                         | 15-08-2562                                                                       | 15:29:28                                                 | ร้านรุ่งทรัพย์การค้า                                                                                                    | ธุรการ นขด / แผนกตรวจสอบ                                                                                                    |   |
|                                                                                  | 10.00.0000                                                                       | 15:27:17                                                 | กรมการเงินทหารอากาศ                                                                                                    | ธุรการ นขต / แผนกตรวจสอบ                                                                                                    |   |
| 62360290                                                                         | 10-00-2002                                                                       |                                                          |                                                                                                    |                                                                                                    |   |
| 62360290<br>62360289                                                             | 15-08-2562                                                                       | 15:26:14                                                 | บริษัท นาวิเอชั่น คอมเทค จำกัด                                                                                                    | ธุรการ นขด / แผนกตรวจสอบ                                                                                                    |   |
| 62360290<br>62360289<br>62360288                                                 | 15-08-2562<br>15-08-2562                                                         | 15:26:14<br>15:24:04                                     | บริษัท นาวิเอชั่น คอมเทค จำกัด<br>บริษัท นาวิเอชั่น คอมเทค จำกัด                                                                                 | ธุรการ นขด / แผนกดรวจสอบ<br>ธุรการ นขด / แผนกดรวจสอบ                                                                                     |   |
| 62360290<br>62360289<br>62360288<br>62360281                                     | 15-08-2562<br>15-08-2562<br>15-08-2562<br>13-08-2562                             | 15:26:14<br>15:24:04<br>17:31:49                         | บริษัท นาวิเอชั่น ดอมเทด จำกัด<br>บริษัท นาวิเอชั่น ดอมเทด จำกัด<br>ร้านรุ่งทรัพย์การคำ                                                          | ธุรการ นขด / แผนกดรวจสอบ<br>ธุรการ นขด / แผนกดรวจสอบ<br>ธุรการ นขด / แผนกดรวจสอบ                                                         |   |
| 62360290<br>62360289<br>62360288<br>62360281<br>62360280                         | 15-08-2562<br>15-08-2562<br>13-08-2562<br>13-08-2562<br>13-08-2562               | 15:26:14<br>15:24:04<br>17:31:49<br>16:51:00             | บริษัท นาวิเอชั่น ดอมเทด จำกัด<br>บริษัท นาวิเอชั่น ดอมเทด จำกัด<br>ร้านรุ่งทรัพย์การคำ<br>ร้านรุ่งทรัพย์การคำ                                   | ธุรการ นขด / แผนกดรวจสอบ<br>ธุรการ นขด / แผนกดรวจสอบ<br>ธุรการ นขด / แผนกดรวจสอบ<br>ธุรการ นขด / แผนกดรวจสอบ                             |   |
| 62360290<br>62360289<br>62360288<br>62360281<br>62360280<br>62360280<br>62360263 | 15-08-2562<br>15-08-2562<br>13-08-2562<br>13-08-2562<br>08-08-2562<br>08-08-2562 | 15:26:14<br>15:24:04<br>17:31:49<br>16:51:00<br>15:17:29 | บริษัท นาวิเอชั่น ดอมเทค จำกัด<br>บริษัท นาวิเอชั่น ดอมเทค จำกัด<br>ร้านรู่งทรัพย์การคำ<br>ร้านรู่งทรัพย์การคำ<br>บริษัท นาวิเอชั่น ดอมเทค จำกัด | ธุรการ นขด / แผนกดรวจสอบ<br>ธุรการ นขด / แผนกดรวจสอบ<br>ธุรการ นขด / แผนกดรวจสอบ<br>ธุรการ นขด / แผนกดรวจสอบ<br>ธุรการ นขด / แผนกดรวจสอบ |   |

## ส่วนที่ 1. เมนูหลัก

ประกอบด้วยเมนูหลักทั้งหมดของระบบ ซึ่งจะแสดงอยู่ด้านบน ในตำแหน่งเดิมของทุกๆ หน้าจอ ประกอบด้วย

| <b>เลือกฎีกา</b> กดเลือกเมื่อต้องการกลับไปที่หน้า<br>เมนูสำหรับเลือกฎีกาในการทำงาน                    |                                                                     |                                                            |                                                                 | กรุณาเลือก                                                                                            |                                                                                       |                                                                        |
|----------------------------------------------------------------------------------------------------|---------------------------------------------------------------------|------------------------------------------------------------|-----------------------------------------------------------------|----------------------------------------------------------------------------------------------------|---------------------------------------------------------------------------------------|------------------------------------------------------------------------|
| 😂 เลือกฎีกา                                                                                           |                                                                     | S ĝr                                                       | แจ้าหนี้ ทอ.กง.00                                               | n <b>e</b> <sup>ā</sup> r                                                                             | ารเขิกมินอื่น ทอ.กง.10 / หอ.กง.1                                                      | 0.1                                                                    |
| <b>หน้าหลัก</b> แสดงรายการฎีกาที่ตั้งเบิก หรือ<br>เลือกเมื่อต้องการกลับมาหน้าหลักของระบบ<br>(หน้าแรก) | ତ vientre ର virmin<br>ରିଏଠାନ<br>+ 35                                | () stituún                                                 | วางฎีกา กง.ภอ.<br>+ 52                                          | nana chidums<br>↓ 6                                                                                   | ອີ້ ອີນເວີຍແລ້ວ<br>↓ 44                                                               | S untăn<br>4 2                                                         |
|                                                                                                    | ตั้งเปิก<br>เหญ็ก<br>162366293<br>162366292<br>16236629<br>16236629 | 5.4<br>1548-2562<br>15-08-2562<br>15-08-2562<br>15-08-2562 | 5 <b>82</b> -33<br>15:32-33<br>15:30-48<br>15:20-28<br>15:27:17 | รู้สาย<br>การการสิงชาตารอุบางส<br>รังปรุดสังสิงสารสร้า<br>รังปรุดสิงสิงสรรษทร<br>กรุณารอธิบงตารอุบางส | র্জনের্জ্য<br>পুরুপের হয়ন / মেনেজে<br>পুরুপের হয়ন / মেনেজে<br>পুরুপের হয়ন / মেনেজে | от со<br>Венон:<br>помаци<br>очана<br>очана<br>очана<br>очана<br>очана |

| <b>เบิก</b> จะแสดงแบบฟอร์มการตั้งเบิก     |                                                             |                                         |                  |
|-------------------------------------------|-------------------------------------------------------------|-----------------------------------------|------------------|
| ٩.001                                     |                                                             | บันทึกข้อความ                           |                  |
|                                           | ส่วนราชการ                                                  |                                         |                  |
| de la la la la la la la la la la la la la | ผกง.สพ.ทอ.                                                  |                                         |                  |
| 1 101111                                  | ที                                                          |                                         | วันที่           |
|                                           | nm0632.3/                                                   |                                         |                  |
|                                           | เรื่อง<br>ขอเมิกเงินเพื่อจ่ายให้เจ้าหนี้                    |                                         | ฎีกาที           |
|                                           | เรียน                                                       |                                         |                  |
|                                           |                                                             |                                         |                  |
|                                           |                                                             |                                         |                  |
|                                           |                                                             |                                         |                  |
|                                           | 1.ได้รับอนุมัติให้ดำเนินการ                                 | จาก                                     |                  |
|                                           |                                                             |                                         |                  |
|                                           | โดยวิธี                                                     | ที่หนังสือ                              | ลงวันที่         |
|                                           | เจาะจง 🗸                                                    |                                         |                  |
|                                           | ษณิณิ n เกษงมอม                                             | ณ งานท                                  | เบนเงน (บาท)     |
|                                           | โดยใช้เงิน รหัส ส                                           | เป็นหมวดเงินค่า                         | ประเภท           |
|                                           |                                                             |                                         |                  |
|                                           |                                                             |                                         |                  |
|                                           |                                                             |                                         |                  |
|                                           | <ol> <li>คณะกรรมการตรวจรับรองในเรื่องได้ทำการต</li> </ol>   | เรวจรับ                                 | งวดที            |
|                                           |                                                             |                                         |                  |
|                                           | ไว้เป็นที่ถูกต้องเรียบร้อยแล้ว คงเป็นหนี้ที่จะต้อ           | องเบิกเงินมาช่าระในงวดนี้ ดังนี้        |                  |
|                                           | 2.1 สำนวนเงินที่ขอเบิก (บาท)                                |                                         |                  |
|                                           | 2.2 บวกภาษีมูลค่าเพิ่ม 7%                                   |                                         |                  |
|                                           | 2.3 สานวนเงินที่ขอเบิกทั้งสิ้น (บาท)                        |                                         |                  |
|                                           | 2.4 หักภาษี ณ ที่จ่าย (ภาษีเงินได้ 1%)                      |                                         |                  |
|                                           | 2.5 หักคำปรับ                                               |                                         | <b>•</b>         |
|                                           | 2.6 คงเหลือเป็นเงินที่จะต้องจ่ายจริง (บาท)                  |                                         |                  |
|                                           |                                                             |                                         |                  |
|                                           | <ol> <li>ตรวจสอบแล้วรับรองว่าถูกต้องตามระเบียบ เ</li> </ol> | เงินงบประมาณมีพอจ่ายได้เห็นควรเบิกจ่าย  |                  |
|                                           | โดยใช้เงินงบประมาณปี                                        | হদাঁর র                                 | หมวด             |
|                                           | · · ·                                                       |                                         |                  |
|                                           | ประเภท                                                      | เงินสำนวนนี้ขอมอบฮานาจการรับเงินให้     |                  |
|                                           |                                                             |                                         |                  |
|                                           | โอนเงินเข้าบัญชีธนาคาร                                      | สาขา                                    |                  |
|                                           | ชื่อบัญเดี                                                  | ເວຍເທີ່ຫັດເຫັ /                         | ลักราบที่แบบ)    |
|                                           |                                                             | *************************************** | <u>a</u> .amau)  |
|                                           | ใบเสร็จ                                                     |                                         |                  |
|                                           | กรุณาเลือก                                                  |                                         | ~                |
|                                           | ข้อบัญขี<br>ใบเคร็จ<br>กรุณาเลือก                           | เลขที่ปัญชี (ตามห                       | สักฐานที่แนบ)    |
|                                           | tour to far a structure (complements)                       | ผู้ลงนาม                                | is (second of D) |
|                                           | นำหน่าช่อ ตำแหน่ง (บรรทัดแรก)                               | ตำแหา                                   | เง (บรรทัดที 2)  |
|                                           |                                                             |                                         |                  |
|                                           |                                                             |                                         |                  |
|                                           |                                                             | X ยกเล็ก 🖶 Print กง.001 🕑 ดก            | 163              |

# **ส่วนที่ 2. เมนูแสดงสถานะฎีกา** แบ่งเป็น 5 เมนู ดังนี้

| <ul> <li>สั่งเปิก</li> <li>+ 35</li> <li>2างฎีกา กง.ทอ.</li> <li>+ 52</li> </ul>    | No.na.<br>↓ 6                           | ດຳເนັບກາ                                                                                                    |                                                                                                    | ✓ โอนเงินแล้ว<br>↓ 44                                                                                                    | $\bigcirc$                                                                                                    | ยกเลิก<br>↓ 2                                                                                                    |
|-------------------------------------------------------------------------------------|-----------------------------------------|----------------------------------------------------------------------------------------------------|----------------------------------------------------------------------------------------------------|----------------------------------------------------------------------------------------------------|----------------------------------------------------------------------------------------------------|----------------------------------------------------------------------------------------------------|
| <b>ตั้งเบิก</b> แสดงฎีกาทั้งหมดที่ทำการตั้งเบิก ที่ยัง                              |                                         | _                                                                                                    |                                                                                                    |                                                                                                    |                                                                                                    |                                                                                                    |
| ไม่มีการลงนาม และเลขที่ กห.                                                         | א מֿטנטֿח<br>+ 35                       |                                                                                                    | วางฎีกา กง.ทอ.<br>+ 52                                                                                                    | No.nə. ດຳເປັນກາs<br>↓ 6                                                                                                    | โอนเงินแล้ว<br>↓ 44                                                                                                    | S eniān<br>↓ 2                                                                                                    |
|                                                                                     | ตั้งเปิก                                | ňně                                                                                                    | 1787                                                                                                    | leva                                                                                                    |                                                                                                    | C C                                                                                                    |
|                                                                                     | 162360293                               | 15-08-2562                                                                                                    | 15:32:33                                                                                                    | อ <sup>องเห</sup><br>กรมการเงินทหารอากาศ                                                                                                    | รุรการ นบด / แผน                                                                                                    | กตรวจสอบ                                                                                                    |
|                                                                                     | 162360292<br>162360291                  | 15-08-2562<br>15-08-2562                                                                                                    | 15:30:48                                                                                                    | ร้านรุ่งหรีพย์การคำ<br>ร้านรุ่งหรีพย์การคำ                                                                                                    | ธุรการ นยุต / แสม<br>ธุรการ นยุต / แสม                                                                                                    | กตรวจสอบ                                                                                                    |
|                                                                                     | 162360290                               | 15-08-2562                                                                                                    | 15:27:17                                                                                                    | กรมการเงินทหารอากาศ<br>ນຕີພັນ ນາໃນໜຶ່ນ ຂອງແນງຂ ລຳດ້ອ                                                                                                    | รรถวร. มขอ / แผน<br>รรถวร. มขอ / แผน                                                                                                    | กคราจสอบ                                                                                                    |
|                                                                                     | 162360288                               | 15-08-2562                                                                                                    | 15:24:04                                                                                                    | บริษัท นาวิเอชั่น คอมเทค จำกัด                                                                                                    | รุงการ นบด / แคน                                                                                                    | กตรวจสอบ                                                                                                    |
|                                                                                     | 162360281<br>162360280                  | 13-08-2562<br>13-08-2562                                                                                                    | 17:31:49<br>16:51:00                                                                                                    | ร้านรุ่งหวัดย์การคำ<br>ร้านรุ่งหวัดย์การคำ                                                                                                    | ธุรการ นบด / แผน<br>ธุรการ นบด / แผน                                                                                                    | กครวจสอบ                                                                                                    |
|                                                                                     | 162360263                               | 08-08-2562                                                                                                    | 15:17:29                                                                                                    | บริษีท หาวีเอชั่น คอมเทค จำกัด<br>บริษัท หาวีเอชั่น ดอมเทค จำกัด                                                                                                    | ธุรการ มษต / แหน<br>ธรการ มษต / แหน                                                                                                    | กคราจสอบ                                                                                                    |
|                                                                                     | Show 10 v entries                       |                                                                                                    |                                                                                                    | Showing 1 to 10 of 35 entries                                                                                                    | First                                                                                                    | Previous 1 2 3 4 Next Last                                                                                                    |
| <b>วางฎีกา กง.ทอ.</b> แสดงฎีกาทั้งหมดที่ส่งแล้ว มี<br>การลงนาม และออกเลขที่ กห.แล้ว | Count                                   | Image: Control of the second second | 2105jin1 No.na.<br>+ 52<br>141928<br>141928<br>19324<br>19324<br>19345<br>19344<br>19344<br>19345<br>19344<br>19345<br>19344<br>19344<br>19345<br>19345<br>19355<br>193555<br>193555<br>193555<br>193555<br>193555<br>1935555<br>1935555<br>193 | Free         6           400000         6           400000         6           400000         6           400000         6           400000         6           400000         6           400000         6           400000         6           400000         6           400000         6           400000         6           400000         6           400000         6           400000         6           400000         6           400000         6           400000         6           400000         6           400000         6           400000         6           4000000         6           4000000         6           4000000         6           40000000         6           40000000         6           40000000         6           40000000         6           40000000         6           4000000000000000000000000000000000000 | Execution           - 4.4           - 4.4           - 4.4           - 4.4           - 4.4           - 4.4           - 4.4           - 4.4           - 4.4           - 4.4           - 4.4           - 4.4           - 4.4           - 4.4           - 4.4           - 4.4           - 4.4           - 4.4           - 4.4           - 4.4           - 4.4           - 4.4           - 4.4           - 4.4           - 4.4           - 4.4           - 4.4           - 4.4           - 4.4           - 4.4           - 4.4           - 4.4           - 4.4           - 4.4           - 4.4           - 4.4           - 4.4           - 4.4           - 4.4           - 4.4           - 4.4           - 4.4           - 4.4           - 4.4           - 4.4           - 4.4           - 4.4           - 4 | Imain         Imain         Imain |
| <b>กง.ทอ.ดำเนินการ</b> แสดงฎีกาทั้งหมดที่มี<br>สถานะระหว่างดำเนินการ                | میں میں میں میں میں میں میں میں میں میں | 8                                                                                                    | วางฎีกา กง.ทอ.<br>+ 52                                                                                                    | ັ∑ ກາກລ. ດຳເນີນກາs<br>↓ 6                                                                                                    | ✓ toui3uiião<br>↓ 44                                                                                                    | ontān<br>↓ 2                                                                                                    |
|                                                                                     | กง.ทอ. ดำเนินการ<br>เหตูกา              | ระส                                                                                                    | :381                                                                                                    | ýr.»                                                                                                    |                                                                                                    | Or C.<br>Search:                                                                                                    |
|                                                                                     | 162360279<br>162360264                  | 13-08-2562<br>08-08-2562                                                                                                    | 14:19.28<br>15:22:42                                                                                                    | ร้านรุ่งหรีพณีการคำ<br>บริษัท หาวิเอชั่น คอมเทค จำกัด                                                                                                    | แสนกฎีกา<br>แสนกฎีกา                                                                                                    |                                                                                                    |
|                                                                                     | 162360262                               | 08-08-2562                                                                                                    | 15:12:28                                                                                                    | ນວິອີກ ນາວີເລນັ້ນ ຄວນແກຄ ຈຳກັດ<br>ວ່ານຈ່ອງວັນເວົ້າກາຣຳ                                                                                                    | 1987115 1288 / 1842<br>1987115 1288 / 1842                                                                                                    | กคราวสอบ                                                                                                    |
|                                                                                     | 162360212                               | 26-07-2562                                                                                                    | 17:27:08                                                                                                    | ExcelLink                                                                                                    | 1997/19 MINE / MAN                                                                                                    | นตระจะสาย                                                                                                    |
|                                                                                     | 162360198<br>Show 10 v entries          | 23-07-2562                                                                                                    | 15:01:20                                                                                                    | Showing 1 to 6 of 6 entries                                                                                                    | קנרוזה אפא / שאי                                                                                                    | First Previous 1 Next Last                                                                                                    |
|                                                                                     |                                         |                                                                                                    |                                                                                                    |                                                                                                    |                                                                                                    |                                                                                                    |

| <b>โอนเงินแล้ว</b> แสดงฎีกาทั้งหมดที่มีการโอนเงิน |                      |            |                        |                                    |                          | 7                          |
|---------------------------------------------------|----------------------|------------|------------------------|------------------------------------|--------------------------|----------------------------|
| เรียบร้อยแล้ว                                     | X ຕັ້งເບົກ<br>+ 35   |            | วางฎีกา กง.ทอ.<br>+ 52 | X กง.กอ. ดำเนินการ<br>↓ 6          | ່ ໄວເເເຈີບແລ້ວ<br>↓ 44   | S епเล็ก<br>↓ 2            |
|                                                   | ไอนเงินแล้ว          |            |                        |                                    |                          | C C                        |
|                                                   |                      |            |                        |                                    |                          | s.                         |
|                                                   | ណាភ្នំព              | วันที      | lain .                 | ผู้หาย                             |                          | ขับหอบ                     |
|                                                   | 162360278            | 13-08-2562 | 10:52:02               | ร้านรุ่งพรีพย์การศา                |                          | แผนกไมสำคัญ                |
|                                                   | 162360277            | 13-08-2562 | 09:56:45               | ร้านรุ่งหรีพย์การคำ                |                          | แผนกใบสำคัญ                |
|                                                   | 162366/000           | 09-08-2562 | 10:12:42               | รานรุสทรพย์การศา                   |                          | แผนก เมสาคญ                |
|                                                   | 162360260            | 00.00.2562 | 13:40:29               | บรษท นาวเอชน คอมเทค จำกัด          |                          | และเป็นสำคัญ               |
|                                                   | 102300257            | 00-08-2562 | 09:43:55               | บรษท นาวเอยน คอมเทค จากค           |                          | แผนการมสาหญ                |
|                                                   | 102300242            | 01-00-2002 | 09.46.48               | איז אינטעניא אינעניא אינעניא איזיע |                          | waan comercy               |
|                                                   | 102300241            | 01-00-2002 | 09:36:07               | ราบรุงกรพยการคา                    |                          | และการสารญ                 |
|                                                   | 162360239            | 31.07.2562 | 10.32.32               | มริษัท แรงและ คอมเทค จากด          |                          | แหน่การสาหญ                |
|                                                   | 162360234            | 20.07.2552 | 14:36:30               | doutenibulooptio                   |                          | และเป็นชั่วรัดเ            |
|                                                   | Show 10 v entries    | 30-01-2002 | 14.30.30               | Showing 1 to 10 of 44 entries      | First Prev               | ious 1 2 3 4 5 Next Last   |
| <b>ยกเลิก</b> แสดงฎีกาทั้งหมดที่มีการยกเลิก       | <u>م</u> رون<br>ج عو |            | วางฎีกา กอ.กอ.<br>+ 52 | nana duūums<br>+ 6                 | ∑ ໂວບເວີບແລ້ວ<br>↓ 44    | entán<br>+ 2               |
|                                                   | ยกเลก                |            |                        |                                    |                          | Search:                    |
|                                                   | แหมู้กา              | วันที่     | 1387                   | ผู้ขาย                             | ขับคอบ                   |                            |
|                                                   | 199002462            | 09-07-2562 | 11:03:29               | กองทัพอากาศ                        | สุรการ พยด / แผนกครวจสอบ |                            |
|                                                   | 199002362            | 09-07-2562 | 10:31:53               | กองทัพอากาศ                        | ชุรการ พยด / แผนกตรวจสอบ |                            |
|                                                   | Show 10 ventries     |            |                        | Showing 1 to 2 of 2 entries        |                          | First Previous 1 Next Last |
|                                                   |                      |            |                        |                                    |                          |                            |

#### ส่วนที่ 3. รายการฎีกา

| 8                                     |                        |            |                        |                                             |                          |                     |
|---------------------------------------|------------------------|------------|------------------------|---------------------------------------------|--------------------------|---------------------|
| <b>การฎีกา</b> แสดงรายการฎีกาตามสถานะ |                        |            |                        |                                             |                          | _                   |
| ๆ ตามเมนูที่เลือกในส่วนที่ 2          | X αἶνιῦ<br>+ 35        | s S        | วางฎีกา กง.ทอ.<br>+ 52 | X กง.ทอ. ดำเนินการ<br>↓ 6                   | ⊘ີ ໂອບເຈັບແລ້ວ<br>↓ 44   | ົ່ ຍາເລົກ<br>↓ 2    |
|                                       |                        |            |                        |                                             |                          |                     |
|                                       | วางฎีกา กง.ทอ.         |            |                        |                                             |                          | G                   |
|                                       | ສນຸຄອູ່ມີລວາຈອູ້ກາ (Pa | issbook)   |                        |                                             |                          | Search:             |
|                                       | = unijm                | 5.d        | uan -                  | จำนวนเงิน ผู้ขาย                            | ชั้นตอน                  | Status              |
|                                       | 162360279              | 13-08-2562 | 14:19:28               | 40,000.00 ร้านรุ่งหรัพย์การคำ               | และเกฎีกา                | Work on processing  |
|                                       | 162360278              | 13-08-2562 | 10:52:02               | 450,000.00 ร้านรุ่งหรัพย์การคำ              | แผนกใบสำคัญ              | Approved            |
|                                       | 162360277              | 13-08-2562 | 09:56:45               | 607,000.00 ร้านรุ่งหรัพมีการคำ              | แสนกใบสำคัญ              | Approved            |
|                                       | 162360265              | 09-08-2562 | 10:12:42               | 845,000.00 ร้านรุ่งหรัพย์การคำ              | แผนกใบสำคัญ              | Work on processing  |
|                                       | 162360264              | 08-08-2562 | 15:22:42               | 20,000.00 บริษัท นาวีเอชั้น คอมเทค จำกัด    | แสนกฎีกา                 | Work on processing  |
|                                       | 162360262              | 08-08-2562 | 15:12:28               | 607,000.00 บริษัท นาวีเอชั่น คอมเทค จำกัด   | ธุรการ พยด / แผนกดรวจสอบ | Work on processing  |
|                                       | 162360260              | 08-08-2562 | 13:46:29               | 1,500,000.00 บริษัท นาวีเอชั้น คอมเทค จำกัด | แสนกในสำคัญ              | Approved            |
|                                       | 162360257              | 08-08-2562 | 09:43:55               | 8,070,000.00 บริษัท นาวีเอชั่น คอมเทค จำกัด | แตนกใบสำคัญ              | Approved            |
|                                       | 162360256              | 07-08-2562 | 16:18:48               | 108,000.00 จำนรุ่งหรีพย์การคำ               | ธุรการ นบค / แผนกครวจสอบ | Work on processing  |
|                                       | 162360242              | 01-08-2562 | 09:48:48               | 100,000.00 บริษัท นาวิเอชั่น คอมเทค จำกัด   | แสนกใบสำคัญ              | Approved            |
|                                       | 162360241              | 01-08-2562 | 09:36:07               | 950,000.00 จำหลุ่งหรีพย์การคำ               | แผนกใบสำคัญ              | Approved            |
|                                       | 162360239              | 31-07-2562 | 16:39:32               | 987,000.00 บริษัท นาวิเอขั้น คอมเทต จำกัด   | แลนกใบสำคัญ              | Approved            |
|                                       | 162360234              | 31-07-2562 | 11:13:22               | 127,330.00 บริษัท นาวิเอชั่น คอมเทต จำกัด   | แลนกใบสำคัญ              | Work on processing  |
|                                       | 162360233              | 30-07-2562 | 14:36:30               | 99,900.00 ร้านรุ่งหรัพย์การคำ               | แผนกใบสำคัญ              | Approved            |
|                                       | 162360232              | 30-07-2562 | 14:30:27               | 117,165.00 บริษัท นาวิเอชั่น คอมเทต จำกัด   | แผนกใบสำคัญ              | Approved            |
|                                       | 162360214              | 27-07-2562 | 14:41:59               | 57,780.00 บริษัท นาวิเอชั่น คอมเทต จำกัด    | แสนกใบสำคัญ              | Approved            |
|                                       | 162360213              | 27-07-2562 | 12:02:19               | 39,500.00 ร่านรุ่งหรัพย์การคำ               | แผนกใบสำคัญ              | Approved            |
|                                       | 162360212              | 26-07-2562 | 17:27:08               | 95,110.16 ExcelLink                         | ธุรการ มมด / แผนกดรวจสอบ | Work on processing  |
|                                       | 162360210              | 25-07-2562 | 22:05:36               | 607,000.00 สนาคาร กรุงเทพ จำกัด (มหาปน)     | แลนกใบสำคัญ              | Approved            |
|                                       | 162360201              | 24-07-2562 | 17:48:14               | 890,000.00 บริษัท นาวิเอชั่น คอมเทต จำกัด   | แผนกใบสำคัญ              | Approved            |
|                                       | 162360198              | 23-07-2562 | 15:01:20               |                                             | ธุรการ พยด / แผนกตรวจสอบ | Work on processing  |
|                                       | 136017862              | 23-07-2562 | 13:23:36               | 777,000.00 บริษัท นาวีเอชั่น คอมเทค จำกัด   | แสนกใบสำคัญ              | Approved            |
|                                       | 136015962              | 23-07-2562 | 11:07:54               | 708,000.00 บริษัท นาวิเอชั่น ตอมเทต จำกัด   | แสนกใบสำคัญ              | Approved            |
|                                       | 136015862              | 23-07-2562 | 09:41:36               | 106,786.00 บริษัท นาวีเอชั่น คอมเทค จำกัด   | แสนกใบสำคัญ              | Approved            |
|                                       | 136014862              | 22-07-2562 | 09:51:21               | 607,000.00 บริษัท นาวิเอชั่น คอมเทต จำกัด   | แลนกใบสำคัญ              | Approved            |
|                                       | Show 25 w en           | tries      |                        | Showing 1 to 25 of 52 entries               | First                    | Previous 1 2 3 Next |

#### การสร้างเบิก

มีวิธีการตั้งเบิก ดังนี้

| เมื่อเข้าสู่ระบบแล้ว นขต. ต้องการตั้งเบิกให้กด<br>เมนู <b>+สร้างเบิก</b> | 😂 เลือกฎีกา 🏠 หน้าหลัก 🕀 สร้างเบิก 🚽                                             |                                              |
|--------------------------------------------------------------------------|----------------------------------------------------------------------------------|----------------------------------------------|
| จะปรากภแบบฟอร์ม ทอ กง 001 ให้กรอก                                        |                                                                                  |                                              |
| ข้อมูล ดังภาพ                                                            | บันทึกข้อความ                                                                    |                                              |
|                                                                          | ส่วนราชการ<br>ผกง.สพ.พอ.                                                         |                                              |
|                                                                          | ท์ วันท์                                                                         |                                              |
|                                                                          | nx0632.3/                                                                        |                                              |
|                                                                          | เรอง ภูกาท<br>ขอเปิดงินเพื่อจ่ายให้เจ้าหนึ่                                      |                                              |
|                                                                          | เรียน                                                                            |                                              |
|                                                                          |                                                                                  |                                              |
|                                                                          |                                                                                  |                                              |
|                                                                          | 1.ใส้รับอนุมัติให้สำเน็นการ จาก                                                  |                                              |
|                                                                          | โดยวิธี ที่หนังสือ ดงวันที่                                                      |                                              |
|                                                                          | เขาของ V<br>สัญหากในสัมชื่อชื่อ อะรับเชื่ เป็นเอิน (บาพ)                         |                                              |
|                                                                          |                                                                                  |                                              |
|                                                                          | โดยไข้เงิน หรัส สี่เป็นหมวดเงินต่า ประเภท                                        |                                              |
|                                                                          |                                                                                  |                                              |
|                                                                          |                                                                                  |                                              |
|                                                                          | 2. คณะกรรมการตรวจรับรองในเรื่องได้ทำการตรวจรับ งวดพื                             | -                                            |
|                                                                          | ไว้เป็นที่ถูกต้องเรียบร้อยแล้ว คงเป็นหนี้ที่จะต้องเปิดเงินมาข่าระในงวคนี้ ดังนี้ |                                              |
|                                                                          | 2.1 จำนวนเงิมพีขอเปิก (บาพ)                                                      |                                              |
|                                                                          | 2.2 บวกภาษีบูลค่าเพิ่ม 7%                                                        | <b>`                                    </b> |
|                                                                          | 2.3 สำนวนเงินที่ขอเม็กทั้งสั้น (บาท)                                             | -                                            |
|                                                                          | 2.4 หักภาษี ณ ที่จ่าย (ภาษีเงินได้ 1%)                                           |                                              |
|                                                                          | 2.5 พักค่าปรีบ                                                                   |                                              |
|                                                                          | 2.6 คงเหลือเป็นเงินที่จะต้องจำยจริง (บาท)                                        | -                                            |
|                                                                          | 3. ตรรจสอบแล้วรับของว่าถูกต้องตามระเบียบ เจ้นงบประมาณมีพอจ่ายได้เห็นตรรเป็กจ่าย  |                                              |
|                                                                          | โดยใช้เงินงบประมาณปี รหัส ส หมวด                                                 |                                              |
|                                                                          | ประเภท เงินจำนวนนี้ขอมอบอ่านาจการรับเงินให้                                      |                                              |
|                                                                          |                                                                                  |                                              |
|                                                                          | โอนเงินเข้าบัญขีธนาคาร สาขา                                                      |                                              |
|                                                                          | ขึ้อปัญชี                                                                        |                                              |
|                                                                          | tuda                                                                             |                                              |
|                                                                          | nima<br>mangan                                                                   |                                              |
|                                                                          |                                                                                  |                                              |
|                                                                          |                                                                                  |                                              |
|                                                                          | ผู้ลงนาม                                                                         |                                              |
|                                                                          | นาหน่าชื่อ ตำแหน่ง (บรรพัดแรก) ตำแหน่ง (บรรพัดที่ 2)                             |                                              |
|                                                                          |                                                                                  |                                              |
|                                                                          |                                                                                  | -                                            |
|                                                                          |                                                                                  | _                                            |
|                                                                          |                                                                                  |                                              |

แบบฟอร์ม ทอ.กง.001 ประกอบด้วยข้อมูลการขอเบิกเงินเพื่อจ่ายให้เจ้าหนี้ จะปรากฏรายละเอียดให้กรอกข้อมูล แบ่งออกเป็น 4 ส่วน ดังนี้

- ส่วนที่ 1 สิ่งที่ต้องกรอกข้อมูล
- ส่วนราชการ ระบบจะขึ้นให้อัตโนมัติ
- ที่ ระบบขึ้นคำนำหน้าหนังสือให้อัตโนมัติ
   ส่วนเลข Running ของหน่วยยังไม่ต้องกรอก
- วันที่ กรอกวันที่ที่ต้องการ หรือคลิกเลือก จากปฏิทิน
- **เรื่อง** กรอกชื่อเรื่องของฎีกา
- **ฏีกาที่** ระบบจะขึ้นให้อัตโนมัติ
- **เรียน** ตำแหน่งผู้บังคับบัญชาตามสายงาน
- **ส่วนที่ 2** สิ่งที่ต้องกรอกข้อมูล (ข้อ 1.)
- ได้อนุมัติให้ดำเนินการ กรอกรายละเอียด การสั่งซื้อ ต่าง ๆ
- จาก สามารถค้นหารหัสผู้ขาย หรือเลขผู้เสีย ภาษีเพื่อให้ชื่อร้านค้าขึ้นอัตโนมัติ
- โดยวิธี สามารถกดปุ่ม Drop down เพื่อ
   เลือกวิธี
- ที่หนังสือ กรอก กวพ.ฯ ที่......
- ลงวันที่ กรอกวันที่ที่ต้องการ หรือคลิกเลือก จากปฏิทิน
- สัญญา/ใบสั่งซื้อที่ กรอกเลขที่สัญญา หรือ
   ใบสั่งซื้อ
- ลงวันที่ กรอกวันที่สัญญา/ใบสั่งซื้อที่ หรือ
   คลิกเลือกจากปฏิทิน
- เป็นเงิน กรอกจำนวนเงินที่ขอเบิก
- โดยใช้เงิน รหัส ส กรอกรหัส ส
- เป็นหมวดเงินค่า กรอกหมวดของรายการ
- ประเภท กรอกประเภทของรายการ

|                                                                                                    | บันา                                                  | ึกข้อควา                                                                      | ม                                       |                                   |                |
|----------------------------------------------------------------------------------------------------|-------------------------------------------------------|-------------------------------------------------------------------------------|-----------------------------------------|-----------------------------------|----------------|
| ส่วนราชการ                                                                                                    |                                                       |                                                                               |                                         |                                   | 2254           |
| ผกง.สพ.ทอ.                                                                                                    |                                                       |                                                                               |                                         | ส่วนที่ 1                         |                |
| ที                                                                                                    |                                                       |                                                                               | วันที                                   | 01010111                          | - <u>- i</u> l |
| กพ0632.3/                                                                                                    |                                                       |                                                                               |                                         |                                   | i              |
| เรื่อง                                                                                                    |                                                       |                                                                               | ฏีกาเ                                   | ที่                               |                |
| ขอเบิกเงินเพื่อจ่ายให้เจ้าหนึ่                                                                                                    |                                                       |                                                                               |                                         |                                   | !              |
| เรียน                                                                                                    |                                                       |                                                                               |                                         |                                   | i]             |
|                                                                                                    |                                                       |                                                                               |                                         |                                   | i              |
|                                                                                                    |                                                       |                                                                               |                                         |                                   | ·,             |
| 1.ได้รับอนุมัติให้ดำเนินการ                                                                                                    |                                                       | จาก                                                                           | 7                                       |                                   | ┓┓╏║           |
| โดยวิธี                                                                                                    | ที่หนังส็อ                                            |                                                                               | -                                       | ส่วนที่ 2                         |                |
| เจาะจง                                                                                                    | ~                                                     |                                                                               |                                         |                                   |                |
| สัญญา/ใบสั่งซื้อที                                                                                                    | ลงวันที                                               |                                                                               | เป็นเ                                   | งิน (บาท)                         |                |
|                                                                                                    |                                                       |                                                                               |                                         |                                   |                |
| โดยใช้เงิน รหัส ส                                                                                                    | เป็นหมวดเงิน                                          | ค่า                                                                           | ประเ                                    | ภท                                |                |
|                                                                                                    |                                                       |                                                                               |                                         |                                   |                |
|                                                                                                    |                                                       |                                                                               |                                         |                                   | '              |
| ไว้เป็นที่ถูกต้องเรียบร้อยแล้ว คงเป็น<br>2.1 จำนวนเงินที่ขอเบิก (บาท)                                                                                                    | เหน็ที่จะต้องเบิกเงินมาช่า                            | ระในงวดนี้ ดังนี้                                                             |                                         | ส่วนที่ 3                         |                |
| 2.2 บวกภาษีมูลค่าเพิ่ม 7%                                                                                                    |                                                       |                                                                               |                                         |                                   |                |
| 2.3 สานวนเงินที่ขอเบิกทั้งสิ้น (บาท                                                                                                    | 1)                                                    |                                                                               |                                         |                                   | —;             |
| 2.4 หักภาษี ณ ที่จ่าย (ภาษีเงินได้ 1                                                                                                    | %)                                                    |                                                                               |                                         |                                   |                |
| 2.5 หักด่าปรับ                                                                                                    |                                                       |                                                                               |                                         |                                   |                |
|                                                                                                    | ง (บาท)                                               |                                                                               |                                         |                                   | =-iI           |
| 2.6 คงเหลือเป็นเงินที่จะต้องจ่ายจริง                                                                                                    |                                                       |                                                                               |                                         |                                   | i              |
| 2.6 คงเหลือเป็นเงินที่จะต้องจ่ายจริง                                                                                                    |                                                       |                                                                               |                                         |                                   |                |
| <ol> <li>2.6 ดงเหลือเป็นเงินที่จะต้องจ่ายจริง</li> <li>3. ตรวจสอบแล้วรับรองว่าถูกต้องดา:</li> </ol>                                                                                                    | มระเบียบ เงินงบประมาณร่                               | มีพอจ่ายได้เห็นควรเบ <u>ิ</u>                                                 | กจ่าย                                   |                                   |                |
| <ol> <li>2.6 คงเหลือเป็นเงินที่จะต้องจ่ายจริง</li> <li>3. ตรวจสอบแล้วรับรองว่าถูกต้องตาะ</li> <li>โดยใช้เงินงบประมาณปี</li> </ol>                                                                                                    | มระเบียบ เงินงบประมาณม่<br>รหัส ส                     | ว็พอจ่ายได้เห็นควรเบ <u>ิ</u>                                                 | กจ่าย<br>หมวเ                           | a                                 |                |
| 2.6 คงเหลือเป็นเงิงที่จะต่องจำยงจิง<br>3. ดรวจสอบแล้วรับของว่าถูกต่องดา<br>โดยใช้เงินงบประมาณปี                                                                                                    | มระเบียบ เงินงบประมาณว่<br>รหัส ส                     | มีพอจ่ายได้เห็นควรเบ <u>ิ</u>                                                 | กจ่าย หมว                               | a                                 |                |
| 2.6 ดงเหลือเป็นเงินที่จะต่องจำยงจั<br>3. ตรวจสอบแล้วรับรองว่าถูกต่องตา<br>โดยให้เงินงบประมาณปี<br>ประเภท                                                                                                    | มระเบียบ เงินงบประมาณ<br>รหัส ส<br>เงินจำนวนนี้ข      | มีพอจ่ายได้เห็นควรเบิ<br>อมอบฮานาจการรับเง้                                   | กจ่าย<br>หมวเ<br>นให้                   | ส่วนที่ 4                         |                |
| 2.6 ดงเหลือเป็นเงินที่จะต่องจำยุงจั<br>3. ตรวจสอบแล้วรับรองว่าถูกต่องตา<br>โดยไปเจ้นงบประมาณปี<br>ประเภท<br>[<br>โอนเงินเป้าบัญชีตนาคาร                                                                                                    | มระเบียบ เงินงบประมาณ<br>รหัส ส<br>เงินจำนวนนี้ข      | มีพอจ่ายได้เห็นควรเบี<br>อมอบสำนาจการรับเงื<br>สาขา                           | หมว<br>มมา<br>มให้                      | ส่วนที่ 4                         |                |
| 2.6 ดงเหลือเป็นเงินที่จะต่องจำยุงจั<br>3. ตรวจสอบแล้วรับรองว่าถูกต่องตา<br>โดยไปเงินงบประมาณปี<br>ประเภท<br>[<br>โอนเงินเข้าบัญชีตนาคาร<br>[<br>มื้อปัญชี<br>[                                                                                                    | มระเบียบ เงินงบประมาณ<br>ราหัส ส<br>เงินจาบวนชื่ย     | มีพอจายได้เห็นควรเบื<br>อมอบสานาจการรับเจื<br>สาขา<br>เลขที่บัญชี             | หมวเ<br>หมวเ<br>นให้<br>(ตามหลักฐานที่เ | ส่วนที่ 4                         |                |
| 2.6 ดงเหลือเป็นเงินที่จะต่องจำยุงส้อง<br>3. ตรวจสอบแล้วรับรองว่าถูกต้องตา<br>โดยให้เงินงบประมาณปี<br>                                                                                                    | มระเบียบ เจ้นงบประมาณ<br>ราโส ส<br>เงินจำนวนนี้ข      | มีพอจายได้เห็นควรเบื่<br>อมอบอำนาจการรับเงื<br>สำชา<br>เลชท์บัญชี             | หมวง<br>มไปไ                            | ส่วนที่ 4<br><sub>เหม)</sub>      |                |
| 2.6 ดงเหลือเป็นเงิมที่จะต่องจ่ายจริง<br>3. ตรวจสอบแล้วรับรองว่าถูกต้องตา<br>โดยให้เงิมงบรระบาณปี<br>[                                                                                                    | มระเบือบ เจ้มงบรรมาณ<br>ราโส ส<br>เงินสามวนนั้น       | มีพอจายได้เห็นควรเบื<br>อมอบอำนาจการรับเจื<br>สาขา<br>เลขที่บัญชี             | หมว<br>หมว<br>แป้ง (ตามหลักฐานที่เ      | ส่วนที่ 4                         |                |
| 2.6 ดงเหลือเป็นเงินที่จะต่องจายจริง<br>3. ตรวจสอบแล้วรับรองว่าถูกต่องตา<br>โดยให้เงินงบประมาณปี<br>ประเภท<br>โอนเงินเข้าบัญชีธนาคาร<br>โอนเงินเข้าบัญชีธนาคาร<br>โปเสร็จ<br>โนเสร็จ<br>(กรุณาต์อก                                                                                                    | มระเบียบ เงินงบประมาณ<br>ราหัส ส<br>เงินจำนวนนี้ย     | มีพอจายได้เห็นควรเบื<br>อมอบอำนาจการรับเจื<br>สาขา<br>เอบที่บัญชี             | หมวเ<br>หมวเ<br>นใน้ (ตามหลักฐานที่เ    | ส่วนที่ 4<br><sup>แบบ)</sup>      |                |
| 2.6 ดงเหลือเป็นเงิมที่จะต่องจายจริง<br>3. ดรรจสอบแล้วรับรองว่าถูกต้องตา<br>โดยให้เงินงบประมาณปี<br>                                                                                                    | มระเบียบ เจ้าเงบประมาณ<br>พริส ส<br>เจ้นสามวนนี้ข     | มีพอจายได้เห็นควรเบี<br>อมอบอำนาจการรับเงื<br>สาขา<br>เลยที่บัญชี<br>มู้ลงนาม | หมวง<br>หมวง<br>แห้ง                    | ส่วนที่ 4<br><sub>เหม)</sub>      |                |
| <ol> <li>2.6 ดงเหลือเป็นเงินที่จะต่องจายจริง</li> <li>สรรจสอบแล้วรับรองว่าถูกต่องตา</li> <li>สรรจสอบแล้วรับรองว่าถูกต่องตา</li> <li>โดยให้เงินงบประมาณปี</li> <li>ประเภท</li> <li>บระเภท</li> <li>โอนเงินเป้าปัญชีตนาคาร</li> <li>ชื่อปัญชี</li> <li>กรุณาเพื่อก</li> <li>นำหน้าชื่อ</li> <li>สาแหน่ง กับ</li> </ol> | มาระเบียบ เงินงาประมาณ<br>าหัส ส<br>เงินจำนวนนี้ย<br> | มีพลรายได้เห็นควรเบื<br>อมอบสำนาจการรับเงื<br>สาขา<br>เลขที่บัญขี<br>งู้ลงนาม | หมวง<br>หมวง<br>(ตามหลักฐานที่เ         | a<br>ส่วนที่ 4<br><sup>(11)</sup> |                |

- **ส่วนที่ 3** สิ่งที่ต้องกรอกข้อมูล (ข้อ 2) - **คณะกรรมการตรวจรับฯ** ระบบขึ้นให้ อัตโนมัติ
- **งวดที่** กรอกกรณีที่มีการแบ่งจ่าย ข้ามได้
- ข้อ 2.1 2.6 ระบบคำนวณให้โดยอัตโนมัติ
   จากการกรอกจำนวนเงิน ส่วนที่ 2
   (สามารถปรับแก้ไขได้)

**ส่วนที่ 4** สิ่งที่ต้องกรอกข้อมูล (ข้อ 3)

- **งบประมาณปี** กรอกปีงบประมาณ
- รหัส ส ระบบจะขึ้นให้อัตโนมัติ
- หมวด ระบบจะขึ้นให้อัตโนมัติ
- **ประเภท** ระบบจะขึ้นให้อัตโนมัติ
- เงินจำนวนนี้ขอมอบอำนาจการรับเงินให้
   ระบบจะขึ้นให้อัตโนมัติ
- ธนาคาร ระบบจะขึ้นให้อัตโนมัติเมื่อเลือก
   ร้านค้าจากด้านบน กรณีมีมากกว่า 1 บัญชี
   สามารถกดปุ่ม Drop down เพื่อเลือกได้
- **สาขา** ระบบจะขึ้นให้อัตโนมัติ
- ชื่อบัญชี ระบบจะขึ้นให้อัตโนมัติ
- **เลขที่บัญชี** ระบบจะขึ้นให้อัตโนมัติ
- ใบเสร็จ, ไม่แนบใบเสร็จ กดปุ่ม Drop
   down เพื่อทำการเลือก
   ลงนาม กรอกคำนำหน้าชื่อ และตำแหน่ง
- ยกเลิก กดเมื่อต้องการยกเลิกฎีกาPrint ทอ.กง.001 กดเมื่อต้องการพิมพ์ฎีกาตกลง เมื่อต้องการตั้งเรื่องเบิกฎีกา

\*\*\* เมื่อกรอกรายละเอียดเรียบร้อยแล้ว

🗹 ตกลง

กดปุ่ม

| ้<br>ไว้เป็นที่ถูกต้องเรียบร้อยแล้ว คงเป็นหนี้ที                                                                                                    | โจะต้องเบิกเงินมาชำระให                   | นงวดนี้ ดังนี้                                                                                                    | - [                          |           | _ |
|----------------------------------------------------------------------------------------------------|-------------------------------------------|----------------------------------------------------------------------------------------------------|------------------------------|-----------|---|
| -<br>2.1 สานวนเงินที่ขอเบิก (บาท)                                                                                                    |                                           |                                                                                                    | $\leq$                       | ส่วนที่ 3 |   |
| 2.2 บวกภาษีมูลค่าเพิ่ม 7%                                                                                                    |                                           |                                                                                                    |                              |           |   |
| 2.3 สานวนเงินที่ขอเบิกทั้งสิ้น (บาท)                                                                                                    |                                           |                                                                                                    |                              |           |   |
| 2.4 หักภาษี ณ ที่จ่าย (ภาษีเงินได้ 1%)                                                                                                    |                                           |                                                                                                    |                              |           |   |
| 2.5 หักค่าปรับ                                                                                                    |                                           |                                                                                                    |                              |           |   |
| 2.6 คงเหลือเป็นเงินที่จะต้องจ่ายจริง (บา                                                                                                    | 111)                                      |                                                                                                    |                              |           |   |
|                                                                                                    |                                           |                                                                                                    |                              |           |   |
| 3. ตรวจสอบแล้วรับรองว่าถูกต้องตามระเว่                                                                                                    | บียบ เงินงบประมาณมีพอ                     | าจ่ายได้เห็นควรเบิกจ่าย                                                                                                    |                              |           |   |
| โดยใช้เงินงบประมาณปี                                                                                                    | รหัส ส                                    |                                                                                                    | หมวด                         |           |   |
|                                                                                                    |                                           |                                                                                                    |                              |           | _ |
| ประเภท                                                                                                    | เงินจำนวนนี้ขอมส                          | อบอ่านาจการรับเงินให้                                                                                                    |                              | ส่วนที่ 4 |   |
| โอนเงินเข้าบัญชีธนาคาร                                                                                                    |                                           | สาขา                                                                                                    | L                            |           |   |
|                                                                                                    |                                           |                                                                                                    |                              |           |   |
| สื่อเสียงสื่                                                                                                    |                                           | dv 4. v                                                                                                    |                              |           |   |
| มๆมเกิม                                                                                                    |                                           | เลขทบญช (ตามหลก                                                                                                    | าฐานที่แนบ)                  |           |   |
| ขอมญข<br>                                                                                                    |                                           | ເລນກນໜູນ (ຕາມหล <sub>ั</sub>                                                                                                    | าฐานที่แนบ)                  |           |   |
| ขอมหุข<br>ใบเสร็จ<br>กรุณาเลือก<br>นำหน้าชื่อ ตำแหน่ง (บรรทัด                                                                                                    | ស្តី៩<br><sub>រមភក)</sub>                 | เลขทบบุข (ตามพลศ<br>จงนาม<br>ตำแหน่ง                                                                                                    | าฐานพื้นนบ)<br>(บรรทัดที่ 2) |           |   |
| ของแขบ<br>โบเสร็จ<br>(กรุณาเลือก<br>น่าหน้าชื่อ ตำแหน่ง (บรรทัศ                                                                                                    | ស្ត័ត<br><sub>លេកា)</sub>                 | เลขทบบุข (ตามหล่า<br>จงนาม<br>ตำแหน่ง                                                                                                    | าฐานพื้นหม)<br>(บรรพัดที่ 2) |           |   |
| ของแขบ<br>โบเสร็จ<br>กรุณาเลือก<br>น่าหน้าชื่อ ตำแหน่ง (บรรทัศ                                                                                                    | ស្ត័ត<br><sup>រយភា)</sup><br>X បារណ៍      | เลขทบบุช (ตามหล/<br>จ.งนาม<br>ศานหน่ง<br>เPint ns 001 เชิ ตกลง                                                                                                    | (บรรทัดที่ 2)                |           |   |
| ของกรุษ<br>โบเสร็จ<br>กรุณาเลือก<br>บาหน้าชื่อ ตำแหน่ง (บรรษัด                                                                                                    | ស្ត័ត<br><sup>លេកក)</sup>                 | เลขทบบุษ (คามพลศ<br>จงนาม<br>เคาแหน่ง<br>เคาแหน่ง<br>เคาแหน่ง<br>เคาแหน่ง<br>เคาแหน่ง<br>เคาแหน่ง<br>เคาแหน่ง<br>เคาแหน่ง<br>เคาแหน่ง<br>เคาแหน่ง<br>เคาแหน่ง<br>เคาแหน่ง<br>เคาแหน่ง<br>เกาะ<br>เกาะ                      | (บรรทัดที่ 2)                |           |   |
| ของแขบ<br>โมเสร็จ<br>กรุณาเลือก<br>นำหน้าชื่อ ตำแหน่ง (บรรหัด                                                                                                    | ស្ត័ត<br><sup>របភក)</sup><br>X 2กเลิก     | เลขทบบุบ (คามพลศ<br>๑งนาม<br>ศานหน่ง<br>                                                                                                    | (บรรษัตที่ 2)                |           |   |
| ของแขบ<br>โบเสร็จ<br>กรุณาเลือก<br>นำหน้าชื่อ ตำแหน่ง (บรรหัด                                                                                                    | ស្តី ត<br><sup>លេកក)</sup>                | เลขทบบุษ (คามพลศ<br>จงนาม<br>ศานหน่ง<br>                                                                                                    | (บรรทัดที่ 2)                |           |   |
| ของแขบ<br>โมเสร็จ<br>(กรุณาเลือก<br>นำหน้าชื่อ ตำแหน่ง (บรรหัด                                                                                                    | ស្ត័ត<br><sup>របភក)</sup><br>X 2กเลิก     | เลขทบบุบ (คามพลศ<br>ลงนาม<br>ศานหน่ง<br>                                                                                                    | (บรราทัตที 2)                |           |   |
| ของกรุษ<br>โบเสร็จ<br>(กรุณาเลือก<br>ปาหน้าชื่อ ตำแหน่ง (บรรหัด                                                                                                    | ស្ត័ត<br><sup>លេកក)</sup>                 | เลขทบบุษ (คามพลศ<br>จิงนาม<br>เคาแหน่ง<br>เคาแหน่ง<br>เคาแหน่ง<br>เคาแหน่ง<br>เคาแหน่ง<br>เคาแหน่ง<br>เคาแหน่ง<br>เคาแหน่ง<br>เคาแหน่ง<br>เคาแหน่ง<br>เคาแหน่ง<br>เคาแหน่ง<br>เคาแหน่ง<br>เกาะ<br>เกาะ                     | (บรรทัดที่ 2)                |           |   |
| ของแขบ<br>โมเสร็จ<br>(กรุณาเลือก<br>นำหน่าชื่อ ตำแหน่ง (บรรหัด<br>                                                                                                    | ស្ត្រី ត<br><sup>រយភក</sup> )<br>X ខារណិក | เลขทบบุษ (คามพลศ<br>ลงบนาม<br>ศานหน่ง<br>เPint กง 001 เชี แก่นะ<br>เ                                                                                                    | (บรรษัตที่ 2)                |           |   |
| ของปรุญ<br>โมเสร็จ<br>กรุณาเลือก<br>นำหน้านี้อ ตำแหน่ง (บรรพัด<br>                                                                                                    | ស្ត័ត<br><sup>លេក០)</sup>                 | เลขทบบุบ (คามพลศ<br>๑.งนาม<br>ต่านหน่ง<br>ม Pint กง 001 Ef ตกง                                                                                                    | (บรรทัดที่ 2)                |           |   |
| ของหยุข<br>โมเสร็จ<br>(กรุณาเลือก<br>นำหน่าชื่อ ตำแหน่ง (บรรหัด<br>                                                                                                    | ស្រ្ត័ ត<br><sup>រយភា</sup> )             | เลขทบบุษ (คามพลศ<br>ลงบนาม<br>ศานหน่ง<br>เPint คง 001 เชี แก่นจะ<br>เ                                                                                                    | (บรรษัตที่ 2)                |           |   |
| ของปรุญ<br>โมเสร็จ<br>(กรุณาเลือก<br>นำหน้าชื่อ ตำแหน่ง (บรรพัด<br>()))<br>())<br>())<br>())<br>())<br>())<br>())<br>())<br>())<br>(                                                                                                    | ស្ត័៩<br>លោ)<br>X យាធិក                   | เลขทบบุบ (คามพล/<br>ค.งนาม<br>ศานหน่อ<br>                                                                                                    | (บรรทัดที่ 2)                |           |   |
| ของแขม<br>โมเสร็จ<br>กรุณาเลือก<br>นำหน้าชื่อ ศาแหน่ง (บรรทัศ<br>                                                                                                    | ស្ត្រ័ ត<br><sup>លេកក)</sup>              | เลขทบบุษ (ตามหลัก<br>ลงนาม<br>เคาะหร่อ<br>เคาะหร่อ<br>เคาะหร่อ<br>เคาะหร่อ<br>เคาะหร่อ<br>เคาะหร่อ<br>เคาะหร่อ<br>เคาะหร่อ<br>เคาะหร่อ<br>เคาะหร่อ<br>เคาะหร่อ<br>เกาะหร่อ<br>เกาะหร่า<br>เกาะหร่อ<br>เกาะหร่า<br>เกาะหร่า<br>เกาะหร่<br>เกาะหร่<br>เกาะหร่<br>เกาะหราะหร่<br>เกาะหร่<br>เกาะหร่<br>เกาะหร่<br>เกาะหราะหร่<br>เกาะหร่<br>เกาะหร่<br>เกาะหราะ<br>เกาะหราะหราะ<br>เกาะหร่<br>เกาะ<br>เกาะหราะ<br>เกาะหราะ<br>เกาะหราะ<br>เกาะหราะ<br>เกาะหรา | (บรรทัดที่ 2)                |           |   |
| ของปรุบ<br>ไมเสร็จ<br>(กรุณาเลือก<br>นำหน้าชื่อ สำนหน่ง (บรรหัด<br>(บรรหัด)<br>(บรรหัด)<br>(บรรหาด)<br>(บรรหาด)<br>(บรรหาด)<br>(บรรหัด)<br>(บรรหาด)<br>(บรรหาด | ស្ត័ត<br>លោក)                             | เลขทบบุบ (คามพลศ<br>ลงนาม<br>รานหน่อ<br>รานหน่อ<br>รานหน่อ                                                                                                    | (บรราทัตที 2)                |           |   |

เมื่อกดตกลง ระบบจะออกฎีกาให้โดยอัตโนมัติโดยแสดงอยู่ที่เมนู ตั้งเบิก พร้อมกับแสดงรายละเอียดของฎีกา ดังนี้

| -<br>-<br>-             | เลขฎีกา<br>วันที่<br>เวลา<br>ผู้ขาย<br>ขั้นตอน (ส | เถานะ)                 |                                |                                      |                            |
|-------------------------|---------------------------------------------------|------------------------|--------------------------------|--------------------------------------|----------------------------|
| <u>ຕັ້งເບົກ</u><br>+ 35 |                                                   | วางฎีกา กง.ทอ.<br>+ 52 | ิ กง.ทอ. ดำเนินการ<br>↓ 6      | ເອັບເຈັບແລ້ວ<br>↓ 44                 | Sentān<br>↓ 2              |
| ตั้งเบิก                |                                                   |                        |                                |                                      | ♂ :)<br>Search:            |
| เลขฎีกา                 | วันที่                                            | เวลา                   | ผู้ขาย                         | <del>ร</del> ี<br><del>ขั</del> นดอบ |                            |
| 162360293               | 15-08-2562                                        | 15:32:33               | กรมการเงินทหารอากาศ            | ธุรการ นขต / แผน                     | าตรวจสอบ                   |
| 162360292               | 15-08-2562                                        | 15:30:48               | ร้านรุ่งทรัพย์การค้า           | ธุรการ นขต / แผน                     | าตรวจสอบ                   |
| 162360291               | 15-08-2562                                        | 15:29:28               | ร้านรุ่งทรัพย์การค้า           | ธุรการ นขต / แผน                     | าตรวจสอบ                   |
| 162360290               | 15-08-2562                                        | 15:27:17               | กรมการเงินทหารอากาศ            | ธุรการ นขด / แผน                     | าตรวจสอบ                   |
| 162360289               | 15-08-2562                                        | 15:26:14               | บริษัท นาวิเอชั่น คอมเทค จำกัด | ธุรการ นขต / แผน                     | าตรวจสอบ                   |
| 162360288               | 15-08-2562                                        | 15:24:04               | บริษัท นาวิเอชั่น คอมเทค จำกัด | ธุรการ นขต / แผน                     | าตรวจสอบ                   |
| 162360281               | 13-08-2562                                        | 17:31:49               | ร้านรุ่งทรัพย์การค้า           | ธุรการ นขต / แผน                     | าตรวจสอบ                   |
| 162360280               | 13-08-2562                                        | 16:51:00               | ร้านรุ่งทรัพย์การค้า           | ธุรการ นขต / แผน                     | าตรวจสอบ                   |
| 162360263               | 08-08-2562                                        | 15:17:29               | บริษัท นาวิเอชั่น คอมเทค จำกัด | ธุรการ นขต / แผน                     | าตรวจสอบ                   |
| 162360258               | 08-08-2562                                        | 10:26:57               | บริษัท นาวิเอชั่น คอมเทค จำกัด | ธุรการ นขด / แผน                     | าตรวจสอบ                   |
| Show 10 v entries       |                                                   |                        | Showing 1 to 10 of 35 entries  | First                                | Previous 1 2 3 4 Next Last |

## การลงนามและขอเลขที่ กห. หน่วยงาน

เมื่อ นขต.สร้างฎีกาตั้งเบิกเรียบร้อยแล้ว ขั้นตอนต่อมาคือ การลงนาม และขอเลขที่ กห. สามารถดำเนินการ ได้ ดังนี้

| ลิกเลือกฎีกาที่ต้องลงนาม |           |            |          |                                |                  |          |
|--------------------------|-----------|------------|----------|--------------------------------|------------------|----------|
|                          | เลขฎีกา   | วันที่     | เวลา     | ผู้ชาย                         | ซั้นตอน          |          |
|                          | 162360293 | 15-08-2562 | 15:32:33 | กรมการเงินทหารอากาศ            | ธุรการ นขด / แคน | กดรวจสอบ |
|                          | 162360292 | 15-08-2562 | 15:30:48 | ร้านรุ่งทรัพย์การค้า           | ธุรการ นขด / แผน | กดรวจสอบ |
|                          | 162360291 | 15-08-2562 | 15:29:28 | ร้านรุ่งทรัพย์การค้า           | <u> </u>         | เวจสอบ   |
|                          | 162360290 | 15-08-2562 | 15:27:17 | กรมการเงินทหารอากาศ            | คลิกเลือกฎีกา    | เวจสอบ   |
|                          | 162360289 | 15-08-2562 | 15:26:14 | บริษัท นาวิเอชั่น คอมเทค จำกัด |                  | เวจสอบ   |
|                          | 162360288 | 15-08-2562 | 15:24:04 | บริษัท นาวิเอชั่น ดอมเทด จำกัด | ธุรการ นขด / แผน | กตรวจสอบ |
|                          | 162360281 | 13-08-2562 | 17:31:49 | ร้านรุ่งทรัพย์การค้า           | ธุรการ นขด / แผน | กตรวจสอบ |
|                          | 162360280 | 13-08-2562 | 16:51:00 | ร้านรุ่งทรัพย์การค้า           | ธุรการ นขด / แผน | กตรวจสอบ |
|                          | 162360263 | 08-08-2562 | 15:17:29 | บริษัท นาวิเอชั่น ดอมเทด จำกัด | ธุรการ นขด / แผน | กตรวจสอบ |
|                          | 162360258 | 08-08-2562 | 10:26:57 | บริษัท นาวิเอชั่น ดอมเทด จำกัด | ธุรการ นขด / แผน | กตรวจสอบ |
|                          |           |            |          |                                |                  |          |
|                          |           |            |          |                                |                  |          |

|                                                                                                    | บนทีกข                                                                                                    | เอความ                                                                                                    |                                                                                                    |
|----------------------------------------------------------------------------------------------------|----------------------------------------------------------------------------------------------------|----------------------------------------------------------------------------------------------------|----------------------------------------------------------------------------------------------------|
| ส่วนราชการ                                                                                                    |                                                                                                    |                                                                                                    |                                                                                                    |
| ผถง.สพ.ทอ.                                                                                                    |                                                                                                    |                                                                                                    |                                                                                                    |
| ที่                                                                                                    |                                                                                                    |                                                                                                    | วันที่                                                                                                    |
| กห0632.3/                                                                                                    |                                                                                                    |                                                                                                    | ส.ค. 'oto                                                                                                    |
| เรื่อง                                                                                                    |                                                                                                    |                                                                                                    | ฏีกาที่                                                                                                    |
| ขอเบิกเงินเพื่อจ่ายให้เจ้าหนี้                                                                                                    |                                                                                                    |                                                                                                    | 162360288                                                                                                    |
| เรียน                                                                                                    |                                                                                                    |                                                                                                    |                                                                                                    |
| จก.สพ.ทอ.                                                                                                    |                                                                                                    |                                                                                                    |                                                                                                    |
|                                                                                                    |                                                                                                    |                                                                                                    |                                                                                                    |
|                                                                                                    |                                                                                                    |                                                                                                    |                                                                                                    |
| 1.จก.สพ.ทอ. ได้รับอนุมัติให้ดำเนิ                                                                                                    | นการ                                                                                                    | จาก                                                                                                    |                                                                                                    |
| tooling รวม 13 รายการ                                                                                                    |                                                                                                    | บริษัท นาวิเอชั่ง                                                                                                    | เ ดอมเทด จำกัด                                                                                                    |
| โดยวิธี                                                                                                    | ที่หนังสือ                                                                                                    |                                                                                                    | ลงวันที่                                                                                                    |
| สอบราคา                                                                                                    | กพว.ฯ ที่ 1123                                                                                                    |                                                                                                    | ดต์ ส.ค. 'อย                                                                                                    |
| สัญญาปันสั่งซื้อหื่                                                                                                    | ວມກັນເຊື່                                                                                                    |                                                                                                    |                                                                                                    |
| a.72/62                                                                                                    | ରସ ଶ.ନ. ୭୭                                                                                                    |                                                                                                    | 910000.00                                                                                                    |
| 5 9 - X - 9                                                                                                    | .8                                                                                                    |                                                                                                    |                                                                                                    |
| เตย เขเงน รหัส ส<br>12345 87654321-001                                                                                                    | เบนหมวดเงินค่า<br>วัสด                                                                                                    |                                                                                                    | บระเภท                                                                                                    |
|                                                                                                    |                                                                                                    |                                                                                                    |                                                                                                    |
|                                                                                                    |                                                                                                    |                                                                                                    |                                                                                                    |
|                                                                                                    |                                                                                                    |                                                                                                    |                                                                                                    |
| 2. คณะกรรมการตรวจรับรองในเรื่อ                                                                                                    | งได้ทำการตรวจรับ                                                                                                    |                                                                                                    | งวดที่                                                                                                    |
| tooling รวม 13 รายการ                                                                                                    |                                                                                                    |                                                                                                    |                                                                                                    |
| ไว้เป็นที่ถกต้องเรียบร้อยแล้ว คงเป็                                                                                                    | นหนี้ที่จะต้องเบิกเงิ                                                                                                    | นมาชำระในงวดนี้                                                                                                    | ดังนี้                                                                                                    |
|                                                                                                    |                                                                                                    |                                                                                                    |                                                                                                    |
| 2.1 จำนวนเงินที่ขอเบิก (บาท)                                                                                                    |                                                                                                    |                                                                                                    | 846300.00                                                                                                    |
| 2.2 บวกภาษีมูลค่าเพิ่ม 7%                                                                                                    |                                                                                                    |                                                                                                    | 63700.00                                                                                                    |
| 2.3 จำนวนเงินที่ขอเบิกทั้งสิ้น (บาง                                                                                                    | ท)                                                                                                    |                                                                                                    | 040000 02                                                                                                    |
|                                                                                                    |                                                                                                    |                                                                                                    | 910000.00                                                                                                    |
| 2.4 หักภาษี ณ ที่จ่าย (ภาษีเงินได้ 1%)                                                                                                    |                                                                                                    |                                                                                                    |                                                                                                    |
| 2.4 หักภาษี ณ ที่จ่าย (ภาษีเงินได้                                                                                                    | 1%)                                                                                                    |                                                                                                    | 9100.00                                                                                                    |
| 2.4 หักภาษี ณ ที่จ่าย (ภาษีเงินได้<br>2.5 หักค่าปรับ                                                                                                    | 1%)                                                                                                    |                                                                                                    | 9100.00                                                                                                    |
| 2.4 หักภาษี ณ ที่จ่าย (ภาษีเงินได้<br>2.5 หักต่าปรับ<br>2.6 ค.พ.ศึลเซียเรียงที่วงต่องว่ายา                                                                                                    | 1%)                                                                                                    |                                                                                                    | 9100.00                                                                                                    |
| 2.4 หักภาษี ณ ที่จ่าย (กาษีเงินได้<br>2.5 หักค่าปรีบ<br>2.6 คงเหลือเป็นเงินที่จะต้องจ่ายจ่                                                                                                    | 1%)<br>ริง (มาท)                                                                                                    |                                                                                                    | 9100.00                                                                                                    |
| <ol> <li>2.4 หักภาษี ณ ที่จ่าย (ภาษีเงินได้</li> <li>2.5 หักค่าปรีบ</li> <li>2.6 คงเหลือเป็นเงินที่จะต้องจ่ายจ่</li> <li>3. ตรวจสอบแล้วรับรองว่าถูกต้องต</li> <li>โดยใช่เงินงบประมาณปี</li> <li>62</li> </ol>                                                                                                    | 1%)<br>ริง (บาท)<br>ามระเบียบ เงินงบปร<br>รหัส ส<br>12345 8765432                                                                                                    | ะ<br>ระมาณมีพอจ่ายใด<br>21-001                                                                                                    | 9100.00<br>เข้<br>900900.00<br>โเพ็นควรเม็กจ่าย<br>หมวด<br>วัสดุ                                                   |
| <ol> <li>2.4 หักภาษี ณ ที่จ่าย (ภาษีเงินได้</li> <li>2.5 หักค่าปรีบ</li> <li>2.6 คงเหลือเป็นเงินที่จะต้องจ่ายจ่</li> <li>3. ตรวจสอบแล้วรับรองว่าถูกต้องต</li> <li>โดยใช้เงินงบประมาณปี</li> <li>62</li> <li>ประเภท</li> </ol>                                                                                                    | 1%)<br>ริง (บาท)<br>ามระเบียบ เงินงบปร<br>รหัส ส<br>12345 8765432<br>เงินร่านวนนี้ขอมม                                                                                | ะรมาณมีพอจ่ายใด<br>:1-001<br>อมอำนาจการรับเจ้                                                                                             | 9100.00<br>เข้<br>900900.00<br>ถึงที่นควรเปิกจำย<br>หมวด<br>วัสดุ<br>มนให้                                         |
| <ol> <li>2.4 หักภาษี ณ ที่จ่าย (ภาษีเงินได้</li> <li>2.5 หักค่าปรับ</li> <li>2.6 ดงเหลือเป็นเงินที่จะต้องจ่ายจ่</li> <li>3. ตรวจสอบแต่วรับรองว่าถูกต้องต</li> <li>โดยใช้เงินงบประมาณปี</li> <li>62</li> <li>ประเภท</li> <li>รายจ่ายอื่น</li> </ol>                                                                                                    | 1%)<br>ริง (บาท)<br>วมระเบียบ เงินงบปร<br>วรัส ส<br>12345 8765432<br>เงินร่านวนนี้ขอมม<br>บริษัท นาวิเอชัม                                                            | ะมาณมีพอจ่ายใด<br>21-001<br>อบอำนาจการรับเง้<br>คอมเทค จำกัด                                                                              | 9100.00<br>เชี<br>900900.00<br>ถึเห็นควรเปิกจ่าย<br>หมวด<br>วัสดุ<br>มนให้                                         |
| 2.4 หักภาษี ณ ที่จ่าย (ภาษีเงินได้<br>2.5 หักค่าปรับ<br>2.6 ดงเหลือเป็นเงินที่จะต้องจ่ายจ่<br>3. ตรวจสอบแล้วรับรองว่าถูกต้องต<br>โดยใช่เงินงบประมาณปี<br>62<br>ประเภท<br>รายจ่ายอื่น<br>โอนเงินเข่าบัญชีธนาคาร                                                                                                    | 1%)<br>ริง (บาท)<br>รหัส ส<br>12345 8765432<br>เงินจำนวนนี้ขอมเ<br>บริษัท นาวิเอชั่น                                                                                  | ระมาณมีพอจ่ายได<br>21-001<br>อบอำนาจการรับเงื<br>คอมเทค จำกัด<br>สำขา                                                                     | 9100.00<br>เชี<br>900900.00<br>โเห็นควรเป็กจำย<br>หมวด<br>วัสตุ                                                    |
| <ul> <li>2.4 หักภาษี ณ ที่จ่าย (ภาษีเงินได้</li> <li>2.5 หักค่าปรีบ</li> <li>2.6 ดงเหลือเป็นเงินที่จะต้องจ่ายจ่</li> <li>3. ตรวจสอบแต้วรับรองว่าถูกต้องต</li> <li>1.6 แล้วรับรองว่าถูกต้องต</li> <li>1.6 แล้วรับรองว่าถูกต่องต</li> <li>1.6 แล้วรับรองว่าถูกต่องต</li> <li>1.6 แล้วรับรองว่าถูกต่องต</li> <li>1.6 แล้วรับรองว่าถูกต่องต</li> <li>1.6 แล้วรับรองว่าถูกต่องต</li> <li>1.6 แล้วรับรองว่าถูกต่องต</li> <li>1.6 แล้วรับรองว่าถูกต่องต</li> <li>1.6 แล้วรับรองว่าถูกต่องต</li> <li>1.6 แล้วรับรองว่าถูกต่องต</li> <li>1.6 แล้วรับรองว่าถูกต่องต</li> <li>1.6 แล้วรับรอง</li> <li>1.6 แล้วรับรอง</li> <li>1</li></ul> | 1%)<br>ริง (บาท)<br>ามระเบียน เงินงบปร<br>กัส ส<br>12345 8765432<br>เงินรำนวนนี้ขอม<br>บริษัท นาวิเอชั่น                                                              | ะรมาณมีพอจ่ายได<br>21-001<br>อบอำนาจการวับเง้<br>คอมเทค จำกัด<br>สาขา<br>สำนักงานอาดพ                                                     | 9100.00<br>[3]<br>รง00900.00<br>โเฟ็นควรเม็กจ่าย<br>หมวด<br>วัสดุ<br>ไนให้<br>ร้าว 110                             |
| <ul> <li>2.4 หักภาษี ณ ที่จ่าย (ภาษีเงินได้</li> <li>2.5 หักค่าปรีบ</li> <li>2.6 ดงเหลือเป็นเงินที่จะต้องจ่ายจ่า</li> <li>3. ตรวจสอบแต่วรับรองว่าถูกต้องต</li> <li>โดยใช่เงินงบประมาณปี</li> <li>62</li> <li>ประเภท</li> <li>รายจ่ายอื่น</li> <li>โอนเงินเข้าบัญชีธนาคาร</li> <li>ธนาคารกุงไทย จำกัด(มหาชน)</li> <li>ชื่อบัญชี</li> </ul>                                                                                                    | 196)<br>ริง (บาท)<br>ามระเบียบ เงินงบปร<br>รหัส ส<br>12345 8765432<br>เงินจำนวนนี้ขอมเ<br>บริษัท หาริเอชั่น                                                           | ะะมาถเม็พอจ่ายได<br>:t-001<br>อบอ่านาจการวับเง้<br>คอมเทค จำกัด<br>สาขา<br>สำนักงานคาดพ<br>เฉขที่บัญชี (ตาร                               | 9100.00<br>เข้<br>เห็นควรเปิกจ่าย<br>หมวด<br>วัสดุ<br>1นให้<br>ร้าว 110<br>มหลักฐานที่แนบ)                         |
| <ul> <li>2.4 หักภาษี ณ ที่จ่าย (ภาษีเงินได้</li> <li>2.5 หักค่าปรีบ</li> <li>2.6 ดงเหลือเป็นเงินที่จะต่องจ่ายจ่า</li> <li>3. ตรวจสอบแต้วรับรองว่าถูกต้องต</li> <li>โดยใช่เงินงบประมาณปี</li> <li>62</li> <li>ประเภท</li> <li>รายจ่ายอื่น</li> <li>โอนเงินเช้าบัญชีธนาคาร</li> <li>ธนาคารกรุงไทย จำกัด(มหาชน)</li> <li>ชื่อบัญชี</li> <li>กองทัพอวกาศ</li> </ul>                                                                                                    | 196)<br>ริง (บาท)<br>ามระเบียบ เงินงบปร<br>รหัส ส<br>12345 8765432<br>เงินรำนวนปีขอม<br>บริษัท นาวิเอรัน                                                              | ะรมาณมีพอจ่ายได<br>ระมาณมีพอจ่ายได<br>อบอ่านาจการรับเง้<br>คอมเทค จำกัด<br>สาขา<br>สำนักงานลาคพ<br>เลขที่บัญชี (ดาว<br>2370964088         | 9100.00<br>เข้<br>รองวรรง 20<br>เร็น ควรรามิกจำย<br>หมวด<br>วัสดุ<br>วัสดุ<br>วัสดุ<br>วัสกุ<br>ว่า 110            |
| <ul> <li>2.4 หักภาษี ณ ที่จ่าย (ภาษีเงินได้</li> <li>2.5 หักค่าปรีบ</li> <li>2.6 คงเหลือเป็นเงินที่จะต่องจ่ายจ่</li> <li>3. ตรวจสอบแต่วรับรองว่าถูกต้องต</li> <li>โดยใช่เงินงบประมาณปี</li> <li>62</li> <li>ประเภท</li> <li>รายจ่ายอื่น</li> <li>โอนเงินเข้าบัญชีธนาคาร</li> <li>ธนาตารกุรไทย จ่าก็คุณหายม)</li> <li>ชื่อบัญชี</li> <li>กองทัพอากาศ</li> <li>ไปเสร็จ</li> </ul>                                                                                                    | 1%)<br>ริง (บาท)<br>ามระเบียบ เงินงบปร<br>รหัส ส<br>12345 8765432<br>เงินจำนวนนี้ขอมเ<br>บริษัท นาริเอชัน                                                             | ะยมาณมีพอจ่ายได<br>21-001<br>อบอ่านาจการรับเงื<br>คอมเทค จำกัด<br>สาขา<br>สำนักงานอาดพ<br>เลขที่บัญขี (ดาว<br>2370964088                  | 9100.00<br>เข้<br>18<br>900900.00<br>รัสดุ<br>รัสดุ<br>รัสดุ<br>รัสดุ<br>รัสดุ<br>รัสดุ<br>รัสดุ                   |
| <ol> <li>2.4 หักภาษี ณ ที่จ่าย (ภาษีเงินได้</li> <li>2.5 หักค่าปรีม</li> <li>2.6 คงเหลือเป็นเงินที่จะต้องจ่ายจ่</li> <li>3. ตรวจสอบแต้วรับรองว่าถูกต้องด</li> <li>3. ตรวจสอบแต้วรับรองว่าถูกต้องด</li> <li>4.6 เป็นเงินบระมาณปี</li> <li>62</li> <li>15ะเภพ</li> <li>รายจ่ายอื่น</li> <li>โอนเงินเข้าบัญชีธนาคาร</li> <li>ธนาคารกรุงไทย จำกัด(มหาชน)</li> <li>ชื่อบัญชี</li> <li>กองทัพอากาศ</li> <li>ในเสร็จ</li> </ol>                                                                                                    | 1%)<br>ริง (บาท)<br>ามระเบียบ เงินงบปร<br>รหัส ส<br>12345 8765432<br>เงินจำนวนนี้ขอม<br>บริษัท นาวิเอชั่น                                                             | ะมาณมีพอจ่ายใด<br>21-001<br>อบอำนาจการรับเงื<br>คอมเทค จำกัด<br>สำขา<br>สำขา<br>เฉขที่บัญชี (ตาม<br>2370964088                            | 9100.00<br>(เป็นควรเปิกจ่าย<br>หมวด<br>วิสตุ<br>ว่านให้<br>ร้าว 110                                                |
| 2.4 หักภาษ์ ณ ที่จ่าย (กาษีเงินได้<br>2.5 หักดำปรับ<br>2.6 ดงเหลือเป็นเงินที่จะต้องจ่ายจ<br>3. ตรวจสอบแต้วรับรองว่าถูกต้องต<br>โดยไข้เงินงบประมาณปี<br>62<br>ประเภท<br>รายจ่ายอื่น<br>โอนเงินเข้าบัญชีธนาคาร<br>ธนาครกรุงไทย จำกัด(มหาชน)<br>ไอ่มัญชี<br>กองทัพอากาศ                                                                                                    | 1%)<br>ริง (บาท)<br>ามระเบียบ เงินงบปร<br>รหัส ส<br>12345 8765432<br>เงินจำนวนโขอมเ<br>บริษัท นาริเอชัน                                                               | ะยมาณมีพอจ่ายได<br>21-001<br>อบอ่านาจการรับเจ้<br>คอมเทค จำกัด<br>สาขา<br>สำนักงานอาดพ<br>เลขที่บัญขี (ดาว<br>2370964088                  | 9100.00<br>เข้<br>900900.00<br>โเท็นควรเปิกจ่าย<br>หมวด<br>วัสดุ<br>วัสดุ<br>ว่นไห้<br>ร้าง 110<br>เหลักฐานที่แนบ) |
| <ol> <li>2.4 หักภาษี ณ ที่จ่าย (ภาษีเงินได้</li> <li>2.5 หักค่าปรีบ</li> <li>2.6 ดงเหลือเป็นเงินที่จะต้องจ่ายจ่า</li> <li>3. ตรวจสอบแต้วรับรองว่าถูกต้องต</li> <li>3. ตรวจสอบแต้วรับรองว่าถูกต้องต</li> <li>3. ตรวจสอบแต้วรับรองว่าถูกต้องต</li> <li>3. ตรวจสอบแต้วรับรองว่าถูกต้องต</li> <li>3. ตรวจสอบแต้วรับรองว่าถูกต้องต</li> <li>4.6 แล้วสัน</li> <li>5.6 แนบในเสร็จ</li> <li>แนบในเสร็จ</li> </ol>                                                                                                    | 1%)<br>ริง (บาท)<br>วหัส ส<br>12345 8765432<br>เงินร่านวนนี้ขอมม<br>บริษัท หาวิเอชั่น                                                                                 | เริ่มาณที่พอจ่ายใด<br>21-001<br>อบอ่านาจการรับเงื่<br>ตอมเทต จำกัด<br>สาขา<br>สำขา<br>เฉขว่าปัญชี (ตาว<br>2370964088                      | 9100.00<br>เขี<br>800900.00<br>โเห็นควรเปิกจ่าย<br>หมวด<br>วัสดุ<br>วัสดุ<br>กรา 110<br>เหล็กฐานที่แนบ)            |
| <ol> <li>2.4 หักภาษี ณ ที่จ่าย (ภาษีเงินได้</li> <li>2.5 หักค่าปรีบ</li> <li>2.6 ดงเหลือเป็นเงินที่จะต้องจ่ายจ่า</li> <li>2.6 ดงเหลือเป็นเงินที่จะต้องว่ายุกต้องต</li> <li>3. ตรวจสอบแต้วรับรองว่าถูกต้องต</li> <li>3. ตรวจสอบแต้วรับรองว่าถูกต้องต</li> <li>3. ตรวจสอบแต้วรับรองว่าถูกต้องต</li> <li>3. ตรวจสอบแต้วรับรองว่าถูกต้องต</li> <li>4. ตรวจสอบแต้วรับรองว่าถูกต้องต</li> <li>5. ตรวจสอบแต้วรับรองว่าถูกต้องต</li> <li>5. ตรวจสอบแต้วรับรองว่าถูกต้องต</li> <li>5. ตรวจสอบแต้วรับรองว่าถูกต้องต</li> <li>5. ตรวจสอบแต้วรับรองว่าถูกต้องต</li> <li>5. ตรวจสอบแต้วรับรองว่าถูกต้องต</li> <li>5. ตรวจสอบแต้วรับรองว่าถูกต้องต</li> <li>5. ตรวจสอบแต้วรับรองว่าถูกต้องต</li> <li>5. ตรวจสอบแต้วรับรองว่าถูกต้องต</li> <li>5. ตรวจสอบแต้วรับรองว่าถูกต้องต่าง</li> <li>5. ตรวจสอบแต้วรับรองว่าถูกต้องต</li> <li>5. ตรวจสอบแต้วรับรองว่าถูกต้องต</li> <li>5. ตรวจสอบแต้วรับรองว่าถูกต้องต</li> <li>5. ตรวจสอบแต้วรับรองว่าถูกต้องต</li> <li>5. ตรวจสอบแต้วรับรองว่าถูกต้องต</li> <li>5. ตรวจสอบแต้วรับรองว่าถูกต้องต</li> <li>5. ตรวจสอบแต้วรับรองว่าถูกต้องต่อง</li> <li>5. ตรวจสอบแต้วรับรองว่าถูกต้องต</li> <li>5. ตรวจสอบแต้วรับรองว่าถูกต้องต</li> <li>5. ตรวจสอบแต้วรับรองว่าถูกต้องต</li> <li>5. ตรวจสอบแต้วรับรองว่าถูกต่อง</li> <li>5. ตรวจสอบแต้วรับรองว่าถูกต่อง</li> <li>5. ตรวจสอบแต้วรับรองว่าถูกสอบไข</li> <li>5. ตรวจสอบแต้วรับรองว่าถูกสอบไข</li> <li>5. ตรวจสอบแต่วรับรอง</li> <li>5. ตรวจสอบไข</li> <li>5. ตรวจสอบไข</li> <li>5. ตรวจสอบ</li></ol>                                                                                                    | 1%)<br>ริง (มาท)<br>ามระเบียม เงินงบปร<br>รหัส ส<br>12345 8765432<br>เงินร่านวนนี้ขอมม<br>บริษัท หาริเอชั่น<br>                                                       | เรษมาณที่พอจ่ายใด<br>21-001<br>อมอ่านาจการรับเงื<br>สาขา<br>สำขา<br>สาขา<br>เลขร์ขัญชี (ตาร<br>2370964088<br><b>นาม</b><br>ตำแ            | 9100.00                                                                                                    |
| 2.4 หักภาษี ณ ที่จ่าย (ภาษีเงินได้<br>2.5 หักค่าปรีบ<br>2.6 ดงเหลือเป็นเงินที่จะต่องจ่ายจ่<br>3. ตรวจสอบแต่วรับรองว่าถูกต้องต<br>โดยใช่เงินงบประมาณปี<br>62<br>ประเภท<br>รายจ่ายอื่น<br>มระเภท<br>รายจ่ายอื่น<br>เป็นเงิน<br>เม็นเงินที่<br>กองทัพอากาศ<br>ไปแต่รีจ<br>แหบโปแต่รีจ<br>น่าหน้าชื่อ ดำแหน่ง (บรรที<br>นห. พน. เหล. ส.                                                                                                    | 196)<br>ริง (มาท)<br>ามระเบียม เงินงบปร<br>รหัส ส<br>12345 8765432<br>เงินร่านวนนี้ขอมม<br>มริษัท หาริเอชั่น<br>เป็นร่าน หรือชั่น<br>เป็นรัก<br>ผู้ (ถ.ง.)<br>พ. พ.อ. | เรษมาณที่พอจ่ายใด<br>21-001<br>อมอำนาจการรับเงื<br>สาขา<br>สำชา<br>สาขา<br>สาขา<br>เลขร์ที่มัญขึ (ดาว<br>2370964088<br><b>นาวม</b><br>ตำแ | 9100.00                                                                                                    |

| ระบบแสดง บันทึกข้อความ จากนั้นสั่งพิมพ์<br>ทอ.กง.001 เพื่อให้ผู้มีอำนาจลงนาม | บันทึกข้อความ |
|------------------------------------------------------------------------------|---------------|
|                                                                              |               |
|                                                                              |               |

| เมื่อผู้มีอำนาจลงนามเรียบร้อยแล้ว ให้ขอเลข |                                                                                                    |
|--------------------------------------------|----------------------------------------------------------------------------------------------------|
| กห.จากระบบ e-Admin                         | บันทึกข้อความ                                                                                                    |
|                                            | ส่วนราชการ ผกง.สพ.ทอ.                                                                                                    |
|                                            | ที่ กห.c>อต                                                                                                    |
|                                            | เรื่อง ขอเบิกเงินเพื่อจ่ายให้เจ้าหนี้ ( ฏีกาที่ ๑๖๒๓๖๐๒๘๘ )                                                                                                    |
|                                            | เรียน จก.สพ.ทอ.                                                                                                    |
|                                            | <ol> <li>จก.สพ.ทอ. ได้อนุมัติให้ดำเนินการ <u>tooling รวม ๑๓ รายการ</u></li> </ol>                                                                                                    |
|                                            | จาก <u>บริษัท นาวิเอชั่น คอมเทค จำกัด</u> โดยวิธี <u>สอบราคา กพว.ฯ ที่ ๑๑๒๓</u> ลงวันที่ <u>๑๙ ส.ค. ๖๒</u>                                                                                                    |
|                                            | สัญญา / ใบสั่งซื้อซื้อ <u>ส.๗๒/๖๒</u> ลงวันที่ <u>๑๔ ส.ศ. ๖๒</u> เป็นเงิน <u>๙๑๐,๐๐๐,๐๐</u> บาท                                                                                                    |
|                                            | โดยใช้เงิน รหัส ส <u>๑๒๓๔๕ ๘๙๖๏๕๔๓๒๑-๐๐๏</u> เป็นหมวดเงินค่า <u>วิสตุ</u> ประเภท <u>รายจายอิบ</u><br>๒. คณะกรรมการตรวจรับของในเรื่องได้ทำการตรวจรับ <u>tooling รวม ๑๓ รายการ</u> งวดที่<br>ไว้เป็นการถูกต้องเรียบร้อยแล้ว คงเป็นหนี้ที่จะต้องเบิกเงินมาชำระในงวดนี้ ดังนี้ |
|                                            | b.๑ จำนวนเงินที่ขอเบ็ก ๙๑๐,๐๐๐.๐๐ บาท                                                                                                    |
|                                            | b.b บากภาษีมูลค่าเพิ่ม 7% ๖๓,๗๐๐.๐๐ บาท                                                                                                    |
|                                            | ๒.๓ จำนวนเงินที่ขอเบิกทั้งสิ้น (บาท) ๙๑๐,๐๐๐.๐๐ บาท                                                                                                    |
|                                            | b.๔ หักภาษี ณ ที่จ่าย (ภาษีเงินได้ ๑ %) ๙,๑๐๐.๐๐ บาท                                                                                                    |
|                                            | ๒.๕ ทักคำปรับบาท                                                                                                    |
|                                            | <ul> <li>๒.๖ คงเหลอเป็นเงนทจะตองจายจรง</li> <li>๙๐๐,๙๐๐.๐๐ บาท</li> </ul>                                                                                                    |
|                                            | (ตวอกษร) เกาแสนเการอยบาทถวน<br>๓. ผกง.สพ.พอ. ตรวจสอบแล้ว รับรองว่าถกต้องตามระเบียบ เงินงบประมาณมีพอจ่ายให้เห็นควร                                                                                                    |
|                                            | เบ็กจ่ายให้โดยใช้เงินงบประมาณปี <u>๖๒</u> รหัส ส <u>๑๒๓๙๕ ๘๗๖๕๕๓๒๑-๐๐๑</u> หมวด <u>วัสต</u> ุ                                                                                                    |
|                                            | ประเภท <u>รายจ่ายอื่น</u> เงินจำนวนนี้ขอมอบอำนาจการรับเงินให้ <u>บริษัท นาวิเอชั่น คอมเทค จำกัด</u>                                                                                                    |
|                                            | โอนเงินเข้าบัญชีธนาคาร <u>ธนาคารกรุงไทย จำกัด(มหาชน)</u> สาขา <u>สำนักงานลาดพร้าว 110</u><br>สื่อบัญชี วอมบัพธวอวส เอาเนี้นัดสี (ธรร/ ระกร (ความนั่วรรว เป็นเห.)                                                                                                    |
|                                            | สอกเร็ล <u>แตรมหลาย เ</u> ขาะ เขามากถึง <del>สมมณฑรรช (ค.ศ.ม</del> ชนนี้ เทมหาก)                                                                                                    |
|                                            | W.M. Com                                                                                                    |
|                                            | หน.นกง.ผ่าง.สพ.ทอ.                                                                                                    |
|                                            |                                                                                                    |
|                                            |                                                                                                    |
|                                            |                                                                                                    |
|                                            |                                                                                                    |
|                                            |                                                                                                    |
|                                            |                                                                                                    |
|                                            | แนบไบเสร็จรับเงิน                                                                                                    |
|                                            |                                                                                                    |
|                                            |                                                                                                    |
|                                            |                                                                                                    |
|                                            |                                                                                                    |
|                                            |                                                                                                    |
|                                            |                                                                                                    |
|                                            |                                                                                                    |

| คมภีกาเจ้าหนี้ ค้นหารายการตั้งเบิก   |                                                                  | บันทึก:                            | ข้อความ                         | บันทึกข้อความ                          |  |  |  |  |  |
|--------------------------------------|------------------------------------------------------------------|------------------------------------|---------------------------------|----------------------------------------|--|--|--|--|--|
| 9 A                                  | ส่วนราชการ                                                       |                                    |                                 |                                        |  |  |  |  |  |
| กที่รายการฏีกาที่ต้องการ กรอกเลข กห. | ผกง.สพ.ทอ.                                                       |                                    |                                 |                                        |  |  |  |  |  |
| ด้มาอากระบบ o Admin และแก้ไขวับที่   | 4                                                                |                                    |                                 |                                        |  |  |  |  |  |
| พมางแน่รอบบ E-Adiliii เชื่อตนเงานท   | 1/1<br>pw0632 3/1234                                             | วนท                                | 1 G D H                         |                                        |  |  |  |  |  |
| นวันที่ลงนาม จากนั้นกด Save          |                                                                  |                                    |                                 |                                        |  |  |  |  |  |
|                                      | เรื่อง                                                           |                                    | มู้การ์                         | í<br>                                  |  |  |  |  |  |
|                                      | ขอเบทเงนพองายเพเงาพน 102300288                                   |                                    |                                 |                                        |  |  |  |  |  |
|                                      | เรียน                                                            |                                    |                                 |                                        |  |  |  |  |  |
|                                      | จก.สพ.ทอ.                                                        |                                    |                                 |                                        |  |  |  |  |  |
|                                      | 1 วอ สพ หอ ได้รับอนบัติใน้ด์                                     | วเพิ่มควร                          | 228                             |                                        |  |  |  |  |  |
|                                      | tooling รวม 13 รายการ                                            | 15 M H 11 I J                      | ราย<br>บริษัท นาวิเอชั่น ดอมเทศ | าจำกัด                                 |  |  |  |  |  |
|                                      | 5                                                                | ه بر ام                            |                                 | ا                                      |  |  |  |  |  |
|                                      | เดยวิธี                                                          | ท่หนังสือ                          | ลงวัน<br>                       | 1/1                                    |  |  |  |  |  |
|                                      |                                                                  |                                    | 00                              |                                        |  |  |  |  |  |
|                                      | สัญญา/ใบสั่งซื้อที่<br>                                          | ลงวันที่                           | เป็นเงื                         | iu (บาท)                               |  |  |  |  |  |
|                                      | a./2/62                                                          | ରଙ୍କ ଶି.କ. ୭୭                      | 910                             | 000.00                                 |  |  |  |  |  |
|                                      | โดยใช้เงิน รหัส ส                                                | เป็นหมวดเงินค่า                    | า ประเง                         | ท                                      |  |  |  |  |  |
|                                      | 12345 87654321-001                                               | วัสตุ                              | ราย                             | จ่ายอื่น                               |  |  |  |  |  |
|                                      | ไว้เป็นที่ถูกต้องเรียบร้อยแล้ว ค<br>2.1 จำนวนเงินที่ขอเบิก (บาท) | างเป็นหนี้ที่จะต้องเบิกเง <b>้</b> | งินมาช่าระในงวดนี้ ดังนี้       | 846300.00                              |  |  |  |  |  |
|                                      | 2.2 บวกภาษีมูลคำเพิ่ม 7%                                         |                                    |                                 | 63700.00                               |  |  |  |  |  |
|                                      | 2.3 จำนวนเงินที่ขอเบิกทั้งสิ้น                                   | (บาท)                              |                                 | 910000.00                              |  |  |  |  |  |
|                                      | 2.4 หักภาษี ณ ที่จ่าย (ภาษีเงิา                                  | นได้ 1%)                           |                                 | 9100.00                                |  |  |  |  |  |
|                                      | 2.5 หักค่าปรับ                                                   |                                    |                                 | •                                      |  |  |  |  |  |
|                                      | 2.6 คงเหลือเป็นเงินที่จะต้องจ่                                   | ายจริง (บาท)                       |                                 | 900900.00                              |  |  |  |  |  |
|                                      | 3. ตรวจสอบแล้วรับรองว่าถูกด้                                     | ้องตามระเบียบ เงินงบป              | ประมาณมีพอจ่ายได้เห็นควร        | เบิกจ่าย                               |  |  |  |  |  |
|                                      | โดยใช้เงินงบประมาณปี                                             | รหัส ส                             | илэе                            |                                        |  |  |  |  |  |
|                                      | 62                                                               | 12345 876543                       | 321-001 วัสด                    |                                        |  |  |  |  |  |
|                                      | ประเภท                                                           | เงินจำนวนนี้ของ                    | มอบอำนาจการรับเงินให้           |                                        |  |  |  |  |  |
|                                      | รายจ่ายอื่น                                                      | บริษัท นาวิเอชั่น                  | น คอมเทค จำกัด                  |                                        |  |  |  |  |  |
|                                      | โอนเงินเข้าบัญชีธนาดาร                                           |                                    | สาขา                            |                                        |  |  |  |  |  |
|                                      | ธนาดารกรุงไทย จำกัด(มหาชน)                                       |                                    | สำนักงานลาดพร้าว 110            |                                        |  |  |  |  |  |
|                                      | ชื่อนัยเชี                                                       |                                    | เลขที่บัญชี (ดามนอักกา          | นที่แบบ)                               |  |  |  |  |  |
|                                      | กองทัพอากาศ                                                      |                                    | 2370964088                      | •••••••••••••••••••••••••••••••••••••• |  |  |  |  |  |
|                                      |                                                                  |                                    | 2370964088                      |                                        |  |  |  |  |  |
|                                      | ใบเสร็จ                                                          |                                    |                                 |                                        |  |  |  |  |  |
|                                      | ใบเสร็จ<br>แบบใน ส <sup>อ</sup> จ                                |                                    |                                 |                                        |  |  |  |  |  |

# การส่งงานต่อไปยัง Process ถัดไป 🏓 แผนกตรวจสอบ

| เมื่อกรอกเลข กห.เรียบร้อย ให้กดที่เมน Send |                                         |                                       |                          |                            |  |  |
|--------------------------------------------|-----------------------------------------|---------------------------------------|--------------------------|----------------------------|--|--|
|                                            | บันทึกข้อความ                           |                                       |                          |                            |  |  |
| มกาจะถูกสงเบท แผนกตรวจสอบ                  | ส่วนราชการ                              |                                       |                          |                            |  |  |
|                                            | ุ่มกง.สพ.ทอ.                            |                                       |                          |                            |  |  |
|                                            | 4                                       |                                       |                          | วันที่                     |  |  |
|                                            | nw0632.3/1234                           |                                       |                          | ดตั ส.ค. ๖๒                |  |  |
|                                            | เรื่อง                                  |                                       |                          | มีกาที่                    |  |  |
| a                                          | ขอเบิกเงินเพื่อจ่ายให้เจ้าหนึ่          |                                       |                          | 162360288                  |  |  |
| <b>หมายเหตุ :</b> ทระบบ e-Admin สงงานตาม   | เรียน                                   |                                       |                          |                            |  |  |
| Process เดิม                               | จก.สพ.ทอ.                               |                                       |                          |                            |  |  |
|                                            |                                         |                                       |                          |                            |  |  |
|                                            |                                         |                                       |                          |                            |  |  |
|                                            | 1 วก สพ พอ ได้รับอบบัติไม้ด่ว           | เป็นควร                               | 220                      |                            |  |  |
|                                            | tooling รวม 13 รายการ                   |                                       | ราก<br>บริษัท นาวิเอชั่น | คอมเทค จำกัด               |  |  |
|                                            | โดยรีส์                                 | สี่นหังสือ                            |                          | ອງກັນເຊື                   |  |  |
|                                            | สอบราคา                                 | กพว.ฯ ที่ 1123                        |                          | କର୍ମ ଶି.କି. "ହାସ           |  |  |
|                                            | สัญญาติมส์-สัจส์                        | arind                                 |                          | เป็นเวิน (มวรร)            |  |  |
|                                            | a.72/62                                 | ดต์ ส.ค. ้อย                          |                          | 910000.00                  |  |  |
|                                            | โอยใส่เริ่ม =รัส ส                      | 18111111111111                        |                          | Alstion                    |  |  |
|                                            | เตบ เขเงน รหล ส<br>12345 87654321-001   | เบนหมวดเงินคำ<br>วัสด                 |                          | รายจ่ายอื่น                |  |  |
|                                            |                                         |                                       |                          |                            |  |  |
|                                            |                                         |                                       |                          |                            |  |  |
|                                            |                                         |                                       |                          |                            |  |  |
|                                            | 2. คณะกรรมการตรวจรับรองใน               | เรื่องได้ทำการตรวจรับ                 |                          | งวดที่                     |  |  |
|                                            | tooling รวม 13 รายการ                   |                                       |                          |                            |  |  |
|                                            | ไว้เป็นที่ถูกต้องเรียบร้อยแล้ว ค        | งเป็นหนี่ที่จะต้องเบิกเงิ             | นมาช่าระในงวดนี้ ด่      | ังนี                       |  |  |
|                                            | 2.1 จำนวนเงินที่ขอเบิก (บาท)            |                                       |                          | 846300.00                  |  |  |
|                                            | 2.2 บวกภาษีมูลค่าเพิ่ม 7%               |                                       |                          | 63700.00                   |  |  |
|                                            | 2.3 จำนวนเงินที่ขอเบิกทั้งสิ้น (        | บาท)                                  |                          | 910000.00                  |  |  |
|                                            | 2.4 หักภาษี ณ ที่จ่าย (ภาษีเงิน         | ได้ 1%)                               |                          | 9100.00                    |  |  |
|                                            | 2.5 หักคำปรับ                           |                                       |                          |                            |  |  |
|                                            | 2.6 คงเหลือเป็นเงินที่จะต้องจ่า         | ยจริง (บาท)                           |                          | 900900.00                  |  |  |
|                                            | 3. ตรวจสอบแล้วรับรองว่าถูกตัอ           | งดามระเบียบ เงินงบป:                  | ระมาณมีพอจ่ายได้เ        | พื้นดวรเบิกจ่าย            |  |  |
|                                            | โดยใช้เงินงบประมาณปี                    | รหัส ส                                |                          | หมวด                       |  |  |
|                                            | 62                                      | 12345 8765432                         | 21-001                   | วัสดุ                      |  |  |
|                                            | ประเภท                                  | เงินจำนวนนี้ขอม                       | อบอ่านาจการรับเงิเ       | เให้                       |  |  |
|                                            | รายจ่ายอื่น                             | บริษัท นาวีเอขั้น                     | ดอมเทด จำกัด             |                            |  |  |
|                                            | โอนเงินเข้าบัญชีธนาคาร                  |                                       | สาขา                     |                            |  |  |
|                                            | ธนาคารกรุงไทย จำกัด(มหาชน)              |                                       | สำนักงานอาดพร่           | 110 בה                     |  |  |
|                                            | ชื่อบัญชี                               |                                       | เลขที่บัญชี (ตาม         | หลักฐานที่แนบ)             |  |  |
|                                            | กองทัพอากาศ                             |                                       | 2370964088               |                            |  |  |
|                                            | ใบเสร็จ                                 |                                       |                          |                            |  |  |
|                                            | แนบใบเสร็จ                              |                                       |                          | ~                          |  |  |
|                                            | นำหน้าชื่อ ตำแหน่ง (บร<br>น.ท. หนนกง.ศก | <b>ผู้ลิง</b><br>รหัดแรก)<br>จ.สพ.พอ. | ช <b>านาม</b><br>ตำแหน่  | ว (มวรรรัตร์ 2)<br>กด Send |  |  |
|                                            |                                         | Back 🔒 Prin                           | t nv.001 Send            |                            |  |  |

| ุ่มลำดับ |     | ດັ່งເບັກ<br>+ 34        |            | วางฎีกา กง.ทอ.<br>+ 53 |                                             | ✓ เอนเงินแล้ว<br>↓ 44     | O eniān<br>↓ 2      |
|----------|-----|-------------------------|------------|------------------------|---------------------------------------------|---------------------------|---------------------|
|          | -10 | งฎีกา กง.ทอ.            |            |                        |                                             |                           | с с                 |
|          | d1  | เคยู่มีอวางภู้กา (Passb | ook)       |                        |                                             |                           | Search:             |
|          |     | เลขฎีกา                 | รับที่     | เวอา                   | จำนวนเงิน ผู้ชาย                            | สับคณ                     | Status              |
|          |     | 162360288               | 15-08-2562 | 15:24:04               | 910,000.00 บริษัท หาวีเอชั้น คอมเทค จำกัด   | สุรการ พชด / แผนกครวจสอบ  | Wark on processing  |
|          |     | 162360279               | 13-08-2562 | 14:19:28               | 40,000.00 รำหลุ่งหรีพย์การคำ                | และเกฎีกา                 | Work on processing  |
|          |     | 162360278               | 13-08-2562 | 10:52:02               | 450,000.00 รำหลุ่งหรีพย์การต่า              | แสนกในสำคัญ               | Approved            |
|          |     | 162360277               | 13-08-2562 | 09:56:45               | 607,000.00 ร้านรุ่งหรัพย์การค่า             | แลนกใบสำคัญ               | Approved            |
|          |     | 162360265               | 09-08-2562 | 10:12:42               | 845,000.00 ร้านรุ่งหรัพย์การคำ              | แลนกใบสำคัญ               | Work on processing  |
|          |     | 162360264               | 08-08-2562 | 15:22:42               | 20,000.00 บริษัท นาวิเอชั้น ดอมเทด จำกัด    | แลนกฎีกา                  | Work on processing  |
|          |     | 162360262               | 08-08-2562 | 15:12:28               | 607,000.00 ปริษัท นาวิเอชั่น ดอมเทด จำกัด   | สุรการ แชด / และเกตรวจสอบ | Work on processing  |
|          |     | 162360260               | 08-08-2562 | 13:46:29               | 1,500,000.00 บริษัท นาวิเอชั่น คอแทค จำกัด  | และเกใบสำคัญ              | Approved            |
|          |     | 162360257               | 08-08-2552 | 09:43:55               | 8,070,000.00 บริษัท นาร์เอชั่น ดอมเทด จำกัด | แสดเกไปสำคัญ              | Approved            |
|          |     | 162360256               | 07-08-2562 | 16:18:48               | 108,000.00 รักษรุ่งหรืพย์การคำ              | ธุรการ มชด / แคนกครวจต่อม | Work on processing  |
|          | Sho | w 10 🐷 entries          |            |                        | Showing 1 to 10 of 53 entries               | First Previous            | 2 3 4 5 6 Next Last |

# ติดตามงาน ทักท้วง ค้นหา พิมพ์รายงาน ออกจากระบบ

#### ติดตามงาน

| ฎีกาที่มีการส่งแล้วทั้งหมด สามารถตรวจสอบ                                        |                                           |            |                                             |                                                          |                               |                     |
|---------------------------------------------------------------------------------|-------------------------------------------|------------|---------------------------------------------|----------------------------------------------------------|-------------------------------|---------------------|
| และติดตามงานได้จาก เมนู วางฎีกา กง.ทอ.                                          | X ດັ້ <b>ນເປກ</b><br>+ 34                 | Ś          | <ul><li>วางฎีกา กง.r</li><li>+ 53</li></ul> | ນລ. X ການການ. ຕຳເນີນທາກs<br>↓ 6                          | ✓ ໂອບເວັມແລ້ວ<br>↓ 45         | O eniān<br>↓ 2      |
|                                                                                 | วางฎีกา กง.ทอ.<br>ฒุษยุธีอางภูกา (Pass    | book)      |                                             |                                                          |                               | O" C                |
|                                                                                 | 🗖 ພາອູ້ກາ                                 | Suni       | uaen                                        | จำนวนเงิน ผู้ราย                                         | ขั้นตอน                       | Status              |
|                                                                                 | 162360288                                 | 15-08-2562 | 15:24:04                                    | 910,000.00 บริษัท นาวิเอชั่น คอบเทค จำกัด                | แสนกใบสำคัญ                   | Approved            |
|                                                                                 | 162360279                                 | 13-08-2562 | 14:19:28                                    | 40,000.00 ร้านรุ่งหรัพย์การคำ                            | แผนกฎีกา                      | Work on processing  |
|                                                                                 | 162360278                                 | 13-08-2562 | 10.52.02                                    | 450,000.00 รามรุงพรพยการคา<br>607.000.00 สามสุดพรพยการคา | และการสารคญ                   | Approved            |
|                                                                                 | 162360265                                 | 09-08-2562 | 10-12-42                                    | 845.000.00 ร้านร่องวินย์การนำ                            | และเกโนส่วลักเ                | Wark on processing  |
|                                                                                 | 162360264                                 | 08-08-2562 | 15:22:42                                    | 20,000.00 บริษัท นาวิเอชั่น คอบเทค จำกัด                 | แผนกฎีกา                      | Work on processing  |
|                                                                                 | 162360262                                 | 08-08-2562 | 15:12:28                                    | 607,000.00 บริษัท นาวิเอชั่น คอมเทค จำกัด                | ส์รบาล สมด \ ทะเสบหลวงขอก     | Work on processing  |
|                                                                                 | 162360260                                 | 08-08-2562 | 13:46:29                                    | 1,500,000.00 บริษัท นาวีเอชั่น คอมเทค จำกัด              | แผนกใบสำคัญ                   | Approved            |
|                                                                                 | 162360257                                 | 08-08-2562 | 09:43:55                                    | 8,070,000.00 บริษัท นาริเอชั่น คอบเทค จำกัด              | แผนกใบสำคัญ                   | Approved            |
|                                                                                 | 162360256                                 | 07-08-2562 | 16:18:48                                    | 108,000.00 ร้านรุ่งหรีพย์การคำ                           | ธุรการ พยด / แคนกดรวจสอบ      | Work on processing  |
|                                                                                 | Show 10 👽 entrie                          | s          |                                             | Showing 1 to 10 of 53 entries                            | First Previous 1              | 2 3 4 5 6 Next Last |
| นขต.สามารถตรวจสอบสถานะของฎีกา<br>ที่เมนูต่าง ๆ ได้ว่าตอนนี้ฎีกาอยู่ที่ขั้นตอนใด | วางฎีกา กง.ทอ.<br>สมุตธุมีอวางอีกา (Pass) | book)      |                                             |                                                          | Se                            | U U                 |
| สามารถดได้พี่แถว <b>ตั้นตวน</b> หรือแถว <b>C</b> +o+uc                          | 🗖 ເລາຍຫຼືກາ                               | วันที่     | 1281                                        | จำนวนเงิน ผู้ชาย                                         | ขั้นผอน                       | Status              |
| ธามารถผู้เพทเยา <b>บนตอน</b> กรอทยาว 21gius                                     | 162360288                                 | 15-08-2562 | 15:24:04                                    | 910,000.00 บริษัท นาวิเอชัน คอมเทด จำกัด                 | แผนกใบสำคัญ                   | Approved            |
| ຮູ້ພາຍງານເປັນບາວຍາຍອາຍຸມອາຍຸມອ                                                  | 162360279                                 | 13-08-2562 | 14.19:28                                    | 40,000.00 ร้านรุ่งหรัพย์การต่า                           | แผนกฎีกา                      | Work on processing  |
| า อ ก ก ภ อ ห ภ ฦ ๆ เ ด มี                                                      | 162360278                                 | 13-08-2562 | 10.52.02                                    | 450,000.00 ร้านรุ่งหรัพย์การค้า                          | แผนกไบสำคัญ                   | Approved            |
|                                                                                 | 162360277                                 | 13-08-2562 | 09:56:45                                    | 607,000.00 ร้านรุ่งหรัพย์การค้า                          | แผนกใบสำคัญ                   | Approved            |
|                                                                                 | 162360265                                 | 09-08-2562 | 10:12:42                                    | 845,000.00 ร้านรุ่งหรัพย์การค้า                          | แผนกใบสำคัญ                   | Work on processing  |
|                                                                                 | 162360264                                 | 08-08-2562 | 15:22:42                                    | 20,000.00 บริษัท นาวีเอชั้น คอมเทค จำกัด                 | แผนกฎีกา                      | Work on processing  |
|                                                                                 | 162360262                                 | 08-08-2562 | 15:12:28                                    | 607,000.00 บริษัท นาวีเอชั้น คอมเทค จำกัด                | ธุรการ นขด / แคนกดรวจสอบ      | Work on processing  |
|                                                                                 | 162360260                                 | 08-08-2562 | 13:46:29                                    | 1,500,000.00 บริษัท นาวีเอชั้น คอมเทด จำกัด              | แผนกใบสำคัญ                   | Approved            |
|                                                                                 | 162360257                                 | 08-08-2562 | 09:43:55                                    | 8.070,000.00 บริษัท นาวีเอชั้น คอมเทต จำกัด              | แผนกใบสำคัญ                   | Approved            |
|                                                                                 | 162360256                                 | 07-08-2562 | 16 18 48                                    | 108,000.00 ร้านรุ่งพรีพย์การดำ                           | ธุรการ นบด / แคนกดรวจสอบ      | Work on processing  |
|                                                                                 | Show 10 entrie                            | 55         |                                             | Showing 1 to 10 of 53 entries                            | First Previous 1<br>Next Last | 2 3 4 5 6           |
|                                                                                 |                                           |            |                                             |                                                          |                               |                     |

| หรือคลิกดูฎีกาของแต่ละเรื่อง เป็นการติดตาม<br>สถานะของฎีกาเรื่องนั้นว่าถึงขั้นตอนใด | ติดตามสถานะ                                           | G |
|-------------------------------------------------------------------------------------|-------------------------------------------------------|---|
|                                                                                     | оุธุรการ นขด / แผนกตรวจสอบ                            |   |
|                                                                                     | 15 ส.ค. 62 <u>15:24:34</u> สร้างเม็ก                  |   |
|                                                                                     | 15 ส.ค. 62 าระระรร ส่งต่อไปยัง แผนกฎีกา               |   |
|                                                                                     | <b>อ</b> แผนกฎีกา                                     |   |
|                                                                                     | 15 ส.ค. 62 17:24:33 ส่งต่อไปยัง แผนกควบคุมการเบ็กร่าย |   |
|                                                                                     | ู (๗) แผนกควบคุมการเบิกจ่าย                           |   |
|                                                                                     | 15 ส.ค. 62 าา:25:15 รับมาดำเน็นการ                    |   |
|                                                                                     | 15 ส.ค. 62 17:27:49 ส่งต่อไปยัง แผนกรับจ่าย           |   |
|                                                                                     | <b>อ</b> แผนกรับจ่าย                                  |   |
|                                                                                     | 15 ส.ค. 62 (17#3927) ส่งต่อไปยัง แผนกใบสำคัญ          |   |
|                                                                                     | 🎯 แผนกใบสำคัญ                                         |   |
|                                                                                     | 15 a.e. 62 1723-11 Approved                           |   |

#### ทักท้วง

้ฎีกาหรือเอกสารหลักฐานประกอบฎีกาขอเบิกฉบับใดไม่ถูกต้อง จนท.ผู้ตรวจสอบฎีกาจะแจ้งให้หน่วยผู้ขอ เบิกทราบเพื่อดำเนินการแก้ไข เช่น กรณีที่ฎีกามีข้อผิดพลาดเล็กน้อยซึ่งมิใช่สาระสำคัญหรือจำนวนเงินที่ขอเบิก ผู้ตรวจฎีกาจะแก้ไขให้ถูกต้องแล้วแจ้งหน่วยผู้ขอเบิกทราบ

กรณีมีเรื่องทักท้วงจาก กง.ทอ. จะมีข้อความแจ้งเตือนที่ด้านบนของหน้าจอระบบ และบอกจำนวนที่แจ้งเตือน ฎีกาเจ้าหนี้ ทอ.กง.001 ٩ 😂 เลือกฏิกา 🎧 หน้าหลัก 🕀 สร้างเบิก Я Х ตั้งเบิก  $\bigcirc$  $\bigcirc$  $\otimes$ + 34 e c ตั้งเบิก Search: ผ้าก 162360293 15-08-2562 15:32:33 กรมการเงินทหารอากาศ ธุรการ นขต / แผนกตรวจสอบ ร้านรุ่งทรัพย์การคำ 15-08-2562 15:30:48 162360292 ธุรการ นขต / แผนกตรวจสอบ 162360291 15-08-2562 15:29:28 ร้านรุ่งทรัพย์การคำ ธุรการ นขต / แผนกตรวจสอบ

П

# เมื่อต้องการทราบข้อความที่ระบบแจ้งเตือน ให้คลิกไปที่รูปกระดิ่ง 斗

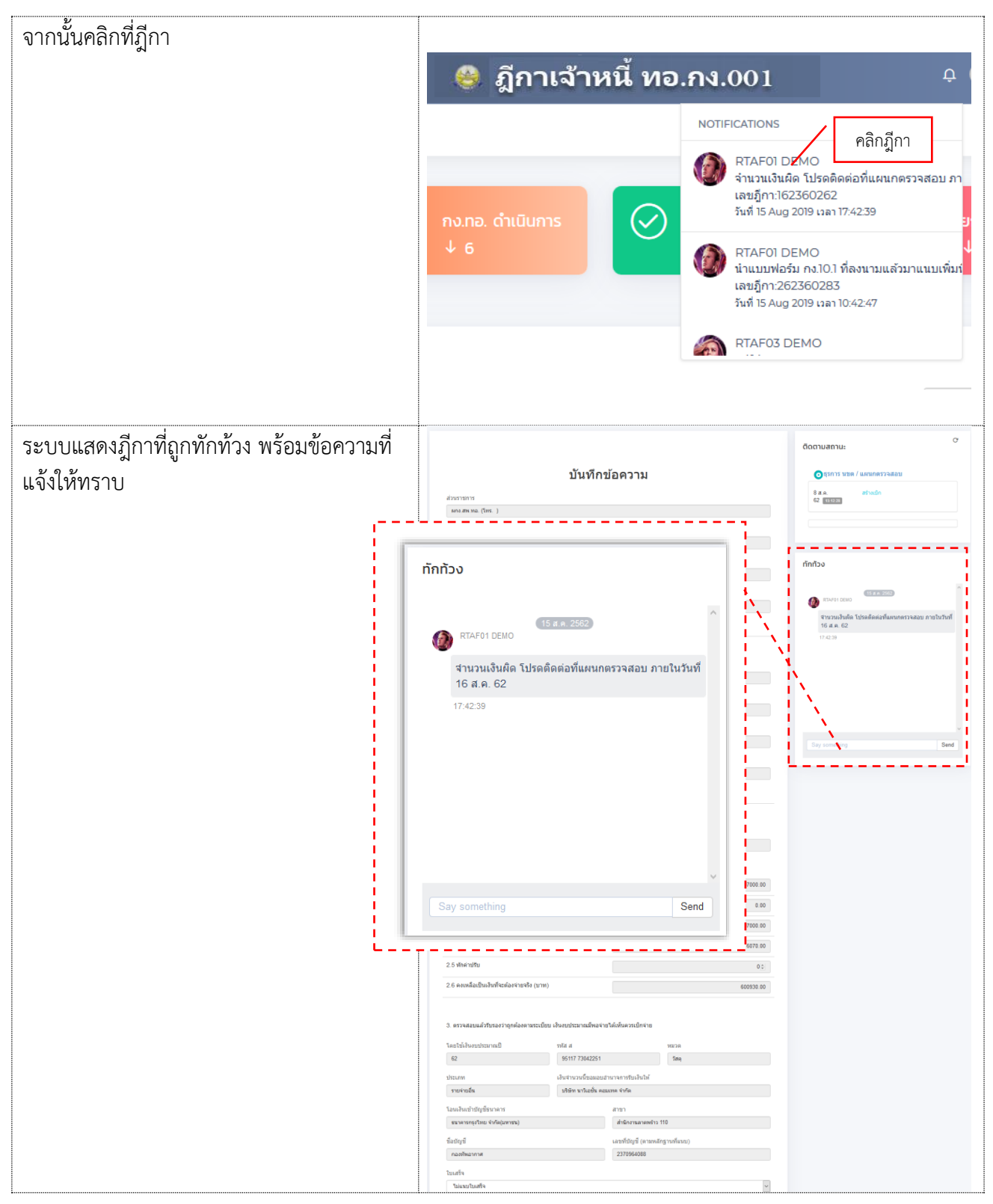

| เจ้าหน้าที่สามารถตอบกลับการทักท้วงได้ | ทักทัวง                                                           |
|---------------------------------------|-------------------------------------------------------------------|
|                                       | (15 a.a. 2562)<br>(15 a.a. 2562)                                  |
|                                       | ี่สำนวนเงินผิด โปรดติดต่อที่แผนกตรวจสอบ ภายในวันที่<br>16 ส.ค. 62 |
|                                       | 17:42:39<br>กรอกข้อความ และกด Send<br>รับทราบค่ะ 15 ส.ค.62 Send   |

#### ค้นหา

สามารถค้นหาฎีกาทั้งหมดได้จากเมนูวางฎีกา กง.ทอ. จากนั้นกำหนดเงื่อนไขในการค้นหา เช่น ค้นหาเลข ฎีกา วันที่ จำนวนเงิน ผู้ขาย เป็นต้น

| Σ                           | ตั้งเบิก<br>+ 34                      |            | วางฎีกา กง.ทอ.<br>+ 53 | Σ            | กง.ทอ. ดำเนินการ<br>↓ 6        | ່ ໂອບເຈັນແລ້ວ<br>↓ 45    | ່ ຍາເລົກ<br>↓ 2     |
|-----------------------------|---------------------------------------|------------|------------------------|--------------|--------------------------------|--------------------------|---------------------|
| <mark>วางรู้</mark><br>สมุด | ี่กา กง.ทอ.<br>อู่มีอวางฎีกา (Passboo | k)         |                        |              |                                | กรอกคำค้า                | J C C<br>Search:    |
|                             | เลขฎีกา                               | วันที่     | เวลา                   | จำนวนเงิน    | ผู้ขาย                         | ขั้นตอน                  | Status              |
|                             | 162360288                             | 15-08-2562 | 15:24:04               | 910,000.00   | บริษัท นาวิเอชั่น คอมเทค จำกัด | แผนกใบสำคัญ              | Approved            |
|                             | 162360279                             | 13-08-2562 | 14:19:28               | 40,000.00    | ร้านรุ่งทรัพย์การค้า           | แผนกฎีกา                 | Work on processing  |
|                             | 162360278                             | 13-08-2562 | 10:52:02               | 450,000.00   | ร้านรุ่งทรัพย์การค้า           | แผนกใบสำคัญ              | Approved            |
|                             | 162360277                             | 13-08-2562 | 09:56:45               | 607,000.00   | ร้านรุ่งทรัพย์การค้า           | แผนกใบสำคัญ              | Approved            |
|                             | 162360265                             | 09-08-2562 | 10:12:42               | 845,000.00   | ร้านรุ่งทรัพย์การค้า           | แผนกใบสำคัญ              | Work on processing  |
|                             | 162360264                             | 08-08-2562 | 15:22:42               | 20,000.00    | บริษัท นาวิเอชั่น คอมเทค จำกัด | แผนกฎีกา                 | Work on processing  |
|                             | 162360262                             | 08-08-2562 | 15:12:28               | 607,000.00   | บริษัท นาวิเอชั่น คอมเทค จำกัด | ธุรการ นขต / แผนกตรวจสอบ | Work on processing  |
|                             | 162360260                             | 08-08-2562 | 13:46:29               | 1,500,000.00 | บริษัท นาวิเอชั่น คอมเทค จำกัด | แผนกใบสำคัญ              | Approved            |
|                             | 162360257                             | 08-08-2562 | 09:43:55               | 8,070,000.00 | บริษัท นาวิเอชั่น คอมเทค จำกัด | แผนกใบสำคัญ              | Approved            |
|                             | 162360256                             | 07-08-2562 | 16:18:48               | 108,000.00   | ร้านรุ่งทรัพย์การค้า           | ธุรการ นขต / แผนกตรวจสอบ | Work on processing  |
| Show                        | 10 🗸 entries                          |            |                        |              | Showing 1 to 10 of 53 entries  | First Previous 1         | 2 3 4 5 6 Next Last |

#### ระบบแสดงฎีกาจากผลการค้นหา

|        |                       |            |          |              |                                           |                    | กรอกคำค้น     | $\mathbf{X}$       |
|--------|-----------------------|------------|----------|--------------|-------------------------------------------|--------------------|---------------|--------------------|
| วางรู้ | ฎีกา กง.ทอ.           |            |          |              |                                           |                    |               | G C                |
| สมุด   | คู่มือวางฎีกา (Passbo | ok)        |          |              |                                           |                    | Sear          | ch: นาวิเอชั่น     |
|        | เลซฎีกา               | วันที่     | เวลา     | จำนวนเงิน    | ผู้ขาย                                    | ขั้นตอน            |               | Status             |
|        | 162360288             | 15-08-2562 | 15:24:04 | 910,000.00   | บริษัท นาวิเอชั่น คอมเทค จำกัด            | แผนกใบสำคัญ        |               | Approved           |
|        | 162360264             | 08-08-2562 | 15:22:42 | 20,000.00    | บริษัท นาวิเอชั่น คอมเทค จำกัด            | แผนกฎีกา           |               | Work on processing |
|        | 162360262             | 08-08-2562 | 15:12:28 | 607,000.00   | บริษัท นาวิเอชั่น คอมเทค จำกัด            | ธุรการ นขด / แผนกต | รวจสอบ        | Work on processing |
|        | 162360260             | 08-08-2562 | 13:46:29 | 1,500,000.00 | บริษัท นาวิเอชั่น คอมเทค จำกัด            | แผนกใบสำคัญ        |               | Approved           |
|        | 162360257             | 08-08-2562 | 09:43:55 | 8,070,000.00 | บริษัท นาวิเอชั่น คอมเทค จำกัด            | แผนกใบสำคัญ        |               | Approved           |
|        | 162360242             | 01-08-2562 | 09:48:48 | 100,000.00   | บริษัท นาวิเอชั่น คอมเทค จำกัด            | แผนกใบสำคัญ        |               | Approved           |
|        | 162360239             | 31-07-2562 | 16:39:32 | 987,000.00   | บริษัท นาวิเอชั่น คอมเทค จำกัด            | แผนกใบสำคัญ        |               | Approved           |
|        | 162360234             | 31-07-2562 | 11:13:22 | 127,330.00   | บริษัท นาวิเอชั่น คอมเทค จำกัด            | แผนกใบสำคัญ        |               | Work on processing |
|        | 162360232             | 30-07-2562 | 14:30:27 | 117,165.00   | บริษัท นาวิเอชั่น คอมเทค จำกัด            | แผนกใบสำคัญ        |               | Approved           |
|        | 162360214             | 27-07-2562 | 14:41:59 | 57,780.00    | บริษัท นาวิเอชั่น คอมเทค จำกัด            | แผนกใบสำคัญ        |               | Approved           |
| Show   | 10 🗸 entries          |            |          | Showing 1    | to 10 of 24 entries (filtered from 53 tot | al entries)        | First Previou | is 1 2 3 Next Last |

#### พิมพ์รายงาน

นขต.ทอ. สามารถเลือกสั่งพิมพ์รายงานได้ จากผลการค้นหา และติ๊กเซ็คลิสต์ (Checklist) หน้าฎีกาที่ต้องการ พิมพ์รายงาน จากนั้นกดเมนู สมุดคู่มือวางฎีกา

| วางรุ                        | ฎีกา กง.ทอ. |            | เมื่อเป็นเป็นเป็น |                 |                                         |                                 | G C                    |  |
|------------------------------|-------------|------------|-------------------|-----------------|-----------------------------------------|---------------------------------|------------------------|--|
| สมุดคู่มีอวางฎีกา (Passbook) |             |            |                   |                 |                                         |                                 |                        |  |
|                              | เลขฎีกา     | วันที่     | เวลา              | จำนวนเงิน       | ผู้ขาย                                  | ขั้นตอน                         | Status                 |  |
|                              | 162360288   | 15-08-2562 | 15:24:04          | 910,000.00      | บริษัท นาวิเอชั่น คอมเทค จำกัด          | แผนกใบสำคัญ                     | Approved               |  |
|                              | 162360264   | 08-08-2562 | 15:22:42          | 20,000.00       | บริษัท นาวิเอชั่น คอมเทค จำกัด          | แผนกฎีกา                        | Work on processing     |  |
| $\checkmark$                 | 162360262   | 08-08-2562 | 15:12:28          | 607,000.00      | บริษัท นาวิเอชั่น คอมเทค จำกัด          | ธุรการ นขด / แผนกตรวจสอบ        | Work on processing     |  |
|                              | 162360260   | 08-08-2562 | 13:46:29          | 1,500,000.00    | บริษัท นาวิเอชั่น คอมเทค จำกัด          | แผนกใบสำคัญ                     | Approved               |  |
| $\checkmark$                 | 162360257   | 08-08-2562 | 09:43:55          | 8,070,000.00    | บริษัท นาวิเอชั่น คอมเทค จำกัด          | แผนกใบสำคัญ                     | Approved               |  |
| $\checkmark$                 | 162360242   | 01-08-2562 | 09:48:48          | 100,000.00      | บริษัท นาวิเอชั่น คอมเทค จำกัด          | แผนกใบสำคัญ                     | Approved               |  |
| $\checkmark$                 | 162360239   | 31-07-2562 | 16:39:32          | 987,000.00      | บริษัท นาวิเอชั่น คอมเทค จำกัด          | แผนกใบสำคัญ                     | Approved               |  |
| $\checkmark$                 | 162360234   | 31-07-2562 | 11:13:22          | 127,330.00      | บริษัท นาวิเอชั่น คอมเทค จำกัด          | แผนกใบสำคัญ                     | Work on processing     |  |
|                              | 162360232   | 30-07-2562 | 14:30:27          | 117,165.00      | บริษัท นาวิเอชั่น คอมเทค จำกัด          | แผนกใบสำคัญ                     | Approved               |  |
| $\checkmark$                 | 162360214   | 27-07-2562 | 14:41:59          | 57,780.00       | บริษัท นาวิเอชั่น คอมเทค จำกัด          | แผนกใบสำคัญ                     | Approved               |  |
| how                          | 10 v entrie | es         |                   | Showing 1 to 10 | of 24 entries (filtered from 53 total e | ntries)24 rows selected First F | revious 1 2 3 Next Las |  |

#### ระบบแสดงข้อมูลจากการสั่งพิมพ์รายงานเป็น Microsoft Excel (.XLS) เจ้าหน้าที่สามารถจัดรูปแบบ รายงานก่อนสั่งพิมพ์ได้

| FI  | FILE HOME INSERT PAGE LAYOUT FORMULAS DATA REVIEW VIEW ACROBAT |           |                         |          |              |                                |                          |                    |  |  |
|-----|----------------------------------------------------------------|-----------|-------------------------|----------|--------------|--------------------------------|--------------------------|--------------------|--|--|
| L26 | j                                                              | • :       | $\times \checkmark f_x$ |          |              |                                |                          |                    |  |  |
|     | A B C D E F G                                                  |           |                         |          |              |                                | Н                        |                    |  |  |
| 1   | 1 สมุดคู่มือวางฎีกา (Passbook)                                 |           |                         |          |              |                                |                          |                    |  |  |
| 2   |                                                                | เลขฎีกา   | วันที่                  | เวลา     | จำนวนเงิน    | ผู้ขาย                         | ขั้นตอน                  | Status             |  |  |
| 3   |                                                                | 162360288 | 15-08-2562              | 15:24:04 | 910,000.00   | บริษัท นาวิเอชั่น คอมเทค จำกัด | แผนกใบสำคัญ              | Approved           |  |  |
| 4   |                                                                | 162360264 | 08-08-2562              | 15:22:42 | 20,000.00    | บริษัท นาวิเอชั่น คอมเทค จำกัด | แผนกฎีกา                 | Work on processing |  |  |
| 5   |                                                                | 162360262 | 08-08-2562              | 15:12:28 | 607,000.00   | บริษัท นาวิเอชั่น คอมเทค จำกัด | ธุรการ นขต / แผนกตรวจสอบ | Work on processing |  |  |
| 6   |                                                                | 162360260 | 08-08-2562              | 13:46:29 | 1,500,000.00 | บริษัท นาวิเอชั่น คอมเทค จำกัด | แผนกใบสำคัญ              | Approved           |  |  |
| 7   |                                                                | 162360257 | 08-08-2562              | 09:43:55 | 8,070,000.00 | บริษัท นาวิเอชั่น คอมเทค จำกัด | แผนกใบสำคัญ              | Approved           |  |  |
| 8   |                                                                | 162360242 | 01-08-2562              | 09:48:48 | 100,000.00   | บริษัท นาวิเอชั่น คอมเทค จำกัด | แผนกใบสำคัญ              | Approved           |  |  |
| 9   |                                                                | 162360239 | 31-07-2562              | 16:39:32 | 987,000.00   | บริษัท นาวิเอชั่น คอมเทค จำกัด | แผนกใบสำคัญ              | Approved           |  |  |
| 10  |                                                                | 162360234 | 31-07-2562              | 11:13:22 | 127,330.00   | บริษัท นาวิเอชั่น คอมเทค จำกัด | แผนกใบสำคัญ              | Work on processing |  |  |
| 11  |                                                                | 162360232 | 30-07-2562              | 14:30:27 | 117,165.00   | บริษัท นาวิเอชั่น คอมเทค จำกัด | แผนกใบสำคัญ              | Approved           |  |  |
| 12  |                                                                | 162360214 | 27-07-2562              | 14:41:59 | 57,780.00    | บริษัท นาวิเอชั้น คอมเทค จำกัด | แผนกใบสำคัญ              | Approved           |  |  |
| 13  |                                                                | 162360201 | 24-07-2562              | 17:48:14 | 890,000.00   | บริษัท นาวิเอชั่น คอมเทค จำกัด | แผนกใบสำคัญ              | Approved           |  |  |
| 14  |                                                                | 136017862 | 23-07-2562              | 13:23:36 | 777,000.00   | บริษัท นาวิเอชั่น คอมเทค จำกัด | แผนกใบสำคัญ              | Approved           |  |  |
| 15  |                                                                | 136015962 | 23-07-2562              | 11:07:54 | 708,000.00   | บริษัท นาวิเอชั่น คอมเทค จำกัด | แผนกใบสำคัญ              | Approved           |  |  |
| 16  |                                                                | 136015862 | 23-07-2562              | 09:41:36 | 106,786.00   | บริษัท นาวิเอชั่น คอมเทค จำกัด | แผนกใบสำคัญ              | Approved           |  |  |
| 17  |                                                                | 136014862 | 22-07-2562              | 09:51:21 | 607,000.00   | บริษัท นาวิเอชั่น คอมเทค จำกัด | แผนกใบสำคัญ              | Approved           |  |  |
| 18  |                                                                | 136008062 | 19-07-2562              | 14:51:16 | 95,000.00    | บริษัท นาวิเอชั่น คอมเทค จำกัด | แผนกใบสำคัญ              | Approved           |  |  |
| 19  |                                                                | 136007962 | 19-07-2562              | 14:35:12 | 90,000.00    | บริษัท นาวิเอชั่น คอมเทค จำกัด | แผนกใบสำคัญ              | Approved           |  |  |
| 20  |                                                                | 136007762 | 18-07-2562              | 09:56:48 | 70,000.00    | บริษัท นาวิเอชั่น คอมเทค จำกัด | แผนกใบสำคัญ              | Work on processing |  |  |
| 21  |                                                                | 136007262 | 15-07-2562              | 09:51:54 | 607,000.00   | บริษัท นาวิเอชั่น คอมเทค จำกัด | แผนกใบสำคัญ              | Approved           |  |  |

#### ออกจากระบบ

เจ้าหน้าที่กดเมนู Logout ด้านบน ระบบจะกลับมาหน้าจอเข้าระบบเหมือนขั้นตอนการเข้าสู่ระบบซึ่งถือเป็นการออกจาก ระบบ แบบถูกต้อง

| =                  |                  |                        | ฎีกาเจ้าหนี้ กง                     | D.OC 乒 Qutside Demo01 ~                                                               |
|--------------------|------------------|------------------------|-------------------------------------|---------------------------------------------------------------------------------------|
| 😂 เลือกฎีกา 🎧 หน้า | หลัก 🕀 สร้างเบ็ก |                        |                                     | Logout                                                                                |
|                    | n<br>a           | วางฎีกา กง.ทอ.<br>+ 60 | Nv.nอ. ดำเนินการ<br>↓ 10            | <ul> <li>         ໂอนเงินแล้ว         ↓ 45         ⊌กเลิก         ↓ 5     </li> </ul> |
| ຕັ້งເບົກ           |                  |                        |                                     | O" €)<br>Search:                                                                      |
| เลขฎีกา            | วันที่           | ເວລາ                   | ผู้ขาย                              | ชั้นดอน                                                                               |
| 162360302          | 23-08-2562       | 15:16:48               |                                     | ธุรการ นขด / แผนกตรวจสอบ                                                              |
| 162360301          | 22-08-2562       | 16:06:00               | ชุมนุมสหกรณ์ออมทรัพย์ แห่งประเทศไทย | ธุรการ นขต / แผนกตรวจสอบ                                                              |
| 162360290          | 15-08-2562       | 15:27:17               | กรมการเงินทหารอากาศ                 | ธุรการ นขต / แผนกตรวจสอบ                                                              |
| 162360289          | 15-08-2562       | 15:26:14               | บริษัท นาวิเอชั่น คอมเทค จำกัด      | ธุรการ นบด / แผนกดรวจสอบ                                                              |
| 162360281          | 13-08-2562       | 17:31:49               | ร้านรุ่งทรัพย์การค้า                | ธุรการ นขด / แผนกตรวจสอบ                                                              |
| 162360280          | 13-08-2562       | 16:51:00               | ร้านรุ่งทรัพย์การค้า                | ธุรการ นขด / แผนกดรวจสอบ                                                              |
| 162360263          | 08-08-2562       | 15:17:29               | บริษัท นาวิเอชั่น คอมเทค จำกัด      | ธุรการ นขด / แผนกตรวจสอบ                                                              |
| 162360258          | 08-08-2562       | 10:26:57               | บริษัท นาวิเอชั่น คอมเทค จำกัด      | ธุรการ นขด / แผนกตรวจสอบ                                                              |
| 162360255          | 07-08-2562       | 16:15:02               |                                     | ธรการ นขต / แผนกตรวจสอบ                                                               |

# ระบบควบคุมการใช้จ่าย กรมการเงินทหารอากาศ

# สำหรับ ผตล.กคจ.กง.ทอ.

| SoftFlow |                                        |  |  |  |  |  |
|----------|----------------------------------------|--|--|--|--|--|
|          | User name                              |  |  |  |  |  |
|          | Password                               |  |  |  |  |  |
|          | Login                                  |  |  |  |  |  |
|          | Powered by SoftVibe Co.,Ltd.<br>© 2017 |  |  |  |  |  |

ระบบควบคุมการใช้จ่าย กง.ทอ. คือระบบที่ใช้สำหรับบริหารจัดการงานอิเล็กทรอนิกส์ (Work Flow) เพื่อเป็นเครื่องมือในการ ปฏิบัติงานได้อย่างมีประสิทธิภาพ ผู้ที่เกี่ยวข้องสามารถติดตามสถานภาพการเบิกจ่ายเงินได้อย่างสะดวกรวดเร็ว ลดภาระการทำงานของ เจ้าหน้าที่ มีฐานข้อมูลด้านการเบิกจ่ายเงินที่มีความถูกต้อง และสามารถนำไปประยุกต์ใช้ในงานด้านการเงิน และการบัญชีของ กองทัพอากาศให้เกิดประโยชน์สูงสุดต่อไป

สามารถเข้าถึงระบบควบคุมการใช้จ่าย กง.ทอ. ได้ที่ URL

# https://epc.finance.rtaf.mi.th/rtafflow

#### เริ่มต้นงาน

ผู้เข้าใช้ระบบงานนี้ จะต้องเป็นผู้ที่มีสิทธิ์เข้าใช้ระบบ โดยผู้ใช้แต่ละคนจะได้รับสิทธิ์ในการเข้าทำงานในแต่ละ Process ที่ตน รับผิดชอบ เมื่อกรอกชื่อผู้ใช้งานและรหัสผ่านถูกต้อง ระบบจะแสดงหน้า Dashboard เป็นหน้าจอแรกเพื่อสรุปข้อมูลต่าง ๆ ให้ ผู้ใช้งานสามารถดูข้อมูลในภาพรวมได้ในทันที ซึ่งประกอบด้วยส่วนต่างๆ ดังภาพ

|    | SoftFlow  | Welcome back .RTAF03 DEMO         ชื่อผู้ใช้ระบบ                               | ۹ 🔞     |
|----|-----------|--------------------------------------------------------------------------------|---------|
| 6  | Dashboard | Dashboard                                                                      |         |
| &  | My Route  | Dashboard                                                                      |         |
|    | My Work   | Welcome back, RTAF03 DEMO                                                      |         |
| 4  | Hot       | Total works / 12 months of :     RTAF Approval Budget (v2)     Year :     2019 |         |
|    | Sent      | 40 8                                                                           |         |
| Q  | Chats     | แสดงรายละเอียดของรายการในเมนูที่เลื                                            | ลือก    |
|    |           |                                                                                |         |
|    |           | 20                                                                             |         |
| เม | นูหลัก    | 10 เมนูแสดงสถานะฎีกา Das                                                       | shboard |
|    |           | jan Feb Mar Apr May Jun Jul Aug Sep Oct Nov                                    | w De    |
|    |           |                                                                                |         |
|    |           | 1 C 28 VORK ON PROCESSING 2 HOT 0 LATE WORK                                    |         |
|    |           |                                                                                |         |

#### ส่วนประกอบระบบงาน

Dashboard เป็นหน้าจอแรกเพื่อสรุปข้อมูลต่าง ๆ ผู้ใช้งานสามารถดูข้อมูลในภาพรวมซึ่งแบ่งออกเป็น 2 ส่วน ดังนี้

|    | SoftFlow  | / | Welcome back, RTAF03 DEMO 🔹 🝳 🥘 .                                                                |
|----|-----------|---|--------------------------------------------------------------------------------------------------|
| 60 | Dashboard |   | Dashboard                                                                                        |
| æ  | My Route  |   | Dashboard                                                                                        |
|    | My Work   | 2 | Welcome back, KIAPUS DEMO                                                                        |
| 7  | Hot       | 0 | Total works / 12 months of :     RTAF Approval Budget (v2)     Year :     2019                   |
| 1  | Sent      | 9 | 40 8                                                                                             |
| Q  | Chats     | 0 | 30                                                                                               |
|    |           |   | 20<br>10<br>10<br>10<br>10<br>10<br>10<br>10<br>10<br>10<br>1                                    |
|    |           |   | 1     28     2     0     Late work       Walt For Action     Example 1     0     0     Late work |

#### ส่วนที่ 1 เมนูหลัก

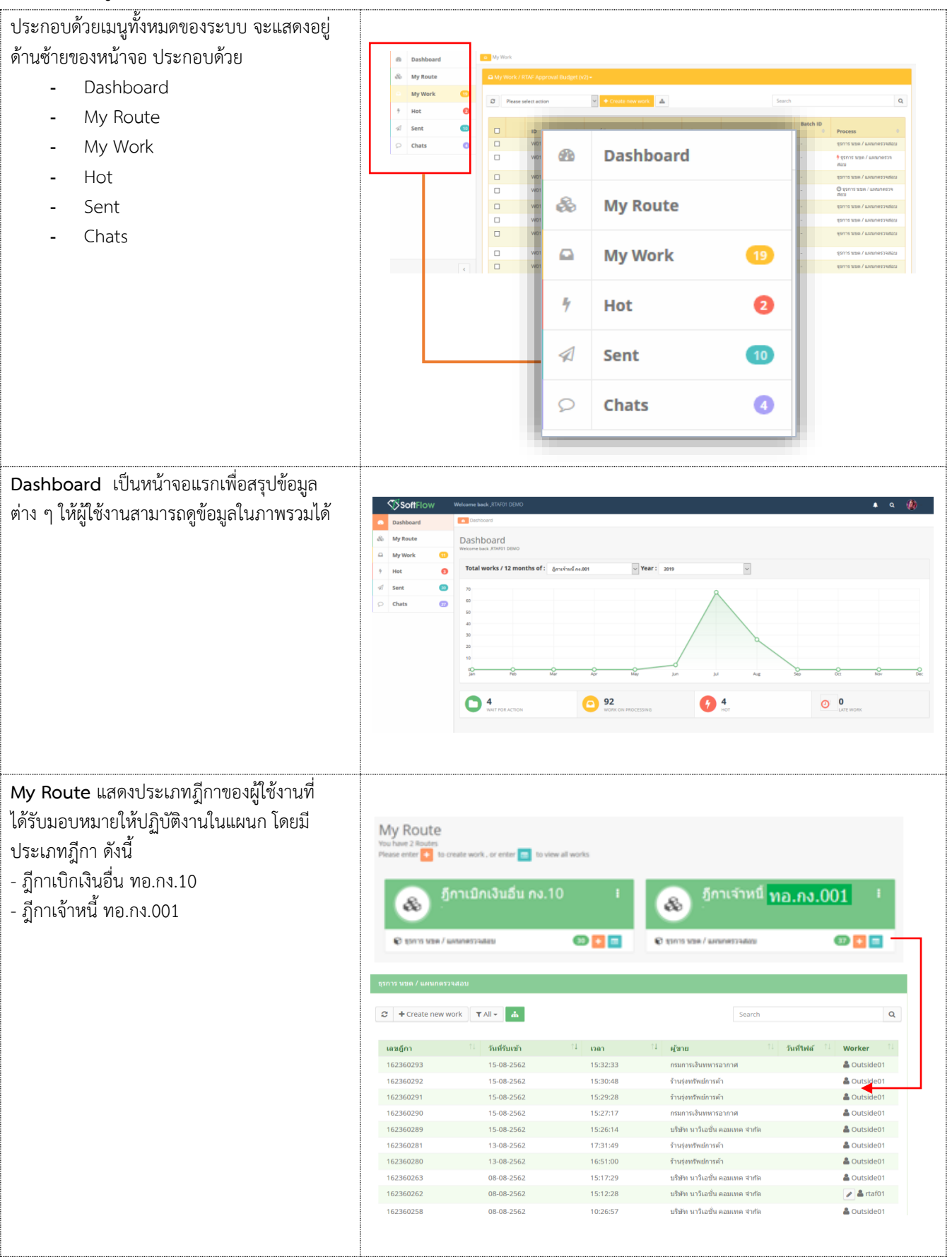

| - 2 -                                                             |                                                                   |                                                                        |                                                            |                                               |                                                     |                                                     |
|-------------------------------------------------------------------|-------------------------------------------------------------------|------------------------------------------------------------------------|------------------------------------------------------------|-----------------------------------------------|-----------------------------------------------------|-----------------------------------------------------|
| <b>My Work</b> แสดงรายการฎีกาทั้งหมดที่ Check                     |                                                                   |                                                                        |                                                            |                                               |                                                     |                                                     |
| Out ออกมาจาก My Route เจ้าหน้าที่สามารถ                           | 🖨 My Work 📷กาเจ้าหนี้ กง.00                                       | JI <del>-</del>                                                        |                                                            |                                               |                                                     |                                                     |
| เลือกประเภทฎีกาได้จากเมนด้านบนเพื่อ                               | ฏีกาเจ้าหนี้ กง.                                                  | 001                                                                    | Ð                                                          | ,                                             |                                                     |                                                     |
| ู่<br>ปฏิบัติงาน                                                  | Crea มีกาเบิกเงินอื่น                                             | กง.10                                                                  | 8 ถึงวันที่                                                | แนบและไม่แนบใบเสร็จ                           | ✓ Search                                            | Q                                                   |
|                                                                   |                                                                   |                                                                        |                                                            |                                               | Exp                                                 | oort to Excel                                       |
| - ฎีกาเจ้าหนี ทอ.กง.001                                           | 🔲 เลขฎีกา 🏦 เส                                                    | าขที่เอกสาร <sup>†↓</sup> ผู้ขาย <sup>†↓</sup>                         | ขอเบิกทั้งสิ้น <sup>11</sup> ภาษ์                          | ผ้หักณ ที่จ่าย <sup>†↓</sup> ด่าปรับห         | หน้าฎีกา <sup>1↓</sup> ยอดเงินสุทธิ                 | 🕄 เลขทีเอกส                                         |
| - ฎีกาเบิกเงินอื่น ทอ.กง.10                                       | 162360198 -                                                       |                                                                        |                                                            |                                               | 0.00                                                | -                                                   |
|                                                                   | 162360262 -                                                       | บริษัท<br>นาวิเอชั่น<br>ดอมเทด<br>จำกัด                                | 607,000.00                                                 | 6,070.00                                      | 0.00 600,930                                        | .00 -                                               |
|                                                                   | 162360256 -                                                       | ร้านรุ่ง<br>ทรัพย์<br>การค้า                                           | 108,000.00                                                 | 1,080.00                                      | 106,920                                             | .00 -                                               |
|                                                                   | Showing 1 to 3 of 3 entrie                                        | s                                                                      |                                                            | FI                                            | irst Previous 1 P                                   | Next Last                                           |
| Hot เป็นการกำหนด Priority จัดลำดับ                                |                                                                   |                                                                        |                                                            |                                               |                                                     |                                                     |
| ความสำคัญของฎีกา มีทั้งหมด 4 ลำดับ ดังนี้                         | ∲ Hot                                                             |                                                                        |                                                            |                                               |                                                     |                                                     |
| - Normal คือ ปกติ                                                 | 🛛 🕇 All - อีกาเบิกเงินอื่น คง.10                                  | (3) ~ 🔺                                                                |                                                            | Search                                        |                                                     | Q                                                   |
| - Urgent คือ จำเป็นเร่งด่วน                                       | เลขฎ์กา ่ว้า                                                      | แที่รับเข้า <sup>1↓</sup> เวลา                                         | 1 ผู้ขาย                                                   | ัวันที่ไฟล์ 🦾 ชั้นตอน                         | 11 - T                                              | Worker 👘                                            |
| - Very Urgent คือ จำเป็นเร่งด่วนมาก                               | 262360284 14<br>262360275 0                                       | 4-08-2562 11:14:06<br>9-08-2562 15:55:16                               | กองทัพอากาศ                                                | ธุรการ นร                                     | ขด / แผนกดรวจสอบ<br>ขด / แผนกดรวจสอบ                | <ul> <li>å rtaf01</li> <li>å rtaf01</li> </ul>      |
| - Extremely Urgent คือ จำเป็นเร่งด่วน                             | 262360205 24                                                      | 4-07-2562 18:36:57                                                     | กองทัพอากาศ                                                | ธุรการ นร                                     | ขด / แผนกดรวจสอบ                                    | 🖋 着 rtaf01                                          |
|                                                                   | Showing 1 to 3 of 3 entries                                       |                                                                        |                                                            |                                               | First Previous 1                                    | Next Last                                           |
| Sent แสดงรายการฎีกาที่มีการส่งต่อไปแล้ว<br>ทั้งหมด ของแผนกตรวจสอบ | € Sent                                                            |                                                                        |                                                            |                                               |                                                     |                                                     |
|                                                                   | 🛛 อีกานจำหนี้ กง.001 (10) 🗸                                       | А                                                                      | จากวันที่ ถึงว                                             | า้นที่<br>เลขชุด                              | a 🖌 Search                                          | Q                                                   |
|                                                                   | Export to Excel                                                   |                                                                        |                                                            |                                               |                                                     |                                                     |
|                                                                   | เลซอีกา <sup>11</sup> เลซทีเอกสาร <sup>11</sup>                   | ผู้ชาย <sup>11</sup> ขอเบิกทั้งสิ้น <sup>11</sup> ภาษี                 | างัก ณ ที่จ่าย <sup>11</sup> ด่าปรับหน้าฎีกา <sup>11</sup> | ยอดเงินสุทธิ 🗄 เลขที่เอกสารจ่าย               | <sup>11</sup> วันที่ไฟล์ <sup>11</sup> แหล่งของเงิน | 14 ผู้รับโอนสิทธิ 14                                |
|                                                                   | □ 136006962 3100038171<br>□ 162380001 3100033057                  | กองรริฟ 807,000.00<br>อากาศ<br>ร้านรุ่ง 40,000.00                      | 0.00 0.00                                                  | 798,930.00 4102261318<br>40,000.00 4102238964 | 27-06-2562 6211220<br>25-06-2562 6211230            |                                                     |
|                                                                   | 136007762 3200002481                                              | หริษย์การ<br>คำ<br>บริชาท 70,000.00                                    | 700.00 0.00                                                | 69,300.00 4202225346                          | 25-06-2562 6211210                                  |                                                     |
|                                                                   |                                                                   | นาวิเอชั่น<br>คอบเทค<br>จำกัด                                          |                                                            |                                               |                                                     |                                                     |
|                                                                   | 162360265 3100038034                                              | ร้านรุ่ง 845,000.00<br>หริพย์การ<br>คำ                                 | 8,450.00                                                   | 836,550.00 4102243711                         | 25-06-2562 6211320                                  |                                                     |
|                                                                   | <ul> <li>☐ 162360234 3600030899</li> <li>☐ 162360279 -</li> </ul> | มริษัท 127,330.00<br>มาในชั้น<br>คอมเวล<br>จำกัด<br>ร้านรู้ง 40,000.00 | 0.00 0.00                                                  | 42,056.70 4202204568                          | 24-06-2562 6210210                                  |                                                     |
|                                                                   |                                                                   | างรัพธ์การ<br>คำ                                                       |                                                            |                                               |                                                     |                                                     |
| Chats แสดงรายการฎีกาที่มีการร่วมสนทนาผ่าน                         |                                                                   |                                                                        |                                                            |                                               |                                                     |                                                     |
| chats                                                             | O Chats                                                           |                                                                        |                                                            |                                               |                                                     |                                                     |
|                                                                   | 🗯 อู้กาเจ้าหนี้ กะ.001 (11)                                       | ~ <u></u>                                                              |                                                            |                                               | רווע                                                |                                                     |
|                                                                   |                                                                   | e1                                                                     | 1                                                          | 11                                            |                                                     | 1                                                   |
|                                                                   | ដេរេវញ្ញីកា<br>162380001                                          | เลขที่เอกสาร<br>3100033057                                             | วันที่รับเข้า<br>15-08-2562                                | 14 เวลา 14 ผู้ชา<br>16:55:37 ร้านรุ่          | เย วันที่ไฟล์<br>งทริทย์การค้า 2562-06-25           | <ul> <li>ขึ้นตอน</li> <li>แผนกควบคุมการเ</li> </ul> |
|                                                                   | 162360279                                                         |                                                                        | 13-08-2562                                                 | 14:27:34 ร้านรุ่                              | งทรัพย์การคำ                                        | ิจาย<br>แผนกฎีกา                                    |
|                                                                   | 199003262                                                         |                                                                        | 09-08-2562                                                 | 15:06:14 บริษัท<br>เทศ                        | ท นาวิเอชั่น คอม<br>จำกัด                           | แผนกรับจ่าย                                         |
|                                                                   | 136006762<br>162360265                                            | -<br>3100038034                                                        | 09-08-2562<br>09-08-2562                                   | 15:06:13 กอง1<br>14:01:20 ร้านรู้             | ทัพอากาศ<br>งหรัพย์การค้า 2562-06-25                | แผนกรับจ่าย<br>5 แผนกใบสำคัญ                        |
|                                                                   |                                                                   |                                                                        |                                                            |                                               |                                                     |                                                     |

## ส่วนที่ 2 เมนูแสดงสถานะฎีกา แบ่งเป็น 4 เมนู คือ

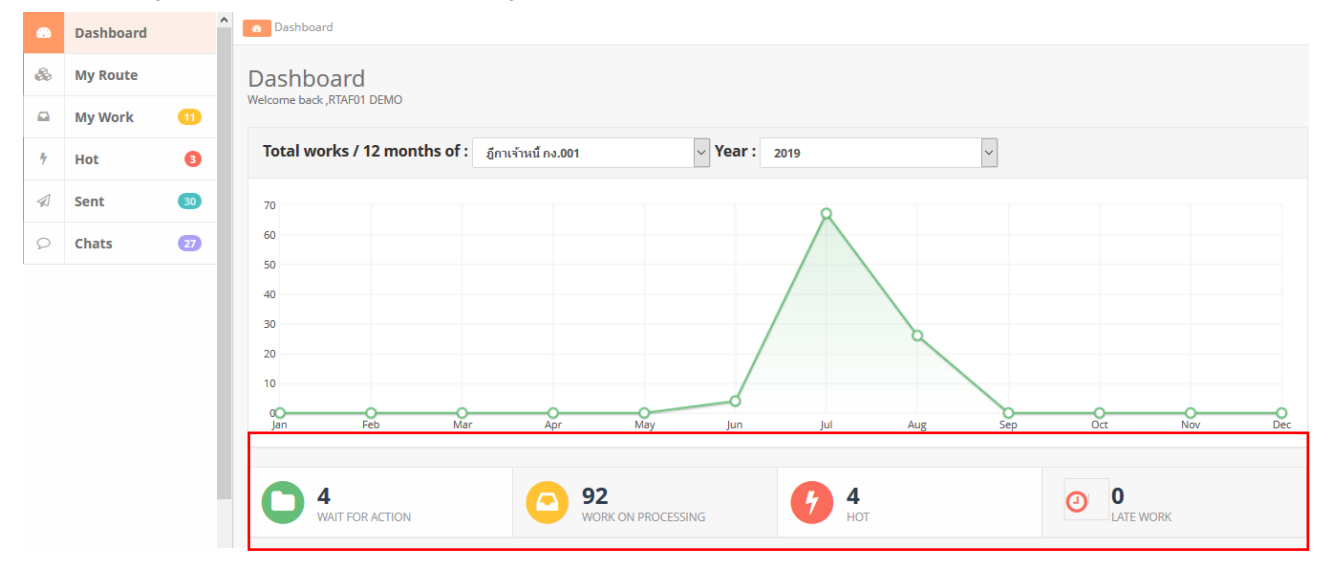

| WAIT FOR ACTION แสดงภีกาที่รอปภิบัติ     |                          |                             |                   |                                   |                 |         |                              |                              |                       |
|------------------------------------------|--------------------------|-----------------------------|-------------------|-----------------------------------|-----------------|---------|------------------------------|------------------------------|-----------------------|
|                                          |                          |                             |                   |                                   |                 |         |                              |                              |                       |
|                                          | เลชอีกา 11               | วันที่ผ่านรายการ 斗          | าตา 11            | ผู้ขาย 11                         | ที่อยู่เอกสาร 😳 | Worker  | Route                        | ขั้นดอน                      | Status                |
|                                          | 199003562                | 16-07-2562                  | 09:53:13          | บริษัท นาวิเอชั่น<br>คอมเทค จำกัด |                 |         | RTAF Approval<br>Budget (v2) | แผนกควมคุมการ<br>เม็กจ่าย    | Work on<br>processing |
|                                          | 136007062                | 16-07-2562                  | 09:51:35          | ร้านรุ่งทรัพย์การค้า              |                 |         | RTAF Approval<br>Budget (v2) | แผนกควมคุมการ<br>เม็กจ่าย    | Work on<br>processing |
|                                          | 136006962                | 16-07-2562                  | 09:50:37          | กองพัพอากาศ                       |                 |         | RTAF Approval<br>Budget (v2) | @ แผนกควบคุมการ<br>เป็กจ่าย  | Work on<br>processing |
|                                          | 136006862                | 16-07-2562                  | 09:50:13          | ร้านรุ่งหรัพย์การค้า              |                 |         | RTAF Approval<br>Budget (v2) | @ แผนกควมคุมการ<br>เป็กจ่าย  | Work on<br>processing |
| WORK ON PROCESSING แสดงภีกาทั้งหมดที่    |                          |                             |                   |                                   |                 |         |                              |                              |                       |
| ه به به به به به به به به به به به به به |                          | addition of the             |                   | 1                                 | destances 11    |         | B                            | A                            |                       |
| กาลงอยู่ในขนตอนการปฏบตงาน ของทุก Process | 136007162                | 14-07-2562                  | 17:53:01          | บริษัท ปดท. จำกัด<br>(บหาชน)      | -               | rtaf01  | RTAF Approval<br>Budget (v2) | ธุรการ บบต / แผนก<br>ตรวจสอบ | Work on<br>processing |
|                                          | 136007062                | 14-07-2562                  | 17:43:34          | ร้านรุ่งหรัดย์การค้า              |                 | rtaf01  | RTAF Approval<br>Budget (v2) | ธุรการ นชด / แผนก<br>ตรวจสอบ | Work on<br>processing |
|                                          | 136006962                | 14-07-2562                  | 17:39:32          | กองทัพอากาศ                       |                 | rtaf01  | RTAF Approval<br>Budget (v2) | ธุรการ บชด / แผนก<br>ตรวจสอบ | Work on processing    |
|                                          | 136006762                | 14-07-2562                  | 15:51:49          | กองทัพอากาศ                       |                 | rtaf04  | RTAF Approval<br>Budget (v2) | แผนกรับจ่าย                  | Work on<br>processing |
|                                          | 136006862                | 14-07-2562                  | 13:38:41          | ร้านรุ่งหรัดย์การต่ำ              |                 | rtaf01  | RTAF Approval<br>Budget (v2) | ธุรการ บขด / แผนก<br>ตรวจสอบ | Work on<br>processing |
|                                          | 199003562                | 14-07-2562                  | 13:02:39          | บริษัท นาวิเอชั่น<br>คอมเทค จำกัด |                 | rtaf02  | RTAF Approval<br>Budget (v2) | แสนกฎีกา                     | Work on<br>processing |
|                                          | 199003762                | 14-07-2562                  | 13:02:15          | ร้านรุ่งหวัดยัการค้า              |                 | rtaf02  | RTAF Approval<br>Budget (v2) | แผนกฎีกา                     | Work on<br>processing |
|                                          |                          |                             |                   |                                   |                 |         |                              |                              |                       |
| Hot แสดงมีกาทั้งหมุดที่กำหนุด Priority   |                          |                             |                   |                                   |                 |         |                              |                              |                       |
|                                          | ∲ Hot                    |                             |                   |                                   |                 |         |                              |                              |                       |
| (ลาดบความสาคญ)                           |                          |                             |                   |                                   |                 |         |                              |                              |                       |
|                                          | ວ ▼All - ອູ້ຄາເອິກເອິນອີ | une.10 (3)                  | ~ <b>4</b>        |                                   |                 |         | Search                       |                              | ٩                     |
|                                          | เลซอีกา                  | วันที่รับเข้า <sup>13</sup> | uan <sup>11</sup> | ผู้ชาย                            | ่ วันที่ไฟล์    | ี ขึ้นค | อน                           | 1. Wor                       | ker <sup>11</sup>     |
|                                          | 262360284                | 14-08-2562                  | 11:14:06          | กองทัพอากาศ                       |                 | ธุรกา   | รามขด / แตนกตรวจสอบ          | /                            | 🛔 rtaf01              |
|                                          | 262360275                | 09-08-2562                  | 15:55:16          |                                   |                 | ธุรกาะ  | รามขด / แตนกตรวจสอบ          | 1                            | 🛔 rtaf01              |
|                                          | 262360205                | 24-07-2562                  | 18:36:57          | กองทัพอากาศ                       |                 | \$201   | รามขด / แต่นกตรวจสอบ         | 1                            | artaf01               |
|                                          |                          |                             |                   |                                   |                 |         |                              |                              |                       |
|                                          |                          |                             |                   |                                   |                 |         |                              |                              |                       |

## ขั้นตอนการปฏิบัติงาน ฎีกาเจ้าหนี้ ทอ.กง.001

| เมื่อต้องการดำเนินงานกับฎีกา ให้เจ้าหน้าที่กดที่เมนู                                                                                                    |                                                                                                    |                                                                                                    |                                                                                                    |                                                                                                    |                                                                                                    |                                                                                                    |
|----------------------------------------------------------------------------------------------------|----------------------------------------------------------------------------------------------------|----------------------------------------------------------------------------------------------------|----------------------------------------------------------------------------------------------------|----------------------------------------------------------------------------------------------------|----------------------------------------------------------------------------------------------------|----------------------------------------------------------------------------------------------------|
| My Route จากนั้นเลือกประเภทภีกาที่ต้องการ                                                                                                    | (h Dashboard                                                                                                    | My finate                                                                                                    |                                                                                                    |                                                                                                    |                                                                                                    |                                                                                                    |
| ระบบแสดงจำบานงานรองโถ้งัติ ให้กดที่ Icon 🦰                                                                                                    | & My Route                                                                                                    | My Route<br>Visu Faset 2 Routes                                                                                                    | _                                                                                                    |                                                                                                    |                                                                                                    |                                                                                                    |
|                                                                                                    | i MyWork                                                                                                    | Please enter     to creat                                                                                                    | te work, or enter 🧰 to view all w                                                                                                    | ionto                                                                                                    |                                                                                                    |                                                                                                    |
|                                                                                                    | si tent                                                                                                    | <ul> <li>&amp;)</li> </ul>                                                                                                    |                                                                                                    | · · · ·                                                                                                    | 💩 อีกาเจ้าหนึ่ง                                                                                                    | ทอ.กง.001 เ                                                                                                    |
|                                                                                                    | Chats                                                                                                    | C (3/15 128 / 1012                                                                                                    | ANTI-MAN                                                                                                    | 000                                                                                                    | 🕲 13775 VIII / GAMMEDIARD                                                                                                    | 000                                                                                                    |
|                                                                                                    |                                                                                                    |                                                                                                    |                                                                                                    |                                                                                                    |                                                                                                    |                                                                                                    |
|                                                                                                    | ธุรการ นขด / แผนกตรว                                                                                                    | จสอบ                                                                                                    |                                                                                                    |                                                                                                    |                                                                                                    |                                                                                                    |
|                                                                                                    |                                                                                                    |                                                                                                    |                                                                                                    |                                                                                                    | Search                                                                                                    | Q                                                                                                    |
|                                                                                                    |                                                                                                    |                                                                                                    |                                                                                                    |                                                                                                    |                                                                                                    |                                                                                                    |
|                                                                                                    | เลขฏีกา<br>262360295                                                                                                    | <sup>1↓</sup> วันที่รับเข้า<br>16-08-2562                                                                                                    | ា រោង។<br>11:30:04                                                                                                    | <sup>≎↓</sup> ผู้ชาย<br>กองทัพอา                                                                                                    | <sup>11</sup> วันที่ไฟล์<br>กาศ                                                                                                    | 11 Worker 11                                                                                                    |
|                                                                                                    | 262360294                                                                                                    | 16-08-2562                                                                                                    | 11:30:02                                                                                                    | กองทัพอา                                                                                                    | กาศ                                                                                                    | Cutside01                                                                                                    |
|                                                                                                    | 262360286<br>262360285                                                                                                    | 14-08-2562                                                                                                    | 16:14:50                                                                                                    |                                                                                                    |                                                                                                    | Outside01 Outside01                                                                                                    |
|                                                                                                    | 262360284                                                                                                    | 14-08-2562                                                                                                    | 11:14:06                                                                                                    | กองทัพอา                                                                                                    | กาศ                                                                                                    | 🕜 🏝 rtaf01                                                                                                    |
|                                                                                                    | 262360282                                                                                                    | 14-08-2562                                                                                                    | 09:48:21                                                                                                    | กองพัพอา                                                                                                    | กาศ                                                                                                    |                                                                                                    |
|                                                                                                    | 262360275                                                                                                    | 09-08-2562                                                                                                    | 15:55:16                                                                                                    |                                                                                                    |                                                                                                    | ■ Cusideo 1                                                                                                    |
|                                                                                                    |                                                                                                    |                                                                                                    |                                                                                                    |                                                                                                    |                                                                                                    |                                                                                                    |
| จากนั้น กดที่เมน My Work ด้านซ้ายมือ ระบบจะ                                                                                                    |                                                                                                    |                                                                                                    |                                                                                                    |                                                                                                    |                                                                                                    |                                                                                                    |
| แสดงรายละเอียดของมีกาที่รองไภิบัติ                                                                                                    | @ Dashboard                                                                                                    | a My Work                                                                                                    |                                                                                                    |                                                                                                    |                                                                                                    |                                                                                                    |
| โดยอะแสดง ถึกบล้าหยี้ พล กง 001 เป็นประเภท                                                                                                    | My Route                                                                                                    | Ally Work / Ensemble nut201+     + Create new work                                                                                                    |                                                                                                    | ວ່າເຫັ ຄືເວັນເຫັ                                                                                                    | สมารสะไม่ละบโรงศ์ล                                                                                                    | Search Q                                                                                                    |
|                                                                                                    | +     Hot     O       Image: sent sent sent sent sent sent sent sent                                                                                                    |                                                                                                    |                                                                                                    |                                                                                                    |                                                                                                    |                                                                                                    |
| แรก พายาตองการเสอกรฎกาแบกเงินอน พอ.กง. 10 เพ                                                                                                    | 🔉 Chats 🕢                                                                                                    | <ul> <li>เลซอู่กา เลขที่เอกสาร</li> <li>162360198 -</li> </ul>                                                                                                    | 🧧 คลิก Droj                                                                                                    | p down                                                                                                    |                                                                                                    |                                                                                                    |
| กด Drop down เพอเบลยนบระเภทภกา ระบบ                                                                                                    |                                                                                                    |                                                                                                    |                                                                                                    |                                                                                                    |                                                                                                    |                                                                                                    |
|                                                                                                    |                                                                                                    | 162360262 -                                                                                                    | 🕰 My Work                                                                                                    | c/ កន្តណាមគឺណ : ភ្នំ                                                                                                    | การจำหนี้ กล.001 -                                                                                                    |                                                                                                    |
| แสดงฎีกาตามประเภท                                                                                                    |                                                                                                    | 162360262 -     Showing 1 to 2 of 2 entries                                                                                                    | A My Work                                                                                                    | ( / กรุณาเลือก : อู้                                                                                                    | กาเจ่าหนี่ กะเรรา -<br>ฏีกาเจ้าหนี้ ทอ.กง                                                                                                    | .001 0                                                                                                    |
| แสดงฎีกาตามประเภท                                                                                                    |                                                                                                    | 162360262 -     Showing 1 to 2 of 2 entries     <                                                                                                    | C + C                                                                                                    | k / កនុណៈពើលា : ភ្ល<br>reate new work                                                                                                    | กาเจ๋าหร์ กะ001 -<br>ฏีกาเจ้าหนี้ ทอ.กง<br>ฏีกาเบิกเงินอื่น กง                                                                                                    | 1001 0                                                                                                    |
| แสดงฎีกาตามประเภท                                                                                                    |                                                                                                    | In236262 - Shaving 1 to 2 of 2 entities                                                                                                    | A My Work                                                                                                    | t / កនុងជារំរំលា : ភ្លំ<br>reate new work                                                                                                    | กาเจ่าหนี่ คง.001 -<br>ฏีกาเจ้าหนี้ ทอ.กง<br>ฏีกาเบิกเงินอื่น กง                                                                                                    | 1001 <b>()</b><br>110 <b>()</b>                                                                                                    |
| แสดงฎีกาตามประเภท                                                                                                    | Dashboard     My Route                                                                                                    | TRESHERE -  Showing 1 to 2 of 2 errores  My Work  My Work                                                                                                    | • My Work                                                                                                    | ( / กรุณาเม็อก : है<br>reate new work                                                                                                    | การจำหนี้ คะ.co1+<br>ฎีกาเจ้าหนี้ ทอ.กง<br>ฎีกาเบิกเงินอื่น กง                                                                                                    | 1.001 E                                                                                                    |
| แสดงฎีกาตามประเภท                                                                                                    | 0     Dathbaard       0     My floats       0     My Work       0     Hot                                                                                                    | Instance of the second second se | My Work     + Cr                                                                                                    | c/ ngeurañan ; ð<br>reate new work<br>uð ) [ áriuð                                                                                                    | (การรักษ์ กระ001 -<br>ฏีกาเจ้าหนี้ ทอ.กง<br>ฏีกาเบิกเงินอื่น กง<br>ฏีกาะบิกเงินอื่น                                                                                                    | 1.001 3<br>1.10 3                                                                                                    |
| แสดงฎีกาตามประเภท                                                                                                    | Dashbeard     Sy Booke     Dashbeard     Sy Booke     Dashbeard     Dashbeard     Sy Booke     Dashbeard     So Booke     Sy Booke     Sy Booke | 1623652     162362     16236     16236     1623     1623     1623     1623     1623     1623     1623     1623     1623     1623     1623     1623     1623     162                                                                                                    | A My Work                                                                                                    | c / ngarañan : ð<br>reate new work<br>wi                                                                                                    | (การรักษ์ กร.001 -<br>ฏีกาเข้าหนี้ ทอ.กง<br>ฏีกาเบิกเงินอื่น กง<br>                                                                                                    | LOO1 3<br>LIO 3                                                                                                    |
| แสดงฎีกาตามประเภท                                                                                                    | 0     Dashbaard       0     My Route       0     My Neck       1     Het       0     Sent       0     Chats                                                                                                    | 1625602     162 of 2 writes      162 of 2 writes      16 of 162 of 2 writes      16 of 162 of 2 writes      162 of 162 of 162 of 162 of 162      162 of 162 of 162 of 162      162 of 162 of 162 of 162      162 of 162 of 162      162 of 162 of 162      162 of 162      162      162 of 162      162 of 162      162 o | • My Work           • My Work           • • • • • • • • • • • • • • • • • • •                                                                                                    | <ol> <li>( กรุณาเล็อก : อี<br/>nate new work</li> <li>แห่ ( แปน)</li> <li>แห่ ( แปน)</li> <li>แห่ง ( แปน)</li> </ol>                                                                                                    | (การประส ค.6.001 -<br>ฏิกาเจ้าหนี้ ทอ.กง<br>ฏิกาเจ้าหนี้ ขอ.กง<br>ฏิกาเจ้าหนี้ ขอ.กง<br>ภูกาเจ้าหนี้ ขอ.กง<br>ภูกาเจ้าหนี้ กร.<br>ภูกาเจ้าหน้า กร.<br>ภูกาเจ้าหน้า กร.<br>ภูกาเจ้าหน้ กร.<br>ภูกาเจ้าหน้ กร.<br>ภูกาเจ้าเจ้าหน้ กร.<br>ภูกาเจ้าเจ้าหน้ กร.<br>ภูกาเจ้าเจ้าหน้ กร.<br>ภูกาเจ้าหน้ กร.<br>ภูกาเจ้าหน้ กร.<br>ภูกาเจ้าหน้ กร.<br>ภูกาเจ้าเจ้าหน้ กร.<br>ภูกาเจ้าหน้ กร.<br>ภูกาเจ้าหน้ กร.<br>ภูกาเจ้าหน้ กร.<br>ภูกาเจ้าหน้ กร.<br>ภูกาเจ้าหน้ กร.<br>ภูกาเจ้าหน้ กร.<br>ภูการ.                                                                                                    | LOO1 3<br>LIO 3<br>Seen Q<br>Seen Q<br>Seen Q                                                                                                    |
| แสดงฎีกาตามประเภท                                                                                                    | 0     Dathbaard       40     My Rinkt       10     My Work       11     Hot       12     Hot       13     Sent       14     Sent       15     Olutis                                                                                                    | 1623602     162412 entries     162412 entries     162412 entries     162412 entries     1624021     16240217     162360207     162360207                                                                                                    | an-<br>i internet in second in the second internet internet | c.f.mstanukan : 2           mate new work           wh           (Arbuh           mate new work           mate new work           andres from ()           stan           5,0000           8,0000                                                                                                    | (การจำหนี กร.001 -<br>ญี่การจำหนี ทอ.กง<br>ญี่กาะจำหนี ทอ.กง<br>ญี่กาะจักเงินอื่น กง<br>เขณะร่ะแหระเหร<br>เพณร์(ก () เพละโนชน () เก<br>ออง รร.4000 -<br>อะเม                                                                                                    | 1001 3<br>10 3<br>Seeth Q<br>Expensioner<br>reference/or 1 SetHed 1 underset                                                                                                    |
| แสดงฎีกาตามประเภท                                                                                                    | Dabbaard     My Roste     My Roste     My Roste     My Nexk     O     My Seck     Seck     Seck     O     Clasta     O                                                                                                    | 1626602     16 2 of 2 oranis     16 2 of 2 oranis     16 2 or 2 oranis     16 2 or 2 oranis     16 2 or 2 oranis     16 2 or 2 oranis     16 2 or 2 oranis     16 2 oranis     16 2 oranis     16 2 oranis     16 2 oranis     16 2 oranis     16 2 oranis     16 2 oranis     16 2 oranis     16 2 oranis     16 2 oranis     16 2 oranis     16 2 oranis     16 2 oranis     16 2 oranis     16 2 oranis     16 2 oranis     16 2 oranis                                                                                                    | Any Work           Any Work           Image: Any Control of the second second sec                                                                              | <ul> <li>により、内容のに応わり、そう</li> <li>たまたを、れらい、いのでは、</li> <li>たまたが、</li> <li>たまたが、</li> <li>たまかり、</li> <li>たまかり、</li> <li>たまかり、</li> <li>たまかり、</li> <li>たまかり、</li> <li>たまかり、</li> <li>たまかり、</li> <li>たまかり、</li> <li>たまかり、</li> <li>たまかり、</li> <li>たまかり、</li> <li>たまかり、</li> <li>たまかり、</li> <li< th=""><th>(การเริ่าหนี กร.001 -<br/>ภู้การเจ้าหนี ทอ.กง<br/>ภู้การเจ้าหนี ขอ.กง<br/>ภู้การเจ้าหนี กร.<br/>ภูการเจ้าหนี<br/>กร.<br/>กร.<br/>กร.<br/>กร.<br/>กร.<br/>กร.<br/>กร.<br/>กร.<br/>กร.<br/>กร.</th><th>1001 0<br/>10 0<br/>10 0<br/>10 0<br/>10 0<br/>10 0<br/>10 0<br/>10</th></li<></ul>                                                                                                    | (การเริ่าหนี กร.001 -<br>ภู้การเจ้าหนี ทอ.กง<br>ภู้การเจ้าหนี ขอ.กง<br>ภู้การเจ้าหนี กร.<br>ภูการเจ้าหนี<br>กร.<br>กร.<br>กร.<br>กร.<br>กร.<br>กร.<br>กร.<br>กร.<br>กร.<br>กร.                                                                                                    | 1001 0<br>10 0<br>10 0<br>10 0<br>10 0<br>10 0<br>10 0<br>10                                                                                                    |
| แสดงฎีกาตามประเภท                                                                                                    | 0     Dashbaard       0     My floate       0     My floate       0     Hot O       d     Sect       0     Outs                                                                                                    | 1625602     162 of 2 weine      90weing 1 to 2 of 2 weine      16     162 of 2 weine      16256026     16226026     16226026     16226026     16226026     16226026     16226026                                                                                                    | Image: Second Second                           | c./ mpanukan : 2<br>eate new work<br>while a fine in and<br>second<br>second<br>second<br>second<br>second<br>second                                                                                                    | (การประชา ค.2.001 -<br>มีการเจ้าหนี้ ทอคง<br>มีการเจ้าหนี้ มอคง<br>มีการเจ้าหนี้ มีการเจ้าหนี้ มอคง<br>มีการเจ้าหนี้ มีการเจ้าหนี้ มีการเจ้าหนี้ มีการเจ้าหนี้<br>มีการเจ้าหนี้ มีการเจ้าหนี้ มีการเจ้าหนี้ มีการเจ้าหนี้<br>มีการเจ้าหนี้ มีการเจ้าหนี้ มีการเจ้าหนี้ มีการเจ้าหนี้<br>มีการเจ้าหนี้ มีการเจ้าหนี้ มีการเจ้าหนี้ มีการเจ้าหนี้<br>มีการเจ้าหนี้คง<br>มีการเจ้าหนี้คง<br>มีการเจ้าหน้าคง<br>มีการเจ้าหนี้คง<br>มีการเจ้าหนี้คง<br>มีการเจ้าหนี้คง<br>มีการเจ้าหน้าคง<br>มีการเจ้าหน้าคง<br>มีก                                                                                                    | LOO1 3<br>LIO 3<br>Sect. Q<br>Equato Loc<br>Manareveu Rofited 1 universe                                                                                                    |
| แสดงฎีกาตามประเภท                                                                                                    | Dashbaard     W Roste     Dashbaard     W Roste     Dashbaard     My Roste     Dashbaard     Societ     Dashbaard     Societ     Dashbaard     Societ     Dashbaard     Dashbaard     Societ     Dashbaard     Dashbaard      | 1626632     10 2 of 2 errors      10 2 of 2 errors      10 2 of 2 errors      10 2 of 2 errors      10 2 of 2 errors      1026026     1026026     1026026     10 2 of 2 errors      1026026                                                                                                    | Image: Control of the second second                          | <ul> <li>により、「「ちちち」」を行うます。</li> <li>このまたの、ための「ちちち」を行うます。</li> <li>このもちの、ためのの「ちちち」の</li> <li>このののの</li> <li>このののの</li> <li>このののの</li> <li>このののの</li> </ul>                                                                                                    | (การเริ่าหนี กร.001 -<br>ฏิกาเจ้าหนี ทอ.กง<br>ฏิกาเจ้าหนี ขอ.กง<br>ฏิกาเจ้าหนี ทอ.กง<br>ภูกาเจ้าหนี กร.กง<br>ภูกาเจ้าหนี กร.กง<br>กง<br>กง<br>กง<br>กง<br>กง<br>กง<br>กง<br>กง<br>กง<br>กง<br>กง<br>กง<br>ก                                                                                                    | 1001 3<br>10 3<br>10 3<br>10 5<br>5<br>5<br>5<br>5<br>5<br>5<br>5<br>5<br>5<br>5<br>5<br>5<br>5                                                                                                    |
| แสดงฎีกาตามประเภท                                                                                                    | Dasbaard     Jo Jabaard     Jo Jabaard     Jo Japanese     Jo Japanese     Jo Japanese     Jo Japanese     Jo Chats     Jo                                                                                                    | 1626652     16 2 of 2 or orise      16 2 of 2 or orise      17      19 or original      10 2 of 2 or orise      10 2 of 2 or orise      10 2 or orise      10 2 of 2 or orise      10 2 of 2 or o | Image: Second second second                           | <ul> <li>( กรุณาเล็อก : 2<br/>กระยะ new work</li> <li>แล้ว ( กรุณาน 10 คณ<br/>ร.ชอเออ<br/>5.500.00</li> <li>6.570.00</li> </ul>                                                                                                    | (การเริ่าหนี กอ.001 -<br>มีการเจ้าหนี กอ.กง<br>ภีการเจ้าหนี กอ.กง<br>ภีการเจ้าหนี<br>(เขาะสาระหรืองกิ<br>(เขาะสาระหรืองกิ)<br>(เขาะสาระหรืองกิ<br>(เขาะสาระหรืองกิ)<br>(เขาะสาระหรืองกิ<br>(เขาะสาระหรืองกิ)<br>(เขาะสาระหรืองกิ<br>(เขาะสาระหรืองกิ)<br>(เขาะสาระหรืองกิ)<br>(เขาะสาระหรืองกิ<br>(เขาะสาระหรืองกิ)<br>(เขาะสาระหรืองกิ)<br>(เขาะสาระหรืองกิ)<br>(เขาะสาระหรืองกิ)<br>(เขาะสาระหรืองกิ<br>(เขาะสาระหรืองกิ)<br>(เขาะสาระหรืองกิ)<br>(เขาะสาระหรองกิ)<br>(เขาะสาระหรองกิ))<br>(เขาะสาระหรองกิ))                                                                                                    | LOO1 3<br>LOO1 3<br>LOO 3<br>LOO |
| แสดงฎีกาตามประเภท<br>ที่เมนู My Work ประกอบด้วยรายละเอียดต่างๆ ดังนี้                                                                                                    | Dasbeard     Dasbeard      | 1625602     10 2 of 2 or one     9     9     9     9     9     9     9     9     9     9     9     9     9     9     9     9     9     9     9     9     9     9     9     9     9     9     9     9     9     9     9     9     9     9     9     9     9     9     9     9     9     9     9     9     9     9     9     9     9     9     9     9     9     9     9     9     9     9     9     9     9     9     9     9     9     9     9     9     9     9     9     9     9     9     9     9     9     9     9     9     9     9     9     9     9     9     9     9     9     9     9     9     9     9     9     9     9     9     9     9     9     9     9     9     9     9     9     9     9     9     9     9     9     9     9     9     9     9     9     9     9     9     9     9     9     9     9     9     9     9     9     9     9     9     9     9     9     9     9     9     9     9     9     9     9     9     9     9     9     9     9     9     9     9     9     9     9     9     9     9     9     9     9     9     9     9     9     9     9     9     9     9     9     9     9     9     9     9     9     9     9     9     9     9     9     9     9     9     9     9     9     9     9     9     9     9     9     9     9     9     9     9     9     9     9     9     9     9     9     9     9     9     9     9     9     9     9     9     9     9     9     9     9     9     9     9     9     9     9     9     9     9     9     9     9     9     9     9     9     9     9     9     9     9     9     9     9     9     9     9     9     9     9     9     9     9     9     9     9     9     9     9     9     9     9     9     9     9     9     9     9     9     9     9     9     9     9     9     9     9     9     9     9     9     9     9     9     9     9     9     9     9     9     9     9     9     9     9     9     9     9     9     9     9     9     9     9     9     9     9     9     9     9     9     9     9     9     9     9     9     9     9     9     9     9     9     9     9     9     9     9     9     9     9     9    | Ally Work     Ally Work     All     Ally Work     All     All            | 6.7 mpanulian : 2<br>tate new work<br>with 6.5wi<br>2.00.00<br>8.00.00<br>8.00.00                                                                                                    | (การประหรั ค.ช.001 -<br>มีการเจ้าหนี้ ทอ.คง<br>ฎีการเจ้าหนี้ ขอ.คง<br>ภูการเจ้าหนี้ ขอ.คง<br>ภูการเจ้าหนี้ ขอ.คง<br>ภูการเจ้าหนี้ กร.คง<br>ภูการเจ้าหนี้ กร.คง<br>ภูการเจ้าหน้า กร.คง<br>ภูการเจ้าหน้า กร.คง<br>กร.คง<br>กร.คง<br>กร.คง<br>กร.คง<br>กร.คง<br>กร.คง<br>กร.คง<br>กร.คง<br>กร.คง<br>กร.คง<br>กร.คง<br>กร.คง<br>กร.คง<br>กร.คง<br>กร.คง<br>กร.คง<br>กร.คง<br>กร.คง<br>กร.คง<br>กร.คง<br>กร.ค                                                                                                    | 1.001 3<br>1.10 3<br>Sech Q<br>For Preise 1 Nex Les                                                                                                    |
| แสดงฎีกาตามประเภท<br>ที่เมนู My Work ประกอบด้วยรายละเอียดต่างๆ ดังนี้<br>- เมนูค้นหา ใช้สำหรับค้นหาฎีกา โดยกำหนด                                                                                                    | Dabbaard     My Route     Dabbaard     My Route     Dabbaard     My Route     Dabbaard     My Route     Odd     Sect     Odd     Sect     Odd     Odd     | 1626632     16 2 47 2 mmin     16 2 47 2 mmin     16 2 47 2 mmin     16 2 47 2 mmin     16 2 47 2 mmin     16 2 47 2 mmin     16 2 47 2 mmin     16 2 47 2 mmin     16 2 47 2 mmin     16 2 46 2 mmin     16 2 46 2 mmin  | Ang Work     Ang Work     Ang Work     Ang      Ang         | c / 内容の心影の: 2<br>nate new work<br>with たいが<br>をのかめ<br>をのかめ<br>をのかめ<br>をのかめ<br>をのかめ<br>そのかめ<br>そのかめ<br>そのかめ<br>そのかめ<br>そのかめ<br>そのかめ<br>そのから<br>をのかめ<br>をのかめ<br>をのかめ<br>をのか<br>をのか<br>をのか<br>をのか<br>をのか<br>をのか<br>をのか<br>をのか<br>をのか<br>をのか                                                                                                    | (การเริ่าหนี กอ.001 -<br>มีถูกาเจ้าหนี ทอ.กง<br>ภูกาเจ้าหนี ขอ.กง<br>ภูกาเจ้าหนี ทอ.กง<br>ภูกาเจ้าหนี ทอ.กง<br>กง<br>กง<br>กง<br>กง<br>กง<br>กง<br>กง<br>กง<br>กง<br>กง<br>กง<br>กง<br>ก                                                                                                    |                                                                                                    |
| <ul> <li>แสดงฎีกาตามประเภท</li> <li>ที่เมนู My Work ประกอบด้วยรายละเอียดต่างๆ ดังนี้</li> <li>เมนูค้นหา ใช้สำหรับค้นหาฎีกา โดยกำหนด<br/>เงื่อนไขการค้นหาต่างๆ เช่น ค้นจากวันที่</li> </ul>                                                                                  | Dashbaard     Dashbaard     Dashbaard   | It236020     Stylen  Stylen  Styl | Ange May Work      Ange May Work      Ange Ange Ange Ange Ange Ange Ange A                                                                                                    | ci nşanıkan : 2<br>este new work<br>este new work<br>ad ( 6:546<br>500.00<br>5,0000<br>6,070.00                                                                                                    | (การเร็าหนี กอ.001 -<br>มีการเร็าหนี ทอ.กง<br>มีการเร็าหนี ขอ.กง<br>มีการเร็าหนี<br>เขณะระยะสะยะสะยะค่า<br>เขณะระยะสะยะสะยะค่า<br>เขณะระยะสะยะค่า<br>เขณะระยะค่า<br>เขณะระยะการ<br>เขณะระยะการ<br>เขณะระยา                                                                                                    | LOO1 S<br>LIO Sector Q<br>Loort to Loor<br>reference Ver Schlief 1 underson<br>Frez Presse 1 Per Loo<br>Sector Q                                                                                                    |
| แสดงฎีกาตามประเภท<br>ที่เมนู My Work ประกอบด้วยรายละเอียดต่างๆ ดังนี้<br>- เมนูค้นหา ใช้สำหรับค้นหาฎีกา โดยกำหนด<br>เงื่อนไขการค้นหาต่างๆ เช่น ค้นจากวันที่<br>ไฟล์, ผู้ขาย, เลขฎีกา, จำนวนเงิน หรือ ค้น                                                                    |                                                                                                    | 1625602     162 2 4 2 entres      2     19 years      2 4 2 entres      2     19 years      2 4 2 entres      2     19 years      2 4 2 entres      2     10 2 6 2 entres      10 2 2 6 2 entres      10 2 2 6 2 entres      10 2 2 6 2 entres      10 2 2 6 2 entres      10 2 2 6 2 entres      10 2 2 6 2 entres      10 2 2 6 2 entres      10 2 2 6 2 entres      10 2 2 6 2 entres      10 2 2 6 2 entres      10 2 6 2 entres      10 2 6 2 entres     | Correction     Correction     C        | c. / mpanukan : 2           tate new work           uk         6.154           uk         6.154           uk         6.154           uk         6.056           uk         6.056           uk         6.056           uk         6.056           uk         6.050           0.0000         0.0000           0.0000         0.0000           0.0000         0.0000           0.0000         0.0000           0.0000         0.0000                                                                                                    | (กามโรกร์ ค.2.001 -<br>มีการเจ้าหนี้ ทอ.คง<br>มีการเจ้าหนี้ ขอ.คง<br>มีการเจ้าหนี้ ขอ.คง<br>มีการเจ้าหนี้ ขอ.คง<br>มีการเจ้าหนี้ ขอ.คง<br>เขา<br>เขา<br>เขา<br>เขา<br>เขา<br>เขา<br>เขา<br>เขา<br>เขา<br>เขา                                                                                                    | LOO1 3<br>LOO1 3<br>LOO 3<br>LOO 3<br>Seet Q<br>Pours Los<br>Phaneyeu 1 Nex Los<br>Seath Q<br>Experts Los<br>Seath Q                                                                                                    |
| <ul> <li>แสดงฎีกาตามประเภท</li> <li>ที่เมนู My Work ประกอบด้วยรายละเอียดต่างๆ ดังนี้</li> <li>เมนูค้นหา ใช้สำหรับค้นหาฎีกา โดยกำหนด<br/>เงื่อนไขการค้นหาต่างๆ เช่น ค้นจากวันที่<br/>ไฟล์, ผู้ขาย, เลขฎีกา, จำนวนเงิน หรือ ค้น<br/>จากแนบและไม่แนบใบเสร็จ เป็นต้น</li> </ul> |                                                                                                    | 1626626     16 2 of 2 or oris      5 by type      4 (y mor)                                                                                                    | Ange My Work      Ange My Work      Ange My Mork      Ange My Mork      Ange My        | c/ mpanukan : 2           nate new work           nate new work                                                                                                    | (การเริ่าหนี กร.001 -<br>มีการเจ้าหนี ทอ.กง<br>ภูการเจ้าหนี ทอ.กง<br>ภูการเจ้าหนี ทอ.กง<br>ภูการเจ้าหนี ทอ.กง<br>ภูการเจ้าหนี ทอ.กง<br>ภูการเจ้าหนี ที่<br>ถึงเป็นกระบบคำ<br>ถึงเป็นกระบบคำ<br>ถึงเป็นกระบบคำ<br>กร.<br>กร.<br>กร.<br>กร.<br>กร.<br>กร.<br>กร.<br>กร.<br>กร.<br>กร.                                                                                                    |                                                                                                    |
| <ul> <li>เสดงฎีกาตามประเภท</li> <li>ที่เมนู My Work ประกอบด้วยรายละเอียดต่างๆ ดังนี้</li> <li>เมนูค้นหา ใช้สำหรับค้นหาฎีกา โดยกำหนด<br/>เงื่อนไขการค้นหาต่างๆ เช่น ค้นจากวันที่<br/>ไฟล์, ผู้ขาย, เลขฎีกา, จำนวนเงิน หรือ ค้น<br/>จากแนบและไม่แนบใบเสร็จ เป็นต้น</li> </ul> |                                                                                                    | 1625602     10 2 of 2 weise      5 My first      2 My first      2 My first      3 My first      4 My      4 My                                             |                                                                                                    | c. / กรุณาแล้นกา : 2           cate new work           ad           addina dive ::           addina dive ::                                                                                                    | (การเป็าหรื ค.2.001 -<br>มีการเป้าหรื ค.2.001 -<br>มีการเป้าหรืมขึ้น คง<br>มีการเป้าหรืมขึ้น คง<br>มีการเป้าหรือเมือง<br>เขาะสาร์ของประสาร<br>เขาะสาร์ของประสาร์ของประสาร<br>เขาะสาร์ของประสาร์ของประสาร์ของประสาร<br>เขาะสาร์ของประสาร์ของประส                                                                                                    |                                                                                                    |
| <ul> <li>เสดงฎีกาตามประเภท</li> <li>ที่เมนู My Work ประกอบด้วยรายละเอียดต่างๆ ดังนี้</li> <li>เมนูค้นหา ใช้สำหรับค้นหาฎีกา โดยกำหนด<br/>เงื่อนไขการค้นหาต่างๆ เช่น ค้นจากวันที่<br/>ไฟล์, ผู้ขาย, เลขฎีกา, จำนวนเงิน หรือ ค้น<br/>จากแนบและไม่แนบใบเสร็จ เป็นต้น</li> </ul> | Dashbaard     Dashbaard     Dashbaard   | 16236032     102 24 2 entres      10 24 2 entres      10 24 2 | Control Control C        | c. / mpanukan : 2         maanu in the second second s |                                                                                                    | LOO1 3<br>LOO1 3<br>LOO 3<br>LOO |
| <ul> <li>เสดงฎีกาตามประเภท</li> <li>ที่เมนู My Work ประกอบด้วยรายละเอียดต่างๆ ดังนี้</li> <li>เมนูค้นหา ใช้สำหรับค้นหาฎีกา โดยกำหนด<br/>เงื่อนไขการค้นหาต่างๆ เช่น ค้นจากวันที่<br/>ไฟล์, ผู้ขาย, เลขฎีกา, จำนวนเงิน หรือ ค้น<br/>จากแนบและไม่แนบใบเสร็จ เป็นต้น</li> </ul> | Dasbaard     My Roote     My Nork     O     Hy Work     O     Hy Work     O     Hy Work     O     Hot     O     Casts     O     Casts     O     Casts     O     Casts     O     Casts     O     Casts     O     Casts     O     Casts     O     Casts     O     Casts     O     O     Casts     O     O                                                                                                    | 16236020     162 21 2 minis      162 21 2 minis      2 10 y true      2 10 y true      2 10 y true      2 10 y true      2 10 y true      2 10 2 10 2 10 2 minis      2 10 2 10 2 minis      2 10 2 10 2 minis      2 10 2 10 2 minis      2 10 2 10 2 minis      2 10 2 10 2 minis      2 10 2 10 2 minis      2 10 2 10 2 minis      2 10 2 10 2 minis      2 10 2 10 2 minis      2 10 2 10 2 minis      2 10 2 10 2 minis      2 10 2 minis      2  | Aligned Control of Control of Control o        | c/ mpanufian : 2           nate new work           nate new work                                                                                                    | (การเราะหรั ค.2.001 -<br>มีการเราะหรั ค.2.001 -<br>มีการเราะหรับสถา<br>ถึงหวับสู่หรับ<br>ถึงเป็น ราย<br>ถึงเป็น ราย<br>ถึงเป็น ราย<br>ระบะครามเสร<br>เราะหรับสุดเมือง<br>ถึงเป็น ราย<br>ระบะครามเสร<br>เราะหรับ<br>เราะหรับ<br>ถึงเป็น ราย<br>เราะหรับ<br>เราะหรับ<br>เราะหราะ<br>เราะหรับ<br>เราะหรับ<br>เราะหรับ<br>เราะหรับ<br>เรา | LOO1 3<br>HIO 3<br>HIO 3<br>Serin Q<br>For Presse 1 Nor Lor<br>For Presse 1 Nor Lor<br>For Presse 1 Nor Lor<br>For Presse 1 Nor Lor                                                                                                    |
| <ul> <li>เสดงฎีกาตามประเภท</li> <li>ที่เมนู My Work ประกอบด้วยรายละเอียดต่างๆ ดังนี้</li> <li>เมนูค้นหา ใช้สำหรับค้นหาฎีกา โดยกำหนด<br/>เงื่อนไขการค้นหาต่างๆ เช่น ค้นจากวันที่<br/>ไฟล์, ผู้ขาย, เลขฎีกา, จำนวนเงิน หรือ ค้น<br/>จากแนบและไม่แนบใบเสร็จ เป็นต้น</li> </ul> | Dasbeard     My Roste     My Roste      |                                                                                                    | Angle May Work      Angle May Mark      Angle May Mark      Angle Mark      Angle Mark           | c. / mpanukan : 2           salar new work           ad           addin a diw 1           addin a diw 1                                                                                                    | (การเป้าหนี ค.6.001 -<br>มีการเป้าหนี ค.6.001 -<br>มีการเป้าหนี หอ.ค.ศ<br>มีการเป้าหนี หอ.ค.ศ<br>มีการเป็าหนี หอ.ค.ศ<br>มีการเป็าหนี หอ.ค.ศ<br>มีการเป็าหนี หอ.ค.ศ<br>มีการเป็าหนี หอ.ค.ศ<br>มีการเป็าหนี หอ.ค.ศ<br>มีการเป็าหนี หอ.ค.ศ<br>มีการเป็าหนี หอ.ค.ศ<br>มีการเป็าหนี หอ.ค.ศ<br>มีการเป็าหนี หอ.ค.ศ<br>มีการเป็าหนี หอ.ค.ศ<br>มีการเป็าหนี หนี หอ.ค.ศ<br>มีการเป็าหนี หนี หนี<br>มีการเป็าหนี หนี หนี หน้าหน้าหน้าหน้าหน้าหน้าหน้าหน้าหน้าหน้า                                                                                                    | LOO1 S<br>LOO1 S<br>LOO1 S<br>LOO S<br>Serch Q<br>Free Pressor S ref<br>Serch Q<br>Free Pressor S ref<br>Serch Q<br>Free Pressor S ref<br>Serch Q<br>Free Pressor S ref<br>Serch Q<br>Free Pressor S ref<br>Serch Q<br>Serch Q                                                                                                    |

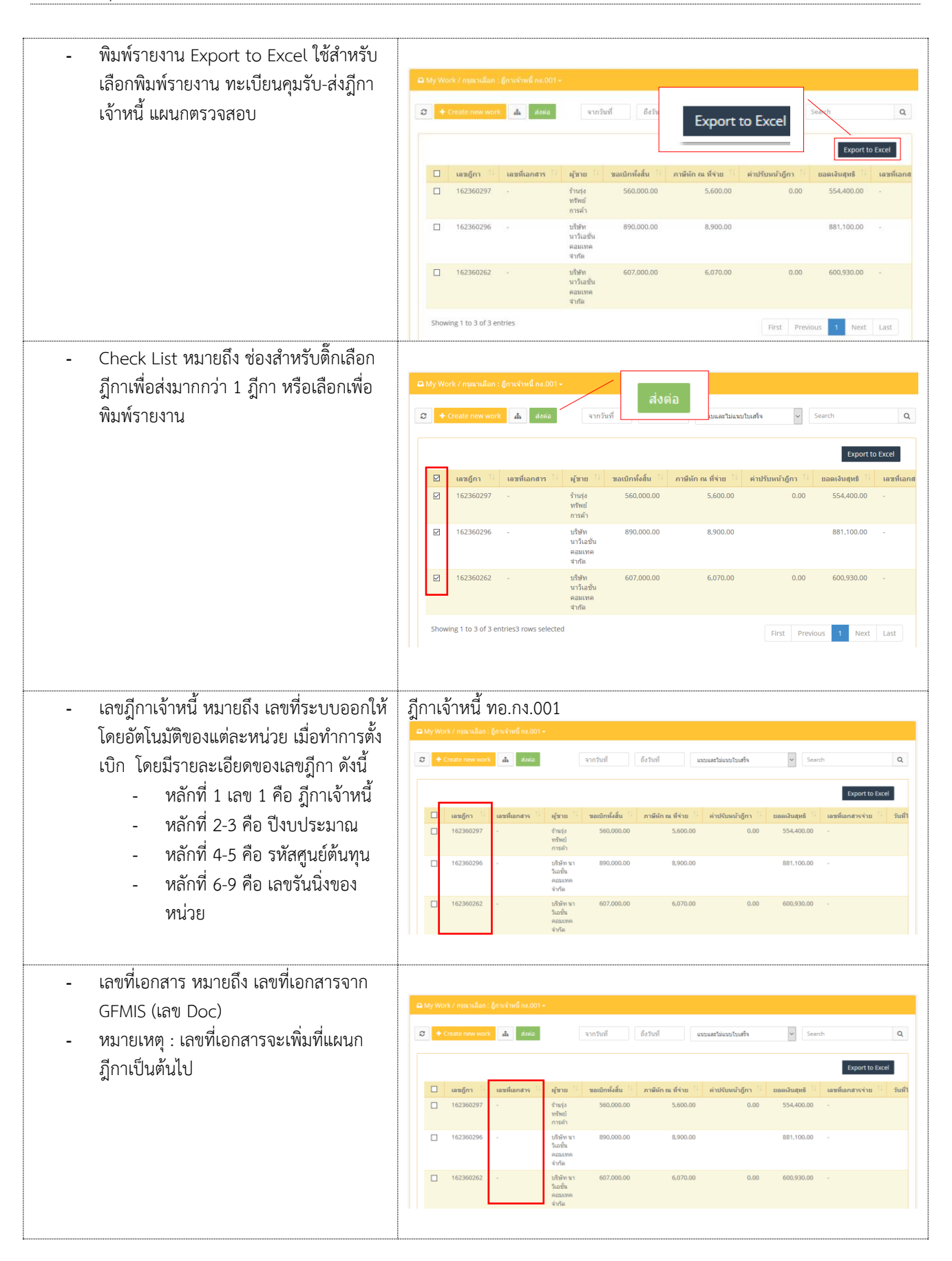

| <ul> <li>ผู้ขาย หมายถึง บริษัท/ห้าง/ร้าน ข้อมูลผู้ค้า</li> </ul>                                         |           |                                           |                                     |                                                             |                                            |                               |                             |                                                |                                                          |
|----------------------------------------------------------------------------------------------------|-----------|-------------------------------------------|-------------------------------------|-------------------------------------------------------------|--------------------------------------------|-------------------------------|-----------------------------|------------------------------------------------|----------------------------------------------------------|
|                                                                                                    | A My Work | / กรุณาเลือก : {<br>sate new work         | ถู่กาเจ้าหนี้ กง.001 •<br>ส้ ส่งต่อ |                                                             | จากวันที่                                  | ถึงวันที่                     | แบบและไม่แบบใบเสร็จ         | ♥ Search                                       | ٩                                                        |
|                                                                                                    |           | เลขฎีกา 🌐                                 | เลขที่เอกสาร                        | ผู้ชาย                                                      | ชอเบิกทั้งสิ้น                             | ภาษีพัก ณ ที่ข่าย             | ค่าปรับหน้าอู้กา            | ยอดเงินสุทธิ 🔢 เ                               | Export to Excel                                          |
|                                                                                                    |           | 162360297                                 | -                                   | ร้านรุ่ง<br>ทรัพย์<br>การค้า<br>บริษัท นา                   | 560,000.00                                 | 5,600.00                      | 0.00                        | 554,400.00 -<br>881,100.00 -                   |                                                          |
|                                                                                                    |           | 162360262                                 |                                     | วิเอช่น<br>คอมเทค<br>จำกัด<br>บริษัท นา<br>วิเอชั่น         | 607,000.00                                 | 6.070.00                      | 0.00                        | 600,930.00 -                                   |                                                          |
|                                                                                                    |           |                                           |                                     | คอมเทค<br>จำกัด                                             |                                            |                               |                             |                                                |                                                          |
| <ul> <li>ขอเบิกทั้งสิ้น หมายถึง จำนวนเงินที่มีการ</li> </ul>                                             | A My Work | / กรุณาเลือก : อู้                        | )กาเจ้าหนี้ กง.001 •                |                                                             |                                            |                               |                             |                                                |                                                          |
| PINE UT 17INE1 LA                                                                                        | Ø + Cre   | aate new work                             | 📥 ನಂಗವ                              | [                                                           | จากวันที่                                  | ถึงวันที่                     | แบบและไม่แบบไบเสร็จ         | ♥ Search                                       | ٩                                                        |
|                                                                                                    |           | <b>เลขฎ์กา</b> <sup>11</sup><br>162360297 | เลขที่เอกสาร 🏦                      | <b>ผู้ชาย</b>                                               | ขอเมิกทั้งสิ้น<br>560.000.00               | ภาษีพัก ณ ที่จ่าย<br>5.600.00 | ต่าปรับหน้าฎีกา<br>0.00     | ยอดเงินสุทธิ <sup>  </sup> เ<br>554,400.00 -   | Export to Excel<br>ลชที่เอกสารจ่าย <sup>11</sup> วันที่ไ |
|                                                                                                    |           | 162360296                                 |                                     | ทรัพย์<br>การค้า<br>บริษัท นา<br>วิเอชั่น                   | 890,000.00                                 | 8,900.00                      |                             | 881,100.00 -                                   |                                                          |
|                                                                                                    |           | 162360262                                 |                                     | รายมเทค<br>จำกัด<br>บริษัท นา<br>วิเอชั่น<br>คอมเทค         | 607,000.00                                 | 6,070.00                      | 0.00                        | 600,930.00 -                                   |                                                          |
|                                                                                                    |           |                                           |                                     |                                                             |                                            |                               |                             |                                                |                                                          |
| <ul> <li>หกมาษ ณ ทงาย หมายถง งานวนเงนทผู</li> <li>จ่ายเงิน ได้หักเงินของผู้รับเงินไว้ทันทีที่</li> </ul> | A My Work | / กรุณาเลือก : รู้                        | ว่กาเจ้าหนี้ กง.001 •               |                                                             |                                            |                               |                             |                                                |                                                          |
| จ่ายเงิน ตามอัตราที่กำหนด                                                                                | Cre       | eate new work                             | <b>ส้</b> สิ่งต่อ                   |                                                             | จากวันที่                                  | ถึงวันที่                     | แบบและไม่แบบใบเสร็จ         | ♥ Search                                       | Q<br>Export to Excel                                     |
|                                                                                                    |           | <b>เลขฎ์กา</b> 11<br>162360297            | เลขที่เอกสาร 🏦                      | <b>ผู้หาย</b> 11<br>ร้านรุ่ง<br>ทรัพย์                      | ขอเบิกทั้งสิ้น <sup>11</sup><br>560,000.00 | ภาษีพัก ณ ที่จ่าย<br>5,600.00 | ค่าปรับหน้าอู้กา 10<br>0.00 | ยอดเงินสุทธิ <sup>11</sup> เ<br>554,400.00 -   | ลขที่เอกสารจ่าย 🏦 วันที่ไ                                |
|                                                                                                    |           | 162360296                                 |                                     | การค้า<br>บริษัท นา<br>วิเอชั่น<br>คอมเทค                   | 890,000.00                                 | 8,900.00                      |                             | 881,100.00 -                                   |                                                          |
|                                                                                                    |           | 162360262                                 |                                     | จากด<br>บริษัท นา<br>ริเอชั่น<br>คอมเทค<br>จำกัด            | 607,000.00                                 | 6,070.00                      | 0.00                        | 600,930.00 -                                   |                                                          |
| <ul> <li>ค่าปรับหน้าฎีกา หมายถึง จำนวนเงินที่ต้อง</li> </ul>                                             |           |                                           |                                     |                                                             |                                            |                               |                             |                                                |                                                          |
| ชดใช้เมื่อทำผิดสัญญา                                                                                     | A My Work | / กรุณาเลือก : {<br>eate new work         | ุ่ภาเจ้าหนี้ กง.001 •<br>ส้. ส่งต่อ |                                                             | จากวันที่                                  | ถึงวันที่                     | แบบและไม่แบบใบเสร็จ         | Y Search                                       | ٩                                                        |
|                                                                                                    |           |                                           |                                     |                                                             |                                            |                               |                             |                                                | Export to Excel                                          |
|                                                                                                    |           | เลขฎ์กา <sup>11</sup><br>162360297        | เลขที่เอกสาร <sup>11</sup><br>-     | <b>ผู้ชาย</b> <sup>11</sup><br>ร้านรุ่ง<br>ทรัพย์<br>การค้า | ขอเบิกทั้งสิ้น <sup>11</sup><br>560,000.00 | ภาษีพัก ณ ที่จ่าย<br>5,600.00 | ต่าปรีบหน้าฎีกา<br>0.00     | ี ขอดเงินสุทธิ <sup>11</sup> เ<br>554,400.00 - | ลชที่เอกสารจ่าย 🥍 วันที่ไ                                |
|                                                                                                    |           | 162360296                                 |                                     | บริษัท นา<br>วิเอชั่น<br>คอมเทค<br>จำกัด                    | 890,000.00                                 | 8,900.00                      |                             | 881,100.00 -                                   |                                                          |
|                                                                                                    |           | 162360262                                 |                                     | ນຈີນຈັກ ນາ<br>ວິເວນັ້ນ<br>ຄວນເກຄ<br>ຈຳກັດ                   | 607,000.00                                 | 6,070.00                      | 0.00                        | 600,930.00 -                                   |                                                          |

| <ul> <li>ยอดเงินสุทธิ หมายถึง จำนวนเงินหลังจาก<br/>หักค่าใช้จ่าย และค่าลดหย่อนแล้ว</li> </ul>                                 |                                                                                                    |
|----------------------------------------------------------------------------------------------------|----------------------------------------------------------------------------------------------------|
| <ul> <li>เลขที่เอกสารจ่าย หมายถึง เลขที่จ่ายจาก<br/>ระบบ GFMIS เกิดจากการ Upload File<br/>ที่แผนกควบคุมการเบิกจ่าย</li> </ul> | CAMpreteris / reperidient (provinde n4000).           Constrained on (provinde n4000).           Constrained on (provinde n4000).           Constrained                                                                                                    |
| - วันที่ไฟล์ หมายถึง วันที่ไฟล์ Upload<br>ข้อมูลจาก GFMIS                                                                     | ▲ blywork / maxulant; [rwinin <sup>6</sup> maxu1-           ● Concervation         550           ● Concervation         550           ● Concervation         550           ● Concervation         550           ● Concervation         550           ● Concervation         1/212           ● Concervation         1/212           ● Concervation                                                                                                    |
| - แหล่งของเงิน หมายถึง รหัสแหล่งของเงิน<br>Upload ข้อมูลจาก GFMIS                                                             | @ Ayrons / Annullan @ period exami-           ● Case memory         ▲ 668         verball         feftall         versationanteeling         @ case memory         ▲ 668         • examinanteeling         @ case memory         • feftall         • examinanteeling         @ case memory         • feftall         • examinanteeling         @ case memory         • feftall         • examinanteeling         @ case memory         • feftall         • examinanteeling         @ case memory         • feftall         • examinanteeling         @ case memory         • feftall         • examinanteeling         • examinanteeling         • examin |

| - ผู้รับโอนสิทธิ จะมีฐานะเป็นเจ้าหนี้แทน<br>เจ้าหนี้เดิม Upload ข้อมูลจาก GFMIS |  | a My W | irk / กรุณาเลือ<br>Create new w | ก: ภูกาะจำหนี้ กม<br>rk 📥 ส่งส่ | 001 -<br>a                                |                             | [                             | จากวันที่                | ถึงวันที่                  | แบบลอาไม่เองหรือเสร็จ | ×            | Search       | q                   |
|---------------------------------------------------------------------------------|--|--------|---------------------------------|---------------------------------|-------------------------------------------|-----------------------------|-------------------------------|--------------------------|----------------------------|-----------------------|--------------|--------------|---------------------|
|                                                                                 |  |        |                                 |                                 |                                           |                             |                               |                          |                            |                       |              | E            | aport to Excel      |
|                                                                                 |  |        | រតារភ្នំកា<br>162360297         | เลขที่เอกสาร                    | ร้านรุ่ง<br>ทำหลุ่ง<br>หวัดย์การ<br>ต่า   | ขอเมิกทั้งสิน<br>560,000.00 | ภาษีพัก ณ ที่จ่าย<br>5,600.00 | ค่าปรับหน้าอู้กา<br>0.00 | ยอดเงินสุทธิ<br>554,400.00 | เลชที่เอกสารจ่าย      | วันที่ไฟล์ 🧍 | แหล่งของเงิน | ຜູ້ຈັນໂອນສິທຣີ<br>- |
|                                                                                 |  |        | 162360296                       |                                 | ນຮູ້ຫຼັກ<br>ນາວິເວເປັນ<br>ຄວນເທດ<br>ຈຳກັດ | 890,000.00                  | 8,900.00                      |                          | 881,100.00                 |                       |              |              | •                   |
|                                                                                 |  |        | 162360262                       |                                 | ນຈີສັກ<br>ນາວິເອສັນ<br>ຄວນເກດ<br>ຈຳກັດ    | 607,000.00                  | 6,070.00                      | 0.00                     | 600,930.00                 |                       |              |              | •                   |
|                                                                                 |  | Show   | ing 1 to 3 of 3 i               | entries                         |                                           |                             |                               |                          |                            |                       | First        | Previous 1   | Next Last           |
|                                                                                 |  |        |                                 |                                 |                                           |                             |                               |                          |                            |                       |              |              |                     |

#### การลงนาม และการกรอกเลขรับสารบรรณของหน่วยงาน

## สามารถดำเนินการได้ ดังนี้

| กดที่เมนู My Work ระบบแสดงรายละเอียดของฎีกา<br>จากนั้นกดเลือกฎีกาที่ต้องการลงนาม | Other expendion: frystrad exect:           Image: Section of the section of the section of t                                                                                                    |
|----------------------------------------------------------------------------------|----------------------------------------------------------------------------------------------------|
| ระบบแสดงแบบฟอร์ม ทอ.กง.001 ที่กรอกข้อมูล<br>ตั้งเบิกไว้                          | New City:       Oxade Demotit       New Middle:       ::::::::::::::::::::::::::::::::::::                                                                                                    |
|                                                                                  | ¢çuştilardi 2<br>e'xvol'sla d'uansia (unvfluant) d'uansia (unvfluid 2)<br>¢çuştilardi 3<br>e'unu'sla d'uansia (unvfluant) d'uansia (unvfluid 2)<br>e'unu'sla d'uansia (unvfluant) d'uansia (unvfluid 2)<br>e'unu'sla d'uansia (unvfluid 2)<br>e'unu'sla d'uansia (unvfluid 2)<br>e'unu's |

| แผนกตรวจสอบดำเนินงาน ดังนี้                                                                           | กรอกเลขที่รับสารบรรณ                         |                                                   |                                            |  |  |  |  |  |  |  |  |
|----------------------------------------------------------------------------------------------------|----------------------------------------------|---------------------------------------------------|--------------------------------------------|--|--|--|--|--|--|--|--|
| <ul> <li>กรอกเลขรับสารบรรณที่รับมาจากระบบ</li> </ul>                                                  | เลขที่รับสารบรรณ<br>1980/62                  |                                                   |                                            |  |  |  |  |  |  |  |  |
| e-Admin<br>- กรอกชื่อผู้ลงนาม ทั้งหมด 4 ท่าน<br>- กด SAVE ข้อมูล<br>- สั่งพิมพ์ใบปะหน้าเพื่อขออนุมัติ |                                              | เลือกผู้อนุมัติ                                   |                                            |  |  |  |  |  |  |  |  |
|                                                                                                    | ผู้อนุมัติคนที่ 1                            | ผู้อนุมสิตหาที่ 1<br>                             |                                            |  |  |  |  |  |  |  |  |
|                                                                                                    | นำหน้าชื่อ<br>ร.ต.                           | ตำแหน่ง (บรรทัดแรก)<br>น.ตรวจสอบหลักฐานฯ ทำการแทน | ตำแหน่ง (บรรทัดที่ 2)<br>หน.ผดล.กคจ.กง.ทอ. |  |  |  |  |  |  |  |  |
|                                                                                                    | ผู้อนุปลีตนที่ 2                             |                                                   |                                            |  |  |  |  |  |  |  |  |
|                                                                                                    | นำหน้าชื่อ<br>น.อ.                           | ต่าแหน่ง (บรรพัดแรก)<br>ผอ.กคจ.กง.ทอ.             | ตำแหน่ง (บรรทัดที่ 2)                      |  |  |  |  |  |  |  |  |
|                                                                                                    | ผู้อนุมัติคนที่ 3                            | ผู้อนุมัติคนที่ 3                                 |                                            |  |  |  |  |  |  |  |  |
|                                                                                                    | นาหน้าชื่อ<br>น.อ.                           | ตำแหน่ง (บรรทัดแรก)<br>รอง จก.กง.ทอ.ทำการแทน      | สาแหน่ง (บรรทัดที่ 2)<br>จก.กง.ทอ.         |  |  |  |  |  |  |  |  |
|                                                                                                    | น จมจ จก.กง.หอ.หาการแทน<br>ผู้อนุมัติคนที่ 4 |                                                   |                                            |  |  |  |  |  |  |  |  |
|                                                                                                    | นำหน้าชื่อ<br>นอ.ทณิง                        | ตำแหน่ง (บรรทัดแรก)<br>รอง จก.กง.หอ.ทำการแทน      | ศาแหน่ง (บรรทัดที่ 2)<br>จก.กง.ทอ.         |  |  |  |  |  |  |  |  |
|                                                                                                    |                                              | พิมพ์ใบปะหน้าขออ                                  | นุมัติ                                     |  |  |  |  |  |  |  |  |
|                                                                                                    | Attachments                                  |                                                   |                                            |  |  |  |  |  |  |  |  |
|                                                                                                    | Browse + Default Category -                  |                                                   |                                            |  |  |  |  |  |  |  |  |
|                                                                                                    |                                              |                                                   |                                            |  |  |  |  |  |  |  |  |
|                                                                                                    | €Save                                        |                                                   |                                            |  |  |  |  |  |  |  |  |
|                                                                                                    | กด SAVE                                      |                                                   |                                            |  |  |  |  |  |  |  |  |
|                                                                                                    |                                              |                                                   |                                            |  |  |  |  |  |  |  |  |

| สั่งพิมพ์ในปองข้า เพื่อให้ยับริหารองบานอนบัติใน |                                                                                                    |                                                                                                    |                                                                                                    |  |  |  |  |  |
|-------------------------------------------------|----------------------------------------------------------------------------------------------------|----------------------------------------------------------------------------------------------------|----------------------------------------------------------------------------------------------------|--|--|--|--|--|
| ขามทานเกิดจากรา เพลเพพ็กาม เวเนกราทธ์เร่าพเห    |                                                                                                    | กรอกเอขที่                                                                                                    | รับสารบรรณ                                                                                                    |  |  |  |  |  |
| เอมส.12                                         | กวยกเสขทรีบสารบรรณ<br>เลขที่รับสารบรรณ                                                                                                    |                                                                                                    |                                                                                                    |  |  |  |  |  |
|                                                 | เลขทรบสารบรรณ<br>1980/62                                                                                                    |                                                                                                    |                                                                                                    |  |  |  |  |  |
|                                                 |                                                                                                    |                                                                                                    |                                                                                                    |  |  |  |  |  |
|                                                 | ผู้อนุมัติคนที่ 1                                                                                                    | เลือกเ                                                                                                    | มู่อนุมัติ<br>                                                                                                    |  |  |  |  |  |
|                                                 | ปาหบ้าชื่อ                                                                                                    | ส่วนหน่ง (บรรทัดแรก)                                                                                                    | สามเหน่ง (แรรพัดที่ 2)                                                                                                    |  |  |  |  |  |
|                                                 | 5.0.                                                                                                    | น.ตรวจสอบหลักฐานฯ ทำการแทน                                                                                                    | หน.ผดล.กคจ.กง.ทอ.                                                                                                    |  |  |  |  |  |
|                                                 | ผู้อนุมัติคนที่ 2                                                                                                    |                                                                                                    |                                                                                                    |  |  |  |  |  |
|                                                 | น่าหน้าชื่อ                                                                                                    | ตำแหน่ง (บรรทัดแรก)                                                                                                    | ศาแหน่ง (บรรทัดที่ 2)                                                                                                    |  |  |  |  |  |
|                                                 | u.a.                                                                                                    | ผอ.กคจ.กง.ทอ.                                                                                                    |                                                                                                    |  |  |  |  |  |
|                                                 | ผู้อนุมัติคนที่ 3                                                                                                    |                                                                                                    |                                                                                                    |  |  |  |  |  |
|                                                 | น่าหน้าชื่อ                                                                                                    | ตำแหน่ง (บรรทัดแรก)                                                                                                    | ศาแหน่ง (บรรทัดที่ 2)                                                                                                    |  |  |  |  |  |
|                                                 | <b>u.</b> ວ.                                                                                                    | รอง จก.กง.ทอ.ทำการแทน                                                                                                    | จก.กง.ทอ.                                                                                                    |  |  |  |  |  |
|                                                 | ผู้อนุมัติคนที่ 4                                                                                                    |                                                                                                    |                                                                                                    |  |  |  |  |  |
|                                                 | น่าหน้าชื่อ                                                                                                    | ตำแหน่ง (บรรทัดแรก)                                                                                                    | ต่าแหน่ง (บรรทัดที่ 2)                                                                                                    |  |  |  |  |  |
|                                                 | นอ.หญิง                                                                                                    | รอง จก.กง.ทอ.ทำการแทน                                                                                                    | จก.กง.ทอ.                                                                                                    |  |  |  |  |  |
|                                                 |                                                                                                    | พิมพ์ใบปะ                                                                                                    | หน้าขออนุมัติ                                                                                                    |  |  |  |  |  |
|                                                 |                                                                                                    |                                                                                                    |                                                                                                    |  |  |  |  |  |
|                                                 | ที่ ( <i>ผ</i> ู้<br>เรื่อง<br>เรียน<br>๑๖๒๒<br>บาท (ร<br>รัยน<br>จำนวน<br>มบ.ทอ<br>เรียน<br>บาท (ร<br>คำสั่ง<br>๕๖ ม<br>ในบาม<br>อนุมัตี<br>นอ | <ul> <li>ได้ คร.พอ. เลขรับ ๑๙๘๐/๖๒)</li> <li>ขอเบิกเงินเพื่อง่ายให้เข้าหนี้</li> <li>ผอ.กคร.กร.ทอ.</li> <li>ตามที่ สพ.พอ. ได้ส่งเรื่องเพื่อขอให้เบิกเงินเ<br/>ไม่อ่อย๙) สง ๒๑ ส.ค. ๖๒ ผดล.ฯ ได้ตรวจส<br/>ห้าแสนหกหมี่นบาทถ้วน))</li> <li>จก.กร.พอ.(ผ่าน จก.กร.พอ.)</li> <li>ตามที่ สพ.ทอ. ได้ส่งเรื่องเพื่อขอให้เบิกจ่ายผ่<br/>แจ้ม สบ.ทอ. ได้ส่งเรื่องเพื่อขอให้เบิกจ่ายผ่<br/>แจ้ม สบ.ทอ. ได้ส่งเรื่องเพื่อขอให้เบิกจ่ายผ่<br/>เจ้น สบ.กร.พอ.)</li> <li>กง.พอ. ได้ตรวจสอบหลักฐานกระเบิกจ่ายผู้<br/>ห้าแสนหกหมี่นบาทถ้วน) ได้ ร้านรุ่งทรัพย์การส่<br/>ทอ. (ผ่าน จก.กร.พอ.)</li> <li>กง.พอ. ได้ตรวจสถัญฐานซึ่ง สพ.ทอ. ขอให้เป<br/>ห้าแสนหกหมี่นบาทถ้วน) ได้ ร้านรุ่งทรัพย์การส่<br/>ทอ. (เอพาะวที่ ๒๔/๕๗ เรื่อง มอบอำนาจหน้<br/>รองมอบอำนาจหน้าด. และ สบ.ทอ. ม<br/>เของ ผบ.ทอ. ตามข้อ ๑๙ สำคับที่ ๙</li> <li>ไห้จ่ายเงินได้ (Pb)</li> <li>รับคำสั่ง ผบ.ทอ.</li> <li>ส.ศ. ๖๒</li> </ul> | รับที่ ส.ค. ๖๒<br>พื่อง่ายให้เจ้าหนี้ ร้านรู่งทรัพย์การค้า ตามฎีกาที่<br>เอบหลักฐานแล้วถูกต้อง เป็นเงิน ๕๖๐,๐๐๐.๐๐<br>ร.ค.<br>น.ตรวจสอบหลักฐานฯ ทำการแทน<br>ทน <u>สตถ กลร</u> กง.ทอ.<br>ร.ค.<br>น.ต. Comperter ตามสัญญาที่ ส.ศษ/๖๒ งวต<br>ภาพก้อวน) เป็นการถูกต้องแล้วให้ ร้านรุ่งทรัพย์การค้า<br>ญาต้องตามระเบียบฯ การอนุมัติจ่ายเงินอยู่ในอำนาจของ<br>กล่าว<br>น.ย.<br>ส.ค. ๖๒ |  |  |  |  |  |
|                                                 |                                                                                                    | แบบใบเส                                                                                                    | สร็จรับเงิน                                                                                                    |  |  |  |  |  |
|                                                 |                                                                                                    | 66 12 U 6 U 6                                                                                                    |                                                                                                    |  |  |  |  |  |
|                                                 |                                                                                                    |                                                                                                    |                                                                                                    |  |  |  |  |  |

## ขั้นตอนการปฏิบัติงาน ฎีกาเบิกเงินอื่น ทอ.กง.10

| เมื่อต้องการดำเนินงานกับฎีกา ให้เจ้าหน้าที่กดที่เมนู<br>My Route จากนั้นเลือกประเภทภีกาที่ต้องการ | My Route                                  |                                                             |                                              |                                                                          |                                  |                                                           |                  |
|---------------------------------------------------------------------------------------------------|-------------------------------------------|-------------------------------------------------------------|----------------------------------------------|--------------------------------------------------------------------------|----------------------------------|-----------------------------------------------------------|------------------|
| ระบบแสดงจำนวนงานรอปฏิบัติ ให้กดที่ Icon 🔽                                                         | You have 2 Routes<br>Please enter 🚺 to o  |                                                             |                                              |                                                                          |                                  |                                                           |                  |
| เพื่อ Check Out งานออกมาดำเนินการ                                                                 | 8                                         | กาเมิกเงินอื่เ                                              | 1 no.10                                      | 1                                                                        | \delta อีกาเจ้าห                 | <sup>นี</sup> ่ ทอ.กง.001                                 | 1                |
|                                                                                                   | © 150115 MBH / 1                          | 275074577 <b>6</b> 459                                      | 0                                            |                                                                          | D thurs and a second second      |                                                           |                  |
|                                                                                                   | ธุรการ นชด / แผนกตรวจสอบ                  |                                                             |                                              |                                                                          |                                  |                                                           |                  |
|                                                                                                   | Э ТАІ- <u>ф</u>                           |                                                             |                                              |                                                                          | Search                           |                                                           | Q                |
|                                                                                                   | เลซอีกา<br>262360298                      | วันที่งับเข้า<br>22-08-2562                                 | 10:07:09                                     | ผู้ชาย<br>กองทัพอากาศ                                                    | 11 วันที่ไฟล์                    | 11 Worker                                                 |                  |
|                                                                                                   | 262360295<br>262360294                    | 16-08-2562<br>16-08-2562                                    | 11:30:04                                     | กองทัพอากาศ<br>กองทัพอากาศ                                               |                                  | Cutside01                                                 |                  |
|                                                                                                   | 262360286<br>262360285                    | 14-08-2562<br>14-08-2562                                    | 16:14:50<br>15:21:57                         |                                                                          |                                  | Outside01     Outside01                                   |                  |
|                                                                                                   | 262360276<br>262360274                    | 09-08-2562<br>09-08-2562                                    | 16:55:01<br>15:51:49                         |                                                                          |                                  | Cutside01                                                 |                  |
|                                                                                                   | 262360273<br>262360271                    | 09-08-2562<br>09-08-2562                                    | 15:42:52<br>15:42:20                         |                                                                          |                                  | 🚔 Outside01                                               |                  |
|                                                                                                   | 262360272<br>Showing 1 to 10 of 28 entrie | 09-08-2562                                                  | 15:42:20                                     | กองทัพอากาศ                                                              |                                  | Gutside01      First Previous 1 2 3 Nex                   | st Last          |
|                                                                                                   | Showing I to root 20 entitle              | -                                                           |                                              |                                                                          |                                  |                                                           |                  |
| วารขั้น ออซี่แหน Mark อ้างเส้าหนึ่ว ระเหนวะ                                                       |                                           |                                                             |                                              |                                                                          |                                  |                                                           |                  |
| ง เกเนน กพทเมนู My WOR ต่านขายมยาระบบงะ                                                           | @ Dashboard                               | My Work                                                     |                                              |                                                                          |                                  |                                                           |                  |
| แลดงว่ายุระเจกตุลงไปเปล้ากิด<br>                                                                  | My Route           My Work         O      | 🖬 May Work / Benefited ins.                                 | aa1+                                         |                                                                          |                                  |                                                           |                  |
| โดยจะแสดง ฏ่กาเจาหน้ ทอ.กง.001 เป็นประเภท                                                         | † Hot O                                   | C + Create new work                                         | A 2002                                       | จากวันที                                                                 | ถึงวิทที แบบและไม่แบบไ           | buaña v Search                                            | Q                |
| แรก หากต้องการเลือกฎีกาเบิกเงินอื่น ทอ.กง.10 ให้                                                  | Sent     Sent     Chats     G             | 🔲 ເສສຄຼິກາ 🥬                                                | และทีเอกสาร 🥍 🤌                              | ลิก Drop ด                                                               | lown                             |                                                           |                  |
| กด Drop down เพื่อเปลี่ยนประเภทฎีกา ระบบ                                                          |                                           | 162360198<br>162360262                                      | е.<br>Колтон <mark>г</mark> а                | เรุณาเลือก : ฎี                                                          | กาเบิกเงินอื่น กง.10             | •                                                         |                  |
| แสดงฎีกาตามประเภท                                                                                 |                                           | Ormalities 1 to 2 of 2 areas                                | -                                            |                                                                          | ฏีกาเจ้าหนี้ กง.001              |                                                           | 3                |
|                                                                                                   |                                           | <                                                           |                                              |                                                                          | ฏีกาเบิกเงินอื่น กง.10           | •                                                         | 2                |
|                                                                                                   |                                           |                                                             |                                              |                                                                          |                                  |                                                           |                  |
|                                                                                                   | Dashboard     My Route                    | a My Work                                                   | ຄູ່ກາເນົກຜັນລັ່ນ ຄະ.10-                      |                                                                          |                                  |                                                           |                  |
|                                                                                                   | <ul> <li>My Work</li> <li>Hot</li> </ul>  | C 🛦 5350                                                    |                                              | จากวันที่                                                                | ถึงวันที่ แรงและไม่แรงไข         | ufa v Search                                              | Q                |
|                                                                                                   | Sent     O     Chats                      |                                                             | adapt 11 mm                                  |                                                                          |                                  | Export to                                                 | to Excel         |
|                                                                                                   |                                           | 262360298                                                   | 22-08-2562 10:07:09<br>16-08-2562 11:30:04   | <ul> <li>รณวงรายาย</li> <li>ค่าไข้สอย</li> <li>ค่าไข้ส่วยอื่น</li> </ul> | 3 145,800.00 -<br>8 13.000.00 -  | LONGTS IN THE THE THE ALL STREET                          | 1798631J         |
|                                                                                                   |                                           | 262360268                                                   | 09-08-2562 15:41:28<br>24-07-2562 19:23:45   | คำเล่าเรียน<br>ค่าสารารณูปโลค                                            | 12 56,000.00 -<br>5 354,000.00 - | genis use/ usunes                                         | uspace.          |
|                                                                                                   |                                           | 262360205<br>262360204                                      | 24-07-2562 18:36:57<br>24-07-2562 18:34:45   | ค่ารักษาหยามาล (ใช้นอก)<br>ค่าวัสดุ                                      | 5 30,000.00 ·<br>4 70,500.00 ·   | gsnis use / uxunes<br>gsnis use / uxunes                  | บริษัตรา         |
|                                                                                                   |                                           | 262360203                                                   | 24-07-2562 18:33:32                          | ต่าดอบแทน                                                                | 10 45,600.00 -                   | gania use / ununea                                        | 1221             |
|                                                                                                   | < C                                       |                                                             |                                              |                                                                          |                                  | TITSL PTEMOUS I NOL                                       | Libi             |
| a                                                                                                 |                                           |                                                             |                                              |                                                                          |                                  |                                                           |                  |
| ทเมนู My Work ประกอบดวยรายละเอยดตาง ๆ                                                             | O Multiple ( organizan 12                 | โดยเนิดเว็บอื่น ค. 10-                                      |                                              |                                                                          |                                  |                                                           |                  |
| ดิงนิ                                                                                             | C A doda                                  |                                                             | ຈາກວັ                                        | นที่ ถึงวันที่                                                           | แบบและไม่แบบใบเสร็จ              | Search                                                    | Q                |
| <ul> <li>เมนูค้นหา ใช้สำหรับค้นหาฎีกา โดยกำหนด</li> </ul>                                         |                                           |                                                             |                                              |                                                                          |                                  |                                                           |                  |
| เงื่อนไขการค้นหาต่าง ๆ เช่น ค้นจากวันที่                                                          | 🔲 เลขอีกา 🗄                               | วันที่รับเข้า 🏦 เวลา                                        | 14 หมวดรายจำย                                | 1 ใบสำคัญ                                                                | 4านวนเงิน 🏦 เลชที่เอกสาร         | Export to                                                 | o Excel          |
| ไฟล์, เลขฎีกา, จำนวนเงิน หรือ ค้นจาก                                                              | 262360298                                 | 22-08-2562 10:07<br>16-08-2562 11:30                        | 7:09 ค่าใช้สอย<br>0:04 ค่าใช้จ่ายอื่น        | 3                                                                        | 145,800.00 -                     | ธุรการ นชต / แผนกตร<br>ธรการ นชต / แผนกตร                 | รวจสอบ<br>รวจสอบ |
| ้หมวดรายจ่าย เป็นต้น                                                                              | 262360268                                 | 09-08-2562 15:4                                             | 1:28 ค่าเล่าเรียน                            | 12                                                                       | 56,000.00 -                      | gsnis ups / usunes                                        | รวจสอบ           |
|                                                                                                   | 262360208<br>262360205                    | 24-07-2562         19:23           24-07-2562         18:30 | 3:45 ค่าสาธารณูปโภค<br>6:57 ค่ารักษาหยาบาล ( | 5<br>ไซ้นอก) 5                                                           | 354,000.00 -                     | ธุรการ นชด / แผนกคร                                       | รวจสอบ<br>เวจสอบ |
|                                                                                                   | 262360204                                 | 24-07-2562 18:34                                            | 4:45 ต่าวัสดุ                                | 4                                                                        | 70,500.00 -                      | ธุรการ นขต / แผนกคร                                       | รวจสอบ           |
|                                                                                                   | 262360203                                 | 24-07-2562 18:33                                            | 3:32 ดำตอบแทน                                | 10                                                                       | 45,600.00 -                      | ธุรการ นชต / แผนกตร                                       | รวจสอบ           |
|                                                                                                   | 262360203                                 | 24-07-2562 18:3:<br>ries                                    | 3:32 คำตอบแทน                                | 10                                                                       | 45,600.00 -                      | ธุรการ นชด / แตนกตร<br>First Previous <mark>1</mark> Next | รวจสอบ<br>Last   |
| พิมพ์รายเวา Evport to Evcol ใช้สาวสรับ                     |        |                                    |                                           |          |                           |                    |                                    |             |            |                             |    |
|------------------------------------------------------------|--------|------------------------------------|-------------------------------------------|----------|---------------------------|--------------------|------------------------------------|-------------|------------|-----------------------------|----|
| - พมพา เอง เน Export to Excet เช่ต เทาบ                    | 🖬 My V | Vork / กรุณาเดือก :                | อีกาเบิกเงินอื่น กง.                      | 10+      |                           |                    |                                    |             |            |                             |    |
| เสยกพมพรายงาน ทะเบยนคุมรบ-สงมูกา<br>ะ สั                   | 0      | 📥 ส่งต่อ                           |                                           |          | จากวันที่                 |                    |                                    |             | Search     | 0                           | 2  |
| เจาหน แผนกตรวจสอบ                                          |        |                                    |                                           |          |                           | Ex                 | port to Exc                        | el          |            |                             |    |
|                                                            |        |                                    | - de 11 11                                |          |                           |                    |                                    |             |            | Export to Excel             |    |
|                                                            |        | เลขฎ์กา<br>262360298               | รันที่รับเข้า •<br>22-08-2562             | 10:07:09 | หมวดรายจ่าย<br>ค่าใช้สอย  | ใบสำคัญ<br>3       | ั <u>สานวนเงิน</u><br>145,800.00 - | ลขที่เอกสาร | วันที่ไฟล์ | ชันดอน<br>ธุรการ แบด /      |    |
|                                                            |        | 262360295                          | 16-08-2562                                | 11:30:04 | ด่าใช้จ่ายอื่น            | 8                  | 13.000.00 -                        |             |            | แผนกตรวจสอบ<br>ธุรการ นชด / |    |
|                                                            |        | 262360268                          | 09-08-2562                                | 15:41:28 | ด่าเล่าเรียน              | 12                 | 56,000.00 -                        |             |            | ธุรการ นชด /<br>แผนกตรวจสอบ |    |
|                                                            |        | 262360208                          | 24-07-2562                                | 19:23:45 | ค่าสาธารณูปโภค            | 5                  | 354,000.00 -                       |             |            | ธุรการ นขด /<br>แผนกตรวจสอบ |    |
|                                                            |        | 262360205                          | 24-07-2562                                | 18:36:57 | ค่ารักษาพยามาล (ใ<br>นอก) | ย์ 5               | 30.000.00 -                        |             |            | ธุรการ นชด /<br>แผนกตรวจสอบ |    |
|                                                            |        | 262360204                          | 24-07-2562                                | 18:34:45 | ค่าวัสดุ                  | 4                  | 70,500.00 -                        |             |            | ธุรการ นขด /<br>แผนกตรวจสอบ |    |
|                                                            |        | 262360203                          | 24-07-2562                                | 18:33:32 | ค่าดอบแทน                 | 10                 | 45,600.00 -                        |             |            | ธุรการ นบด /<br>แผนกตรวจสอบ |    |
|                                                            | She    | owing 1 to 7 of 7 en               | tries                                     |          |                           |                    |                                    | Firs        | t Previous | 1 Next Last                 |    |
| - Check List หมายถึง ช่องสำหรับติ๊กเลือก                   |        |                                    |                                           |          |                           |                    |                                    |             |            |                             |    |
| ภีกาเพื่อส่งมากกว่า 1 ภีกา หรือเลือกเพื่อ                  | ⊟ My V | Work / กรุณาเลือก :                | ฏิกาเป็กเอียสาย กง.                       |          |                           |                    |                                    |             |            |                             |    |
| ญาา เพื่อเหลา การการ ผู้การ กระเพิ่มการ                    | 0      | ф вока                             |                                           | ଶ        | งตอ                       | ถึงวันที่          | แบบและไม่แนบโบเสร็จ                |             | ✓ Search   | c                           | L  |
| M21 M31071 M                                               |        |                                    |                                           |          |                           |                    |                                    |             |            |                             |    |
|                                                            | P      | ເລໝົຄາ                             | วันที่รับเข้า                             | - Dan 11 | หมวดรายข่าย               | ในส่วดัญ           | จำนวนเงิน ผ                        | ลงห์เอกสาร  | วันที่ไฟล์ | Export to Excel             |    |
|                                                            | E      | 262360298                          | 22-08-2562                                | 10:07:09 | คำใช้สอย                  | 3                  | 145,800.00 -                       |             |            | ธุรการ แขล /<br>แผนกลรวจสอบ |    |
|                                                            | E      | 262360295                          | 16-08-2562                                | 11:30:04 | ดำใช้จ่ายอื่น             | 8                  | 13,000.00 -                        |             |            | ธุรการ นขด /<br>แผนกตรวจสอบ |    |
|                                                            | R      | 262360268                          | 09-08-2562                                | 15:41:28 | ดำเล่าเรียน               | 12                 | 56.000.00 -                        |             |            | ธุรการ นขต /<br>แตนกตรวจสอบ |    |
|                                                            | R      | 262360208                          | 24-07-2562                                | 19:23:45 | ด่าสาขารณูปโทค            | 5                  | 354,000.00 -                       |             |            | ธุรการ นขด /<br>แตนกตรวจสอบ |    |
|                                                            |        | 262360205                          | 24-07-2562                                | 18:36:57 | ศารักษาพยามาล (ใ<br>นอก)  | ย์ 5               | 30,000.00 -                        |             |            | ธุรการ นขค /<br>แผนกครวจสอบ |    |
|                                                            |        | 262360204                          | 24-07-2562                                | 18:34:45 | ต่าวัสดุ                  | 4                  | 70,500.00 -                        |             |            | ธุรการ นขค /<br>แหนกครวจสอบ |    |
|                                                            |        | 262360203                          | 24-07-2562                                | 18:33:32 | ศาสอบแทน                  | 10                 | 45,600.00 -                        |             |            | แหนกครวจสอบ<br>ธุรการ แขด / |    |
|                                                            | Sh     | owing 1 to 7 of 7 en               | tries7 rows select                        | ed       |                           |                    |                                    | First       | t Previous | 1 Next Last                 |    |
|                                                            |        |                                    | .!                                        |          |                           |                    |                                    |             |            |                             |    |
| <ul> <li>เลขฎีกาเบิกเงินอื่น หมายถึง เลขที่ระบบ</li> </ul> | ฎีกา   | เบิกเงินส์                         | อื่น ทอ.เ                                 | าง.10    | และ ทอ                    | .กง.10.1           | 1                                  |             |            |                             |    |
| ออกให้โดยอัตโนมัติของแต่ละหน่วยเมื่อทำ                     | My V   | Work / กรุณาเลือก :                | ฏ็กาเบิกเงินอื่น กง.                      | 10-      |                           |                    |                                    |             |            |                             |    |
| การตั้งเบิก โดยมีรายละเอียดของเลขฎีกา                      | 0      | ಹೆ ಪಂಣವ                            |                                           |          | จากวันที่                 | ถึงวันที่          | แบบและไม่แนบโบเสร็จ                |             | ✓ Search   | 0                           | ¢. |
| ดังนี้                                                     |        |                                    |                                           |          |                           |                    |                                    |             |            | Export to Excel             |    |
| <ul> <li>หลักที่ 1 เลข 2 คือ มีกาเบิก</li> </ul>           |        | เลขฎีกา <sup>11</sup><br>262260299 | รันที่รับเข้า <sup>11</sup><br>22.08.2562 | 10:07:09 | หมวดรายจ่าย               | 14 ใบสำคัญ 13<br>ว | 4ำนวนเงิน 145 800 00               | ลขที่เอกสาร | วันที่ไฟล์ | มี ชั้นตอน 1↓<br>ธรณร พะค./ |    |
| เงินอื่น                                                   |        | 262360295                          | 16-08-2562                                | 11:30:04 | ด่าใช้จ่ายอื่น            | 8                  | 13.000.00 -                        |             |            | แผนกตรวจสอบ<br>ธรการ นชด /  |    |
| **************************************                     |        | 262360268                          | 09-08-2562                                | 15:41:28 | ด่าเล่าเรียน              | 12                 | 56,000.00 -                        |             |            | แผนกดรวจสอบ<br>ธุรการ นขด / |    |
| - ทสกท 2-ว คย บงบบวะมาใน                                   |        | 262360208                          | 24-07-2562                                | 19:23:45 | ค่าสาธารณูปโภค            | 5                  | 354,000.00 -                       |             |            | แผนกตรวจสอบ<br>ธุรการ นชด / |    |
| <ul> <li>หลกท 4-5 คือ รหัสศูนย์ตนทุน</li> </ul>            |        | 262360205                          | 24-07-2562                                | 18:36:57 | ค่ารักษาพยามาล (ให        | ยั 5               | 30.000.00 -                        |             |            | แผนกตรวจสอบ<br>ธุรการ นชด / |    |
| <ul> <li>หลักที่ 6-9 คือ เลขรันนิงของ</li> </ul>           |        | 262360204                          | 24-07-2562                                | 18:34:45 | ล่มกร<br>ค่าวัสดุ         | 4                  | 70,500.00 -                        |             |            | ธุรการ นชด /<br>แผนกตรวจสอบ |    |
| หน่วย                                                      |        | 262360203                          | 24-07-2562                                | 18:33:32 | ด่าดอบแทน                 | 10                 | 45,600.00 -                        |             |            | ธุรการ แบด /<br>แผนกตรวจสอบ |    |
|                                                            | She    | owing 1 to 7 of 7 en               | tries                                     |          |                           |                    |                                    | First       | t Previous | 1 Next Last                 |    |
|                                                            |        |                                    |                                           |          |                           |                    |                                    |             |            |                             |    |

| <ul> <li>วันที่รับเข้า หมายถึง วันที่ได้รับเอกสารจาก</li> </ul> |         |                    |                       |          |                             |             |                  |               |                |                              |
|-----------------------------------------------------------------|---------|--------------------|-----------------------|----------|-----------------------------|-------------|------------------|---------------|----------------|------------------------------|
| หน่วยงานผู้ส่ง                                                  | My Wo   | rk / กรุณาเลือก :  | ฏิกาเบิกเงินอิน กง.   | 10 -     |                             |             |                  |               |                |                              |
| v                                                               | С ф     | ส่งต่อ             |                       |          | จากวันที่                   | ถึงวันที่   | แบบและไม่แบบใบเส | ia -          | ← Search       | Q                            |
|                                                                 |         |                    |                       |          |                             |             |                  |               |                | Export to Excel              |
|                                                                 |         | เลขฎ์กา ไ          | รันที่รับเข้า 🗍       | ioan 🗇   | หมวดรายจ่าย                 | 🕅 ใบสำคัญ 🏦 | จำนวนเงิน 🖯      | เลขที่เอกสาร  | ี วันที่ไฟล์ 🗍 | ชั้นดอน 🛝                    |
|                                                                 |         | 262360298          | 22-08-2562            | 10:07:09 | ค่าใช้สอย                   | 3           | 145,800.00       |               |                | ธุรการ นชด /<br>แผนกดรวจสอบ  |
|                                                                 |         | 262360295          | 16-08-2562            | 11:30:04 | ด่าใช้จ่ายอื่น              | 8           | 13.000.00        |               |                | ธุรการ นบด /<br>แผนกตรวจสอบ  |
|                                                                 |         | 262360268          | 09-08-2562            | 15:41:28 | ด่าเล่าเรียน                | 12          | 56,000.00        |               |                | ธุรการ นขด /<br>แผนกดรวจสอบ  |
|                                                                 |         | 262360208          | 24-07-2562            | 19:23:45 | ค่าสาธารณูปโภค              | 5           | 354,000.00       |               |                | ธุรการ นบต /<br>แผนกตรวจสอบ  |
|                                                                 |         | 262360205          | 24-07-2562            | 18:36:57 | ค่ารักษาพยามาล (ໃช่<br>นอก) | ĩ 5         | 30.000.00        |               |                | ธุรการ นขด /<br>แผนกดรวจสอบ  |
|                                                                 |         | 262360204          | 24-07-2562            | 18:34:45 | ค่าวัสดุ                    | 4           | 70,500.00        |               |                | ธุรการ นชด /<br>แผนกดรวจสอบ  |
|                                                                 |         | 262360203          | 24-07-2562            | 18:33:32 | ค่าดอบแทน                   | 10          | 45,600.00        |               |                | ธุรการ นบด /<br>แผนกดรวจสอบ  |
|                                                                 | Showi   | ing 1 to 7 of 7 en | tries                 |          |                             |             |                  | Fig           | t Previous     | 1 Next Last                  |
|                                                                 |         |                    |                       |          |                             |             |                  |               |                |                              |
|                                                                 |         |                    |                       |          |                             |             |                  |               |                |                              |
| - เวลา พมายยาง เวลาทเตรบเอาเงารงาก                              | 🖨 My Wo | rk / กรุณาเลือก :  | ปีกาเบิกเงินอื่น กง." | 10+      |                             |             |                  |               |                |                              |
| หนวยงานผูลง                                                     |         |                    |                       |          |                             |             |                  |               |                |                              |
|                                                                 | С 4     | ส่งต่อ             |                       |          | ຈາກວັນທິ                    | ถึงวันที    | แนบและไม่แนบไบเส | 14            | ✓ Search       | Q                            |
|                                                                 |         |                    |                       |          |                             |             |                  |               |                | Export to Excel              |
|                                                                 |         | เลขฎีกา 🗄          | วันที่รับเข้า 😳       | เวลา     | หมวดรายจ่าย                 | 💷 ใบสำคัญ 💷 | จำนวนเงิน 💷      | เลขที่เอกสาร  | วันที่ไฟล์     | ขั้นดอน ิ่↓                  |
|                                                                 |         | 262360298          | 22-08-2562            | 10:07:09 | ค่าใช้สอย                   | 3           | 145,800.00       |               |                | ธุรการ นชด /<br>แผนกดรวจสอบ  |
|                                                                 |         | 262360295          | 16-08-2562            | 11:30:04 | ด่าใช้จ่ายอื่น              | 8           | 13.000.00        |               |                | ธุรการ นบด /<br>แผนกดรวจสอบ  |
|                                                                 |         | 262360268          | 09-08-2562            | 15:41:28 | ด่าเล่าเรียน                | 12          | 56,000.00        |               |                | ธุรการ นบด /<br>แผนกตรวจสอบ  |
|                                                                 |         | 262360208          | 24-07-2562            | 19:23:45 | ค่าสาธารณูปโภค              | 5           | 354,000.00       |               |                | ธุรการ นขต /<br>แผนกตรวจสอบ  |
|                                                                 |         | 262360205          | 24-07-2562            | 18:36:57 | ค่ารักษาพยามาล (ໃນ<br>ນอก)  | ĩ 5         | 30.000.00        |               |                | ธุรการ นบด /<br>แผนกดรวจสอบ  |
|                                                                 |         | 262360204          | 24-07-2562            | 18:34:45 | ค่าวัสดุ                    | 4           | 70,500.00        |               |                | ธุรการ นชด /<br>แตนกครวจส์อม |
|                                                                 |         | 262360203          | 24-07-2562            | 18:33:32 | ค่าดอบแทน                   | 10          | 45,600.00        |               |                | ธุรการ นชด /<br>แผนกครวจสอบ  |
|                                                                 | Showi   | ing 1 to 7 of 7 en | tries                 |          |                             |             |                  | Fig           | t Previous     | 1 Next Last                  |
|                                                                 |         |                    |                       |          |                             |             |                  |               |                |                              |
|                                                                 |         |                    |                       |          |                             |             |                  |               |                |                              |
| <ul> <li>หมวดรายจ่าย หมายถึง หมวดค่าใช้จ่าย</li> </ul>          |         |                    |                       |          |                             |             |                  |               |                |                              |
| ต่าง ๆ                                                          | 🖴 My Wo | rk / กรุณาเลือก :  | ปีกาเบิกเงินอื่น กง.  | 10 -     |                             |             |                  |               |                |                              |
| '                                                               | С ф     | ส่งต่อ             |                       |          | จากวันที่                   | ถึงวันที่   | แบบและไม่แบบใบเส | ia -          | ✓ Search       | Q                            |
|                                                                 |         |                    |                       |          |                             |             |                  |               |                | Export to Excel              |
|                                                                 |         | เลขอีกว            | sudowo 14             | nan 11   | งมากรายร่าย                 | ามส่วรัญ    | สามาระเงิน       | เองเพื่ออาสาร | รับสำคร        | Sugar 1                      |
|                                                                 |         | 262360298          | 22-08-2562            | 10:07:09 | ค่าใช้สอย                   | 3           | 145,800.00       |               |                | ธุรการ นขด /                 |
|                                                                 |         | 262360295          | 16-08-2562            | 11:30:04 | ด่าใช้จำยอื่น               | 8           | 13.000.00        |               |                | ธุรการ นชด /                 |
|                                                                 |         | 262360268          | 09-08-2562            | 15:41:28 | ด่าเล่าเรียน                | 12          | 56,000.00        |               |                | แผนกดรวจสอบ<br>ธุรการ นขด /  |
|                                                                 |         | 262360208          | 24-07-2562            | 19:23:45 | ค่าสาธารณูปโภค              | 5           | 354,000.00       |               |                | แผนกดรวจส่อบ<br>ธุรการ นขด / |
|                                                                 |         | 262360205          | 24-07-2562            | 18:36:57 | ค่ารักษาพยามาล (ไป          | 5           | 30.000.00        |               |                | แผนกดรวจสอบ<br>ธุรการ นขด /  |
|                                                                 |         | 262360204          | 24-07-2562            | 18:34:45 | นอก)<br>ค่าวัสดุ            | 4           | 70,500.00        |               |                | แผนกดรวจสอบ<br>ธุรการ นขด /  |
|                                                                 |         | 262360203          | 24-07-2562            | 18:33:32 | ค่าดอบแทน                   | 10          | 45,600.00        |               |                | แผนกดรวจสอบ<br>ธุรการ นขด /  |
|                                                                 |         |                    |                       |          |                             |             |                  |               |                | แผนกตรวจสอบ                  |
|                                                                 | Showi   | ng 1 to 7 of 7 en  | unes                  |          |                             |             |                  | Fig           | t Previous     | 1 Next Last                  |
|                                                                 |         |                    |                       |          |                             |             |                  |               |                |                              |

| <ul> <li>ใบสำคัญ หมายถึง จำนวนรวมใบสำคัญที่</li> </ul>    |            |                              |                            |                  |                             |              |                                    |                  |                                       |                                   |
|-----------------------------------------------------------|------------|------------------------------|----------------------------|------------------|-----------------------------|--------------|------------------------------------|------------------|---------------------------------------|-----------------------------------|
| แนบมาด้วย                                                 | C da       | ork / กรุณาเลือก :<br>ส่งค่อ | ฏิกาเบิกเงินอิน คง         | .10+             | จากวันที                    | ถึงวันที     | แนบและไม่แนบโบ                     | สร้า             | <b>∨</b> Search                       | c                                 |
|                                                           |            |                              |                            |                  |                             |              |                                    |                  |                                       | Export to Excel                   |
|                                                           |            | เลขฎีกา                      | รันที่รับเข้า ไ∔่          | isan 🗇           | หมวดรายจ่าย                 | ใบสำคัญ      | จำนวนเงิน 🗄                        | เลขที่เอกสาร     | <sup>1↓</sup> วันที่ไฟล์ <sup>1</sup> | ี่ ขั้นดอน ำไ                     |
|                                                           |            | 262360298                    | 22-08-2562                 | 10:07:09         | ค่าใช้สอย                   | 3            | 145,800.00                         |                  |                                       | ธุรการ นขด /<br>แผนกดรวจสอบ       |
|                                                           |            | 262360295                    | 16-08-2562                 | 11:30:04         | ด่าใช้จำยอื่น               | 8            | 13,000.00                          |                  |                                       | ธุรการ นขด /<br>แผนกดรวจสอบ       |
|                                                           |            | 262360268                    | 09-08-2562                 | 15:41:28         | ด่าเล่าเรียน                | 12           | 56,000.00                          |                  |                                       | ธุรการ นชด /<br>แผนกตรวจสอบ       |
|                                                           |            | 262360208                    | 24-07-2562                 | 19:23:45         | ค่าสาธารณูปโภค              | 5            | 354,000.00                         |                  |                                       | ธุรการ นบด /<br>แผนกดรวจสอบ       |
|                                                           |            | 262360205                    | 24-07-2562                 | 18:36:57         | ค่ารักษาพยาบาล (ไข่<br>นอก) | 5            | 30,000.00                          |                  |                                       | ธุรการ นขด /<br>แผนกดรวจสอบ       |
|                                                           |            | 262360204                    | 24-07-2562                 | 18:34:45         | คาวิสตุ                     | 4            | 70,500.00                          |                  |                                       | ธุรการ นขด /<br>แผนกดรวจสอบ       |
|                                                           |            | 262360203                    | 24-07-2562                 | 18:33:32         | ค่าตอบแทน                   | 10           | 45,600.00                          |                  |                                       | ธุรการ แขด /<br>แผนกดรวจสอบ       |
|                                                           | Shov       | ving 1 to 7 of 7 en          | tries                      |                  |                             |              |                                    | F                | irst Previous                         | 1 Next Last                       |
| <ul> <li>จำนวนเงิน หมายถึง จำนวนเงินที่ขอเบิก</li> </ul>  |            |                              |                            |                  |                             |              |                                    |                  |                                       |                                   |
|                                                           | 🖨 My W     | ork / กรุณาเลือก :           | ฏีกาเบิกเงินอื่น กง.       | .10 +            |                             |              |                                    |                  |                                       |                                   |
|                                                           | <b>3</b> 4 | ಣ್ಣುವ                        |                            |                  | จากวันที่                   | ถึงวันที่    | ແນນແລະໃນ່ແນນໃນເ                    | สร้า             | ✓ Search                              | c                                 |
|                                                           |            |                              |                            |                  |                             |              |                                    |                  |                                       | Evaget to Evral                   |
|                                                           |            | เลขภีกา 🌐                    | วันที่จับเข้า ∐            | tan 🗊            | หมวดรายจ่าย                 | ในสำคัญ      | จำนวนเงิน                          | เลขที่เอกสาร     | 1. วันที่ไฟล์ 1                       | ชั้นดอน                           |
|                                                           |            | 262360298                    | 22-08-2562                 | 10:07:09         | ค่าใช้สอย                   | 3            | 145,800.00                         |                  |                                       | ธุรการ มชุด /                     |
|                                                           |            | 262360295                    | 16-08-2562                 | 11:30:04         | ด่าใช้จำยอื่น               | 8            | 13.000.00                          |                  |                                       | ธุรการ แชด /<br>แผนกรรวจสอบ       |
|                                                           |            | 262360268                    | 09-08-2562                 | 15:41:28         | ด่าเล่าเรียน                | 12           | 56,000.00                          |                  |                                       | ธุรการ นชด /                      |
|                                                           |            | 262360208                    | 24-07-2562                 | 19:23:45         | ค่าสาธารณูปโภค              | 5            | 354,000.00                         |                  |                                       | ธุรการ มชุด /<br>แผนกตรวจสอบ      |
|                                                           |            | 262360205                    | 24-07-2562                 | 18:36:57         | ທ່າຈັກພາຫຍານາລ (ໃຫ້<br>ນວກ) | 5            | 30.000.00                          |                  |                                       | ธุรการ นบด /<br>แผนกครวจส์อน      |
|                                                           |            | 262360204                    | 24-07-2562                 | 18:34:45         | ค่าวัสดุ                    | 4            | 70,500.00                          |                  |                                       | ธุรการ นชด /                      |
|                                                           |            | 262360203                    | 24-07-2562                 | 18:33:32         | ค่าตอบแทน                   | 10           | 45,600.00                          |                  |                                       | ธุรการ นบด /                      |
|                                                           | Shov       | ving 1 to 7 of 7 en          | tries                      |                  |                             |              |                                    | E E              | rst Previous                          | 1 Next Last                       |
|                                                           |            |                              |                            |                  |                             |              |                                    |                  |                                       |                                   |
| <ul> <li>เลขที่เอกสาร หมายถึง เลขที่เอกสารจาก</li> </ul>  |            |                              |                            |                  |                             |              |                                    |                  |                                       |                                   |
| GFMIS (เลข Doc)                                           | 🖾 My Wi    | ork / กรุณาเลือก :           | ฏีกาเบิกเงินอื่น กง.       | .10 <del>-</del> |                             |              |                                    |                  |                                       |                                   |
| <ul> <li>หมายเหตุ : เลขที่เอกสารจะเพิ่มที่แผนก</li> </ul> | S 4        | ಣುಣವ                         |                            |                  | จากวันที่                   | ถึงวันที่    | ແນນແລະໃນ່ແນນໃນເ                    | สร้จ             | ♥ Search                              | c                                 |
| ฎ์กาเป็นตนไป                                              |            |                              | anda y 11                  |                  |                             | 1            | 1                                  |                  | 1                                     | Export to Excel                   |
|                                                           |            | เลขฎีกา<br>262360298         | รันพิรัมเข้า<br>22-08-2562 | 10:07:09         | หมวดรายจ่าย<br>ค่าใช้สอย    | ใบสำคัญ<br>3 | <del>จำนวนเงิน</del><br>145,800.00 | เลขทีเอกสาร<br>- | วันที่ไฟล์                            | <del>ชันดอน</del><br>ธุรการ นขด / |
|                                                           |            | 262360295                    | 16-08-2562                 | 11:30:04         | ด่าใช้จำยอื่น               | 8            | 13.000.00                          |                  |                                       | แผนกตรวจสอบ<br>ธุรการ นชด /       |
|                                                           |            | 262360268                    | 09-08-2562                 | 15:41:28         | ค่าเล่าเรียน                | 12           | 56,000.00                          |                  |                                       | แผนกดรวจสอบ<br>ธุรการ นชด /       |
|                                                           |            | 262360208                    | 24-07-2562                 | 19:23:45         | ค่าสาธารณูปโภค              | 5            | 354,000.00                         |                  |                                       | แผนกตรวจสอบ<br>ธุรการ นชด /       |
|                                                           |            | 262360205                    | 24-07-2562                 | 18:36:57         | ค่ารักษาพยาบาล (ไป          | 5            | 30,000.00                          |                  |                                       | แผนกตรวจสอบ<br>ธุรการ นชด /       |
|                                                           |            | 262360204                    | 24-07-2562                 | 18:34:45         | นอก)<br>ค่าวัสดุ            | 4            | 70,500.00                          |                  |                                       | แผนกตรวจสอบ<br>ธุรการ นขด /       |
|                                                           |            | 262360203                    | 24-07-2562                 | 18:33:32         | ค่าดอบแทน                   | 10           | 45,600.00                          |                  |                                       | แผนกครวจสอบ<br>ธุรการ นขด /       |
|                                                           |            | ing \$ 1 - 7 - 17            | trine.                     |                  |                             |              |                                    | _                |                                       | แผนกตรวจสอบ                       |
|                                                           | Shov       | ving 1 to 7 of 7 en          | triës                      |                  |                             |              |                                    | F                | irst Previous                         | 1 Next Last                       |

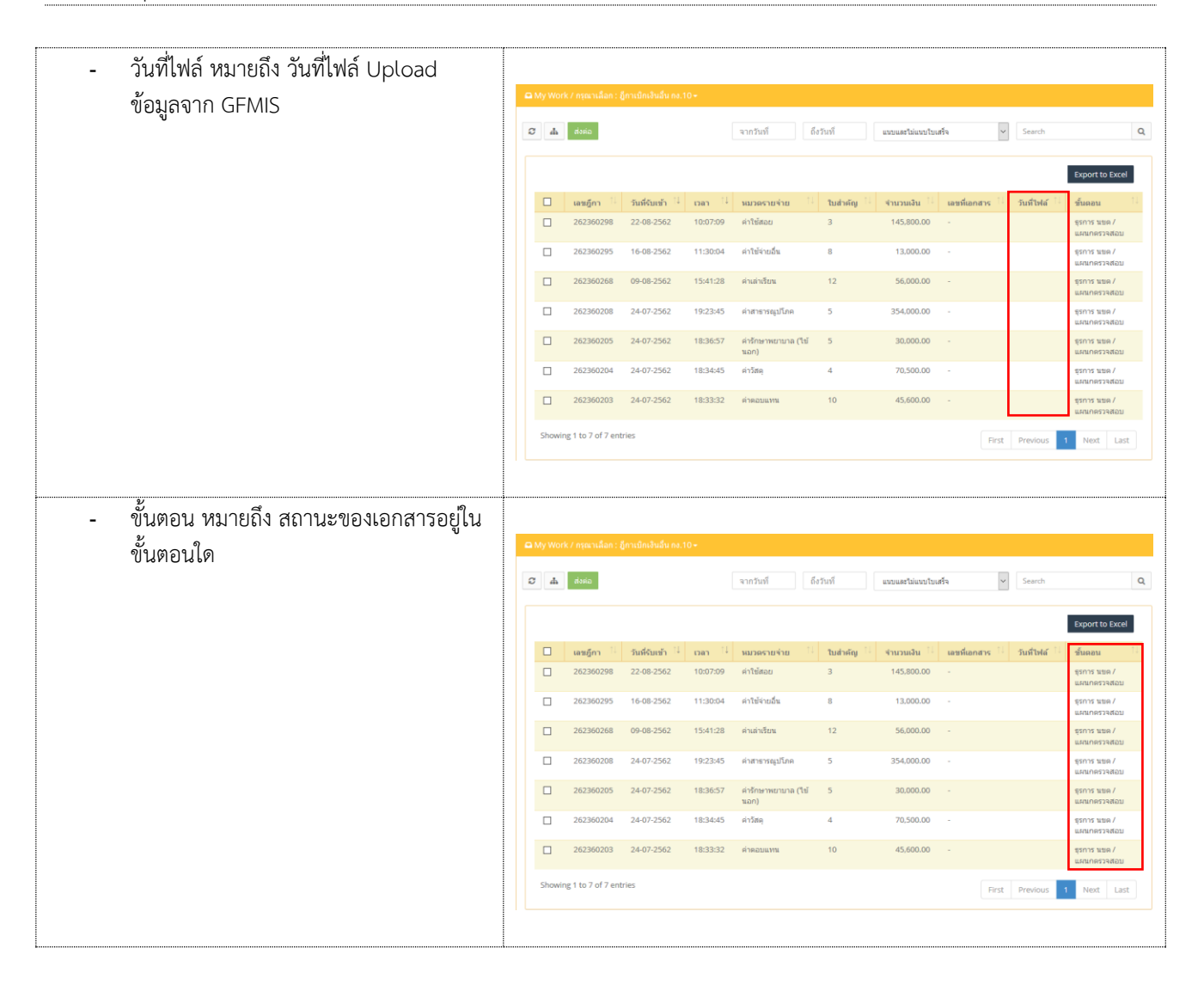

#### การกรอกเลขรับสารบรรณของหน่วยงาน

สามารถดำเนินการได้ ดังนี้

| กดที่เมนู My Work ระบบแสดงรายละเอียดของฎีกา<br>จากนั้นกดเลือกภีกาที่ต้องการลงนาม | Image:         Image:         Image:< |                     |                 |          |                             |         |                |              |            |                             |
|----------------------------------------------------------------------------------|----------------------------------------------------------------------------------------------------|---------------------|-----------------|----------|-----------------------------|---------|----------------|--------------|------------|-----------------------------|
|                                                                                  | Ød                                                                                                    | ສ່າທ່ວ              |                 |          | ຈາກວັນທີ່ ຄື                | งวันที  | ແນນແລະໃນ່ແນນໃນ | เสร็จ        | Search     | ٩                           |
|                                                                                  |                                                                                                    |                     | /               | ก        | ดเลือกฎีกา                  |         |                |              |            | Export to Excel             |
|                                                                                  |                                                                                                    | เลขฎีกา 🔍           | วันที่จับเข้า 😳 | เวลา 🔅   | หมวดรายจ่าย                 | ใบสำคัญ | ∛านวนเงิน ไ∤   | เลขที่เอกสาร | วันที่ไฟล์ | ขั้นดอน 斗                   |
|                                                                                  |                                                                                                    | 262360298           | 22-08-2562      | 10:07:09 | ค่าใช้สอบ                   | 3       | 145,800.00     |              |            | ธุรการ นบด /<br>แผนกตรวจสอบ |
|                                                                                  |                                                                                                    | 262360295           | 16-08-2562      | 11:30:04 | ด่าใช้จ่ายอื่น              | 8       | 13,000.00      |              |            | ธุรการ นบด /<br>แผนกครวจสอบ |
|                                                                                  |                                                                                                    | 262360268           | 09-08-2562      | 15:41:28 | ด่าเล่าเรียน                | 12      | 56,000.00      |              |            | ธุรการ นบด /<br>แผนกตรวจสอบ |
|                                                                                  |                                                                                                    | 262360208           | 24-07-2562      | 19:23:45 | ค่าสาธารณูปโภค              | 5       | 354,000.00     |              |            | ธุรการ นบด /<br>แผนกครวจสอบ |
|                                                                                  |                                                                                                    | 262360205           | 24-07-2562      | 18:36:57 | ค่ารักษาพยาบาล (ไข้<br>นอก) | 5       | 30,000.00      |              |            | ธุรการ นบด /<br>แผนกตรวจสอบ |
|                                                                                  |                                                                                                    | 262360204           | 24-07-2562      | 18:34:45 | ค่าวัสดุ                    | 4       | 70,500.00      |              |            | ธุรการ นบด /<br>แผนกตรวจสอบ |
|                                                                                  |                                                                                                    | 262360203           | 24-07-2562      | 18:33:32 | ด่าตอบแทน                   | 10      | 45,600.00      |              |            | ธุรการ นบด /<br>แผนกตรวจสอบ |
|                                                                                  | Sho                                                                                                    | ving 1 to 7 of 7 en | tries           |          |                             |         |                | First        | Previous   | 1 Next Last                 |
|                                                                                  |                                                                                                    |                     |                 |          |                             |         |                |              |            |                             |

| ระบบแสดงแบบฟอร์ม ทอ.กง.10 ที่กรอกข้อมูลตั้ง<br>เบิกไว้                                                                    | Project by:         Outside Demodit         Processed date:         22.02.252.21.027.97           ID:         W01/20055C1C48C         wat(m::                                                                                                    |
|----------------------------------------------------------------------------------------------------|----------------------------------------------------------------------------------------------------|
| แยบอตราอสอบด้าเบินงาน ดังนี้                                                                                              | Machinelins     Image: Category +     Image: Category + |
| แผนกตรวจสอบดาเนนงาน ดงน<br>- ตรวจสอบข้อมูลให้ถูกต้อง<br>- กรอกเลขรับสารบรรณที่รับมาจากระบบ<br>e-Admin<br>- กด SAVE ข้อมูล | Input by:         Outside Demo01         Received date:         22-08-2562         10:07:09           ID:         W016300FSC1C4BC         เละญีกา:         262360298           วันที่ผ่านรายการ:         วันที่ให้เล่า:                                                                                                    |
|                                                                                                    | Secret level : <ul> <li>Normal</li> <li>Confidentiel</li> <li>Secret</li> <li>Top secret</li> <li>ที่อยู่เอกสาร             </li> </ul> <li>พน้างบนใบสำคัญคู่จ่ายเงิน (กง 10.1)</li> <li>พน้างอนเน็ก (กง.10)</li> <li>การวับเงิน (กง 10)</li>                                                                                                    |
|                                                                                                    | ■ เลขที่รับสารบรรณ       โลขที่รับสารบรรณ       เลขที่รับสารบรรณ       9876/62                                                                                                    |
|                                                                                                    | Attachments Browse + Default Category + EList view                                                                                                    |

# บันทึกงาน Chat ทักท้วง แนบเอกสาร ส่งงาน ค้นหา Timeline (ติดตามงาน) พิมพ์รายงาน

เมื่อกรอกเลขที่เอกสารเรียบร้อยแล้ว ระบบจะมีชุดคำสั่งสำหรับทำงาน เจ้าหน้าที่ สามารถข้ามขั้นตอนในชุดคำสั่งนี้ได้

## บันทึกงาน

| กดบันทึกงาน ระบบแสดงช่องให้บันทึกข้อความ |                                                                                                    |
|------------------------------------------|----------------------------------------------------------------------------------------------------|
| ความสำคัญของฎีกา จากนั้นกด Save          | <ul> <li>Timeline</li> <li>Chat with team</li> <li>ทักท้วง</li> <li>1</li> <li>ชับนทึกงาน</li> <li>ขยายทั้งหมด</li> </ul>                    |
|                                          | <ul> <li>Timeline Q Chat with team  (ว ทักทั่วง</li> <li>โดบันทึกงาน ยยายทั้งหมด</li> <li>บันทึกงาน</li> <li>ดรวจสอบฏีกาเรียบร้อย</li> </ul> |
|                                          | อุธุรการ นขต / แผนกตรวจสอบ<br>Outside Demo01 21.08.25.62 เมืองของ                                                                            |
|                                          |                                                                                                    |
|                                          | RTAF01 DEMO         21-08-2562         17:40:17           21-08-2562         Edit work                                                       |
|                                          | 17:40:17 162360297                                                                                                    |
|                                          | 22-08-2562 Add memo<br>11:14:58 ตรวจสอบฏีกาเรียบร้อย                                                                                         |
|                                          |                                                                                                    |

#### <u>CHAT</u>

Chat เป็นการสนทนาผ่านฎีกานั้น ๆ กรณีที่ต้องการ พูดคุยระหว่าง Process

กดไปที่ Chat with team จากนั้นจะมีเมนูย่อย ๆ ดังนี้

Invite เชิญเจ้าหน้าที่เข้าร่วมสนทนา โดยการติ๊ก เลือกรายชื่อ และกด OK จากนั้นเจ้าหน้าที่ที่ถูกเชิญสามารถร่วมสนทนาได้ทันที

Members เข้าร่วมเป็นสมาชิกในการสนทนาโดย อัตโนมัติ

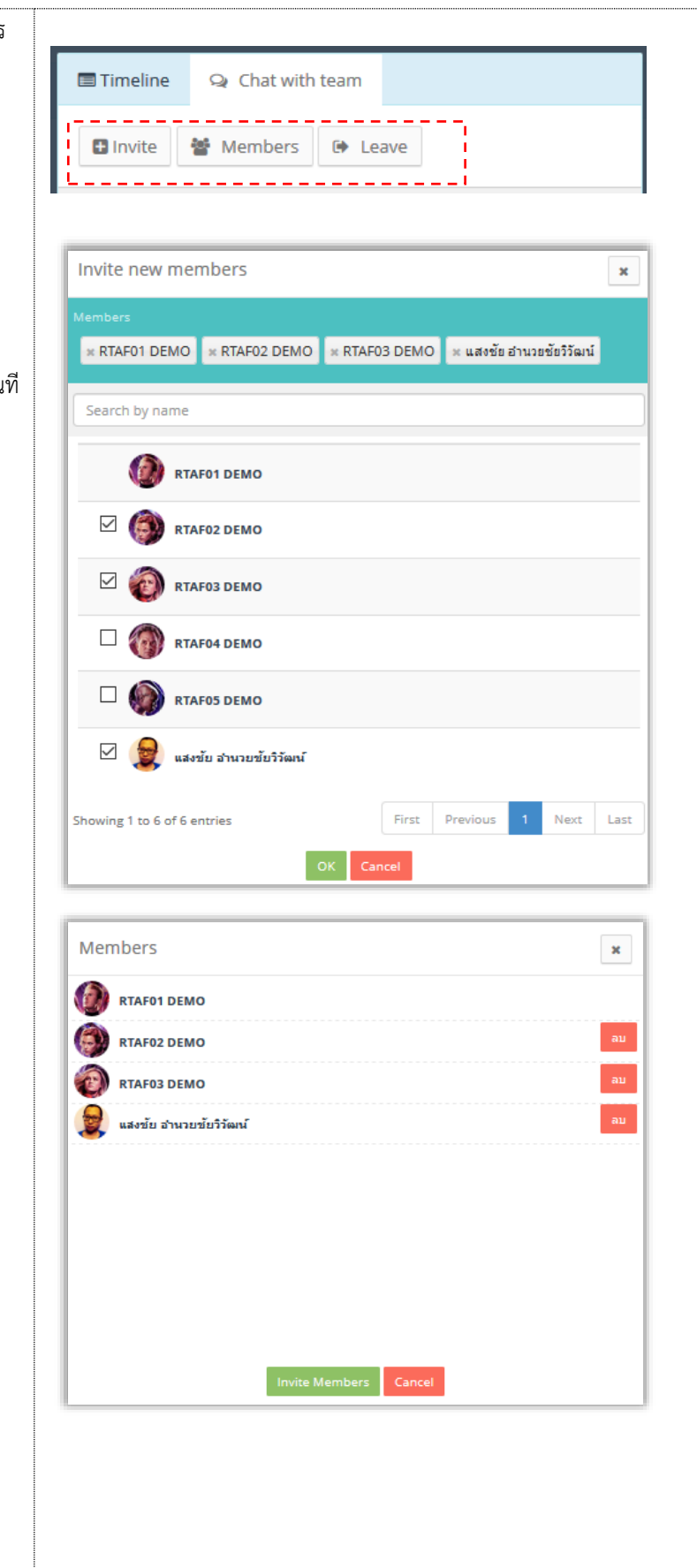

| Leave ออกจากการสนทนา                                                      | 🖃 Timeline 🤤 Chat with team 🔎 ฬกท้วง  |
|---------------------------------------------------------------------------|---------------------------------------|
|                                                                           | 🖸 Invite 🔮 Members 🕞 Leave            |
| เริ่มต้นสนทนา                                                             |                                       |
| กรอกข้อความที่ Text box ด้านล่าง จากนั้นกด<br>Send จะเป็นการเริ่มต้นสนทนา | Timeline Q Chat with team ๑ ทักทั่วง  |
|                                                                           | Invite Members     Eave               |
|                                                                           |                                       |
|                                                                           |                                       |
|                                                                           |                                       |
|                                                                           |                                       |
|                                                                           |                                       |
|                                                                           | กรอกข้อความ                           |
|                                                                           | ดรวจสอบฏีกาครบถ้วนแล้ว Send           |
|                                                                           | 🗏 Timeline 🔉 Chat with team 🔉 ทักทัวง |
|                                                                           | Invite Members E Leave                |
|                                                                           | 22 ส.ค. 2562                          |
|                                                                           | ตรวจสอบภู้กาครบถ้วนแล้ว               |
|                                                                           |                                       |

## <u>ทักท้วง</u>

ฎีกาหรือเอกสารหลักฐานประกอบฎีกาขอเบิกฉบับใดไม่ถูกต้อง จนท.ผู้ตรวจสอบฎีกาจะแจ้งให้หน่วยผู้ขอเบิกทราบเพื่อ ดำเนินการแก้ไข เช่น กรณีที่ฎีกามีข้อผิดพลาดเล็กน้อยซึ่งมิใช่สาระสำคัญหรือจำนวนเงินที่ขอเบิก ผู้ตรวจฎีกาจะแก้ไขให้ถูกต้องแล้ว แจ้งหน่วยผู้ขอเบิกทราบ

| กดทักท้วง ระบบแสดงช่องให้บันทึกข้อความ จากนั้น |                                                                                                    |
|------------------------------------------------|----------------------------------------------------------------------------------------------------|
| กด Send ข้อความทักท้วงจะไปแสดงที่หน้าระบบ      | 🗐 Timeline 🔉 Chat with team 🔎 ปักหัวง                                                                                                    |
| ของ นขต.                                       |                                                                                                    |
|                                                |                                                                                                    |
|                                                |                                                                                                    |
|                                                |                                                                                                    |
|                                                |                                                                                                    |
|                                                |                                                                                                    |
|                                                |                                                                                                    |
|                                                |                                                                                                    |
|                                                |                                                                                                    |
|                                                |                                                                                                    |
|                                                | กรอกข้อความหักห้วง                                                                                                    |
|                                                |                                                                                                    |
|                                                | 🍘 จำนวนเงินขอเบ็กในระบบกับเอกสารไม่ตรงกัน โปรดมาแ Send                                                                                                    |
|                                                |                                                                                                    |
|                                                | 🖻 Timeline 🔾 Chat with team 📿 ทักทัวง                                                                                                    |
|                                                | 22 a.o. 2562                                                                                                    |
|                                                | จำนวนเงินขอเบ็กในระบบกับเอกสารไม่ตรงกัน โปรด                                                                                                    |
|                                                | 13:54:45                                                                                                    |
|                                                |                                                                                                    |
|                                                |                                                                                                    |
|                                                | หน้าระบบ นขต.                                                                                                    |
|                                                | = © ฏิกาเราหน กร001 ช่ 🖉 จนแช่งงช                                                                                                    |
|                                                |                                                                                                    |
|                                                | $\begin{array}{c c} \hline \\ +34 \\ \hline \\ +35 \\ \hline \\ +55 \\ \hline \\ +55 \\ \hline \\ +5 \\ \hline \\ +5 \\ \hline \\ +5 \\ \hline \\ \\ +45 \\ \hline \\ \\ +45 \\ \hline \\ \\ +45 \\ \hline \\ \\ +45 \\ \hline \\ \\ +5 \\ \hline \\ \\ \\ +5 \\ \hline \\ \\ \\ +5 \\ \hline \\ \\ \\ +5 \\ \hline \\ \\ \\ \\ +5 \\ \hline \\ \\ \\ \\ \\ \\ +5 \\ \hline \\ \\ \\ \\ \\ \\ \\ \\ \\ \\ \\ \\ \\ \\ \\ \\ \\ $ |
|                                                | dàidh ơ U<br>Seach                                                                                                    |
|                                                | 10000200         15-04-202         15-22.33         monomorphic         given tage / automatica           10200220         15-04-202         15-09-202         theoremain         given tage / automatica           10200220         15-04-202         15-09-40         ethoremain         given tage / automatica                                                                                                    |
|                                                |                                                                                                    |

#### <u>แนบเอกสาร</u>

| แนบเอกสาร ที่เมนู Attachments กรณีต้องการแนบ<br>เอกสารเพิ่มเติมไปกับฎีกา เจ้าหน้าที่สามารถแนบไฟล์<br>ได้ จากเมนูที่กำหนด ระบบแสดงผลดังรูป |                                                                                                    |            |
|----------------------------------------------------------------------------------------------------|----------------------------------------------------------------------------------------------------|------------|
|                                                                                                    | Attachments  Browse + Default Category +  Itan (Itan (Itan))  Itan (Itan)  Itan (Itan)  Itan)  It | EList view |

#### <u>การส่งฎีกา</u>

การส่งฎีกา มี 2 วิธี ดังนี้

- 1. ส่งครั้งละ 1 ฎีกา
- 2. ส่งครั้งละมากกว่า 1 ฎีกา

## กรณีต้องการส่งครั้งละ 1 ฎีกา สามารถทำได้ ดังนี้

## คลิกเลือกฎีกาที่ต้องการส่ง ระบบจะแสดงรายละเอียด ของฎีกา โดยมีเมนูให้เลือก ดังนี้

แผนกภีกา หน

หน่วยงานที่ต้องการส่งต่อ

าอีกา▲ กดเปี่

กดเมื่อต้องการยกเลิกฎีกา

จากนั้นเมื่อต้องการส่งต่อให้กดไปที่ แผนกฎีกา ฎีกาจะถูกส่งไปที่ แผนกฎีกา โดยอัตโนมัติ ที่เมนู My Work รายการนั้นจะหายไป แต่สามารถ ตรวจสอบได้จาก เมนู Sent หรือใช้เมนูค้นหา

**หมายเหตุ :** ที่ระบบ e-Admin ส่งงานตาม Process เดิม

| ID :                  | W013A875837D127         | เลขฏีกา : 16236029               | 7           |
|-----------------------|-------------------------|----------------------------------|-------------|
| วันที่ผ่านรายการ :    |                         | วันที่ไฟล์ :                     |             |
| ผู้ขาย :              | ร้านรุ่งทรัพย์การค้า    | เลขที่เอกสาร :<br>_              |             |
| Priority :            | Normal     O     Urgent | O Very Urgent O Extreamly Urgent |             |
| Secret level :        | Normal O Confident      | tiel O Secret O Top secret       |             |
| ที่อยู่เอกสาร         |                         |                                  |             |
| 🖹 บันทึกข้อความ (เ    | าอ.กง.001)              |                                  |             |
| 🖹 ชื่อผู้อนุมัติ(ทอ.ก | a.)                     |                                  |             |
| Attachments           |                         |                                  |             |
| Browse + C            | Default Category 🗸      | / แผนกฎีกา                       | i≣ List vie |

## กรณีต้องการส่งฎีกาครั้งละมากกว่า 1 รายการ สามารถทำได้ ดังนี้ ที่เมนู My Work ติ๊กเลือกฎีกาที่ต้องการส่ง จากนั้นกดไปที่เมนู **ส่งต่อ** ด้านบน

| rk / กรุณาเลือก : | ฎีกาเจ้าหนี้ กง.001 <del>-</del>                                                                      | กต                                                           | า ส่งต่อ                                                                                                    |                                                                                                    |                                                                                                    |                                                                                                    |                                                                                                    |                                       |
|-------------------|----------------------------------------------------------------------------------------------------|--------------------------------------------------------------|----------------------------------------------------------------------------------------------------|----------------------------------------------------------------------------------------------------|----------------------------------------------------------------------------------------------------|----------------------------------------------------------------------------------------------------|----------------------------------------------------------------------------------------------------|---------------------------------------|
| Create new work   | 📥 ส่งต่อ                                                                                              |                                                              | จากวันที่                                                                                                    | ถึงวันที่ แบ                                                                                                    | บและไม่แนบใบเสร็จ                                                                                                    | ✓ Searce                                                                                                    | :h                                                                                                    | Q                                     |
|                   |                                                                                                    |                                                              |                                                                                                    |                                                                                                    |                                                                                                    |                                                                                                    | Export to Exce                                                                                                    | 2I                                    |
| เลขฎีกา 1ิ↓       | เลขที่เอกสาร 🛝                                                                                        | ผู้ขาย ่ำ↓่                                                  | ขอเบิกทั้งสิ้น 斗                                                                                                    | ภาษีหัก ณ ที่จ่าย 斗                                                                                                    | ค่าปรับหน้าฎีกา 斗                                                                                                    | ยอดเงินสุทธิ 🌐                                                                                                    | เลขที่เอกสารจ่าย 🛝                                                                                                    | วันที่ไ                               |
| 162360297         | -                                                                                                    | ร้านรุ่ง<br>ทรัพย์<br>การค้า                                 | 560,000.00                                                                                                    | 5,600.00                                                                                                    | 0.00                                                                                                    | 554,400.00                                                                                                    | -                                                                                                    |                                       |
| 162360296         | -                                                                                                    | บริษัท นา<br>วิเอชั่น<br>คอมเทค<br>จำกัด                     | 890,000.00                                                                                                    | 8,900.00                                                                                                    |                                                                                                    | 881,100.00                                                                                                    | -                                                                                                    |                                       |
| 162360262         | -                                                                                                    | บริษัท นา<br>วิเอชั่น<br>คอมเทค<br>จำกัด                     | 607,000.00                                                                                                    | 6,070.00                                                                                                    | 0.00                                                                                                    | 600,930.00                                                                                                    | -                                                                                                    |                                       |
|                   | ork / กรุณาเลือก :<br>Create new work<br>เลซฎ์กา <sup>11</sup><br>162360297<br>162360296<br>162360262 | ork / กรุณาเลือก : ปูีกาเจ้าหนี้ กง.001 -<br>Create new work | ork / กรุณาเลือก : ฏีกาเจ้าหนี้ กง.001 →       Create new work     และที่เอกสาร     ผู้ชาย     ผู้ชาย       เละอฏิกา     1     เละบที่เอกสาร     1       162360297     -     ร้านรุ่ง<br>ทรัพย์<br>การคำ       162360296     -     บริษัท นา<br>วิเอชั่น<br>คอมเทค<br>จำกัด       162360262     -     บริษัท นา<br>วิเอชั่น<br>คอมเทค<br>จำกัด | <b>rk / กรุณาเล็อก : มีกาเจ้าหนี้ กง.001 -</b><br><b>กด ส่งต่อ</b> Create new work       สิ่งต่อ       จากวันที         เลขมีกา 11       เลขมีเอกสาร 11       ผู้ขาย 11       ขอเบิกหังสิ้น 11         162360297       -       ร้านรุ่ง<br>การดัก       560,000.00         162360296       -       บริษัท นา<br>จำกัด       890,000.00         162360262       -       บริษัท นา<br>จำกัด       607,000.00 | rk / กรุณาเลือก : มีกาเจ้าหนี้ กง.001 - กด สิ่งต่อ       Create new work     สังต่อ     จากวันที     ถึงวันที     แน       เลนฎ์กา 11     เลขที่เอกสาร 11     ผู้ชาย 11     ขอเบิกหังอื่น 11     ภาษีหัก ณ ที่จ่าย 11       162360297     -     ร้านรุ่ง     560,000.00     5,600.00       162360296     -     บริษัท นา     890,000.00     8,900.00       162360262     -     บริษัท นา     607,000.00     6,070.00       162360262     -     บริษัท นา     607,000.00     6,070.00 | rk / กรุณาเล็อก : มีกาเจ้าหนี้ กง.001 - กด สิ่งต่อ       Create new work     สังต่อ     จากวันที     ถึงวันที     แบบและไม่แบบใบเสร็จ       เลนฎ์กา 11     เลนที่เอกสาร 11     ผู้ชาย 11     ขอเมิกหังสิ้น 11     ภาษีหัก ณ ที่จ่าย 11     ค่าปรับหน้าฎีกา 11       162360297     -     ร้านรุ่ง<br>การคัก     560,000.00     5,600.00     0.00       162360296     -     บริษัท นา<br>วิเอชั่น<br>คอมเทค<br>จำกัด     890,000.00     8,900.00     0.00       162360262     -     บริษัท นา<br>วิเอชั่น<br>คอมเทค<br>จำกัด     607,000.00     6,070.00     0.00 | rrk / กรุณาเล็อก : มีูกาเจ้าหนี้ กง.001กด สิ่งต่อ<br>Create new work ▲ สังต่อ จากวันที่ อึงวันที่ แบบและไม่แบบโบเสร็จ ✓ Searce<br>เลขฎ์กา <sup>11</sup> เลขที่เอกสาร <sup>11</sup> ผู้ขาย <sup>11</sup> ขอเบิกหังสิ้น <sup>11</sup> ภาษีหัก ณ ที่จ่าย <sup>11</sup> ค่าปรับหน้าฎีกา <sup>11</sup> ยอดเงินสุทธิ <sup>11</sup><br>162360297 - รำนรุ่ง 560,000.00 5,600.00 0.00 554,400.00<br>ทรัพย์<br>การศัก<br>162360296 - มริษัท นา 890,000.00 8,900.00 8,900.00<br>162360262 - มริษัท นา 607,000.00 6,070.00 0.00 600,930.00<br>วิเอชั่น คอมเทค<br>จำกัด | rk / กรุณาเล็อก : อีกาเจ้าหนี้ กง.001 |

➡\* หากติ๊กเลือกด้านบน หมายถึง เลือกทั้งหมดในหน้านี้ ฎีกาที่ส่งไปแล้ว สามารถตรวจสอบได้จากเมนู Sent

### <u>ค้นหา</u>

เจ้าหน้าที่สามารถใช้เมนูค้นหา เมื่อต้องการค้นหาฎีกา โดยกำหนดเงื่อนไขในการค้นหา เช่น ค้นจากวันที่ไฟล์ ค้นจากเลข ฎีกา หรือผู้ขาย จำนวนเงิน หรือจากการแนบใบเสร็จ (แนบ/ไม่แนบ) เป็นต้น

| e +    | Create new wo         | rk 📥 สิ่งต่อ                    |                                         |                  |                              | จากวันที่                 | ถึงวัน                            | ที่                               | แนบและไม่แนบใบเสร็ะ             | a 🗸                                 | Search            |                  | Q          |
|--------|-----------------------|---------------------------------|-----------------------------------------|------------------|------------------------------|---------------------------|-----------------------------------|-----------------------------------|---------------------------------|-------------------------------------|-------------------|------------------|------------|
|        |                       |                                 |                                         |                  |                              |                           |                                   |                                   |                                 |                                     |                   | Export to Excel  |            |
|        | เลขฎีกา ใ             | เลขที่เอกสาร                    | 1. ผู้ขาย 1.                            | ขอเบิกทั้งสิ้น 斗 | ภาษีหัก ณ ที่จ่า             | ย <sup>1↓</sup> คำปรับ    | มหน้าฏีกา ใ∔                      | ยอดเงินสุทธิ ำ่∤                  | เลขที่เอกสารจ่าย                | 1่ วันที่ไฟล์ 1                     | ↓ แหล่งของเงิน ↑↓ | ผู้รับโอนสิทย    | ₿ îl       |
|        | 162360297             | -                               | ร้านรุ่ง<br>ทรัพย์การ<br>ค้า            | 560,000.00       | 5,60                         | 0.00                      | 0.00                              | 554,400.00                        | -                               |                                     |                   | -                |            |
|        | 162360296             | -                               | บริษัท<br>นาวิเอชั่น<br>คอมเทค<br>จำกัด | 890,000.00       | 8,90                         | 0.00                      |                                   | 881,100.00                        | -                               |                                     |                   | -                |            |
|        | 162360262             | -                               | บริษัท<br>นาวิเอชั่น<br>คอมเทค<br>จำกัด | 607,000.00       | 6,07                         | 0.00                      | 0.00                              | 600,930.00                        | -                               |                                     |                   | -                |            |
| t + Cr | うごりり                  | แสดงรายส<br>🛔 <sub>ส่งอ่อ</sub> | ละเอียดฎีก                              | าจากผลกา         | เรค้นหา จ                    | ากนั้นเจ้า                | าหน้าที่สา<br><sub>จากวันท์</sub> | มารถเลือ<br><sub>ดังวันที</sub> ่ | เกดำเนินงา <b>เ</b><br>แนบและไม | มกับฎีกาได้<br><sup>แแนในสร</sup> า | 🗸 นาวิเอชั่น      | กรอเ             | กคำ<br>ุ จ |
|        |                       |                                 |                                         |                  |                              |                           |                                   |                                   |                                 |                                     |                   | Export to Exc    | el         |
|        | เลขฏีกา <sup>†↓</sup> | เลขที่เอกสาร 🌐                  | ผู้ขาย                                  | †ี่ขอเบิค        | ห้งสิ้น <sup>†1</sup> คาษีน่ | โกณ พี่จ่าย <sup>†1</sup> | ด่าปรับหน้าอีกา                   | 1 ยอดเงินสุท                      | เธิ 🏦 เลขที่เอกสาร              | ล่าย <sup>†1</sup> ่วันที่ไฟล่      | ่า 🔱 แหล่งของเงิน | 🕴 ผู้รับโอนส์หธิ |            |
|        | 162360296             | -                               | บริษัท นาวิเอชั้น คอมเ                  | ทคจ่ากัด 8       | 90,000.00                    | 8,900.00                  |                                   | 881,1                             | - 00.00                         |                                     |                   | -                |            |
|        | 162360262             |                                 | บริษัท นาวิเอชั่น คอมเ                  | ทคจำกัด 6        | 07,000.00                    | 6,070.00                  | (                                 | 0.00 600,9                        | 930.00 -                        |                                     |                   |                  |            |

## <u>Timeline (ติดตามงาน)</u>

| ติดตามงานได้จาก แบบ Sent                                                                                                    | ฎีกาที่มีการส่งแล้วทั้งหมด สามารถตรวจสอบและ                                                                                                    |           |                         |                                                                                                    |                                                                                                    |                                 |                              |                         |                           |                               |            |              |               |
|----------------------------------------------------------------------------------------------------|----------------------------------------------------------------------------------------------------|-----------|-------------------------|----------------------------------------------------------------------------------------------------|----------------------------------------------------------------------------------------------------|---------------------------------|------------------------------|-------------------------|---------------------------|-------------------------------|------------|--------------|---------------|
| และสามารถกรวจสอบได้ว่าอยู่ที่ Process ใด ให้กลิก<br>ที่ฎีกาของแต่ละเรื่อง เป็นการติดตามสถานะของฎีกา<br>เรื่องนั้นว่าถึงขั้นตอนใด มีการปฏิบัติงานอย่างไรบ้าง           | ติดตามงานได้จาก เมนู Sent                                                                                                    | Export to | Dicel                   |                                                                                                    |                                                                                                    |                                 |                              |                         |                           |                               |            |              |               |
| และสามารถตรวจสอบได้ว่าอยู่ที่ Process ใด ให้คลิก<br>ที่ฎีกาของแต่ละเรื่อง เป็นการติดตามสถานะของฎีกา<br>เรื่องนั้นว่าถึงขั้นตอนใด มีการปฏิบัติงานอย่างไรบ้าง           | v                                                                                                    |           | រោងឆ្នាំកា<br>136006962 | 3100038171                                                                                                    | มาย<br>มาย<br>มาย<br>มาย                                                                                                    | 107,000.00                      | กาษีนักณ พี่จ่าย<br>8,070.00 | ຄ່ານອັນແກ່ກູ້ຄາ<br>0.00 | 1200-Fuight<br>798,930.00 | เลขติเอกสารจ่าย<br>4102261318 | 27-06-2562 | 6211220      | ญ้รับโอนอัตธ์ |
| และสามารถตรวจสอบได้ว่าอยู่ที่ Process ใด ให้คลิก<br>ที่ฎีกาของแต่ละเรื่อง เป็นการติดตามสถานะของฎีกา<br>เรื่องนั้นว่าถึงขั้นตอนใด มีการปฏิบัติงานอย่างไรบ้าง           |                                                                                                    |           | 162380001               | 3100033057                                                                                                    | (mjadinlarni)                                                                                                    | 40,000.00                       | 0.00                         | 0.00                    | 40,000.00                 | 4102238964                    | 25-06-2562 | 6211230      |               |
| และสามารถตรวจสอบได้ว่าอยู่ที่ Process ใด ให้คลิก<br>ที่ฎีกาของแต่ละเรื่อง เป็นการติดตามสถานะของฎีกา<br>เรื่องนั้นว่าถึงขั้นตอนใด มีการปฏิบัติงานอย่างไรบ้าง           |                                                                                                    |           | 136007762               | 3200002481<br>3100038034                                                                                                    | มริษัท นาวีเอชั่น ครอเทศ นำคัด<br>ร้านรุ่องชิดส์การกำ                                                                                                    | 70,000.00                       | 700.00                       | 0.00                    | 69,300.00                 | 4202225346                    | 25-06-2562 | 6211210      |               |
| และสามารถตรวจสอบได้ว่าอยู่ที่ Process ใด ให้คลิก<br>ที่ฎีกาของแต่ละเรื่อง เป็นการติดตามสถานะของฎีกา<br>เรื่องนั้นว่าถึงขั้นตอนใด มีการปฏิบัติงานอย่างไรบ้าง           |                                                                                                    |           | 162360234               | 3600030899                                                                                                    | ปปลัก มาริเสร็ม คระเบท จำกัด                                                                                                    | 127,330.00                      | 1,273.30                     | 5,000.00                | 121,056.70                | 4202204568                    | 24-06-2562 | 6210210      |               |
| และสามารถตรวจสอบได้ว่าอยู่ที่ Process ใด ให้คลิก<br>ที่ฎีกาของแต่ละเรื่อง เป็นการติดตามสถานะของฎีกา<br>เรื่องนั้นว่าถึงขั้นตอนใด มีการปฏิบัติงานอย่างไรบ้าง           |                                                                                                    |           | 162360279               |                                                                                                    | énajorihalennih                                                                                                    | 40,000.00                       | 0.00                         | 0.00                    | 40,000.00                 |                               |            |              | •             |
| และสามารถตรวจสอบได้ว่าอยู่ที่ Process ใด ให้คลิก         ที่ฎีกาของแต่ละเรื่อง เป็นการติดตามสถานะของฎีกา         เรื่องนั้นว่าถึงขึ้นตอนใด มีการปฏิบัติงานอย่างไรบ้าง |                                                                                                    |           | 136006762               |                                                                                                    | กองสีหอากาศ                                                                                                    | 35.000.00                       | 350.00                       | 0.00                    | 34,650.00                 |                               |            |              |               |
| และสามารถตรวจสอบได้ว่าอยู่ที่ Process ได ให้คลิก<br>ที่ฎีกาของแต่ละเรื่อง เป็นการติดตามสถานะของฎีกา<br>เรื่องนั้นว่าถึงขึ้นตอนใด มีการปฏิบัติงานอย่างไรบ้าง           |                                                                                                    |           | 162360264               | 3200002995                                                                                                    | ນໃຫ້ການບົວໜຶ່ນຄວາມເທດ ຈຳຄັດ                                                                                                    | 20.000.00                       | 0.00                         | 0.00                    | 20.000.00                 |                               |            |              | •             |
| และสามารถตรวจสอบได้ว่าอยู่ที่ Process ใด ให้คลิก<br>ที่ฎีกาของแต่ละเรื่อง เป็นการติดตามสถานะของฎีกา<br>เรื่องนั้นว่าถึงขั้นตอนใด มีการปฏิบัติงานอย่างไรบ้าง           |                                                                                                    |           | 136006462               |                                                                                                    |                                                                                                    |                                 |                              | 0.00                    |                           |                               |            | _            |               |
| และสามารถตรวจสอบได้ว่าอยู่ที่ Process ใด ให้คลิก<br>ที่ฎีกาของแต่ละเรื่อง เป็นการติดตามสถานะของฎีกา<br>เรื่องนั้นว่าถึงขั้นตอนใด มีการปฏิบัติงานอย่างไรบ้าง           |                                                                                                    | Show 1    | n 🌱 en                  | tries                                                                                                    |                                                                                                    |                                 | Showing 1 to                 | 10 of 11 entries        |                           |                               | First      | t Previous 1 | 2 Next Last   |
|                                                                                                    | และสามารถตรวจสอบได้ว่าอยู่ที่ Process ใด ให้คลิก<br>ที่ฎีกาของแต่ละเรื่อง เป็นการติดตามสถานะของฎีกา<br>เรื่องนั้นว่าถึงขั้นตอนใด มีการปฏิบัติงานอย่างไรบ้าง |           | Tir                     | neline          Image: state state sta | <ul> <li>Q Chat พ</li> <li>IEทั้งหมด</li> <li>/ แหนกตราวละ</li> <li>Outside De</li> <li>RTAF01 DEI</li> <li>21-08-25</li> <li>17:40:17</li> <li>22-08-25</li> <li>11:14:58</li> <li>22-08-25</li> <li>14:41:15</li> </ul> | vith team aau amo01 62 62 62 62 | Edit<br>1623<br>Add<br>Seno  | work<br>360297<br>memo  | คอีกา                     |                               |            |              |               |

#### <u>พิมพ์รายงาน</u>

สามารถเลือกสั่งพิมพ์รายงานได้จากผลการค้นหา โดยกำหนดเงื่อนไขในการค้นที่ต้องการ เช่น ค้นจากวันที่ไฟล์ ค้นจากเลข ฎีกา หรือผู้ขาย จำนวนเงิน หรือจากการแนบใบเสร็จ (แนบ/ไม่แนบ) เป็นต้น จากนั้นกดพิมพ์รายงานที่เมนู Export to Excel

| c |       | rk / กรุณาเลือก : | ฏีกาเจ้าหนี้ กง.001 <del>-</del> |                                   |                  |                     |                     |                 |                |       |                |              |           |                |
|---|-------|-------------------|----------------------------------|-----------------------------------|------------------|---------------------|---------------------|-----------------|----------------|-------|----------------|--------------|-----------|----------------|
| - | 3 + 0 | Freate new work   | ส่งต่อ                           |                                   |                  | ຈາກວັນທໍ            | ถึงวันที่           | แนบแล           | ะไม่แนบใบเสร็จ |       | ▼ Sear         | ch           |           | Q              |
|   |       |                   |                                  |                                   |                  |                     |                     |                 |                | กด    | พิมพ์รายงา     | าน           | ixport to | Excel          |
|   |       | เลขฎีกา 1ั∔       | เลขที่เอกสาร 斗                   | ผู้ขาย ่↓                         | ขอเบิกทั้งสิ้น 🕮 | ภาษีหัก ณ ที่จ่าย 斗 | ค่าปรับหน้าอีกา ่ใ↓ | ยอดเงินสุทธิ ↑↓ | เลขที่เอกสารจ  | าย 1∔ | วันที่ไฟล์ ⊥ิ∔ | แหล่งของเงิน | L Î Î - I | ผู้รับโอนสิทธิ |
|   |       | 162360299         | -                                | คณะบุคคล<br>พี.เอส.เอ็น.ซัพพลาย   | 475,000.00       | 4,750.00            |                     | 470,250.00      | -              |       |                |              | -         |                |
|   |       | 162360296         | -                                | บริษัท นาวิเอชั่น<br>คอมเทค จำกัด | 890,000.00       | 8,900.00            |                     | 881,100.00      | -              |       |                |              | -         |                |
|   |       | 162360262         | -                                | บริษัท นาวิเอชั่น<br>คอมเทค จำกัด | 607,000.00       | 6,070.00            | 0.00                | 600,930.00      | -              |       |                |              |           |                |
|   | •     | 162360300         | -                                | ซิลเลี่ยน ชัพพลาย<br>จำกัด        | 958,000.00       | 9,580.00            | 0.00                | 948,420.00      | -              |       |                |              |           |                |
|   | Showi | ng 1 to 4 of 4 er | ntries4 rows selected            |                                   |                  |                     |                     |                 |                |       | First Pr       | evious 1     | Next      | Last           |

# ระบบแสดงข้อมูลจากการสั่งพิมพ์รายงานเป็น Microsoft Excel (.XLS) เจ้าหน้าที่สามารถจัดรูปแบบรายงานก่อนสั่งพิมพ์ได้

| x  | <b>5</b> •∂ | - 🗟 🗖        | _ ∓                            |                | หะเบียนคุมรับ-ส่งฎีกาเจ้า | หนี้ แมนกตราจสอบ.xlsx - | Excel        |                  |            |              | ? 🗈            | - 8            |
|----|-------------|--------------|--------------------------------|----------------|---------------------------|-------------------------|--------------|------------------|------------|--------------|----------------|----------------|
| ł  | ILE HO      | ME INSERT    | PAGE LAYOUT FORMULAS DAT       | A REVIEW       | VIEW ACROBAT              |                         |              |                  |            |              |                | Sign in        |
| L1 | .9          | • : ×        | √ fx                           |                |                           |                         |              |                  |            |              |                |                |
|    | Α           | в            | с                              | D              | E                         | F                       | G            | н                | 1.1        | J            | к              | L              |
| 1  |             |              |                                |                | ทะเบียนคุมรับ-ส่งภู       | ุกาเจ้าหนี้ แผนกตรวจสอบ |              |                  |            |              |                |                |
| 2  | แนบและไม่แน | บใบเสร็จ     |                                |                |                           |                         |              |                  |            |              |                |                |
| 3  | เลขฏีกา     | เลขที่เอกสาร | ผู้ขาย                         | ขอเบิกทั้งสิ้น | ภาษีพัก ณ ที่จ่าย         | ด่าปรับหน้าอีกา         | ยอดเงินสุทธิ | เลขที่เอกสารจ่าย | วันที่ใฟล์ | แหล่งของเงิน | ผู้รับโอนส์ทธิ | ใบเสร็จ        |
| 4  | 162360299   |              | คณะบุคคล พ.เอส.เอ็น.ชัพพลาย    | 475,000.00     | 4,750.00                  |                         | 470,250.00   |                  |            |              | -              | [ <b>uu</b> u] |
| 5  | 162360296   |              | บริษัท นาวิเอชั่น คอมเทค จำกัด | 890,000.00     | 8,900.00                  |                         | 881,100.00   | -                |            |              | -              | [แนบ]          |
| 6  | 162360262   | -            | บริษัท นาวิเอชั่น คอมเทค จำกัด | 607,000.00     | 6,070.00                  | 0.00                    | 600,930.00   |                  |            |              | -              | [ไม่แนบ]       |
| 7  | 162360300   |              | ชื่อเอี่ยน ซัพพอาย จำกัด       | 958,000.00     | 9,580.00                  | 0.00                    | 948,420.00   | -                |            |              | -              | [แนบ]          |
| 8  |             |              |                                |                |                           |                         |              |                  |            |              |                |                |
| 9  |             |              |                                |                |                           |                         |              |                  |            |              |                |                |
| 10 |             |              |                                |                |                           |                         |              |                  |            |              |                |                |

#### ออกจากระบบ

เจ้าหน้าที่กดเมนู Logout ด้านบน ระบบจะกลับมาหน้าจอเข้าระบบเหมือนขั้นตอนการเข้าสู่ระบบซึ่งถือเป็นการออกจาก ระบบ แบบถูกต้อง

|    | SoftFlow 3 | ,  | Welcor | me back | ,RTAF02 DEMO |                            |                                       |                              |                  |                                               |                            | 🔺 Q 🎯 -                             |
|----|------------|----|--------|---------|--------------|----------------------------|---------------------------------------|------------------------------|------------------|-----------------------------------------------|----------------------------|-------------------------------------|
| ß  | Dashboard  |    | •      | My Work |              |                            |                                       |                              |                  | กด                                            |                            | Profile                             |
| 80 | My Route   |    | •      |         |              |                            |                                       |                              |                  | Logout                                        |                            | Logout                              |
| •  | My Work    | 12 | -      | з "А    | ส่งต่อ       |                            | ้าา                                   | กวันที่ ถึงวัง               | แท้              | ແນນພລະໃນ່ແນນໃນແສ່ຈົ້ວ                         | ▼ Search                   | Q                                   |
| 7  | Hot        | 2  |        |         |              |                            |                                       |                              |                  |                                               |                            | ~                                   |
| \$ | Sent       | 22 |        |         |              |                            |                                       |                              |                  |                                               |                            | Export to Excel                     |
| Q  | Chats      | 22 |        |         | เลขฎีกา 10   | เฉขที่เอกสาร <sup>↑↓</sup> | ผู้ขาย 1↓                             | ขอเบิกทั้งสิ้น <sup>↑↓</sup> | ภาษีหัก ณ ที่จ่า | ย <sup>↑↓</sup> ค่าปรับหน้าฎีกา <sup>↑↓</sup> | ยอดเงินสุทธิ <sup>↑↓</sup> | เลขที่เอกสารจ่าย <sup>ๅิ↓</sup> ่ว้ |
|    |            |    |        |         | 162360262    | 3100020913                 | บริษัท นาวิเอ<br>ชั่น คอมเทค<br>จำกัด | 607,000.00                   | 6,07             | 0.00 0.00                                     | 600,930.00                 | -                                   |
|    |            |    |        |         | 162360296    | 3100028800                 | บริษัท นาวิเอ<br>ชั่น คอมเทค<br>จำกัด | 890,000.00                   | 8,90             | D.00                                          | 881,100.00                 | •                                   |
|    |            |    |        |         | 162360297    | 3100035017                 | ร้านรุ่งทรัพย์<br>การค้า              | 560,000.00                   | 5,60             | 0.00 0.00                                     | 554,400.00                 | -                                   |
|    |            |    |        |         | 162360299    | 3100037670                 | คณะบุคคล<br>พี.เอส<br>.เอ็น.ซัพพลาย   | 475,000.00                   | 4,75             | D.00                                          | 470,250.00                 | -                                   |

# ระบบควบคุมการใช้จ่าย กรมการเงินทหารอากาศ

# สำหรับ ผฎก.กคจ.กง.ทอ.

| SoftFlow                              |  |
|---------------------------------------|--|
| User name                             |  |
| Password                              |  |
| Login<br>Powered by SoftVibe Co.,Ltd. |  |

ระบบควบคุมการใช้จ่าย กง.ทอ. คือระบบที่ใช้สำหรับบริหารจัดการงานอิเล็กทรอนิกส์ (Work Flow) เพื่อเป็นเครื่องมือใน การปฏิบัติงานได้อย่างมีประสิทธิภาพ ผู้ที่เกี่ยวข้องสามารถติดตามสถานภาพการเบิกจ่ายเงินได้อย่างสะดวกรวดเร็ว ลดภาระการทำงาน ของเจ้าหน้าที่ มีฐานข้อมูลด้านการเบิกจ่ายเงินที่มีความถูกต้อง และสามารถนำไปประยุกต์ใช้ในงานด้านการเงิน และการบัญชีของ กองทัพอากาศให้เกิดประโยชน์สูงสุดต่อไป

สามารถเข้าถึงระบบควบคุมการใช้จ่าย กง.ทอ. ได้ที่ URL

# https://epc.finance.rtaf.mi.th/rtafflow

## เริ่มต้นงาน

ผู้เข้าใช้ระบบงานนี้ จะต้องเป็นผู้ที่มีสิทธิ์เข้าใช้ระบบ โดยผู้ใช้แต่ละคนจะได้รับสิทธิ์ในการเข้าทำงานในแต่ละ Process ที่ตน รับผิดชอบ เมื่อกรอกชื่อผู้ใช้งานและรหัสผ่านถูกต้อง ระบบจะแสดงหน้า Dashboard เป็นหน้าจอแรกเพื่อสรุปข้อมูลต่าง ๆ ให้ ผู้ใช้งานสามารถดูข้อมูลในภาพรวมได้ในทันที ซึ่งประกอบด้วยส่วนต่างๆ ดังภาพ

|    | SoftFlow 3 | Welcome back ,RTAF02 DEMO    | ชื่อผู้ใช้ระบบ          |             | 🔺 Q 🎒                          |
|----|------------|------------------------------|-------------------------|-------------|--------------------------------|
|    | Dashboard  | @ Dashboard                  |                         |             |                                |
| æ  | My Route   | Dashboard                    |                         |             |                                |
|    | My Work    | 11 Welcome back ,RTAF02 DEMO |                         |             |                                |
| 7  | Hot        | 1 Total works / 12 months o  | f : อีกาเจ้าหนี้ กง.001 | Year: 2019  | ~                              |
| A  | Sent       | 22 70                        |                         | 0           |                                |
| P  | Chats      | 20 60                        |                         | แสดงรายเ    | ละเอียดของรายการในเมนูที่เลือก |
| เม | นูหลัก     | 50<br>40<br>30<br>20         |                         |             | เมนูแสดงสถานะฎีกา Dashboard    |
|    |            | 00 Jan Feb I                 | Mar Apr May             | Jun Jul Aug | g Sep Oct Nov Dec              |
|    |            | 6<br>WAIT FOR ACTION         | 91<br>WORK ON PRO       | DCESSING 2  |                                |

#### ส่วนประกอบระบบงาน

Dashboard เป็นหน้าจอแรกเพื่อสรุปข้อมูลต่าง ๆ ผู้ใช้งานสามารถดูข้อมูลในภาพรวมซึ่งแบ่งออกเป็น 2 ส่วน ดังนี้

|   | SoftFlow  | 1  | Welcome back ,RTAF02 DEMO 🔹 🍳 🍥 -                             |
|---|-----------|----|---------------------------------------------------------------|
|   | Dashboard |    | Dashboard                                                     |
| æ | My Route  |    | Dashboard                                                     |
|   | My Work   | 11 | Welcome back, RIAHU2 DEMO                                     |
| 7 | Hot       | 0  | Total works / 12 months of: อีกาเจ้าหน้ กง.001 v Year: 2019 v |
| 1 | Sent      | 22 | 70                                                            |
| Ø | Chats     | 20 | 60                                                            |
|   |           |    | 50<br>40                                                      |
|   |           |    | 30                                                            |
|   |           |    | 20                                                            |
|   |           |    |                                                               |
|   |           |    | jeri reo mer Apr mey juri jul AUg Sep Oct Nov Dec             |
|   |           |    | <b>6 91 2 0</b>                                               |
|   |           |    | WAIT FOR ACTION WORK ON PROCESSING HOT                        |

## ส่วนที่ 1 เมนูหลัก

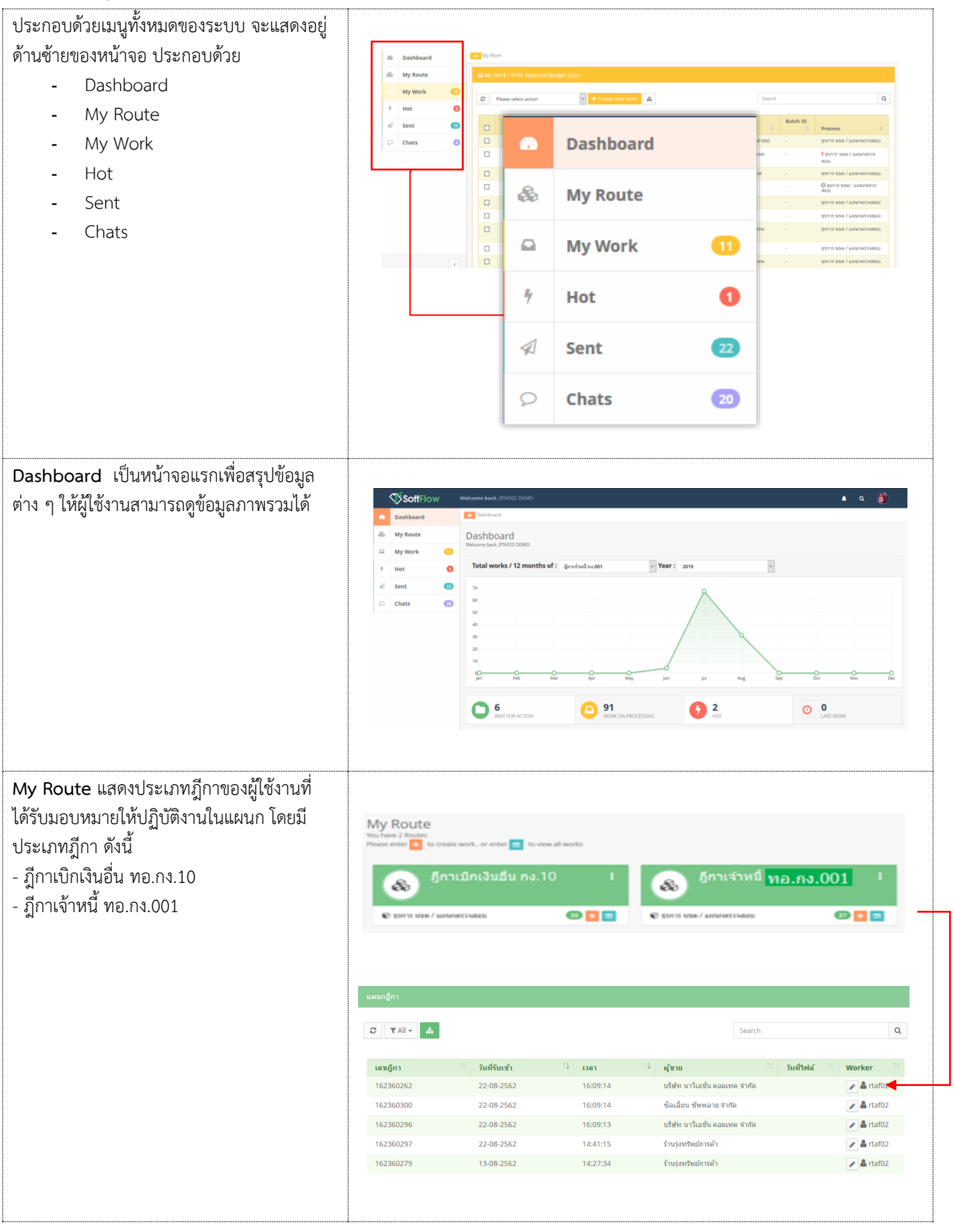

| My Work แสดงรายการฎีกาทั้งหมดที่ Check<br>Out ออกมาจาก My Route เจ้าหน้าที่สามารถ<br>เลือกประเภทฎีกาได้จากเมนูด้านบนเพื่อ<br>ปฏิบัติงาน<br>- ฎีกาเจ้าหนี้ ทอ.กง.001<br>- ฎีกาเบิกเงินอื่น ทอ.กง.10 |                           | <ol> <li>( ครุณราพี<br/>ส่งต่อ</li> <li>เลนฎีกา</li> <li>16236026</li> <li>16236026</li> <li>16236027</li> <li>16236030</li> </ol>                                                                                                    | <mark>іі цажбиг</mark><br>ўлиз <sup>4</sup><br>ўлиз<br>22 -<br>79 -<br>76 -<br>77 -<br>70 - | <mark>รังแรงรุง</mark><br>พรณี กร.001<br>ค.สัมสัม กร.10<br>มาสาระ <sup>11</sup> มี<br>มา<br>มา<br>มา<br>มา<br>มา<br>มา<br>มา<br>มา<br>มา<br>มา<br>มา<br>มา<br>มา                                                                                                    | าย 5 ช ช<br>มาย<br>สุรัย<br>เรีย<br>เรีย<br>หาย<br>หาย<br>หาย<br>หาย<br>หาย<br>หาย<br>หาย<br>หาย<br>หาย<br>หา | อัง         ง           สมมัก ขัน         ร           สมมัก ขัน         ร           สุกาาจ้าหนี้<br>ภูกาาบ้านนี้         ร           560.000.00         958.000.00                                                                                                    | ามที น<br>เมษา ณ สงาย <sup>11</sup><br><u>ค.ศ. ค.ศ.</u><br>พ.ศ. ค.ศ. 10<br>5.600.00<br>9.580.00                                                                                                    | รงและไม่แบงไป<br>คำปรับหนั                                                                                                    | เสร็จ<br><u>1000</u> 1 ยอลเล่<br>0.00 52<br>0.00 94                                                            | <ul> <li>Search</li> <li>3uqu5 <sup>11</sup> (</li> <li>4</li> <li>4</li></ul> | Export to I                                                                                                    | Q<br>XXEI<br>1 Juni                                                                         |
|----------------------------------------------------------------------------------------------------|---------------------------|----------------------------------------------------------------------------------------------------|---------------------------------------------------------------------------------------------|----------------------------------------------------------------------------------------------------|----------------------------------------------------------------------------------------------------|----------------------------------------------------------------------------------------------------|----------------------------------------------------------------------------------------------------|----------------------------------------------------------------------------------------------------|----------------------------------------------------------------------------------------------------|----------------------------------------------------------------------------------------------------|----------------------------------------------------------------------------------------------------|---------------------------------------------------------------------------------------------|
| Hot เป็นการกำหนด Priority จัดลำดับ<br>ความสำคัญของภีกา มีทั้งหมด 4 ลำดับ ดังนี้                                                                                                    | # Hot                     |                                                                                                    |                                                                                             |                                                                                                    |                                                                                                    |                                                                                                    |                                                                                                    |                                                                                                    |                                                                                                    |                                                                                                    |                                                                                                    |                                                                                             |
| - Normal คือ ปกติ                                                                                                    | 7 Hot                     | ∣≁ ฎ็ก                                                                                                    | าเจ้าหนี้ กง.001                                                                            | (2)                                                                                                    | ¥                                                                                                    | Å                                                                                                    |                                                                                                    |                                                                                                    | Search                                                                                                    |                                                                                                    |                                                                                                    | Q                                                                                           |
| - Urgent คือ จำเป็นเรงดวน<br>- Veny Urgent คือ จำเป็นแร่งด่างบวก                                                                                                    | เดขฎีกา<br>1623602        | :62                                                                                                    | 11                                                                                          | วันที่รับเข้า<br>22-08-2562                                                                                                    | 14 i<br>1                                                                                                    | วดา <sup>1</sup><br>16:09:14                                                                                                    | ผู้ขาย<br>บริษัท นาวิเอะ                                                                                                    | ชั่น คอมเทค                                                                                                    | <sup>1]</sup> วันที่ไฟล์                                                                                       | ิ î ขึ้นตอา<br>แผนกฎี                                                                                                    | u 🏦 Worke                                                                                                    | r - 13                                                                                      |
| <ul> <li>Extremely Urgent คือ จำเป็น</li> <li>เร่งด่วนที่สุด</li> </ul>                                                                                                    | 1623602                   | :79                                                                                                    |                                                                                             | 13-08-2562                                                                                                    | 1                                                                                                    | 14:27:34                                                                                                    | จำกัด<br>ร้านรุ่งทรัพย์ก                                                                                                    | ารค้า                                                                                                    |                                                                                                    | แผนกฎี                                                                                                    | rtaf02                                                                                                    |                                                                                             |
| Sent แสดงรายการฎีกาที่มีการส่งต่อไปแล้ว                                                                                                    |                           |                                                                                                    |                                                                                             |                                                                                                    |                                                                                                    |                                                                                                    |                                                                                                    |                                                                                                    |                                                                                                    |                                                                                                    |                                                                                                    |                                                                                             |
| ทั้งหมด ของแผนกฎีกา                                                                                                    | E3 Sent                   | f                                                                                                    |                                                                                             |                                                                                                    |                                                                                                    |                                                                                                    | a and                                                                                                    | 10                                                                                                    |                                                                                                    |                                                                                                    | Second                                                                                                    | 0                                                                                           |
|                                                                                                    | D price                   | 2 MILOOT (9)                                                                                                    |                                                                                             |                                                                                                    |                                                                                                    |                                                                                                    |                                                                                                    | 10                                                                                                    | The second second second second second second second second second second second second second second second s | <u>×</u>                                                                                                    |                                                                                                    | 4                                                                                           |
|                                                                                                    |                           | เซีกา 🦾                                                                                                    | เลขที่เอกสาร                                                                                | ญังาย 🦾 จ                                                                                                    | แบ๊กทั้งสิ้น                                                                                                  | ภาษีนัก ณ ที่จาย                                                                                                    | สาปรับคนับอีกา                                                                                                    | ออดเงินสุทธิ 🎋                                                                                                    | เอราที่เอกสารจำย                                                                                               | รับที่ไฟส์ <sup>11</sup>                                                                                                    | แหล่งของเงิน                                                                                                    | ผู้รับโอนสิทธิ 📒                                                                            |
|                                                                                                    | 136                       | 5006962<br>2380001                                                                                                    | 3100038171<br>3100033057                                                                    | กลองที่ห<br>ลากาศ<br>ร้านรุ่อ<br>มาชีพร์เการ                                                                                                    | 40,000.00                                                                                                    | 8,070.00                                                                                                    | 0.00                                                                                                    | 40,000.00                                                                                                    | 4102261318 4102238964                                                                                          | 27-06-2562<br>25-06-2562                                                                                                    | 6211220                                                                                                    |                                                                                             |
|                                                                                                    | 136                       | 5007762                                                                                                    | 3200002481                                                                                  | สำ<br>บริษัท<br>นาวีเอชั่น<br>คอมเทค                                                                                                    | 70,000.00                                                                                                    | 700.00                                                                                                    | 0.00                                                                                                    | 69,300.00                                                                                                    | 4202225346                                                                                                    | 25-06-2562                                                                                                    | 6211210                                                                                                    |                                                                                             |
|                                                                                                    | 162                       | 2360265                                                                                                    | 3100038034                                                                                  | จำกัด<br>รำแร่ง<br>หวัดย์การ                                                                                                    | 845,000.00                                                                                                    | 8,450.00                                                                                                    |                                                                                                    | 836,550.00                                                                                                    | 4102243711                                                                                                    | 25-06-2562                                                                                                    | 6211320                                                                                                    |                                                                                             |
|                                                                                                    | 162                       | 2360234                                                                                                    | 3600030899                                                                                  |                                                                                                    |                                                                                                    |                                                                                                    |                                                                                                    |                                                                                                    |                                                                                                    |                                                                                                    |                                                                                                    |                                                                                             |
|                                                                                                    |                           |                                                                                                    |                                                                                             | ນໃຫ້ທ<br>ນາວິເລໜີນ<br>ຂວນເທດ<br>ຈຳກັສ                                                                                                    | 127,330.00                                                                                                    | 1,273.30                                                                                                    | 5,000.00                                                                                                    | 121,056.70                                                                                                    | 4202204568                                                                                                    | 24-06-2562                                                                                                    | 6210210                                                                                                    |                                                                                             |
|                                                                                                    | L 136                     | 5006762<br>2360264                                                                                                    | 3200002995                                                                                  | มริษัท<br>นาวิเอชิน<br>ตอมเทด<br>จำกัด<br>กองทัพ<br>อากาศ<br>มริษัท                                                                                                    | 127,330.00                                                                                                    | 350.00                                                                                                    | 5,000.00                                                                                                    | 121,056.70<br>34,650.00<br>20.000.00                                                                                                    | 4202204568                                                                                                    | 24-06-2562                                                                                                    | 6210210                                                                                                    |                                                                                             |
|                                                                                                    | 134                       | 2360254                                                                                                    | -<br>3200002995                                                                             | ນໃຫ້ກ<br>ພາວີເອນີນ<br>ອວະເກດ<br>ຈຳກັດ<br>ຈຳກັດ<br>ຈຳກັດ<br>ຈາກາສ<br>ນຳ້ານ<br>ນຳ້ານ<br>ນຳ້ານ                                                                                                    | 127,330.00<br>35,000.00<br>20,000.00                                                                          | 1,273.30<br>350.00<br>0.00                                                                                                    | 5,000.00<br>0.00                                                                                                    | 121,056.70<br>34,650.00<br>20,000.00                                                                                                    | 4202204568                                                                                                    | 24-06-2562                                                                                                    | 6210210                                                                                                    |                                                                                             |
| Chats แสดงรายการฎีกาที่มีการร่วมสนทนา                                                                                                    | - 132<br>- 162            | 5006762                                                                                                    | -<br>3200002995                                                                             | มใส่ท<br>มาใเอข็ม<br>คอมเทด<br>คอมทิต<br>กองทิท<br>อากาศ<br>มาริสท<br>มาริสท                                                                                                    | 127,330.00                                                                                                    | 1,273.30                                                                                                    | 0.00                                                                                                    | 121,056.70<br>34,650.00<br>20,000.00                                                                                                    | 4202204568                                                                                                    | 24-96-2562                                                                                                    | 6210219                                                                                                    | •                                                                                           |
| <b>Chats</b> แสดงรายการฎีกาที่มีการร่วมสนทนา<br>ผ่าน chats                                                                                                    | Chats                     | 5006762                                                                                                    |                                                                                             | มชิสา<br>มชิสา<br>จอยงาด<br>ค.ค.รงทิต<br>สาราวดี<br>มชิสา<br>มชิสา<br>มชิสา<br>มชิสา<br>มชิสา<br>มชิสา<br>มชิสา                                                                                                    | 127,330.00                                                                                                    | 1,273.30                                                                                                    | 5,000.00<br>0.00                                                                                                    | 121,056,70<br>24,650,00<br>20,000,00                                                                                                    | 4202204568                                                                                                    | 2446-2552                                                                                                    | 6210219                                                                                                    | -                                                                                           |
| <b>Chats</b> แสดงรายการฎีกาที่มีการร่วมสนทนา<br>ผ่าน chats                                                                                                    | Cotats                    | 5006762<br>2360264<br>ins.001 (7)                                                                                                    | -<br>3200002995                                                                             | มกิสา<br>มาโมชกิม<br>สอบเทล<br>กลงกิน<br>สากาส<br>มากาส<br>มากาส<br>มากาส<br>มาโมชกิม                                                                                                    | 127,338,000                                                                                                   | 1,273.30                                                                                                    | 3,000.00                                                                                                    | 121,056.70<br>34,650.00<br>20,000.00                                                                                                    | 420220568<br>-<br>-<br>-<br>-<br>-<br>-<br>-<br>-<br>-<br>-<br>-<br>-<br>-                                     | 2446-2562                                                                                                    | 57079                                                                                                    | -                                                                                           |
| <b>Chats</b> แสดงรายการฎีกาที่มีการร่วมสนทนา<br>ผ่าน chats                                                                                                    | C Clasts                  | 5006762<br>2360264<br>ns.001 (7)<br>tattiğm<br>162360264                                                                                                    | -<br>2200002995                                                                             | shini shini saona<br>saona 4966<br>nashini 4966<br>nashini shini<br>shini shini<br>shini shini<br>shini shini<br>shini shini shini shini<br>shini shini shi shini shini shini                                                                                                    | 127,330.00<br>25,000.00<br>20,000.00<br>20,000.00                                                             | 1,273.30<br>250.00<br>0.00<br>1<br>7ufðarsh 1<br>1<br>22 08-2562                                                                                                    | 5,000,00<br>0,00<br>0,00<br>0,00<br>10,00<br>11,000,24                                                                                                    | 121,056.70<br>34,650.00<br>20,000.00<br>20,000.00<br>20,000.00                                                                                                    | 40020668                                                                                                    | 244662362                                                                                                    | ылили<br>11 физои<br>иллегорого                                                                                                    | -<br>-<br>-<br>-<br>-<br>-<br>-<br>-<br>-<br>-<br>-<br>-<br>-<br>-<br>-<br>-<br>-<br>-<br>- |
| <b>Chats</b> แสดงรายการฎีกาที่มีการร่วมสนทนา<br>ผ่าน chats                                                                                                    | C Chats C Chats C Envired | 8006762<br>2360264<br>ns.001 (7)<br>162360264<br>19600366<br>136006762<br>136006762                                                                                                    | -<br>2200002995                                                                             | shite<br>with advances<br>and a series<br>series<br>seri | 127,330,00<br>25,000,00<br>20,000,00<br>20,000,00<br>20,000,00<br>20,000,00                                   | 1,273.30<br>350.00<br>0.00<br>1000<br>100<br>1000<br>1000<br>1 | 5,000,00<br>0,00<br>0,00<br>10,00<br>10,00,04<br>15,00,14<br>15,00,14<br>15,00,13                                                                                                    | 121,056.70<br>34,650.00<br>20,000.00<br>20,000.0000000000                                                                                                    | 40229668                                                                                                    | 24-06-2562                                                                                                    | ระกับกับ<br>มี<br>มี<br>มากราวมุณา<br>มากราวมุณา<br>มากราวมุณา                                                                                                    |                                                                                             |
| <b>Chats</b> แสดงรายการฎีกาที่มีการร่วมสนทนา<br>ผ่าน chats                                                                                                    | Cotats                    | 5006762<br>22360264<br>mx.001 (7)<br>162360264<br>196020262<br>1360206762<br>1360206762<br>1360206762                                                                                                    | -<br>2200002995                                                                             | Lifter     unitation     unitation                                                                                                    | 127,330,00<br>35,000,00<br>20,000,00<br>20,000,00<br>75<br>75<br>75<br>75                                     | 1,273.30<br>350.00<br>0.00<br>10<br>2350.20<br>0.00<br>12<br>22.00-2502<br>09.00-2502<br>09.00-2502<br>09.00-2502<br>09.00-2502<br>31.07-2502                                                                                                    | 5,000,00<br>0,00<br>0,00<br>16,00,0<br>15,06,14<br>15,06,14<br>15,06,13<br>15,06,13<br>15,06,13<br>15,06,13<br>15,06,13<br>15,06,13<br>15,06,14<br>15,06,1415,06,16<br>15,06,16,16,16<br>15,06,1615,06,16<br>15,06,1615,06,16<br>15,06, | 121,056.70<br>34,650.00<br>20,000.00<br>20,000.0000000000 | 40020668                                                                                                    | 2440-2562<br>1000-2562<br>1000-2562<br>2562-06-25<br>2562-06-24                                                                                                    | La duasu<br>unorstypen<br>unorstypen<br>unorbido<br>unorbido<br>unorbido<br>unorbido<br>unorbido<br>unorbido<br>unorbido<br>unorbido<br>unorbido<br>unorbido<br>unorbido<br>unorbido<br>unorbido<br>unorbido<br>unorstypen                                                                                                    |                                                                                             |
| <b>Chats</b> แสดงรายการฎีกาที่มีการร่วมสนทนา<br>ผ่าน chats                                                                                                    | C Chats                   | na.001 (7)<br>uatification<br>uatification<br>uati | -<br>2200002995                                                                             | 4                                                                                                    | YK         1           YK         1                                                                           | 1,273.30<br>350.00<br>0.00<br>1,270.40<br>0.00<br>1,00<br>1,00<br>1,270.40<br>1,00<br>1,00     | 5,000,00<br>0,00<br>0,00<br>160,624<br>150,614<br>150,614<br>140,20<br>11,34,7<br>11,34,7                                                                                                    | รัฐสาย<br>มิสา มาร์เอส<br>มิสา มาร์เอส<br>มิสา มาร์เอส<br>มิสา มาร์เอส<br>มิสา มาร์เอส<br>มิสา มาร์เอส                                                                                                    | 40020668                                                                                                    | 24406-2562                                                                                                    | 1 Suan<br>annorsean<br>annorsean |                                                                                             |

# ส่วนที่ 2 เมนูแสดงสถานะฎีกา แบ่งเป็น 3 เมนู คือ

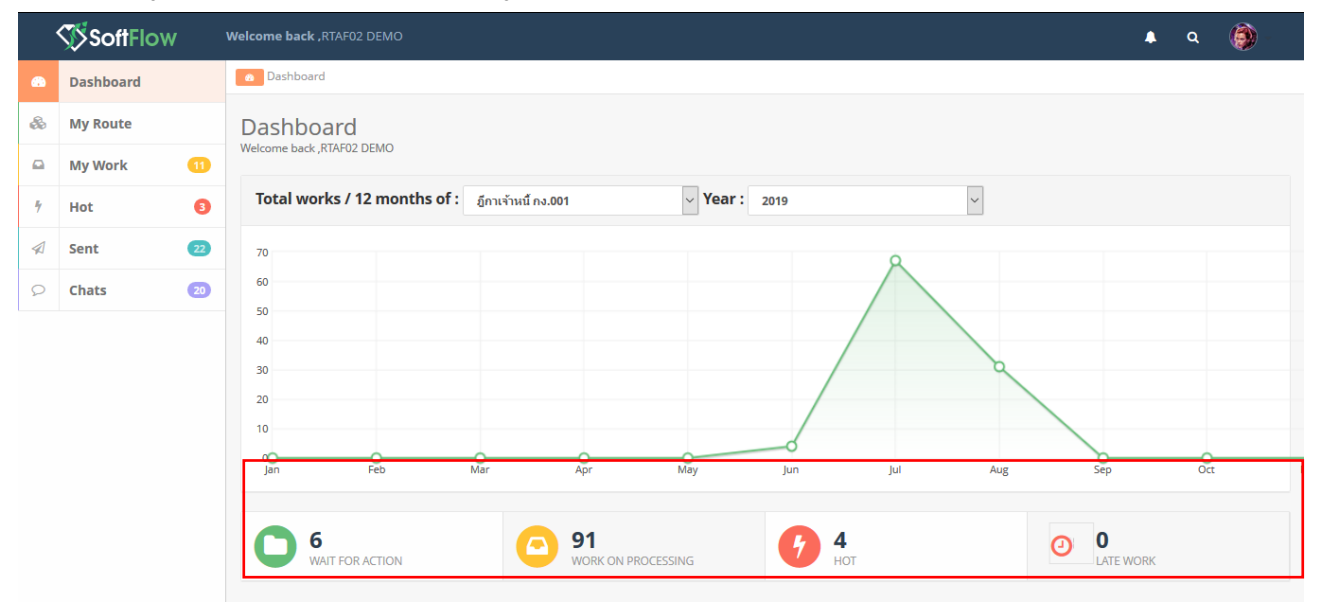

| WAIT FOR ACTION แสดงฎีกาที่รอปฏิบัติ          |                             |                  |          |                                     |               |           |                         |                              |                       |
|-----------------------------------------------|-----------------------------|------------------|----------|-------------------------------------|---------------|-----------|-------------------------|------------------------------|-----------------------|
|                                               | เลวเอ็กา                    | วันที่ผ่านรายการ | 14 man   | 1 ผู้ขาย                            | ที่อยู่เอกสาร | Worker    | Route                   | ขั้นดอน                      | Status                |
|                                               | 162360293                   | 15-08-2562       | 15:32:33 | กรมการเงินทหาร<br>อากาศ             |               |           | มีกาเจ้าหนึ<br>กง.001   | ธุรการ บชค / แลนก<br>ครวจสอบ | Work on<br>processing |
|                                               | 162360292                   | 15-08-2562       | 15:30:48 | ร้านรุ่งหริดย์การค้า                |               |           | มู้กาเจ้าหนี้<br>กง.001 | ธุรการ นขต / แผนก<br>ตรวจสอบ | Work on<br>processing |
|                                               | 162360291                   | 15-08-2562       | 15:29:28 | จำหลุ่งหรัดย์การคำ                  |               |           | อีกาเจ้าหนึ่<br>กง.001  | รุงการ บรด / แผนก<br>ครารสอบ | Work on<br>processing |
|                                               | 136006462                   | 24-07-2562       | 17:15:29 |                                     | -1            |           | มีกาเจ้าหนี<br>กง.001   | แผนกใบสำคัญ                  | Work on<br>processing |
|                                               | 136007762                   | 18-07-2562       | 11:24:17 | ນรິສັທ ນາວິເອນັ້ນ ຄອນ<br>ເທຄ ຈຳກັດ  | -10006        |           | อีกาะจำหนี<br>กง.001    | <mark>@</mark> แผนกใบสำคัญ   | Work on<br>processing |
|                                               | 136006962                   | 17-07-2562       | 18:31:48 | กองพัพอากาศ                         | -1            |           | อีกาะจำหนี<br>กง.001    | <mark>© แสนกในสำคัญ</mark>   | Wark on<br>processing |
|                                               | Showing 1 to 6 of 6 entries |                  |          |                                     |               |           |                         | First Previous               | 1 Next Last           |
|                                               |                             |                  |          |                                     |               |           |                         |                              |                       |
| WORK ON PROCESSING แสดงก็กาทั้งหมดที่         |                             |                  |          |                                     |               |           |                         |                              |                       |
|                                               |                             |                  |          |                                     |               |           |                         |                              |                       |
| กำลังอยู่ในขั้นตอบการปลิบัติงาน ของพล Process | ഷർന                         | Sulleinensens 😳  | man 1    | สุขาย                               | สีอมู่แคสาร   | Worker    | Route                   | ข้มตอน                       | Status 11             |
| แทยสออ็ยหกหมอหมางกร้ากผมาห กองที่แกะเกตรวร    | 162360262                   | 22-08-2562       | 16:09:14 | แล้สัท มาใเวชั่น ควมเทค จำกัด       |               | rta/02    | อักษราหนี ค.2.001       | แหน่งอู้กา                   | Work on processing    |
|                                               | 162360300                   | 22-08-2562       | 16:09:14 | SALADS SHPARES THE                  |               | H8/02     | Generation at 001       | Line of the                  | Work on processing    |
|                                               | 162360264                   | 22.08.2562       | 16:06:24 | งฟัง จากสมมารรมการ ร่างได           |               | 110/02    | สถาสารณ์ ค. 001         | united in the second second  | Work on processing    |
|                                               | 162360301                   | 22-08-2562       | 16:06:00 | ของมอสาหการประมาศรีพธ์ แต่งประเทศโท |               | Outside01 | อีการร้านนี้ ค.2001     | story whe / universiday      | Work on processing    |
|                                               | 162360299                   | 22-08-2562       | 15:08:07 | คณะบุคคล พึงเอสาล้าเเข้พพลาน        |               | rta/01    | อัการจำหนี้ ค.เ.001     | serve sets / sanaperrates    | Work on processing    |
|                                               | 162360297                   | 22-08-2562       | 14:41:15 | จ้านรุ่งหรืดมีภาพค่า                |               | rta/02    | อู้การจำหนี้ คง.001     | และปฏิกา                     | Work on processing    |
|                                               | 262360298                   | 22-08-2562       | 10:07:09 | กองทัพอากาศ                         |               | rtarf01   | อีกาเม็กเริ่มขึ้น คง.10 | enne ster ( unknessnifoù     | Work on processing    |
|                                               | 262360295                   | 16-08-2562       | 11:30:04 | กองพัพธากาศ                         |               | rtaf01    | ลู้การมีคงในอื่น คง.10  | grene upp / ununerradou      | Work on processing    |
|                                               | 262360294                   | 16-08-2562       | 11:30:02 | กองปีหลากาศ                         |               | Outside01 | ຮູ້ກາະນັກເປັນພື້ນ ຄະ.10 | สุรศาร นขอ / และเกลรวจสอบ    | Work on processing    |
|                                               |                             |                  |          |                                     |               |           |                         |                              |                       |
|                                               |                             |                  |          |                                     |               |           |                         |                              |                       |
| Hot แสดงฎีกาทั้งหมดที่กำหนด Priority          |                             |                  |          |                                     |               |           |                         |                              |                       |
| , a er a er a                                 | 11 III                      | Suddingung 11    | 11       | เอี้สาย 11                          | damantra 11   | Worker 11 | Route 11                | ส้านกลาง                     | Status                |
| (ลำดับความสำคัญ)                              | 162360262                   | 22-08-2562       | 16:09:14 | นริษัท นาวิเอชั่น คอมเทค จำเร็ด     |               | rtaf02    | สู้ดาเจ้าหนี้ คง.001    | แผนกฏิกา                     | Work on processing    |
| ۰. <i>ور</i>                                  | 162360279                   | 13-08-2562       | 14:27:34 | ร้านรุ่งหรืดอีการคำ                 |               | rtaf02    | ลู้กาเข้าหนี้ กง.001    | แผนกฏิกา                     | Work on processing    |
|                                               | 262360259                   | 08-08-2562       | 16:21:08 |                                     |               | rtaf02    | ธู้กาเม็กเวินอื่น คง.10 | แผนคฏิกา                     | Work on processing    |
|                                               | 262360205                   | 24-07-2562       | 18:36:57 | คองทัพอากาศ                         |               | rtaf01    | ลู้กาเมืองวันสิ้น คง.10 | עבוגרניפהעוש / אפע זרחוק     | Work on processing    |
|                                               |                             |                  |          |                                     |               |           |                         |                              |                       |

# ขั้นตอนการปฏิบัติงาน ฎีกาเจ้าหนี้ ทอ.กง.001

| เมื่อต้องการดำเนินงานกับฎีกา ให้เจ้าหน้าที่กดที่เมนู |                                                  |                                                          |                                   |                                             |                                              |                         |                               |   |
|------------------------------------------------------|--------------------------------------------------|----------------------------------------------------------|-----------------------------------|---------------------------------------------|----------------------------------------------|-------------------------|-------------------------------|---|
| My Route จากนั้นเลือกประเภทฎีกาที่ต้องการ            | Dashboard     My Route                           | My Route                                                 |                                   |                                             |                                              |                         |                               |   |
| ระบบแสดงจำนวนงานรอปฏิบัติ ให้กดที่ Icon 🔲            | My Work                                          | You have 2 Routes<br>Please enter to create work, o      | or enter 🧰 to view all works      |                                             |                                              |                         |                               |   |
| เพื่อ Check Out งานออกมาดำเนินการ                    | <sup>4</sup> Hot <b>⑤</b> <i>A</i> Sent <b>②</b> | 🛞 อีกาเบิกเ                                              | เงินอื่น กง.10                    | ÷.                                          | มีกาเจ้าหนึ่                                 | กง.001                  | i.                            |   |
|                                                      | 🔎 Chats 😒                                        | แหนกฎีกา                                                 |                                   | 0 🖬                                         | 🗑 แหนกรู้กา                                  |                         | 0 🗖                           | Η |
|                                                      |                                                  |                                                          |                                   |                                             |                                              |                         |                               |   |
|                                                      | แผนกฎีกา                                         |                                                          |                                   |                                             |                                              |                         |                               |   |
|                                                      |                                                  |                                                          |                                   |                                             | Search                                       |                         | Q                             |   |
|                                                      | เลซฎีกา<br>162360262                             | <sup>11</sup> ວັນທີ່ຮັບເຂົ້າ<br>22-08-2562               | 14 nan<br>16:09:14                | 1.<br>ผู้ชาย<br>บริษัท นาวีเอชั่น คอม       | 1                                            | วันที่ไฟล์ 🏪 V          | Vorker 1                      |   |
|                                                      | 162360300                                        | 22-08-2562                                               | 16:09:14                          | ซิลเลี่ยน ชัพพลาย จำ                        | ากัด                                         |                         | < 🖬 🖣                         | _ |
|                                                      | 162360296                                        | 22-08-2562<br>22-08-2562                                 | 16:09:13                          | บริษัท นาวิเอชั่น คอม<br>ร้านร่งทรัพย์การคำ | แทค จำกัด                                    |                         | <ul> <li>Laf02</li> </ul>     |   |
|                                                      | 162360279                                        | 13-08-2562                                               | 14:27:34                          | ร้านรุ่งทรัพย์การคำ                         |                                              |                         | 🖊 🌲 rtaf02                    |   |
|                                                      |                                                  |                                                          |                                   |                                             |                                              |                         |                               |   |
| จากนั้น กดที่เมนู My Work ด้านซ้ายมือ ระบบจะ         |                                                  |                                                          |                                   |                                             |                                              |                         |                               |   |
| แสดงรายละเอียดของฎีกาที่รอปฏิบัติ                    | Dashboard     So My Route                        | o MyWork<br>OMy Work / ກຸດມາເຄືອກ : ອູ້ການຈຳກນີ້         | Í n1.001 -                        |                                             |                                              |                         |                               |   |
| โดยจะแสดง ฎีกาเจ้าหนี้ ทอ.กง.001 เป็นประเภท          | My Work 1                                        | ភ្លឺកាម៉ោ<br>ជ្រា ៨១៩៦ ភ្លឺកាឃិត                         | ทช์ คง.001<br>หงันสัน คง.10       | 3<br>3 กันที่ อิงวันที่                     | แบบและไม่แบบไปเสร็จ                          | ← Search                | ٩                             |   |
| แรก หากต้องการเลือกฎีกาเบิกเงินอื่น ทอ.กง.10 ให้     | √ Sent ②                                         |                                                          |                                   |                                             |                                              |                         | Export to Excel               |   |
| กด Drop down เพื่อเปลี่ยนประเภทภีกา ระบบ             |                                                  |                                                          | คลิก Dro                          | an down                                     |                                              |                         | 1835                          |   |
| แสดงกี่กาตามประเภท                                   |                                                  | 162360279 -                                              |                                   | op นองงาก<br>rk/กรณาเลือก : ภีก             | าเจ้าหนี้ กง.001 -                           |                         |                               |   |
|                                                      |                                                  | 162360296 -                                              |                                   |                                             | ฏีกาเจ้าหนี้ กง.001                          |                         | 6                             |   |
|                                                      |                                                  | 162360297 -                                              | С ф                               | ส่งต่อ                                      | ฏีกาเบิกเงินอื่น กง.10                       |                         | 6                             |   |
|                                                      |                                                  |                                                          |                                   |                                             |                                              |                         |                               |   |
|                                                      | 🛱 My Work / ຄຣຸລາເລືອກ : ຄູ່ກາວວ່າຫ              | ъб пе 001 -                                              |                                   |                                             |                                              |                         |                               | I |
|                                                      | O 📥 doos                                         |                                                          |                                   | จากวันที่ ดังวันที่                         | แนบและไม่แบบในเสร็จ                          | ▼ Search                | Q                             |   |
|                                                      | union 11 and                                     | เลอสาร 11 เดียวสา 11                                     | ของนิดขึ้นสื้น 11 ครามีนัก ค. นี้ | tern 11 einsteanisten 11 m                  | ออเรียสหน้ 11 เลขต์เอกสหน่าม 1               | Godfoda 11. unaireana   | Export to Excel               |   |
|                                                      | 162360262 -                                      | มริษัท นารีเอชั้น คอมเท<br>ด ข่ากัด                      | 607,000.00 6.                     | 070.00 0.00                                 | 600,930.00 -                                 |                         | -                             |   |
|                                                      | 162360279     162360296                          | ถ้าหรุ่งหลังสลกรดำ<br>บริษัท หาวิเอชั่น คอมเท<br>ค.จำภัต | 40,000.00                         | 0.00 0.00                                   | 40,000.00 - 881,100.00 -                     | •                       |                               |   |
|                                                      | 162360297 ·<br>162360300 ·                       | ร้านรุ่งหรืดย์การคำ<br>ชัดเดี่ยน ชัดหลาย                 | 560,000.00 5J<br>958,000.00 9:    | 600.00 0.00<br>580.00 0.00                  | 554,400.00 -<br>948,420.00 -                 |                         |                               |   |
|                                                      |                                                  | จ่าส์ด                                                   |                                   |                                             |                                              |                         |                               |   |
| พี่เมน My Work ประกอบด้วยเรายอยเฉียดต่างๆ ดังนี้     |                                                  |                                                          |                                   |                                             |                                              |                         |                               |   |
| ทเมนู IVIY WOIK บาลาายบทายนายนายนองโอก โอนด้องกาย    | 🖴 My Work / ກຸຈຸລະາເລີລກ : ຄູ້ກາ                 | นจำหนี้ กง.001 -                                         |                                   |                                             |                                              |                         |                               | 1 |
| - เมนูคนทาเซลาหวบคนหาญกาเเตยกาหนด<br>ส่น ข่า เขียนส่ | ப க க்கல்                                        |                                                          | ຈາກວັນກິ                          | ถึงวันที่ แห                                | แบและไม่แหะใบเสร็จ                           | Search                  | Q                             |   |
| เงอนเขการคนหาตางๆ เช่น คนจากวนท                      |                                                  |                                                          |                                   | 11.11<br>11.11<br>13.14                     | ยและไม่แบบใบเสร็จ<br>ยใบแต่รัจ<br>เบบใบเสร็จ |                         | Export to Excel               |   |
| ไฟล์, ผู้ขาย, เลขฎีกา, จำนวนเงิน หรือ ค้น            | 🔲 เลระอักา 🏪 เส                                  | าชที่เอกสาร <sup>13</sup> ผู้ชาย <sup>13</sup> ร         | ขอเบิกทั้งสิ้น 😳 ภามีหัก          | ณ ที่จ่าย 🧮 ด่าปรับหน้าอีก                  | า 11 ยอดเงินสุทธิ 11 เล                      | ชที่เอกสารจ่าย 🏦 วันที่ | ไฟล์ <sup>11</sup> แหล่งหองย์ | _ |
| จากข้อมูลแนบและไม่แนบใบเสร็จ เป็นต้น                 | 162360262 -                                      | ນວິອັກ<br>ນາວີເອນີ້ນ<br>ຄວມເກຄ<br>ອຳດັດ                  | 607,000.00                        | 6,070.00 0                                  | 0.00 600,930.00 -                            |                         |                               |   |
|                                                      | 162360279 -                                      | จากต<br>ร้านรู้ง<br>หรืดย์การ                            | 40,000.00                         | 0.00 0                                      | 0.00 40,000.00 -                             |                         |                               |   |
|                                                      | 162360296 -                                      | ະາ<br>ນຈີສັກ<br>ນາວີເລສັ້ນ                               | 890,000.00                        | 8,900.00                                    | 881,100.00 -                                 |                         |                               |   |
|                                                      | 162360297 -                                      | ตอมเทต<br>จำกัด<br>ร้านรุ่ง                              | 560,000.00                        | 5,600.00                                    | 0.00 554,400.00 -                            |                         |                               |   |
|                                                      | 162360300 -                                      | หรัพย์การ<br>ด้า<br>ชัลเลียน                             | 958,000.00                        | 9,580.00 0                                  | 0.00 948,420.00 -                            |                         |                               |   |
|                                                      |                                                  | ชัพหลาย<br>จำกัด                                         |                                   |                                             |                                              |                         |                               |   |
|                                                      |                                                  |                                                          |                                   |                                             |                                              |                         |                               |   |

| <ul> <li>พิมพ์รายงาน Export to Excel ใช้สำหรับ</li> <li>เลือกพิมพ์รายงาน ทะเบียนคุมรับ-ส่งฎีกา</li> <li>เจ้าหนี้ แผนกฎีกา</li> </ul>                                                                                                    | A My Work / resultant, System (142,000)     A 499     International System (142,000)     International (142,000)     International (142,000)     Internationed (142,000)     International (142,000)     Internationed (142,0 | มู้สาม 1 ของ<br>บริชา<br>ชาวิเอริ<br>ชาวิเอริ<br>ชาวิเวริ<br>ชาวิเวริ<br>ชาวิเวริ<br>ชาวิเวริ<br>ชาวิเวริ<br>ชาวิเวริ<br>ชาวิเวริ<br>ชาวิเวริ<br>ชาวิเวริ<br>ชาวิเวริ<br>ชาวิเวริ<br>ชาวิเวริ<br>ชาวิเวริ<br>ชาวิเวริ<br>ชาวิเวริ<br>ชาวิเริ<br>ชาวิเวริ<br>ชาวิเวริ<br>ชาวิเริ<br>ชาวิเริ<br>ชาวิเวริ<br>ชาวิเวริ<br>ชาวิเวริ<br>ชา                                                                                                    | andisa 11 andi<br>607,000,00<br>00,000,00<br>00,000,00<br>00,000,00<br>00,000,00<br>00,000,00<br>00,000,00<br>00,000,00                                                                | 6,770.00<br>8,900.00<br>9,580.00                                                                                                    | Export<br>autowinden (1)<br>0.00<br>0.00<br>0.00 | rt to Exc<br>mas3uest 11<br>60,930.00<br>40,000<br>881,100.00<br>554,400.00<br>948,420.00         | cel I                        | ere T Sufferé I users                                  | Q<br>TROOF |
|----------------------------------------------------------------------------------------------------|----------------------------------------------------------------------------------------------------|----------------------------------------------------------------------------------------------------|----------------------------------------------------------------------------------------------------|----------------------------------------------------------------------------------------------------|--------------------------------------------------|---------------------------------------------------------------------------------------------------|------------------------------|--------------------------------------------------------|------------|
| <ul> <li>Check List หมายถึง ช่องสำหรับติ๊กเลือก<br/>ฎีกาเพื่อส่งมากกว่า 1 ฎีกา หรือเลือกเพื่อ<br/>พิมพ์รายงาน</li> </ul>                                                                                                    | A My Work / reparties 7, 2014 - 011001     ▲ 8000     ▲ 8000     ▲ 8000     ▲ 8000     ▲ 8000     ▲ 8000     ▲ 8000     ▲ 8000     ▲ 8000     ▲ 8000     ▲ 8000     ▲ 8000     ▲ 8000     ▲ 8000     ▲ 8000     ▲ 8000     ▲ 8000     ▲ 8000     ▲ 8000     ▲ 8000     ▲ 8000     ▲ 8000     ▲ 8000     ▲ 8000     ▲ 8000     ▲ 8000     ▲ 8000     ▲ 8000     ▲ 8000     ▲ 8000     ▲ 8000     ▲ 8000     ▲ 8000     ▲ 8000     ▲ 8000     ▲ 8000     ▲ 8000     ▲ 8000     ▲ 8000     ▲ 8000     ▲ 8000     ▲ 8000     ▲ 8000     ▲ 8000     ▲ 8000     ▲ 8000     ▲ 8000     ▲ 8000     ▲ 8000     ▲ 8000     ▲ 8000     ▲ 8000     ▲ 8000     ▲ 8000     ▲ 8000     ▲ 8000     ▲ 8000     ▲ 8000     ▲ 8000     ▲ 8000     ▲ 8000     ▲ 8000     ▲ 8000     ▲ 8000     ▲ 8000     ▲ 8000     ▲ 8000     ▲ 8000     ▲ 8000     ▲ 8000     ▲ 8000     ▲ 8000     ▲ 8000     ▲ 8000     ▲ 8000     ▲ 8000     ▲ 8000     ▲ 8000     ▲ 8000     ▲ 8000     ▲ 8000     ▲ 8000     ▲ 8000     ▲ 8000     ▲ 8000     ▲ 8000     ▲ 8000     ▲ 8000     ▲ 8000     ▲ 8000     ▲ 8000     ▲ 8000     ▲ 8000     ▲ 8000     ▲ 8000     ▲ 8000     ▲ 8000     ▲ 8000     ▲ 8000     ▲ 8000     ▲ 8000     ▲ 8000     ▲ 8000     ▲ 8000     ▲ 8000     ▲ 8000     ▲ 8000     ▲ 8000     ▲ 8000     ▲ 8000     ▲ 8000     ▲ 8000     ▲ 8000     ▲ 8000     ▲ 8000     ▲ 8000     ▲ 8000     ▲ 8000     ▲ 8000     ▲ 8000     ▲ 8000     ▲ 8000     ▲ 8000     ▲ 8000     ▲ 8000     ▲ 8000     ▲ 8000     ▲ 8000     ▲ 8000     ▲ 8000     ▲ 8000     ▲ 8000     ▲ 8000     ▲ 8000     ▲ 8000     ▲ 8000     ▲ 8000     ▲ 8000     ▲ 8000     ▲ 8000     ▲ 8000     ▲ 8000     ▲ 8000     ▲ 8000     ▲ 8000     ▲ 8000     ▲ 8000     ▲ 8000     ▲ 8000     ▲ 8000     ▲ 8000     ▲ 8000     ▲ 8000     ▲ 8000     ▲ 8000     ▲ 8000     ▲ 8000     ▲ 8000     ▲ 8000     ▲ 8000     ▲ 8000     ▲ 8000     ▲ 8000     ▲ 8000     ▲ 8000     ▲ 8000     ▲ 8000     ▲ 8000     ▲ 8000     ▲ 8000     ▲ 8000     ▲ 8000     ▲ 8000     ▲ 8000     ▲ 8000     ▲ 8000     ▲ 8000     ▲ 8000     ▲ 8000     ▲ 8000     ▲ 8000     ▲ 8000  | রিঁও জঁ<br>• শাম । সময<br>• গাম - গাম -                                                                                                    | andia 1 / 1 / 1 / 1 / 1 / 1 / 1 / 1 / 1 / 1                                                                                                    | 6.070.05<br>6.070.00<br>8.900.00<br>9.580.00                                                                                                    | ucuartia<br>uthaning 1:<br>0.00<br>0.00<br>0.00  | vartavarta<br>zaen3uarist 11<br>600,930.00<br>40,000.00<br>881,100.00<br>554,400.00<br>948,420.00 | •<br>•<br>•                  | earch<br>Export to Exce<br>ha 11 Staffstef 12 assesse  | Q<br>8836  |
| <ul> <li>เลขฎีกาเจ้าหนี้ หมายถึง เลขที่ระบบออกให้<br/>โดยอัตโนมัติของแต่ละหน่วยเมื่อทำการตั้ง<br/>เบิก โดยมีรายละเอียดของเลขฎีกา ดังนี้</li> <li>หลักที่ 1 เลข 1 คือ ฎีกาเจ้าหนี้</li> <li>หลักที่ 2-3 คือ ปีงบประมาณ</li> <li>หลักที่ 4-5 คือ รหัสศูนย์ต้นทุน</li> <li>หลักที่ 6-9 คือ เลขรันนิ่งของ<br/>หน่วย</li> </ul> | มีกาเจ้าหนี้ ทอ.กง<br>มหายงารของโองวุริทรเทศ งองระ                                                                                                    | 2001                                                                                                    | <u>จากวิสติ์</u><br><b>มณณึงมีน</b> ี้ 1 มานี้ก<br>40,000.00<br>550,000.00<br>550,000.00                                                                                               | 6.57549<br>6.57550<br>6.575<br>6.575 | 1 1 1 1 1 1 1 1 1 1 1 1 1 1 1 1 1 1 1            | 2000 2000 2000 2000 2000 2000 2000 200                                                            | V 2<br>Urstinansyc<br>·<br>· | eerch Esport to Escé<br>ha 11 Staffréd 14 usaéss       | Q.<br>2004 |
| <ul> <li>เลขที่เอกสาร หมายถึง เลขที่เอกสารจาก<br/>GFMIS (เลข Doc)</li> <li>หมายเหตุ : เลขที่เอกสารจะเพิ่มที่แผนก<br/>ฎีกาเป็นต้นไป</li> </ul>                                                                                                    | A by Most / resevulary ; first-first-ouf (rs.001-     a)                                                                                                    | Harse I and<br>other<br>which<br>access<br>of<br>the<br>other<br>of<br>the<br>other<br>other<br>other<br>ot | wwbulk         mski           andušku         1         mski           40,000.00         3         3           560,000.00         3         3           950,000.00         3         3 | 6.570.00<br>0.00<br>0.00<br>0.00<br>0.00<br>0.00<br>0.00<br>0.                                                                                                    | 000 000                                          | sustaufs<br>asaiJuans<br>600,930.00<br>40,000.00<br>881,100.00<br>554,400.00<br>948,420.00        | tationator     tationator    | earch<br>Export to Exce<br>yu: 11 Jurifytei 11 ussains | Q.         |

| ผู้ขาย หมายถึง บริษัท/ห้าง/ร้าน ข้อมูลผู้ค้                                                                         | 🔒 My Work / กรุณาเลือก : อีกาเจ้าหรื่ กง.00                                                                                                    |                                                                                                    |                                                                                 |                                                                                     |                                                         |                                                                                                    |                                                                               |                                                           |
|----------------------------------------------------------------------------------------------------|----------------------------------------------------------------------------------------------------|----------------------------------------------------------------------------------------------------|---------------------------------------------------------------------------------|-------------------------------------------------------------------------------------|---------------------------------------------------------|----------------------------------------------------------------------------------------------------|-------------------------------------------------------------------------------|-----------------------------------------------------------|
|                                                                                                    | C 🛦 6360                                                                                                    |                                                                                                    | ຈາກວັ                                                                           | นที่ ถึงวันที่                                                                      | uuuuas                                                  | ะไม่แนะใบเสร็จ                                                                                      | ♥ Search                                                                      | Q                                                         |
|                                                                                                    |                                                                                                    |                                                                                                    |                                                                                 |                                                                                     |                                                         |                                                                                                    |                                                                               | Export to Excel                                           |
|                                                                                                    | เลขฎีกา 11 เลขทีเอกสาร<br>162360352 2100030012                                                                                                    | ผู้หาย                                                                                                    | รอเมิกทั้งสิ้น 11<br>607.000.00                                                 | ภาษีพัก ณ พี่ร่าย 👘                                                                 | ต่ามรับหน้าอีกา 🤃                                       | ยอดเงินสุทธิ 😳                                                                                      | เลขที่เอกสารจ่าย 🔱                                                            | วันที่ไฟล์ 🌐 แหล่งของ                                     |
|                                                                                                    |                                                                                                    | นาวีเอชั่น<br>คอมเทค<br>จำกัด                                                                                                    |                                                                                 |                                                                                     |                                                         |                                                                                                    |                                                                               |                                                           |
|                                                                                                    | 162360279 3100028800                                                                                                    | ร้านรุ่ง<br>ทริหย์การ<br>ตัว                                                                                                    | 40,000.00                                                                       | 0.00                                                                                | 0.00                                                    | 40,000.00                                                                                           |                                                                               |                                                           |
|                                                                                                    | 162360296 -                                                                                                    | ນວິອັກ<br>ນາວີເອອັ່ນ                                                                                                    | 890,000.00                                                                      | 8,900.00                                                                            |                                                         | 881,100.00                                                                                          |                                                                               |                                                           |
|                                                                                                    | 162360297 -                                                                                                    | คอมเทค<br>จำกัด<br>ร้านรุ่ง                                                                                                    | 560,000.00                                                                      | 5,600.00                                                                            | 0.00                                                    | 554,400.00                                                                                          |                                                                               |                                                           |
|                                                                                                    | 162360300 -                                                                                                    | ทรัพย์การ<br>ด้า<br>ชัลเดียน                                                                                                    | 958.000.00                                                                      | 9,580.00                                                                            | 0.00                                                    | 948.420.00                                                                                          |                                                                               |                                                           |
|                                                                                                    |                                                                                                    | ชัพพลาย<br>ຈຳກັດ                                                                                                    |                                                                                 |                                                                                     |                                                         |                                                                                                    |                                                                               |                                                           |
|                                                                                                    |                                                                                                    |                                                                                                    |                                                                                 |                                                                                     |                                                         |                                                                                                    |                                                                               |                                                           |
| นู้กายระเรา<br>กลายการเขา การเการาชาวาทาง<br>กลายการเขา                                                             | 🖴 My Work / กรุณาเลือก : อีกาเจ้าหนี้ กง.00                                                                                                    | •                                                                                                    |                                                                                 |                                                                                     |                                                         |                                                                                                    |                                                                               |                                                           |
| ด้างการการการการการการการการการการการการการก                                                                        | C 🛦 doda                                                                                                    |                                                                                                    | จากวั                                                                           | นที่ ถึงวันที่                                                                      | uuuua:                                                  | ะไม่แนบใบเสร็จ                                                                                      | ♥ Search                                                                      | Q                                                         |
|                                                                                                    |                                                                                                    |                                                                                                    |                                                                                 |                                                                                     |                                                         |                                                                                                    |                                                                               | Export to Excel                                           |
|                                                                                                    | 🔲 เลซอีกา 🏦 เลซที่เอกสาร                                                                                                    | ่ ผู้ชาย ⊓                                                                                                    | ขอเบิกทั้งสิ้น 💷                                                                | ภามีนัก ณ ที่จำย 👘                                                                  | ค่าปรับหน้าอีกา 🗄                                       | ยอดเงินสุทธิ 🗍                                                                                      | เลขที่เอกสารจ่าย 😳                                                            | วันที่ไฟล์ 🌐 แหล่งของ                                     |
|                                                                                                    | 162360262 3100020913                                                                                                    | บริษัท<br>นาวิเอชั่น<br>คอมเทค                                                                                                    | 607,000.00                                                                      | 6,070.00                                                                            | 0.00                                                    | 600,930.00                                                                                          |                                                                               |                                                           |
|                                                                                                    | 162360279 3100028800                                                                                                    | จากต<br>ร้านรุ่ง<br>ทรัพย์การ                                                                                                    | 40,000.00                                                                       | 0.00                                                                                | 0.00                                                    | 40,000.00                                                                                           |                                                                               |                                                           |
|                                                                                                    | 162360296 -                                                                                                    | ດຳ<br>ນຈີອັກ<br>ນາວິເວອັ່ນ                                                                                                    | 890,000.00                                                                      | 8,900.00                                                                            |                                                         | 881,100.00                                                                                          |                                                                               |                                                           |
|                                                                                                    | 162360297 -                                                                                                    | คอมเทค<br>จำกัด<br>ร้านร่ง                                                                                                    | 560.000.00                                                                      | 5,600.00                                                                            | 0.00                                                    | 554.400.00                                                                                          |                                                                               |                                                           |
|                                                                                                    |                                                                                                    | ทรัพย์การ<br>ศัก                                                                                                    |                                                                                 | 5,000100                                                                            |                                                         |                                                                                                    |                                                                               |                                                           |
|                                                                                                    | 162360300 -                                                                                                    | ขลเลยน<br>ชัพพลาย<br>จำกัด                                                                                                    | 958,000.00                                                                      | 9,580.00                                                                            | 0.00                                                    | 948,420.00                                                                                          |                                                                               |                                                           |
| ท่าวกาษ ณ ทั้งาย หมายถึง งานวนเงินที่ผู<br>จ่ายเงิน ได้หักเงินของผู้รับเงินไว้ทันทีที่<br>จ่ายเงิน ตามอัตราที่กำหนด | A My Work / massilian : §ms1w6 na.00     C ▲ divia                                                                                                    | •                                                                                                    | ຈາກວັ                                                                           | นที่ ถึงวันที่                                                                      | #179852                                                 | ะไม่แบบใบเสร็จ                                                                                      | v Search                                                                      | Q.<br>Export to Excel                                     |
|                                                                                                    | 🔲 เลซอู้กา 🏦 เลซที่เอกสาร                                                                                                    |                                                                                                    | ขอเมิกทั้งสิ้น ⊟                                                                | ภามีนัก ณ ที่ร่าย 👘                                                                 | ด่าปรับหน้าอู้กา <sup>13</sup>                          | ยอดเงินสุทธิ 🏦                                                                                      | เลขที่เอกสารจ่าย 🗄                                                            | วันที่ไฟล์ 🏦 แหล่งของ                                     |
|                                                                                                    | 162360262 3100020913                                                                                                    | บริษัท<br>นาวิเอชั่น<br>คอมเทค                                                                                                    | 607,000.00                                                                      | 6,070.00                                                                            | 0.00                                                    | 600,930.00                                                                                          |                                                                               |                                                           |
|                                                                                                    | 162360279 3100028800                                                                                                    | ร้านรุ่ง<br>ทริพย์การ                                                                                                    | 40,000.00                                                                       | 0.00                                                                                | 0.00                                                    | 40,000.00                                                                                           |                                                                               |                                                           |
|                                                                                                    | 162360296 -                                                                                                    | คา<br>บริษัท<br>นาวิเอชั่น<br>คอมเทค                                                                                                    | 890,000.00                                                                      | 8,900.00                                                                            |                                                         | 881,100.00                                                                                          |                                                                               |                                                           |
|                                                                                                    | 162360297 -                                                                                                    | จำกัด<br>ร้านรุ่ง<br>ทรัพย์การ                                                                                                    | 560,000.00                                                                      | 5,600.00                                                                            | 0.00                                                    | 554,400.00                                                                                          |                                                                               |                                                           |
|                                                                                                    | 162360300 -                                                                                                    | ต่ำ<br>ชัลเลียน                                                                                                    | 958,000.00                                                                      | 9,580.00                                                                            | 0.00                                                    | 948,420.00                                                                                          |                                                                               |                                                           |
|                                                                                                    |                                                                                                    | ระสงลาย<br>จำกัด                                                                                                    |                                                                                 |                                                                                     |                                                         |                                                                                                    |                                                                               |                                                           |
| ค่าปรับหน้าภีกา หมายถึง จำบวบเงิบที่ต้อง                                                                            |                                                                                                    |                                                                                                    |                                                                                 |                                                                                     |                                                         |                                                                                                    |                                                                               |                                                           |
|                                                                                                    |                                                                                                    |                                                                                                    |                                                                                 |                                                                                     |                                                         |                                                                                                    |                                                                               |                                                           |
| ชดใช้เบื่อทำยิดสับบา                                                                                                | 🖴 My Work / กรุณาเลือก : ภูกาเจ้าหนี่ กล.00                                                                                                    | •                                                                                                    |                                                                                 |                                                                                     |                                                         |                                                                                                    |                                                                               |                                                           |
| ชดใช้เมื่อทำผิดสัญญา                                                                                                | 🗭 My Work / กรุณาเลือก : อีกาเจ้าหนี้ กง.00                                                                                                    | •                                                                                                    | ຈາກວ້                                                                           | นที่ ถึงวันที่                                                                      | unnes.                                                  | ะไม่แนะใบเสร็จ                                                                                      | ▼ Search                                                                      | ٩                                                         |
| ชดใช้เมื่อทำผิดสัญญา                                                                                                | ن My Work / موساقی می ویسانی می و                                                                                                    | •                                                                                                    | ຈາກວັ                                                                           | นที่ ถึงวันที่                                                                      |                                                         | ะไม่แนะไมเสร็จ                                                                                      | ▼ Search                                                                      | Q.<br>Export to Excel                                     |
| ชดใช้เมื่อทำผิดสัญญา                                                                                                | Hey work / neuralism: gm/md/md/ neuro     A doite     usagen 1/ usytaanary:                                                                                                    | ผู้ชาย ไ                                                                                                    | จากวั<br>ซอเนิกทั้งสิ้น                                                         | นที่ ถึงวันที่<br>ภาษีพักณ ที่จ่าย                                                  | แบบและ<br>ค่าปรีบหน้าอู้กา                              | ะไม่แนรไบเสร็จ<br>ยอดเงินสุทธิ <sup>11</sup>                                                        | Search<br>เลซท์เอกสารจ่าย <sup>11</sup>                                       | Q<br>Export to Excel<br>วันที่ไฟล์ 11 แหล่งของ            |
| ชดใช้เมื่อทำผิดสัญญา                                                                                                | Wy work I new stans, ginut with na.00     work and disks     work of the second second s | •<br>ผู้มาย 11<br>บริษัท<br>หาวิเอชิน<br>คอมเทค<br>ชากอ                                                                                                    | จากวั<br><b>ซอเนิกร์เ้งสิ้น</b> ไม่<br>607,000.00                               | นที่ ถึงวันที่<br>ภาษีพัก ณ ที่จ่าย <sup>11</sup><br>6,070.00                       | สมมะสร<br>ค่าปรีบหน้าอีกา<br>0.00                       | ะไม่แนะใบเสร็จ<br>ยอดเงินสุทธิ <sup>11</sup><br>600,930.00                                          | <ul> <li>Search</li> <li>และที่แอกสารร่าย <sup>11</sup></li> <li>-</li> </ul> | Q<br>Export to Excel<br>วันที่ไฟล์ <sup>14</sup> แหล่งของ |
| ชดใช้เมื่อทำผิดสัญญา                                                                                                | A My Work I may dam + Sync Find in a CO     A divid      A divid  | •<br>ผู้ชาย 11<br>บริษัท<br>นาวิเอชิน<br>คอบเทค<br>จำกิด<br>ร้านรุ่ง<br>ทริหย์การ                                                                                                    | จากวี<br><b>รอเบิกจึงสัน</b> 11<br>607,000.00<br>40,000.00                      | มท์ ถึงวันที่<br>ภามีพัก ณ พิจาม 1<br>6,070.00<br>0.00                              | สมมสต<br>สามอันหน้าผู้กา<br>0.00                        | ะรม่แหงรับเสร็จ<br>ขอดเงินสุทธิ <sup>11</sup><br>600,930.00<br>40,000.00                            | Search<br>Lassianatorius 11                                                   | Export to Excel<br>Furliteda 11 unaisenos                 |
| ชดใช้เมื่อทำผิดสัญญา                                                                                                | Lity work I mu stan : function of nacion     Literature and the second second sec | <ul> <li>มู่สาม 11</li> <li>มริสิท บารีเอชิม<br/>คอบบรค จากโด<br/>จำกอร์<br/>พริศภ์การ<br/>สถามรัชท<br/>บารีเอชิม<br/>บารีเอชิม<br/>บารีเอชิม</li> </ul>                                                                                                    | รากวั<br>ระณากรีงสัน 11<br>607,000.00<br>40,000.00<br>890,000.00                | นที ถึงวันที<br>ภาษีปัก ณ ที่จาย<br>6,070.00<br>0.00<br>8,900.00                    | สมระยา<br>การไปเกมาให้เกษ<br>0.00                       | ะไม่แนะเริ่มเสร็จ<br>ยอดเงินสุทธิ <sup>11</sup><br>600,930.00<br>40,000.00<br>881,100.00            | Search<br>Lassianative'us 11                                                  | Q<br>Esport to Cost<br>YufiYda <sup>11</sup> uudeyne      |
| ชดใช้เมื่อทำผิดสัญญา                                                                                                | A My teach run a dan a grad na da<br>Angel a dela<br>Incase a dela<br>Incase a dela dela dela dela dela dela dela d                                                                                                    | มัตาย 11<br>มรีชีวเ<br>นรริชา<br>นรรรมช่าง<br>สาย<br>สาย<br>มรีชีวเ<br>นรรรมช่าง<br>มรีชีวเ<br>นรรรมช่าง<br>มรีชีวเ<br>นรรรมช่าง<br>มรีชีวเ<br>นรรรมช่าง<br>มรีชีวเ<br>นรรรมช่าง<br>มรรรมช่าง<br>มรรมช่าง<br>มรรมช่าง<br>มระ<br>มราง<br>มรรมช่าง<br>มรรมช่าง<br>มรรมช่าง<br>มรรมช่าง<br>มรรมช่าง<br>มราง<br>มราง<br>มราง<br>มราง<br>มราง<br>มราง<br>มราง<br>มร | รากวี<br>ระณภิพริงสิน 11<br>607,000.00<br>40,000.00<br>890,000.00<br>560,000.00 | นท์ ธิงวันที่<br>ภาษีมัก ณ ที่ง่าน 1<br>6,070.00<br>0,00<br>8,900.00<br>5,600.00    | ອະນາຍ<br><b>ກາງດີເກເບິດແຫ່ນ</b><br>0.00<br>0.00<br>0.00 | ะไม่แขงโขเสร็จ<br>ยอลเงินสุทธิ <sup>[]</sup><br>600,530.00<br>40,000.00<br>881,100.00<br>554,400.00 | Search<br>Landianative 11                                                     | Copart na Band<br>Staff blaf <sup>11</sup> unaisteac      |
| ชดใช้เมื่อทำผิดสัญญา                                                                                                | A My Work / max Sam + Sync (mid in a columne)     A set is     A set is     A  | <ul> <li>สู้สาย</li> <li>สู้สาย</li> <li>มาริเอริม<br/>คอบเทค</li> <li>สำนร่ง</li> <li>หรือส่าน</li> <li>สู้ในรุ่ง</li> <li>หรือสำนร่ง</li> <li>หรือสำนรง</li> <li>สู้ในสุน</li> <li>หรือสำนรง</li> <li>หรือสำนรง</li> <li>หรือสำนรง</li> <li>สู้ในสุน</li> <li>หรือสำนรง</li> <li>สู้สุนสุน</li> <li>สู้สุนสุน</li> </ul>                                                                                                    | ามนักเรื่อน "1<br>667,000.00<br>40,000.00<br>889,000.00<br>560,000.00           | นส์ ธิงรันที่<br>ภามิลัก ณ พิจะมะ 1<br>6,070.00<br>8,000.00<br>5,600.00<br>9,480.00 | ระบงระส<br>สามปัณหมัญกา<br>0.00<br>0.00<br>0.00         | 20000000000000000000000000000000000000                                                              | Search Lamitanarisectus 11                                                    | Coper to Good<br>Suffibia 1 unieros                       |

| ยาคเข้มสุทธ์ หมายอื่า ถ้ามานเป็นหลังกาล                                                   |               |                                                                                                    |                                                                                                    |                                                                                                    |                                                                                                    |                                                                                                    |                                                                                                    |                                                                                                    |                       |                                                                                                    |
|-------------------------------------------------------------------------------------------|---------------|----------------------------------------------------------------------------------------------------|----------------------------------------------------------------------------------------------------|----------------------------------------------------------------------------------------------------|----------------------------------------------------------------------------------------------------|----------------------------------------------------------------------------------------------------|----------------------------------------------------------------------------------------------------|----------------------------------------------------------------------------------------------------|-----------------------|----------------------------------------------------------------------------------------------------|
| <ul> <li>ยอดเงนสุทธ หมายเงิง งานานเงนทสงงาก</li> </ul>                                    | <b>⇔</b> му w | lork / กรุณาเลือก                                                                                                    | : อีกาเจ้าหนี้ กง.00                                                                                                    | 1-                                                                                                    |                                                                                                    |                                                                                                    |                                                                                                    |                                                                                                    |                       |                                                                                                    |
| หมคาเซ็งาย และคาสตหยอนแลว                                                                 | C d           | <b>k</b> doda                                                                                                    |                                                                                                    |                                                                                                    | ຈາກວ່                                                                                                    | วันที่ ถึงวันที่                                                                                                    | uuvus                                                                                                    | ไม่แนบใบเสร็จ                                                                                                    | ✓ Search              |                                                                                                    |
|                                                                                           |               |                                                                                                    |                                                                                                    |                                                                                                    |                                                                                                    |                                                                                                    |                                                                                                    |                                                                                                    |                       | Export to Excel                                                                                                    |
|                                                                                           |               | <b>เลซอีกา</b>                                                                                                    | เลชทีเอกสาร<br>3100020913                                                                                                    | 11 ຊັນາຍ 11<br>ນວິສັກ<br>ນາວິເອສິນ<br>ຄອນເກຄ                                                                                                    | ขอเมิกหังสิ้น <sup>11</sup><br>607,000.00                                                                                                    | ภาษีนัก ณ ที่จ่าย 🧮<br>6,070.00                                                                                                    | ค่ามรีมหน้าอีกา <sup>11</sup><br>0.00                                                                                                    | ยอดเงินสุทธิ์ <sup>11</sup><br>600,930.00                                                                                                    | เอซที่เอกสารจ่าย<br>- | วันที่ไฟล์ <sup>11</sup> แหล่                                                                                                    |
|                                                                                           |               | 162360279                                                                                                    | 3100028800                                                                                                    | จากต<br>ร้านรุ่ง<br>ทรัพย์การ<br>ตัว                                                                                                    | 40,000.00                                                                                                    | 0.00                                                                                                    | 0.00                                                                                                    | 40,000.00                                                                                                    | •                     |                                                                                                    |
|                                                                                           |               | 162360296                                                                                                    |                                                                                                    | ນຈີ່ຫັກ<br>ນາວິເອชັ່ນ<br>ຂອນເກຂ                                                                                                    | 890,000.00                                                                                                    | 8,900.00                                                                                                    |                                                                                                    | 881,100.00                                                                                                    | •                     |                                                                                                    |
|                                                                                           |               | 162360297                                                                                                    |                                                                                                    | จากต<br>ร้านรุ่ง<br>ทรัพย์การ<br>ตัว                                                                                                    | 560,000.00                                                                                                    | 5,600.00                                                                                                    | 0.00                                                                                                    | 554,400.00                                                                                                    | •                     |                                                                                                    |
|                                                                                           |               | 162360300                                                                                                    |                                                                                                    | ชิลเลียน<br>ชัพหลาย<br>จำกัด                                                                                                    | 958,000.00                                                                                                    | 9,580.00                                                                                                    | 0.00                                                                                                    | 948,420.00                                                                                                    |                       |                                                                                                    |
| - เลขที่เอกสารจ่าย หมายถึง เลขที่จ่ายจาก                                                  |               |                                                                                                    |                                                                                                    |                                                                                                    |                                                                                                    |                                                                                                    |                                                                                                    |                                                                                                    |                       |                                                                                                    |
| ระบบ GEMIS เกิดจากการ Upload File                                                         | <b>⊖</b> му w | lork / กรุณาเลือก                                                                                                    | : อีกาเจ้าหนี้ กง.00                                                                                                    | 1-                                                                                                    |                                                                                                    |                                                                                                    |                                                                                                    |                                                                                                    |                       |                                                                                                    |
| ที่แผนกควบคุมการเบิกจ่าย                                                                  | 04            | doria -                                                                                                    |                                                                                                    |                                                                                                    | จากว่                                                                                                    | วันที่ ถึงวันที่                                                                                                    | annes                                                                                                    | ໃນ່ແນນໃນເສຈົ້າ                                                                                                    | ♥ Search              |                                                                                                    |
|                                                                                           |               | ເລາະຄິດງ                                                                                                    | เอทที่เอกสาร                                                                                                    | สัชวย                                                                                                    | าอเนิดนั้งสิ้น                                                                                                    | อานี่นัก ณ ที่ส่วย                                                                                                    | ດ່າງເວັນນຸໂລຄິດວ                                                                                                    | antufugu                                                                                                    | ເລາະທີ່ເລດສາດວ່າແ     | Export to Excel                                                                                                    |
|                                                                                           |               | 162360262                                                                                                    | 3100020913                                                                                                    | บริษัท<br>นาวิเอชั่น<br>คอมเทค                                                                                                    | 607,000.00                                                                                                    | 6,070.00                                                                                                    | 0.00                                                                                                    | 600,930.00                                                                                                    | -                     |                                                                                                    |
|                                                                                           |               | 162360279                                                                                                    | 3100028800                                                                                                    | จำกัด<br>ร้านรุ่ง<br>ทริพย์การ                                                                                                    | 40,000.00                                                                                                    | 0.00                                                                                                    | 0.00                                                                                                    | 40,000.00                                                                                                    | -<br>-                |                                                                                                    |
|                                                                                           |               | 162360296                                                                                                    |                                                                                                    | หา<br>ນຈີສັກ<br>ນາວິເລສັ້ນ<br>ຂວນເກຂ                                                                                                    | 890,000.00                                                                                                    | 8,900.00                                                                                                    |                                                                                                    | 881,100.00                                                                                                    | •                     |                                                                                                    |
|                                                                                           |               | 162360297                                                                                                    |                                                                                                    | จำกัด<br>ร้านรู่ง<br>ทรัพย์การ                                                                                                    | 560,000.00                                                                                                    | 5,600.00                                                                                                    | 0.00                                                                                                    | 554,400.00                                                                                                    | -<br>-                |                                                                                                    |
|                                                                                           |               | 162360300                                                                                                    |                                                                                                    | ต่า<br>ชัลเลียน<br>ชัพหลาย                                                                                                    | 958,000.00                                                                                                    | 9,580.00                                                                                                    | 0.00                                                                                                    | 948,420.00                                                                                                    | 1.<br>1.              |                                                                                                    |
| - วันที่ไฟล์ หมายถึง วันที่ไฟล์ Upload<br>ข้อมูลจาก GFMIS                                 | A My We       | ork / กรุณาเด็อก : (                                                                                                    | ุกาะจำหนี้ กอ.001 -                                                                                                    |                                                                                                    |                                                                                                    |                                                                                                    |                                                                                                    |                                                                                                    |                       |                                                                                                    |
| U                                                                                         |               | 80WJ                                                                                                    |                                                                                                    |                                                                                                    |                                                                                                    | ຈາກວັນກົ                                                                                                    | ถึงวันที่                                                                                                    | แรงและไม่แรงร้อง                                                                                                    | n v s                 | earch                                                                                                    |
| v                                                                                         |               | เละอู่กา <sup>11</sup><br>162360262                                                                                                    | เลซทีเอกสาร <sup>11</sup><br>3100020913                                                                                                    | ຢູ້ສາຍ <sup>11</sup> ສອນ<br>ນຽງກາ<br>ນາງເວຍີນ                                                                                                    | ณิกทั้งสิ้น <sup>11</sup> ภาษ์พัก<br>607,000.00                                                                                                    | จากวันที่<br>ณ มีจำย <sup>11</sup> ดำปรับหน้<br>6,070.00                                                                                                    | <ul> <li>ดังวันที่</li> <li>ขอดเงินสุทธี</li> <li>0.00 600,930.</li> </ul>                                                                                                    | แรงและไม่แรงประเ<br>1) เลชที่เอกสารจั<br>00 -                                                                                                    | ฟร 🗸 S                | earch<br>Export to E<br>แหล่งของเงิน 12 ผู้รับโอ<br>-                                                                                                    |
| v                                                                                         |               | aaxiin 11<br>162360262<br>162360279                                                                                                    | <b>เลรร์เฉกสาร</b> 11<br>3100020913<br>3100028800                                                                                                    | สุรัชาม 11 ชอง<br>บริษัท<br>ออมเทด<br>สากล<br>สำกัส<br>สำกัส                                                                                                    | ณิกรังขึ้น 11 ภาษ์พัก<br>607,000.00<br>40,000.00                                                                                                    | มากวันที่<br>1 ณ ที่จำย 11 ตามรับมน<br>6,070.00<br>0.00                                                                                                    | <ul> <li>ดังวันที่</li> <li>ขอดเงินสุทธี</li> <li>0.00 600,930.</li> <li>0.00 40,000.</li> </ul>                                                                                                    | <u>และเปล่องประส</u><br>11 เลยที่เอกสารจิ<br>00 -                                                                                                    | ศร 🗸 S                | eerch<br>Export to E<br>แหล่งของเงิน 11 รู้เริ่มใน<br>-                                                                                                    |
| v                                                                                         |               | uation         1           162360262         1           162360279         1           1623602296         1                                                                                                    | เลรร์เอกสาร 1<br>3100020913<br>3100028800<br>-                                                                                                    | ຢູ່້ນານ 11 ນອນ<br>ນໃຫ້ທ<br>ແກ້ວ                                                                                                    | ณกรังสัน <sup>31</sup> ภาษัณก<br>607,000.00<br>40,000.00<br>890,000.00                                                                                                    | <u>จากวันที่</u><br>และที่จำยะ <sup>(1)</sup> ส่วนรับแป<br>6,070.00<br>0.00<br>8,900.00                                                                                                    | 6.1714<br>6.1714<br>0.00 600,930<br>0.00 40,000<br>881,100                                                                                                    | визнаятійнийний           В         махяйналагияў           00         -           00         -           00         -                                                                                                    | da V (                | earch<br>Export to Er<br>unsideratable 11 affatha<br>-                                                                                                    |
| v                                                                                         |               | Langin         1           162360252         1           162360279         1           162360295         1                                                                                                    | цазбіалати 11<br>3100020913<br>3100028800<br>-                                                                                                    | ปู้วาย <sup>11</sup> รอบ<br>ทรัชษ<br>ออมรอง<br>สาร์อ<br>ราร์อ<br>ทรับอ่ะ<br>หรือเรื่อง<br>หรือเรื่อง<br>ราร์อ<br>ราร์อ<br>ราร์อ<br>กั                                                                                                    | ณิศลังสัน 11 คารมิสภ<br>607,000.00<br>40,000.00<br>899,000.00<br>560,000.00                                                                                                    | <u>รากวิชท์</u><br>(6.070.00<br>6.090.00<br>8.090.00<br>5,600.00                                                                                                    | 6.stusi           ign 11         usesJuansi           0.00         600,930           0.00         40,000           881,100         881,100           0.00         554,400                                                                                                    | III         NUMERICAL           III         NUMERICAL           III         NUMERICAL           III         NUMERICAL           III         NUMERICAL           III         NUMERICAL           III         NUMERICAL           III         NUMERICAL           III         NUMERICAL           III         NUMERICAL           III         NUMERICAL           IIII         NUMERICAL           IIII         NUMERICAL           IIII         NUMERICAL           IIII         NUMERICAL           IIII         NUMERICAL           IIIII         NUMERICAL           IIIIIIIIIIIIIIIIIIIIIIIIIIIIIIIIIIII                                                                                                    | da 🕑 🤉                | eerh<br>Equerto E<br>distingues and the distinguese<br>error and the distinguese<br>error and the distingues                                                                                                    |
| U                                                                                         |               | uengin         I           162360262         I           162360209         I           162360209         I           162360209         I           162360209         I                                                                                                    | sasilianars 11<br>3100020913<br>3100028000<br>-<br>-                                                                                                    | รู้จากระว่า รอง<br>มาริมอริม<br>มาริมอริม<br>มาริม<br>มาริมอริม<br>มาริมอริม<br>มาริม<br>มาริมอริม<br>มาริมอริม<br>มาริม<br>มาริม<br>มาริม<br>มาริม<br>ม | anitudiu i svitačin<br>607.000.00<br>40.000.00<br>809.000.00<br>998.000.00                                                                                                    | NINDER         NINDER           AN SYNC         AN SYNC           AN SYNC         AN SYNC           AN SYNC         AN SYNC           AN SYNC         AN SYNC           AN SYNC         AN SYNC           AN SYNC         AN SYNC           AN SYNC         AN SYNC           AN SYNC         AN SYNC           AN SYNC         AN SYNC           AN SYNC         AN SYNC           AN SYNC         AN SYNC           AN SYNC         AN SYNC                                                                                                    | 8x1xdf           901         masslupst           0.00         600,930           0.00         40,000           0.01         54,400           0.00         554,400           0.00         944,425                                                                                                    | III         samfuserina           III         samfuserina           IIII         samfuserina           IIII         samfuserina           IIII         samfuserina           IIII         samfuserina           IIII         samfuserina           IIII         samfuserina           IIIIIIIIIIIIIIIIIIIIIIIIIIIIIIIIIIII                                                                                                    | n Tuñista 4           | earch<br>Coport to C<br>statisticana active 12 a sport to C<br>sport to C<br>s |
| •<br>                                                                                     |               | Langer 5<br>162360262<br>162360256<br>162360256<br>162360256<br>162360256                                                                                                    | uenfianens 11<br>3100020800<br>-<br>-                                                                                                    | ∎ังกอ 11 งอง<br>เป็งข้า<br>หลังหล<br>ส่วนหล<br>ถ้า<br>เป็งเสี่ง<br>หาน้องการ<br>ถ้า<br>เป็งเสี่ง<br>หาน้องการ<br>ถ้า<br>เป็งเสี่ง<br>หาน้องการ<br>ถ้าหล่<br>หาน้องการ<br>ถ้าหล่<br>เป็งหลาง<br>ถ้าหล่<br>เป็งหลาง<br>ถ้าหล่<br>เป็งหลาง<br>ถ้าหล่<br>เป็งหลาง<br>ถ้าหล่<br>เป็งหลาง<br>ถ้าหล่<br>เป็งหลาง<br>ถ้าหล่<br>เป็งหลาง<br>เป็งหลาง<br>เป็ง<br>เป็งหลาง<br>เป็งหลาง<br>เป็ง<br>เป็งหลาง<br>เป็งหลาง<br>เป็ง<br>เป็ง<br>เป็งหลาง<br>เป็ง<br>เป็ง<br>เป็ง<br>เป็ง<br>เป็ง<br>เป็ง<br>เป็ง<br>เป็                                                                                                    | Améliku         máliku           40,000,00         40,000,00           988,000,00         998,000,00           998,000,00         998,000,00                                                                                                    | windsiff           existential         existential           6,070.00         0           6,070.00         0           6,070.00         0           6,970.00         0           6,970.00         0           6,970.00         0           6,970.00         0           6,970.00         0                                                                                                    | Ertud           Spril         assalturest           0.00         600,950           0.00         40,000           0.00         506,400           0.00         556,400           0.00         546,400                                                                                                    | evenantieventeur           11         uarsflaanstvet           02         -           03         -           04         -           05         -           06         -           07         -                                                                                                    | da 🥥 🛛                | eenin<br>Equertio 6<br>assistentation<br>assistentation<br>assistentiation<br>assistentiation<br>assist                                                                                                    |
| <ul> <li>แหล่งของเงิน หมายถึง รหัสแหล่งของเงิน</li> <li>Upload ข้อมูลจาก GFMIS</li> </ul> |               | Langer 1<br>162360262<br>162360279<br>162360297<br>162360297<br>162360297<br>162360297                                                                                                    | инябалати 11<br>3100020913<br>3100028800<br>-<br>-<br>-<br>-<br>-<br>-<br>-                                                                                                    | ส]ราช 11 ราช<br>ปริษัท<br>สอบาร<br>สายาร<br>ราชสา<br>ปริษัทส<br>ราชสา<br>ราชสา<br>ราชา<br>ราช                                                                                                    | Amilia III         milia III           40,000,00         40,000,00           40,000,00         560,000,00           560,000,00         560,000,00                                                                                                    | windset         windset           6,070,00         6,070,00           6,070,00         6,070,00           6,070,00         6,070,00           6,070,00         6,070,00           6,070,00         6,070,00           6,070,00         6,070,00           6,070,00         6,070,00           6,070,00         6,070,00           6,070,00         6,070,00                                                                                                    | 6x7xd           6x7xd           6x7           6x0           6x0                                                                                                    | auveratiesenter           1         auverlauneren           00         -           00         -           00         -           00         -           00         -           00         -                                                                                                    | da v da               | earch<br>Coport to C<br>assistancedus 12 40x16<br>                                                                                                    |
| ้<br>แหล่งของเงิน หมายถึง รหัสแหล่งของเงิน<br>Upload ข้อมูลจาก GFMIS                      |               | sanger         1           162360279         1           162360279         1           162360279         1           162360206         1           162360207         1           162360207         1           162360207         1           162360207         1           162360207         1           162360207         1           162360200         1           2         3                                                                                                    | шаяблаляхя 11<br>3100020813<br>31100020800<br>-<br>-<br>-<br>-<br>-                                                                                                    | อุโราเขาะไป         1000           หรือสามาระสารสารสารสารสารสารสารสารสารสารสารสารสารส                                                                                                    | <b>dinksfu</b> 11 <b>nitika</b><br>40,000.00<br>990,000.00<br>990,000.00                                                                                                    | Norther         Iteration           6.070.00         0.00           6.070.00         0.00           6.070.00         0.00           6.070.00         0.00           6.070.00         0.00           6.070.00         0.00           6.070.00         0.00           6.070.00         0.00           5.050.00         0.00           5.050.00         0.00           5.050.00         0.00           5.050.00         0.00                                                                                                    | Ev1uil           (6v1uil)           (00)           (00)           (00)           (00)           (00)           (00)           (00)           (00)           (00)           (00)           (00)           (00)           (00)           (00)           (00)           (00)           (00)           (00)           (00)           (00)           (00)           (00)           (00)           (00)           (00)           (00)           (00)           (00)           (00)           (00)           (00)           (00)           (00)           (00)           (00)           (00)           (00)           (00)           (00)           (00)           (00)           (00)           (00)           (00)           (00)           (00)           (00)           (00) <td>unstansvet         -           00         -           00         -           00         -           00         -           00         -           00         -           00         -           00         -           00         -           00         -           00         -           00         -           00         -           00         -           00         -           00         -           00         -</td> <td>a v v t</td> <td>eerb</td> | unstansvet         -           00         -           00         -           00         -           00         -           00         -           00         -           00         -           00         -           00         -           00         -           00         -           00         -           00         -           00         -           00         -           00         -           00         -                                                                                                    | a v v t               | eerb                                                                                                    |
| •<br>แหล่งของเงิน หมายถึง รหัสแหล่งของเงิน<br>Upload ข้อมูลจาก GFMIS                      |               | Langin 1         1           162360262         1           162360267         1           162360267         1           162360267         1           162360207         1           162360207         1           162360207         1           162360207         1           162360207         1           162360207         1           162360207         1           162360207         1           162360207         1                                                                                        | uastilaansis 11<br>3100020913<br>-<br>-<br>-<br>-<br>-<br>-<br>-<br>-<br>-<br>-<br>-<br>-<br>-<br>-<br>-<br>-<br>-<br>-<br>-                                                                                                    | Approx         Name           Verbin         State           Verbin         State           Verbin         State           Verbin         State           Verbin         State           Verbin         State           Verbin         State           Verbin         State           Verbin         State           Verbin         State           Verbin         State                                                                                                    | Amilia ()         milia ()           40,000,00         -           40,000,00         -           560,000,00         -           560,000,00         -           560,000,00         -           560,000,00         -           560,000,00         -           560,000,00         -           560,000,00         -           560,000,00         -                                                                                                    | windsid           exadenci         exadenci           6.070.00                                                                                                    | 6xh4         1000           6xh4         0.00           0.00         0.00           0.00         40,000           0.00         40,000           0.01         54,400           0.00         54,400           0.00         54,400           0.00         54,400           0.00         54,400           0.00         64,400           0.00         64,400           0.00         64,400           0.00         64,400           0.00         60,000                                                                                                    | evenantieventeen<br>11 uartikuunstrev<br>20 -<br>20 - | da 🥥 🤉                | terch                                                                                                    |
| - แหล่งของเงิน หมายถึง รหัสแหล่งของเงิน<br>Upload ข้อมูลจาก GFMIS                         |               | umgin         1           102360279         1           102360279         1           102360279         1           102360277         1           102360207         1           102360207         1           102360207         1           102360207         1           102360207         1           102360207         1           102360207         1           102360207         1           102360207         1                                                                                           | uursiinanss         11           3100020913         3           3100020800         -           -         -           -         -           -         -           -         -           -         -           -         -           -         -           -         -           -         -           -         -           -         -           -         -           -         -           -         -           -         -           -         -           -         -           -         -           -         -           -         -           -         -           -         -           -         -           -         -           -         -           -         -           -         -           -         -           -         -           -         -           -         -           -         - <td< td=""><td>Alfrent         Same           Value         Same           Value         Same</td><td>anitalia 11 militia<br/>6072000.00<br/>9802000.00<br/>9902000.00<br/>9902000.00<br/>9902000.00<br/>9902000.00<br/>9902000.00</td><td>Bachner         11         Analitania         11         Analitania         11         Analitania         Analitania         Analit</td><td>Ertuit           601           602           602           602           603           604           605           605           605           605           605           605           605           605           605           605           605           605           605           605           605           605           605</td><td>www.artieworteu           1         uardianstreet           0         -           0         -           0         -           0         -           0         -           0         -           0         -           0         -           0         -           0         -           0         -           0         -           0         -           0         -           1         uardianstreet           0         -           0         -</td><td>ah 🥥 🤉</td><td>earch</td></td<> | Alfrent         Same           Value         Same           Value         Same                                                                                                    | anitalia 11 militia<br>6072000.00<br>9802000.00<br>9902000.00<br>9902000.00<br>9902000.00<br>9902000.00<br>9902000.00                                                                                                    | Bachner         11         Analitania         11         Analitania         11         Analitania         Analitania         Analit | Ertuit           601           602           602           602           603           604           605           605           605           605           605           605           605           605           605           605           605           605           605           605           605           605           605                                                                                                    | www.artieworteu           1         uardianstreet           0         -           0         -           0         -           0         -           0         -           0         -           0         -           0         -           0         -           0         -           0         -           0         -           0         -           0         -           1         uardianstreet           0         -           0         -                                                                                                    | ah 🥥 🤉                | earch                                                                                                    |
| ้ แหล่งของเงิน หมายถึง รหัสแหล่งของเงิน<br>Upload ข้อมูลจาก GFMIS                         |               | umgin         1           162360252         1           162360255         1           162360256         1           162360257         1           162360207         1           162360207         1           162360207         1           162360207         1           162360207         1           162360207         1           162360207         1           162360207         1           162360207         1           162360207         1           162360207         1           162360207         1 | 210002000<br>3100020013<br>310002000<br>-<br>-<br>-<br>-<br>-<br>-<br>-<br>-<br>-<br>-<br>-<br>-<br>-                                                                                                    | Ippen ID         Name           utbpen ID         100           Utbpen ID         100           Utbpen ID         100                                                                                                    | Canitalia         militia           40,000.00         40,000.00           980,000.00         40,000.00           980,000.00         40,000.00           680,500.00         40,000.00           40,000.00         40,000.00           40,000.00         40,000.00           40,000.00         40,000.00                                                                                                    | Butters         11         14           Butters         11         14           000         000         000           000         0000         0000           000         0000         000           000         0000         000           000         0000         000                                                                                                    | &rhuli            (drhuli            (drhuli                                                                                                    | usuartiaeuteu                                                                                                    | da 🦉 :                | eenh                                                                                                    |
| ้<br>แหล่งของเงิน หมายถึง รหัสแหล่งของเงิน<br>Upload ข้อมูลจาก GFMIS                      |               | imagin         1           imagin         1           162360202         1           162360205         1           162360207         1           162360207         1           162360207         1           162360207         1           162360207         1           162360207         1           162360207         1           162360207         1           162360207         1           162360207         1           162360207         1           162360207         1                                 | uastionars:         1           3100020913         3           3100020800         -           -         -           -         -           -         -           -         -           -         -           -         -           -         -           -         -           -         -           -         -           -         -           -         -           -         -           -         -           -         -           3100020073         -           3100020000         -           -         -                                                                                                    | Urban         Max           Value         Max           Value         Max           Value         Max           Value         Max           Value         Max           Value         Max           Value         Max           Value         Max           Value         Max           Value         Max           Value         Value           Value         Value           Value         Value           Value         Value           Value         Value           Value         Value           Value         Value                                                                                                    | Amisis         misis           40,000.00         -           40,000.00         -           500,000.00         -           500,000.00         -           500,000.00         -           500,000.00         -           500,000.00         -           500,000.00         -           500,000.00         -           500,000.00         -           500,000.00         -           500,000.00         -           500,000.00         -           600,000.00         -           500,000.00         - | Instrum         Instrum           Restrond         Instrum           Restrond         Instrum                                                                                                    | 6x7xdi           6x7xdi           6x0           6x0                                                                                                    | evenantieventuur<br>ausrikuunarivet<br>-<br>-<br>-<br>-<br>-<br>-<br>-<br>-<br>-<br>-<br>-<br>-<br>-                                                                                                    | ds V 1                | earch                                                                                                    |

| - ผู้รับโอนสิทธิ จะมีฐานะเป็นเจ้าหนี้แทน<br>เจ้าหนี้เดิม Upload ข้อมูลจาก GFMIS | аму Wor | k / กรุณาเลือก<br>ส่งต่อ            | : ຄູ້ກາະຈຳກນີ້ ກະ.001 -                 |                                                                 |                              |                               | ากวันที่ อี              | เว้นที่                                  | แบบและไม่แบบใบเสริง  | ~                        | Search       | ٩                     |
|---------------------------------------------------------------------------------|---------|-------------------------------------|-----------------------------------------|-----------------------------------------------------------------|------------------------------|-------------------------------|--------------------------|------------------------------------------|----------------------|--------------------------|--------------|-----------------------|
|                                                                                 |         |                                     |                                         |                                                                 |                              |                               |                          |                                          |                      |                          | 6            | oport to Excel        |
|                                                                                 |         | ເລະຫຼັກາ <sup>11</sup><br>162360262 | เลซทีเอกสาร <sup>11</sup><br>3100020913 | ผู้ชาย <sup>11</sup><br>บริษัท<br>นาวิเอชั่น<br>คอมเทค<br>จำกัด | ขอเบิกทั้งสั้น<br>607,000.00 | ภามีนัก ณ ที่จ่าย<br>6,070.00 | ด้าปรับหน้าฮู้กา<br>0.00 | ยอดเงินสุทธิ <sup>11</sup><br>600,930.00 | เลขทีเอกสารจ่าย<br>- | รับที่ไฟล์ <sup>11</sup> | แหล่งของเงิน | ผู้รับโอนสิทธิ 🧮<br>- |
|                                                                                 |         | 162360279                           | 3100028800                              | จำนรุ่ง<br>พรัพธ์การ<br>คำ                                      | 40,000.00                    | 0.00                          | 0.00                     | 40,000.00                                |                      |                          |              | 1                     |
|                                                                                 |         | 162360296                           |                                         | บริษัท<br>นาวิเอชั่น<br>คอมเทค<br>จำกัด                         | 890,000.00                   | 8,900.00                      |                          | 881,100.00                               |                      |                          |              |                       |
|                                                                                 |         | 162360297                           |                                         | ร้านรุ่ง<br>หวัดอีการ<br>คำ                                     | 560,000.00                   | 5,600.00                      | 0.00                     | 554,400.00                               |                      |                          |              | •                     |
|                                                                                 |         | 162360300                           |                                         | ชิดเลียน<br>ชัพพลาย<br>จำกัด                                    | 958,000.00                   | 9,580.00                      | 0.00                     | 948,420.00                               |                      |                          |              |                       |
|                                                                                 |         |                                     |                                         |                                                                 |                              |                               |                          |                                          |                      |                          |              |                       |

# การกรอกเลขที่เอกสาร (GFMIS)

# สามารถดำเนินการได้ ดังนี้

| กดที่เมนู My Work ระบบแสดงรายละเอียดของฎีกา<br>จากนั้นกดเลือกฎีกาที่ต้องการ | C 2 3 / y mod / resucher: green directed restert                                 |
|-----------------------------------------------------------------------------|----------------------------------------------------------------------------------|
|                                                                             | Ends<br>Showing 1 to 3 of 5 entries<br>First Previous 1 Novi Last                |
| ระบบแสดงแบบฟอร์ม ทอ.กง.001 ที่กรอกข้อมูล<br>ตั้งเบิกไว้                     | type toy: Outcome (minima)     0           0              0                    0 |

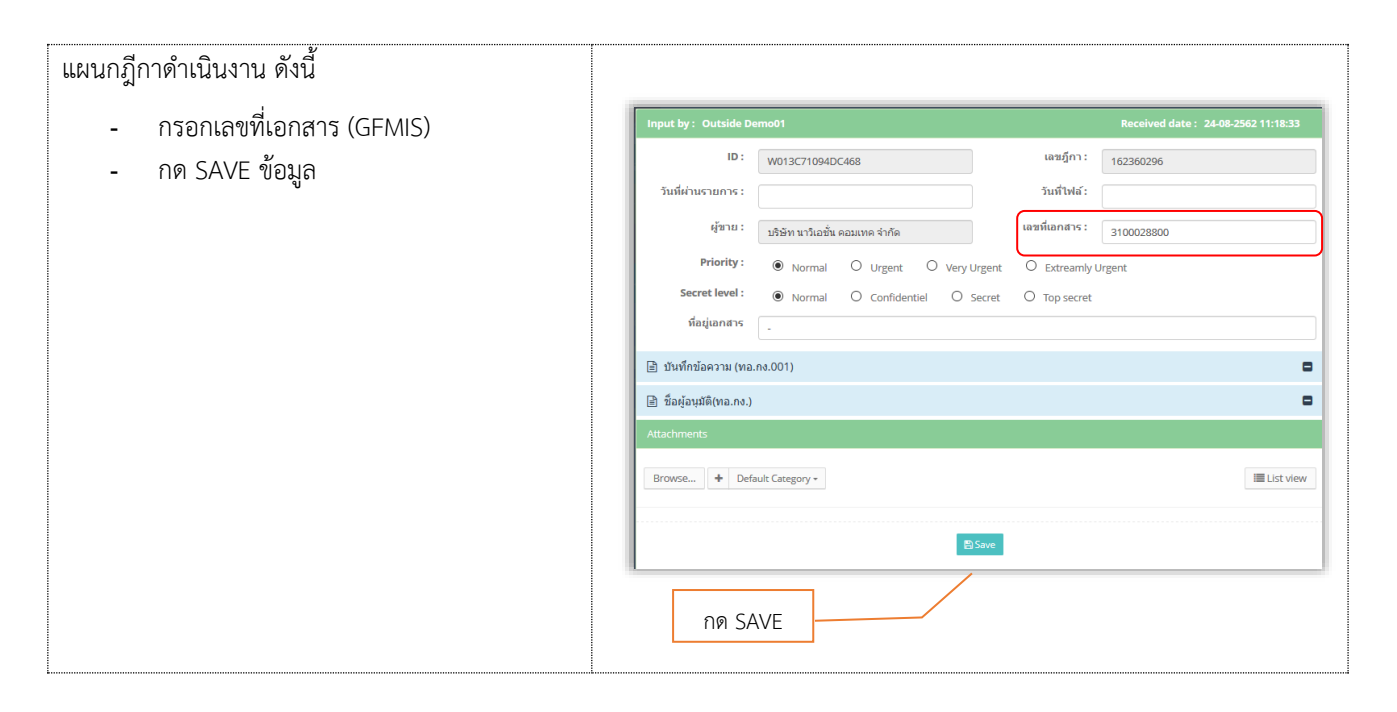

# ขั้นตอนการปฏิบัติงาน ฎีกาเบิกเงินอื่น ทอ.กง.10 และ ทอ.กง.10.1

| เมื่อต้องการดำเนินงานกับฎีกา ให้เจ้าหน้าที่กดที่เมนู |                                                                                                    |                                                                                                    |                          |               |                                                        |            |    |
|------------------------------------------------------|----------------------------------------------------------------------------------------------------|----------------------------------------------------------------------------------------------------|--------------------------|---------------|--------------------------------------------------------|------------|----|
| Mv Route จากนั้นเลือกประเภทภีกาที่ต้องการ            | Dashboard                                                                                                    | 🚳 My Route                                                                                                    |                          |               |                                                        |            |    |
| ระบบแสดงจำนวนงานรอปฏิบัติ ให้กดที่ Icon 🧮            | My Route<br>My Work (1)                                                                                                    | You have 2 Routes<br>Please enter to create work,                                                                                                    | or enter 🧰 to view all w | orks          |                                                        |            |    |
| เพื่อ Check Out งานออกมาดำเนินการ                    | *     Hot     Image: Constraint of the second second secon | <ul> <li>ฐีกาเบิกเ</li> <li>2</li> <li>2</li> <li>2</li> <li>3</li> <li>4</li> <li>4</li> <li>5</li> <li>4</li> <li>5</li> <li>4</li> <li>5</li> <li>4</li> <li>5</li> <li>4</li> <li>5</li> <li>4</li> <li>5</li> <li>4</li> <li>5</li> <li>4</li> <li>4</li> <l< th=""><th>เงินอื่น กง.10</th><th>:</th><th><ul> <li>อีกาเจ้าหนี้ เ</li> <li>อัลลนสู่กา</li> </ul></th><th>กง.001</th><th>:</th></l<></ul> | เงินอื่น กง.10           | :             | <ul> <li>อีกาเจ้าหนี้ เ</li> <li>อัลลนสู่กา</li> </ul> | กง.001     | :  |
|                                                      | แผนกฎีกา                                                                                                    |                                                                                                    |                          |               |                                                        |            |    |
|                                                      | 2 TAI- 🚠                                                                                                    |                                                                                                    |                          |               | Search                                                 |            | Q  |
|                                                      | เลซอีกา                                                                                                    | 😳 วันพี่รับเข้า                                                                                                    | 14 ຫຍາ                   | 14 ผู้ชาย     | 11 วันที่ไฟล์                                          | Worker     | 11 |
|                                                      | 262360287                                                                                                    | 14-08-2562                                                                                                    | 16:20:48                 | กองทัพอากาศ   |                                                        | × 🖬 🔶      |    |
|                                                      | 262360259                                                                                                    | 08-08-2562                                                                                                    | 16:21:08                 |               |                                                        | × •        |    |
|                                                      | 262360209                                                                                                    | 25-07-2562                                                                                                    | 23:47:12                 | en alfannen g |                                                        | A 8 staf02 |    |
|                                                      | 236008562                                                                                                    | 21-07-2562                                                                                                    | 13:56:26                 |               |                                                        | Ital02     |    |
|                                                      | 236008662                                                                                                    | 21-07-2562                                                                                                    | 13:56:26                 | กองทัพอากาศ   |                                                        | ✓ ▲ rtaf02 |    |
|                                                      |                                                                                                    |                                                                                                    |                          |               |                                                        |            |    |
|                                                      |                                                                                                    |                                                                                                    |                          |               |                                                        |            |    |
|                                                      |                                                                                                    |                                                                                                    |                          |               |                                                        |            |    |

| จากนั้น กดที่เมนู My Work ด้านซ้ายมือ ระบบจะ<br>แสดงรายละเอียดของฎีกาที่รอปฏิบัติ<br>โดยจะแสดง ฎีกาเจ้าหนี้ ทอ.กง.001 เป็นประเภท<br>แรก หากต้องการเลือกฎีกาเบิกเงินอื่น ทอ.กง.10 ให้<br>กด Drop down เพื่อเปลี่ยนประเภทฎีกา ระบบ<br>แสดงฎีกาตามประเภท | Atty work / reparation: [muticulation na.10-           4660         workel           1         Seech           200200000         26072562           200200000         26072562           200200000         26072562           200200000         26072562           200200000         21072562           2002000000         21072562           Second         21072562           Seconds         Fee           Seconds         Fee                                                                                                    |                |
|----------------------------------------------------------------------------------------------------|----------------------------------------------------------------------------------------------------|----------------|
|                                                                                                    | <ul> <li>a bashourd</li> <li>b by honk</li> <li>a by shock</li> <li>a by shock</li> <li>b by shock</li> <li>a by shock</li> <li>a by shock</li></ul>                                                                                                    |                |
| ที่เมนู My Work ประกอบด้วยรายละเอียดต่างๆ ดังนี้<br>- เมนูค้นหา ใช้สำหรับค้นหาฎีกา โดยกำหนด<br>เงื่อนไขการค้นหาต่างๆ เช่น ค้นจากวันที่<br>ไฟล์, เลขฎีกา, จำนวนเงิน หรือ ค้นจาก<br>หมวดรายจ่าย เป็นต้น                                                 | Display tool / number of number of number o | e<br>Ti<br>ast |
| <ul> <li>พิมพ์รายงาน Export to Excel ใช้สำหรับ<br/>เลือกพิมพ์รายงาน ทะเบียนคุมรับ-ส่งฎีกา<br/>เจ้าหนี้ แผนกฎีกา</li> </ul>                                                                                                    | My Work / repartifient: @wdfmhufulses.10+           Image:                                                                                                    | a<br>a<br>ast  |
| <ul> <li>Check List หมายถึง ช่องสำหรับติ๊กเลือก<br/>ฎีกาเพื่อส่งมากกว่า 1 ฎีกา หรือเลือกเพื่อ<br/>พิมพ์รายงาน</li> </ul>                                                                                                    | B My Work / span Jans; [gml0: drill]         Right         Right         Right         Search           Image: State State St                                                               |                |

| <ul> <li>เลขฎีกาเบิกเงินอื่น หมายถึง เลขที่ระบบ</li> <li>วองใช้โดยฉัตโบบัติของแต่ละหม่วยเนื่องหัว</li> </ul> | ฏีกาเ<br>๛ <sub>๛๛</sub> | บิกเงินส์<br>ork / กรุณาเลือก :     | อื่น ทอ.ก<br>เกาเมิกเงินอื่น กง.10     | าง.10                            | และ ทอ                        | ม.กง.10.      | 1                              |                   |                          |                                  |
|----------------------------------------------------------------------------------------------------|--------------------------|-------------------------------------|----------------------------------------|----------------------------------|-------------------------------|---------------|--------------------------------|-------------------|--------------------------|----------------------------------|
| ขอกเทเหออตเนมต่างจงแต่ถะ ที่น้ำฮเมอที่ 1<br>การตั้งเบิก โดยมีรายละเอียดของเลขภูกา                            | <b>2</b> 4               | ส่งต่อ                              |                                        | [                                | จากวันที่                     | ถึงวันที่     | ແນນແລະໃນ່ແນນໃນເສຈົ້ຈ           | ×                 | Search                   | ٩                                |
| ดังนี้                                                                                                    |                          |                                     | X.A.X                                  |                                  |                               | 1 Parada Para | 1) damanta ()                  |                   | 1 Suddent of             | Export to Excel                  |
| - หลักที่ 1 เลข 2 คือ ฎีกาเบิกเงิน<br>ส่ง                                                                    |                          | 262360287<br>262360259              | 14-08-2562<br>08-08-2562               | 16:18:59<br>13:39:48             | อื่นๆ<br>ดำใช้สอย             | 15            | 1.00                           | -<br>-            | 701101                   | แผนกฎีกา<br>แผนกฎีกา             |
| อน<br>- หลักที่ 2-3 คือ ปีงบประมาณ                                                                           |                          | 262360209<br>262360206<br>236008662 | 25-07-2562<br>24-07-2562<br>21-07-2562 | 13:57:59<br>18:44:32<br>13:51:34 | ค่าใช้สอย<br>ค่าใช้สอย        | 4<br>333      | 27,469.00                      |                   |                          | แผนกฎีกา<br>แผนกฎีกา<br>แผนกฎีกา |
| <ul> <li>หลักที่ 4-5 คือ รหัสศูนย์ต้นทุน</li> <li>หลักที่ 6-9 คือ เลขรับนิ่งของ</li> </ul>                   | Sho                      | 236008562<br>ving 1 to 6 of 6 ent   | 21-07-2562<br>ries6 rows selected      | 13:47:24                         | ค่าใช้สอย                     |               | 12,960.00                      | -<br>First        | Previous 1               | แผนกฎีกา<br>Next Last            |
| หน่วย                                                                                                    |                          |                                     |                                        |                                  |                               |               |                                |                   |                          |                                  |
| <ul> <li>วันที่รับเข้า หมายถึง วันที่ได้รับเอกสารจาก</li> </ul>                                              |                          |                                     |                                        |                                  |                               |               |                                |                   |                          |                                  |
| หน่วยงานผู้ส่ง                                                                                               | C d                      | ork / กรุณาเลือก : :<br>ส่งต่อ      | ฐกาเบิกเงินอิน คง.10                   | •                                | จากวันที่                     | ถึงวันที่     | แนบและไม่แนบใบเสร็จ            | ~                 | Search                   | Q                                |
|                                                                                                    |                          | เลซอู้กา                            | วันที่รับเข้า                          | 1201                             | ↓ หมวดรายจ่าย                 | 🕸 ไม่สำคัญ    | 11 จำนวนเงิน 11                | เลชที่เอกสาร      | 1. วันที่ไฟล์            | Export to Excel                  |
|                                                                                                    |                          | 262360287<br>262360259              | 14-08-2562<br>08-08-2562               | 16:18:59<br>13:39:48             | อื่นๆ<br>ค่าใช้สอย            | 15            | 1.00<br>36,180.00              |                   |                          | แผนกฎีกา<br>แผนกฎีกา             |
|                                                                                                    |                          | 262360209<br>262360206<br>236008662 | 25-07-2562<br>24-07-2562<br>21-07-2562 | 13:57:59<br>18:44:32<br>13:51:34 | ค่าใช่สอย<br>ค่าใช้สอย        | 4<br>333      | 27,469.00 27,460.00            |                   |                          | แผนกฎีกา<br>แผนกฎีกา<br>แผนกฎีกา |
|                                                                                                    | ⊠<br>Sho                 | 236008562<br>ving 1 to 6 of 6 ent   | 21-07-2562<br>ries6 rows selected      | 13:47:24                         | ค่าใช้สอย                     |               | 12,960.00                      | -<br>First        | Previous 1               | แผนกฎีกา<br>Next Last            |
| a di vu                                                                                                    |                          |                                     |                                        |                                  |                               |               |                                |                   |                          |                                  |
| <ul> <li>เวลา หมายถึง เวลาท์ไดรับเอกสารจาก<br/>หน่วยงานผู้ส่ง</li> </ul>                                     | <b>⊆</b> My W            | ork / กรุณาเลือก : ;                | ฎีกาเบิกเงินอื่น กง.10                 | -                                |                               |               |                                |                   |                          |                                  |
| ับ                                                                                                    | C 4                      | ส่งต่อ                              |                                        |                                  | จากวันที่                     | ถึงวันที่     | แนบและไม่แนบใบเสร็จ            | >                 | Search                   | Q                                |
|                                                                                                    |                          | เลซอู้กา                            | วันที่รับเข้า                          | เวตา                             | หมวดรายจ่าย                   | 🗄 ใบสำคัญ     | 11 จำนวนเงิน 11                | เลซที่เอกสาร      | <sup>11</sup> วันที่ไฟล์ | Export to Excel                  |
|                                                                                                    |                          | 262360287<br>262360259<br>262360209 | 14-08-2562<br>08-08-2562<br>25-07-2562 | 16:18:59<br>13:39:48<br>13:57:59 | อื่นๆ<br>ดำใช้สอย<br>ดำใช้สอย | 15            | 1.00<br>36,180.00<br>27,469.00 |                   |                          | แผนกฎีกา<br>แผนกฎีกา<br>แผนกฎีกา |
|                                                                                                    |                          | 262360206<br>236008662              | 24-07-2562<br>21-07-2562               | 18:44:32<br>13:51:34             | ค่าใช้สอย                     | 333           | 27,460.00                      |                   |                          | แผนกฎีกา<br>แผนกฎีกา             |
|                                                                                                    | Show                     | 236008562<br>ving 1 to 6 of 6 ent   | 21-07-2562<br>rieső rows selected      | 13:47:24                         | คาไข่สอย                      |               | 12,960.00                      | First             | Previous 1               | แผนกฎีกา<br>Next Last            |
| <ul> <li>หมวดรายจ่าย หมายถึง หมวดค่าใช้จ่าย</li> </ul>                                                       |                          |                                     |                                        |                                  |                               |               |                                |                   |                          |                                  |
| ต่างๆ                                                                                                    | 🗅 My W                   | ork / กรุณาเลือก : i                | ฏีกาเบิกเงินอื่น กง.10                 | •                                |                               | a na          |                                |                   |                          |                                  |
|                                                                                                    | 0 4                      | <u>स्थलवे</u>                       |                                        |                                  | จากวันที                      | ถึงวันที      | แนบและไม่แนบใบเสร็จ            | >                 | Search                   | Q<br>Export to Excel             |
|                                                                                                    |                          | <b>เลซอีกา</b><br>262360287         | วันที่รับเข้า<br>14-08-2562            | 16:18:59                         | หมวดรายจ่าย<br>อื่นๆ          | ้ ใบส่าคัญ    | 11 จำนวนเงิน 11<br>1.00        | เลขที่เอกสาร<br>- | 1 วันที่ใฟล์             | 1] ชั้นตอน 1]<br>แผนกฎีกา        |
|                                                                                                    |                          | 262360259<br>262360209              | 08-08-2562                             | 13:39:48<br>13:57:59             | ต่าใช้สอย<br>ต่าใช้สอย        | 15            | 36,180.00<br>27,469.00         |                   |                          | แผนกฎีกา<br>แผนกฎีกา             |
|                                                                                                    | 2<br>2                   | 236008662<br>236008562              | 24-07-2562<br>21-07-2562<br>21-07-2562 | 18:44:32<br>13:51:34<br>13:47:24 | ค่าใช้สอย<br>ค่าใช้สอย        | 333           | 27,460.00<br>12,960.00         |                   |                          | แหนกฎีกา<br>แหนกฎีกา<br>แหนกฎีกา |
|                                                                                                    | Sho                      | ving 1 to 6 of 6 ent                | ries6 rows selected                    |                                  | L                             | -             |                                | First             | Previous 1               | Next Last                        |

| <ul> <li>ไปสำคัญ ห</li> </ul>                                                                                                    | หมายถึง จำนวนรวมใบสำคัญที                                                                                         |                                                                                                    |                                                                                                    |                                                                                                    |                                                                                                    |                                                                                                    |                                                                                                    |                                                                                                    |                                                                                                    |                                                                                                    |                                                                                                    |  |
|----------------------------------------------------------------------------------------------------|----------------------------------------------------------------------------------------------------|----------------------------------------------------------------------------------------------------|----------------------------------------------------------------------------------------------------|----------------------------------------------------------------------------------------------------|----------------------------------------------------------------------------------------------------|----------------------------------------------------------------------------------------------------|----------------------------------------------------------------------------------------------------|----------------------------------------------------------------------------------------------------|----------------------------------------------------------------------------------------------------|----------------------------------------------------------------------------------------------------|----------------------------------------------------------------------------------------------------|--|
| แนบมาพร้อ                                                                                                    | อมฎีกา                                                                                                    | 🕰 My V                                                                                                    | Vork / กรุณาเลือก :                                                                                                    | อีกาเบิกเงินอื่น กง.                                                                                                    | 10-                                                                                                    |                                                                                                    |                                                                                                    |                                                                                                    |                                                                                                    |                                                                                                    |                                                                                                    |  |
|                                                                                                    | 8                                                                                                    | <b>S</b> 4                                                                                                   | <b>ಹಿ</b> ನಂಗವ                                                                                                    |                                                                                                    |                                                                                                    | จากวันที่                                                                                                    | ถึงวันที่                                                                                                    | แบบและใม่แบบโบเสร็                                                                                                    | a                                                                                                    | ✓ Search                                                                                                    | Q                                                                                                    |  |
|                                                                                                    |                                                                                                    |                                                                                                    |                                                                                                    |                                                                                                    |                                                                                                    |                                                                                                    |                                                                                                    |                                                                                                    |                                                                                                    |                                                                                                    |                                                                                                    |  |
|                                                                                                    |                                                                                                    |                                                                                                    |                                                                                                    | - de 10 11                                                                                                    |                                                                                                    |                                                                                                    |                                                                                                    |                                                                                                    |                                                                                                    | 1                                                                                                    | Export to Excel                                                                                                    |  |
|                                                                                                    |                                                                                                    |                                                                                                    | เลขฎีกา<br>262360298                                                                                                    | รันพิรัมเข้า •<br>22-08-2562                                                                                                    | 10:07:09                                                                                                    | หมวดรายจำย<br>ค่าใช้สอย                                                                                                    | 3                                                                                                    | <del>จำนวนเงิน</del><br>145,800.00                                                                                                    | เลขทีเอกสาร                                                                                               | รับที่ไฟล์                                                                                                    | <del>ขันดอน</del><br>ธุรการ นบด /                                                                                                    |  |
|                                                                                                    |                                                                                                    |                                                                                                    | 262360295                                                                                                    | 16-08-2562                                                                                                    | 11:30:04                                                                                                    | ด่าใช้จ่ายอื่น                                                                                                    | 8                                                                                                    | 13.000.00                                                                                                    |                                                                                                    |                                                                                                    | แผนกดรวจสอบ<br>ธุรการ นบด /                                                                                                    |  |
|                                                                                                    |                                                                                                    |                                                                                                    | 262360268                                                                                                    | 09-08-2562                                                                                                    | 15:41:28                                                                                                    | ด่าเล่าเรียน                                                                                                    | 12                                                                                                    | 56,000.00                                                                                                    |                                                                                                    |                                                                                                    | แผนกดรวจสอบ<br>ธุรการ นบด /                                                                                                    |  |
|                                                                                                    |                                                                                                    |                                                                                                    | 262360208                                                                                                    | 24-07-2562                                                                                                    | 19:23:45                                                                                                    | ค่าสาธารณูปโภค                                                                                                    | 5                                                                                                    | 354,000.00                                                                                                    |                                                                                                    |                                                                                                    | แผนกดรวจสอบ<br>ธุรการ นบด /                                                                                                    |  |
|                                                                                                    |                                                                                                    |                                                                                                    | 262360205                                                                                                    | 24-07-2562                                                                                                    | 18:36:57                                                                                                    | ค่ารักษาพยามาล (ไร                                                                                                    | ข์ 5                                                                                                    | 30.000.00                                                                                                    |                                                                                                    |                                                                                                    | แผนกดรวจสอบ<br>ธุรการ นบด /                                                                                                    |  |
|                                                                                                    |                                                                                                    |                                                                                                    | 262360204                                                                                                    | 24-07-2562                                                                                                    | 18:34:45                                                                                                    | นอก)<br>ค่าวัสดุ                                                                                                    | 4                                                                                                    | 70,500.00                                                                                                    |                                                                                                    |                                                                                                    | แผนกตรวจสอบ<br>ธุรการ นขด /                                                                                                    |  |
|                                                                                                    |                                                                                                    |                                                                                                    | 262360203                                                                                                    | 24-07-2562                                                                                                    | 18:33:32                                                                                                    | ค่าดอบแทน                                                                                                    | 10                                                                                                    | 45,600.00                                                                                                    |                                                                                                    |                                                                                                    | แผนกดรวจสอบ<br>ธุรการ นบด /                                                                                                    |  |
|                                                                                                    |                                                                                                    | She                                                                                                    | wing 1 to 7 of 7 er                                                                                                    | itries                                                                                                    |                                                                                                    |                                                                                                    |                                                                                                    |                                                                                                    |                                                                                                    |                                                                                                    | แผนกตรวจสอบ                                                                                                    |  |
|                                                                                                    |                                                                                                    |                                                                                                    | 5                                                                                                    |                                                                                                    |                                                                                                    |                                                                                                    |                                                                                                    |                                                                                                    | Firs                                                                                                    | t Previous                                                                                                    | 1 Next Last                                                                                                    |  |
|                                                                                                    |                                                                                                    |                                                                                                    |                                                                                                    |                                                                                                    |                                                                                                    |                                                                                                    |                                                                                                    |                                                                                                    |                                                                                                    |                                                                                                    |                                                                                                    |  |
| - จำนวนเงิน                                                                                                    | หมายถึง จำนวนเงินที่ขอเบิก                                                                                        |                                                                                                    |                                                                                                    |                                                                                                    |                                                                                                    |                                                                                                    |                                                                                                    |                                                                                                    |                                                                                                    |                                                                                                    |                                                                                                    |  |
|                                                                                                    |                                                                                                    | 🗅 My V                                                                                                    | Vork / กรุณาเลือก : (                                                                                                    | รู้กาเบิกเงินอื่น กง.10                                                                                                    | -                                                                                                    |                                                                                                    |                                                                                                    |                                                                                                    |                                                                                                    |                                                                                                    |                                                                                                    |  |
|                                                                                                    |                                                                                                    | 0 1                                                                                                    | <b>h</b> ส่งต่อ                                                                                                    |                                                                                                    |                                                                                                    | จากวันที่                                                                                                    | ถึงวันที่                                                                                                    | แนบและไม่แนบใบเสร็จ                                                                                                    | 1                                                                                                    | ✓ Search                                                                                                    | Q                                                                                                    |  |
|                                                                                                    |                                                                                                    |                                                                                                    |                                                                                                    |                                                                                                    |                                                                                                    |                                                                                                    |                                                                                                    |                                                                                                    |                                                                                                    |                                                                                                    |                                                                                                    |  |
|                                                                                                    |                                                                                                    |                                                                                                    |                                                                                                    |                                                                                                    |                                                                                                    |                                                                                                    | 1                                                                                                    |                                                                                                    |                                                                                                    | 11                                                                                                    | Export to Excel                                                                                                    |  |
|                                                                                                    |                                                                                                    |                                                                                                    | เลขฏิกา<br>262360287                                                                                                    | รินพิรับเข่า<br>14-08-2562                                                                                                    | * 1281<br>16:18:59                                                                                                    | <ul> <li>หมวดรายจ่าย</li> <li>อื่นๆ</li> </ul>                                                                                                    | 10 สำคัญ                                                                                                    | จำนวนเงิน                                                                                                    | เลขทีเอกสาร<br>-                                                                                          | ่ำ วันที่ไฟด                                                                                                    | รัฐมิตอน 14<br>แผนกฎีกา                                                                                                    |  |
|                                                                                                    |                                                                                                    |                                                                                                    | 262360259                                                                                                    | 08-08-2562                                                                                                    | 13:39:48                                                                                                    | ต่าใช้สอย<br>ต่าให้สอย                                                                                                    | 15                                                                                                    | 36,180.00                                                                                                    | -                                                                                                    |                                                                                                    | แผนกฎีกา                                                                                                    |  |
|                                                                                                    |                                                                                                    |                                                                                                    | 262360206                                                                                                    | 24-07-2562                                                                                                    | 18:44:32                                                                                                    |                                                                                                    | 333                                                                                                    | 211103100                                                                                                    |                                                                                                    |                                                                                                    | แผนกฎีกา                                                                                                    |  |
|                                                                                                    |                                                                                                    |                                                                                                    | 236008662<br>236008562                                                                                                    | 21-07-2562                                                                                                    | 13:51:34<br>13:47:24                                                                                                    | ค่าใช้สอย<br>ค่าใช้สอย                                                                                                    |                                                                                                    | 27,460.00                                                                                                    | -                                                                                                    |                                                                                                    | แผนกฎีกา<br>แผนกฎีกา                                                                                                    |  |
|                                                                                                    |                                                                                                    | Sho                                                                                                    | owing 1 to 6 of 6 ent                                                                                                    | ries6 rows selected                                                                                                    |                                                                                                    |                                                                                                    |                                                                                                    |                                                                                                    | 1                                                                                                    | ant Results of                                                                                                    | 1 Next Last                                                                                                    |  |
|                                                                                                    |                                                                                                    |                                                                                                    |                                                                                                    |                                                                                                    |                                                                                                    |                                                                                                    |                                                                                                    |                                                                                                    |                                                                                                    | Irst Previous                                                                                                    |                                                                                                    |  |
|                                                                                                    |                                                                                                    |                                                                                                    |                                                                                                    |                                                                                                    |                                                                                                    |                                                                                                    |                                                                                                    |                                                                                                    |                                                                                                    | rst Previous                                                                                                    |                                                                                                    |  |
| 4                                                                                                    | e d                                                                                                    |                                                                                                    |                                                                                                    |                                                                                                    |                                                                                                    |                                                                                                    |                                                                                                    |                                                                                                    |                                                                                                    | Previous                                                                                                    |                                                                                                    |  |
| - เลขที่เอกส                                                                                                    | าร หมายถึง เลขที่เอกสารจาก                                                                                        |                                                                                                    |                                                                                                    |                                                                                                    |                                                                                                    |                                                                                                    |                                                                                                    |                                                                                                    |                                                                                                    | Previous                                                                                                    |                                                                                                    |  |
| - เลขที่เอกส<br>GFMIS (เล                                                                                                    | าร หมายถึง เลขที่เอกสารจาก<br>ข Doc)                                                                              | □ My V                                                                                                    | York / กรุณาเลือก : (                                                                                                    | วีกาเบิกเงินอื่น คง.10                                                                                                    | •                                                                                                    |                                                                                                    |                                                                                                    |                                                                                                    |                                                                                                    | Previous                                                                                                    |                                                                                                    |  |
| - เลขที่เอกส<br>GFMIS (เล<br>- หมายเหตุ :                                                                                            | าร หมายถึง เลขที่เอกสารจาก<br>ข Doc)<br>: เลขที่เอกสารจะเพิ่มที่แผนก                                              | a My V                                                                                                    | Vork / กรุณาเล็ลก : ไ<br>ไม่ ส่งหล                                                                                                    | รู้กาเมิกเงินอื่น คง.10                                                                                                    | •                                                                                                    | จากวันที                                                                                                    | ซึ่งวันที                                                                                                    | แนบสละไม่สนบใบสตั้ง                                                                                                    |                                                                                                    | ✓ Search                                                                                                    | ٩                                                                                                    |  |
| - เลขที่เอกส <sup>.</sup><br>GFMIS (เล<br>- หมายเหตุ :<br>ภีกาเป็นต้า                                                                | าร หมายถึง เลขที่เอกสารจาก<br>ข Doc)<br>: เลขที่เอกสารจะเพิ่มที่แผนก<br>ป่ง1                                      |                                                                                                    | Vork / กรุณาเล็ลก : (<br>สิงหอ                                                                                                    | รู้กาเม็กเซ็นอื่น คง.10                                                                                                    |                                                                                                    | จากวันที                                                                                                    | ด้งวันที                                                                                                    | ะพบแต่ไม่เหมในเครื่า                                                                                                    |                                                                                                    | Search                                                                                                    | Q.<br>Export to Excel                                                                                                    |  |
| - เลขที่เอกส <sup>,</sup><br>GFMIS (เล<br>- หมายเหตุ :<br>ฎีกาเป็นต้น                                                                | าร หมายถึง เลขที่เอกสารจาก<br>ข Doc)<br>: เลขที่เอกสารจะเพิ่มที่แผนก<br>นไป                                       | ⊂ MyV<br>⊂ 4                                                                                                 | Work / กรุณาเพ็ดก : (<br>ไม้ ส่งหัด<br>เดชญ์กา                                                                                                    | รู้กาเบิกเอินอื่น กง.10                                                                                                    | -<br>1 1381                                                                                                    | จากวินที่                                                                                                    | ถึงวันเที่<br><sup>71</sup> ในส่งคัญ                                                                                                    | ระบนสะไม่สะบไมสตั้ง<br>() จำนานเงิน                                                                                                    | เลซทีแอกสาร                                                                                               | ✓ Search                                                                                                    | Q<br>Export to Excel<br>5 11 Junau 11                                                                                                    |  |
| - เลขที่เอกสา<br>GFMIS (เล<br>- หมายเหตุ :<br>ฎีกาเป็นต้น                                                                            | าร หมายถึง เลขที่เอกสารจาก<br>ข Doc)<br>: เลขที่เอกสารจะเพิ่มที่แผนก<br>นไป                                       |                                                                                                    | Vork / กรุณาเล็ลก : (                                                                                                    | รู้การมีกเงินอื่น ค.ศ. 10<br>                                                                                                    | •<br>10:18:59<br>13:39:48                                                                                                    | จากวิเก้<br>14 หมวตรายร่าย<br>อันๆ<br>ค่าใช้สอะ                                                                                                    | ถึงวันที่<br>11 <b>ในสำคัญ</b><br>15                                                                                                    | นายและไปเราประสร<br>11 จำนายรอบ<br>1.00<br>36,180.00                                                                                                    | เฉรา์เอกสาร<br>-<br>-                                                                                     | v Search                                                                                                    | Ca<br>Export to Excet<br>f li <mark>stunou li</mark><br>unnign<br>unnign                                                                                                    |  |
| - เลขที่เอกส <sup>.</sup><br>GFMIS (เล<br>- หมายเหตุ :<br>ฎีกาเป็นต้น                                                                | าร หมายถึง เลขที่เอกสารจาก<br>ข Doc)<br>: เลขที่เอกสารจะเพิ่มที่แผนก<br>Jไป                                       |                                                                                                    | Nork / regunalian : 1           6         8580           1         1000000000000000000000000000000000000                                                                                                    | ักาเปิดสันสัน ค. 10<br>วิทศ์ทินนำ<br>14.08-2562<br>08.08-2562<br>25-07-2562                                                                                                    | •<br>•<br>•<br>•<br>•<br>•<br>•<br>•<br>•<br>•<br>•<br>•<br>•<br>•                                                                                                    | จากวันที่<br>1 หมวดรายจังย<br>อันๆ<br>ดำไปตอย<br>คำไปตอย                                                                                                    | ด์งรับที่<br>ไปส่วดัญ<br>15<br>4                                                                                                    | ะระบะคร้ามระบรระศรีษ<br>************************************                                                                                                    | изяйцалетуя<br>-<br>-<br>-                                                                                | v Search                                                                                                    | Q<br>Export to Exce<br>f 11 dunau 11<br>uninfim<br>uninfim<br>uninfim<br>uninfim                                                                                                    |  |
| - เลขที่เอกส <sup>,</sup><br>GFMIS (เล<br>- หมายเหตุ :<br>ฎีกาเป็นต้น                                                                | าร หมายถึง เลขที่เอกสารจาก<br>ข Doc)<br>: เลขที่เอกสารจะเพิ่มที่แผนก<br>Jป                                        |                                                                                                    | Kork / resolution :           4         4882           262360287         262360287           262360289         26236029           262360259         26236029           262360269         262360286                                                                                                    | mulindiada na 10<br><b>3nifituati</b><br>14.08-2562<br>08.08-2562<br>25.07.2562<br>24.07-2562<br>21.07-2562<br>21.07-2562                                                                                                    | <ul> <li>ran</li> <li>16:18:59</li> <li>13:357:59</li> <li>18:44:32</li> <li>13:51:34</li> </ul>                                                                                                    | จากวันที่<br>1 หมวดรายจำย<br>อันๆ<br>ดำไข้สอย<br>ดำไข้สอย                                                                                                    | 6งรังส์<br>11 ในส่งสัญ<br>15<br>4<br>333                                                                                                    | ะรบและไปเราเป็นครั้ง<br>(1) จำนวยเงิม 11<br>1.00<br>36,180.00<br>27,469.00<br>27,460.00                                                                                                    | изяйцалятя<br>-<br>-<br>-<br>-<br>-<br>-                                                                  | v Search                                                                                                    | ຊ<br><u>Export to Excel</u><br>(11) <u>ປາທານ 11</u><br>ພາກຄູ່ກາ<br>ພາກຄູ່ກາ<br>ພາກຄູ່ກາ                                                                                                    |  |
| - เลขที่เอกส<br>GFMIS (เล<br>- หมายเหตุ :<br>ฎีกาเป็นต้น                                                                             | าร หมายถึง เลขที่เอกสารจาก<br>ข Doc)<br>: เลขที่เอกสารจะเพิ่มที่แผนก<br>Jไป                                       |                                                                                                    | Kork / resumlies 1           4         6400           262360287         262360287           262360287         262360286           262360259         262360259           262360259         262360259           262360259         262360259           262360259         262360259           262360259         262360259           262360259         23600862                                                                                                    | mußnəlufu na 10<br>5mfhuri<br>14.08:252<br>06.08:252<br>25.07:252<br>24.07:252<br>21.07:252<br>21.07:252                                                                                                    | •<br><b>1</b><br><b>16:18:59</b><br><b>13:39:48</b><br><b>13:39:48</b><br><b>13:57:59</b><br><b>18:44:32</b><br><b>13:51:34</b><br><b>13:47:24</b>                                                                                                    | จากวันที่<br>1 หมวตรายจำย<br>สำเร็ดอย<br>คำให้ตอย<br>คำให้ตอย<br>คำให้ตอย                                                                                                    | ธิงระหรั<br>11 <b>ในปหตุ</b><br>15<br>4<br>333                                                                                                    | ะรวย.คะรับโรมราโรมตั้ง<br>1                                                                                                    | -<br>-<br>-<br>-<br>-<br>-<br>-<br>-<br>-<br>-<br>-<br>-<br>-<br>-<br>-<br>-<br>-<br>-<br>-               | Search                                                                                                    | ຊ<br>Export to Exce<br>11 ອົນແລຍ 11<br>ແທດຖືກາ<br>ແທດຖືກາ<br>ແທດຖືກາ<br>ແທດຖືກາ<br>ແທດຖືກາ                                                                                                    |  |
| - เลขที่เอกสา<br>GFMIS (เล<br>- หมายเหตุ :<br>ฎีกาเป็นต้น                                                                            | าร หมายถึง เลขที่เอกสารจาก<br>ข Doc)<br>: เลขที่เอกสารจะเพิ่มที่แผนก<br>Jไป                                       |                                                                                                    | Nor6 7 recention (<br>association)<br>262360287<br>262360287<br>262360287<br>262360287<br>262360287<br>262360287<br>262360287<br>262360287<br>262360287<br>262360285<br>23600862<br>23600862<br>23600862                                                                                                    | <mark>ภารมีการับเรีย ค.ศ. 10</mark><br><b>ภารมีการับเรีย ค.ศ. 10</b><br>14-08-2562<br>08-08-2562<br>25-07-2562<br>21-07-2562<br>21-07-2562<br>21-07-2562                                                                                                    | -<br>1 <b>1011</b><br>16118-59<br>133948<br>1357-59<br>184432<br>1357-34<br>1347-24                                                                                                    | รากวันที่<br>รับๆ<br>ดำไป้สอย<br>ดำไป้สอย<br>ดำไป้สอย                                                                                                    | ธิงรัษที่<br>11 <b>โบปาห์ญ</b><br>15<br>4<br>333                                                                                                    | <ul> <li>ธรรมและรับโรงทั้ง</li> <li>รัฐรรมของรับโรงทั้ง</li> <li>1.00</li> <li>36,180.00</li> <li>27,460.00</li> <li>12,960.00</li> </ul>                                                                                                    | ••••••••••••••••••••••••••••••••••••••                                                                    | Search                                                                                                    | Carlor Control Control                                                                                                    |  |
| - เลขที่เอกส <sup>,</sup><br>GFMIS (เล<br>- หมายเหตุ :<br>ฎีกาเป็นต้น                                                                | าร หมายถึง เลขที่เอกสารจาก<br>ข Doc)<br>: เลขที่เอกสารจะเพิ่มที่แผนก<br>Jป                                        | C My V<br>C C<br>C<br>C<br>C<br>C<br>C<br>C<br>C<br>C<br>C<br>C<br>C<br>C<br>C<br>C<br>C<br>C<br>C           | Kork / resultion :           4         4880           262360287         262360287           262360286         262360286           262360262         236008662           2360086562         236008562           1         to 6 of 6 ent                                                                                                    | In súfindiada na 10<br><b>1</b> 4 08-252<br>08-08-252<br>24-07-2542<br>24-07-2542<br>21-07-2542<br>21-07-254                                                                                                    | -<br><b>1331</b><br>16:1859<br>12:39:48<br>13:57:59<br>18:44:32<br>13:47:24                                                                                                    | รากวันที่<br>1 รมวดรายจำย<br>สันๆ<br>ศาโป้สอย<br>ศาโป้สอย<br>ศาโป้สอย                                                                                                    | ดีสรับที่<br>1 <b>ในช่วยไข</b><br>15<br>4<br>333                                                                                                    | ะะบนะสามโนสร้าง<br>1.00<br>36,180.00<br>27,460.00<br>12,960.00                                                                                                    |                                                                                                    | Search<br>Search<br>Int Previous                                                                                                    | Export to Excel           Export to Excel           1           ummfrm           ummfrm           ummfrm           ummfrm           ummfrm           ummfrm           ummfrm           ummfrm           ummfrm           ummfrm           ummfrm           ummfrm           ummfrm           ummfrm           ummfrm           ummfrm                                                                                                    |  |
| <ul> <li>เลขที่เอกส</li> <li>GFMIS (เล<br/>- หมายเหตุ :<br/>ฎีกาเป็นต้น</li> <li>วันที่ไฟล์ ห</li> </ul>                             | าร หมายถึง เลขที่เอกสารจาก<br>ข Doc)<br>: เลขที่เอกสารจะเพิ่มที่แผนก<br>นไป<br>1ป                                 | C My V<br>C 4<br>E<br>E<br>E<br>E<br>E<br>E<br>E<br>E<br>E<br>E<br>E<br>E<br>E<br>E<br>E<br>E<br>E<br>E<br>E | Kork / repunding /           4         detail           262360287         262360287           262360298         26236029           26236029         26236029           26236029         26236029           26236029         26236029           26236029         26236029           26236029         26236029           26236029         26236029           26236029         26236029           26236029         26236029           26236029         26236029           26236029         26236029           26236029         1000562           26600562         1000562           26600562         1000562                                                                                                    | <mark>ภาเป็กเงินต่น คง.10</mark><br>วิณที่ในเข้า<br>14.08-2562<br>08.08-2562<br>25.07-2562<br>21.07-2562<br>21.07-2562<br>21.07-2562<br>21.07-2562                                                                                                    | -<br>1 1981<br>16:18:59<br>13:57:59<br>18:44:32<br>13:51:34<br>13:51:34<br>13:47:24                                                                                                    | รากริษที<br>1 หมวดรายจำย<br>ส์หๆ<br>คำให้ลอย<br>คำให้ลอย<br>คำให้ลอย<br>คำให้ลอย                                                                                                    | ธ์งรางที่<br>11 ในส่วงรัญ<br>15<br>4<br>333<br>333                                                                                                    | ะชองสะรัปเชอร์โองรัร<br>1 จำนานเริง 1<br>1.00<br>36,180.00<br>27,469.00<br>12,960.00                                                                                                    | ••••••••••••••••••••••••••••••••••••••                                                                    | v Search<br>Search<br>Institute                                                                                                    | 2         Expart to Excel           Expart to Excel         1           unnfim         unnfim           unnfim         unnfim           unnfim         unnfim           unnfim         unnfim           unnfim         unnfim           unnfim         unnfim           unnfim         unnfim           unnfim         unnfim                                                                                                    |  |
| <ul> <li>เลขที่เอกสา<br/>GFMIS (เล<br/>- หมายเหตุ :<br/>ฏีกาเป็นต้น<br/>ฏีกาเป็นต้น</li> <li>- วันที่ไฟล์ ห<br/>ด้อนออวอ</li> </ul>  | าร หมายถึง เลขที่เอกสารจาก<br>ข Doc)<br>: เลขที่เอกสารจะเพิ่มที่แผนก<br>นไป<br>มายถึง วันที่ไฟล์ Upload           |                                                                                                    | Kork / rescuendas :           4         6400           262360287         262360287           262360289         262360299           262360299         262360299           262360295         2536008662           236008662         236008662           236008562         236008662           246008562         246008662           26008562         26008662           26008562         26008662           26008562         26008662           26008562         26008662           26008562         26008562           26008562         26008562           26008562         26008562           26008562         26008562           26008562         26008562           26008562         26008562           26008562         26008562           26008562         26008562           26008562         26008562           26008562         26008562           26008562         26008562           26008562         26008562           26008562         26008562           26008562         26008562           26008562         26008562           26008562         26008562 </th <th>mußnaðafa na 10<br/>5mfhurði<br/>14.08-252<br/>28.07-262<br/>29.07-262<br/>21.07-2562<br/>21.07-2562<br/>21.07-2562<br/>21.07-2562<br/>21.07-2562<br/>21.07-2562<br/>21.07-2562<br/>21.07-2562<br/>21.07-2562<br/>21.07-2562<br/>21.07-2562</th> <th>-<br/>1 <b>coa</b><br/>16:18:59<br/>13:39:48<br/>13:57:59<br/>18:44:32<br/>13:51:34<br/>13:47:24</th> <th>จากวันที่<br/>1 หมวตรายจ่าย<br/>อังๆ<br/>สารไม้ลอย<br/>สารไม้ลอย<br/>สารไม้ลอย</th> <th>6e5tref<br/>1 Turbeling<br/>15<br/>4<br/>333</th> <th></th> <th>-<br/>-<br/>-<br/>-<br/>-<br/>-<br/>-<br/>-<br/>-<br/>-<br/>-<br/>-<br/>-<br/>-<br/>-<br/>-<br/>-<br/>-<br/>-</th> <th>v Search<br/>Suithle</th> <th>C.<br/>Export to Exce<br/>T. J. Junear II<br/>uningin<br/>uningin<br/>uningin<br/>uningin<br/>uningin<br/>uningin<br/>uningin<br/>uningin<br/>uningin<br/>uningin</th> <th></th> | mußnaðafa na 10<br>5mfhurði<br>14.08-252<br>28.07-262<br>29.07-262<br>21.07-2562<br>21.07-2562<br>21.07-2562<br>21.07-2562<br>21.07-2562<br>21.07-2562<br>21.07-2562<br>21.07-2562<br>21.07-2562<br>21.07-2562<br>21.07-2562                                                                                                    | -<br>1 <b>coa</b><br>16:18:59<br>13:39:48<br>13:57:59<br>18:44:32<br>13:51:34<br>13:47:24                                                                                                    | จากวันที่<br>1 หมวตรายจ่าย<br>อังๆ<br>สารไม้ลอย<br>สารไม้ลอย<br>สารไม้ลอย                                                                                                    | 6e5tref<br>1 Turbeling<br>15<br>4<br>333                                                                                                    |                                                                                                    | -<br>-<br>-<br>-<br>-<br>-<br>-<br>-<br>-<br>-<br>-<br>-<br>-<br>-<br>-<br>-<br>-<br>-<br>-               | v Search<br>Suithle                                                                                                    | C.<br>Export to Exce<br>T. J. Junear II<br>uningin<br>uningin<br>uningin<br>uningin<br>uningin<br>uningin<br>uningin<br>uningin<br>uningin<br>uningin                                                                                                    |  |
| <ul> <li>เลขที่เอกสา<br/>GFMIS (เล<br/>- หมายเหตุ :<br/>ฎีกาเป็นต้น<br/>ฎีกาเป็นต้น</li> <li>วันที่ไฟล์ ห<br/>ข้อมูลจาก</li> </ul>   | าร หมายถึง เลขที่เอกสารจาก<br>ข Doc)<br>: เลขที่เอกสารจะเพิ่มที่แผนก<br>Jไป<br>หมายถึง วันที่ไฟล์ Upload<br>GFMIS |                                                                                                    | Nork / new siles ;           asso           isso           262360287           262360287           262360287           262360286           236008662           236008662           236008662           236008662           236008662           236008662           236008662           20008662           20008662           20008662           20008662           20008662           20008662           20008662           20008662           20008662           20008662           20008662           20008662           20008662           20008662           20008662           20008662           20008662           20008662           20008662           20008662           20008662           20008662           20008662           20008662           20008662           20008662           20008662           20008662           20008662           20008662           200867                                                                                                    | imilinikufu ne to<br>inifikusi<br>14.08-2562<br>26.07-2562<br>21.07-2562<br>21.07 | •<br><b>1 10:18:59</b><br><b>12:39:48</b><br><b>13:57:59</b><br><b>18:44:32</b><br><b>18:44:32</b><br><b>13:47:24</b><br>•                                                                                                    | จากวันที่<br>มีมาตรายจังย<br>สำใช้สอย<br>สำใช้สอย<br>สำใช้สอย                                                                                                    | อีงรับที่         ในปาต์สูง           15         4           333         333                                                                                                    | แขนแสร้ามเขนกับเครื่าง<br>1.00<br>36,180.00<br>27,469.00<br>12,960.00<br>12,960.00                                                                                                    | изя́цалетэ<br>-<br>-<br>-<br>-<br>-<br>-                                                                  | v Search                                                                                                    | Contraction of the second second seco                                                                                                    |  |
| <ul> <li>เลขที่เอกส<br/>GFMIS (เล<br/>- หมายเหตุ :<br/>ฎีกาเป็นต้น<br/>วีนที่ไฟล์ ห<br/>ข้อมูลจาก</li> </ul>                         | าร หมายถึง เลขที่เอกสารจาก<br>ข Doc)<br>: เลขที่เอกสารจะเพิ่มที่แผนก<br>มไป<br>หมายถึง วันที่ไฟล์ Upload<br>GFMIS |                                                                                                    | Nork / reportation :           4           4           4           4           4           4           4           4           4           4           4           4           4           4           4           4           4           4           4           4                                                                                                    | <mark>(คางนักเงินนั่น ค. 10)<br/>3 ครั้งแร่ว่า</mark><br>14 08-2562<br>06-08-2562<br>25-07-2562<br>24-07-2562<br>21-07-2562<br>21-07-2562<br>21-07-2562<br>21-07-2562<br>21-07-2562<br>21-07-2562<br>21-07-2562<br>21-07-2562<br>21-07-2562                                                                                                    | -<br>1 1811<br>1611859<br>133948<br>135759<br>184432<br>135434<br>134724<br>-                                                                                                    | <ul> <li>จากรัพที</li> <li>รณวตรรมร่าย</li> <li>อันๆ</li> <li>ดำใช้สอย</li> <li>ดำใช้สอย</li> <li>ดำใช้สอย</li> <li>ดำใช้สอย</li> </ul>                                                                                                    | ธิงรับที่<br>10 ในส่งสัญ<br>15 4<br>333<br>ธิงรับที่                                                                                                    |                                                                                                    | 4256140475<br>-<br>-<br>-<br>-<br>-<br>-<br>-<br>-<br>-<br>-<br>-<br>-<br>-<br>-<br>-<br>-<br>-<br>-<br>- | v Search                                                                                                    | Export to Excel Export to Excel Usunifim Usunifim Usunif                                                                                                    |  |
| <ul> <li>เลขที่เอกสา<br/>GFMIS (เล<br/>- หมายเหตุ :<br/>ฎีกาเป็นต้น<br/>ฎีกาเป็นต้น</li> <li>วันที่ไฟล์ ห<br/>ข้อมูลจาก (</li> </ul> | าร หมายถึง เลขที่เอกสารจาก<br>ข Doc)<br>: เลขที่เอกสารจะเพิ่มที่แผนก<br>นไป<br>หมายถึง วันที่ไฟล์ Upload<br>GFMIS |                                                                                                    | Kork / repursion : (           4         dsta           262360287         262360287           262360287         2623602862           2623602862         2525005562           2525005562         255005562           26006662         256008662           256008562         26008662           260008562         26008662           260008562         26008662           260008562         26008662           260008562         26008662           260008562         26008662           260008562         26008662           260008562         26008662           260008562         26008662           260008562         26008662           260008562         26008662           260008562         26008662           260008562         26008662           260008562         26008662           260008562         26008662           260008562         26008662           260008562         26008662           26008562         26008662           26008562         26008662           26008562         26008662           26008562         26008662           26008662         2600                                                                                                    | รางเปิดสันด์ ค. 10<br>รางที่คนเร่า<br>14.08-2562<br>08.08-2562<br>25.07-2562<br>24.07-2562<br>24.07-2562<br>21.07-2562<br>21.07-2562<br>21.07-2562<br>21.07-2562<br>21.07-2562<br>21.07-2562<br>21.07-2562<br>21.07-2562<br>21.07-2562                                                                                                    | -<br>16:18:59<br>13:39:48<br>13:57:59<br>18:44:32<br>13:51:34<br>13:47:24<br>-                                                                                                    | จากรัพที่           รมหรองรมข่าย           ลังๆ           ส่งใช้สอย           สาใช้สอย           สาใช้สอย           สาใช้สอย           สาใช้สอย                                                                                                    | <ol> <li>ถึงรังท์</li> <li>ไปส่งคัญ</li> <li>15</li> <li>4</li> <li>333</li> <li>สึงรังท์</li> </ol>                                                                                                    | ะระบะสะรับโละนาโปสร้าง<br>10<br>36,180,00<br>27,469,00<br>12,960,00<br>12,960,00                                                                                                    |                                                                                                    | v Search<br>inst Previous                                                                                                    | Capart to Excel  Capart to Excel  Capar                                                                                                    |  |
| <ul> <li>เลขที่เอกส<br/>GFMIS (เล<br/>- หมายเหตุ :<br/>ฏีกาเป็นต้น<br/>ภีกาเป็นต้น</li> <li>วันที่ไฟล์ ห<br/>ข้อมูลจาก</li> </ul>    | าร หมายถึง เลขที่เอกสารจาก<br>ข Doc)<br>: เลขที่เอกสารจะเพิ่มที่แผนก<br>นไป<br>หมายถึง วันที่ไฟล์ Upload<br>GFMIS |                                                                                                    | Nork / rescuendas :           4         4400           262560287         262560287           262560287         262560297           262560297         262560295           262560295         255500296           262560295         25500562           25500562         25600562           25600562         25600562           26000562         26000562           Nork / repartalion :         4           4 detail         4           1 detail         2           2 62360287         2                                                                                                    | <ul> <li>รางมีคลังเริ่ม คล.10</li> <li>รางที่หนายัง</li> <li>14.08-2562</li> <li>06.08-2562</li> <li>24.07-2562</li> <li>24.07-2562</li> <li>21.07-2562</li> <li>21.07-2562</li> <li>21.07-2562</li> <li>21.07-2562</li> <li>14.07-2562</li> <li>14.08-2562</li> </ul>                                                                                                    | -<br>1 <b>10</b><br>16:18:59<br>13:39:48<br>13:57:34<br>13:57:34<br>13:47:24<br>-<br>-<br>-<br>-<br>-<br>-<br>-<br>-<br>-<br>-<br>-<br>-<br>-                                                                                                    | <ul> <li>จากรัพท์</li> <li>หมวดรายจำย<br/>ลำเนื่ออย<br/>สำเนื่ออย</li> <li>สำเนื่ออย</li> <li>สำเน็จ</li> <li>สำเน็จ</li> </ul>                                                                                                    | 6 crivel<br>1 Turbelly<br>15<br>4<br>333<br>6 crivel<br>1<br>1<br>1<br>1<br>1<br>1<br>1<br>1<br>1<br>1<br>1<br>1<br>1                                                                                                    | แรมและไม่เรมในเพื่อ           1         จำหารแจ้น           1.00         36,180.00           27,469.00         27,469.00           12,2960.00         12,2960.00           แรมและไม่เรมในเพื่อ         1           แรมและไม่เรมในเพื่อ         1           แรมและไม่เรมในเพื่อ         1           1.00         1.00                                                                                                    | иззбалет<br>-<br>-<br>-<br>-<br>-<br>-<br>-<br>-<br>-<br>-<br>-<br>-<br>-<br>-<br>-<br>-<br>-<br>-<br>-   | v Search<br>iss Previous<br>v Search<br>iss Previous<br>v Search                                                                             | Control of the second of the second of the s                                                                                                    |  |
| <ul> <li>เลขที่เอกสา<br/>GFMIS (เล<br/>- หมายเหตุ :<br/>ฎีกาเป็นต้น</li> <li>วันที่ไฟล์ ห<br/>ข้อมูลจาก</li> </ul>                   | าร หมายถึง เลขที่เอกสารจาก<br>ข Doc)<br>: เลขที่เอกสารจะเพิ่มที่แผนก<br>Jป<br>เมายถึง วันที่ไฟล์ Upload<br>GFMIS  |                                                                                                    | Nork / menufale :           4         4440           262360287         262360287           262360287         262360287           2623602862         236008662           236008662         236008662           253008662         236008662           262360287         36008662           262360286         236008662           262360286         36008662           262360286         36008662           262360286         36008662           262360286         36008662           262360286         36008662           262360286         36008662           262360286         36008662           262360286         36008662           262360286         36008662           262360286         36008662           262360286         36008662           262360287         36008662           262360287         36008662                                                                                                    | mitfinishiafu në 10           finifikuafi           1408-2542           0608-2552           2407-2562           2407-2562           21-07-2562           21-07-2562           ritelior rows selected           fmitfikuafi           fmitfikuafi           1408-2562           5           1408-2562           1408-2562           0608-0562                                                                                                    | <ul> <li>tan</li> <li>tan</li> <li>tan</li> <li>tan</li> <li>tan</li> <li>tan</li> <li>tan</li> <li>tan</li> <li>tan</li> <li>tan</li> <li>tan</li> <li>tan</li> <li>tan</li> </ul>                                                                                                    | <ul> <li>จากวินที</li> <li>รมวลรรยจำม<br/>อังๆ</li> <li>สำเน็สอะ</li> <li>สำเน็สอะ</li> <li>สำเน็สอะ</li> <li>สำเน็สอะ</li> <li>สำเน็สอะ</li> <li>สำเน็สอะ</li> <li>สำเน็สอะ</li> <li>สำเน็สอะ</li> <li>สำเน็สอะ</li> </ul>                                                                                                    | δοτωή           1           Tachwig           15           4           333                                                                                                    | ************************************                                                                                                    | інэяйцалата<br>-<br>-<br>-<br>-<br>-<br>-<br>-<br>-<br>-<br>-<br>-<br>-<br>-<br>-<br>-<br>-<br>-<br>-     | v Search v Search v Search v Search v Search                                                                                                 | C<br>Eport to Exce<br>1 2000 1 1 2000 1<br>uningin<br>uningin<br>u |  |
| <ul> <li>เลขที่เอกสา<br/>GFMIS (เล<br/>- หมายเหตุ :<br/>ฎีกาเป็นต้น</li> <li>วันที่ไฟล์ ห<br/>ข้อมูลจาก (</li> </ul>                 | าร หมายถึง เลขที่เอกสารจาก<br>ข Doc)<br>: เลขที่เอกสารจะเพิ่มที่แผนก<br>Jป<br>หมายถึง วันที่ไฟล์ Upload<br>GFMIS  |                                                                                                    | Nork / reparation (           asso           isso           262360287           262360287           262360287           262360287           262360287           262360286           262360287           262360286           262360286           262360287           262360286           26008662           23600862           286086287           28280286           insign           insign                                                                                                    | muñadu a a 10<br><b>3 aifusin</b><br>14 08-252<br>06 08-252<br>25 07-252<br>24 07-252<br>24 07-252<br>24 07-252<br>24 07-252<br>24 07-252<br>24 07-252<br>24 07-252<br>21 07-252<br>21 07-252<br>21 07-252<br>25 07-252<br>08 08-252<br>25 07-252<br>25 07-25<br>25 07-25<br>25 07-25<br>25 07-25<br>25 07-25<br>25 07-25<br>25 07-25<br>25 07-25<br>25 07-25<br>25 07-25<br>25 0                                                                                                    | I         1001           16:18:59         13:39:48           13:37:59         13:47:24           13:47:24         13:47:24           13:47:24         13:47:24           13:47:24         13:47:24           13:47:24         13:47:24           13:47:24         13:47:24           13:47:24         13:47:24           13:47:24         13:47:24           13:47:24         13:47:24           13:47:24         13:47:24           13:47:24         13:47:24           13:47:24         13:47:24                                                                                                    | <ul> <li>จากรัพที</li> <li>รณวตรรมร่าย</li> <li>อันๆ</li> <li>ดำไข้สอย</li> <li>ดำไข้สอย</li> <li>ดำไข้สอย</li> <li>ดำไข้สอย</li> <li>ดำไข้สอย</li> </ul>                                                                                                    | δετυπί           1         Turbuñeg           5         5           4         333           δυτωτί         5           δυτωτί         15           1         Turbuñeg           1         Turbuñeg           1         Turbuñeg           1         Sa3                                                                                                    | ENDERF Talent Tarifford           1         • Transidar 11           1.00         36,180.00           27,469.00         12,960.00           12,960.00         12,960.00           12,960.01         12,960.00           10         36,180.00           27,469.00         1.00           36,180.00         27,469.00                                                                                                    | изя́налетя<br>-<br>-<br>-<br>-<br>-<br>-<br>-<br>-<br>-<br>-<br>-<br>-<br>-<br>-<br>-<br>-<br>-<br>-<br>- | y Search<br>ist Previous<br>ist Previous                                                                                                    | Export to Excel  T 11 Sunnign  unnign unnign unnign  Unnign  Export to Excel  C  C  C  C  C  C  C  C  C  C  C  C  C                                                                                                    |  |
| <ul> <li>เลขที่เอกส<br/>GFMIS (เล<br/>- หมายเหตุ :<br/>ฎีกาเป็นต้น</li> <li>วันที่ไฟล์ ห<br/>ข้อมูลจาก</li> </ul>                    | าร หมายถึง เลขที่เอกสารจาก<br>ข Doc)<br>: เลขที่เอกสารจะเพิ่มที่แผนก<br>นไป<br>หมายถึง วันที่ไฟล์ Upload<br>GFMIS |                                                                                                    | Nork / repunding :           isto           isto                                                                                                    | Image: Second Second                                                                                                    | Image: 1         Image: 1           1         Image: 1           1         Image: 1 | <ul> <li>รากริษที</li> <li>รมมวตรามข่าย</li> <li>ด้าๆ</li> <li>ดำเนีลอย</li> <li>ดำเนีลอย</li> <li>ดำเนีลอย</li> <li>ดำเนีลอย</li> <li>ดำเนีลอย</li> </ul>                                                                                                    | базыя́<br>1 Ълдинин<br>15<br>4<br>333<br>6азыя́<br>4<br>333<br>4<br>333<br>4<br>333<br>15<br>4<br>333<br>15<br>4<br>333<br>15<br>4<br>333<br>15<br>4<br>333<br>15<br>15<br>15<br>15<br>15<br>15<br>15<br>15<br>15<br>15                                                                                                    | EXDLAR® Talasar Talasar | иззбалето<br>-<br>-<br>-<br>-<br>-<br>-<br>-<br>-<br>-<br>-<br>-<br>-<br>-                                | v Search<br>rst Previous<br>rst Previous<br>v Search                                                                                         | 2         Export to Excel           1         sumfin           ummfin         ummfin           ummfin         ummfin                                                                                                    |  |
| <ul> <li>เลขที่เอกส<br/>GFMIS (เล<br/>- หมายเหตุ :<br/>ฏีกาเป็นต้น</li> <li>วันที่ไฟล์ ห<br/>ข้อมูลจาก</li> </ul>                    | าร หมายถึง เลขที่เอกสารจาก<br>ข Doc)<br>: เลขที่เอกสารจะเพิ่มที่แผนก<br>นไป<br>หมายถึง วันที่ไฟล์ Upload<br>GFMIS |                                                                                                    | Nork / resumation 2           4         detail           262360287         262360287           262360289         262360299           262360299         262360299           262360299         262360299           26236029         26236029           262360298         26236029           26236029         26236029           26236029         26236029           26236029         26236029           26236029         26236029           26236029         26236029           26236029         26236029           26236029         26236029           26236029         26236029           26236029         26236029           26236029         26236029           26236029         26236029           26236029         26236029           26236029         26236029           26250026         26250664           26009         10 6 6 6 ent                                                                                                    | mußnaðarák na 10<br>5mífhurði<br>14.08-252<br>06.08-252<br>25.07-252<br>24.07-252<br>21.07-252<br>21.07-252<br>21.07-252<br>21.07-252<br>21.07-252<br>21.07-252<br>22.07-252<br>22.07-252<br>22.07-252<br>21.07-252<br>21.07-252<br>22.07-252<br>22.0                                                                                                    | 4         1281           1         16:18:59           1         12:17:20           1         12:57:59           18:44:32         13:47:24           13:47:24         13:47:24           4         13:47:24           5         12:37:36           4         13:47:24                                                                                                    | <ul> <li>จากรัพท์</li> <li>หมวดรายร่าย</li> <li>ด้าร</li> <li>สารสัดอะ</li> <li>สารสัดอะ</li> </ul>                                                                                                    | δειτική           1           Τραβούζα           4           333           6           1           Τραβούζα           1           1           1           1           1           1           1           1           1           1           1           1           1           1           1           1           1           1           1           1           1           1           1           1           1           1           1           1           1           1           1           1            1           1           1           1           1           1           1           1           1           1           1           1           1 <th>EXTURNE*Talantar/Tan/Fit           Image: Talantar/Tan/Fit           Image: Talantar/Talantar/Talantar/Talantar/Talantar/Talantar/Talantar/Talantar/Talantar/Talantar/Talan</th> <th></th> <th>Search<br/>Search<br/>Search<br/>Search<br/>Search<br/>Search</th> <th>Caport to Excel  Caport to Excel  Cause and and and and and and and and and and</th> <th></th> | EXTURNE*Talantar/Tan/Fit           Image: Talantar/Tan/Fit           Image: Talantar/Talantar/Talantar/Talantar/Talantar/Talantar/Talantar/Talantar/Talantar/Talantar/Talan                                                                                                    |                                                                                                    | Search<br>Search<br>Search<br>Search<br>Search<br>Search                                                                                     | Caport to Excel  Caport to Excel  Cause and and and and and and and and and and                                                                                                    |  |
| <ul> <li>เลขที่เอกสา<br/>GFMIS (เล<br/>- หมายเหตุ :<br/>ฎีกาเป็นต้น</li> <li>วันที่ไฟล์ ห<br/>ข้อมูลจาก (</li> </ul>                 | าร หมายถึง เลขที่เอกสารจาก<br>ข Doc)<br>: เลขที่เอกสารจะเพิ่มที่แผนก<br>มไป<br>หมายถึง วันที่ไฟล์ Upload<br>GFMIS |                                                                                                    | Nork / menufan :           4         4400           262360287         262360287           262360287         262360287           262360287         262360287           262360287         2623602862           262360287         2623602862           253008662         23600862           25300862         23600862           262360287         262360287           262360287         262360287           262360287         262360287           262360287         262360287           262360287         262360287           262360287         262360287           262360288         236008562           236008562         236008562           236008562         236008562           236008562         236008562           236008562         236008562           236008562         236008562           236008562         236008562                                                                                                    | mitfinishiafu në 10           500ffinishi<br>1408-252           0608-252           2407-252           2407-252           2407-252           21-07-252           21-07-252           21-07-252           21-07-252           21-07-252           21-07-252           21-07-252           21-07-252           21-07-252           22-07-252           24-07-252           24-07-252           24-07-252           24-07-252           21-07-252           21-07-252           21-07-252           21-07-252           21-07-252           21-07-252           21-07-252           21-07-252           21-07-252           21-07-252           21-07-252           21-07-252           21-07-252           21-07-252           21-07-252           21-07-252           21-07-252           21-07-252           21-07-252           21-07-252           21-07-252           21-07-252           21-07-252           21-07-252                                                                                                    | I         1081           1         16:18:59           1         15:27:92           1         15:57:92           1         12:37:48           1         13:47:24           1         13:47:24                                                                                                    | รากรินท์<br>รมมาตรายร่าย<br>ดำารัสดอ<br>คำไร้ตอย<br>คำไร้ตอย<br>คำไร้การาง<br>คำไร้การ<br>คำไร้การ | δοτωή           1           Tachwig           15           4           333           6.5τωί                                                                                                    | exsuer bicsubady           1         47070030         12           10         36,180.00           27,469.00         227,469.00           12,960.00         12,960.00           12,960.00         12,960.00           27,469.00         12,960.00           10,0         36,180.00           27,469.00         1,00           26,180.00         2,7,460.00           27,469.00         1,00                                                                                                    | ۲۰۰۰ ۲۰۰۰ ۲۰۰۰ ۲۰۰۰ ۲۰۰۰ ۲۰۰۰ ۲۰۰۰ ۲۰۰                                                                    | y Search<br>y Search<br>y Search<br>y Search<br>y Search<br>y Search<br>y Search<br>y Search<br>y Search<br>y Search<br>y Search<br>y Search | 2     Seport to Excel       1     Stansau       1     Stansau       1     Stansau       1     Stansau       1     Next       1     Next       1     Next       1     Stansau       1     Stansau       1     Stansau       1     Stansau       1     Stansau       1     Stansau       1     Stansau                                                                                                    |  |

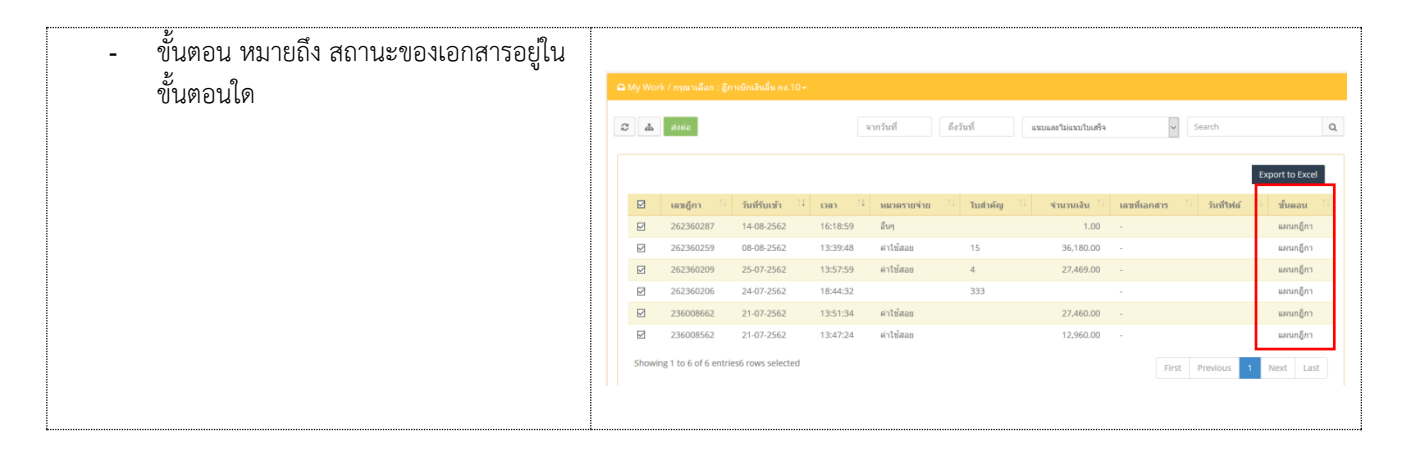

## การกรอกเลขที่เอกสาร (GFMIS)

#### สามารถดำเนินการได้ ดังนี้

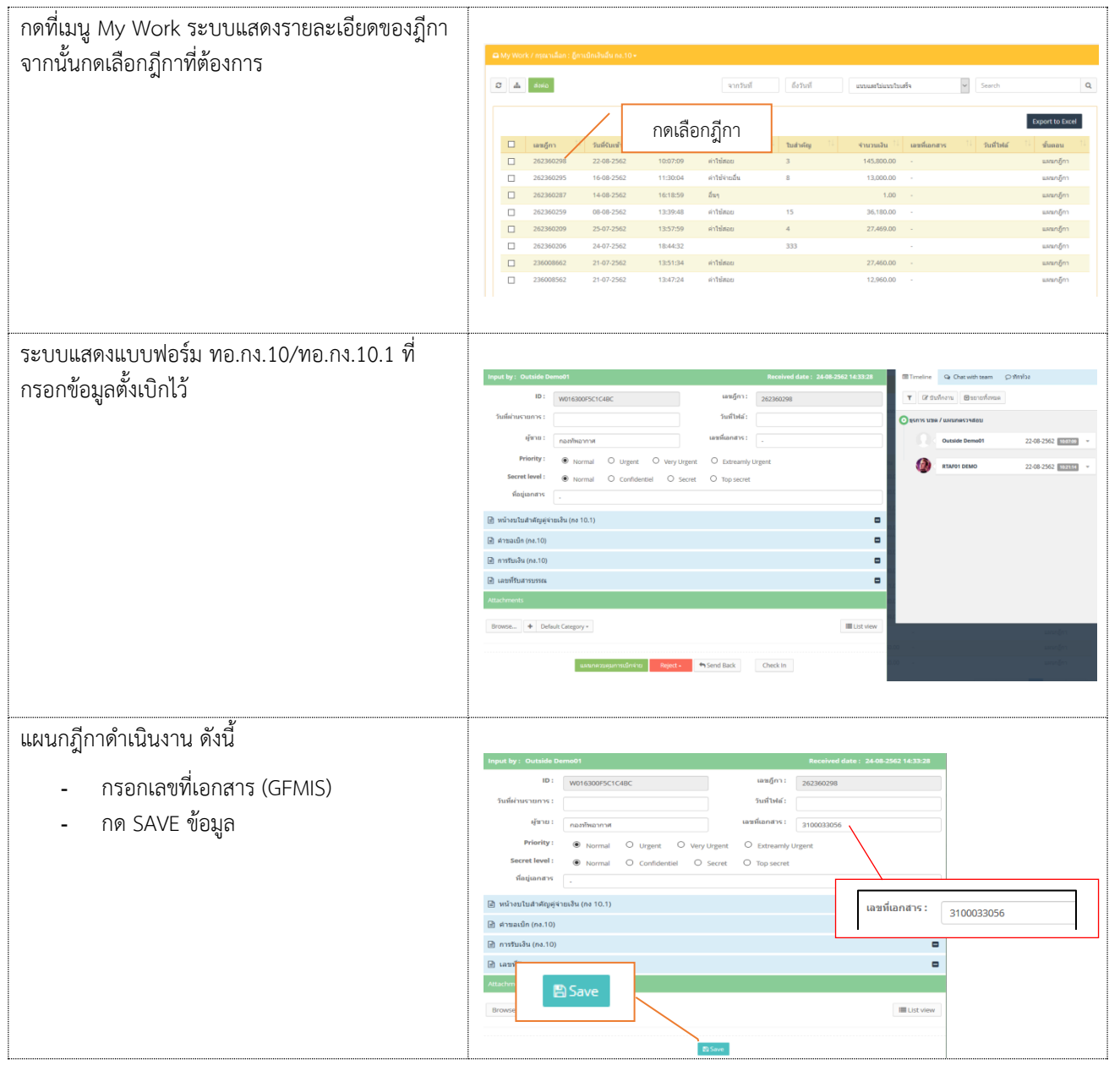

# บันทึกงาน Chat ทักท้วง แนบเอกสาร ส่งงาน ค้นหา Timeline (ติดตามงาน) พิมพ์รายงาน

เมื่อกรอกเลขที่เอกสารเรียบร้อยแล้ว ระบบจะมีชุดคำสั่งสำหรับทำงาน เจ้าหน้าที่ สามารถข้ามขั้นตอนในชุดคำสั่งนี้ได้

| <u>บันทึกงาน</u>                                                            |                                                                                                    |  |
|-----------------------------------------------------------------------------|----------------------------------------------------------------------------------------------------|--|
| กดบันทึกงาน ระบบแสดงช่องให้บันทึกข้อความ<br>ความสำคัญของฎีกา จากนั้นกด Save | <ul> <li>Timeline</li> <li>Chat with team</li> <li>ทักท้วง</li> <li>1</li> <li>ชี บันทึกงาน</li> <li>ขยายทั้งหมด</li> </ul>                |  |
|                                                                             | <ul> <li>Timeline Q Chat with team  ุ ทักทัวง</li> <li>โดบันทึกงาน ขยายทั้งหมด</li> <li>บันทึกงาน</li> <li>กรอกเลขฎีกาเรียบร้อย</li> </ul> |  |
|                                                                             | ์ (จิแผนกฎีกา                                                                                                    |  |
|                                                                             | <b>RTAF02 DEMO</b> 24-08-2562 14:51:38                                                                                                    |  |
|                                                                             | 24-08-2562         Edit work           14:51:38         262360298                                                                          |  |
|                                                                             | 24-08-2562 Add memo<br>14:52:50 กรอกเลขฏีกาเรียบร้อย                                                                                       |  |
|                                                                             |                                                                                                    |  |

#### <u>CHAT</u>

Chat เป็นการสนทนาผ่านฎีกานั้นๆ กรณีที่ต้องการ พูดคุยระหว่าง Process

กดไปที่ Chat with team จากนั้นจะมีเมนูย่อยๆ ดังนี้

Invite เชิญเจ้าหน้าที่เข้าร่วมสนทนา โดยการติ๊ก เลือกรายชื่อ และกด OK จากนั้นเจ้าหน้าที่ที่ถูกเชิญสามารถร่วมสนทนาได้ทันที

Members เข้าร่วมเป็นสมาชิกในการสนทนาโดย อัตโนมัติ

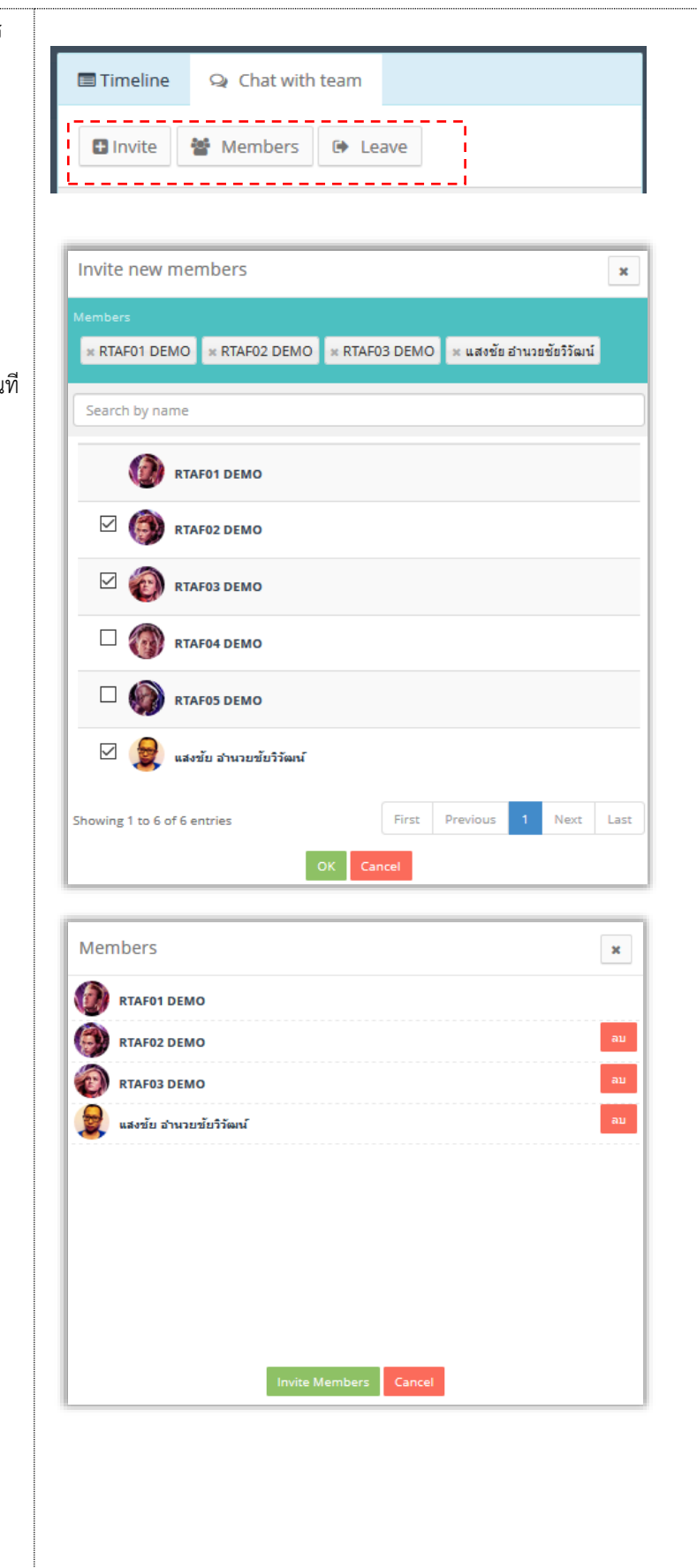

| Leave ออกจากการสนทนา                       | 🖃 Timeline 🝳 Chat with team 🔎 ฬกทั่วง       |
|--------------------------------------------|---------------------------------------------|
|                                            | Invite Members                              |
|                                            | 1                                           |
| เริ่มต้นสนทนา                              |                                             |
| กรอกข้อความที่ Text box ด้านล่าง จากนั้นกด | 🗏 Timeline 😪 Chat with team 🖓 ทักทั่วง      |
| Send จะเปนการเรมตนสนทนา                    | Invite Members                              |
|                                            |                                             |
|                                            |                                             |
|                                            |                                             |
|                                            |                                             |
|                                            |                                             |
|                                            |                                             |
|                                            |                                             |
|                                            |                                             |
|                                            | กรอกข้อความ                                 |
|                                            | กรอกเลขที่เอกสารเรียบร้อย พร้อมส่งฎีกา Send |
|                                            |                                             |
|                                            | Timeline Q Chat with team O ทักท้อง         |
|                                            | Invite Members 🕞 Leave                      |
|                                            | 24 ส.ค. 2562                                |
|                                            | กรอกเลขที่เอกสารเรียบร้อย พร้อมส่งอิกา      |
|                                            | 14:57:09                                    |
|                                            |                                             |

## <u>ทักท้วง</u>

ฏีกาหรือเอกสารหลักฐานประกอบฎีกาขอเบิกฉบับใดไม่ถูกต้อง จนท.ผู้ตรวจสอบฎีกาจะแจ้งให้หน่วยผู้ขอเบิกทราบเพื่อ ดำเนินการแก้ไข เช่น กรณีที่ฎีกามีข้อผิดพลาดเล็กน้อย ซึ่งมิใช่สาระสำคัญหรือจำนวนเงินที่ขอเบิก ผู้ตรวจฎีกาจะแก้ไขให้ถูกต้องแล้ว แจ้งหน่วยผู้ขอเบิกทราบ

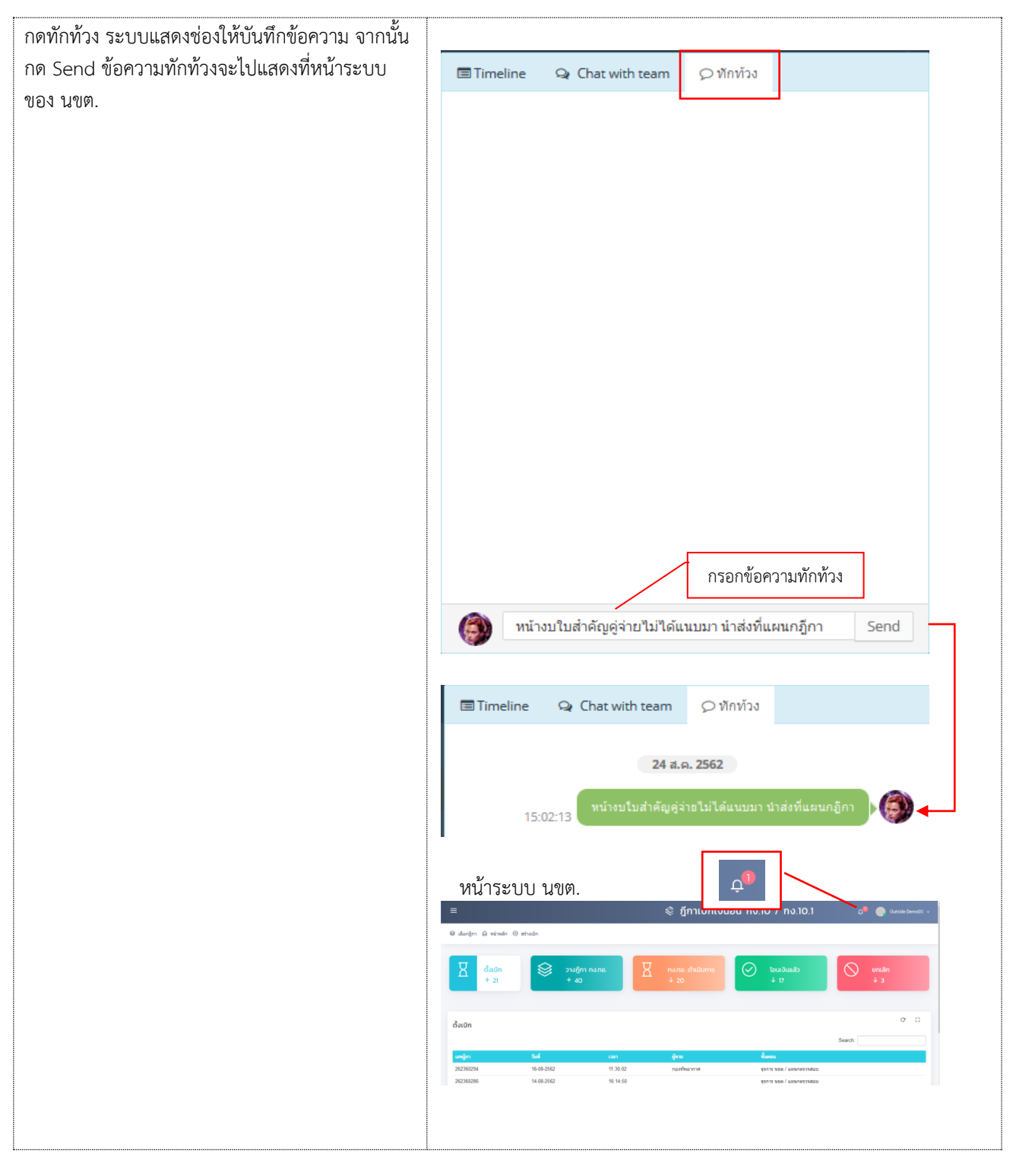

#### <u>แนบเอกสาร</u>

| แนบเอกสาร ที่เมนู Attachments กรณีต้องการแนบ<br>เอกสารเพิ่มเติมไปกับฎีกา เจ้าหน้าที่สามารถแนบไฟล์<br>ได้ จากเมนูที่กำหนด ระบบแสดงผลดังรูป | Attachments<br>Browse + Default Catego<br>unsurgen Reget + Check In |               |
|----------------------------------------------------------------------------------------------------|---------------------------------------------------------------------|---------------|
|                                                                                                    | Attachments                                                         | III List view |
|                                                                                                    | นรามกดรวมคุมการเปิกร่าย Reject - ♠Send Back Check In                |               |

# <u>การส่งฎีกา</u>

การส่งฎีกา มี 2 วิธี ดังนี้

- ส่งครั้งละ 1 ฎีกา
- 4. ส่งครั้งละมากกว่า 1 ฎีกา

กรณีต้องการส่งครั้งละ 1 ฎีกา สามารถทำได้ ดังนี้

| คลิกเลือกฎีกาที่ต้องการส่ง ระบบจะแสดงรายละเอียด<br>ของฎีกา โดยมีเมนูให้เลือก ดังนี้ | Input by: Outside D                                                                                                    | wmx01<br>W016300F5C1C4BC                         | เลซภูกาะ                      | Received date : 24-06-2562 14:33-28<br>262360298 | Timeline                     | 🗣 Chat with team 🖇<br>ໃນກິດລາຍ 🗋 🕲 ຮອກສາໂກເລຍ | D ₩ni2i                                                      |
|-------------------------------------------------------------------------------------|----------------------------------------------------------------------------------------------------|--------------------------------------------------|-------------------------------|--------------------------------------------------|------------------------------|-----------------------------------------------|--------------------------------------------------------------|
| แผนกควบคุมการเบิกจ่าย หน่วยงานที่ต้องการส่ง                                         | วันที่ผ่ามรายการ :<br>ผู้ขาม :<br>Briority :                                                                                                    | ุ การสร้างสา                                     | วันที่ไฟล์:<br>เลขที่เอกสาร : | 3100033056                                       | 0 0 460 YE LEE               | 98 / แหนกครวาสสอบ<br>Outside Demo01           | 22-08-2562 100200 *                                          |
| <sup>ยกเลิกฏีกา</sup> กดเมื่อต้องการยกเลิกฎีกา                                      | Secret level :<br>หือมู่เอกสาร                                                                                                    | Normal O Urgent O Ve     Normal O confidentiel C | y Urgent O Extreamly          | Urgent                                           | ()<br>Outaingn               | RTAF01 DEMO                                   | 22-08-2562 1023114 *                                         |
| Send Back ส่งคืน กดเมื่อต้องการย้อนเรื่อง                                           | <ul> <li>หน่างบโบสำคัญคู่จั</li> <li>คำของบิก (คง.10)</li> <li>การรับเงิน (คง.10)</li> </ul>                                                                                                    | ายเงิน (no 10.1)                                 |                               | c<br>c                                           |                              | RTAP62 DEMO                                   | 24-08-2562                                                   |
| กลบเบ 1 แผนก<br>อาณั้บเบื่อต้องการส่งต่อให้กดไปที่ แยบกคาบคบการ                     | เลขที่รับสารบรรณ<br>Attachments                                                                                                    |                                                  |                               |                                                  |                              |                                               |                                                              |
| ง แนะเมือดองการแงตอะเทศตะบท แผนการบทุมการ<br>เบิกจ่าย                               | Browse      Defi                                                                                                    | ault Category -                                  | แผน                           | _∎เชงพ<br>กควบคุมการเบิกจ่าย                     | 1,000,00<br>1,00<br>6,100,00 | • • • • • • • • • • • • • • • • • • •         | uronjim<br>uronjim<br>uronjim<br>uronjim                     |
| ฎีกาจะถูกส่งไปที แผนกควบคุมการเบิกจ่ายโดย<br>อัตโนมัติ                              | NOTE         Register         Control           10         100000         100000         10000           10         100000         10000         10000           10         100000         10000         10000           10         100000         10000         10000           10         100000         10000         10000 | แสนเทครรมคุณการณ์ใกล่าง Repo                     | tt - Send Back                | Check In                                         | 27,460.00                    |                                               | ingeneration<br>ingeneration<br>ingeneration<br>ingeneration |
| ที่เมนู My Work รายการนั้นจะหายไป แต่สามารถ                                         |                                                                                                    |                                                  |                               |                                                  | 1                            |                                               |                                                              |
| ตรวจสอบได้จาก เมนู Sent หรือใช้เมนูค้นหา                                            |                                                                                                    |                                                  |                               |                                                  |                              |                                               |                                                              |
| <b>หมายเหตุ :</b> ที่ระบบ e-Admin ส่งงานตาม Process<br>เดิม                         |                                                                                                    |                                                  |                               |                                                  |                              |                                               |                                                              |

# กรณีต้องการส่งฎีกาครั้งละมากกว่า 1 รายการ สามารถทำได้ ดังนี้ ที่เมนู My Work ติ๊กเลือกฎีกาที่ต้องการส่ง จากนั้นกดไปที่เมนู **ส่งต่อ** ด้านบน

| A My Worl    | k / กรุณาเลือก : ฎีก เ  | กด ส่งต่อ         |           |                |           |                  |              |                |                 |
|--------------|-------------------------|-------------------|-----------|----------------|-----------|------------------|--------------|----------------|-----------------|
| С "А         | ส่งต่อ                  |                   |           | จากวันที่      | ถึงวันที่ | แนบและไม่แนบใบเส | รัจ          | ✓ Search       | (               |
|              |                         |                   |           |                |           |                  |              |                | Export to Excel |
|              | เลขฎีกา ่ิ↓             | วันที่รับเข้า ่่↓ | 11 гап 1↓ | หมวดรายจ่าย    | 🔱 ใบสำคัญ | 1↓ จำนวนเงิน 1↓  | เลขที่เอกสาร | 🔱 วันที่ไฟล์   | ่ป ขั้นตอน ่ป   |
|              | 262360298               | 22-08-2562        | 10:07:09  | ค่าใช้สอย      | 3         | 145,800.00       | 3100033056   |                | แผนกฎีกา        |
|              | 262360295               | 16-08-2562        | 11:30:04  | ค่าใช้จ่ายอื่น | 8         | 13,000.00        | 3100033057   |                | แผนกฎีกา        |
|              | 262360287               | 14-08-2562        | 16:18:59  | อื่นๆ          |           | 1.00             | 3100035017   |                | แผนกฎีกา        |
| $\checkmark$ | 262360259               | 08-08-2562        | 13:39:48  | ค่าใช้สอย      | 15        | 36,180.00        | 3100034384   |                | แผนกฎีกา        |
|              | 262360209               | 25-07-2562        | 13:57:59  | ค่าใช้สอย      | 4         | 27,469.00        | 3100035018   |                | แผนกฎีกา        |
|              | 262360206               | 24-07-2562        | 18:44:32  |                | 333       |                  | 3100035661   |                | แผนกฎีกา        |
|              | 236008662               | 21-07-2562        | 13:51:34  | ค่าใช้สอย      |           | 27,460.00        | 3100036549   |                | แผนกฎีกา        |
| Showin       | ng 1 to 7 of 7 entries7 | 7 rows selected   |           |                |           |                  |              | First Previous | 1 Next Last     |

≁\* หากติ๊กเลือกด้านบน หมายถึง เลือกทั้งหมดในหน้านี้

### <u>ค้นหา</u>

เจ้าหน้าที่สามารถใช้เมนูค้นหา เมื่อต้องการค้นหาฎีกา โดยกำหนดเงื่อนไขในการค้นหาเช่น ค้นจากวันที่ไฟล์ ค้นจากเลขฎีกา หรือผู้ขาย จำนวนเงิน หรือจากการแนบใบเสร็จ (แนบ/ไม่แนบ) เป็นต้น

| <i>C</i> | ส่งต่อ             |                 |                       | จากวันที       | ถึงวันที่             | ✓ Search                |              |                |                 |  |  |  |
|----------|--------------------|-----------------|-----------------------|----------------|-----------------------|-------------------------|--------------|----------------|-----------------|--|--|--|
|          |                    |                 |                       |                |                       |                         |              |                | Export to Excel |  |  |  |
|          | เลขฎีกา            | 🔍 วันที่รับเข้า | 1↓ <sub>ເລລາ</sub> 1↓ | หมวดรายจ่าย    | 1์↓ <b>ใบสำคัญ</b> 1↓ | จำนวนเงิน <sup>↑↓</sup> | เลขที่เอกสาร | 1⊍ วันที่ไฟล์  | ่1↓ ขั้นตอน ่1↓ |  |  |  |
|          | 262360298          | 22-08-2562      | 10:07:09              | ค่าใช้สอย      | 3                     | 145,800.00              | 3100033056   |                | แผนกฎีกา        |  |  |  |
|          | 262360295          | 16-08-2562      | 11:30:04              | ด่าใช้จ่ายอื่น | 8                     | 13,000.00               | 3100033057   |                | แผนกฎีกา        |  |  |  |
|          | 262360287          | 14-08-2562      | 16:18:59              | อื่นๆ          |                       | 1.00                    | 3100035017   |                | แผนกฎีกา        |  |  |  |
|          | 262360259          | 08-08-2562      | 13:39:48              | ค่าใช้สอย      | 15                    | 36,180.00               | 3100034384   |                | แผนกฎีกา        |  |  |  |
|          | 262360209          | 25-07-2562      | 13:57:59              | ค่าใช้สอย      | 4                     | 27,469.00               | 3100035018   |                | แผนกฎีกา        |  |  |  |
|          | 262360206          | 24-07-2562      | 18:44:32              |                | 333                   |                         | 3100035661   |                | แผนกฎีกา        |  |  |  |
|          | 236008662          | 21-07-2562      | 13:51:34              | ค่าใช้สอย      |                       | 27,460.00               | 3100036549   |                | แผนกฎีกา        |  |  |  |
| Showin   | g 1 to 7 of 7 entr | ies             |                       |                |                       |                         |              | First Previous | 1 Next Last     |  |  |  |

# ระบบแสดงรายละเอียดฎีกาจากผลการค้นหา จากนั้นเจ้าหน้าที่สามารถเลือกดำเนินงานกับฎีกาได้

| • | My Wor | k / กรุณาเลือก : สุ | ฎีกาเบิกเงินอื่น กง.10 <del>-</del> |          |             |           |                |              |   | /          | กรอกคำค้น       |
|---|--------|---------------------|-------------------------------------|----------|-------------|-----------|----------------|--------------|---|------------|-----------------|
| 0 | #      | ສ່ນຫໍລ              |                                     |          | จากวันที่   | ถึงวันที่ | ແນນແລະໃນ່ແນນໃນ | สร็จ         | ~ | ค่าใช้สอย  | Q               |
|   |        |                     |                                     |          |             |           |                |              |   |            | Export to Excel |
|   |        | เลขฎีกา             | 1์↓ <mark>วันที่รับเข้า</mark> 1ิ↓  | נזם 1↓   | หมวดรายจ่าย | ป ใบสำคัญ | จำนวนเงิน ⊥ิ่∔ | เลขที่เอกสาร |   | วันที่ไฟล์ | 1↓ ขั้นตอน 1↓   |
|   |        | 262360298           | 22-08-2562                          | 10:07:09 | ค่าใช้สอย   | 3         | 145,800.00     | 3100033056   |   |            | แผนกฎีกา        |
|   |        | 262360259           | 08-08-2562                          | 13:39:48 | ค่าใช้สอย   | 15        | 36,180.00      | 3100034384   |   |            | แผนกฎีกา        |
|   |        | 262360209           | 25-07-2562                          | 13:57:59 | ค่าใช้สอย   | 4         | 27,469.00      | 3100035018   |   |            | แผนกฎีกา        |
|   |        | 236008662           | 21-07-2562                          | 13:51:34 | ค่าใช้สอย   |           | 27,460.00      | 3100036549   |   |            | แผนกฎีกา        |

## <u>Timeline (ติดตามงาน)</u>

| ฏีกาที่มีการส่งแล้วทั้งหมด สามารถตรวจสอบและ                                                             |                                                                                                    |                                                                                                    |                                                                                                    |                                                                                                    |                                          |                                                                                                    |                                                                                                    |                                                                                                    |                                                                                                    |
|----------------------------------------------------------------------------------------------------|----------------------------------------------------------------------------------------------------|----------------------------------------------------------------------------------------------------|----------------------------------------------------------------------------------------------------|----------------------------------------------------------------------------------------------------|------------------------------------------|----------------------------------------------------------------------------------------------------|----------------------------------------------------------------------------------------------------|----------------------------------------------------------------------------------------------------|----------------------------------------------------------------------------------------------------|
| ติดตามงานได้จาก เมนู Sent                                                                               | 🖸 Sent<br>C ອີກາະນົກເປັນລົນ                                                                                                    | ns.10 (13)                                                                                                    | ۵.                                                                                                    | จาดวันที                                                                                                    | ดีงวากที                                 | y star                                                                                                    | ทั้งแนนและไปแนนปันเสร็จ 💉 See                                                                                   |                                                                                                    | n Q                                                                                                    |
|                                                                                                    | Export to Excel                                                                                                    |                                                                                                    |                                                                                                    |                                                                                                    |                                          | 1894)                                                                                                    | 14 /                                                                                                    |                                                                                                    |                                                                                                    |
|                                                                                                    | usuğı           26236           26236           26236           26236           26236           26236           26236           26236           26236 | I         JustRumb         I           06001         06006-2562         0           02031         07.062362         0           02049         0600-2562         0           00204         05.002452         0           00204         05.002452         0           00244         05.002-2562         0           00245         05.002-2562         0           00246         05.002-2562         0           00247         05.002-2562         0           00248         05.002-2562         0           00249         02.007-2562         0           00199         23.07-2562         0                                                                                                    | nan         4           14:45:00         1           14:01:53         0           09:40:27         2           22:01:35         1           16:20:31         1           16:13:52         1                                                                               | านสวยงามร่าย<br>สามสารโรง-10<br>สารขอบมาร<br>คาริมัตอ<br>สาริมัตอง<br>คาริมัตอง<br>คาริมัตอง                                                                                                    | bud tolog<br>10<br>3<br>4<br>3<br>4<br>4 | 41423434           39,300,00           39,500,00           39,500,00           19,800,00           19,800,00           19,800,00           291,278,00           27,460,00           500,000,00 | Lastiliand vo<br>3100038034<br>3600031992<br>3100007792<br>3600032036<br>3100007792<br>3100038034<br>3100007706 | Justitui           25-06-2562         26-06-2562           26-06-2562         26-06-2562           26-06-2562         27-06-2562           27-06-2562         25-06-2562           25-06-2562         24-06-2562 | งในคระ 21<br>มากกระธุณารณิการอ<br>มากกระธุณารณิการอ<br>มากกระธุณารณิการอ<br>มากกระธุณารณิการอ<br>มากกระธุณารณิการอ<br>มากกระธุณารณิการอ<br>มากกระธุณารณิการอ<br>มากกระธุณารณิการอ<br>มากกระธุณารณิการอ |
| และสามารถตรวจสอบได้ว่าอยู่ที่ Process ใด ให้คลิก                                                        |                                                                                                    |                                                                                                    |                                                                                                    |                                                                                                    |                                          |                                                                                                    |                                                                                                    |                                                                                                    |                                                                                                    |
| ที่ฏิกาของแต่ละเรื่อง เป็นการติดตามสถานะของฏิกา<br>เรื่องนั้นว่าถึงขั้นตอนใด มีการปฏิบัติงานอย่างไรบ้าง |                                                                                                    | eline Q Chatwith<br>(2 Jupinoru Q ur<br>15 Jupinoru Q ur<br>C Jupinoru Q ur<br>C Jupinoru Q ur<br>(2 Jupinoru Q ur<br>(2 Jupinoru Q | team     C       nurñanua        nurñanua        nurñanua        nurñanua        nurñanua        nurñanua        nurñanua        nurñanua        nurñanua        nurñanua        nurñanua        nurñanua        nurñanua        nurñanua        nurñanua        nurñanua | <ul> <li>b Ymfau</li> <li>8-2562</li> <li>192260</li> <li>8-2562</li> <li>1923111</li> <li>8-2562</li> <li>1923111</li> <li>8-2562</li> <li>1923111</li> <li>8-2562</li> <li>1923111</li> <li>8-2562</li> <li>1923111</li> <li>8-2562</li> <li>1923111</li> <li>19232</li> <li>19232</li>     &lt;</ul> | •                                        |                                                                                                    | แสดงรา                                                                                                    | ยละเอียด                                                                                                    | กต่างๆ                                                                                                    |

### <u>พิมพ์รายงาน</u>

สามารถเลือกสั่งพิมพ์รายงานได้จากผลการค้นหา โดยกำหนดเงื่อนไขในการค้นที่ต้องการ เช่น ค้นจากวันที่ไฟล์ ค้นจากเลข ฎีกา หรือผู้ขาย จำนวนเงิน หรือจากการแนบใบเสร็จ (แนบ/ไม่แนบ) เป็นต้น จากนั้นกดพิมพ์รายงานที่เมนู Export to Excel

|   | ฒ My Work / กรุณาเลือก : อู้กาเบิกเงินอื่น กง.10 + |                     |         |                   |           |                    |          |                     |  |               |  |              |                         |       |            |   |               |     |
|---|----------------------------------------------------|---------------------|---------|-------------------|-----------|--------------------|----------|---------------------|--|---------------|--|--------------|-------------------------|-------|------------|---|---------------|-----|
| 2 | Å                                                  | ส่งต่อ              |         |                   | จากวันที่ | จากวันที่ ถึงวันที |          | แนบและไม่แนบใบเสร็จ |  | กดพิมพ์รายงาน |  |              |                         | Q     |            |   |               |     |
|   |                                                    |                     |         |                   |           |                    |          |                     |  |               |  |              | -                       |       |            |   | Export to Exc | el  |
|   |                                                    | เลขฎีกา             |         | วันที่รับเข้า     | †↓        | เวลา               | †↓       | หมวดรายจ่าย         |  | ใบสำคัญ       |  | จำนวนเงิน 1↓ | เลขที่เอกส <sup>-</sup> | is î↓ | วันที่ไฟล์ |   | ขั้นตอน       |     |
|   |                                                    | 262360298           |         | 22-08-2562        |           | 10:07:09           |          | ค่าใช้สอย           |  | 3             |  | 145,800.00   | 31000330                | 56    |            |   | แผนกฎีกา      |     |
|   | $\checkmark$                                       | 262360259           |         | 08-08-2562        |           | 13:39:48           |          | ค่าใช้สอย           |  | 15            |  | 36,180.00    | 31000343                | 34    |            |   | แผนกฎีกา      |     |
|   |                                                    | 262360209           |         | 25-07-2562        |           | 13:57:59           |          | ค่าใช้สอย           |  | 4             |  | 27,469.00    | 31000350                | 18    |            |   | แผนกฎีกา      |     |
|   |                                                    | 236008662           |         | 21-07-2562        |           | 13:51:34           |          | ค่าใช้สอย           |  |               |  | 27,460.00    | 31000365                | 19    |            |   | แผนกฎีกา      |     |
|   | Showir                                             | ng 1 to 4 of 4 enti | ries (1 | filtered from 7 t | otal ei   | ntries)4 rows      | s select | ted                 |  |               |  |              |                         | First | Previous   | 1 | Next La       | ast |

ระบบแสดงข้อมูลจากการสั่งพิมพ์รายงานเป็น Ms Excel เจ้าหน้าที่สามารถจัดรูปแบบรายงานก่อนสั่งพิมพ์ได้

| ×∎  | 🕅 🗲 🗸 🗟 🖬 🗋 = ทะบบขนดุมรับ-ส่งผู้กานร้าหนี้ แผนกลู้กานร่รx.zip [Read-Only] - Excel |                         |          |             |         |            |              |            |   |  |  |  |  |
|-----|------------------------------------------------------------------------------------|-------------------------|----------|-------------|---------|------------|--------------|------------|---|--|--|--|--|
| FIL | FILE HOME INSERT PAGE LAYOUT FORMULAS DATA REVIEW VIEW ACROBAT                     |                         |          |             |         |            |              |            |   |  |  |  |  |
| L17 | <b>•</b> :                                                                         | $\times \checkmark f_x$ |          |             |         |            |              |            |   |  |  |  |  |
|     | А                                                                                  | В                       | С        | D           | E       | F          | G            | Н          | 1 |  |  |  |  |
| 1   | 1 ทะเบียนคุมรับ-ส่งฎีกา แผนกฎีกา                                                   |                         |          |             |         |            |              |            |   |  |  |  |  |
| 2   | 2 แนบและไม่แนบใบเสร็จ                                                              |                         |          |             |         |            |              |            |   |  |  |  |  |
| 3   | เลขฎีกา                                                                            | วันที่รับเข้า           | เวลา     | หมวดรายจ่าย | ใบสำคัญ | จำนวนเงิน  | เลขที่เอกสาร | วันที่ไฟล์ |   |  |  |  |  |
| 4   | 262360298                                                                          | 22-08-2562              | 10:07:09 | ค่าใช้สอย   | 3       | 145,800.00 | 3100033056   |            |   |  |  |  |  |
| 5   | 262360259                                                                          | 08-08-2562              | 13:39:48 | ค่าใช้สอย   | 15      | 36,180.00  | 3100034384   |            |   |  |  |  |  |
| 6   | 262360209                                                                          | 25-07-2562              | 13:57:59 | ค่าใช้สอย   | 4       | 27,469.00  | 3100035018   |            |   |  |  |  |  |
| 7   | 236008662                                                                          | 21-07-2562              | 13:51:34 | ค่าใช้สอย   |         | 27,460.00  | 3100036549   |            |   |  |  |  |  |
| 8   |                                                                                    |                         |          |             |         |            |              |            |   |  |  |  |  |
| 9   |                                                                                    |                         |          |             |         |            |              |            |   |  |  |  |  |
#### <u>ออกจากระบบ</u>

เจ้าหน้าที่กดเมนู Logout ด้านบน ระบบจะกลับมาหน้าจอเข้าระบบเหมือนขั้นตอนการเข้าสู่ระบบซึ่งถือเป็นการออกจาก ระบบ แบบถูกต้อง

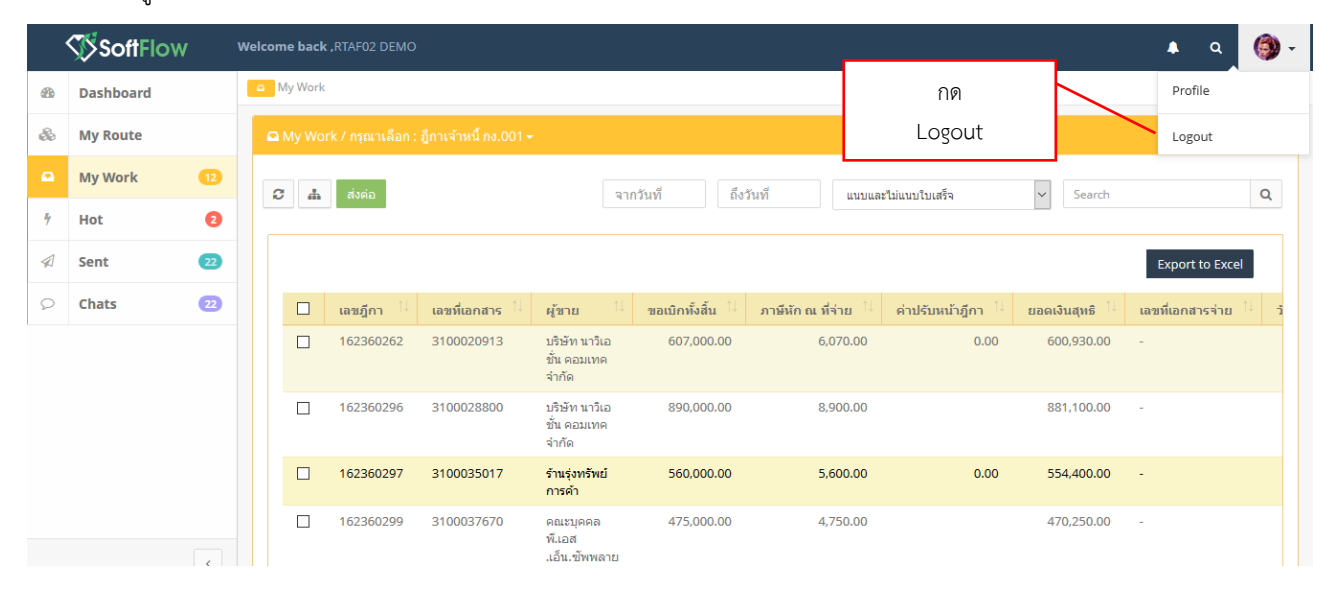

# ระบบควบคุมการใช้จ่าย กรมการเงินทหารอากาศ

# สำหรับ ผคบจ.กคจ.กง.ทอ.

| SoftFlow                                                                 |  |
|--------------------------------------------------------------------------|--|
| User name                                                                |  |
| Password                                                                 |  |
| Login<br>Powered by SoftVibe Co.,Ltd.                                    |  |
| User name<br>Password<br>Login<br>Powered by SoftVibe Co.,Ltd.<br>© 2017 |  |

ระบบควบคุมการใช้จ่าย กง.ทอ. คือระบบที่ใช้สำหรับบริหารจัดการงานอิเล็กทรอนิกส์ (Work Flow) เพื่อเป็นเครื่องมือใน การปฏิบัติงานได้อย่างมีประสิทธิภาพ ผู้ที่เกี่ยวข้องสามารถติดตามสถานภาพการเบิกจ่ายเงินได้อย่างสะดวกรวดเร็ว ลดภาระการทำงาน ของเจ้าหน้าที่ มีฐานข้อมูลด้านการเบิกจ่ายเงินที่มีความถูกต้อง และสามารถนำไปประยุกต์ใช้ในงานด้านการเงิน และการบัญชีของ กองทัพอากาศให้เกิดประโยชน์สูงสุดต่อไป

สามารถเข้าถึงระบบควบคุมการใช้จ่าย กง.ทอ. ได้ที่ URL

# https://epc.finance.rtaf.mi.th/rtafflow

### เริ่มต้นงาน

ผู้เข้าใช้ระบบงานนี้ จะต้องเป็นผู้ที่มีสิทธิ์เข้าใช้ระบบ โดยผู้ใช้แต่ละคนจะได้รับสิทธิ์ในการเข้าทำงานในแต่ละ Process ที่ตน รับผิดชอบ เมื่อกรอกชื่อผู้ใช้งานและรหัสผ่านถูกต้อง ระบบจะแสดงหน้า Dashboard เป็นหน้าจอแรก เพื่อสรุปข้อมูลต่าง ๆ ให้ ผู้ใช้งานสามารถดูข้อมูลในภาพรวมได้ในทันที ซึ่งประกอบด้วยส่วนต่างๆ ดังภาพ

|    | SoftFlov  | /  | Welcome back ,RTAF03 DEMO                   |                     |                | 🔺 Q 🕷                              |
|----|-----------|----|---------------------------------------------|---------------------|----------------|------------------------------------|
|    | Dashboard |    | Dashboard                                   |                     |                |                                    |
| æ  | My Route  |    | Dashboard                                   |                     |                |                                    |
|    | My Work   | 9  | Welcome back ,RTAF03 DEMO                   |                     |                |                                    |
| 4  | Hot       | 2  | Total works / 12 months of :                | ฎีกาเจ้าหนี้ กง.001 | ✓ Year: 2019   | ~                                  |
|    | Sent      | 13 | 70                                          |                     | ອ້າງແຜດງຮາຍຜ   | อะเอียดของรายการใบบบเพื่อ          |
| Q  | Chats     | 18 | 60<br>50                                    |                     | สามแสพิเงา 126 | ประกอกผเภอง 1 เกเป เวเหรา ที่ พะย  |
| เม | นูหลัก    |    | 40                                          |                     |                | đ                                  |
|    |           |    | 10<br>00-0-0-0-0-0-0-0-0-0-0-0-0-0-0-0-0-0- | Apr May             | Jun Jul Aug    | เมนูแสดงสถานะฎีกา Dashboard<br>ooo |
|    |           |    | <b>1</b> 5                                  | 83                  | 3              |                                    |

#### ส่วนประกอบระบบงาน

Dashboard เป็นหน้าจอแรกเพื่อสรุปข้อมูลต่าง ๆ ผู้ใช้งานสามารถดูข้อมูลในภาพรวมซึ่งแบ่งออกเป็น 2 ส่วน ดังนี้

|    | <b>Soft</b> Flow |    | Welcome back ,RTAF03 DEMO 🔹 🔍 🥘                                  |
|----|------------------|----|------------------------------------------------------------------|
| 63 | Dashboard        |    | Dashboard                                                        |
| æ  | My Route         |    | Dashboard                                                        |
|    | My Work          | 9  | Welcome back, RTAF03 DEMO                                        |
| 4  | Hot              | 2  | Total works / 12 months of : อู้ภาเจ้าหนึ่กง.001 v Year : 2019 v |
|    | Sent             | 13 | 70 9                                                             |
| Q  | Chats            | 18 | 60                                                               |
|    |                  |    | 50 40                                                            |
|    |                  |    | 30                                                               |
|    |                  |    |                                                                  |
|    |                  |    | Jan Feb Mar Apr May Jun Jul Aug Sep Oct Nov Dec                  |
|    |                  |    |                                                                  |
|    |                  |    | ☐ 15 6 83 7 3 0                                                  |
|    |                  |    | Wait FOR ACTION WORK ON PROCESSING HOI                           |

### ส่วนที่ 1. เมนูหลัก

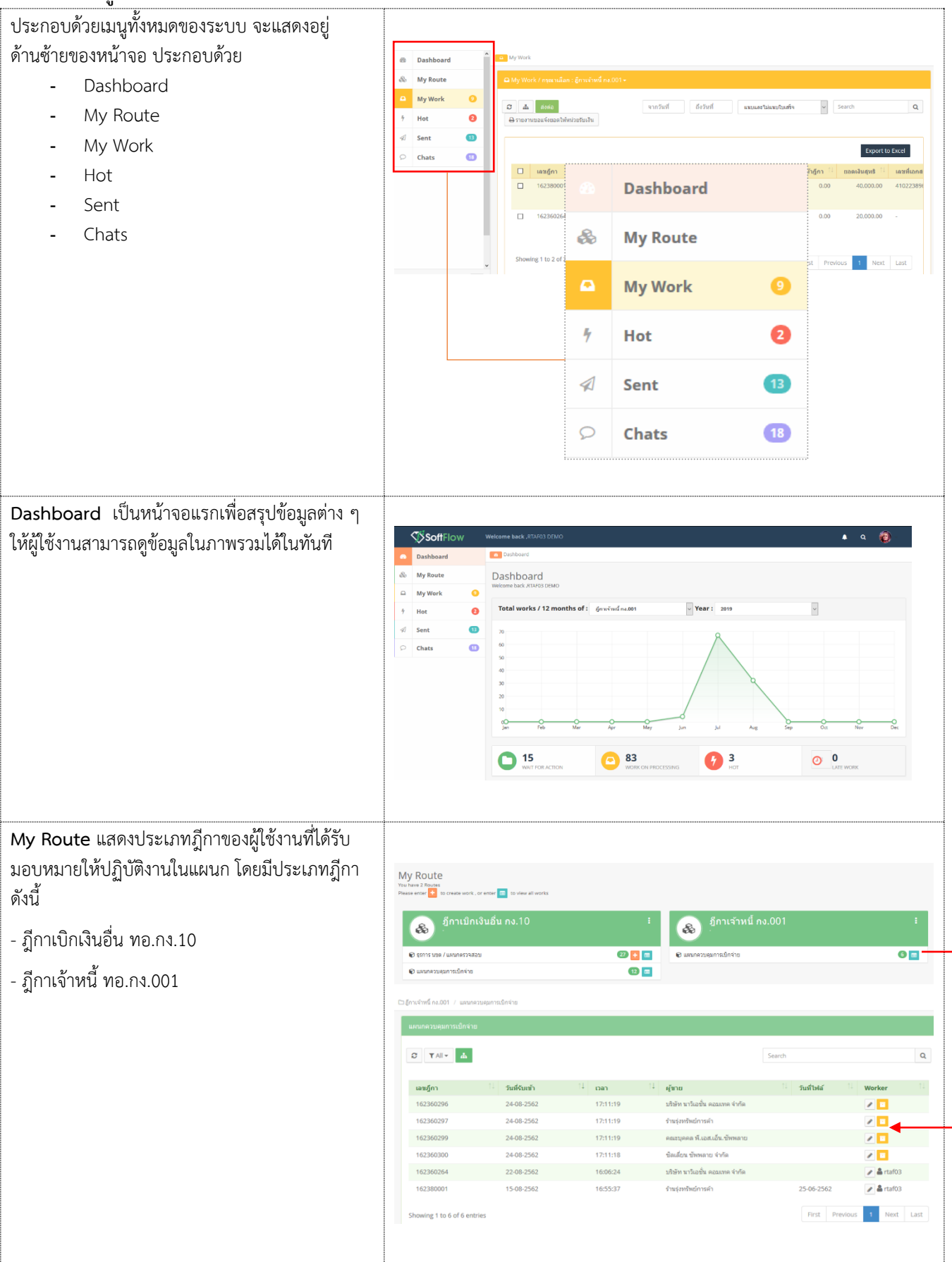

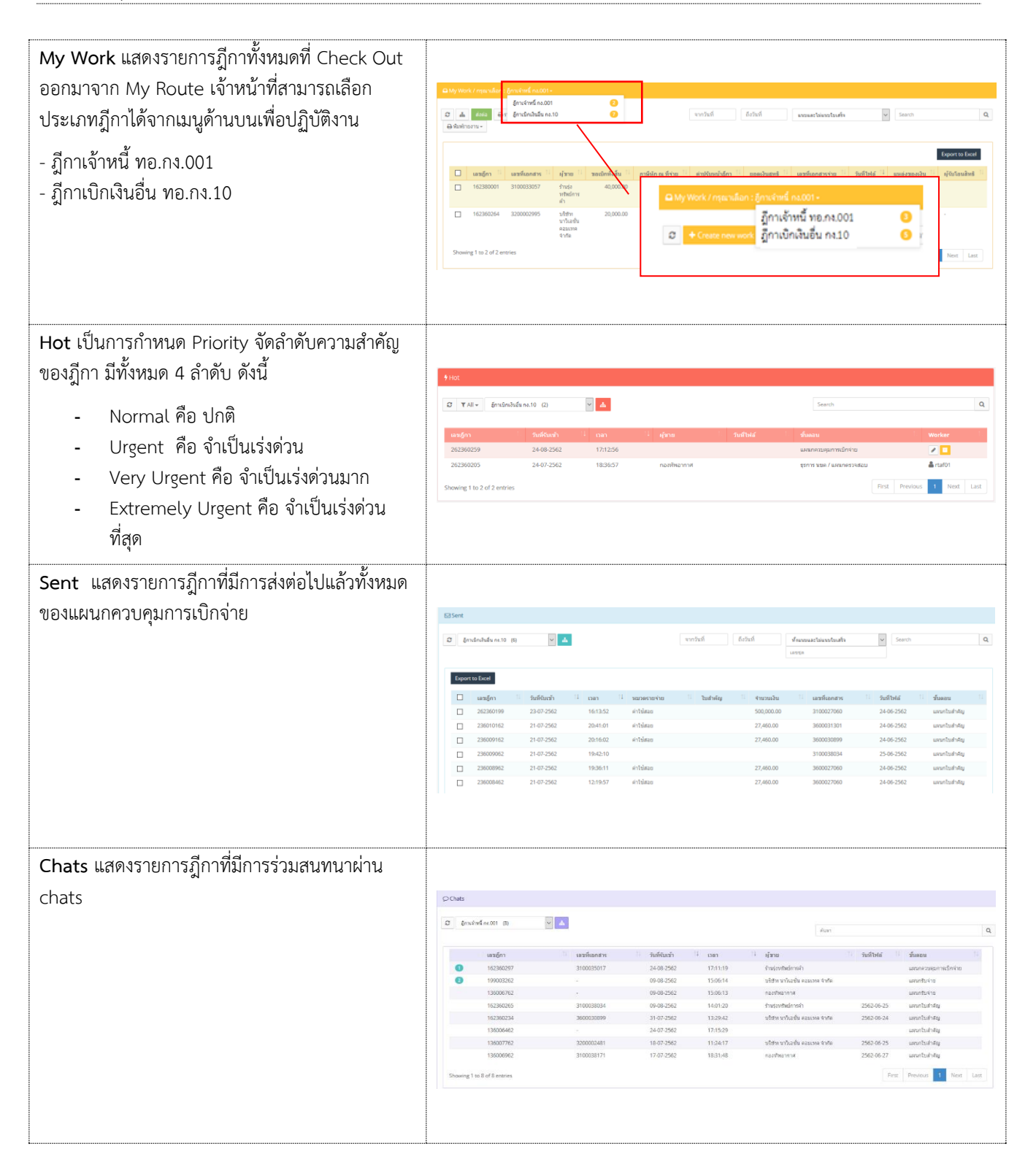

# ส่วนที่ 2. เมนูแสดงสถานะฎีกา แบ่งเป็น 3 เมนู คือ

|             | 8           |         |         |  |
|-------------|-------------|---------|---------|--|
|             |             |         |         |  |
|             |             |         |         |  |
|             |             |         |         |  |
|             |             | R       |         |  |
|             |             |         |         |  |
|             |             |         |         |  |
| <br>Apr May |             | Aug Sep | Ort Nov |  |
|             | Mar Aar Mar |         |         |  |

| WAIT FOR ACTION แสดงฎีกาที่รอปฏิบัติ  |                               |                    |          |            |                                   |               |           |                           |                                  |                       |
|---------------------------------------|-------------------------------|--------------------|----------|------------|-----------------------------------|---------------|-----------|---------------------------|----------------------------------|-----------------------|
|                                       | เลนอีกา                       | วันที่ผ่านรายการ   | 11 1080  | 14         | ศุภาพ                             | พื่อสู่เอกสาร | Worker    | Route                     | สำเตอน                           | Status                |
|                                       | 262360259                     | 24-08-2562         | 17/12    | 56         |                                   |               |           | อีกาเบิกเวินอื่น กร.10    | แผนกลวมสุมการเม็กจำย             | Work on processing    |
|                                       | 262360298                     | 24-08-2562         | 17:12:   | 56         | กลงที่หลากาศ                      |               |           | ฏีกาเบิกเงินอื่น กง.10    | แหนกความสุมการเม็กจ่าย           | Work on processing    |
|                                       | 262360299                     | 24-08-2562         | 17(12)   | 56         | กองที่หอากาศ                      |               |           | สู้กาเบิกเวินอื่น กง.10   | และเกตรนคมการเป็กจำย             | Work on processing    |
|                                       | 262360287                     | 24-08-2562         | 17:12    | 56         | กองที่หลากาศ                      |               |           | อีกาเน็กเงินอื่น คง.10    | แสนกตรนสุมการเม็กจ่าย            | Work on processing    |
|                                       | 262360209                     | 24-08-2562         | 17:12    | 56         |                                   |               |           | อีกาเบิคงวินอื่น คง.10    | ແຜນຄອວນອຸ່ມການເນີກຈຳນ            | Work on processing    |
|                                       | 162360299                     | 24-08-2562         | 17/11:   | 19         | คณะบุคคล พีงอสาเอ็นเชิพหลาย       |               |           | สีการจำหนี คง.001         | ພະນະຄວາມຄຸ່ມດາຊເນື້ອຈາຍ          | Work an processing    |
|                                       | 162360297                     | 24-08-2562         | 17(11)   | 19         | สำหรัดหรืดปลายดำ                  |               |           | ผู้การจำหนี na.001        | แสนกครบคุมการเม็กจ่าย            | Work on processing    |
|                                       | 162360296                     | 24-08-2562         | 17:11:   | 19         | ນຕີອັກ ນາວິເລາມິນ ຄວນເທຍ ຈ່າກັນ   |               |           | สู้การจำหนี้ กง.001       | แสนกควบคุมการเป็กจ่าย            | Work on processing    |
|                                       | 162360300                     | 24-08-2562         | 17(11)   | 18         | ปลเดียน ซัพหลาย จำกัด             |               |           | สักวเจ้าหนี กง.001        | แสนสตรมสุมการเมิดจำย             | Work on processing    |
|                                       | 162360293                     | 15-08-2562         | 15:32:   | 33         | พกลายเป็นหนายแกกส                 |               |           | สู้กามจ่างหนี คง.001      | stunt ster / ensuremented        | Work on processing    |
|                                       | Showing 1 to 10 of 15 ent     | ries               |          |            |                                   |               |           |                           | First Previous                   | 2 Next Last           |
| WORK ON PROCESSING แสดงกีกาทั้งหมดที่ |                               |                    |          |            |                                   |               |           |                           |                                  |                       |
|                                       |                               |                    |          |            |                                   |               |           |                           |                                  |                       |
| ດ້າວັນລະປືບເອັ້ນຫລາຍລາຮະໄດ້ນັກີ ທາຍ   | เลรสู้กา 11                   | รินถึงกันรายการ 11 | กลา      | 11 อรีขาย  |                                   | พื่อมู่เอกสาร | Worker    | Route                     | ขั้นออน                          | Status                |
| แบบอกถึงหมุดหนางกรักษุงเห             | 162360302                     | 23-08-2562         | 15:16:48 |            |                                   |               | Outside01 | ผู้คาะจ่าวหนี้ คง.001     | uniterenanse / and errorg        | Work on processing    |
|                                       | 162360262                     | 22-08-2562         | 16:09:14 | มให้ค บา   | รีเอชัน คอมเทค จำกัด              |               | rta/02    | ธุลางจำหรื คง.001         | แหนกอีกา                         | Work on processing    |
|                                       | 162360301                     | 22-08-2562         | 16:06:00 | Stand Str. | ante encontre encore              |               | Outside01 | สถางร่างเรื่อง.001        | STOCK VIEW / Second 20 Miles     | Work on processing    |
|                                       | 262360294                     | 16-08-2562         | 11:30:02 | กองกัพอา   | NUM .                             |               | Outside01 | อีกาเม็กเป็นขึ้น คง.10    | genne sesse / suesceneranitizas  | Work on processing    |
|                                       | 162380001                     | 15-08-2562         | 16:55:37 | ร้าน(เหรีย | แม้การสำ                          |               | rtaf03    | ธุ้คาเจ้าหนี้ คง.001      | © และแกลวมสุมการเม็กจ่าง         | Work on processing    |
|                                       | 162360290                     | 15-08-2562         | 15:27:17 | ครมการอิ   | นหหารอากาศ                        |               | Outside01 | สู้การจำหนี้ คง.001       | genne week / seconderinates      | Work on processing    |
|                                       | 162360289                     | 15-08-2562         | 15:26:14 | มให้ค บา   | ริเอชั่น คอนแทค จำกัด             |               | Outside01 | ลู้คาเจ้าหนี้ คง.001      | grove use / sameers also         | Work on processing    |
|                                       | 262360286                     | 14-08-2562         | 16:14:50 |            |                                   |               | Outside01 | ອັດຈະນັກເປັນຂຶ້ນ ຄະ.10    | provi sese / secondariation      | Work on processing    |
|                                       | 262360285                     | 14-08-2562         | 15:21:57 |            |                                   |               | Outside01 | gendeldudu ez.10          | genne solo / sarandetradasi      | Work on processing    |
| 9                                     | Showing 1 to 10 of 83 entries |                    |          |            |                                   |               |           | First                     | Previous 1 2 3 4 1               | i 9 Next Last         |
| Hot แสดงฎีกาทั้งหมดที่กำหนด Priority  |                               |                    |          |            |                                   |               |           |                           |                                  |                       |
| (ลำดับดาวบสำคัญ)                      | เลขฎีกา                       | วันที่ผ่านราย      | 1 200    | เวลา       | 1 ผู้สาย                          | ที่อยู่เอกเ   | ns Wor    | ker Route                 | ขั้นตอน                          | Status                |
|                                       | 262360259                     | 24-08-2562         |          | 17:12:56   |                                   |               |           | ภู้กาเบ้ทเงินใ<br>กง.10   | ขึ้น แหนกควบคุมการเปิก<br>จ่าย   | Work on<br>processing |
|                                       | 162360262                     | 22-08-2562         |          | 16:09:14   | บริษัท นาวิเอชั่น คอ<br>เทล จำกัด | μ             | rtaf0     | 2 ฎีกาเจาหนึ่<br>กง.001   | แมนกฎีกา                         | Work on processing    |
|                                       | 262360205                     | 24-07-2562         |          | 18:36:57   | กองทัพอากาศ                       |               | rtañ      | 1 ภู้กาเมิกเงินใ<br>กง.10 | กัน ธุรการ นบค / แผนก<br>ดราจสอบ | Work on<br>processing |
|                                       |                               |                    |          |            |                                   |               |           |                           |                                  |                       |

# ขั้นตอนการปฏิบัติงาน ฎีกาเจ้าหนี้ ทอ.กง.001

| เมื่อต้องการดำเนินงานกับภีกา ให้เจ้าหน้าที่กดที่เมน       |                                                                                         |                                                                                      |                                                                                                    |                                                                                                   |
|-----------------------------------------------------------|-----------------------------------------------------------------------------------------|--------------------------------------------------------------------------------------|----------------------------------------------------------------------------------------------------|---------------------------------------------------------------------------------------------------|
| My Route จากนั้นเลือกประเภทภีกาที่ต้องการ                 | มีกาเบิกเงินอื่า                                                                        | น กง.10                                                                              | : 🧔 มีกาเจ้าา                                                                                                    | หนี้ กง.001 ะ                                                                                     |
| ระบบแสดงอำนานงานรอปกิบัติให้กดที่ Icon                    |                                                                                         |                                                                                      |                                                                                                    |                                                                                                   |
|                                                           | <ul> <li>ชุรการ มขด / แสนกตรวจสอบ</li> <li>แสนกตรวจสอบ</li> </ul>                       | 27                                                                                   | <ul> <li> </li> <li> </li> <li> </li> <li> </li> <li> </li> <li> </li> <li> </li> <li> </li> <li> </li> <li> </li> <li></li></ul> | 6 🔳                                                                                               |
| เพอ Check Out 3 เนื่ออุเม เดเเนินนะเว                     | แผนกควบคุมการเปิกจ่าย                                                                   |                                                                                      |                                                                                                    |                                                                                                   |
|                                                           |                                                                                         |                                                                                      |                                                                                                    | Surt 0                                                                                            |
|                                                           |                                                                                         |                                                                                      |                                                                                                    | Search                                                                                            |
|                                                           | <b>เลซฎีกา</b> <sup>11</sup> <b>วันท</b> ์<br>162360296 244                             | <b>ส์รับเข้า <sup>1↓</sup> เวลา</b><br>08-2562 17:11:19                              | <sup>∣↓</sup> ผู้ชาย<br>บริษัท นาวีเอชั่น ดอมเทด จำกัด                                                                            | รับที่ไฟล์ Worker                                                                                 |
|                                                           | 162360297 244                                                                           | 08-2562 17:11:19                                                                     | ร้านรุ่งหรัพย์การคำ                                                                                                    |                                                                                                   |
|                                                           | 162360299 244<br>162360300 244                                                          | 08-2562 17:11:19<br>08-2562 17:11:18                                                 | คณะบุคคล พี.เอส.เอ็น.ซัพพลาย<br>ซิลเลี่ยน ซัพพลาย จำกัด                                                                           |                                                                                                   |
|                                                           | 162360264 22-4                                                                          | 08-2562 16:06:24                                                                     | บริษัท นาวีเอชั่น ดอมเทค จำกัด                                                                                                    | A rtaf03                                                                                          |
|                                                           | 162380001 15-0                                                                          | 08-2562 16:55:37                                                                     | ร้านรุ่งทรัพย์การค้า                                                                                                    | 25-06-2562                                                                                        |
| ะ ส่ ะ ะ ส                                                | Showing 1 to 6 of 6 entries                                                             |                                                                                      |                                                                                                    | First Previous 1 Next Last                                                                        |
| จากนน กดทเมนู My Work ดานซายมอ ระบบจะ                     | Dashboard     Dashboard                                                                 |                                                                                      |                                                                                                    |                                                                                                   |
| แสดงรายละเอียดของฎีกาที่รอปฏิบัติ                         | 💩 My Route 🗖 My Work                                                                    | c/ กรุณาหลิดก : ฏัการจำหนี้ กอ.001 -<br>ดีการด้วยที่ คง.011                          | 0                                                                                                    |                                                                                                   |
| โดยจะแสดง ฎีกาเจ้าหนี้ ทอ.กง.001 เป็นประเภท               | → My Work C ☆ ☆                                                                         | ส่งอ่อ 🤤 ร ผู้การบิทเว็นอื่น กล.10                                                   | 🗿 กกวันที่ 🦷 อิงวันที่ 🛛 🗤                                                                                                    | uatiunutuufe v Search Q                                                                           |
| แรก หากต้องการเลือกกี่กาเบิกเงิบอื่บ ทอ กง 10 ให้         | Sent     O     Chats                                                                    | contro 11 controvers 11 stern 1                                                      | () and all for 1) and to a film 1) datherald                                                                                      | Expert to Excel                                                                                   |
|                                                           |                                                                                         | 162360264 32<br>ຄືລືກ Dro                                                            |                                                                                                    |                                                                                                   |
| กด Drop down เพอเบลยนบระเภทฎกา ระบบ                       |                                                                                         | 162360296 31                                                                         |                                                                                                    |                                                                                                   |
| แสดงฎีกาตามประเภท                                         |                                                                                         | 162360297 31 ฏีกาเจ้                                                                 | าหนี้ กง.001                                                                                                    | 5                                                                                                 |
|                                                           |                                                                                         | <sup>162360299</sup> <sup>31</sup><br>เ <b>ฏ</b> ีกาเบิ                              | กเงินอื่น กง.10                                                                                                    |                                                                                                   |
|                                                           |                                                                                         | 102301500 31                                                                         |                                                                                                    |                                                                                                   |
|                                                           |                                                                                         |                                                                                      |                                                                                                    |                                                                                                   |
|                                                           | เลษฎีกา         เลษที่เอกสาร         ต           162360264         3200002995         ช | สู้ขาย <sup>10</sup> ขอเม็กทั้งสิ้น <sup>11</sup> ภาษีพัก อ<br>สาชทานารีเล 20,000.00 | ส พี่งาย <mark>ส่วนรับเกล้าธู้กา ยอดเงินสุทธิ 1</mark><br>0.00 0.00 20,000.00                                                     | เลขที่เอกสารจำบ 1 วันที่ไฟล์ 1 แหล่งของเงิน 1 ผู้รับโอนลิฟ<br>                                    |
|                                                           | 162360296 3100028800 1                                                                  | ระ คอมภาพ<br>ใหร้เล<br>อริษัรหามาในอ 890,000.00                                      | 8,900.00 881,100.00                                                                                                    | R                                                                                                 |
|                                                           | 162360297 3100035017 F                                                                  | du easune<br>Infe<br>Instanted 560,000.00                                            | 5,600.00 0.00 554,400.00                                                                                                    |                                                                                                   |
|                                                           | 162360299 3100037670                                                                    | main<br>matyena 475,000.00<br>Liad                                                   | 4,750.00 470,250.00                                                                                                    | a                                                                                                 |
|                                                           | 162360300 3100037671                                                                    | ເວັ້ນ, ອັນອະລານ<br>ຣັສເ <i>ລີ້ປະ</i> ນ. 958,000.00<br>ອັນອະລານ                       | 9,580.00 0.00 948,420.00                                                                                                    |                                                                                                   |
|                                                           | Showing 1 to 5 of 5 entries                                                             | infa                                                                                 |                                                                                                    | Pirst Previous 1 Next Laist                                                                       |
|                                                           |                                                                                         |                                                                                      |                                                                                                    |                                                                                                   |
|                                                           |                                                                                         |                                                                                      |                                                                                                    |                                                                                                   |
| มเมนู My work บระกอบด้วยรายสะเอยดด้างๆ ดงน                | 🖵 My Work / กระเวเลือก : ภูกาะจำหนี้ กะ.001 -                                           |                                                                                      |                                                                                                    |                                                                                                   |
| <ul> <li>เมนูค้นหา ใช้สำหรับค้นหาฎีกา โดยกำหนด</li> </ul> | 🗢 🛦 doda Əshərmənu 4asan birin                                                          | ນ່າຍອັນເຈັນ                                                                          | จากวันที่ ถึงวันที่ มนขอ                                                                                                    | setlakautuukka ✔ Search Q.                                                                        |
| เงื่อนไขการค้นหาต่างๆ เช่น ค้นจากวันที่                   |                                                                                         |                                                                                      |                                                                                                    | stainontsuefs<br>Lafa<br>Atuaña Export to Excel                                                   |
| ไฟล์. ผ้ขาย. เลขภีกา. จำนวนเงิน หรือ ค้น                  | 🔲 เลซอีกา 🏦 เลซท์เอกสาร 🏦                                                               | ผู้ชาย <sup>11</sup> ชอเปิกหึ่งสิ้น <sup>11</sup> ภาษีนัก                            | ณ ที่จ่าย 🌐 ค่าปรับหน้าอู้กา 🔛 ยอดเงินสุทธิ 🏦                                                                                     | เลขที่เอกสารข่าย <sup>11</sup> วันที่ไฟล์ <sup>11</sup> แหล่งของเงิน <sup>11</sup> ผู้รับโอนสิทธิ |
| จากข้อบลแบบและไง่แบบงใงแสร็จ เป็นต้น                      | 162360264 3200002995                                                                    | มรชากามาวิเอ 20,000.00<br>ชั้น คอดแทค<br>จำศัต                                       | u.00 0.00 20,000.00                                                                                                    |                                                                                                   |
| ก แบบฉพื่อเอะหวอะเอะหมอะกรุกรุกรารกรุกหมุฬ                | 162360295 3100028800                                                                    | บริษัท นาวิเอ 890,000.00<br>ชั้น ดอนเทค<br>จำศัต                                     | 8,900.00 881,100.00                                                                                                    | •                                                                                                 |
|                                                           | 162360297 3100035017<br>162360299 3100037670                                            | ร้านรุ่งหริทธ์ 560,000.00<br>การคำ<br>คณะบุคคล 475,000.00                            | 5,600.00 0.00 554,400.00<br>4,750.00 470,250.00                                                                                   | •                                                                                                 |
|                                                           | 162360300 3100037671                                                                    | ສ໌ເລສ<br>ເວັ້ນເຫັດຄວາມ<br>ທີ່ສະສັດນ 958,000.00                                       | 9,580.00 0.00 948,420.00                                                                                                    |                                                                                                   |
|                                                           |                                                                                         | ชัพพลาย<br>จำกัด                                                                     |                                                                                                    |                                                                                                   |
|                                                           |                                                                                         |                                                                                      |                                                                                                    |                                                                                                   |

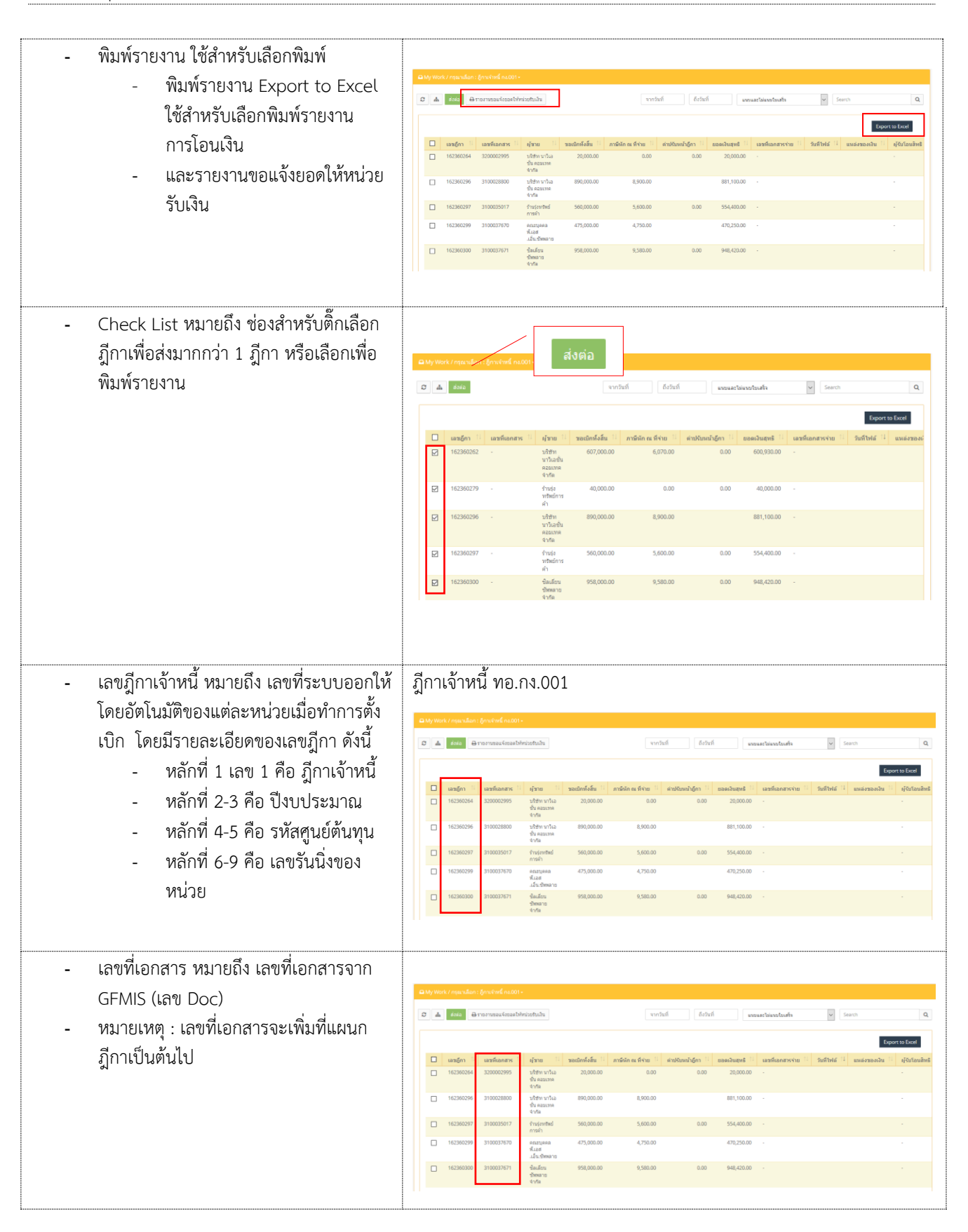

| <ul> <li>ผูขาย หมายถง บรษท/หาง/ราน ขอมูลผูคา</li> </ul>                                         |                                                                                                    |                                                                                                    |
|-------------------------------------------------------------------------------------------------|----------------------------------------------------------------------------------------------------|----------------------------------------------------------------------------------------------------|
|                                                                                                 | y Work / กรุณาเด็อก : ถู้การจำหนี้ กอ.001 -                                                                                                    |                                                                                                    |
|                                                                                                 | ▲ ส่อส่อ ⊕รายอานของแจ้งของไปกับป่ายวันเป็น                                                                                                    | จากวันที่ ถึงวันที่ สงขณะปล่องปนะศิล 🗸 Search Q,                                                                                                    |
|                                                                                                 |                                                                                                    | Export to Excel                                                                                                    |
|                                                                                                 | <ul> <li>เลซอีกา <sup>11</sup> เลซที่เอกสาร <sup>11</sup> ผู้ชาย <sup>11</sup> ขอเมิกทั้งสัม <sup>11</sup> ภาษ์หัก ก</li> <li>162360264 3200002995 บาริชา หาริเอ<br/>20,000.00</li> </ul>                                                                                                    | ที่จำขะ!!! ล่าปรับหน้าฎีกา !! ขอดเงินสุทธิ์ !! และที่เอกสารจ่าย !! วินที่ไฟล์ !! แมล่งของเงิน !! ผู้รับร้อมอิทธิ<br>0.00 0.00 20,000                                                                                                    |
|                                                                                                 | ชน คลองกล<br>สำหัด<br>162360296 3100028800 มาใช้ทานาโเอ 890,000.00                                                                                                    | 8,900,00 881,100,00                                                                                                    |
|                                                                                                 | ชั่น คอมเทค<br>จำกัด                                                                                                    | 5 400 00 0 554 400 00 -                                                                                                    |
|                                                                                                 | 162360299 3100037670 enutrieen                                                                                                    | 4750.00 470,250.00                                                                                                    |
|                                                                                                 | ฟิเลส<br>เว็น:ชิพหลาย<br>□ 162260300 3100037671 ชิ้มเลียน 958.000.00                                                                                                    | 9.580.00 0.00 948.420.00                                                                                                    |
|                                                                                                 | ายกระวบ<br>ช่าทัล                                                                                                    |                                                                                                    |
|                                                                                                 |                                                                                                    |                                                                                                    |
|                                                                                                 |                                                                                                    |                                                                                                    |
| <ul> <li>ขอเบกทงสน หมายถง จานวนเงนทมการ</li> </ul>                                              |                                                                                                    |                                                                                                    |
| ตั้งเบิกทั้งสิ้น                                                                                | y Work / กรุณาเดือก : ภูกาเจ้าหนี่ ก.เ.001 -                                                                                                    |                                                                                                    |
|                                                                                                 | 🛦 ส่งส่อ 🔒 รายงานของเรื่องอลไฟฟ้าปวยวันเป็น                                                                                                    | จากวันที่ ถึงวันที่ <b>มงจนละไม่เมงในเสริง ∨</b> Search Q                                                                                                    |
|                                                                                                 |                                                                                                    | Export to Excel                                                                                                    |
|                                                                                                 | เลซอุ๊กา <sup>11</sup> เลซที่เอกสาร <sup>11</sup> ผู้ชาย ช่อเบิกทั้งสัม <sup>11</sup> ภามีหัก ก     162360264 3200002995 บาริษัท หาริเอ 20,000.00                                                                                                    | พิจับธ_11 ต่านใบหน้าผู้กา_11 ยอดเงินสุทธิ 11 และที่เอกสารจ่าย 11 วินท์ไปข้อ 11 แหล่งของเงิน 11 ผู้รับโอนสิทธิ<br>0.00 0.00 20,000.00                                                                                                    |
|                                                                                                 | ขม ผสมาทค<br>จำกัด<br>162360296 3100028800 บริษัท นาวิเอ 890,000.00                                                                                                    | 8,900.00                                                                                                    |
|                                                                                                 | ชั้น ครรรมส<br>ร่างสะ<br>162260207 2120025017 อันปะเทศเช่ 560.000.00                                                                                                    | 5 400 00 0.00 551 400 00 .                                                                                                    |
|                                                                                                 | 162360299         3100037670         คณะบุลคล         475,000.00                                                                                                    | 4,750.00 470,250.00                                                                                                    |
|                                                                                                 | พีเลส<br>.เอ็นเซ็เพลาย<br>162360300 3100037671 ซิ้มเลียน 958,000.00                                                                                                    | 9,580.00 0.00 948,420.00                                                                                                    |
|                                                                                                 | ช้องหลาย<br>จำกัด                                                                                                    |                                                                                                    |
|                                                                                                 |                                                                                                    |                                                                                                    |
| <ul> <li>หักภาษี ณ ที่จ่าย หมายถิ่ง จ้านวนเงินที่ผู้</li> </ul>                                 |                                                                                                    |                                                                                                    |
| จ่ายเงิน ได้หักเงินของผู้รับเงินไว้ทันทีที่                                                     | y Work / กรุณาเดือก : ผู้กาะจำหนี้ กร.001 -                                                                                                    |                                                                                                    |
|                                                                                                 | ▲ data ⊖ manusaušasas[\mu]ninininininini                                                                                                    | จากวันที่ ถึงวันที่ แขยและไม่แขนใบเสร็จ 🗸 Search Q                                                                                                    |
| จ่ายเงิน ตามอัตราที่กำหนด                                                                       |                                                                                                    |                                                                                                    |
| จ่ายเงิน ตามอัตราที่กำหนด                                                                       |                                                                                                    | Export to Foor                                                                                                    |
| จ่ายเงิน ตามอัตราที่กำหนด                                                                       | □ uagin 11 uashanars 11 ajirus 11 sadinfafa 11 ภาษัยก<br>□ 142360264 220002999 ນໃຫ້+ນາໂລ 200000                                                                                                    | Sen         1         sendund         1         sendund         1         1         sendund         1         1         1         1 <th1< th="">         &lt;</th1<>                                                                                                    |
| จ่ายเงิน ตามอัตราที่กำหนด                                                                       | ungin         unginants         ajara         madeniaiu         andeniaiu         andeni                                                                                                    | Street         FullSmithight 11         manufactured         11         manufactured         11         standard         11         manufactured         11         standard         11         standard                                                                                                    |
| จ่ายเงิน ตามอัตราที่กำหนด                                                                       | undjevi II         undjevi II         undjevi III         undjevi III         undje                                                                                                    | Street         Baldbank/Grn 11         Baselbuerd 11         unsfasarsviru 12         Staffbel 14         unsfasarsviru 12         Staffbel 14         Unsfasarsviru 12         Staffbel 14         Unsfasarsviru 12         Staffbel 14         Unsfasarsviru 12         Staffbel 14         Unsfasarsviru 12         Staffbel 14         Unsfasarsviru 12         Staffbel 14         Unsfasarsviru 12         Staffbel 14         Unsfasarsviru 12         Staffbel 14         Unsfasarsviru 12         Staffbel 14         Unsfasarsviru 12         Staffbel 14         Unsfasarsviru 12         Staffbel 14                                                                                                    |
| จ่ายเงิน ตามอัตราที่กำหนด                                                                       | usagior         III         usadinationary, III         gradinationary, III         gradinationary, IIII         gradinationary, IIII         gradinationary, IIII         gradinationary, IIII         gradinationary, IIII         gradinationary, IIIII         gradinationary, IIIIIIIIII         gradinationary, IIIIIIIIIIIIIIIIIIIIIIIIIIIIIIIIIIII                                                                                                    | Kron 10<br>0.00         Column 10<br>0.00         Dasshapet<br>0.00         Lumn factors rule 10<br>0.00         Saftstil 11<br>0.00         Dassrand 10<br>0.00         Hydraubet<br>0.00           0.00         0.00         200000         -         -         -           0.00         0.00         0.00         -         -         -           0.00         0.00         0.00         -         -         -           0.00         0.00         544.00.00         -         -         -           0.00         0.00         544.00.00         -         -         -           0.00         0.00         544.00.00         -         -         -                                                                                                    |
| จ่ายเงิน ตามอัตราที่กำหนด                                                                       | undjm         usvfianners         njmu         usvfianners         njmu         usvfianners         njmu         usvfianners         njmu         usvfianners         njmu         usvfianners         njmu         usvfianners         njmu         usvfianners         usvfianners                                                                                                    | See 10         seastauge         summariant         summariant         Staffstef         summariant         summariant                                                                                                    |
| จ่ายเงิน ตามอัตราที่กำหนด                                                                       | unders         unders         unders <thunders< th=""> <thunders< th=""> <thunders< th="" th<=""><th>Sfund (gn 1)         standspace (gn 1)         standspace (gn 1)         <t< th=""></t<></th></thunders<></thunders<></thunders<> | Sfund (gn 1)         standspace (gn 1)         standspace (gn 1) <t< th=""></t<>                                                                                                    |
| จ่ายเงิน ตามอัตราที่กำหนด                                                                       | undjen         is         undjen         is         undjen         is         undjen         is         undjen         is         undjen         is         undjen         is         undjen         is         undjen         is         undjen         is         undjen         is         undjen         is         undjen         is         undjen         undjen <thundjen< th=""></thundjen<>                                                                                                    | Struct [st]         stabuskyfin [st]         stabuskyfin [st]                                                                                                    |
| จ่ายเงิน ตามอัตราที่กำหินด<br>- ค่าปรับหน้าฎีกา หมายถึง จำนวนเงินที่ต้อง                        | usg(m)         1         saxfasarary, 11         signe         11         saxfasarary, 11         signe         10         saxfasarary, 11         signe         10         saxfasarary, 11         signe         10         saxfasarary, 11         signe         10         saxfasarary, 11         signe         10         saxfasarary, 11         signe         10         saxfasarary, 11         signe         10         saxfasarary, 11         signe         10         saxfasarary, 11         signe         10         saxfasarary, 11         signe         10         saxfasarary, 11         saxfasarary, 11                                                                                                    | Afvanit         Institute         Institute                                                                                                    |
| จ่ายเงิน ตามอัตราที่กำหนด<br>- ค่าปรับหน้าฎีกา หมายถึง จำนวนเงินที่ต้อง<br>ชดใช้เมื่อทำผิดสัญญา | • uager, 1         useflanzers, 1         utre, 1         usedination, 1         midline, 1           • 162360364         320002995         utre, 1         utre, 1         usedination, 1         midline, 1           • 162360364         320002995         utre, 1         utre, 1         usedination, 1         midline, 1           • 162360364         320002995         utre, 1         utre, 1         utre, 1         utre, 1           • 162360376         100021000         utre, 1         utre, 1         utre, 1         utre, 1           • 162060377         310003107         utre, 1         utre, 1         utre, 1         utre, 1           • 162060397         310003707         utre, 1         utre, 1         utre, 1         utre, 1           • 162360300         310003707         utre, 1         utre, 1         utre, 1         utre, 1           • 162360300         310003707         utre, 1         utre, 2         utre, 2         utre, 1                                                                                                    | Status         Status         Status<                                                                                                    |
| จ่ายเงิน ตามอัตราที่กำหนด<br>- ค่าปรับหน้าฎีกา หมายถึง จำนวนเงินที่ต้อง<br>ชดใช้เมื่อทำผิดสัญญา | undjer, 11         usvfanzer, 11         utrue         1         undjer, 15         usvfanzer, 16           162360264         200002099         Uter, vrha         20000200         Uter, vrha         20000200           162360264         200002099         Uter, vrha         890,000.00         0           162360276         20002100         V dev vrha         890,000.00         0           162360276         200021077         V dev vrha         472,000.00         0           162360279         310021707         dev same         980,000.00         0           162360208         310021707         dev same         980,000.00         0           162360208         310021707         dev same         980,000.00         0           162360208         310021707         dev same         980,000.00         0           162360208         310021707         dev same         980,000.00         0           162360208         310021707         dev same         980,000.00         0           162360208         310021707         dev same         980,000.00         0           162360208         310021707         dev same         980,000.00         0                                                                                                    | Second         Construction         Statistical Upper 11         mandacamper 20         Statistical Upper 11         mandacamper 20         Statistical Upper 20         mandacamper 20         Statistic                                                                                                    |
| จ่ายเงิน ตามอัตราที่กำหนด<br>- ค่าปรับหน้าฎีกา หมายถึง จำนวนเงินที่ต้อง<br>ชดใช้เมื่อทำผิดสัญญา | usdjin 11         usvfianori: 11         utrati usdonfafati 1         motini           162300264         300002099         utrati vita         20000209           162300264         300002090         utrati vita         8000000           162300264         300002090         utrati vita         8000000           16230029         3100025007         finite vita         8000000           16230029         310002507         finite vita         475,0000           16230029         310002707         utrati vita         98,00000           16230029         310002707         dutrati vita         98,00000           16230029         310002707         utrati vita         98,00000           16230029         310002707         dutrati vita         98,00000           16230029         310002707         dutrati vita         98,00000           16230020         dutrati vita         stati         98,00000         dutrati vita                                                                                                    | Struct         Control of the structure         Structure         Structure <thstructure< th=""></thstructure<>                                                                                                    |
| จ่ายเงิน ตามอัตราที่กำหนด<br>- ค่าปรับหน้าฎีกา หมายถึง จำนวนเงินที่ต้อง<br>ชดใช้เมื่อทำผิดสัญญา | usg(m)         1         saxfasarar;         1         saxfasarar;         1         saxfasarar;         1         saxfasarar;         1         saxfasarar;         1         saxfasarar;         1         saxfasarar;         1         saxfasarar;         1         saxfasarar;         1         saxfasarar;         1         saxfasarar;         1         saxfasarar;         1         saxfasarar;         1         saxfasara;         1         saxfasara;         1                                                                                                    | Stem         (million)         mashanifa         mashanifa         (mashanifa         (mashanifa                                                                                                    |
| จ่ายเงิน ตามอัตราที่กำหนด<br>- ค่าปรับหน้าฎีกา หมายถึง จำนวนเงินที่ต้อง<br>ชดใช้เมื่อทำผิดสัญญา | undjen         in         undjen         in         undjen         undjen         und                                                                                                    | Start         Start         Start <th< th=""></th<>                                                                                                    |
| จ่ายเงิน ตามอัตราที่กำหนด<br>- ค่าปรับหน้าฎีกา หมายถึง จำนวนเงินที่ต้อง<br>ชดใช้เมื่อทำผิดสัญญา | • unger, 1         usefunzer, 1         uper 1         usefunzer, 1         uper 1         <                                                                                                    | Second         Secondary (Second<br>(Second<br>(Seco |
| จ่ายเงิน ตามอัตราที่กำหนด<br>- ค่าปรับหน้าฎีกา หมายถึง จำนวนเงินที่ต้อง<br>ชดใช้เมื่อทำผิดสัญญา | undjer         i         undjeration         undjeration         insteader           1         102300204         320002099         Viteru vrha<br>dy assame<br>dy assame<br>train         20000200         Viteru vrha<br>dy assame<br>train         20000200           1         162300204         3100021000         Viteru vrha<br>dy assame<br>train         20000200         Viteru vrha<br>dy assame<br>train         20000200           1         16200207         31000210017         Viteru vrha<br>dy assame<br>dy assa         473,000.00         Image:<br>Image:<br>Viteru vrha<br>dy assame<br>dy assa         Image:<br>Viteru vrha<br>dy assame<br>dy assa         473,000.00         Image:<br>Image:<br>Viteru vrha<br>dy assame<br>dy assa         Image:<br>Viteru vrha<br>dy assame<br>dy assa         1mage:<br>Viteru vrha<br>dy assame<br>dy assame<br>d                                                                                                    | Vertical (no. 1)         Mathematical (no. 1)         Mathematical                                                                                                    |
| จ่ายเงิน ตามอัตราที่กำหนด<br>- ค่าปรับหน้าฎีกา หมายถึง จำนวนเงินที่ต้อง<br>ชดใช้เมื่อทำผิดสัญญา | undjen         unsylina         unschendung         unschendung         u                                                                                                    | Section (1)         Section (2)         Section (2)                                                                                                    |
| จ่ายเงิน ตามอัตราที่กำหนด<br>- ค่าปรับหน้าฎีกา หมายถึง จำนวนเงินที่ต้อง<br>ชดใช้เมื่อทำผิดสัญญา | undjen         undjenser:         utria         undjenser:         utria         undjenser:         utria         undjenser:         utria         undjenser:         utria         undjenser:         utria         undjenser:         utria         undjenser:         utria         undjenser:         utria         undjenser:         utria         undjenser:         utria         utria                                                                                                    | Stand Light         Instantion         Instantion         Instantion           Stand                                                                                                    |

| <ul> <li>ยอดเงินสุทธิ หมายถึง จำนวนเงินหลังจาก</li> </ul>                   |                                                                                                    |              |
|-----------------------------------------------------------------------------|----------------------------------------------------------------------------------------------------|--------------|
| หักค่าใช้จ่าย และค่าลดหย่อนแล้ว                                             | الم الم الم الم الم الم الم الم الم الم                                                                                                    | ٩            |
|                                                                             | ດາດ<br>ການເປັນ ທີ່ມີເຫັນ ການເປັນເປັນ ການເປັນເປັນ ການເປັນເປັນ ການເປັນເປັນ ການເປັນເປັນ ການເປັນ ການເປັນ ການເປັນ ການເປັນ ກາ                                                                                                    | อนสิทธิ      |
|                                                                             | □         162300264         320002095         1/4m · max         20,000.00         0.00         0.00         20,000.00         20,000.00         -           □         162360264         310002860         1/4m · max         880,000.00         8,900.00         881,100.00         -                                                                                                    |              |
|                                                                             | - 163300397         13003977         544,000.0         540,000.0         554,400.0           - 163300397         1500397         554,400.0         554,400.0         -           - 163300397         1500397         570,000.0         470,000.0         -                                                                                                    |              |
|                                                                             | Kast         Kast           1         162360300 310033767         #adars         958,000.00         9,588.00         0.00         \$48,400.00         -           *         *         *         *         *         *         *         *                                                                                                    |              |
| เวลเพื่ออุสารว่าย หมายอื่า เวลเพื่าวยาวอ                                    |                                                                                                    |              |
| - เลขที่เอาสารงาอ หมาอถุง เลขทั้งาองาก<br>ระบบ GFMIS เกิดจากการ Upload File | Diby Non / minuture for the distor-                                                                                                    | Q            |
| ทแผนกควบคุมการเปกจาย                                                        | and a start of the start of the | a<br>อนสิทธิ |
|                                                                             |                                                                                                    |              |
|                                                                             | 1         402300277         3100025977         6100025977         6100025977         6100025977         6100025977         6100025977         6100025977         6100025977         6100025977         6100025977         6100025977         6100025977         6100025977         6100025977         6100025977         6100025977         6100025977         6100025977         6100025977         6100025977         6100025977         6100025977         6100025977         6100025977         6100025977         6100025977         6100025977         6100025977         6100025977         6100025977         6100025977         6100025977         6100025977         6100025977         6100025977         6100025977         6100025977         6100025977         6100025977         6100025977         6100025977         6100025977         6100025977         6100025977         6100025977         6100025977         6100025977         6100025977         6100025977         6100025977         6100025977         6100025977         6100025977         6100025977         6100025977         6100025977         6100025977         6100025977         6100025977         6100025977         6100025977         6100025977         6100025977         6100025977         6100025977         6100025977         6100025977         6100025977         6100025977         6100025977         6100025977                                                                                                    |              |
|                                                                             | 16236029         100020707         425,000.00         4.726.00         471,200.00         -           16236020         31002767         446,000         956,000.00         6,580.00         6.00         946,000.00         -                                                                                                    |              |
| - วันที่ไฟล์ หมายถึง วันที่ไฟล์ Upload                                      |                                                                                                    |              |
| ขอมูลจาก GFMIS                                                              | en en en en en en en en en en en en en e                                                                                                    | ٩            |
|                                                                             | ານໃດກາວຊາງ<br>ມານໃດການ 1 ມານໂດຍແຮ່ນແມ່ 1 ໄຟຕີແຮ້ ແຕ່ການແລະແຮ່ນ 1 ກາງໂດຍເປັນກໍ່ 1 ພາກັນ ການັດຕາ 1 ພະໂຫຍັດ 1 ພາເຮັນ 1 ກາງແລະ 1 ມ                                                                                                    | อนสิทธิ      |
|                                                                             | 162,0000H         1200000H         1201100         2,000.00         6.00         2,000.00         -           162,0000H         120000H         120000H         6.00         2,000.00         -         -           162,0000H         120000H         120000H         6.00         881,000.00         -         -                                                                                                    |              |
|                                                                             | 1         162300297         310005917         Friedmahl         560,000.20         5,000.00         0.00         554,000.00         -           1         162300297         31000371070         serumas         475,000.20         4,795.00         475,200.00         -                                                                                                    |              |
|                                                                             | - All-Genera to<br>□ 162360300 31000277671                                                                                                    |              |
| <ul> <li>แหล่งของเงิน หมายถึง รหัสแหล่งของเงิน</li> </ul>                   |                                                                                                    |              |
| Upload ข้อมูลจาก GFMIS                                                      | a http://mex.f.org.ut.anii.fproduced.ex.doit-<br>C 🛦 4466 armanusau.fasabheiluthaba vordad fotboll annaarbievoltaada et Sanon                                                                                                    | Q            |
|                                                                             | ເລັດການ<br>ມູ່ໃດໃນ<br>ມູ່ມີເຊິ່ງ ມີເຊິ່ງ ມີເຊິ່ງ ມີ ແຕ່ເຊັ່ງ ມີ ແຕ່ເຊັ່ງ ມີ ແຕ່ເລັດເຊັ່ງ ແຕ່ເຊັ່ງ ມີ ແຕ່ເຊັ່ງ ມີ ແຕ່ເຊັ່ງ ມີ ແຕ່ເຊັ່ງ                                                                                                    | อนสิทธิ      |
|                                                                             | Image: Constraint of the state of the state of                         |              |
|                                                                             | 1         162300297         310002977         10002977         100029767         100029767         100029767         100029767         100029767         100029767         100029767         100029767         100029767         100029767         100029767         100029767         100029767         100029767         100029767         100029767         100029767         100029767         100029767         100029767         100029767         100029767         100029767         100029767         100029767         100029767         100029767         100029767         100029767         100029767         100029767         100029767         100029767         1000297677         100029767         100029767         1000297677         1000297677         1000297677         1000297677         1000297677         1000297677         1000297677         1000297677         1000297677         1000297677         1000297677         1000297677         1000297677         1000297677         1000297677         1000297677         1000297677         1000297677         1000297677         1000297677         1000297677         1000297677         1000297677         1000297677         1000297677         1000297677         1000297677         1000297677         1000297677         1000297677         1000297677         10002976777         10002976777         10002976777                                                                                                    |              |
|                                                                             | .1.€v@marus<br>□ 162360300 31000277677 - @marus                                                                                                    |              |
| <ul> <li>ผู้รับโอนสิทธิ จะมีฐานะเป็นเจ้าหนี้แทน</li> </ul>                  |                                                                                                    |              |
| เจ้าหนี้เดิม Upload ข้อมูลจาก GFMIS                                         | Ally toth / mandam: (mandam: (mandam)     A manusus/manbhotzhabs     Vorled forbef wemantawabade     Vorled forbef                                                                                                    | ٩            |
|                                                                             | ອາວັສການຊາງ<br>ອາວັສການຊາມ<br>ມີດີນັ້ນ ມະຄາດການ ມີ 2000000 ແລະ ເພື່ອການເລືອນ ເພື່ອການເລືອນ ເພື່ອການອີການ ມີ ແລະອີການ ເພື່ອການສະພາ<br>ການ - 0.000000 ແລະ 10000000 ແລະ 10000000 ແລະ 1000000000000000000000000000000000000                                                                                                    | ງ<br>ວນສຶກຮັ |
|                                                                             | ение<br>116236026 3100026800 4184-игла 860,000.00 8,500.00 881,100.00                                                                                                    |              |
|                                                                             | 162360287         100023607         fragmental         560,000         5,600,00         0.00         554,400,00         -           1         162360289         3100027670         extrases         475,000,00         4,750,00         470,250,00         -         -           .         .         .         .         .         .         .         .         .                                                                                                    |              |
|                                                                             | 162360200 3100027977 4aadaa 998,000.00 6,588.00 0.00 948,000.00                                                                                                    |              |

#### การ Upload file GFMIS และ File 34

| ขั้นตอนการ Upload File (ข้อมูลจาก GF) มีวิธีการ<br>ดังนี้<br>- กดที่เมนู ข้อมูล GFMIS ระบบแสดงหน้า<br>สำหรับ Upload File                                               |                                                                                                    |
|----------------------------------------------------------------------------------------------------|----------------------------------------------------------------------------------------------------|
| - กดที่ Choose File ระบบเปิดหน้าต่างให้<br>เลือกไฟล์ที่จะ Upload                                                                                                    | Constant Constant Constan |
| <ul> <li>ระบบแสดงรายละเอียดจากการ Upload<br/>ไฟล์</li> <li>จากนั้นกด นำเข้าข้อมูล</li> <li>ระบบนำรายละเอียดข้อมูล GF ที่ Upload<br/>ไปผูกกับฎีกาที่ตั้งเบิก</li> </ul> | <complex-block></complex-block>                                                                                                    |

## ขั้นตอนการปฏิบัติงาน ฎีกาเบิกเงินอื่น ทอ.กง.10 และ ทอ.กง.10.1

| เมื่อต้องการดำเนินงานกับฎีกา ให้เจ้าหน้าที่กดที่เมนู                                       |                          |                                                 |                                       |                              |                            |                                                                                                    |                              |                          |                                                        |                  |
|--------------------------------------------------------------------------------------------|--------------------------|-------------------------------------------------|---------------------------------------|------------------------------|----------------------------|----------------------------------------------------------------------------------------------------|------------------------------|--------------------------|--------------------------------------------------------|------------------|
| My Route จากนั้นเลือกประเภทฎีกาที่ต้องการ                                                  |                          | ุ่คาเม็คเงินอื่น เ                              | na.10                                 |                              |                            | 🕋 อีกาเจ้า                                                                                                    | หนี่ ทอ.ศ                    | na.001                   |                                                        |                  |
| ระบบแสดงจำนวนงานรอปภิบัติ ให้กดที่ Icon 🧾                                                  |                          |                                                 |                                       |                              |                            |                                                                                                    |                              |                          |                                                        |                  |
| Han Chack Out 2010000000                                                                   | C LADARDAR               | madinino                                        |                                       |                              |                            | C BREAK DATE: ADVING                                                                                                    |                              |                          |                                                        |                  |
|                                                                                            |                          |                                                 |                                       |                              |                            |                                                                                                    |                              |                          |                                                        |                  |
|                                                                                            | แคนกควบคุมการเบิก        | จำย                                             |                                       |                              |                            |                                                                                                    |                              |                          |                                                        |                  |
|                                                                                            | D TAIL da                |                                                 |                                       |                              | -                          |                                                                                                    | Search                       |                          |                                                        | Q                |
|                                                                                            | เลวเอ็กา<br>262360209    | 24-08-2562                                      | 1                                     | 17:12:56                     | ผู้ขาย                     | 27-                                                                                                    | ดิไฟส์<br>06-2562            | Worl                     | cer                                                    |                  |
|                                                                                            | 262360259<br>262360287   | 24-08-2562<br>24-08-2562                        | 1                                     | 17:12:56                     | กองทัพอากาศ                | 26-                                                                                                    | 06-2562<br>06-2562           | 1                        | ╸╺┙                                                    |                  |
|                                                                                            | 262360295                | 24-08-2562                                      | 1                                     | 7:12:56                      | กองทัพอากาศ<br>กองทัพอากาศ | 25-                                                                                                    | 06-2562                      | 1                        |                                                        |                  |
|                                                                                            | 262360261                | 08-08-2562                                      | 1                                     | 6:20:49                      | NESTINE IN M               | 25                                                                                                    | 06-2562                      |                          | rtaf03                                                 |                  |
|                                                                                            | 262360247<br>262360248   | 07-08-2562                                      | 1                                     | 6:31:26                      |                            | 26-                                                                                                    | 06-2562<br>06-2562           |                          | rtaf03<br>rtaf03                                       |                  |
|                                                                                            | 262360251<br>262360249   | 07-08-2562                                      | 1                                     | 16:30:32                     |                            | 26-                                                                                                    | 06-2562                      | -                        | rtaf03                                                 |                  |
|                                                                                            |                          |                                                 |                                       |                              |                            |                                                                                                    |                              | <u> </u>                 |                                                        |                  |
| จากนั้น กดที่เมนู My Work ด้านซ้ายมือ ระบบจะ                                               |                          |                                                 |                                       |                              |                            |                                                                                                    |                              |                          |                                                        |                  |
| แสดงรายละเอียดของภีกาที่รอปภิบัติ                                                          | 🖴 My Work / ηξαι         | าเลือก : อู้กาเจ้าหนี้ ค001                     | -                                     |                              |                            |                                                                                                    |                              |                          |                                                        |                  |
| โดยอะแสดง ถึกเวล้าหรี้ ทอ กง 001 เป็นประเภท                                                | 🛛 🛦 дояо                 | มีกาเจ้าหนี กง.00<br>⊖ ร. มีกาเบิกเงินอื่น ก    | 2.10                                  | <ol> <li>กาวันที่</li> </ol> | ถึงวันที่                  | uuvastliis                                                                                                    | นขโบเสร็จ                    | ♥ Search                 |                                                        | Q                |
| รมถูกระแบบเว้าแหลามหานกระการการการการการ<br>เมธาระการการการการการการการการการการการการการก |                          |                                                 |                                       | a _                          |                            |                                                                                                    |                              |                          | Export to E                                            | kcel             |
| แรก หากตองการเลอกฎกาเบกเงนอน ทอ.กง.10 ไห                                                   | Institution              | n 11 เลขที่เอกสาร 1                             | ค้าม                                  | ลัก Drop                     | down                       |                                                                                                    |                              | เกสารจำ<br>เอาคร         | ย <sup>11</sup> รับที่ไฟล์ <sup>11</sup><br>27.06.2562 | แหล่งข<br>611150 |
| กด Drop down เพื่อเปลี่ยนประเภทฎีกา ระบบ                                                   | 16236                    | 0299 3100037670                                 | การค้<br>คณะว                         | ุ่ถาเจาหน ก<br>ถือวเจ้าหนึ่  | 0.001÷                     |                                                                                                    | 6                            | 18968                    | 27-06-2562                                             | 621150           |
| แสดงฎีกาตามประเภทที่เลือก                                                                  | 16236                    | 0300 3100037671                                 | พี.เอส<br>.เอ็น::<br>ชิลเลี วี        | มูก เจาหน<br>อีกาเบิกเงิเ    | มอื่น กง.10                |                                                                                                    | 12                           | ¥ 60060                  | 27-06-2562                                             | 621123           |
| 6                                                                                          |                          |                                                 | ขัพหง<br>จำกัด                        | -                            |                            |                                                                                                    |                              | _                        |                                                        |                  |
|                                                                                            | 16236                    | 0296 3100028800                                 | บริษัท นาวเอ<br>ชั้น คอมเทค<br>จำกัด  | 890,000.00                   | 8,900.0                    | 0                                                                                                    | 881,100.00                   | 4102240389               | 25-06-2562                                             | 621123           |
|                                                                                            | 16236                    | 0264 3200002995                                 | บริษัท นาวิเอ<br>ชั่น ตอมเทค<br>จำกัด | 20,000.00                    | 0.0                        | 0 0.00                                                                                                    | 20,000.00                    | 4202204569               | 24-06-2562                                             | 621021           |
|                                                                                            | O My Work / essue        | ล็อก : ลีควเนิดเวินอื่น คง :                    | 0-                                    |                              |                            |                                                                                                    |                              |                          |                                                        |                  |
|                                                                                            |                          |                                                 | Dihakanana -                          | ຈາດຈັນສົ                     | Samuel                     | a second second s | an tao dia                   |                          |                                                        | 0                |
|                                                                                            |                          |                                                 |                                       |                              |                            |                                                                                                    |                              |                          | _                                                      |                  |
|                                                                                            | 🗆 เลาอ์เ                 | ດ 🌐 ວັນທີ່ວັນເຮັກ                               | 11 nan 11                             | หมวดรายจ่าย                  | ในสำคัญ                    | จำนวนเงิน 11 ะ                                                                                                    | ลชที่เอกสาร 🌐                | วันที่ไฟล์ 14            | Export to E                                            | t.               |
|                                                                                            | 26236                    | 0298 22-08-2562                                 | 10:07:09                              | ด่าใช้สอบ                    | 3                          | 145,800.00 3                                                                                                    | 100033056                    | 25-06-2562               | แสนกควบคุมการเม็กจ่                                    | פר               |
|                                                                                            | 26236                    | 0295 16-08-2562<br>0287 14-08-2562              | 16:18:59                              | สาขอาขอน                     | 8                          | 13,000.00 3                                                                                                    | 100033057                    | 27-06-2562               | แสนกครบคุมการเบิกจ<br>แสนกครบคุมการเบิกจ่              | פר<br>פר         |
|                                                                                            | 26236                    | 0261 08-08-2562<br>0259 08-08-2562              | 14:45:00<br>13:39:48                  | ดำเล่าเรียน-10<br>ด่าใช้สอย  | 10<br>15                   | 39,300.00 3<br>36,180.00 3                                                                                                    | 100038034                    | 25-06-2562<br>26-06-2562 | แสนกควบคุมการเบ็กจ่<br>แสนกควบคุมการเบ็กจ่             | םר<br>םר         |
|                                                                                            | 26236                    | 0251 07-08-2562                                 | 14:01:53                              | ต่าตอบแทน<br>อ่าใช้สอย       | 3                          | 39,050.00 3                                                                                                    | 100007792                    | 26-06-2562               | แสนกควบคุมการเบ็กจ่                                    | פר               |
|                                                                                            | 26236                    | 05-08-2562                                      | 22:40:02                              | ดำใช้สอย                     | 3                          | 19,800.00 3                                                                                                    | 600032033                    | 26-06-2562               | แผนกควบคุมการเป็กจ่                                    | 10               |
|                                                                                            | 26236                    | 0247 05-08-2562<br>0246 05-08-2562              | 22:01:35<br>17:57:11                  | ด่าใช้สอย                    | 4                          | 19,800.00 3<br>291,278.00 3                                                                                                    | 1000032036                   | 26-06-2562<br>27-06-2562 | แสนกควบคุมการเป็กจ่<br>แสนกควบคุมการเป็กจ่             | าย               |
| 1                                                                                          |                          |                                                 |                                       |                              |                            |                                                                                                    |                              |                          |                                                        |                  |
| ที่เมนู My Work ประกอบด้วยรายละเอียดต่างๆ ดังนี้                                           |                          |                                                 |                                       |                              |                            |                                                                                                    |                              |                          |                                                        |                  |
| 1                                                                                          | 🖨 My Work / ກຣຸຄມາ       | เลือก : อีกาเบิกเงินอื่น กง.'                   | 0-                                    |                              |                            |                                                                                                    |                              |                          |                                                        |                  |
| - เมนูทนทีเซสาหวบคนที่มูกเหยกาหนด<br>ส่ง ข่า ข่า ข่า                                       | Create new               | vwork 🛦 dosia                                   | 🕀 พิมฟร้ายงาน 🗸                       | ຈາກວັນທີ່                    | ถึงวันที่                  | แนรและไม่แ                                                                                                    | นขโบเสร็จ                    | ✓ Search                 |                                                        | Q                |
| เงื่อนไขการคนหาตางๆ เช่น คนจากวันทั่                                                       |                          |                                                 |                                       |                              |                            |                                                                                                    |                              |                          | Export to E                                            | xcel             |
| ไฟล์, เลขฎีกา, จ้านวนเงิน หรือ ค้นจาก                                                      | ເລາະຫຼັກ           26236 | n <sup>1</sup> วันที่งันเข้า<br>0298 22-08-2562 | 10:07:09                              | หมวดรายจ่าย<br>ดำใช้สอย      | ใบสำคัญ<br>3               | <ul> <li>4านวนเงิน <sup>11</sup></li> <li>145,800.00 3</li> </ul>                                                                                                    | ละเพิ่มอกสาร 14<br>100033056 | วันที่ไฟล์<br>25-06-2562 | ขั้นดอน<br>แตนกควบคุมการเบ็กจ่                         | וו               |
| หมวดรายจ่าย เป็นต้น                                                                        | 26236                    | 0295 16-08-2562<br>0287 14-08-2562              | 11:30:04                              | ดำใช้จ่ายอื่น<br>อื่นๆ       | 8                          | 13,000.00 3                                                                                                    | 100033057                    | 25-06-2562<br>27-06-2562 | แสนกควบคุมการเบ็กจ่<br>แสนกควบคุมการเบ็กจ่             | าย               |
|                                                                                            | 26236                    | 0261 08-08-2562                                 | 14:45:00                              | ด่าเล่าเรียน-10              | 10                         | 39,300.00 3                                                                                                    | 100038034                    | 25-06-2562               | แตนกควบคุมการเบ็กจ่                                    | פר               |
|                                                                                            | 26236<br>26236           | 08-08-2562<br>0251 07-08-2562                   | 13:39:48                              | ตารชสอย<br>ดำตอบแทน          | 3                          | 36,180.00 3<br>39,050.00 3                                                                                                    | 100034384                    | 26-06-2562<br>26-06-2562 | แสนกครบคุมการเบ็กจ่<br>แสนกครบคุมการเบ็กจ่             | טר               |
|                                                                                            | 26236<br>26236           | 0249 06-08-2562<br>0248 05-08-2562              | 09:40:27<br>22:40:02                  | ค่าใช้สอย<br>ค่าใช้สอย       | 4                          | 19,800.00 3<br>19,800.00 3                                                                                                    | 100007792                    | 27-06-2562<br>26-06-2562 | แตนกควบคุมการเป็กจ่<br>แตนกควบคุมการเป็กจ่             | าย               |
|                                                                                            | 26236                    | 0247 05-08-2562                                 | 22:01:35                              | ด่าใช้สอย                    | 4                          | 19,800.00 3                                                                                                    | 600032036                    | 26-06-2562               | แตนกควบคุมการเป็กจ่                                    | าย               |
|                                                                                            | 26236                    | 05-08-2562                                      | 175/11                                |                              |                            | 291,278.00 3                                                                                                    |                              | 27-08-2562               |                                                        | nd               |

| _ | พิบพ์รายงาบ ใช้สำหรับเลือกพิบพ์                                                                                                    |                                                                                                   |                                                                                                    |                                                                                                    |                                                                                                    |                                                                                                    |                                                                                                    |                                                                                                    |                                                                                                    |                                                                                                    |                                                                                                    |         |
|---|----------------------------------------------------------------------------------------------------|---------------------------------------------------------------------------------------------------|----------------------------------------------------------------------------------------------------|----------------------------------------------------------------------------------------------------|----------------------------------------------------------------------------------------------------|----------------------------------------------------------------------------------------------------|----------------------------------------------------------------------------------------------------|----------------------------------------------------------------------------------------------------|----------------------------------------------------------------------------------------------------|----------------------------------------------------------------------------------------------------|----------------------------------------------------------------------------------------------------|---------|
|   | พิมพ์รายงาน Export to Excol                                                                                                    | ⊆ My W                                                                                            | ork / กรุณาเลือก :                                                                                                    | ฏีกาเบิกเงินอื่น กง                                                                                                    | .10-                                                                                                    |                                                                                                    |                                                                                                    |                                                                                                    |                                                                                                    |                                                                                                    |                                                                                                    |         |
|   |                                                                                                    | Ø +                                                                                               | Create new work                                                                                                    | de dosa                                                                                                    | 🖨 พิมพ์รายงาน +                                                                                                    | ຈາກວັນທີ່                                                                                                    |                                                                                                    | Export                                                                                                    | to Excel                                                                                                    |                                                                                                    |                                                                                                    | Q       |
|   | เซสาหรับเลอกพมพรายงาน                                                                                                    |                                                                                                   |                                                                                                    |                                                                                                    |                                                                                                    |                                                                                                    | _                                                                                                    |                                                                                                    |                                                                                                    |                                                                                                    | Export to Excel                                                                                                    |         |
|   | การเอนเง่น                                                                                                    |                                                                                                   | เลขย์กา                                                                                                    | วันที่จับเข้า                                                                                                    | 11 nm 11                                                                                                    | หมวดรายจ่าย                                                                                                    | ป ใบสำคัญ ป                                                                                                    | ∛านวนเงิน 1                                                                                                    | เลขทีเอกสาร                                                                                                    | ี่ วันที่ไฟล์ ไ                                                                                                    | ขั้นดอน                                                                                                    | 11      |
|   | - รายงานหลักฐานการโอนเงิน                                                                                                    |                                                                                                   | 262360298<br>262360295                                                                                                    | 22-08-2562                                                                                                    | 10:07:09<br>11:30:04                                                                                                    | ค่าใช้สอย<br>ค่าใช้จ่ายอื่น                                                                                                    | 3                                                                                                    | 145,800.00                                                                                                    | 3100033056<br>3100033057                                                                                                    | 25-06-2562<br>25-06-2562                                                                                                    | แสนกควบคุมการเม็กจ่าย<br>แสนกควบคุมการเม็กจ่าย                                                                                                    |         |
|   | - ข้อมูลส่งธนาคาร                                                                                                    |                                                                                                   | 262360287                                                                                                    | 14-08-2562                                                                                                    | 16:18:59                                                                                                    | ວັນາ                                                                                                    |                                                                                                    | 1.00                                                                                                    | 3100035017                                                                                                    | 27-06-2562                                                                                                    | แสนกควบคุมการเป็กจ่าย                                                                                                    |         |
|   | Ŭ                                                                                                    |                                                                                                   | 262360261<br>262360259                                                                                                    | 08-08-2562                                                                                                    | 14:45:00<br>13:39:48                                                                                                    | ด่าเล่าเรียน-10<br>ด่าใช้สอย                                                                                                    | 10                                                                                                    | 39,300.00                                                                                                    | 3100038034<br>3100034384                                                                                                    | 25-06-2562<br>26-06-2562                                                                                                    | แสนกครบคุมการเบ็กจ่าย<br>แสนกครบคุมการเบ็กจ่าย                                                                                                    |         |
|   |                                                                                                    |                                                                                                   | 262360251                                                                                                    | 07-08-2562                                                                                                    | 14:01:53                                                                                                    | ต่าตอบแทน<br>อ่าใช้สอย                                                                                                    | 3                                                                                                    | 39,050.00                                                                                                    | 3600031992                                                                                                    | 26-06-2562                                                                                                    | แสนกควบคุมการเบ็กจ่าย                                                                                                    |         |
|   |                                                                                                    |                                                                                                   | 262360248                                                                                                    | 05-08-2562                                                                                                    | 22:40:02                                                                                                    | ค่าใช้สอย                                                                                                    | 3                                                                                                    | 19,800.00                                                                                                    | 3600032033                                                                                                    | 26-06-2562                                                                                                    | แสนกความคุมการเป็กจ่าย                                                                                                    |         |
|   |                                                                                                    |                                                                                                   | 262360247<br>262360246                                                                                                    | 05-08-2562                                                                                                    | 22:01:35<br>17:57:11                                                                                                    | ด่าใช้สอย                                                                                                    | 4                                                                                                    | 19,800.00                                                                                                    | 3600032036<br>3100007792                                                                                                    | 26-06-2562<br>27-06-2562                                                                                                    | แสนกควบคุมการเป็กจ่าย<br>แสนกควบคุมการเป็กจ่าย                                                                                                    |         |
|   |                                                                                                    |                                                                                                   |                                                                                                    |                                                                                                    |                                                                                                    | _                                                                                                    |                                                                                                    | Datavira                                                                                                    |                                                                                                    | 2202                                                                                                    |                                                                                                    |         |
|   |                                                                                                    | 🗅 My W                                                                                            | lork / ກະຸณาເລືอก :                                                                                                    | ฏ็กาเบิกเงินอื่น กง                                                                                                    | .10-                                                                                                    |                                                                                                    |                                                                                                    |                                                                                                    |                                                                                                    | sin a                                                                                                    |                                                                                                    |         |
|   |                                                                                                    | <b>0</b> +                                                                                        | Create new work                                                                                                    | da dosia                                                                                                    | 🕀 พิมพรายงาน -                                                                                                    | จากวันที่                                                                                                    | ຄຶงวัน                                                                                                    | _ รายงานข<br>หลักฐานก                                                                                                    | อแจงยอดเทท<br>การโอนเงิน                                                                                                    | циилици .                                                                                                    |                                                                                                    | Q       |
|   |                                                                                                    |                                                                                                   |                                                                                                    |                                                                                                    | รายงานขอแจ้งขอด<br>หลักฐานการโอนเงิ                                                                                                    | ໃຫ້ຫນ່ວຍຈັນເວັນ<br>ນ                                                                                                    |                                                                                                    | ข้อมูลส่งธ                                                                                                    | ณาคาร                                                                                                    |                                                                                                    | Export to Excel                                                                                                    |         |
|   |                                                                                                    |                                                                                                   | เลขฎ์กา                                                                                                    | ວັນທີ່ຮັບເຫ້າ                                                                                                    | ข้อมูลส่งธนาคาร                                                                                                    | หมวดรายข่าย                                                                                                    | 🖯 ใบสำคัญ 📑                                                                                                    | <ul> <li>ชานวนเงิน</li> </ul>                                                                                                    | เลขที่เอกสาร                                                                                                    | 🕴 วันที่ไฟล์ 👘                                                                                                    | ชั่นดอน                                                                                                    | 11      |
|   |                                                                                                    |                                                                                                   | 262360298<br>262360295                                                                                                    | 22-08-2562<br>16-08-2562                                                                                                    | 10:07:09                                                                                                    | ต่าใช้สอย<br>ต่าใช้จ่ายอื่น                                                                                                    | 3                                                                                                    | 145,800.00                                                                                                    | 3100033056<br>3100033057                                                                                                    | 25-06-2562<br>25-06-2562                                                                                                    | แสนกครบคุมการเบ็กจ่าย<br>แสนกครบคุมการเบ็กจ่าย                                                                                                    |         |
|   |                                                                                                    |                                                                                                   | 262360287                                                                                                    | 14-08-2562                                                                                                    | 16:18:59                                                                                                    | อื่นๆ                                                                                                    |                                                                                                    | 1.00                                                                                                    | 3100035017                                                                                                    | 27-06-2562                                                                                                    | แสนกควบคุมการเป็กจ่าย                                                                                                    |         |
|   |                                                                                                    |                                                                                                   | 262360261                                                                                                    | 08-08-2562                                                                                                    | 14:45:00                                                                                                    | ด่าเล่าเรียน-10                                                                                                    | 10                                                                                                    | 39,300.00                                                                                                    | 3100038034                                                                                                    | 25-06-2562                                                                                                    | แสนกควบคุมการเป็กจ่าย                                                                                                    |         |
| _ | Check List หมายกึ่ง ช่องสำหรับตื้อเลือก                                                                                                    |                                                                                                   |                                                                                                    |                                                                                                    |                                                                                                    |                                                                                                    |                                                                                                    |                                                                                                    |                                                                                                    |                                                                                                    |                                                                                                    |         |
| - |                                                                                                    | □ My Wo                                                                                           | ork / กรุณาเลือก : มุ่                                                                                                    | ່ງດາເນີດເຈັນລິ້ນ ດະ.                                                                                                    | 10                                                                                                    | ส่งต่อ                                                                                                    |                                                                                                    |                                                                                                    |                                                                                                    |                                                                                                    |                                                                                                    |         |
|   | ร้าน เพดยุญา แบบา T รับบา มวุลายุลมเพล                                                                                                    | c +                                                                                               | Create new work                                                                                                    | ф бойа                                                                                                    | ⊖พิมพ์รายงาน -                                                                                                    | ຈາກວັນກັ                                                                                                    | ถึงวันที่                                                                                                    | ที่ แบบแต                                                                                                    | ะไม่แนบใบเสร็จ                                                                                                    | ✓ Sear                                                                                                    | rch                                                                                                    | Q       |
|   | พิมพ์รายงาน                                                                                                    |                                                                                                   |                                                                                                    |                                                                                                    |                                                                                                    |                                                                                                    |                                                                                                    |                                                                                                    |                                                                                                    |                                                                                                    |                                                                                                    |         |
|   |                                                                                                    |                                                                                                   |                                                                                                    |                                                                                                    |                                                                                                    |                                                                                                    |                                                                                                    |                                                                                                    |                                                                                                    |                                                                                                    | Export to Excel                                                                                                    | 4       |
|   |                                                                                                    |                                                                                                   | ເລແຄຼົກາ                                                                                                    | วันที่ดับเข้า                                                                                                    | 11 nm 11                                                                                                    | หมวดรายข้าย                                                                                                    | 1 ในสำคัญ 11                                                                                                    | 4านวนเงิน 11                                                                                                    | เลขที่เอกสาร                                                                                                    | 1 วันที่ไฟล์ 1                                                                                                    | Export to Exce<br>ชั้นดอน                                                                                                    | H<br>11 |
|   |                                                                                                    |                                                                                                   | <mark>เละเอ็กา</mark><br>262360298<br>262360295                                                                                                    | วันที่จับเข้า<br>22-08-2562<br>16-08-2562                                                                                                    | 11 man 11<br>10:07:09<br>11:30:04                                                                                                    | <b>หมวดรายจ่าย</b><br>คำใช้สอย<br>คำใช้จ่ายอื่น                                                                                                    | 11 ในสำคัญ 11<br>3<br>8                                                                                                    | <sup>1</sup> <del>งานวนเงิน</del> <sup>11</sup><br>145,800.00<br>13,000.00                                                                                                    | <b>เลขที่เอกสาร</b><br>3100033056<br>3100033057                                                                                                    | <ol> <li>รับที่ไฟล์</li> <li>25-06-2562</li> <li>25-06-2562</li> </ol>                                                                                                    | Export to Exce<br>ขึ้นตอน<br>แหนกควบคุมการเบิกจ่าย<br>แหนกควบคุมการเบิกจ่าย                                                                                                    | 4       |
|   |                                                                                                    |                                                                                                   | <mark>เลาะอีกา</mark><br>262360298<br>262360295<br>262360287                                                                                                    | รับที่รับเล่า           22-08-2562           16-08-2562           14-08-2562                                                                                                    | 11         man         11           10:07:09         11:30:04           16:18:59                                                                                                    | <b>งณวดจายข่าย</b><br>คำใช้สอย<br>คำใช้งายอื่น<br>อินๆ                                                                                                    | 11 ใบสำคัญ 11<br>3<br>8                                                                                                    | 4านวนเงิน 11<br>145,800.00<br>13,000.00<br>1.00                                                                                                    | <mark>เลชที่เอกสาร</mark><br>3100033056<br>3100033057<br>3100035017                                                                                                    | 11 วันที่ไฟล์ 1<br>25-06-2562<br>25-06-2562<br>27-06-2562                                                                                                    | Export to Exce<br>วินิเตอน<br>แสนกตวบคุมการเปิกจ่าย<br>แสนกตวบคุมการเปิกจ่าย<br>แสนกตวบคุมการเปิกจ่าย                                                                                                    | 4       |
|   |                                                                                                    |                                                                                                   | เละส์กา           262360298           262360295           262360295           262360287           262360287           262360287           262360287           262360287                                                                                                    | รับที่รับเพ้า           22-08-2562           16-08-2562           14-08-2562           08-08-2562           08-08-2562           08-08-2562                                                                                                    | 11 <b>man</b> 11<br>10:07:09<br>11:30:04<br>16:18:59<br>14:45:00<br>13:39:48                                                                                                    | านมวดรายจ่าย<br>ดำไข้สอย<br>ดำไข้ร่ายอื่น<br>อื่นๆ<br>ดำแต่กเรียน-10<br>ดำไข้สอย                                                                                                    | 11 <b>ในสำคัญ 1</b> 1<br>3<br>8<br>10<br>15                                                                                                    | ЧлизииЗи         11           145,800.00         13,000.00           1.00         39,300.00           36,180.00         36,180.00                                                                                                    | เละท์เอกสาร           3100033056           3100033057           3100033057           3100033057           3100033057           3100033034           3100038034                                                                                                    | 12 วิมทิโฟล์ 1<br>25-06-2562<br>25-06-2562<br>27-06-2562<br>25-06-2562<br>26-06-2562                                                                                                    | Export to Erce<br>จึนตอน<br>แสนกรวมคุมการเปิกจำย<br>แสนกรวมคุมการเปิกจำย<br>แสนกรวมคุมการเปิกจำย<br>แสนกรวมคุมการเปิกจำย                                                                                                    | 11      |
|   |                                                                                                    |                                                                                                   | изибла           262360298           262360295           262360295           262360261           262360259           262360251           262360251                                                                                                    | วันที่ดับเต่า           22-08-2562           16-08-2562           14-08-2562           08-08-2562           08-08-2562           07-08-2562           06-08-2562                                                                                                    | 11         man         14           10:07:09         11:30:04           16:18:59         14:45:00           13:39:48         14:01:53           00:40:37         10:47:37                                                                                                    | างมาตรายจำย<br>คำใช้สอย<br>คำใช้จายอื่น<br>อื่นๆ<br>คำเล่าเป็อน-10<br>คำใช้สอย<br>สำคองมะทน<br>ด้านอ่ายกาย                                                                                                    | Tuahakan         Ti           3         3           8         10           15         3                                                                                                    | 4         47107000         11           145,800.00         13,000.00         13,000.00           39,300.00         39,300.00         36,180.00           39,300.00         36,180.00         39,900.00                                                                                                    | เลาส์เลกสาร<br>3100033056<br>3100033057<br>3100035017<br>3100038034<br>3100034384<br>3100034384                                                                                                    | Juñbá         Juñbá           25.662562         25.062562           25.062562         27.062562           25.062562         26.062562           26.062562         26.062562           26.062562         26.062562                                                                                                    | Export to Exce<br>สัมเลยน<br>แหนดรวมคุณการเปิดจำย<br>แหนดรวมคุณการเปิดจำย<br>แหนดรวมคุณการเปิดจำย<br>แหนดรวมคุณการเปิดจำย<br>แหนดรวมคุณการเปิดจำย                                                                                                    |         |
|   |                                                                                                    |                                                                                                   | เละเอ็กา         เละเอ็กา           262360298         262360295           262360295         262360251           262360251         262360251           262360251         262360251           262360251         262360259           262360251         262360251           262360251         262360251           262360251         262360251           262360251         262360259                                                                                                    | วันที่รับเข้า           22-08-2562           16-08-2562           14-08-2562           08-08-2562           08-08-2562           07-08-2562           06-08-2562           06-08-2562           05-08-2562                                                                                                    | 11         124           10.077.09         1           10.077.09         1           11.306.04         1           16.18.59         1           14.45.00         1           13.394.48         1           14.01.53         0           09.40.27         22.40.02                                                                                                    | างมวลหายจำบ<br>คำให้คอย<br>คำให้จ่ายอื่น<br>อื่นๆ<br>คำให้คอย<br>คำให้คอย<br>คำให้คอย<br>คำให้คอย<br>คำให้คอย<br>คำให้คอย                                                                                                    | 11 <b>Turining 1</b> 1<br>3<br>8<br>10<br>15<br>3<br>4<br>3                                                                                                    | 4านวนเงิน         1           145,800.00         1           143,000.00         1           39,300.00         39,300.00           36,180.00         39,050.00           19,800.00         19,800.00                                                                                                    | Lamifuanany           3100033056           3100033057           3100033057           3100035017           3100038034           3100038034           3100038034           310003792           3100007792           3600032033                                                                                                    | Juftbid         Juftbid         Juftbid           25 06 2562         25 06 2562         25 06 2562           25 06 2562         26 06 2562         26 06 2562           26 06 2562         26 06 2562         27 06 2562           26 06 2562         26 06 2562         26 06 2562                                                                                                    |                                                                                                    |         |
|   |                                                                                                    |                                                                                                   | Ianón         I           262360298         262360298           262360295         262360291           262360291         262360291           262360291         262360241           262360241         262360249           262360243         262360243           262360245         262360247           262360246         262360246                                                                                                    | Image: Image: | 11         12           10.07.09         11:30.04           11:30.04         16:18.59           14:45.00         14:45.00           13:39:48         13:39:48           09:40:27         22:40:02           22:20:135         17:57:11                                                                                                    | างมวดรายทำย<br>คำใช้สายช่<br>คำใช้จ่ายอื่น<br>อื่นๆ<br>อ้านๆ<br>คำใช้สาย<br>คำใช้สาย<br>คำใช้สาย<br>คำใช้สาย<br>คำใช้สาย                                                                                                    | Tushsing         11           3         3           8         9           10         15           3         4           3         4                                                                                                    | <ul> <li>41020000</li> <li>4145,800.00</li> <li>13,000.00</li> <li>13,000.00</li> <li>39,300.00</li> <li>39,300.00</li> <li>39,050.00</li> <li>19,800.00</li> <li>19,800.00</li> <li>19,800.00</li> <li>291,278.00</li> </ul>                                                                                                    | Lattificenarys           31000033056           31000033057           31000033057           3100038034           3100038034           3100038034           3100038034           3100038034           3100038034           3100038034           3100038034           3100038034           3050031992           3600032036           3100007792                                                                                                    | Juffbid         Juffbid           25.06.2562         25.06.2562           25.06.2562         27.06.2562           25.06.2562         26.06.2562           26.06.2562         26.06.2562           27.06.2562         26.06.2562           26.06.2562         26.06.2562           26.06.2562         26.06.2562           26.06.2562         26.06.2562           26.06.2562         26.06.2562                                                                                                    | Copert to Eare     Expert to Eare     aunersouennetCentre     aunersouennetCentre     aunersouennetCentre     aunersouennetCentre     aunersouennetCentre     aunersouennetCentre     aunersouennetCentre     aunersouennetCentre     aunersouennetCentre     aunersouennetCentre     aunersouennetCentre     aunersouennetCentre     aunersouennetCentre     aunersouennetCentre                                                                                                    |         |
|   |                                                                                                    | 2<br>2<br>2<br>2<br>2<br>2<br>2<br>2<br>2<br>2<br>2<br>2<br>2<br>2<br>2<br>2<br>2<br>2<br>2       | wxigin         x           2         2x2260298           2         2x226029           2         2x226027           2         2x236027           2         2x236027           2         2x236027           2         2x236027           2         2x236027           2         2x236027           2         2x236027           2         2x236027           2         2x236027           2         2x236027           2         2x236027           2         2x236027           2         2x236027                                                                                                    | Juffaudi           22-08-2562           16-08-2562           16-08-2562           08-08-2562           08-08-2562           07-08-2562           05-08-2562           05-08-2562           05-08-2562           05-08-2562           05-08-2562           05-08-2562                                                                                                    | 11         Date         14           10.004         11.0004         11.0004           11.004         11.0004         11.0004           11.0104         11.0104         11.0104           11.0104         11.0104         11.0104           11.0104         11.0104         11.0104           11.0104         11.0104         11.0104           11.0104         11.0104         11.0104           11.0104         11.0104         11.0104           11.0104         11.0104         11.0104                                                                                                    | รมาครามห่วย<br>คารให้สอย<br>คารให้รายอี้สอ<br>สารให้สอย<br>คารปรีสอย<br>คารให้สอย<br>คารให้สอย<br>คารให้สอย                                                                                                    | Ib         Darbidge         Ib           3         3         4           10         15         3           4         3         4                                                                                                    | <ul> <li>4 งามวมเงิน</li> <li>145,500.00</li> <li>13,000.00</li> <li>39,000.00</li> <li>36,180.00</li> <li>39,050.00</li> <li>19,900.00</li> <li>19,900.00</li> <li>19,900.00</li> <li>291,278.00</li> </ul>                                                                                                    | Landianans<br>3100033056<br>3100033057<br>3100038577<br>3100038477<br>3100038434<br>300031932<br>3000031932<br>3000032036<br>3000032036<br>310000792                                                                                                    | 11         \$1451144         1           25662562         2         2           25662562         2         2           25662562         2         6           26662562         2         6           27665262         2         6           26662562         2         6           26662562         2         6         6           27662562         2         6         6         5           26662562         2         7         6         2         6         6         5         2         7         6         2         6         6         5         2         7         6         2         6         6         5         2         7         6         2         6         6         5         2         7         6         2         6         5         2         7         6         2         5         6         2         2         6         2         2         6         2         6         2         6         2         2         6         2         2         6         2         2         6         2         2         2         2                                                                                                    | Cipert to Lore     Control     Control     Contro     Control     Control     Control     Control                                                                                                    |         |
|   | - q - q - q q                                                                                                    |                                                                                                   | uxuğın         1           262360296         262360296           262360297         262360297           262360291         262360291           262360291         262360291           262360291         262360291           262360291         262360291           262360291         262360291           262360291         262360291           262360291         262360291           262360291         262360291                                                                                                    | Suffunit           22.08.2502           16.08.2502           16.08.2502           06.08.2502           06.08.2502           06.08.2502           06.08.2502           06.08.2502           06.08.2502           05.08.2502           05.08.2502           05.08.2502           05.08.2502           05.08.2502           05.08.2502                                                                                                    | I         Date         I           100709         1         1           11:30:4         6         8           14:05:0         1         3           14:01:53         0         40:27           22:01:35         1         757:11                                                                                                    | รมมาตราชงาย<br>คาร์อีสอง<br>สาร์อังหอรือ<br>สามาริชาตอรี<br>ค่างสาร์อสอง<br>คาร์อีสอง<br>ค่าร์อสอง<br>ค่าร์อสอง                                                                                                    | Lashed         Lashed         Lashed           3         8         8           10         15         10           13         3         1           3         4         1           4         1         1                                                                                                    |                                                                                                    | Laardianats<br>2100033956<br>2100033957<br>3100033957<br>310003394<br>3100003394<br>3100007392<br>3000002393<br>3100007792<br>3100007792                                                                                                    | Juffbeld         1           2560-2562         2560-2562           2560-2562         2766-2562           2560-2562         2660-2562           2660-2562         2660-2562           2766-2562         2660-2562           2766-2562         2660-2562           2760-2562         2760-2562                                                                                                    | Copert to Eare     Copert to Eare     Copert to Eare     annessepane.Con/se     annessepane.Con/se     annessepane.Con/se     annessepane.Con/se     annessepane.Con/se     annessepane.Con/se     annessepane.Con/se     annessepane.Con/se     annessepane.Con/se                                                                                                    |         |
| - | เลขฎีกาเบิกเงินอื่น หมายถึง เลขที่ระบบ                                                                                                    | <ul> <li>ខ ខ ខ ខ ខ</li> <li>ខ ខ ខ ខ ខ</li> <li>ខ ខ ខ ខ</li> <li>ខ ខ ខ</li> <li>ឆ្នាំកា</li> </ul> | uxxgin         2           2         282360396           282360395         282360395           282360397         282360397           28236031         282360341           282360345         282360345           282380346         282380346                                                                                                    | <b>3.4450.001</b><br>22.08-2562<br>16.09-2562<br>08.08-2562<br>08.08-2562<br>09.08-2562<br>05.08-2562<br>05.08-2562<br>05.08-2562                                                                                                    | 1 2007 1<br>100709<br>113004<br>161859<br>144500<br>140153<br>094027<br>224002<br>224002<br>105711<br>107711                                                                                                    | Nameraria<br>artifican<br>artifican<br>artifi                                                                                                    | 10 Tudving 10<br>3<br>8<br>10<br>15<br>3<br>4<br>3<br>4<br>3<br>4<br>3<br>4<br>5<br>10<br>15<br>15<br>10<br>15<br>15<br>10<br>15<br>15<br>10<br>15<br>10<br>15<br>10<br>15<br>10<br>15<br>10<br>15<br>10<br>15<br>10<br>15<br>10<br>15<br>10<br>15<br>15<br>10<br>15<br>10<br>15<br>10<br>15<br>10<br>15<br>10<br>15<br>10<br>15<br>10<br>15<br>10<br>15<br>10<br>15<br>10<br>15<br>10<br>15<br>10<br>15<br>10<br>15<br>10<br>15<br>10<br>10<br>15<br>10<br>10<br>10<br>10<br>10<br>10<br>10<br>10<br>10<br>10                                                                                 | 1400000 11100000<br>1100000<br>3930000<br>3930000<br>3930000<br>1980000<br>1980000<br>291,27000                                                                                                    | Lastilanars<br>3100033056<br>3100033057<br>3100033057<br>310003484<br>3000031992<br>3100007792<br>300000302056<br>3100007792                                                                                                    | Jufbluf         1           25 06 2562         25 06 2562           25 06 2562         25 06 2562           25 06 2562         26 06 2562           26 06 2562         26 06 2562           26 06 2562         26 06 2562           26 06 2562         26 06 2562           27 06 2562         26 06 2562           27 06 2562         26 06 2562                                                                                                    | Cipert to Eare     annesseams6.04%     annesseams6.04%     annesseams6.04%     annesseams6.04%     annesseams6.04%     annesseams6.04%     annesseams6.04%     annesseams6.04%     annesseams6.04%                                                                                                    |         |
| - | เลขฎีกาเบิกเงินอื่น หมายถึง เลขที่ระบบ<br>ออกให้โดยอัตโนมัติของแต่ละหน่วยเมื่อทำ                                                                                                    | រ<br>រ<br>រ<br>រ<br>រ<br>រ<br>រ<br>រ<br>រ<br>រ<br>រ<br>រ<br>រ<br>រ<br>រ<br>រ<br>រ<br>រ<br>រ       | was@n         2           26236039         2           26236039         2           26236039         2           26236039         2           26236039         2           26236039         2           26236039         2           26236039         2           26236039         2           26236039         2           26236039         2           26236039         2           26236039         2           26236039         2           26236039         2           26236039         2           26236039         2           26236039         2           26236039         2           26236039         2           26236039         2           26236039         2           26236039         2           26236039         2           26236039         2           26236039         2           26236039         2           26236039         2           26236039         2           26236039         2           26236039           <                                                                                                    | 22.08.2562<br>16.09.2562<br>14.03.2562<br>08.09.2562<br>08.09.2562<br>09.09.2562<br>05.09.2562<br>05.09.2562<br>05.09.2562                                                                                                    | 1 100709<br>1100709<br>11004<br>161809<br>144500<br>130948<br>140153<br>094027<br>224002<br>220135<br>175711<br>2.24002<br>220135<br>175711                                                                                                    | รามาระราชาง<br>สารับรับส์<br>สารับรับส์ส<br>สารับส์สอ<br>สารับส์สอ<br>สารับส์สอ<br>สารับส์สอ<br>(1997)<br>(1167)<br>(1167)<br>(11 | 10 Tudwing 13<br>3<br>10<br>13<br>3<br>4<br>3<br>4<br>4<br>10<br>13<br>3<br>4<br>10<br>13<br>13<br>14<br>15<br>10<br>15<br>15<br>10<br>15<br>10<br>15<br>10<br>15<br>10<br>15<br>10<br>15<br>10<br>10<br>10<br>10<br>10<br>10<br>10<br>10<br>10<br>10                                                                                                    | 4000000 1100000<br>1.00000<br>300000<br>300000<br>1180000<br>1180000<br>1180000<br>291,78.00<br>0.1                                                                                                    | Lastilunars<br>3100033056<br>3100033057<br>3100033057<br>3100033414<br>3100031434<br>3000031992<br>3100003203<br>3100003203<br>3100007992                                                                                                    | Institution         11           25 66 2562         25 66 2562           25 66 2562         25 66 2562           27 66 2562         26 66 2562           26 66 2562         26 66 2562           26 66 2562         26 66 2562           26 66 2562         27 66 2562           26 66 2562         27 66 2562           27 66 2562         27 66 2562                                                                                                    | Ciparto Loro<br>Anano<br>Senarospannis Drive<br>Senarospannis Drive<br>Senarospannis Drive<br>Senarospannis Drive<br>Senarospannis Drive<br>Senarospannis Drive<br>Senarospannis Drive<br>Senarospannis Drive<br>Senarospannis Drive                                                                                                    |         |
| - | เลขฎีกาเบิกเงินอื่น หมายถึง เลขที่ระบบ<br>ออกให้โดยอัตโนมัติของแต่ละหน่วยเมื่อทำ<br>การตั้งเบิก โดยมีรายละเอียดของเลขฎีกา                                                                                                    | រ<br>រ<br>រ<br>រ<br>រ<br>រ<br>រ<br>រ<br>រ<br>រ<br>រ<br>រ<br>រ<br>រ<br>រ<br>រ<br>រ<br>រ<br>រ       | taxifin         1           262360296         262360296           262360297         262360297           262260217         262360299           262360297         262360248           262360248         262360248           262360247         262360248           262360248         262360248           262360248         262360248           262360248         262360248           262360248         262360248           262360248         262360248           262360248         262360248           262360248         262360248           262360248         262360248           262360248         262360248           262360248         262360248           262360248         262360248           262360248         262360248           262360248         262360248           262360248         262360248           262360248         262360248           262360248         262360248           262360248         262360248           262360248         262360248           262360248         262360248           262360248         262360248           262360248         262360248                                                                                                    | รมส์รับแข้ง           22 08-2562           16 08-2562           16 08-2562           06 08-2562           06 08-2562           05 08-2562           05 08-2562           05 08-2562           05 08-2562           05 08-2562           05 08-2562           05 08-2562           05 08-2562           05 08-2562           05 08-2562           05 08-2562           05 08-2562           05 08-2562           05 08-2562           05 08-2562           05 08-2562           05 08-2562           05 08-2562           05 08-2562           05 08-2562           05 08-2562           05 08-2562           05 08-2562           05 08-2562           05 08-2562           05 08-2562           05 08-2562           05 08-2562           05 08-2562           05 08-2562           05 08-2562           05 08-2562           05 08-2562           08-2562           08-2562           08-2562           08-2562           08-2562                                                                                                    | 12         0.07.09           10.07.09           11.00.04           16.18.99           14.40.03           13.30.44           14.01.53           0.940.27           22.01.03           17.57.11                                                                                                    | รมมายสามาร์<br>สารับสังส<br>สารับรับส์<br>สาร์<br>สาร์มีสอย<br>สารับสีสอ<br>สารับสีสอ<br>สารับสีสอ<br>สารับสีสอ<br>สารับสีสอ<br>สารับสีสอ<br>สารับสีสอ<br>สารับสีสอ<br>สารับรับส์                                                                                                    | 10<br>10<br>10<br>15<br>3<br>4<br>3<br>4<br>10<br>15<br>3<br>4<br>3<br>4<br>10<br>15<br>3<br>4<br>3<br>4<br>5<br>5<br>5<br>5<br>5<br>5<br>5<br>5<br>5<br>5<br>5<br>5<br>5                                                                                                    | ••••••••••••••           ••••••••••           •••••••••           ••••••••           •••••••           •••••••           ••••••           ••••••           •••••           •••••           •••••           •••••           •••••           ••••           ••••           ••••           ••••           ••••           ••••           ••••           ••••           ••••           ••••           ••••           ••••           ••••           ••••           ••••           ••••           ••••           ••••           ••••           ••••           ••••           ••••           ••••           ••••           ••••           ••••           ••••           ••••           ••••           ••••           •••           •••           •••           •••           •••           •••  <                                                                                          | uastiunas<br>310003395<br>310003957<br>310003957<br>310003917<br>31000394<br>31000394<br>31000394<br>310000393<br>300032036<br>3000032036<br>3100007792<br>3000032036<br>300007792<br>300007792<br>300007792<br>300007792                                                                                                    | fulfball         1           25 66 2562         25 66 2562           25 66 2562         25 66 2562           26 66 2562         26 66 2562           27 66 2562         26 66 2562           27 66 2562         26 66 2562           27 66 2562         26 66 2562           27 66 2562         26 66 2562           27 66 2562         26 66 2562           27 66 2562         25 66 2562           27 66 2562         25 66 2562                                                                                                    | Coperto Exer<br>amenosamento Antina<br>amenosamento Antina<br>amenosamento Ant                                                                                     |         |
| - | เลขฎีกาเบิกเงินอื่น หมายถึง เลขที่ระบบ<br>ออกให้โดยอัตโนมัติของแต่ละหน่วยเมื่อทำ<br>การตั้งเบิก โดยมีรายละเอียดของเลขฎีกา<br>ดังนี้                                                                                                    | រ<br>រ<br>រ<br>រ<br>រ<br>រ<br>រ<br>រ<br>រ<br>រ<br>រ<br>រ<br>រ<br>រ<br>រ<br>រ<br>រ<br>រ<br>រ       | was@m         1           262360298         262360298           262360291         262360297           262360291         262360291           262360291         262360291           262360291         262360291           262360291         262360241           262360240         262360247           262360244         262360244           262360244         262360244           why reportance of the transformed state of the transformed state of the transfor                                                                                                    | Jurkhursh           22-08-2562           16-08-2562           16-08-2562           06-08-2562           06-08-2562           05-08-2562           05-08-2562           05-08-2562           05-08-2562           05-08-2562           05-08-2562           05-08-2562           05-08-2562           05-08-2562           05-08-2562           05-08-2562           05-08-2562           05-08-2562           05-08-2562           05-08-2562           05-08-2562           05-08-2562           05-08-2562           05-08-2562           05-08-2562           05-08-2562           05-08-2562           05-08-2562           05-08-2562           05-08-2562           05-08-2562           05-08-2562           05-08-2562           05-08-2562           05-08-2562           05-08-2562           05-08-2562           05-08-2562           05-08-2562           05-08-2562           05-08-2562           05-08-2562           05-                                                                                                    | 1         con         4           100709         1           110004         1           161809         1           14500         1           140103         0           094027         2           224002         2           105711         1                                                                                                    | งมามองารงาน<br>อาร์เรียง<br>อาร์เรียงนี้อ<br>อาร์เรียง<br>อาร์เรียง<br>อาร์เรีร<br>อาร์เรียง<br>อาร์เรียง<br>อาร์เรียง<br>อาร์เรียง<br>อาร์เรียง                                                                                                    | 10<br>10<br>15<br>3<br>4<br>3<br>4<br>4<br>7<br>0.0.1.1(<br>6.52cf                                                                                                    | 4100000 1100000<br>1100000<br>38,00000<br>38,00000<br>19,00000<br>19,00000<br>19,00000<br>291,271.00<br>0.1                                                                                                    | uastiunass<br>310003395<br>310003395<br>310003395<br>310003395<br>310003396<br>310003392<br>310000398<br>310000792<br>310000792<br>310000792<br>310000792                                                                                                    | 1         futfbild         1           25 06 2562         2         5         6         2           25 06 2562         2         5         6         2         2         6         6         2         2         6         6         2         6         6         2         6         6         2         6         6         2         6         6         2         6         6         2         6         6         2         6         6         2         6         6         2         6         6         2         6         6         2         6         6         2         6         6         2         6         6         2         6         6         2         6         6         2         6         6         2         6         6         2         6         6         2         6         2         6         2         6         2         6         2         6         2         6         2         6         2         6         2         6         2         6         2         6         2         6         2         6         2         6         2         6 </th <th>Copert to Lore Copert to Lore Copert to Lore Copert to Lore Copert to Lore Copert Copert Cope</th> <th></th> | Copert to Lore Copert to Lore Copert to Lore Copert to Lore Copert to Lore Copert Copert Cope                                                                                                    |         |
| - | เลขฎีกาเบิกเงินอื่น หมายถึง เลขที่ระบบ<br>ออกให้โดยอัตโนมัติของแต่ละหน่วยเมื่อทำ<br>การตั้งเบิก โดยมีรายละเอียดของเลขฎีกา<br>ดังนี้<br>- หลักที่ 1 เลข 2 คือ ภีกาเบิกเงิน                                                                                                    | រ<br>រ<br>រ<br>រ<br>រ<br>រ<br>រ<br>រ<br>រ<br>រ<br>រ<br>រ<br>រ<br>រ<br>រ<br>រ<br>រ<br>រ<br>រ       | wax@n           26236039           26236039           26236039           26236039           26236039           26236039           26236039           26236039           26236039           26236039           26236039           262360349           262360349           262360349           262360349           262360349           262360349           262360349           262360349           262360349           262360349           262360349           262360349           262360349           262360349           262360349           262360349           262360349           262360349           262360349           262360349           262360349           262360349           262360349           262360349           262360349           262360349           262360349           262360349           262360349           262360349           262360349           262360349           262360349                                                                                                    | รมส์รับหล่า           22.00-2562           16.00-2562           16.00-2562           06.00-2562           06.00-2562           05.00-2562           05.00-2562           05.00-2562           05.00-2562           05.00-2562           05.00-2562           05.00-2562           05.00-2562           05.00-2562           05.00-2562           05.00-2562           05.00-2562           05.00-2562           05.00-2562           05.00-2562           05.00-2562           05.00-2562           05.00-2562           05.00-2562           05.00-2562           05.00-2562           05.00-2562           05.00-2562           05.00-2562           05.00-2562           05.00-2562           05.00-2562           05.00-2562           05.00-2562           05.00-2562           05.00-2562           05.00-2562           05.00-2562           05.00-2562           05.00-2562           05.00-2562           05.00-2562                                                                                                    | 1         100709           1100709         111004           161809         144500           133948         144013           094027         224002           220135         175711           0.00000000000000000000000000000000000                                                                                                    | รมมายรายร่าย<br>อาร์ซังเมือ<br>อาร์ซังเมือ<br>อ่านนาโปห-10<br>อาร์ซัลเอ<br>อาร์ซัลเอ<br>อาร์ซัลเล<br>อาร์ซัลเล<br>อาร์ซัลเล<br>อาร์ซัลเล<br>อาร์ซัลเล<br>อาร์ซัลเล<br>อาร์ซัลเล<br>อาร์ซัลเล<br>อาร์ซัลเล<br>อาร์ซัลเล<br>อาร์ซัลเล<br>อาร์ซัลเอ<br>อาร์ซัลเอ<br>อาร์ซัลเอ<br>อาร์ซัลเอ<br>อาร์ซัลเอ<br>อาร์ซัลเอ<br>อาร์ซัลเล<br>อาร์ซัลเอ<br>อาร์ซัลเอ<br>อาร์ซัลเอ<br>อาร์ซัลเอ<br>อาร์ซัลเล<br>อาร์ซัลเล<br>อาร์ซ                                                                                                    | 1 Tudwing 12<br>3<br>8<br>10<br>15<br>3<br>4<br>3<br>4<br>10<br>15<br>3<br>4<br>10<br>15<br>5<br>6<br>7<br>6<br>7<br>6<br>7<br>6<br>7<br>6<br>7<br>6<br>7<br>6<br>7<br>6<br>7<br>6<br>7<br>7<br>7<br>7<br>7<br>7<br>7<br>7<br>7<br>7<br>7<br>7<br>7                                                                                                    | • • • • • • • • • • • • • • • • • • •                                                                                                    | tastilanary     10003305     310003305     310003307     310030344     3100034344     300031992     3100003293     300003293     300003293     300003293     300003293     100007792     taststanary     taststanary                                                                                                    | 1         futfbul         1           25 06 2562         25 06 2562           25 06 2562         25 06 2562           26 06 2562         26 06 2562           26 06 2562         26 06 2562           26 06 2562         26 06 2562           26 06 2562         27 06 2562           26 06 2562         27 06 2562           26 06 2562         27 06 2562           26 06 2562         27 06 2562           26 06 2562         27 06 2562           27 06 2562         27 06 2562                                                                                                    | Expert to Exer<br>Expert to Exer<br>Expert to Exer<br>Expert to Exer<br>Expert to Exer<br>Expert to Exer<br>Expert to Exer<br>Exert to Exer<br>Exer to Exer<br>Exer to Exer<br>Exer to Exer to Exer<br>Exer to Exer<br>Exer to Exer to Exer<br>Exer to Exer to E |         |
| - | เลขฎีกาเบิกเงินอื่น หมายถึง เลขที่ระบบ<br>ออกให้โดยอัตโนมัติของแต่ละหน่วยเมื่อทำ<br>การตั้งเบิก โดยมีรายละเอียดของเลขฎีกา<br>ดังนี้<br>- หลักที่ 1 เลข 2 คือ ฎีกาเบิกเงิน<br>ลื่น                                                                                                    | រ<br>រ<br>រ<br>រ<br>រ<br>រ<br>រ<br>រ<br>រ<br>រ<br>រ<br>រ<br>រ<br>រ<br>រ<br>រ<br>រ<br>រ<br>រ       | sam@m         1           262360296         262360296           262360297         262360295           262360297         262360296           262360297         262360296           262360297         262360246           262360297         262360246           262360246         262360246           COMPARISON         262360246           skit/representation of the transmission of the transmission of transmission of the transmission of transmission of transmission o                                                                                                    | รมส์หิมาสำ           22.00.552           16.06.552           16.06.552           06.06.252           06.06.252           07.06.252           05.06.252           05.06.252           05.06.252           05.06.252           05.06.252           05.06.252           05.06.252           05.06.252           05.06.252           05.06.252           05.06.252           05.06.252           05.06.252           05.06.252           05.06.252           05.06.252           05.06.252           05.06.252           05.06.252           05.06.252           05.06.252           05.06.252           05.06.252           05.06.252           05.06.252           05.06.252           05.06.252           16.06.252                                                                                                    | 1         xxx         1           100709         1           100709         1           140050         1           140053         2           22003         2           1725/11         1           0         0.0709           0                                                                                                    | รมมายสามาร์<br>สาร์ได้สอ<br>สาร์ได้ระเนื้อ<br>สาร์ได้สอ<br>สาร์ได้สอ<br>สาร์ได้สอ<br>สาร์ได้สอ<br>สาร์ได้สอ<br>(คาร์ได้สอ<br>(คาร์ได้สอ)(คาร์ได้สอ<br>(คาร์ได้สอ<br>(คาร์ได้สอ)(คาร์ได้สอ)(คาร์ไล้สอ)(คาร์ไล้สอ)(คาร์ไล้สอ)(คาร์ไล้สอ)(คาร์ไล้สอ)(คาร์ไล้สอ)(คาร์ไล้สอ)(คาร์ไล้สอ)(คาร์ไล้สอ)(คาร์ไล้สอ)(คาร์ไล้สอ)(คาร์ไล้สอ)(คาร์ไล้สอ)(คาร์ไล้สอ)(คาร์ไล้สอ)(คาร์ไล้สอ)(คาร์ไล้สอ)(คาร์ไล้สอ)(คาร์ไล้สอ)(คาร์ไล้สอ)(คาร์ไล้สอ)(คาร์ไล้สอ)                                                                                                    | 10         Tauditing         10           10         10         10           10         15         3           4         3         4           10         10         10           10         15         3           4         3         4           10         10         10           10         0.01         10           10         0.01         10           10         0.01         10           10         0.01         10           10         0.01         10           11         Tautisting         10           12         Tautisting         11           13         10         10 | • • • • • • • • • • • • • • • • • • •                                                                                                    | uasilunars         1           310003305         1           310003307         1           310003307         1           310003307         1           310003307         1           310003307         1           30003192         1           30003192         1           300032036         1           310007792         1           110007792         1           110007792         1           110007792         1           110007792         1           110007792         1           110007792         1           110007792         1           110007792         1           110007792         1           110007792         1           110007792         1           110007792         1                                                                                                    | 1         Suffshild         1           25:06:2502         25:06:2502         25:06:2502           25:06:2502         25:06:2502         26:06:2502           26:06:2502         26:06:2502         26:06:2502           27:06:2502         26:06:2502         26:06:2502           27:06:2502         26:06:2502         26:06:2502           27:06:2502         26:06:2502         26:06:2502           20:06:2502         26:06:2502         26:06:2502                                                                                                    | Сроито Exec<br>алингээдилч.б.л.(ча<br>алингээдилч.б.л.(ча<br>алингээдилч.б.л.                                                                                      |         |
| - | เลขฎีกาเบิกเงินอื่น หมายถึง เลขที่ระบบ<br>ออกให้โดยอัตโนมัติของแต่ละหน่วยเมื่อทำ<br>การตั้งเบิก โดยมีรายละเอียดของเลขฎีกา<br>ดังนี้<br>- หลักที่ 1 เลข 2 คือ ฎีกาเบิกเงิน<br>อื่น                                                                                                    | រ<br>រ<br>រ<br>រ<br>រ<br>រ<br>រ<br>រ<br>រ<br>រ<br>រ<br>រ<br>រ<br>រ<br>រ                           | waigin         2           26236028         26236028           26236029         26236029           26236029         26236029           26236029         26236024           26236024         26236024           26236024         26236024           26236024         26236024           26236024         26236024           with Proposition of the second second seco                                                                                                    | 3urkhursh           22-08-2562           16-08-2562           16-08-2562           06-08-2562           06-08-2562           05-08-2562           05-08-2562           05-08-2562           05-08-2562           05-08-2562           05-08-2562           05-08-2562           05-08-2562           05-08-2562           05-08-2562           05-08-2562           05-08-2562           05-08-2562           05-08-2562           16-08-2562           16-08-2562           16-08-2562           16-08-2562           16-08-2562           16-08-2562           16-08-2562           16-08-2562           16-08-2562           16-08-2562           16-08-2562           16-08-2562           16-08-2562           16-08-2562           16-08-2562           16-08-2562           16-08-2562           16-08-2562           16-08-2562                                                                                                    | 1         100709           1100709         1113004           1618209         113004           1618209         113004           1618209         113004           1618209         113004           1618209         12304           140103         000027           224002         12304           100709         100704           1002709         110044           161809         140804           1648509         140804                                                                                                    |                                                                                                    | 10 Tudwing 11<br>3<br>8<br>10<br>15<br>3<br>4<br>3<br>4<br>3<br>4<br>3<br>4<br>10<br>15<br>5<br>5<br>6<br>7<br>10<br>15<br>5<br>5<br>6<br>7<br>10<br>15<br>5<br>5<br>6<br>7<br>10<br>15<br>5<br>5<br>5<br>6<br>7<br>10<br>15<br>5<br>5<br>5<br>7<br>7<br>7<br>7<br>7<br>7<br>7<br>7<br>7<br>7<br>7<br>7<br>7                                                                                                    | • • • • • • • • • • • • • • • • • • •                                                                                                    | tastianary     10003305     310003305     310003305     310003304     30003304     300003304     300003020     300003020     300003020     300003020     300003020     3100030305     310003305     310003305     310003305     310003305     310003305                                                                                                    | 1         Suffstaf         1           25 06 2502         25 06 2502         25 06 2502           25 06 2502         25 06 2502         26 06 2502           26 06 2502         26 06 2502         26 06 2502           27 06 2502         26 06 2502         27 06 2502           27 06 2502         26 06 2502         27 06 2502           27 06 2502         25 06 2502         25 06 2502           28 06 2502         25 06 2502         25 06 2502           29 06 2502         25 06 2502         25 06 2502           25 06 2502         25 06 2502         25 06 2502           27 06 2502         25 06 2502         25 06 2502                                                                                                    | Copert to Lose     Copert to Lose     Copert t                                                                                                    |         |
| - | เลขฎีกาเบิกเงินอื่น หมายถึง เลขที่ระบบ<br>ออกให้โดยอัตโนมัติของแต่ละหน่วยเมื่อทำ<br>การตั้งเบิก โดยมีรายละเอียดของเลขฎีกา<br>ดังนี้<br>- หลักที่ 1 เลข 2 คือ ฎีกาเบิกเงิน<br>อื่น<br>- หลักที่ 2-3 คือ ปีงบประมาณ                                                                                  | រ<br>រ<br>រ<br>រ<br>រ<br>រ<br>រ<br>រ<br>រ<br>រ<br>រ<br>រ                                          | wax@n         1           26236039         26236039           26236039         26236039           26236029         26236029           26236029         26236029           26236029         26236029           26236029         26236029           26236029         26236029           26236029         262360249           262360249         262360249           262360249         262360249           262360249         262360249           262360249         262360249           262360249         262360249           262360249         262360249           262360249         262360249           262360249         262360249           262360249         262360249           262360249         262360249           262360249         262360249           262360249         262360249           262360259         262360259           262360259         262360259                                                                                                    | Surfishment           22:00-2562           16:00-2562           16:00-2562           06:00-2562           06:00-2562           05:00-2562           05:00-2562           05:00-2562           05:00-2562           05:00-2562           05:00-2562           05:00-2562           05:00-2562           05:00-2562           05:00-2562           05:00-2562           05:00-2562           05:00-2562           05:00-2562           05:00-2562           05:00-2562           05:00-2562           05:00-2562           06:00-2562           14:00-2562           14:00-2562           16:00-2562           16:00-2562           16:00-2562           16:00-2562           16:00-2562           16:00-2562           16:00-2562           16:00-2562           16:00-2562           16:00-2562           16:00-2562           16:00-2562           16:00-2562                                                                                                    | 1         100700           100700         1100700           110004         161850           161850         144500           133948         140153           0940.27         22402           224012         220155           175711         100704           0         100704           1         100704           1         100704           11/2004         11/2004           11/2004         11/2004           11/2004         11/2004           11/2004         11/2004           11/2004         11/2004           11/2004         11/2004           11/2004         11/2004           11/2004         11/2004           11/2004         11/2004           11/2004         11/2004           11/2004         11/2004           11/2004         11/2004           11/2004         11/2004           11/2004         11/2004           11/2004         11/2004           11/2004         11/2004                                                                                             |                                                                                                    | Industry         10           3         8           10         15           3         4           3         4           3         4           3         4           10         15           12         0.0.0.4.10           13         6           14         10           3         8           10         13           10         15           11         10           12         2                                                                                                    | • ************************************                                                                                                    | tushianary     10003305     310003305     310003307     310003304     310003344     30003192     310003792     300003792     3100007792     3100007792     3100007792     3100007792     3100007792     3100007792     3100003797     3100003917     3100033057     3100033077     3100033077     3100033077     3100033077     3100033077     3100033077     3100033077     3100033077     3100033077     3100033077     310003307                                                                                                    | 1         Suffstal         11           25 06 2562         25 06 2562         25 06 2562           25 06 2562         26 06 2562         26 06 2562           26 06 2562         26 06 2562         26 06 2562           27 06 2562         27 06 2562         27 06 2562           20 06 2562         27 06 2562         27 06 2562           20 06 2562         20 06 2562         20 06 2562           20 06 2562         20 06 2562         20 06 2562           20 06 2562         20 06 2562         20 06 2562           20 06 2562         20 06 2562         20 06 2562                                                                                                    | Cipart to Lose     Cipart to Lose     Summary and a summary and a s                                                                                                    |         |
| - | เลขฎีกาเบิกเงินอื่น หมายถึง เลขที่ระบบ<br>ออกให้โดยอัตโนมัติของแต่ละหน่วยเมื่อทำ<br>การตั้งเบิก โดยมีรายละเอียดของเลขฎีกา<br>ดังนี้<br>- หลักที่ 1 เลข 2 คือ ฎีกาเบิกเงิน<br>อื่น<br>- หลักที่ 2-3 คือ ปีงบประมาณ<br>- หลักที่ 4-5 คือ รหัสศูนย์ต้นทุน                                             | រ<br>រ<br>រ<br>រ<br>រ<br>រ<br>រ<br>រ<br>រ<br>រ<br>រ<br>រ<br>រ<br>រ<br>រ<br>រ<br>រ<br>រ<br>រ       | wax(m)         2           2         2           2         2           2         2           2         2           2         2           2         2           2         2           2         2           2         2           2         2           2         2           2         2           2         2           2         2           2         2           2         2           2         2           2         2           2         2           2         2           2         2           2         2           2         2           2         2           2         2           2         2           2         2           2         2           2         2           2         2           2         2           2         2           2         2           2         2           2         2 <th>รมสรีแกล้า           22.00.5562           16.00.5562           16.00.5562           06.00.5562           05.00.5562           05.00.5562           05.00.5562           05.00.5562           05.00.5562           05.00.5562           05.00.5562           05.00.5562           05.00.5562           05.00.5562           05.00.5562           05.00.5562           05.00.5562           05.00.5562           05.00.5562           05.00.5562           05.00.5562           05.00.5562           05.00.5562           05.00.5562           05.00.5562           05.00.5562           05.00.5562           05.00.5562           05.00.5562           05.00.5562           05.00.5562           05.00.5562           05.00.5562           05.00.5562</th> <th>1         100700           1007000         1007000           1007000         1007000           110004         100000           110004         100000           110004         100000           200000         200000           200000         200000           200000         200000           200000         200000           200000         200000           200000         200000           200000         200000           200000         200000           200000         200000           200000         200000           200000         200000           200000         200000           200000         200000           200000         200000           200000         200000           200000         200000           2000000         200000           20000000         200000           20000000         2000000           200000000         2000000           20000000000         2000000           20000000000000         20000000           2000000000000000000000000000000000000</th> <th>มมามายางาง</th> <th><ul> <li>Industing 10</li> <li>3</li> <li>8</li> <li>10</li> <li>15</li> <li>3</li> <li>4</li> <li>3</li> <li>4</li> <li>10</li> <li>10</li> <li>15</li> <li>10</li> <li>15</li> <li>3</li> <li>4</li> </ul></th> <th>• ********           145,800.00           11,000.00           11,000.00           33,000.00           34,110.00           34,110.00           11,800.00           11,800.00           11,800.00           11,800.00           11,800.00           11,800.00           11,800.00           11,800.00           11,800.00           11,800.00           11,000.00           11,000.00           11,000.00           11,000.00           11,000.00           11,000.00           11,000.00           11,000.00           11,000.00           11,000.00</th> <th>tastianary     100023054     100023057     100023057     100023057     100023057     100023057     100023434     100023434     100023434     100023434     100023456     100023597     100023597     100023597     100023597     100023597     100023597     100023597     100023597     100023597     100023597     100023597     100023597     100023597     100023597     100023597     100023597     100023597     100023597     100023597     100023597     100023597     100023597     100023597     100023597     100023597     100023597     100023597     100023597     100023597     100023597     100023597     100023597     100023597     100023597     100023597     100023597     100023597     100023597     100023597     100023597     100023597     100023597     100023597     100023597     100023597     100023597     100023597     100023597     100023597     100023597     100023597     100023597     100023597     100023597     100023597     100023597     100023597     100023597     100023597     100023597     100023597     100023597     100023597     100023597     100023597     100023597     100023597     100023597     100023597     100023597     100023597     100023597     100023597     100023597     100023597     100023597     100023597     100023597     100023597     100023597     100023597     100023597     100023597     10002359     10002359     10002359     10002359     10002359     10002359     10002359     10002359     10002359     10002359     10002359     10002359     10002359     10002359     10002359     10002359     10002359     10002359     10002359     10002359     10002359     10002359     10002359     10002359     10002359     10002359     10002359     10002359     10002359     10002359     10002359     10002359     10002359     10002359     10002359     10002359     10002359     10002359     1000235     1000235     1000235     1000235     1000235     1000235     1000235     1000235     1000235     1000235     1000235     1000235     10002     10002     10002     10002     10002     10002     10002     10</th> <th>1         further         1           25 66 2562         2         5         6         5         2         6         5         2         1         5         6         2         6         5         2         1         2         6         5         2         2         6         6         5         2         1         2         6         6         5         2         1         2         6         6         5         2         1         1         1         1         1         1         1         1         1         1         1         1         1         1         1         1         1         1         1         1         1         1         1         1         1         1         1         1         1         1         1         1         1         1         1         1         1         1         1         1         1         1         1         1         1         1         1         1         1         1         1         1         1         1         1         1         1         1         1         1         1         1         1         1</th> <th></th> <th></th> | รมสรีแกล้า           22.00.5562           16.00.5562           16.00.5562           06.00.5562           05.00.5562           05.00.5562           05.00.5562           05.00.5562           05.00.5562           05.00.5562           05.00.5562           05.00.5562           05.00.5562           05.00.5562           05.00.5562           05.00.5562           05.00.5562           05.00.5562           05.00.5562           05.00.5562           05.00.5562           05.00.5562           05.00.5562           05.00.5562           05.00.5562           05.00.5562           05.00.5562           05.00.5562           05.00.5562           05.00.5562           05.00.5562           05.00.5562           05.00.5562           05.00.5562                                                                                                    | 1         100700           1007000         1007000           1007000         1007000           110004         100000           110004         100000           110004         100000           200000         200000           200000         200000           200000         200000           200000         200000           200000         200000           200000         200000           200000         200000           200000         200000           200000         200000           200000         200000           200000         200000           200000         200000           200000         200000           200000         200000           200000         200000           200000         200000           2000000         200000           20000000         200000           20000000         2000000           200000000         2000000           20000000000         2000000           20000000000000         20000000           2000000000000000000000000000000000000 | มมามายางาง                                                                                                    | <ul> <li>Industing 10</li> <li>3</li> <li>8</li> <li>10</li> <li>15</li> <li>3</li> <li>4</li> <li>3</li> <li>4</li> <li>10</li> <li>10</li> <li>15</li> <li>10</li> <li>15</li> <li>3</li> <li>4</li> </ul>                                                           | • ********           145,800.00           11,000.00           11,000.00           33,000.00           34,110.00           34,110.00           11,800.00           11,800.00           11,800.00           11,800.00           11,800.00           11,800.00           11,800.00           11,800.00           11,800.00           11,800.00           11,000.00           11,000.00           11,000.00           11,000.00           11,000.00           11,000.00           11,000.00           11,000.00           11,000.00           11,000.00                                                                                                    | tastianary     100023054     100023057     100023057     100023057     100023057     100023057     100023434     100023434     100023434     100023434     100023456     100023597     100023597     100023597     100023597     100023597     100023597     100023597     100023597     100023597     100023597     100023597     100023597     100023597     100023597     100023597     100023597     100023597     100023597     100023597     100023597     100023597     100023597     100023597     100023597     100023597     100023597     100023597     100023597     100023597     100023597     100023597     100023597     100023597     100023597     100023597     100023597     100023597     100023597     100023597     100023597     100023597     100023597     100023597     100023597     100023597     100023597     100023597     100023597     100023597     100023597     100023597     100023597     100023597     100023597     100023597     100023597     100023597     100023597     100023597     100023597     100023597     100023597     100023597     100023597     100023597     100023597     100023597     100023597     100023597     100023597     100023597     100023597     100023597     100023597     100023597     100023597     100023597     100023597     100023597     100023597     100023597     100023597     100023597     10002359     10002359     10002359     10002359     10002359     10002359     10002359     10002359     10002359     10002359     10002359     10002359     10002359     10002359     10002359     10002359     10002359     10002359     10002359     10002359     10002359     10002359     10002359     10002359     10002359     10002359     10002359     10002359     10002359     10002359     10002359     10002359     10002359     10002359     10002359     10002359     10002359     10002359     1000235     1000235     1000235     1000235     1000235     1000235     1000235     1000235     1000235     1000235     1000235     1000235     10002     10002     10002     10002     10002     10002     10002     10 | 1         further         1           25 66 2562         2         5         6         5         2         6         5         2         1         5         6         2         6         5         2         1         2         6         5         2         2         6         6         5         2         1         2         6         6         5         2         1         2         6         6         5         2         1         1         1         1         1         1         1         1         1         1         1         1         1         1         1         1         1         1         1         1         1         1         1         1         1         1         1         1         1         1         1         1         1         1         1         1         1         1         1         1         1         1         1         1         1         1         1         1         1         1         1         1         1         1         1         1         1         1         1         1         1         1         1         1                                                                                                    |                                                                                                    |         |
| - | เลขฎีกาเบิกเงินอื่น หมายถึง เลขที่ระบบ<br>ออกให้โดยอัตโนมัติของแต่ละหน่วยเมื่อทำ<br>การตั้งเบิก โดยมีรายละเอียดของเลขฎีกา<br>ดังนี้<br>- หลักที่ 1 เลข 2 คือ ฎีกาเบิกเงิน<br>อื่น<br>- หลักที่ 2-3 คือ ปีงบประมาณ<br>- หลักที่ 4-5 คือ รหัสศูนย์ต้นทุน<br>- หลักที่ 6-9 คือ เลขรันนิ่งของ          | រ<br>រ<br>រ<br>រ<br>រ<br>រ<br>រ<br>រ<br>រ<br>រ<br>រ<br>រ<br>រ<br>រ<br>រ<br>រ<br>រ<br>រ<br>រ       | sax(n)         1           262360296         2           262360296         2           262360297         2           262360297         2           262360297         2           262360297         2           262360297         2           262360297         2           262360298         2           262360297         2           262360298         2           262360299         2           262360299         2           262360299         2           262360299         2           262360299         2           262360299         2           262360299         2           262360299         2           262360299         2           262360299         2           262360299         2           262360291         2           262360291         2           262360291         2           262360291         2           262360291         2           262360291         2           262360291         2                                                                                                    | Зыякцинан           22.00.552           16.00.552           16.00.552           00.00.552           00.00.552           05.00.552           05.00.552           05.00.552           05.00.552           05.00.552           05.00.552           05.00.552           05.00.552           05.00.552           05.00.552           05.00.552           05.00.552           05.00.552           10.00.552           10.00.552           10.00.552           10.00.552           10.00.552           10.00.552           10.00.552           10.00.552           10.00.252           10.00.252           10.00.252           10.00.252           10.00.252           10.00.252           10.00.252           10.00.252           10.00.252                                                                                                    | 1         100700           1007000         1007000           113004         1007000           140153         1007000           140153         1007000           2240020         2240020           2200123         1007000           10070000         1007000           0                                                                                                    | รรรรรรรรรรรรรรรรรรรรรรรรรรรรรรรรรรรร                                                                                                    | 1         Taudwing         10           3         3         10           15         3         4           3         4         3           4         3         4           10         15         10           15         3         4         3           4         3         4         3           10         10         5         10           10         15         3         4           10         15         3         4                                                                                                    | • ************************************                                                                                                    | tustilunary     10003395     10003395     10003395     10003434     10003434     10003434     10003434     10003434     10007792     10003039     10003395     10003395     10003395     10003395     10003395     10003395     10003395     10003395     10003395     10003395     10003395     10003395     10003395     10003395     10003395     10003395     10003395     10003395     10003395     10003395     10003395     10003395     10003395     10003395     10003395     10003395     10003395     10003395     10003395     10003395     10003395     10003395     10003395     10003395     10003395     10003395     10003395     10003395     10003395     10003395     10003395     10003395     10003395     10003395     10003395     10003395     10003395     1000339     10003395     10003395     10003395     10003395     10003395     10003395     10003395     10003395     10003395     10003395     10003395     10003395     10003395     10003395     10003395     10003395     10003395     10003395     10003395     1000339     1000339     1000339     1000339     1000339     1000339     1000339     1000339     1000339     1000339     1000339     1000339     1000339     1000339     1000339     1000339     1000339     1000339     1000339     1000339     1000339     1000339     1000339     1000339     1000339     1000339     1000339     1000339     1000339     1000339     1000339     1000339     1000339     1000339     1000339     1000339     1000339     1000339     1000339     1000339     1000339     1000339     1000339     1000339     1000339     1000339     1000339     1000339     1000339     1000339     1000339     1000339     1000339     1000339     1000339     1000339     1000339     1000339     1000339     1000339     1000339     1000339     1000339     1000339     1000339     1000339     1000339     1000339     1000339     1000339     1000339     1000339     1000339     1000339     1000339     1000339     1000339     1000339     1000339     1000339     1000339     100003     1000     10003     10003     10000     100 | 1         Suffluid         1           25 66 2562         2         5           25 66 2562         2         5           26 66 2562         2         6           26 66 2562         2         6           26 66 2562         2         6           26 66 2562         2         6           27 66 2562         2         6           27 66 2562         2         6           27 66 2562         2         6           27 66 2562         2         6           2         2         6         2           2         2         6         2           2         6         2         7         6           2         7         6         2         6           2         2         6         2         6           2         2         6         2         6           2         2         6         2         2         6           2         2         6         2         2         6         2           2         2         6         2         6         2         2         6         2                                                                                                    |                                                                                                    |         |
| - | เลขฎีกาเบิกเงินอื่น หมายถึง เลขที่ระบบ<br>ออกให้โดยอัตโนมัติของแต่ละหน่วยเมื่อทำ<br>การตั้งเบิก โดยมีรายละเอียดของเลขฎีกา<br>ดังนี้<br>- หลักที่ 1 เลข 2 คือ ฎีกาเบิกเงิน<br>อื่น<br>- หลักที่ 2-3 คือ ปีงบประมาณ<br>- หลักที่ 4-5 คือ รหัสศูนย์ต้นทุน<br>- หลักที่ 6-9 คือ เลขรันนิ่งของ<br>หน่วย | រ<br>រ<br>រ<br>រ<br>រ<br>រ<br>រ<br>រ<br>រ<br>រ<br>រ<br>រ                                          | wax@n         1           26236039         26236039           26236039         26236039           26236039         26236039           26236039         26236039           26236039         26236049           26236039         26236049           26236039         26236049           26236034         262360349           262360346         262360346           V/recvillence         262360346           262360349         262360346           262360349         262360347           262360351         262360351           2623260344         2623260344           2623260344         2623260344           2623260344         2623260344           2623260344         2623260344           2623260344         2623260344                                                                                                    | Surfishment           22:08-2562           16:08-2562           16:08-2562           06:08-2562           06:08-2562           06:08-2562           05:08-2562           05:08-2562           05:08-2562           05:08-2562           05:08-2562           05:08-2562           05:08-2562           05:08-2562           16:08-2562           16:08-2562           06:08-2562           07:08-2562           07:08-2562           07:08-2562           07:08-2562           07:08-2562           07:08-2562           07:08-2562           07:08-2562           07:08-2562           07:08-2562           07:08-2562           07:08-2562           07:08-2562           07:08-2562           07:08-2562           07:08-2562           07:08-2562           07:08-2562           07:08-2562           07:08-2562           07:08-2562           07:08-2562           07:08-2562           07:08-2562           07:08-2562           0                                                                                                    | I         Iom         I           100700         I         I           100700         I         I           110004         I         I           14500         I         I           14500         I         I           224002         I         I           175711         I         I           I         I         I         I           I         I         I                                                           |                                                                                                    | 1         Tudewing         10           3         8         10           15         3         4           3         4         3           4         3         4           3         4         3           4         3         4           10         15         3           4         3         4           10         5         3           10         15         3           10         15         3           4         3         4           3         4         3                                                                                                    | • ********           145,00.00           11,00.00           11,00.00           31,00.00           32,00.00           11,00.00           33,00.00           11,00.00           11,00.00           11,00.00           11,00.00           11,00.00           11,00.00           11,00.00           11,00.00           11,00.00           11,00.00           11,00.00           11,00.00           30,300.00           30,300.00           30,300.00           11,00.00           11,00.00           11,00.00           11,00.00           11,00.00           11,00.00           11,00.00           11,00.00           11,00.00           11,00.00           11,00.00           11,00.00           11,00.00           11,00.00           11,00.00           11,00.00           11,00.00           11,00.00           11,00.00           11,00.00           11,00.00           11,00.00 | tushianary     10003305     310003305     310003307     31000334     3000339     3000339     300003792     300003792     300003792     3100007792     100007792     100003793     100003792     310003397     310003397     310003397     310003397     310003397     310003397     310003397     310003397     310003393     4     30003393     30003393     30003393     30003393     30003393     30003393     30003393     30003393     30003393     30003393     30003393     30003393     30003393     30003393     30003393     30003393     30003393     30003393     30003393     30003393     30003393     30003393     30003393     30003393     30003393     30003393     30003393     30003393     30003393     30003393     30003393     30003393     30003393     30003393     30003393     30003393     30003393     30003393     30003393     30003393     30003393     30003393     30003393     30003393     30003393     30003393     30003393     30003393     30003393     30003393     30003393     30003393     30003393     30000339                                                                                                    | 1         furthed         1           25 06 2502         25 06 2502         25 06 2502           25 06 2502         26 06 2502         26 06 2502           26 06 2502         26 06 2502         26 06 2502           27 06 2502         26 06 2502         26 06 2502           26 06 2502         26 06 2502         27 06 2502           27 06 2502         27 06 2502         27 06 2502           20 06 2502         22 06 2502         22 06 2502           25 06 2502         25 06 2502         27 06 2502           25 06 2502         25 06 2502         25 06 2502           25 06 2502         25 06 2502         25 06 2502           25 06 2502         25 06 2502         25 06 2502           25 06 2502         25 06 2502         25 06 2502           25 06 2502         25 06 2502         25 06 2502           25 06 2502         25 06 2502         25 06 2502           26 06 2502         25 06 2502         25 06 2502           26 06 2502         25 06 2502         25 06 2502           26 06 2502         25 06 2502         25 06 2502           26 06 2502         25 06 2502         25 06 2502           26 06 2502         25 06 2502         25 06 2502      <                                                                                                    | Ciperto Lee     Ciperto Lee     Ciperto L                                                                                                    |         |

| ยล่ย ย ส.ย.ล์ทุยย                                                                                                    |                                                                                                    |                                                                                                    |                                                                                                    |                                                                                                    |                                                                                                    |                                                                                                    |                                                                                                    |                                                                                                    |                                                                                                    |          |
|----------------------------------------------------------------------------------------------------|----------------------------------------------------------------------------------------------------|----------------------------------------------------------------------------------------------------|----------------------------------------------------------------------------------------------------|----------------------------------------------------------------------------------------------------|----------------------------------------------------------------------------------------------------|----------------------------------------------------------------------------------------------------|----------------------------------------------------------------------------------------------------|----------------------------------------------------------------------------------------------------|----------------------------------------------------------------------------------------------------|----------|
| <ul> <li>วนทรบเขา หมายถง วนทเดรบเอกสารจาก</li> </ul>                                                                              |                                                                                                    |                                                                                                    |                                                                                                    |                                                                                                    |                                                                                                    |                                                                                                    |                                                                                                    |                                                                                                    |                                                                                                    |          |
| หน่วยงานผู้ส่ง                                                                                                    | 🖨 My Work / nşısı                                                                                                    | ณาเดือก : ฏีกาเบิกเงินอื่น กง.1                                                                                                    | 0-                                                                                                    |                                                                                                    |                                                                                                    |                                                                                                    |                                                                                                    |                                                                                                    |                                                                                                    |          |
| Ŭ                                                                                                    | 🖉 🔶 Create ne                                                                                                    | new work 📥 ส่งผ่อ                                                                                                    | 🕀 พัมพ์รายงาน +                                                                                                    | จากวัน                                                                                                    | ที่ ถึงวันที่                                                                                                    | uvuart                                                                                                    | ม่แนบใบเสร็จ                                                                                                    | ✓ Searc                                                                                                    | 'n                                                                                                    | Q        |
|                                                                                                    |                                                                                                    |                                                                                                    |                                                                                                    |                                                                                                    |                                                                                                    |                                                                                                    |                                                                                                    |                                                                                                    | Export to Excel                                                                                                    |          |
|                                                                                                    | 🗆 ເລນກູ້                                                                                                    | เอ็กา 🌐 วันที่รับเข้า                                                                                                    | ti nan ti                                                                                                    | หมวดรายจ่าย                                                                                                    | 11 ใบสำคัญ 11                                                                                                    | สานวนเงิน 11                                                                                                    | เลขที่เอกสาร                                                                                                    | 1 วันที่ไฟล์ 11                                                                                                    | ขั้นดอน                                                                                                    |          |
|                                                                                                    | 2623                                                                                                    | 2360298 22-08-2562                                                                                                    | 10:07:09                                                                                                    | ต่าใช้สอย<br>ต่าใช้ส่วยวัช                                                                                                    | 3                                                                                                    | 145,800.00                                                                                                    | 3100033056                                                                                                    | 25-06-2562                                                                                                    | แสนกควบคุมการเป็กจ่าย                                                                                                    |          |
|                                                                                                    | 2623                                                                                                    | 2360287 14-08-2562                                                                                                    | 16:18:59                                                                                                    | อีนๆ                                                                                                    | 0                                                                                                    | 1.00                                                                                                    | 3100035017                                                                                                    | 27-06-2562                                                                                                    | แสนกครบคุมการเบ็กจ่าย                                                                                                    |          |
|                                                                                                    | 2623                                                                                                    | 2360261 08-08-2562                                                                                                    | 14:45:00                                                                                                    | ค่าเล่าเรียน-10                                                                                                    | 10                                                                                                    | 39,300.00                                                                                                    | 3100038034                                                                                                    | 25-06-2562                                                                                                    | แสนกควบคุมการเบ็กจ่าย                                                                                                    |          |
|                                                                                                    | 2623                                                                                                    | 2360259 08-08-2562<br>2360251 07-08-2562                                                                                                    | 13:39:48                                                                                                    | ค่าใช้สอย<br>ค่าตอบแทน                                                                                                    | 15                                                                                                    | 36,180.00                                                                                                    | 3100034384                                                                                                    | 26-06-2562<br>26-06-2562                                                                                                    | แสนกควบคุมการเบ็กจ่าย<br>แสนกควบคุมการเบ็กจ่าย                                                                                                    |          |
|                                                                                                    | 2623                                                                                                    | 2360249 06-08-2562                                                                                                    | 09:40:27                                                                                                    | ด่าใช้สอย                                                                                                    | 4                                                                                                    | 19,800.00                                                                                                    | 3100007792                                                                                                    | 27-06-2562                                                                                                    | แสนกควบคุมการเบ็กจ่าย                                                                                                    |          |
|                                                                                                    | 2623                                                                                                    | 2360248 05-08-2562                                                                                                    | 22:40:02                                                                                                    | ต่าใช้สอย<br>ว่าใช้สอย                                                                                                    | 3                                                                                                    | 19,800.00                                                                                                    | 3600032033                                                                                                    | 26-06-2562                                                                                                    | แผนกควบคุมการเปิกจ่าย                                                                                                    |          |
|                                                                                                    | 2623                                                                                                    | 2360247 05-08-2362<br>2360246 05-08-2562                                                                                                    | 17:57:11                                                                                                    | M100000                                                                                                    | 4                                                                                                    | 291,278.00                                                                                                    | 3100007792                                                                                                    | 27-06-2562                                                                                                    | แผนกดวบคุมการเบ็กจ่าย                                                                                                    |          |
|                                                                                                    |                                                                                                    |                                                                                                    |                                                                                                    |                                                                                                    |                                                                                                    |                                                                                                    |                                                                                                    |                                                                                                    |                                                                                                    |          |
| <ul> <li>เวลา หมายถึง เวลาที่ได้รับเอกสารจาก</li> </ul>                                                                           |                                                                                                    |                                                                                                    |                                                                                                    |                                                                                                    |                                                                                                    |                                                                                                    |                                                                                                    |                                                                                                    |                                                                                                    |          |
| างป่ายงางเย้าส่ง                                                                                                    | 🕰 My Work / ηξαι                                                                                                    | ณาเดือก : ภูกาเบิกเงินอื่น กง.1                                                                                                    | 0-                                                                                                    |                                                                                                    |                                                                                                    |                                                                                                    |                                                                                                    |                                                                                                    |                                                                                                    |          |
| N R 101 I RMEIN                                                                                                    | Ø + Create ne                                                                                                    | new work 📥 ส่งต่อ                                                                                                    | ⊖พัมพ์รายงาน +                                                                                                    | จากวันเ                                                                                                    | ที่ ถึงวันที่                                                                                                    | uuuart                                                                                                    | ม่แนบใบเสร็จ                                                                                                    | ▼ Searc                                                                                                    | 'n                                                                                                    | Q        |
|                                                                                                    |                                                                                                    |                                                                                                    |                                                                                                    |                                                                                                    |                                                                                                    |                                                                                                    |                                                                                                    |                                                                                                    |                                                                                                    |          |
|                                                                                                    |                                                                                                    |                                                                                                    | _                                                                                                    | 1                                                                                                    |                                                                                                    |                                                                                                    |                                                                                                    |                                                                                                    | Export to Excel                                                                                                    |          |
|                                                                                                    | ເລາະຄູ            2623                                                                                                    | เอ็กา <sup>11</sup> วันที่รับเข้า<br>2360298 22-08-2562                                                                                                    | 10:07:09                                                                                                    | หมวดรายจ่าย<br>ดำใช้สอย                                                                                                    | 11 ใบสำคัญ 11<br>3                                                                                                    | ี่≉านวนเงิน <sup>11</sup><br>145,800.00                                                                                                    | เลขที่เอกสาร<br>3100033056                                                                                                    | 11 <b>วันที่ไฟล์</b> 11<br>25-06-2562                                                                                                    | ขั้นดอน<br>แผนกควบคุมการเบ็กจ่าย                                                                                                    |          |
|                                                                                                    | 2623                                                                                                    | 2360295 16-08-2562                                                                                                    | 11:30:04                                                                                                    | ด่าใช้จ่ายอื่น                                                                                                    | 8                                                                                                    | 13,000.00                                                                                                    | 3100033057                                                                                                    | 25-06-2562                                                                                                    | แผนกควบคุมการเบ็กจ่าย                                                                                                    |          |
|                                                                                                    | 2623                                                                                                    | 2360287 14-08-2562                                                                                                    | 16:18:59                                                                                                    | อีนๆ                                                                                                    |                                                                                                    | 1.00                                                                                                    | 3100035017                                                                                                    | 27-06-2562                                                                                                    | แสนกครบคุมการเบ็กจ่าย                                                                                                    |          |
|                                                                                                    | 2623                                                                                                    | 2360261 08-08-2562<br>2360259 08-08-2562                                                                                                    | 14:45:00                                                                                                    | ดาเล่าเรชน-10<br>ดำใช้สอย                                                                                                    | 10                                                                                                    | 39,300.00                                                                                                    | 3100038034<br>3100034384                                                                                                    | 25-06-2562                                                                                                    | แสนกควบคุมการเบกจาย<br>แสนกควบคุมการเบ็กจ่าย                                                                                                    |          |
|                                                                                                    | 2623                                                                                                    | 2360251 07-08-2562                                                                                                    | 14:01:53                                                                                                    | ดำตอบแทน                                                                                                    | 3                                                                                                    | 39,050.00                                                                                                    | 3600031992                                                                                                    | 26-06-2562                                                                                                    | แสนกควบคุมการเป็กจ่าย                                                                                                    |          |
|                                                                                                    | 2623                                                                                                    | 2360249 06-08-2562                                                                                                    | 09:40:27                                                                                                    | ต่าใช้สอย<br>ต่าใช้สอย                                                                                                    | 4                                                                                                    | 19,800.00                                                                                                    | 3100007792                                                                                                    | 27-06-2562                                                                                                    | แสนกควบคุมการเบ็กจ่าย                                                                                                    |          |
|                                                                                                    | 2623                                                                                                    | 2360247 05-08-2562                                                                                                    | 22:01:35                                                                                                    | ด่าใช้สอย                                                                                                    | 4                                                                                                    | 19,800.00                                                                                                    | 3600032036                                                                                                    | 26-06-2562                                                                                                    | แสนกควบคุมการเบ็กจ่าย                                                                                                    |          |
|                                                                                                    | 2623                                                                                                    | 2360246 05-08-2562                                                                                                    | 17:57:11                                                                                                    |                                                                                                    |                                                                                                    | 291,278.00                                                                                                    | 3100007792                                                                                                    | 27-06-2562                                                                                                    | แผนกควบคุมการเบ็กจ่าย                                                                                                    |          |
|                                                                                                    |                                                                                                    |                                                                                                    |                                                                                                    |                                                                                                    |                                                                                                    |                                                                                                    |                                                                                                    |                                                                                                    |                                                                                                    |          |
| เ ส เดชเ                                                                                                    |                                                                                                    |                                                                                                    |                                                                                                    |                                                                                                    |                                                                                                    |                                                                                                    |                                                                                                    |                                                                                                    |                                                                                                    |          |
| <ul> <li>หมวดรายจ่าย หมายถึง หมวดค่าใช้จ่าย</li> </ul>                                                                            |                                                                                                    |                                                                                                    |                                                                                                    |                                                                                                    |                                                                                                    |                                                                                                    |                                                                                                    |                                                                                                    |                                                                                                    |          |
| <ul> <li>หมวดรายจ่าย หมายถึง หมวดค่าใช้จ่าย<br/>ต่างๆ</li> </ul>                                                                  | ۲۰۰۰ My Work / na                                                                                                    | ຸ<br>ຄາາເສັລກ : ຄູ່ກາເນົກເຈັນວິນ ກ.                                                                                                    | 0+                                                                                                    |                                                                                                    |                                                                                                    |                                                                                                    |                                                                                                    |                                                                                                    |                                                                                                    |          |
| <ul> <li>หมวดรายจ่าย หมายถึง หมวดค่าใช้จ่าย<br/>ต่างๆ</li> </ul>                                                                  | ۲ My Work / որո<br>۲۰۰۰ + Create n                                                                                                    | ณาเลือก : อีกาเบิกเงินอื่น ค.เ<br>new work 💧 ส่งต่อ                                                                                                    | 0 •<br>⊖ານັກທຳຣະານ •                                                                                                    | าสถาย                                                                                                    | ที่ ถึงวันที่                                                                                                    | Tangan (                                                                                                    | ม่อนประสริจ                                                                                                    | v Searc                                                                                                    | 'n                                                                                                    | ٩        |
| <ul> <li>หมวดรายจ่าย หมายถึง หมวดค่าใช้จ่าย<br/>ต่างๆ</li> </ul>                                                                  | ☐ My Work / riger                                                                                                    | ณาเมือก ; ถู้การบักเงินอื่น คร.<br>new work 🛕 doia                                                                                                    | 0-<br>⊖ามักกำองาน -                                                                                                    | าากรีเส                                                                                                    | ด้ ถึงวันที่                                                                                                    | Iteaus                                                                                                    | ม่องประสริจ                                                                                                    | y Searc                                                                                                    | 71<br>Export to Excel                                                                                                    | ٩        |
| <ul> <li>หมวดรายจ่าย หมายถึง หมวดค่าใช้จ่าย<br/>ต่างๆ</li> </ul>                                                                  | My Work / max     + Grease re                                                                                                    | ณาเมือก : อู้กาะบำเงินบัน เง.:<br>newwork 👍 ซึ่งช่อ<br>มผู้กา 🏦 วินที่รับเร้า                                                                                                    | 0-<br>ອາໂຫອ້າຍການ-<br>11 ເວລາ 11                                                                                                    | าาวัน<br>งนวดรายรับ                                                                                                    | ด์ (ระวนด์                                                                                                    | Tsautua<br>เมษายน<br>เป็นการคว                                                                                                    | ม่องประสาร                                                                                                    | ✓ Searce<br>11 Justibela 11                                                                                                    | h<br>Export to Excel                                                                                                    | Q<br>11  |
| <ul> <li>หมวดรายจ่าย หมายถึง หมวดค่าใช้จ่าย<br/>ต่างๆ</li> </ul>                                                                  | My Work / msi     + Create re                                                                                                    | ณะเลือก : อู้กระมักเงินอื่น: คง.:<br>new.work 🛦 doile<br>สอีกา 11 วิณฑิพิมณ์ก<br>2360298 22-08-2562                                                                                                    | 0-<br>⊕າໃນກຳຣະານ -<br>11 ເວລາ 11<br>10:07:09                                                                                                    | จากวัส<br>มนาครายร่าย<br>สำไข้สอย                                                                                                    | ก์ ถึงวานก์<br>1 ในสำคัญ 11<br>3                                                                                                    | 41050000<br>14550000                                                                                                    | ม่องมไมเสร็จ<br>เอชทีเอกสาร<br>3100033056                                                                                                    | Sear<br>11 Jufibia 11<br>25-06-2562                                                                                                    | ภ<br><b>Export to Excel</b><br><b>รับเอกน</b><br>แสนคลวมรุยภาระนิกร่าย                                                                                                    | Q<br>11  |
| - หมวดรายจ่าย หมายถึง หมวดค่าใช้จ่าย<br>ต่างๆ                                                                                     | C Vy Work / repair     C      C     C      C     C      C     C  C     C                                                                                                    | enden: Emdenhads es<br>newwelt & data<br>ufen 11 Sufsanh<br>22.68.2562<br>22.68.2562<br>16.68.2562<br>16.68.2562                                                                                                    | 0-<br>                                                                                                    | รากรับ<br>รมกอรายร่าย<br>สำนัสอย<br>สำนัสอย<br>สำนัสอย<br>สำนัสอย                                                                                                    | ที่ (ถึงวันที่<br>                                                                                                    | Taureru<br>Taureru<br>1 ufaurert<br>00.005,251<br>00.000,61<br>00.10                                                                                                    | ม่องประสาร<br>เลขที่เอกสาร<br>3100033056<br>3100033057<br>3100035017                                                                                                    | Search<br>11 Jufibility<br>25-06-2562<br>25-06-2562<br>27-06-2562                                                                                                    | ก<br><b>ประการ Seel</b><br><b>ชั่นสอบ</b><br>แสดกรารอุการณีกร้าง<br>แสดกรารอุการณีกร้าง<br>แสดกรารอุการณีกร้าง                                                                                                    | Q<br>11  |
| - หมวดรายจ่าย หมายถึง หมวดค่าใช้จ่าย<br>ต่างๆ                                                                                     | ■ 1/y 100/t. / retuin<br>● ◆ Conserved<br>■ 2023<br>■ 2023                                                                                                    | auxilian sigmalinihalar na           newwart         A         4582           algen         1         446auch           sectors         200 5562         200 5562           2020275         16-00 5562         200 5562           2020276         16-00 5562         200 5562           2020276         16-00 5562         200 5562           2020276         16-00 5562         200 5562           2020276         16-00 5562         200 5562                                                                                                    | 0-<br>                                                                                                    | จากวัน<br>สายัสอะ<br>สายัสอะ<br>สายัง่างอัน<br>อังง<br>สามลำอัยน-10                                                                                                    | ก์ (5.5%)<br>(1) ในสำคัญ 11<br>3<br>8<br>10                                                                                                    | •vouart<br>•vouart<br>145,800.00<br>13,000.00<br>1.00<br>39,300.00                                                                                                    | มละอร์เอลสาร<br>3100033056<br>3100033057<br>3100035017<br>3100038034                                                                                                    | Image: Second Second                         | ก<br>                                                                                                    |          |
| - หมวดรายจ่าย หมายถึง หมวดค่าใช้จ่าย<br>ต่างๆ                                                                                     | thy tools / reput     term     term     ter                                                                                                    | as siles : ¿medinitado not           new wort         à         dsfa           agen         1         dsfa           sign         2         ds 2562           2         ds 2562         2           20007         1         ds 65252           20007         1         ds 2562           20007         1         ds 2562           20007         0         ds 2592           200021         0         ds 2592                                                                                                    | 0-<br>                                                                                                    | างกรับ<br>สารได้เลอ<br>สารได้หายืด<br>สารได้เรา<br>สารได้เรา<br>สารา<br>สารได้เรา<br>สารได้เรา<br>สารได้เรา<br>สารได้เรา<br>สารได้เรา<br>สารได้เรา<br>สารี<br>สารได้เรา<br>สารได้เรา<br>สารได้เรา<br>สารได้เรา<br>สารได้เรา<br>สารได้เรา<br>สารได้เรา<br>สารได้เรา<br>สารได้เรา<br>สารได้เรา<br>สารได้เรา<br>สารได้เรา<br>สารได้เรา<br>สารได้เรา<br>สารได้เรา<br>สารได้เรา<br>สารได้เรา<br>สารได้เรา<br>สารได้เรา<br>สารได้เรา<br>สารได้ได้ได้ได้ได้ได้ได้ได้ได้ได้ได้ได้ได้ไ                                                                                                    | й <u>болий</u><br>1 Тилици II<br>3 8<br>10<br>15<br>3                                                                                                    | ₹ <b>100000</b><br><b>471070030</b><br>145300.00<br>13,000.00<br>1.00<br>39,000.00<br>38,050.00<br>38,050.00                                                                                                    | uanfunats<br>10003056<br>10003057<br>10003057<br>10003017<br>10003034<br>10003034                                                                                                    | 11         \$usfbetd         11           25-06-2562         25-06-2562           25-06-2562         25-06-2562           26-06-2562         26-06-2562           26-06-2562         26-06-2562                                                                                                    | ก<br>รัฐเลย<br>และกรารอุเภารณิกรัฐ<br>และกรารอุเภารณิกรัฐ<br>และกรารอุเภารณิกรัฐ<br>และกรารอุเภารณิกรัฐ<br>และกรารอุเภารณิกรัฐ                                                                                                    | <b>Q</b> |
| - หมวดรายจ่าย หมายถึง หมวดค่าใช้จ่าย<br>ต่างๆ                                                                                     | ■ Lty territ. / crpu                                                                                                    | ansilian : (microshidu not.         ▲         2020           new wordt         ▲         2020         2020           1000000000000000000000000000000000000                                                                                                    | 0-<br>                                                                                                    | รงกรับ<br>สารังเรอ<br>สารังเรอ<br>สารังเรอ<br>สารังเรอ<br>สารังเรอ<br>สารังเรอ<br>สารังเรอ                                                                                                    | 6 6.5%6 11 7.0%100 11 3 3 8 10 10 11 10 11 10 11 10 11 10 11 10 11 10 11 10 11 10 11 10 10                                                                                                    | evose11<br>145,0000<br>13,0000<br>29,5000<br>29,5000<br>19,0000                                                                                                    | aierofsuafs<br>3100333056<br>3100333057<br>3100033037<br>3100038034<br>3100034384<br>3100034384<br>3100034392                                                                                                    | Sect. 10 Sect. 10 Sec | ก<br>                                                                                                    |          |
| - หมวดรายจ่าย หมายถึง หมวดค่าใช้จ่าย<br>ต่างๆ                                                                                     | ■ My territ / reput                                                                                                    | Justices : Encoder state         Justices           new more:         M         dddd           new more:         Justices         dddd           2500250         16-00-2562         2560250           2500250         16-00-2562         2560250           2500251         00-00-2562         2560251           2500251         07-00-2562         2560251           2500251         07-00-2562         2560250           2500250         07-00-2562         2560250                                                                                                    | 0-<br>                                                                                                    | <u>รงกรับ</u><br>สารัสระบราย<br>สารัสระบราย<br>สารัสระบราย<br>สารัสระบราย<br>สารัสระบราย<br>สารัสระบราย<br>สารัสระบราย                                                                                                    | я́ блуся́<br>1 ушбада 11<br>3 а<br>8<br>10<br>15<br>3<br>4<br>3                                                                                                    | Thomas           145,800.00           13,000.00           13,000.00           19,000.00           29,050.00           19,000.00           19,000.00           19,000.00           19,000.00           19,000.00           19,000.00           19,000.00                                                                                                    | alauntusts<br>astfunats<br>310033056<br>310033057<br>31003307<br>31003307<br>31003307<br>310033034<br>3100034384<br>3100034384<br>3100034384                                                                                                    | 1         1         1         1         1         1         1         1         1         1         1         1         1         1         1         1         1         1         1         1         1         1         1         1         1         1         1         1         1         1         1         1         1         1         1         1         1         1         1         1         1         1         1         1         1         1         1         1         1         1         1         1         1         1         1         1         1         1         1         1         1         1         1         1         1         1         1         1         1         1         1         1         1         1         1         1         1         1         1         1         1         1         1         1         1         1         1         1         1         1         1         1         1         1         1         1         1         1         1         1         1         1         1         1         1         1         1                                                                                                            | ก<br>รังและ<br>และกรายเสารณ์กร้าย<br>และกรายแกรณ์กร้าย<br>และกรายแกรณ์กร้าย<br>และกรายแกรณ์กร้าย<br>และกรายแกรณ์กร้าย<br>และกรายแกรณ์กร้าย<br>และกรายแกรณ์กร้าย                                                                                                    |          |
| - หมวดรายจ่าย หมายถึง หมวดค่าใช้จ่าย<br>ต่างๆ                                                                                     | ■ My Work Janua                                                                                                    | Image: Instance         Image: Image: Im                                                                                                    | 0-<br>a sturtnernu -<br>1 tran 1<br>10.67.09<br>11.30.04<br>16.85.99<br>13.3948<br>14.91.53<br>0.94.92.7<br>22.00.2<br>22.00.21<br>22.00.21<br>12.53.1                                                                                                    | างกลัง<br>ราวมังกระบะงาม<br>สาวมังกรรร<br>สาวมังกรรร<br>สารมังกรรร<br>สารมังกรรร<br>สารมังกรรร<br>สารมังกรรร<br>สาวมังกรรร<br>สาวมังกรรร<br>สาวมังกรรร<br>สาวมังกรรร<br>สาวมังกรรรร<br>สาวมังกรรรรร<br>สาวมังกรรรร<br>สาวมังกรรรร<br>สาวมังกรรรร<br>สาวมังกรรรร<br>สาวมังกรรรร<br>สาวมังกรรรร<br>สาวมังกรรรรร<br>สาวมังกรรรรรรรร<br>สาวมังกรรรรร<br>สาวมังกรรรรรรรรรรร<br>สาวมังกรรรรร<br>สาวมังกรรรรรร<br>สาวมังกรรรรรรรรรรรรร<br>สาวมังกรรรร<br>สาวมังกรรรรรรรรรรรรรรร<br>สาวมังกรรรรรรรรรรรรรรรร<br>สาวมังกรรรร<br>สาวมังกรรรรรรรรรรรรรรรรรรรรรรรรรรรรร<br>สาวมังกรรรรรรรรรรรรรรรรรรรรรรรรรรรรรรรรรรรร                                                                                                    | d         6.01x4           1         Turkslag         11           3         8         11           10         15         3           4         3         4                                                                                                    |                                                                                                    | alesofunats<br>alesofunats<br>3100038056<br>3100038056<br>3100038034<br>3100038034<br>3100038034<br>300003792<br>3100007792                                                                                                    | Image: Second Second                         | ก<br>รัฐอาราช Exect<br>จัมหารวรมาราชกิจริง<br>มหารวรมาราชกิจริง<br>มหารวรมาราชกิจริง<br>มหารวรมาราชกิจริง<br>มหารวรมาราชกิจริง<br>มหารวรมาราชกิจริง<br>มหารวรมาราชกิจริง<br>มหารวรมาราชกิจริง<br>มหารวรมาราชกิจริง<br>มหารวรมาราชกิจริง                                                                                                    |          |
| - หมวดรายจ่าย หมายถึง หมวดค่าใช้จ่าย<br>ต่างๆ                                                                                     | ■ My boots / max<br>■ Course of<br>■ Course of<br>■ 2223<br>□ 2223<br>□ 2223                                                                                                    | Answisen L (met sent)         A         4 state           adm         1         5 state         5 state           adm         1         5 state         5 state           2560256         20 state         5 state         5 state           2560256         16 state         5 state         5 state           2560256         06 state         5 state         5 state           2560256         06 state         5 state         5 state           2560256         06 state         5 state         5 state           2560256         06 state         5 state         5 state           2560256         06 state         5 state         5 state           2560256         06 state         5 state         5 state           2560256         05 state         5 state         5 state           2560256         05 state         5 state         5 state                                                                                                    | 0-<br>a shufterur -<br>1 tan 1<br>10.0709<br>11.004<br>16.159<br>14.4500<br>13.3948<br>44.0153<br>09.4027<br>22.4002<br>22.4002<br>22.0135<br>17.5711                                                                                                    | works<br>works<br>withins<br>withins<br>withins<br>withins<br>withins<br>withins<br>withins<br>withins<br>withins                                                                                                    | 6 5146 51 514 514 514 514 514 514 514 514 514                                                                                                    |                                                                                                    | aisen/tsiafts<br>aarditaants<br>3100033056<br>310003057<br>310003034<br>310003434<br>3000031992<br>3100007792<br>3600032035<br>3600032035                                                                                                    | Y         Semi<br>2566-262           2566-262         2566-262           2566-262         256-262           2566-262         256-6-262           2566-262         256-6-262           2566-262         266-262           256-262         266-262           266-262         266-262           266-262         266-262           266-262         266-262                                                                                                    | ร<br>รัฐอาราย Scat<br>รัฐอาราย Scat<br>มากกรายแการเร็กร่าย<br>มากกรายแการเร็กร่าย<br>มากกรายแการเร็กร่าย<br>มากกรายแการเร็กร่าย<br>มากกรายแการเร็กร่าย<br>มากกรายแการเร็กร่าย<br>มากกรายแการเร็กร่าย<br>มากกรายแการเร็กร่าย                                                                                                    |          |
| <ul> <li>หมวดรายจ่าย หมายถึง หมวดค่าใช้จ่าย<br/>ต่างๆ</li> <li>ใบสำคัญ หมายถึง จำนวนรวมใบสำคัญที่</li> </ul>                      | ■ 14) Work / Anal<br>■ Current<br>■ Current<br>■ 2222<br>□ 2222<br>□ 2222                                                                                                    | Investered         Image         Image                                                                                                    | 0-<br>2-shuhruru -<br>100709<br>100709<br>11004<br>161059<br>144500<br>133948<br>140153<br>094027<br>224027<br>224027<br>224027<br>224027<br>224027<br>175711                                                                                                    | sunacureu<br>estiliano<br>estiliano<br>estiliano<br>estiliano<br>estiliano<br>estiliano<br>estiliano<br>estiliano<br>estiliano                                                                                                    | 6 5546<br>1 Turbulay 11<br>2 3<br>8<br>10<br>15<br>3<br>4<br>2<br>3<br>4<br>1<br>2<br>3<br>4<br>1<br>15<br>15<br>15<br>15<br>15<br>15<br>15<br>15<br>15                                                                                                    | Translat         1           145300.00         1           100         39.000.00           19.000.00         19.000.00           19.000.00         19.000.00           19.000.00         19.000.00           19.000.00         19.000.00           291,278.00         19.278.00                                                                                                    | alassi tuatis<br>alassi tuatis<br>alassi                                                                                                    | Y         Semi<br>2565-262           2565-262         2565-262           2565-262         2565-262           2565-262         2565-262           2565-262         2565-262           2665-262         2565-262           2665-262         2665-262           2665-262         2665-262           2665-262         2765-262           2665-262         2765-262                                                                                                    | ว<br>รับความ โอส<br>รับความ โอส<br>สายการประเทาน์ก็จ่าย<br>แอกตรารอยุกานถึงจ่าย<br>แอกตรารอยุกานถึงจ่าย<br>แอกตรารอยุกานถึงจ่าย<br>แอกตรารอยุกานถึงจ่าย<br>แอกตรารอยุกานถึงจ่าย<br>แอกตรารอยุกานถึงจ่าย                                                                                                    |          |
| <ul> <li>หมวดรายจ่าย หมายถึง หมวดค่าใช้จ่าย<br/>ต่างๆ</li> <li>ใบสำคัญ หมายถึง จำนวนรวมใบสำคัญที่<br/>แหน่นอนร้อน อีออ</li> </ul> | ■ My toots / repart<br>● ● Course of<br>● 2023<br>○ 2023<br>○                                                                                                    | auxilian i ĝrestimilar de net         á         6442           newenet         á         6442           aĝre         1         7446340-1           258258         20.65292         56252           258258         1.648-2522         258259           258259         0.68-2562         258259           258259         0.68-2562         258258           258259         0.68-2562         258258           258258         0.68-2562         258258           258258         0.58-2582         258258           258258         0.58-2582         258258           258258         0.58-2582         258258           258258         0.58-2582         258258           258258         0.58-2582         258258                                                                                                    | 0-<br>2 Rhnhorns -<br>1 00709<br>113004<br>161850<br>133948<br>14450<br>14450<br>224027<br>224027<br>224027<br>224027<br>224027<br>224027<br>224027<br>244057<br>135948<br>14450<br>14450<br>14450<br>14450<br>14450<br>14450<br>14450<br>14450<br>14450<br>14450<br>14450<br>14450<br>14450<br>14450<br>14450<br>14450<br>14450<br>14450<br>14450<br>14450<br>14450<br>14450<br>14450<br>14450<br>14450<br>14450<br>14450<br>14450<br>14450<br>14450<br>14450<br>14507<br>14507<br>15507<br>15577<br>15577<br>15577<br>15577<br>15577<br>15577<br>15577<br>15577<br>15577<br>15577<br>15577<br>15577<br>15577<br>15577<br>15577<br>15577<br>15577<br>15577<br>15577<br>15577<br>15577<br>15577<br>15577<br>15577<br>15577<br>15577<br>155777<br>155777<br>155777<br>155777<br>155777<br>155777<br>155777<br>155777<br>155777<br>1557777<br>1557777<br>1557777<br>1557777<br>1557777<br>1557777<br>1557777<br>1557777777<br>1557777777777                                                                                                    | รงกระ<br>สารัสสะ<br>สารัสสะ<br>สารัสสะ<br>สารัสสะ<br>สารัสสะ<br>สารัสสะ<br>สารัสสะ                                                                                                    | 6 5526<br>1 10146g 11<br>3<br>8<br>10<br>15<br>3<br>4<br>3<br>4<br>4                                                                                                    |                                                                                                    | Larafunato<br>130033056<br>310033057<br>310033057<br>31003307<br>31003307<br>3100034384<br>300034384<br>300034384<br>3000330792<br>300003792<br>3000032036<br>3100007792                                                                                                    | Y         Series           1         Sufficient         10           25:66:262         25:66:262         25:66:262           27:66:262         26:66:262         26:66:262           26:66:262         26:66:262         26:66:262           26:66:262         26:66:262         26:66:262           26:66:262         26:66:262         26:66:262           26:66:262         27:66:262         26:66:262                                                                                                    | ก<br>รับคราม โคร<br>รับคราม โคร<br>มายกรามมาการถึงจ่าย<br>มายกรามมาการถึงจ่าย<br>มายกรามมาการถึงจ่าย<br>มายกรามมาการถึงจ่าย<br>มายกรามมาการถึงจ่าย<br>มายกรามมาการถึงจ่าย<br>มายกรามมาการถึงจ่าย<br>มายกรามมาการถึงจ่าย<br>มายกรามมาการถึงจ่าย                                                                                                    |          |
| <ul> <li>หมวดรายจ่าย หมายถึง หมวดค่าใช้จ่าย<br/>ต่างๆ</li> <li>ใบสำคัญ หมายถึง จำนวนรวมใบสำคัญที่<br/>แนบมาพร้อมฎีกา</li> </ul>   | ■ My toort. / repair<br>● ● Councer of<br>● 2023<br>○ 2023<br>○ 2023                                                                                                    | auxilian (2)malaritada net         4         832           newardt         4         832           afm         1         946aurit           200235         200555         1002           200235         1002         2502           200235         1002         2502           200235         0002         2502           200235         0002         2502           200235         0002         2502           200235         0002         2502           200235         0002         2502           200235         0002         2502           200235         0002         2502           200235         0002         2502           200235         0002         2502           200235         0002         2502           200235         0002         2502           200235         0002         2502           200235         0002         2502           200235         0002         2502           200235         0002         2502           200236         0002         2502           200236         0002         2502           200236 <th>0-<br/></th> <th>winter<br/>withing<br/>withing<br/>withing<br/>withing<br/>withing<br/>withing<br/>withing<br/>withing<br/>withing<br/>withing</th> <th>6</th> <th>• www.rl           • www.rl           • 1453000           • 1453000           • 13,0000           • 10,0000           • 10,0000           • 10,0000           • 10,0000           • 10,0000           • 10,0000           • 10,0000           • 10,0000           • 10,0000           • 10,0000           • 10,0000           • 10,0000           • 10,0000           • 10,0000           • 10,0000           • 10,0000           • 10,0000           • 10,0000           • 10,0000           • 10,0000           • 10,0000           • 10,0000           • 10,0000           • 10,0000           • 10,0000           • 10,0000           • 10,0000           • 10,0000           • 10,0000           • 10,0000           • 10,0000           • 10,0000           • 10,0000           • 10,0000           • 10,0000           • 10,0000           • 10,0000           • 10,0000           • 10,0000           •</th> <th>Lawstrafts<br/>Lawstrafts<br/>Lawstr</th> <th>Y         Sent           1         Infibiti         1           25:66:2562         25:66:2562         2           25:66:2562         25:66:2562         2           25:66:2562         2:66:2562         2           26:66:2562         2:66:2562         2           26:66:2562         2:66:2562         2           26:66:2562         2:76:5562         2</th> <th>ก<br/>รับความ โดย<br/>รับความ โดย<br/>มอกรามมาระกิจรัง<br/>มอกรามมาระกิจรัง<br/>มอกรามมาระกิจรัง<br/>มอกรามมาระกิจรัง<br/>มอกรามมาระกิจรัง<br/>มอกรามมาระกิจรัง<br/>มอกรามมาระกิจรัง<br/>มอกรามมาระกิจรัง<br/>มอกรามมาระกิจรัง</th> <th></th>                                                                                                    | 0-<br>                                                                                                    | winter<br>withing<br>withing<br>withing<br>withing<br>withing<br>withing<br>withing<br>withing<br>withing<br>withing                                                                                                    | 6                                                                                                    | • www.rl           • www.rl           • 1453000           • 1453000           • 13,0000           • 10,0000           • 10,0000           • 10,0000           • 10,0000           • 10,0000           • 10,0000           • 10,0000           • 10,0000           • 10,0000           • 10,0000           • 10,0000           • 10,0000           • 10,0000           • 10,0000           • 10,0000           • 10,0000           • 10,0000           • 10,0000           • 10,0000           • 10,0000           • 10,0000           • 10,0000           • 10,0000           • 10,0000           • 10,0000           • 10,0000           • 10,0000           • 10,0000           • 10,0000           • 10,0000           • 10,0000           • 10,0000           • 10,0000           • 10,0000           • 10,0000           • 10,0000           • 10,0000           • 10,0000           • 10,0000           •                                                                                                    | Lawstrafts<br>Lawstrafts<br>Lawstr                                                                                                    | Y         Sent           1         Infibiti         1           25:66:2562         25:66:2562         2           25:66:2562         25:66:2562         2           25:66:2562         2:66:2562         2           26:66:2562         2:66:2562         2           26:66:2562         2:66:2562         2           26:66:2562         2:76:5562         2                                                                                                    | ก<br>รับความ โดย<br>รับความ โดย<br>มอกรามมาระกิจรัง<br>มอกรามมาระกิจรัง<br>มอกรามมาระกิจรัง<br>มอกรามมาระกิจรัง<br>มอกรามมาระกิจรัง<br>มอกรามมาระกิจรัง<br>มอกรามมาระกิจรัง<br>มอกรามมาระกิจรัง<br>มอกรามมาระกิจรัง                                                                                                    |          |
| <ul> <li>หมวดรายจ่าย หมายถึง หมวดค่าใช้จ่าย<br/>ต่างๆ</li> <li>ใบสำคัญ หมายถึง จำนวนรวมใบสำคัญที่<br/>แนบมาพร้อมฎีกา</li> </ul>   | ■ 1/y 100/1 / (1200)<br>■ ◆ Content<br>■ 2023<br>2023<br>202                                                                                                    | axidan signalinitada na           newarit         A         Sizi           sign         1         Sizi           sign         1         Sizi           sign         2         Sizi           sign         1         Sizi           sign         1         Sizi           sign         1         Sizi           sign         1         Sizi           sign         1         Sizi           sign         1         Sizi           sign         1         Sizi           sign         0         Sizi           sizi         0         Sizi           sizi         0         Sizi           sizi         0         Sizi           sizi         0         Sizi           sizi         0         Sizi           sizi         0         Sizi           sizi         0         Sizi           sizi         0         Sizi           sizi         0         Sizi           sizi         0         Sizi           sizi         0         Sizi                                                                                                    | 0-<br>→ \$\$\$\$\$\$\$\$\$\$<br>11 00709<br>11 100709<br>11 100709<br>11 1004<br>144500<br>144500<br>144500<br>224002<br>224002<br>224002<br>224002<br>224002<br>0+0271<br>0+0271<br>0+ | worker<br>withing<br>withing<br>withing<br>withing<br>withing<br>withing<br>withing<br>withing<br>withing<br>withing<br>withing<br>withing<br>withing<br>withing                                                                                                    | 6 6.5kef                                                                                                    | swaar1     swaar1     swaar1     swaar1     swaar1     swaar1     swaar1     swaar1     swaar1     swaar1     swaar1     swaar1     swaar1     swaar1                                                                                                    | alaran tauta<br>ang funans<br>ang funans<br>ang funan | Y         Series           1         Sufficient         10           2:5:6:2:562         2:5:6:2:562         2:5:6:2:562           2:5:6:6:2:62         2:5:6:6:2:62         2:5:6:6:2:62           2:5:6:6:2:62         2:5:6:6:2:62         2:5:6:6:2:62           2:5:6:6:2:62         2:5:6:6:2:62         2:5:6:6:2:62           2:5:6:6:2:62         2:7:6:2:562         2:7:6:2:562                                                                                                    | <ul> <li>มายาราช 2000 ราช 2000 ราช</li></ul> |          |
| <ul> <li>หมวดรายจ่าย หมายถึง หมวดค่าใช้จ่าย<br/>ต่างๆ</li> <li>ใบสำคัญ หมายถึง จำนวนรวมใบสำคัญที่<br/>แนบมาพร้อมฎีกา</li> </ul>   | thy topic / reput     topic / reput     topic / reput     topic / reput     topic / reput     topic / reput     topic / reput     topic / reput     topic / reput     topic / reput     topic / reput     topic / reput                                                                                                    | auxilian sigmalinitada national sigmalinitada national sigmalinitada nateconal siste nateconal sigmalinitada national sigmalinitada natio                                                                                                    | 0-<br>→ \$\$\$\$\$\$\$\$\$\$\$\$\$\$<br>11 007.09<br>11.007.09<br>11.004<br>14.4550<br>14.4550<br>14.4550<br>22.4002<br>22.4002<br>22.0135<br>17.57.11<br>0-<br>0-<br>0-                                                                                                    | worker<br>arthina<br>for<br>duringer<br>duringer<br>du | 6 6.5hef<br>1 hurbdy 11<br>3<br>6<br>10<br>15<br>3<br>4<br>3<br>4<br>3<br>4<br>5<br>6.5hef<br>6.5hef                                                                                                    | essuart<br>443000<br>13,0000<br>10,000<br>28,1000<br>10,000<br>19,0000<br>19,0000<br>19,0000<br>19,0000<br>19,0000<br>19,0000<br>19,0000<br>19,0000<br>19,0000<br>19,0000<br>19,0000<br>19,0000<br>19,0000<br>19,0000<br>19,0000<br>10,000<br>10,0 | alasorboarts<br>aartianars<br>3100033055<br>3100033057<br>310003404<br>310003404<br>310003404<br>310003792<br>360003792<br>360003792<br>360003792<br>360003792<br>3100007792                                                                                                    | Y         Second           11         Suchastican         10           25:56:252         25:56:252         25:522           25:66:252         25:66:252         25:66:252           26:66:252         26:66:252         26:66:252           26:66:252         26:66:252         26:66:252           26:66:252         26:66:252         26:66:252           26:66:252         27:66:252         26:66:252           26:66:252         27:66:252         26:66:252           26:66:252         27:66:252         26:66:252           26:66:252         27:66:252         26:66:252           26:66:252         26:66:252         26:66:252           26:66:252         26:66:252         26:66:252           26:66:252         26:66:252         26:66:252           26:66:252         26:66:252         26:66:252           26:66:252         26:66:252         26:66:252           26:66:252         26:66:252         26:66:252           26:66:252         26:66:252         26:66:252           26:66:252         26:66:252         26:66:252           26:66:252         26:66:252         26:66:252           26:67:27         26:66:252         26:66:252 <th><ul> <li></li></ul></th> <th></th>                                                                                                    | <ul> <li></li></ul>                                                                                                    |          |
| <ul> <li>หมวดรายจ่าย หมายถึง หมวดค่าใช้จ่าย<br/>ต่างๆ</li> <li>ใบสำคัญ หมายถึง จำนวนรวมใบสำคัญที่<br/>แนบมาพร้อมฎีกา</li> </ul>   | • • • • • • • • • • • • • • • • •                                                                                                    | auxilian (jmalmitude nation)         juit (juit (jui                                                                                                    | 0-<br>→ Rahroru -<br>1 00709<br>110004<br>144500<br>132948<br>144500<br>132948<br>144530<br>094027<br>224002<br>220135<br>175711<br>0-<br>0-<br>157711<br>0-<br>157711<br>0-<br>100709                                                                                                    | worket  sumecuretu  ethinas  for  ethinas  ethinas  ethinas  worket  worket  sumecuretu  ethinas                                                                                                    | 6                                                                                                    |                                                                                                    | alasofunats<br>anfunats<br>3100038056<br>3100038056<br>310003804<br>310003804<br>310003804<br>310003792<br>3100007792<br>3000032036<br>3100007792<br>alasofunats<br>3100038976                                                                                                    | Y         Second           11         futhular         11           25:06:2562         25:06:2562           25:06:2562         25:06:2562           25:06:2562         25:06:2562           26:06:2562         25:06:2562           26:06:2562         26:06:2562           26:06:2562         26:06:2562           26:06:2562         26:06:2562           26:06:2562         27:06:2562           26:06:2562         27:06:2562           26:07:06:2562         26:06:2562           26:07:06:2562         27:06:2562           26:07:07:07:07:07:07:07:07:07:07:07:07:07:                                                                                                    | <ul> <li>срото Бол</li> <li>срото Бол</li> <li>срото Бол</li> <li>солот зарагизали</li> <li>солот зарагизали</li> <li>солот зарагиз</li></ul>                                                                                                    |          |
| <ul> <li>หมวดรายจ่าย หมายถึง หมวดค่าใช้จ่าย<br/>ต่างๆ</li> <li>ใบสำคัญ หมายถึง จำนวนรวมใบสำคัญที่<br/>แนบมาพร้อมฎีกา</li> </ul>   |                                                                                                    | as siles i givelinitadis notionalità         al siza           new worth         al         siza           agin         12         subbasica           12         subbasica         20 de 2542           20002         14 de 2542         20002           20002         14 de 2542         20002           20002         06 de 2542         20002           20002         06 de 2542         20002           20002         06 de 2542         20002           20002         06 de 2542         20002           20002         06 de 2542         20002           20002         06 de 2542         20002           20002         06 de 2542         20002           20002         06 de 2542         20002           anvalien : givelinitation : givelinitation :                                                                                                    | 0-<br>2-shufterur -<br>1 tan 1<br>10.07.09<br>11.304<br>16.15.9<br>13.3948<br>14.01.53<br>09.02.7<br>22.00.25<br>22.00.25<br>17.57.11<br>0-<br>4-shufterur -<br>1.57.11<br>0-<br>1.57.11<br>1.57.11<br>0-<br>1.57.11<br>1.57.11                                                                | winher<br>withinso<br>withinso<br>withinso<br>withinso<br>withinso<br>withinso<br>withinso<br>withinso<br>withinso<br>withinso<br>withinso<br>withinso<br>withinso<br>withinso<br>withinso<br>withinso<br>withinso                                                                                                    | 6 6.54c6<br>1 Turbelay 11<br>3<br>8<br>10<br>15<br>3<br>4<br>3<br>4<br>3<br>4<br>5<br>6.54c6<br>6<br>6.54c6<br>6<br>10<br>15<br>3<br>4<br>3<br>4<br>3<br>4<br>3<br>4<br>3<br>4<br>3<br>4<br>3<br>4<br>3<br>4<br>3<br>4<br>3<br>4<br>3<br>4<br>3<br>4<br>3<br>4<br>3<br>4<br>3<br>4<br>3<br>4<br>3<br>4<br>3<br>4<br>3<br>4<br>3<br>4<br>3<br>4<br>3<br>4<br>3<br>4<br>3<br>4<br>3<br>4<br>4<br>3<br>4<br>4<br>3<br>4<br>4<br>5<br>5<br>5<br>5<br>5<br>5<br>5<br>5<br>5<br>5<br>5<br>5<br>5                                                                                                    | exceeding     exceeding     exceeding     exceeding     exceeding     exceeding     exceeding     exceeding     exceeding     exceeding     exceeding     exceeding     exceeding     exceeding     exceeding     exceeding                                                                                                        | alasoftanats<br>3100033056<br>3100033056<br>3100033057<br>3100033057<br>3100033034<br>310003792<br>3100007792<br>310000792<br>310000792<br>310000792<br>3100000792<br>3100000792<br>3100000792<br>3100000792                                                                                                    | Y         Server           11         futfhaf         11           25-66-262         25-66-262         25-66-262           25-66-262         26-66-262         26-66-262           26-66-262         26-66-262         26-66-262           26-66-262         26-66-262         26-66-262           26-66-262         26-66-262         26-66-262           26-67-262         26-66-262         26-66-262           11         futfhaf         11           125-66-262         25-66-262         26-66-262                                                                                                    |                                                                                                    |          |
| <ul> <li>หมวดรายจ่าย หมายถึง หมวดค่าใช้จ่าย<br/>ต่างๆ</li> <li>ใบสำคัญ หมายถึง จำนวนรวมใบสำคัญที่<br/>แนบมาพร้อมฎีกา</li> </ul>   | ■ My Work / reput                ● Could in M                ● Could in M                ● Could in M <t< th=""><th>ansider 1 (merented)         A         4545           agen         1         7460-054           agen         2         5252           2500200         2         5252           260200         1         6         5252           260200         0         6         5252           260200         0         6         5252           260200         0         6         5252           260200         0         6         5252           260200         0         6         5252           260204         0         6         5252           260204         0         6         5252           260204         0         6         5252           260204         0         6         5252           260204         0         6         552           260204         0         6         552           260204         0         6         552           260204         0         6         552           260207         1         526         526           270000         2         552         526           260200         1&lt;</th><th>0-<br/>2-shuhturu -<br/>11 0.0709<br/>11.004<br/>10.0709<br/>11.004<br/>14.053<br/>0.4027<br/>22.0023<br/>12.2013<br/>12.2013<br/>12.2013<br/>12.2013<br/>12.2013<br/>13.9048<br/>1.2017<br/>1.2017</th><th>where we we we we we we we we we we we we we</th><th>6 6.7u6<br/>1 Tudvday 12<br/>3<br/>8<br/>10<br/>15<br/>3<br/>4<br/>3<br/>4<br/>3<br/>4<br/>5<br/>5<br/>5<br/>5<br/>5<br/>5<br/>5<br/>6<br/>5<br/>5<br/>6<br/>5<br/>5<br/>6<br/>5<br/>6<br/>5<br/>6<br/>5<br/>6<br/>5<br/>6<br/>5<br/>6<br/>5<br/>6<br/>5<br/>6<br/>5<br/>6<br/>5<br/>6<br/>5<br/>6<br/>5<br/>6<br/>5<br/>6<br/>5<br/>6<br/>6<br/>7<br/>6<br/>7<br/>6<br/>7<br/>6<br/>7<br/>6<br/>7<br/>6<br/>7<br/>6<br/>7<br/>7<br/>7<br/>7<br/>7<br/>7<br/>7<br/>7<br/>7<br/>7<br/>7<br/>7<br/>7</th><th>• www.rl           • www.rl           • 145300.00           • 11,000.00           • 12,000.00           • 13,000.00           • 14,000.00           • 19,000.00           • 19,000.00           • 19,000.00           • 19,000.00           • 19,000.00           • 19,000.00           • 19,000.00           • 19,000.00           • 10,000.00           • 10,000.00           • 10,000.00           • 10,000.00           • 10,000.00</th><th>alasoftonets<br/>anstonets<br/>anstonet</th><th>Image: Second Second</th><th></th><th></th></t<> | ansider 1 (merented)         A         4545           agen         1         7460-054           agen         2         5252           2500200         2         5252           260200         1         6         5252           260200         0         6         5252           260200         0         6         5252           260200         0         6         5252           260200         0         6         5252           260200         0         6         5252           260204         0         6         5252           260204         0         6         5252           260204         0         6         5252           260204         0         6         5252           260204         0         6         552           260204         0         6         552           260204         0         6         552           260204         0         6         552           260207         1         526         526           270000         2         552         526           260200         1<                                                                                                    | 0-<br>2-shuhturu -<br>11 0.0709<br>11.004<br>10.0709<br>11.004<br>14.053<br>0.4027<br>22.0023<br>12.2013<br>12.2013<br>12.2013<br>12.2013<br>12.2013<br>13.9048<br>1.2017<br>1.2017               | where we we we we we we we we we we we we we                                                                                                    | 6 6.7u6<br>1 Tudvday 12<br>3<br>8<br>10<br>15<br>3<br>4<br>3<br>4<br>3<br>4<br>5<br>5<br>5<br>5<br>5<br>5<br>5<br>6<br>5<br>5<br>6<br>5<br>5<br>6<br>5<br>6<br>5<br>6<br>5<br>6<br>5<br>6<br>5<br>6<br>5<br>6<br>5<br>6<br>5<br>6<br>5<br>6<br>5<br>6<br>5<br>6<br>5<br>6<br>5<br>6<br>6<br>7<br>6<br>7<br>6<br>7<br>6<br>7<br>6<br>7<br>6<br>7<br>6<br>7<br>7<br>7<br>7<br>7<br>7<br>7<br>7<br>7<br>7<br>7<br>7<br>7                                                                                                    | • www.rl           • www.rl           • 145300.00           • 11,000.00           • 12,000.00           • 13,000.00           • 14,000.00           • 19,000.00           • 19,000.00           • 19,000.00           • 19,000.00           • 19,000.00           • 19,000.00           • 19,000.00           • 19,000.00           • 10,000.00           • 10,000.00           • 10,000.00           • 10,000.00           • 10,000.00                                                                                                    | alasoftonets<br>anstonets<br>anstonet                                                                                                    | Image: Second Second                         |                                                                                                    |          |
| <ul> <li>หมวดรายจ่าย หมายถึง หมวดค่าใช้จ่าย<br/>ต่างๆ</li> <li>ใบสำคัญ หมายถึง จำนวนรวมใบสำคัญที่<br/>แนบมาพร้อมฎีกา</li> </ul>   | Ally Work / reput     C     C     Contain in     C     C     Contain in     C     C     Contain in     C     C     Contain in     C     C     Contain in     C     C    C                                                                                                    | an salaan 1 (jernal salaan salaan sa                                                                                                    | 0-<br>2-30-<br>100709<br>100709<br>100709<br>100709<br>100709<br>100709<br>100709<br>224027<br>224027<br>224027<br>224027<br>224027<br>224027<br>224027<br>224027<br>100709<br>100709<br>10       | vontai     stanseruerus     statuseru     statuseru     statuseru     statuseru     statuseru     statuseru     statuseru     statuseru     statuseru     statuserus     statuserus     statuserus     statuserus     statuserus     statuserus     statuserus                                                                                                    | δ         δ.57x4           1         Turbulag         11           3         3         3           4         15         3           4         3         4           3         4         3           4         3         4           5         5         5           4         3         4           5         5         5           4         3         4           10         15         5           3         4         3           4         3         3           10         13         10                                                                                                    | Turnulu         1           145,800.00         1,00           19,000.00         9,050.00           19,000.00         19,000.00           19,000.00         19,000.00           19,000.00         19,000.00           19,000.00         19,000.00           19,000.00         19,000.00           19,000.00         19,000.00           19,000.00         19,000.00           11,000.00         11,000.00           10,000.00         10,000.00           10,000.00         10,000.00           29,000.00         10,000.00           10,000.00         10,000.00           20,000.00         10,000.00           10,000.00         10,000.00           20,000.00         10,000.00                                                                                                    | Lansfunats<br>Lansfunats<br>310033056<br>310003307<br>310003907<br>310003907<br>310003907<br>3100034384<br>3000032438<br>300007792<br>310007792<br>310007792<br>310007792<br>3100032438<br>3100033056<br>3100033056<br>3100033057<br>310003307<br>310003307<br>31000307<br>310003307<br>310003307<br>310003307<br>310003307<br>310003307<br>31000307<br>31000307<br>31000307<br>31000307<br>31000307<br>31000307<br>31000307<br>31000307<br>31000307<br>31000307<br>31000307<br>31000307<br>31000307<br>31000307<br>31000307<br>310007<br>310007<br>310007                                                                                                | Image: second second                         |                                                                                                    |          |
| <ul> <li>หมวดรายจ่าย หมายถึง หมวดค่าใช้จ่าย<br/>ต่างๆ</li> <li>ใบสำคัญ หมายถึง จำนวนรวมใบสำคัญที่<br/>แนบมาพร้อมฎีกา</li> </ul>   | Current of the second second se                                                                                                    | axidan ( ) (misuri)     3     846       neward)     3     846       agin     1     946       200020     200020     200020       200020     1     600000       200020     0     000000       200020     0     000000       200020     0     0000000       200020     0     00000000       200020     0     0000000000       200020     0     000000000000       2000200     0     000000000000000000000000000000000000                                                                                                    | 0-                                                                                                    | vinital     vinital     v                                                                                                    | 4 δ.5%4<br>1 Turbelog 11<br>3<br>3<br>10<br>15<br>3<br>4<br>10<br>15<br>3<br>4<br>3<br>4<br>4<br>5<br>5<br>6<br>5<br>6<br>5<br>6<br>5<br>6<br>6<br>7<br>6<br>7<br>6<br>7<br>6<br>7<br>6<br>7<br>6<br>7<br>7<br>7<br>7<br>7<br>7<br>7<br>7<br>7<br>7<br>7<br>7<br>7                                                                                                    | • www.rl           • www.rl           145,800.00           13,000.00           10,000           9,000.00           29,000.00           19,800.00           19,800.00           291,278.00           www.strl           • www.strl           • www.strl                                                                                                    | aanfuanars<br>aanfuanars<br>aanfuanars<br>aanfuanars<br>aanfuanars<br>aanous<br>aanous<br>aa                                                  | Image: second second                         | ระ                                                                                                    |          |
| <ul> <li>หมวดรายจ่าย หมายถึง หมวดค่าใช้จ่าย<br/>ต่างๆ</li> <li>ใบสำคัญ หมายถึง จำนวนรวมใบสำคัญที่<br/>แนบมาพร้อมฎีกา</li> </ul>   | Classifier (1990)     Control (1990)     Control (1990)     Cont                                                                                                    | auxilian ( ) (measure) <ul> <li>() 4</li> <li>() 4</li> <li>() 4</li> <li>() 4</li> <li>() 4</li> <li>() 4</li> <li>() 4</li> <li>() 5</li> <li>() 5</li> <li>() 6</li> <li>() 5</li> <li>() 6</li> <li>() 7</li> <li>() 6</li> <li>() 7</li> <li>() 7</li></ul>                                                                                                    | 0-                                                                                                    | vinited<br>sites<br>sites                                                                                                    | A         6.5%           1         Turbulag         12           3         8         10           10         15         3           4         3         4           3         4         3           4         3         4           3         4         3           4         3         4           3         4         3           4         3         4           3         4         3           4         3         4           5         10         10           15         3         4           10         15         3           4         3         3                                                                                                    |                                                                                                    | Lastitunts<br>Lastitunts<br>1300033056<br>1300033056<br>130003307<br>130003307<br>130003307<br>130003307<br>130003307<br>130003305<br>1300007792<br>130007792<br>130007792<br>130007792<br>1300033056<br>1300033057<br>1300033057<br>13000307<br>13000307<br>13000307<br>13000307<br>13000307<br>13000307<br>13000307<br>13000307<br>13000307<br>13000307<br>13000307<br>13000307<br>13000307<br>13000307<br>13000307<br>13000307<br>13000307<br>13000307<br>13000307<br>13000307<br>13000307<br>13000307<br>13000307<br>13000<br>130000<br>130000<br>130000<br>130000<br>130000<br>130000<br>1300000<br>1300000<br>1300000<br>13000000<br>130000000000                                                                                                    | Image: second second                         | ระ                                                                                                    |          |
| <ul> <li>หมวดรายจ่าย หมายถึง หมวดค่าใช้จ่าย<br/>ต่างๆ</li> <li>ใบสำคัญ หมายถึง จำนวนรวมใบสำคัญที่<br/>แนบมาพร้อมฎีกา</li> </ul>   | ■ 11 y 1001 / (1000<br>■ € Count of<br>■ 2222<br>□ 2222<br>□ 2222                                                                                                    | auxilian (2)         3/2         3/2           newardt         3/2         3/2           afm         1         3/2           2000 20         2 00 0.5502         2000 2000           2000 20         0         00 00 0.5502           2000 20         0         00 00 0.5502           2000 20         0         00 00 0.5502           2000 20         0         00 00 0.5502           2000 20         0         00 00 0.5502           2000 20         0         00 00 0.5502           2000 20         0         00 00 0.5502           2000 20         0         00 00 0.5502           2000 20         0         00 00 0.5502           2000 20         0         0           2000 20         0         0           2000 20         0         0           2000 20         0         0           2000 20         0         0           2000 20         0         0           2000 20         0         0           2000 20         0         0           2000 20         0         0           2000 20         0         0           2000 20 </th <th>0-<br/>→ Runtuenue -<br/>1 00700 1<br/>100700 1<br/>100700 1<br/>100700 1<br/>100700 1<br/>100700 1<br/>220013 1<br/>220013 1<br/>22013 1<br/>22013 1<br/>22013 1<br/>100700 1<br/>100700 1</th> <th>winter<br/>winter<br/>winter</th> <th><ul> <li>Клунба 12</li> <li>Зааа</li> <li>Полнаба 12</li> <li>Зааа</li> <li>Зааа&lt;</li></ul></th> <th>•         •         •         •         •         •         •         •         •         •         •         •         •         •         •         •         •         •         •         •         •         •         •         •         •         •         •         •         •         •         •         •         •         •         •         •         •         •         •         •         •         •         •         •         •         •         •         •         •         •         •         •         •         •         •         •         •         •         •         •         •         •         •         •         •         •         •         •         •         •         •         •         •         •         •         •         •         •         •         •         •         •         •         •         •         •         •         •         •         •         •         •         •         •         •         •         •         •         •         •         •         •         •         •         •         •         •</th> <th>aavafuaats<br/>aavafuaats<br/>aavafu</th> <th>Image: Second second second</th> <th></th> <th></th> | 0-<br>→ Runtuenue -<br>1 00700 1<br>100700 1<br>100700 1<br>100700 1<br>100700 1<br>100700 1<br>220013 1<br>220013 1<br>22013 1<br>22013 1<br>22013 1<br>100700 1<br>100700 1                                                                                                    | winter<br>winter<br>winter                                                                                                    | <ul> <li>Клунба 12</li> <li>Зааа</li> <li>Полнаба 12</li> <li>Зааа</li> <li>Зааа&lt;</li></ul> | •         •         •         •         •         •         •         •         •         •         •         •         •         •         •         •         •         •         •         •         •         •         •         •         •         •         •         •         •         •         •         •         •         •         •         •         •         •         •         •         •         •         •         •         •         •         •         •         •         •         •         •         •         •         •         •         •         •         •         •         •         •         •         •         •         •         •         •         •         •         •         •         •         •         •         •         •         •         •         •         •         •         •         •         •         •         •         •         •         •         •         •         •         •         •         •         •         •         •         •         •         •         •         •         •         •         •                                                                                                            | aavafuaats<br>aavafuaats<br>aavafu                                                                                                    | Image: Second second second                         |                                                                                                    |          |

| <ul> <li>แลงที่เอกสาร หมายถึง เลงที่เอกสารจาก<br/>GFMIS (เลง Doc)</li> <li>หมายเหตุ : เลงที่เอกสารจะเพิ่มที่แผนก<br/>ฎีกาเป็นตันไป</li> </ul>                                                                                                    |
|----------------------------------------------------------------------------------------------------|
| <ul> <li>แลงที่เอกสาร หมายถึง เลงที่เอกสารจาก<br/>GFMIS (เลง Doc)</li> <li>หมายเหตุ : เลงที่เอกสารจะเพิ่มที่แผนก<br/>ฎีกาเป็นตันไป</li> </ul>                                                                                                    |
| <ul> <li>เลขที่เอกสาร หมายถึง เลขที่เอกสารจาก<br/>GFMIS (เลข Doc)</li> <li>หมายเหตุ : เลขที่เอกสารจะเพิ่มที่แผนก<br/>มีกาเป็นตันไป</li> <li>เลขที่เอกสาร หมายถึง เลขที่เอกสารจาะเพิ่มที่แผนก<br/>มีกาเป็นตันไป</li> </ul>                                                                                                    |
| <ul> <li>- เลขที่เอกสาร หมายถึง เลขที่เอกสารจาก<br/>GFMIS (เลข Doc)</li> <li>- หมายเหตุ : เลขที่เอกสารจะเพิ่มที่แผนก<br/>ฏีกาเป็นตันไป</li> <li>- เลขที่เอกสารจะเพิ่มที่แผนก<br/>ฏีกาเป็นตันไป</li> </ul>                                                                                                    |
| -       เอง ที่ไออกสาร หมายถึง เองที่เอกสารจาะเพิ่มที่แผนก<br>ภูกาเป็นตันไป       -       เองที่เอกสาร จะเพิ่มที่แผนก<br>ภูกาเป็นตันไป       22628027       1602928       11020       10023877       2765262       และสะสะการสำหระ         -       เองที่เอกสาร หมายถึง เองที่เอกสารจะเพิ่มที่แผนก<br>ภูกาเป็นตันไป       22638027       1602387       1762382       16129       2002387       2765262       และสะสะการสำหระ         -       เองที่เอกสาร หมายถึง เองที่เอกสารจะเพิ่มที่แผนก<br>ภูกาเป็นตันไป       10001792       2765262       และสะสะการสำหระ                                                                                                    |
| <ul> <li>ผมายเหตุ : เลขที่เอกสารจะเพิ่มที่แผนก<br/>ฎีกาเป็นต้นไป</li> <li>พมายเหตุ : เลขที่เอกสารจะเพิ่มที่แผนก<br/>ฎีกาเป็นต้นไป</li> </ul>                                                                                                    |
| <ul> <li>เลขที่เอกสาร หมายถึง เลขที่เอกสารจาก<br/>GFMIS (เลข Doc)</li> <li>หมายเหตุ : เลขที่เอกสารจะเพิ่มที่แผนก<br/>ฎีกาเป็นต้นไป</li> <li>เลขที่เอกสารจะเพิ่มที่แผนก<br/>ฎีกาเป็นต้นไป</li> </ul>                                                                                                    |
| <ul> <li>เลขที่เอกสาร หมายถึง เลขที่เอกสารจาก<br/>GFMIS (เลข Doc)</li> <li>หมายเหตุ : เลขที่เอกสารจะเพิ่มที่แผนก<br/>ฎีกาเป็นต้นไป</li> </ul>                                                                                                    |
| <ul> <li>และชีพี่เอกสาร หมายถึง เลขที่เอกสารจาก<br/>GFMIS (เลข Doc)</li> <li>หมายเหตุ : เลขที่เอกสารจะเพิ่มที่แผนก<br/>ฎีกาเป็นต้นไป</li> </ul>                                                                                                    |
| <ul> <li>เลขที่เอกสาร หมายถึง เลขที่เอกสารจาก<br/>GFMIS (เลข Doc)</li> <li>หมายเหตุ : เลขที่เอกสารจะเพิ่มที่แผนก<br/>ฎีกาเป็นต้นไป</li> </ul>                                                                                                    |
| <ul> <li>เลขที่เอกสาร หมายถึง เลขที่เอกสารจาก<br/>GFMIS (เลข Doc)</li> <li>หมายเหตุ : เลขที่เอกสารจะเพิ่มที่แผนก<br/>ฎีกาเป็นต้นไป</li> </ul>                                                                                                    |
| GFMIS (เลข Doc)<br>- หมายเหตุ : เลขที่เอกสารจะเพิ่มที่แผนก<br>ฎีกาเป็นต้นไป                                                                                                    |
| <ul> <li>หมายเหตุ : เลขที่เอกสารจะเพิ่มที่แผนก<br/>ฎีกาเป็นต้นไป</li> <li>เลขที่เอกสารจะเพิ่มที่แผนก<br/>อีกาเป็นต้นไป</li> <li>เลขุ่า 1 แต่ถิ่นกับ 1 แก่ 1 แก่ 1 และเหก่าง 1 แต่กับ 1 แต่กับ 1 แต่ก<br/>1 แต่กับ 1 แต่กับ 1 แต่กับ 1 แต่กับ 1 แต่กับ 1 แต่กับ 1 แต่กับ 1 แต่กับ 1 แต่กับ 1 แต่กับ 1 แต่กับ 1 แต่กับ 1 แต่กับ 1 แต่กับ 1 แต่กับ 1 แต่กับ 1 แต่กับ 1 แต่กับ 1 แต่กับ 1 แต่กับ 1 แต่กับ 1 แต่กับ 1 แต่กับ 1 แต่กับ 1 แต่กับ 1 แต่กับ</li></ul>               |
| <ul> <li>หมายเหตุ : เสขาเยาสาวจะเพิ่มทแผนเก<br/>ฎีกาเป็นต้นไป</li> <li><u>เมตุก 11 นตรณาน 11 นลารกราชาน 11 นสรณา 14 นตรแลกม 11 นกรณาน 14 นตรแลกม 11 นกรณาน 14 นตรแลกม 11 นกรณาน 14 นตรแลกม 11 นกรณาน 14 นตรณาน 14 นตร<br/>14 นตรณา 14 นตรณา 14 นตรณา 14 นตรณา 14 นตรณา 14 นตรณา 14 นตรณา 14 นตรณา 14 นตรณา 14 นตรณา 14 นตรณา 14 นตรณา 14 นตรณา 14 นตรณ<br/>14 นตรณา 14 นตรณา 14 นต<br/>14 นตรณา 14 นตรณา 14 นตรณา 14 นตรณา 14 นตรณา 14 นตรณา 14 นตรณา 14 นตรณา 14 นตรณา 14 นตรณา 14 นตรณา 14 นตรณา 14 นตรณา 14 นตรณา 14 นตรณา 14 นตรณา 14 นตรณา 14 นตรณา 14 นตรณา 14 นตรณา 14 นตร</u></li></ul> |
| ฏกาเป็นตินเป<br>                                                                                                    |
| 262360298         22-08-2562         10.007.09         withikas         3         145,000.00         3100033056         25-06-2562         usunerausumstimine           262360295         16-06-2562         11:30.04         withikas         8         11,000.00         3100033056         25-06-2562         usunerausumstimine                                                                                                    |
|                                                                                                    |
| 262360287         14/08/2562         16/18/59         \$wn         1.00         310003517         27/06/2562         unonextunent training                                                                                                    |
| 262360261         08-80-2562         14-45.00         #uaintime 10         10         38,300.00         3100038034         25:06-2562         unnownanusammentsfinning           2562360259         08-80-2562         13:39+48         withinsa         15         36,180.00         3100034844         26:66-2562         unnownanusammentsfinning                                                                                                    |
| 242340251         07-08-2562         14-01-53         #watuum         3         380,550.00         360001992         22.656-2562         шилинатизиципа били           262340238         0.6628-7562         0.002772         27.056-7562         шилинатизиципа били                                                                                                    |
| Consistent         Construction         Construction                                                                                                    |
| 263360247         05-08-2562         32.0115         withinsa         4         19,000.00         360002036         269.06-2562         wannarsuspannsfinning           2.012360246         05-08-2562         17,0711         291,270.00         300002036         27.06-2562         wannarsuspannsfinning                                                                                                    |
|                                                                                                    |
|                                                                                                    |
|                                                                                                    |
| - วันที่ไฟล์ หมายถึง วันที่ไฟล์ Upload                                                                                                    |
| ข้อมูลจาก GFMIS                                                                                                    |
| Ø     ♦ Creare rew work     ▲     ▲     ▲     Assis     → Ranimarra -     Norbinifi     assassatiasestasefts     ✓     Search                                                                                                    |
| Export to East                                                                                                    |
| □ เสมอู้กา <sup>11</sup> วันที่สิ่งแก่ <sup>11</sup> เวลา <sup>11</sup> นนกระทะท่าย <sup>11</sup> ไบน่างผ้มู <sup>11</sup> ขามานเงใน <sup>11</sup> เสมร์โอนกสาร <sup>11</sup> วันนี่ไปห์ <sup>11</sup> ข้านอน<br>□ 262360298 22-08-2562 10.07.09 ดำได้และ 3 145,800.00 3100033056 22-06-2552 แนกความอุณารานี้กล่าย                                                                                                    |
| 262360295 16-08-2562 11:00.04 intervalue 8 13,000.00 3100033057 25-06-2562 uwww.raspurndinitis                                                                                                    |
| 262360287         14-68-2562         16:18:59         Sun         1.00         3100035017         27:06-2562           252360281         08-09-2562         14-05:00         #winitoru-10         10         39:00.00         3100038344         25:06-2552                                                                                                    |
|                                                                                                    |
| 2023/02/99 00/04/2562 12:359-40 withstan 15 30:1000/3100/2514 256/5552 waterspectra/with                                                                                                    |
| 262390299       088-82562       13398-8       initiation       15       36180.00       3100084384       2566-5562       autominipagementation in the second second se                                                                                                    |
| 26236029       00.80-2562       152.98-80       withsam       15       36.180.00       3100004384       256.6-2562       summarization to the summarization to the summarization tothe summarization tothe summarization to t                                                                                                    |
| 0.2023/029       0.06.02-262       13:369.40       initiazio       15       36:00.00       3100004384       256:6-250       unuerarguarrationa         26:202402       0.7:00-2542       14:01:53       initiazio       3       38:00:00       300001384       266:6-2502       unuerarguarrationa         26:202402       0.7:00-2542       14:01:53       initiazio       3       38:00:00       300001792       276:6-2562       unuerarguarrationa         26:20244       0.5:08-2542       02:24:02       initiazio       3       19:00:00       3000012933       26:06-2562       unuerarguarrationa         26:20240       05:08-2562       22:24:02       initiazio       3       19:00:00       3000012933       26:06-2562       unuerarguarrationa         20:2500147       05:08-2562       22:01:05       initiazio       4       19:00:00       3000012933       26:06-2562       unuerarguarrationa         20:250244       05:08-2562       22:01:05       initiazio       4       19:00:00       3000012934       26:06-2562       unuerarguarrationa         20:250246       06:08-2562       17:07:11       20:17:08       31:00007792       27:06-2562       unuerarguarrationa                                                                                                    |
| <ul> <li>             20236029             00402562             123944             vitesau         </li> <li>             20236029             00402562             123944             vitesau         </li> </ul> <ul>             20236029             00402562             123944             vitesau              20236029             00402562             004025             vitesau  <li>             20236029             004025             vitesau         </li>             20236029             004025             vitesau              20236024             004025             vitesau              20236024             004025             vitesau              20236024             05402562             vitesau              vitesau              20236024             05402562             vitesau              vitesau              20236024             05402562             vitesau              vitesau              vitesau              vitesau              vitesau              vitesau              vitesau              vitesau  </ul> <ul>             vitesau              vitesau              vitesau              vitesau  </ul> <ul>             vitesau              vitesau              vitesau              vitesau              vitesau  </ul> <ul>             vitesau              vitesau              vitesau  </ul> <ul>             vitesau         <ul>             vitesau              vitesau         </ul></ul>                                                                                                    |
| - ขั้นตอน หมายถึง สถานะของเอกสารอยู่ใน<br>* ๑                                                                                                    |
| <ul> <li>- ขั้นตอน หมายถึง สถานะของเอกสารอยู่ใน<br/>ขั้นตอนใด</li> <li>- ขั้นตอนใด</li> </ul>                                                                                                    |
| <ul> <li> <ul> <li></li></ul></li></ul>                                                                                                    |
| <ul> <li> <ul> <li></li></ul></li></ul>                                                                                                    |
| <ul> <li> <ul> <li></li></ul></li></ul>                                                                                                    |
| <ul> <li> <ul> <li></li></ul></li></ul>                                                                                                    |
| - 20200209       00.83292       13384       15       30.0003134       206.530       uurestrustrustrustrustrustrustrustrustrustru                                                                                                    |
| - 2020029       0.0042502       1.0040244       1500.002192       2.004502       0.0042502       0.0042502       2.004000       2000001992       2.004502       0.0042502       0.0042502       0.0042502       0.0042502       0.0042502       0.0042502       0.0042502       0.0042502       0.0042502       0.004000       1000001992       2.004552       0.004257       2.004502       0.0042522       2.00402       0.0042502       2.00402       0.000001992       2.004552       0.004077       2.704552       0.000001992       2.004552       0.004077       2.704552       0.000001992       2.004552       0.004077       2.704552       0.000001992       2.004552       0.000001992       2.004552       0.00001992       2.004552       0.00001992       2.004552       0.00001992       2.004552       0.0000       0.00002992       2.004552       0.0000       0.00002992       2.004552       0.0000       0.00002992       2.004552       0.0000       0.00002992       2.0045522       0.0000       0.00002992       2.004552       0.0000       0.00002992       2.0045524       0.0000       0.00002992       2.0045524       0.0000       0.00002992       2.0045524       0.0000       0.00002992       2.0045524       0.0000       0.00002992       2.0045524       0.00000       0.000002992                                                                                                    |
| - v<br>v<br>v<br>v<br>v<br>v<br>v<br>v<br>v<br>v<br>v<br>v<br>v<br>v                                                                                                    |
| - 2020000 000-320 000-320 000-320 000-320 000000 200-000 2000000 200-000 200000000                                                                                                    |

#### การ Upload file GFMIS และ File 34

| ขั้นตอนก<br>ดังนี้<br>-<br>- | การ Upload File (ข้อมูลจาก GF) มีวิธีการ<br>กดที่เมนู ข้อมูล GFMIS ระบบแสดงหน้า<br>สำหรับ Upload File<br>กดที่ Choose File ระบบเปิดหน้าต่างให้ | Constant (GF)     wenfaceretu                                                                                                    |  |  |  |  |  |  |  |  |
|------------------------------|----------------------------------------------------------------------------------------------------|----------------------------------------------------------------------------------------------------|--|--|--|--|--|--|--|--|
|                              | เลือกไฟล์ที่อะ แต่เอออ                                                                                                    | 😑 D 😵 เองการริม                                                                                                    |  |  |  |  |  |  |  |  |
|                              | เลยาเพลพจะ Optoad                                                                                                    | Α είαμοψη Α είαμοιταστα Είαμα GPMS Είαμα 54 Α είαμοιβίζετα και.                                                                                                    |  |  |  |  |  |  |  |  |
|                              |                                                                                                    | ข้อมูล CFMIS Choose file Browse O แต่งไว้เป็นต่า                                                                                                    |  |  |  |  |  |  |  |  |
|                              |                                                                                                    | tiaga GFMIS<br>www.enero(GF)<br>www.enero(GF)<br>Ween<br>Ween |  |  |  |  |  |  |  |  |
|                              |                                                                                                    |                                                                                                    |  |  |  |  |  |  |  |  |
| -                            | ระบบแสดงรายละเอียดจากการ Upload<br>ไฟล์<br>จากนั้นกด นำเข้าข้อมูล<br>ระบบนำรายละเอียดข้อมูล GF ที่ Upload<br>ไปผูกกับฎีกาที่ตั้งเบิก           |                                                                                                    |  |  |  |  |  |  |  |  |
|                              |                                                                                                    | 🖴 My Work / manufan : fimilinikala na 10+                                                                                                    |  |  |  |  |  |  |  |  |
|                              |                                                                                                    | Crear research & data Askahranne- verstaal farbel ausaastaastaada V Seach Q      Course research A data Askahranne- verstaal farbel ausaastaastaada V      Seach Q      Course research I aan I saasearcha I badhade I teasaacti saastaastaal farbel data I aan II aansearcha I badhade I teasaacti saastaastaa II badhade I teasaacti saastaastaataa II badhade II teasaacti saastaastaataa II badhade II teasaacti saastaastaataa II badhade II teasaacti saastaastaataa II badhade II teasaacti saastaastaataa II badhade II teasaacti saastaastaataa II badhade II teasaacti saastaastaataa II badhade II teasaacti saastaastaataa II badhade II teasaacti saastaastaataa II badhade II teasaacti saastaastaataa II badhade II teasaacti saastaastaataa II badhade II teasaacti saastaastaataa II badhade II teasaacti saastaataataa II badhade II teasaacti saastaataataa II badhade II teasaacti saastaataataa II badhade II teasaacti saastaataataa II badhade II teasaacti saastaataataataataa II badhade II teasaacti saastaataataataataataataataataataataataa                                                                                                    |  |  |  |  |  |  |  |  |
|                              |                                                                                                    | C + Creaze reservent:         ▲         4466         ⊕Reinfragman         Turifarifi         Extractional         W         Search         Q           □         uang/m         1         fuid/fuid/h         1         turinar/search         1         fuid/fuid/h         1         fuid/fuid/h <td< th=""></td<>                                                                                                    |  |  |  |  |  |  |  |  |
|                              |                                                                                                    | Crease new week         ▲         6486         ⊕ikhinfitarru-         Turtistif         6xftuif         usuastitusatusla         w         Search         Q           -         usuastitusatusla         w         Search         Q                                                                                                    |  |  |  |  |  |  |  |  |
|                              |                                                                                                    | C         4. блад         дай         дай </th                                                                                                    |  |  |  |  |  |  |  |  |
|                              |                                                                                                    | C         Crear revenedit         d.         dist         windfill         www.artikuvathurfill         Search         Q           -         aungen         1         furfishen         1         furfishe         1         furfishe         furfishe         1         furfishe         furfishe         1         furfishe         furfishe         furfishe         furfishe         furfishe         furfishe         furfishe         furfishe         furfishe         furfishe         furfishe         furfishe         furfishe <tdf< th=""></tdf<>                                                                                                    |  |  |  |  |  |  |  |  |
|                              |                                                                                                    | C         Creas reasonable         Addition         Versifie         Gethalf         versaartikevashaufis         Seach         Q           -         aungen         1         fundheanini         4         name         1         fundheanini         1         fundheanini         fundheanini         fundheanini                                                                                                    |  |  |  |  |  |  |  |  |
|                              |                                                                                                    | Crease seewood         delag         delage/information         number/information         furthering         furthering         numerationshows         seech         Q           •         delage         delage <td< th=""></td<>                                                                                                    |  |  |  |  |  |  |  |  |

### บันทึกงาน CHAT ทักท้วง แนบเอกสาร ส่งฎีกา ค้นหา Timeline (ติดตามงาน) พิมพ์รายงาน

เมื่อ Upload file เรียบร้อยแล้ว ระบบจะมีชุดคำสั่งสำหรับทำงาน เจ้าหน้าที่ สามารถข้ามขั้นตอนในชุดคำสั่งนี้ได้

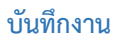

| กดบันทึกงาน ระบบแสดงช่องให้บันทึกข้อความ<br>ความสำคัญของฎีกา จากนั้นกด Save | 🗖 Timeline<br>🝸 🕜 ນັນນ໌              | Q Chat with team<br>1<br>ก็กงาน 🖸ขยายทั้งหม              | ©าทักทัวง<br>ด                  |             |    |
|-----------------------------------------------------------------------------|--------------------------------------|----------------------------------------------------------|---------------------------------|-------------|----|
|                                                                             | Timeline ได้มี มันทึกงาน Upload File | Chat with team<br>มันทึกงาน ขยายทั้ง<br>GF เรียบร้อยแล้ว | ๑ ฬกทัวง<br>หมด<br>2            | Sav         | /e |
|                                                                             | 🕤 ແຜນກຄວນ                            | คุมการเบิกจ่าย                                           |                                 |             |    |
|                                                                             | 0                                    | RTAF03 DEMO                                              | 24-08-25                        | 52 21:11:20 | •  |
|                                                                             |                                      | 24-08-2562<br>21:11:20                                   | Checkout                        |             |    |
|                                                                             |                                      | 24-08-2562<br>22:29:38                                   | Add memo<br>Upload File GF ភើងរ | มร้อยแล้ว   |    |

#### CHAT

| Chat เป็นการสนทนาผ่านฎีกานั้นๆ กรณีที่ต้องการ<br>พูดคุยระหว่าง Process<br>กดไปที่ Chat with team จากนั้นจะมีเมนูย่อยๆ<br>ดังนี้ | Timeline Q Chat with team |
|----------------------------------------------------------------------------------------------------|---------------------------|
|                                                                                                    |                           |

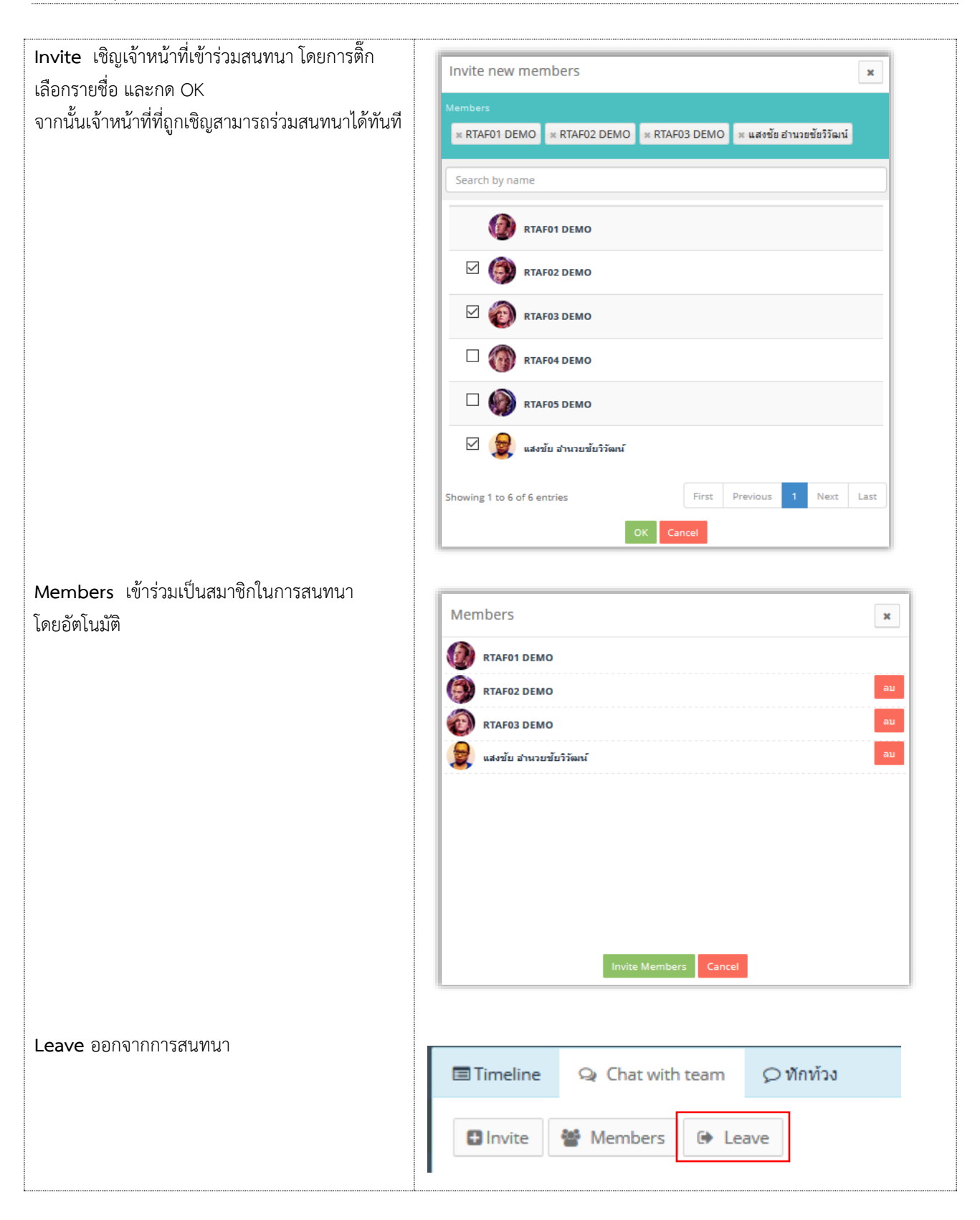

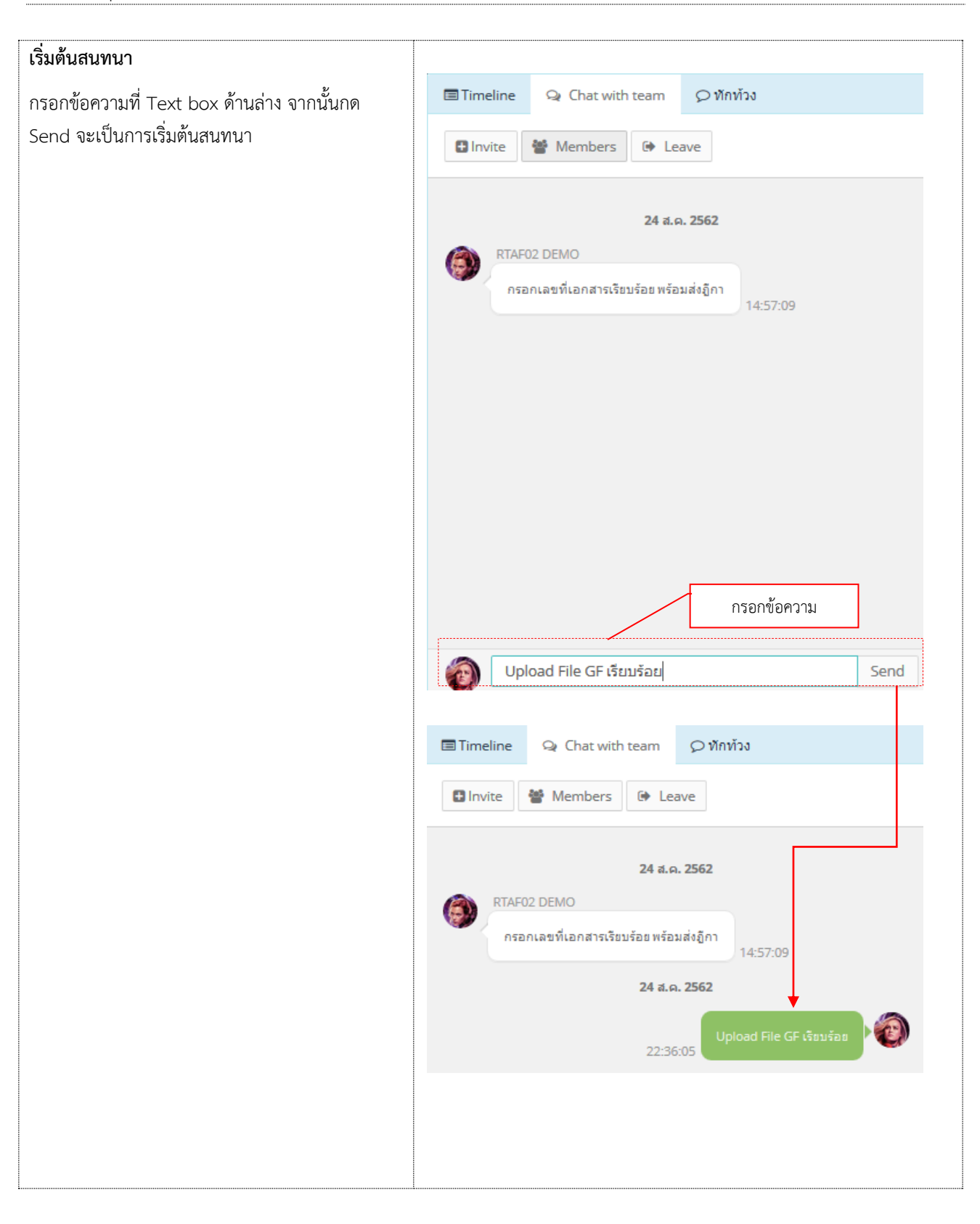

### ทักท้วง

ฎีกาหรือเอกสารหลักฐานประกอบฎีกาขอเบิกฉบับใดไม่ถูกต้อง จนท.ผู้ตรวจสอบฎีกาจะแจ้งให้หน่วยผู้ขอเบิกทราบเพื่อ ดำเนินการแก้ไข เช่น กรณีที่ฎีกามีข้อผิดพลาดเล็กน้อยซึ่งมิใช่สาระสำคัญหรือจำนวนเงินที่ขอเบิก ผู้ตรวจฎีกาจะแก้ไขให้ถูกต้องแล้ว แจ้งหน่วยผู้ขอเบิกทราบ

| กดทักท้วง ระบบแสดงช่องให้บันทึกข้อความ จากนั้น                |                                      |                                         |                                        |                                      |
|---------------------------------------------------------------|--------------------------------------|-----------------------------------------|----------------------------------------|--------------------------------------|
| กด Send ข้อความทักท้วงจะไปแสดงที่หน้าระบบ                     | Timeline                             | 😪 Chat with team                        | Ø ทักท้วง                              |                                      |
| กัต Send ของ มมักกัด งิงจะเป็นสัตร์ทักษ์ มีรับบั<br>ของ นุขต. | Timeline                             | ♀ Chat with team                        | ערויחויו ⊘                             |                                      |
|                                                               |                                      |                                         |                                        |                                      |
|                                                               |                                      |                                         | 112011004131                           | 71.011.1.1.1.1                       |
|                                                               | 🔞 ເຈົ້ານ                             | หน้าที่มาตรวจสอบรายงา                   | แการโอนเงินที่แ                        | ผนกควบคุม Send                       |
|                                                               | Timeline 🗐                           | Q Chat with team                        | 🗘 ทักท้วง                              |                                      |
|                                                               |                                      | 24 a.c                                  | a. 2562                                |                                      |
|                                                               | 22:4                                 | เจ้าหน้าที่มาตรวจส<br>5:03              | อบรายงานการโอน<br>คุม                  | เงินที่แผนกดวบ<br>การเบ็กจ่ายด่วน    |
|                                                               | หน้าระบบ (                           | นขต.                                    | ມູ <sup>1</sup>                        |                                      |
|                                                               | −<br>© idenĝn: Ω mineŭn ⊕ efredin    | ่ ⊗ฏก                                   | แบกเงนอน กง.10 / ก                     | Q.1Q.1 Q <sup>2</sup> Gatsle Demol V |
|                                                               | 8 douin<br>+ 21                      | jonoffm nana.<br>+ 40 ↓ 20              | uūums                                  | andin ti 3                           |
|                                                               | ຕໍ່ຈະເບັກ<br>ພາລູັກ ຈິຜ່             | เวลา ผู้สาย                             | ขึ้นหยน                                | O D<br>Search:                       |
|                                                               | 262360294 16-08-<br>262360296 14-08- | 2552 11:38:62 nexifien<br>2552 16:14:50 | 1 ( ออม อากอุม ) เม<br>อุธการ เมอง / ม |                                      |

#### แนบเอกสาร

| แนบเอกสาร ที่เมนู Attachments กรณีต้องการแนบ<br>เอกสารเพิ่มเติมไปกับฎีกา เจ้าหน้าที่สามารถแนบไฟล์<br>ได้ จากเมนูที่กำหนด ระบบแสดงผลดังรูป | Atachner:<br>Browse + Defaut Catege List view List view Li |           |
|----------------------------------------------------------------------------------------------------|----------------------------------------------------------------------------------------------------|-----------|
|                                                                                                    | Attachments<br>Browse Default Category •                                                                                                    | List view |

### การส่งฎีกา

การส่งฎีกา มี 2 วิธี ดังนี้

- 5. ส่งครั้งละ 1 ฎีกา
- 6. ส่งครั้งละมากกว่า 1 ฎีกา

กรณีต้องการส่งครั้งละ 1 ฎีกา สามารถทำได้ ดังนี้

| คลิกเลือกฎีกาที่ต้องการส่ง ระบบจะแสดงรายละเอียด<br>ของภีกา โดยมีเมนให้เลือก ดังนี้                                                                                                    | Input by: Outside Demo01 Received date: 24-08-2562 1                                                                                                    |                                       |  |  |  |  |  |
|----------------------------------------------------------------------------------------------------|----------------------------------------------------------------------------------------------------|---------------------------------------|--|--|--|--|--|
| ม<br>แผนกรับจ่าย หน่วยงานที่ต้องการส่ง<br>ยกเลิกฎีกา▲ กดเมื่อต้องการยกเลิกฎีกา                                                                                                    | ID:         W013A875837D127         เลซฎ์กา:         162360297           วันที่ผ่านรายการ:         วันที่เฟล์:         27/06/2562           ผู้ชาย:         ร้านรุ่งหรัพย์การคำ         เลซท์แลกสาร:         3100035017           Priority:         ๑                                                                         |                                       |  |  |  |  |  |
| Send Back ส่งคืน กดเมื่อต้องการย้อนเรื่อง<br>กลับไป 1 แผนก                                                                                                    | Secret level :  Normal O Orgent O Very Orgent O Extreamly Orgent Secret level :  Normal O Confidentiel O Secret O Top secret                                                                                                    |                                       |  |  |  |  |  |
| จากนั้นเมื่อต้องการส่งต่อให้กดไปที่ แผนกรับจ่าย<br>ฎีกาจะถูกส่งไปที่ แผนกรับจ่ายโดยอัตโนมัติ<br>ที่เมนู My Work รายการนั้นจะหายไป แต่สามารถ<br>ตรวจสอบได้จาก เมนู Sent หรือใช้เมนูค้นหา | <ul> <li> <sup>1</sup>มนทึกข้อความ (พล.กง.001)     </li> <li> <sup>1</sup>สื่อยุ่อนุมพิติ(พล.กง.)         Attachments      </li> <li>         Browse          </li> <li>         Default Category -      </li> <li>         แผนกรับร่าย      </li> <li>         שกแลกฎีกา-      </li> <li>         Send Back      </li> </ul> | C C C C C C C C C C C C C C C C C C C |  |  |  |  |  |
| <b>หมายเหตุ :</b> ที่ระบบ e-Admin ส่งงานตาม Process<br>เดิม                                                                                                    |                                                                                                    |                                       |  |  |  |  |  |

| ф            | ส่งค่อ     |               |                                  | จากวันที่      | ถึงวันที่ | แนบและไม่แนบใบเล | র্বর্হন      | ✓ Search        |               |
|--------------|------------|---------------|----------------------------------|----------------|-----------|------------------|--------------|-----------------|---------------|
|              |            |               |                                  |                |           |                  |              |                 | Export to Exc |
|              | เลขฎีกา ิ↓ | วันที่รับเข้า | <sup>↑↓</sup> ເລລາ <sup>↑↓</sup> | หมวดรายจ่าย    | 🔱 ใบสำคัญ | ่ใ↓ จำนวนเงิน Î↓ | เลขที่เอกสาร | ่ี↓่ วันที่ไฟล์ | ่ใ↓่ ขั้นตอน  |
|              | 262360298  | 22-08-2562    | 10:07:09                         | ค่าใช้สอย      | 3         | 145,800.00       | 3100033056   |                 | แผนกฎีกา      |
| $\checkmark$ | 262360295  | 16-08-2562    | 11:30:04                         | ด่าใช้จ่ายอื่น | 8         | 13,000.00        | 3100033057   |                 | แผนกฎีกา      |
| $\checkmark$ | 262360287  | 14-08-2562    | 16:18:59                         | อื่นๆ          |           | 1.00             | 3100035017   |                 | แผนกฎีกา      |
| $\checkmark$ | 262360259  | 08-08-2562    | 13:39:48                         | ค่าใช้สอย      | 15        | 36,180.00        | 3100034384   |                 | แผนกฎีกา      |
|              | 262360209  | 25-07-2562    | 13:57:59                         | ค่าใช้สอย      | 4         | 27,469.00        | 3100035018   |                 | แผนกฎีกา      |
|              | 262360206  | 24-07-2562    | 18:44:32                         |                | 333       |                  | 3100035661   |                 | แผนกฎีกา      |
|              | 236008662  | 21-07-2562    | 13:51:34                         | ด่าใช้สอย      |           | 27,460.00        | 3100036549   |                 | แผนกฎีกา      |

### กรณีต้องการส่งฎีกาครั้งละมากกว่า 1 รายการ สามารถทำได้ ดังนี้ ที่เมนู My Work ติ๊กเลือกฎีกาที่ต้องการส่ง จากนั้นกดไปที่เมนู **ส่งต่อ** ด้านบน

▶\* หากติ๊กเลือกด้านบน หมายถึง เลือกทั้งหมดในหน้านี้

เมื่อกดส่งต่อ ระบบจะแสดงเลขชุดขึ้นมาโดยอัตโนมัติ ให้เจ้าหน้าที่นำเลขชุดเขียนลงในรายงาน ที่ต้องการส่ง

| с "А | ส่งต่อ 🔒    | รายงานขอแจ้งยอดให้ห        | น่วยรับเงิน                           |                      | เลขชุด   | : 0038 | uuuu            | เละไม่แนบใบเสร็จ               | ✓ Se         | arch<br>Expor    | Q<br>t to Excel |
|------|-------------|----------------------------|---------------------------------------|----------------------|----------|--------|-----------------|--------------------------------|--------------|------------------|-----------------|
|      | เลฃฏีกา ใ∔่ | เฉขที่เอกสาร <sup>↑↓</sup> | ผู้ขาย ่ไ∔                            | ขอเบิกทั้งสิ้น î↓ ภา |          | ОК     | ยอดเงินสุทธิ ↑↓ | เลขที่เอกสารจ่าย <sup>↑↓</sup> | วันที่ไฟล์ 斗 | แหล่งของเงิน 1ิ↓ | ผู้รับโอนสิทธิ  |
|      | 162360297   | 3100035017                 | ร้านรุ่งทรัพย์<br>การคำ               | 560,000.00           | 5,600.00 | 0.00   | 554,400.00      | 4102259165                     | 27-06-2562   | 6111500          |                 |
|      | 162360299   | 3100037670                 | คณะบุคคล<br>พี.เอส<br>.เอ็น.ซัพหลาย   | 475,000.00           | 4,750.00 |        | 470,250.00      | 4102258968                     | 27-06-2562   | 6211500          |                 |
|      | 162360300   | 3100037671                 | ชิลเลี่ยน<br>ชัพพลาย<br>จำกัด         | 958,000.00           | 9,580.00 | 0.00   | 948,420.00      | 4102260060                     | 27-06-2562   | 6211230          |                 |
|      | 162360296   | 3100028800                 | บริษัท นาวิเอ<br>ชั่น คอมเทค<br>จำกัด | 890,000.00           | 8,900.00 |        | 881,100.00      | 4102240389                     | 25-06-2562   | 6211230          |                 |
|      | 162360264   | 3200002995                 | บริษัท นาวิเอ<br>ชั้น คอมเทค<br>จำกัด | 20,000.00            | 0.00     | 0.00   | 20,000.00       | 4202204569                     | 24-06-2562   | 6210210          |                 |

#### ค้นหา

เจ้าหน้าที่สามารถใช้เมนูค้นหา เมื่อต้องการค้นหาฎีกา โดยกำหนดเงื่อนไขในการค้นหาเช่น ค้นจากวันที่ไฟล์ ค้นจากเลขฎีกา หรือผู้ขาย จำนวนเงิน หรือจากการแนบใบเสร็จ (แนบ/ไม่แนบ) เป็นต้น

| • | My Wor | k / กรุณาเลือก : | มูีกาเจ้าหนี้ กง.001 <del>-</del> |                                       |                  |                     |                    |                |                    |                 |                 |                |
|---|--------|------------------|-----------------------------------|---------------------------------------|------------------|---------------------|--------------------|----------------|--------------------|-----------------|-----------------|----------------|
| 2 | #      | ส่งต่อ 🔒 ร       | ายงานขอแจ้งยอดให้ห                | น่วยรับเงิน                           |                  | จากวั               | นที่ ถึงวันท์      | עוני           | และไม่แนบใบเสร็จ   | ✓ Se            | arch            | Q              |
|   |        |                  |                                   |                                       |                  |                     |                    |                |                    |                 | Expor           | t to Excel     |
|   |        | เลขฏึกา ใ∔       | เลขที่เอกสาร 斗                    | ผู้ขาย î↓                             | ขอเบิกทั้งสิ้น 斗 | ภาษีหัก ณ ที่จ่าย 🗇 | ค่าปรับหน้าฏีกา ่ไ | ยอดเงินสุทธิ 斗 | เลขที่เอกสารจ่าย 🕮 | วันที่ไฟล์ ⊥ิ่∔ | แหล่งของเงิน ↑↓ | ผู้รับโอนสิทธิ |
|   |        | 162360297        | 3100035017                        | ร้านรุ่งทรัพย์<br>การด้า              | 560,000.00       | 5,600.00            | 0.00               | 554,400.00     | 4102259165         | 27-06-2562      | 6111500         |                |
|   |        | 162360299        | 3100037670                        | คณะบุคคล<br>ที.เอส<br>.เอ็น.ซัพพลาย   | 475,000.00       | 4,750.00            |                    | 470,250.00     | 4102258968         | 27-06-2562      | 6211500         |                |
|   |        | 162360300        | 3100037671                        | ชิลเลียน<br>ขัพพลาย<br>จำกัด          | 958,000.00       | 9,580.00            | 0.00               | 948,420.00     | 4102260060         | 27-06-2562      | 6211230         |                |
|   |        | 162360296        | 3100028800                        | บริษัท นาวิเอ<br>ชั่น คอมเทค<br>จำกัด | 890,000.00       | 8,900.00            |                    | 881,100.00     | 4102240389         | 25-06-2562      | 6211230         |                |
|   |        | 162360264        | 3200002995                        | บริษัท นาวิเอ<br>ชั่น คอมเทค<br>จำกัด | 20,000.00        | 0.00                | 0.00               | 20,000.00      | 4202204569         | 24-06-2562      | 6210210         |                |

หรือใช้วิธีกรอกคำค้น เช่น ค้นจากเลขฎีกา เลขที่เอกสาร หรือผู้ขาย เป็นต้น ระบบแสดงผลจากการค้นหา จากนั้นเจ้าหน้าที สามารถเลือกดำเนินงานกับฎีกาได้

| 6 | My Wo | ork / กรุณาเลือก :    | ฏีกาเจ้าหนี้ กง.001 <del>-</del> |                              |                              |                     |                   |                            |                  |                            | กรอกคำค้น                  |
|---|-------|-----------------------|----------------------------------|------------------------------|------------------------------|---------------------|-------------------|----------------------------|------------------|----------------------------|----------------------------|
| 4 | C #   | ನುಣವ 🔒 ಕ              | รายงานขอแจ้งยอดให้ห              | น่วยรับเงิน                  |                              | จากวันที่           | ถึงวันที่         | แนบและไม่แนบใบเสร็จ        | ~                | 3100033057                 | Q                          |
|   |       |                       |                                  |                              |                              |                     |                   |                            |                  |                            | Export to Excel            |
|   |       | เลขฎีกา <sup>1↓</sup> | เลขที่เอกสาร 1↓                  | ผู้ขาย 🛝                     | ขอเบิกทั้งสิ้น <sup>1↓</sup> | ภาษีหัก ณ ที่จ่าย 斗 | ค่าปรับหน้าฎีกา 🛝 | ยอดเงินสุทธิ <sup>1↓</sup> | เลขที่เอกสารจ่าย | ∫ วันที่ไฟล์ <sup>↑↓</sup> | แหล่งของเงิน <sup>≜↓</sup> |
|   |       | 162380001             | 3100033057                       | ร้านรุ่ง<br>ทรัพย์<br>การค้า | 40,000.00                    | 0.00                | 0.00              | 40,000.00                  | 4102238964       | 25-06-2562                 | 6211230                    |

### Timeline (ติดตามงาน)

| ฎีกาที่มีการส่งแล้วทั้งหมด สามารถตรวจสอบและ                     |                                                                                                    |
|-----------------------------------------------------------------|----------------------------------------------------------------------------------------------------|
| ติดตามงานได้จาก เมน Sent                                        | El Sent                                                                                                    |
| ข                                                               | andrefestor         andrefestor                                                                                                    |
|                                                                 | Exports End                                                                                                    |
|                                                                 | unigen 1 unstanzen 1 ginu 1 sadanlafa 1 enten achte 1 enten achte 1 unstanzen 1 sadanlafa 1 enten 1 gint 1 enten 1 gint 1 gint 1 g |
|                                                                 | 19607762 2200002481 ubiversitaria 700.000.00 700.00 0.00 69.300.00 4202225346 25-06-2562 6211210     ausors vitaria                                                                                                    |
|                                                                 | 162360265 3100038034 Projektivnem 845.000.00 8.450.00 836.550.00 4102243711 25-06-2542 6211320                                                                                                    |
|                                                                 | 1823/00224         3600000099         abhrumhann         1273.30         5.000.00         127.056.70         4202204548         24-04-2562         6210210           180005762         -         -         -         -         -         -                                                                                                    |
|                                                                 | 114006442 · 0.00 · ·                                                                                                    |
|                                                                 | П 19900342 ·                                                                                                    |
|                                                                 |                                                                                                    |
| หรือคลิกที่ฎีกาของแต่ละเรื่อง เป็นการติดตามสถานะ                |                                                                                                    |
| ของฎีกาเรื่องนั้นว่าถึงขั้นตอนใด มีการปฏิบัติงาน<br>วย่างไรน้อง | 🖃 Timeline 🝳 Chat with team 📿 ทักทัวง                                                                                                    |
| 00 N 7 1 N                                                      | T ขยายทั้งหมด                                                                                                    |
|                                                                 | 💿 ธุรการ นขต / แผนกตรวจสอบ                                                                                                    |
|                                                                 |                                                                                                    |
|                                                                 | Outside Demo01                                                                                                    |
|                                                                 | RTAF01 DEMO                                                                                                    |
|                                                                 |                                                                                                    |
|                                                                 | 🕤 แผนกฏีกา                                                                                                    |
|                                                                 |                                                                                                    |
|                                                                 | RTAF02 DEMO -                                                                                                    |
|                                                                 |                                                                                                    |
|                                                                 | 🧿 แผนกควบคุมการเบิกจ่าย                                                                                                    |
|                                                                 | RTAF03 DEMO -                                                                                                    |
|                                                                 |                                                                                                    |
|                                                                 | 🕤 แผนกรับจ่าย                                                                                                    |
|                                                                 | RTAF04 DEMO                                                                                                    |
|                                                                 |                                                                                                    |

#### พิมพ์รายงาน

การพิมพ์รายงาน ทอ.กง.001 สามารถเลือกสั่งพิมพ์รายงานได้จากผลการค้นหา โดยกำหนดเงื่อนไขในการค้นที่ต้องการ เช่น ค้นจากวันที่ไฟล์ ค้นจากเลขฎีกา หรือผู้ขาย จากนั้นติ๊กเลือกฎีกาเพื่อพิมพ์รายงานมีทั้งหมด 2 รูปแบบ

- 1. รายงานการโอนเงิน (Export to Excel)
- 2. รายงานขอแจ้งยอดให้หน่วยรับเงิน

| ŕ | C da         | ส่งต่อ 🔒 ร | ายงานขอแจ้งยอดให้ห        | ນ່ວຍຮັນເຈີນ                           | กดพิมพ์รายง       | <sup>จากวัง</sup><br>งานขอแจ้งยอดใ | เท๋ ถึงวันที่<br>ห้หน่วยรับเงิน |                | กดพิมพ์ราย         | มงานการโอง      | นเงิน<br>Expo   | Q.<br>Int to Excel |
|---|--------------|------------|---------------------------|---------------------------------------|-------------------|------------------------------------|---------------------------------|----------------|--------------------|-----------------|-----------------|--------------------|
|   |              | เลขฎีกา 1↓ | เลขทีเอกสาร <sup>↑↓</sup> | ผู้ขาย ่ำ                             | ขอเบิกทั้งสิ้น 1↓ | ภาษีหัก ณ ที่จ่าย 斗                | ค่าปรับหน้าอีกา 1               | ยอดเงินสุทธิ 斗 | เลขทีเอกสารจ่าย ↑↓ | วันที่ไฟล์ ⊥ิ่∔ | แหล่งของเงิน ↑↓ | ผู้รับโอนสิทธิ     |
|   |              | 162360297  | 3100035017                | ร้านรุ่งทรัพย์<br>การค้า              | 560,000.00        | 5,600.00                           | 0.00                            | 554,400.00     | 4102259165         | 27-06-2562      | 6111500         |                    |
|   |              | 162360299  | 3100037670                | คณะบุคคล<br>พี.เอส                    | 475,000.00        | 4,750.00                           |                                 | 470,250.00     | 4102258968         | 27-06-2562      | 6211500         |                    |
|   |              |            |                           | .เอ็น.ชัพพลาย                         |                   |                                    |                                 |                |                    |                 |                 |                    |
|   |              | 162360300  | 3100037671                | ชิลเลียน<br>ชัพพลาย<br>จำกัด          | 958,000.00        | 9,580.00                           | 0.00                            | 948,420.00     | 4102260060         | 27-06-2562      | 6211230         |                    |
|   | $\checkmark$ | 162360296  | 3100028800                | บริษัท นาวิเอ<br>ชั้น คอมเทค<br>จำกัด | 890,000.00        | 8,900.00                           |                                 | 881,100.00     | 4102240389         | 25-06-2562      | 6211230         |                    |
|   |              | 162360264  | 3200002995                | บริษัท นาวิเอ<br>ชั่น คอมเทค<br>จำกัด | 20,000.00         | 0.00                               | 0.00                            | 20,000.00      | 4202204569         | 24-06-2562      | 6210210         |                    |

#### 1. รายงานการโอนเงิน (Export to Excel)

ระบบแสดงข้อมูลจากการสั่งพิมพ์รายงานที่เลือกเป็น Ms Excel หรือ Ms Word เจ้าหน้าที่สามารถจัดรูปแบบรายงานก่อนสั่งพิมพ์ได้

| Ŕ | ÷ # | ส่งต่อ 🔒 ร | ายงานขอแจ้งยอดให้ห | น่วยรับเงิน                           |                  | จากวั               | นที่ ถึงวันที่    | עווש           | และไม่แนบใบเสร็จ  | ✓ Se           | arch           | Q              |
|---|-----|------------|--------------------|---------------------------------------|------------------|---------------------|-------------------|----------------|-------------------|----------------|----------------|----------------|
|   |     |            |                    |                                       |                  |                     |                   |                |                   |                | Expor          | t to Excel     |
|   |     | เลขฎีกา î↓ | เลขทีเอกสาร 斗      | ผู้ขาย ่ไ                             | ขอเบิกทั้งสิ้น 斗 | ภาษีหัก ณ ที่จ่าย 斗 | ค่าปรับหน้าฎีกา 🏦 | ยอดเงินสุทธิ 斗 | เลขทีเอกสารจ่าย 🌐 | วันที่ไฟล์ ำ่∔ | แหล่งของเงิน 斗 | ผู้รับโอนสิทธิ |
|   |     | 162360297  | 3100035017         | ร้านรุ่งทรัพย์<br>การค้า              | 560,000.00       | 5,600.00            | 0.00              | 554,400.00     | 4102259165        | 27-06-2562     | 6111500        |                |
|   |     | 162360299  | 3100037670         | คณะบุคคล<br>พีเอส                     | 475,000.00       | 4,750.00            |                   | 470,250.00     | 4102258968        | 27-06-2562     | 6211500        |                |
|   |     |            |                    | .เอ็น.ซัพพลาย                         |                  |                     |                   |                |                   |                |                |                |
|   |     | 162360300  | 3100037671         | ซิลเลียน<br>ชัพพลาย<br>จำกัด          | 958,000.00       | 9,580.00            | 0.00              | 948,420.00     | 4102260060        | 27-06-2562     | 6211230        |                |
|   |     | 162360296  | 3100028800         | บริษัท นาวิเอ<br>ชั้น คอมเทค<br>จำกัด | 890,000.00       | 8,900.00            |                   | 881,100.00     | 4102240389        | 25-06-2562     | 6211230        |                |
|   |     | 162360264  | 3200002995         | บริษัท นาวิเอ<br>ชั่น คอมเทค<br>จำกัด | 20,000.00        | 0.00                | 0.00              | 20,000.00      | 4202204569        | 24-06-2562     | 6210210        |                |
|   |     |            |                    |                                       |                  |                     |                   |                |                   |                |                |                |

#### รายงานการโอนเงิน

| x  | <b>5</b> - C - G | l 🗄 🗋 🗧                        |                |                   | รายงานโอนเงิน.xlsx-3.z | ip [Read-Only] - Exc | el               |            |              |                | ? 🛧      |
|----|------------------|--------------------------------|----------------|-------------------|------------------------|----------------------|------------------|------------|--------------|----------------|----------|
| F  | ILE HOME         | INSERT PAGE LAYOUT FOR         | MULAS DATA     | REVIEW VIEW       | ACROBAT                |                      |                  |            |              |                |          |
| 11 | 7 👻 :            | $\times \checkmark f_x$        |                |                   |                        |                      |                  |            |              |                |          |
|    | В                | С                              | D              | E                 | F                      | G                    | н                | 1          | J            | к              | L        |
| 1  |                  |                                |                |                   | รายงานโอนเงิน          |                      |                  |            |              |                |          |
| 2  | นบใบเสร็จ        |                                |                |                   |                        |                      |                  |            |              |                |          |
| 3  | เลขที่เอกสาร     | ผู้ขาย                         | ขอเบิกทั้งสิ้น | ภาษีหัก ณ ที่จ่าย | ด่าปรับหน้าฎีกา        | ยอดเงินสุทธิ         | เลขที่เอกสารจ่าย | วันที่ไฟล์ | แหล่งของเงิน | ผู้รับโอนสิทธิ | ใบเสร็จ  |
| 4  | 3100035017       | ร้านรุ่งทรัพย์การค้า           | 560,000.00     | 5,600.00          | 0.00                   | 554,400.00           | 4102259165       | 27-06-2562 | 6111500      |                | [แนบ]    |
| 5  | 3100037670       | คณะบุคคล พี.เอส.เอ็น.ซัพพลาย   | 475,000.00     | 4,750.00          |                        | 470,250.00           | 4102258968       | 27-06-2562 | 6211500      |                | [แนบ]    |
| 6  | 3100037671       | ซิลเลี่ยน ซัพพลาย จำกัด        | 958,000.00     | 9,580.00          | 0.00                   | 948,420.00           | 4102260060       | 27-06-2562 | 6211230      |                | [แนบ]    |
| 7  | 3100028800       | บริษัท นาวิเอชั่น คอมเทค จำกัด | 890,000.00     | 8,900.00          |                        | 881,100.00           | 4102240389       | 25-06-2562 | 6211230      |                | [แนบ]    |
| 8  | 3200002995       | บริษัท นาวิเอชั่น คอมเทค จำกัด | 20,000.00      | 0.00              | 0.00                   | 20,000.00            | 4202204569       | 24-06-2562 | 6210210      |                | [ไม่แนบ] |
| 9  |                  |                                |                |                   |                        |                      |                  |            |              |                |          |

### 2. รายงานขอแจ้งยอดให้หน่วยรับเงิน

## ระบบแสดงข้อมูลจากการสั่งพิมพ์รายงานขอแจ้งยอดให้หน่วยรับเงิน เจ้าหน้าที่สามารถจัดรูปแบบรายงานก่อนสั่งพิมพ์ได้

| <b>•</b> 1 | vly Wor | 'k / กรุณาเลือก : | ฎีกาเจ้าหนี้ กง.001 ≁ |                                       |                  |                     |                      |                |                    |                |                |                |
|------------|---------|-------------------|-----------------------|---------------------------------------|------------------|---------------------|----------------------|----------------|--------------------|----------------|----------------|----------------|
| C          | 4       | ส่งต่อ 🔒 ร        | ายงานขอแจ้งยอดให้ห    | น่วยรับเงิน                           |                  | จากวั               | นที่ ถึงวันที่       | แนบ            | เละไม่แนบใบเสร็จ   | ✓ Se           | arch           | Q              |
|            |         |                   |                       |                                       |                  |                     |                      |                |                    |                | Expor          | t to Excel     |
|            |         | เลขฎีกา 🕮         | เลขทีเอกสาร 斗         | ผู้ขาย ่ำ                             | ขอเบิกทั้งสิ้น 斗 | ภาษีหัก ณ ที่จ่าย 🌐 | ค่าปรับหน้าฏีกา ⊥ิ่∔ | ยอดเงินสุทธิ 斗 | เลขที่เอกสารจ่าย 斗 | วันที่ไฟล์ ⊥ิ∔ | แหล่งของเงิน 印 | ผู้รับโอนสิทธิ |
|            |         | 162360297         | 3100035017            | ร้านรุ่งทรัพย์<br>การด้า              | 560,000.00       | 5,600.00            | 0.00                 | 554,400.00     | 4102259165         | 27-06-2562     | 6111500        |                |
|            |         | 162360299         | 3100037670            | คณะบุคคล<br>พี.เอส                    | 475,000.00       | 4,750.00            |                      | 470,250.00     | 4102258968         | 27-06-2562     | 6211500        |                |
|            |         |                   |                       | .เอ็น.ซัพพลาย                         |                  |                     |                      |                |                    |                |                |                |
|            |         | 162360300         | 3100037671            | ซิลเลียน<br>ขัพพลาย<br>จำกัด          | 958,000.00       | 9,580.00            | 0.00                 | 948,420.00     | 4102260060         | 27-06-2562     | 6211230        |                |
|            |         | 162360296         | 3100028800            | บริษัท นาวิเอ<br>ชั้น คอมเทค<br>จำกัด | 890,000.00       | 8,900.00            |                      | 881,100.00     | 4102240389         | 25-06-2562     | 6211230        |                |
|            |         | 162360264         | 3200002995            | บริษัท นาวิเอ<br>ชั่น คอมเทค<br>จำกัด | 20,000.00        | 0.00                | 0.00                 | 20,000.00      | 4202204569         | 24-06-2562     | 6210210        |                |

### รายงานขอแจ้งยอดให้หน่วยรับเงิน

|                     |                                             |                          | วันเ                      | ที่ 24 เดือน ส.              | ค. พ.ศ. 62                       |                                                       |   |                                                          |
|---------------------|---------------------------------------------|--------------------------|---------------------------|------------------------------|----------------------------------|-------------------------------------------------------|---|----------------------------------------------------------|
| เรื่อง ขอเ          | แจ้งยอดให้หน่ว                              | ยรับเงิน                 |                           |                              |                                  |                                                       |   |                                                          |
| เสนอ กก<br>กคจ.กง.1 | าง.กง.ทอ.<br>ทอ.ขอแจ้งยอดใ                  | ให้ กกง.กง               | .ทอ.เตรีย                 | มการจ่ายเงินเ                | จ้าหนี้ตามรายกา                  | ารต่อไปนี้                                            |   |                                                          |
| ಿಕ್ಕೆಗೆ             | 100000000000000000000000000000000000000     | a 10100 4400             | 1501.010                  | วันเชื้องและเ                | 20100151                         | 888 (OSU888)                                          | 1 |                                                          |
| สาตาบท              | 2100027671                                  | นขต.ทย.                  | บระเมท                    | 3111110111011                | V1113111011                      | พมายเหตุ<br>สิวเวียน สัมหาวาย ว่าวัด                  | - |                                                          |
| 2                   | 3100037071                                  | สพ.ทย.                   | KL                        | 27.06.2019                   | 554 400 00                       | ขลเลยน ซพพลาย งากต<br>ร้านร่าทรัพย์การด้า             | - |                                                          |
| 2                   | 3100028800                                  | สพ.ทอ                    | KE                        | 25.06.2019                   | 881 100 00                       | าเริ่าจังหวายการกา<br>บริเจ้ท บาวิเอชั่น คอบเทค จำกัด | 1 |                                                          |
| 4                   | 3100037670                                  | สพ.ทอ.                   | KE                        | 27.06.2019                   | 470,250,00                       | คณะบคคล พีเอส เอ็น ซัพพลาย                            | 1 |                                                          |
| -                   |                                             |                          | VE.                       | 24.06.2010                   | 20.000.00                        | บริษัท บาวิเลชั่น คลมเทค จำกัด                        | - |                                                          |
| 5                   | 3200002995                                  | สพ.ทย.                   |                           | 24.00.2017                   |                                  |                                                       |   |                                                          |
| 5                   | 3200002995<br>รวมเป็นเงิน (สถ               | สพ.ทย.<br>องล้านแปด      | <br>พ.สนเจ็ดเ             | มีนสีพันหนึ่ง <sup>1</sup>   | 2,874,170.00<br>ร้อยเจ็ดสิบบาทถ่ | ร้อน)                                                 | _ |                                                          |
| 5                   | 3200002995<br>รวมเป็นเงิน (สถ               | สพ.พย.<br>องล้านแปด      | NE<br>กแสนเจ็ดเ<br>างชื่อ | มีนสีพันหนึ่ง <sup>;</sup>   | 2,874,170.00<br>ร้อยเจ็ดสิบบาทถ่ | ກັວນ)                                                 | - |                                                          |
| 5                   | <u>320002995</u><br>รวมเป็นเงิน (สง         | สพ.พย.<br>องล้านแปด<br>ะ | NE                        | หมื่นสี่พันหนึ่ง'            | 2,874,170.00                     | ว้วน)                                                 | ] | ารค้นหา โดยกำหนดเงื่อนไขใ                                |
| 5                   | <u>320002995</u><br>รวมเป็นเงิน (ส <i>เ</i> | สพ.พย.<br>องล้านแปด<br>ะ | NE<br>ทแสนเจ็ดา<br>เงชื่อ | หมื่นสีพันหนึ่ง <sup>;</sup> | 2,874,170.00<br>ร้อยเจ็ดสิบบาทถ่ | ກັວນ)<br>ຜູ້ແຈ້ຈ<br>ຜູ້ຮັບແຈ້ຈ                        | ] | ารค้นหา โดยกำหนดเงื่อนไขใ<br>เพื่อพิมพ์รายงานมีทั้งหมด 3 |
| 5                   | <u>(320002995</u><br>รวมเป็นเงิน (สถ        | สพ.พย.<br>องล้านแปด<br>ะ | NE<br>มแสนเจ็ดา<br>มงชื่อ | มีนสีพันหนึ่ง <sup>;</sup>   | 2,874,170.00<br>ร้อยเจ็ดสิบบาทถ่ | ັກັວນ)<br>ຜູ້ແຈ້ຈ                                     | ] | ารค้นหา โดยกำหนดเงื่อนไขใ<br>,พื่อพิมพ์รายงานมีทั้งหมด 3 |

|   | /ly Worl   | k / กรุณาเลือก : | ฎีกาเบิกเงิน | เอิ่น กง.1( | 0-                                                               |                 |           |              |                |        |            |    |                       |      |
|---|------------|------------------|--------------|-------------|------------------------------------------------------------------|-----------------|-----------|--------------|----------------|--------|------------|----|-----------------------|------|
| 0 | <b>+</b> C | reate new work   | # 6          | ส่งต่อ      | 🕀 พิมพ์รายงาน 🗸                                                  |                 | จากวันที่ | ถึงวันที่    | แนบและไม่แนบไร | บเสร็จ | ~          | Se | arch                  | Q    |
|   |            |                  |              |             | รายงานขอแจ้งยอดให้หน่วยร<br>หลักฐานการโอนเงิน<br>ข้อมูลส่งธนาคาร | าบเงิน          |           |              |                |        |            |    | Export to Ex          | xcel |
|   |            | เลขฏีกา          | ่∿่วันที     | ที่รับเข้า  | 1∔ เวลา 1∔                                                       | หมวดรายจ่าย     | ใบสำคัญ   | สานวนเงิน 1↓ | เลขที่เอกสาร   |        | วันที่ไฟล์ |    | ขั้นดอน               |      |
|   |            | 262360298        | 22-(         | 08-2562     | 10:07:09                                                         | ด่าใช้สอย       | 3         | 145,800.00   | 3100033056     |        | 25-06-2562 |    | แผนกควบคุมการเบิกจ่าย |      |
|   |            | 262360295        | 16-(         | 08-2562     | 11:30:04                                                         | ค่าใช้จ่ายอื่น  | 8         | 13,000.00    | 3100033057     |        | 25-06-2562 |    | แผนกควบคุมการเบิกจ่าย |      |
|   |            | 262360287        | 14-(         | 08-2562     | 16:18:59                                                         | อื่นๆ           |           | 1.00         | 3100035017     |        | 27-06-2562 |    | แผนกควบคุมการเบิกจ่าย |      |
|   |            | 262360261        | 08-0         | 08-2562     | 14:45:00                                                         | ค่าเล่าเรียน-10 | 10        | 39,300.00    | 3100038034     |        | 25-06-2562 |    | แผนกควบคุมการเบิกจ่าย |      |
|   |            | 262360259        | 08-0         | 08-2562     | 13:39:48                                                         | ค่าใช้สอย       | 15        | 36,180.00    | 3100034384     |        | 26-06-2562 |    | แผนกควบคุมการเบิกจ่าย |      |
|   |            | 262360251        | 07-0         | 08-2562     | 14:01:53                                                         | ค่าดอบแทน       | 3         | 39,050.00    | 3600031992     |        | 26-06-2562 |    | แผนกควบคุมการเบิกจ่าย |      |
|   |            | 262360249        | 06-0         | 08-2562     | 09:40:27                                                         | ค่าใช้สอย       | 4         | 19,800.00    | 3100007792     |        | 27-06-2562 |    | แผนกควบคุมการเบิกจ่าย |      |
|   |            | 262360248        | 05-0         | 08-2562     | 22:40:02                                                         | ค่าใช้สอย       | 3         | 19,800.00    | 3600032033     |        | 26-06-2562 |    | แผนกควบคุมการเบิกจ่าย |      |
|   |            | 262360247        | 05-(         | 08-2562     | 22:01:35                                                         | ค่าใช้สอย       | 4         | 19,800.00    | 3600032036     |        | 26-06-2562 |    | แผนกควบคุมการเบิกจ่าย |      |

### 1. รายงานขอแจ้งยอดให้หน่วยรับเงิน

ระบบแสดงข้อมูลจากการสั่งพิมพ์รายงานขอแจ้งยอดให้หน่วยรับเงิน เจ้าหน้าที่สามารถจัดรูปแบบรายงานก่อนสั่งพิมพ์ได้

| 0 | + (          | ireate new work | 🚓 สิ่งต่อ     | ➡ พิมพ์รายงาน -<br>รายงานขอแจ้งยอดใ<br>หลักฐานการโอนเงิน<br>ข้อมลส่งธนาคาร | ัสกาวันที่<br>หัหน่วยรับเงิน | เรื่อง ขอแจ้   | มยอดให้หน่วยรับเงิน          |                              | วันที่ 25 เดือน | เส.ค. พ.ศ. 6 | 2             | เขียนที่ ผคบ | จ.กคจ.กง.ทอ |
|---|--------------|-----------------|---------------|----------------------------------------------------------------------------|------------------------------|----------------|------------------------------|------------------------------|-----------------|--------------|---------------|--------------|-------------|
|   |              | เลขฎีกา ใ∔      | วันที่รับเข้า | <sup>1↓</sup> רהכו <sup>1↓</sup>                                           | หมวดรายจ่าย ่ำ↓              | เสนอ กกง.ศ     | าง.ทอ.<br>ขอมอ้ายอดให้ ถอา เ | ถา หอ เตรียงเอารถ่           | າຍເອົາຫາ່ວຍສາ   | าปรายการต่อ  | ไปนี้         |              |             |
|   |              | 262360298       | 22-08-2562    | 10:07:09                                                                   | ค่าใช้สอย                    | 11110.111.110. |                              |                              |                 |              |               |              |             |
|   |              | 262360295       | 16-08-2562    | 11:30:04                                                                   | ค่าใช้จ่ายอื่น               | ลำดับที่       | เลขที่เอกสาร                 | เลขที่ฎีกา                   | นขต.ทอ.         | ประเภท       | วันที่โอนเงิน | จำนวนเงิน    | หมายเหตุ    |
|   | _            |                 |               |                                                                            | 4                            | 1              | 3100038034                   | 262360261                    | สพ.ทอ.          | KL           | 25.06.2019    | 39,300.00    |             |
|   | $\checkmark$ | 262360287       | 14-08-2562    | 16:18:59                                                                   | อนๆ                          | 2              | 3100034384                   | 262360259                    | สพ.ทอ.          | KL           | 26.06.2019    | 36,180.00    |             |
|   | $\checkmark$ | 262360261       | 08-08-2562    | 14:45:00                                                                   | ค่าเล่าเรียน-10              | 3              | 2600022022                   | 262360298                    | สพ.ทย.          | KL KI        | 25.06.2019    | 145,800.00   |             |
|   |              | 262360259       | 08-08-2562    | 13-30-48                                                                   | ด่าใช้สอย                    | 5              | 3600031992                   | 262360248                    | สพ.ทอ.          | KI           | 26.06.2019    | 39,050.00    |             |
|   | ⊻.           | 202000200       | 00 00 2002    | 15155146                                                                   | A TELEBOO                    | 6              | 3100035017                   | 262360287                    | สพ.ทอ.          | KL           | 27.06.2019    | 1.0000.00    |             |
|   | $\checkmark$ | 262360251       | 07-08-2562    | 14:01:53                                                                   | ค่าตอบแทน                    | 7              | 3100007792                   | 262360246                    | สพ.ทอ.          | KL           | 27.06.2019    | 291,278.00   |             |
|   |              | 262360249       | 06-08-2562    | 09:40:27                                                                   | ค่าใช้สอย                    | 8              | 3600032036                   | 262360247                    | สพ.ทอ.          | KL           | 26.06.2019    | 19,800.00    |             |
|   |              | 252260249       | 05 00 2562    | 22,40,02                                                                   | ก่อใต้สวย                    | 9              | 3100033057                   | 262360295                    | สพ.ทอ.          | KL           | 25.06.2019    | 13,000.00    |             |
|   |              | 202300248       | 03-08-2302    | 22:40:02                                                                   | M.1120458                    | 10             | 3100007792                   | 262360249                    | สพ.ทอ.          | KL           | 27.06.2019    | 19,800.00    |             |
|   |              | 262360247       | 05-08-2562    | 22:01:35                                                                   | ค่าใช้สอย                    |                |                              |                              |                 |              |               | 634,008.00   |             |
|   | 1122         |                 |               |                                                                            |                              | 523            | มเป็นเงิน (หกแสนสา           | เมหมื่นสี่พันแปดบา<br>ลงชื่อ | ทถ้วน)          |              |               | ผู้แจ้ง      |             |
|   |              |                 |               |                                                                            |                              |                |                              | ลงชื่อ                       |                 |              |               | ຜູ້รັບແຈ້ຈ   |             |

#### 2. หลักฐานการโอนเงิน

เลือกรูปแบบรายงาน หลักฐานการโอนเงิน ระบบแสดงประเภทงบให้เลือก จากนั้นกด OK

| 2       | <b>+</b> 0   | reate new work | <b>ส้</b> งต่อ | ➡ พิมพ์รายงาน -<br>รายงานขอแจ้งยอด<br>หลักฐานการโอนเงิน | จากวันที่<br>ให้หน่วยรับเงิน<br>น | ຄຶงวัน         | ที่ แนบและ         | ไม่แนบใบเสร็จ | ✓ Search       | Export to Exce        | Q |
|---------|--------------|----------------|----------------|---------------------------------------------------------|-----------------------------------|----------------|--------------------|---------------|----------------|-----------------------|---|
|         |              | เลขฏีกา ่ใ     | วันที่รับเข้า  | ขอมูลสงธนาคาร<br>1↓ เวลา 1↓                             | หมวดรายจ่าย                       | ิ ใบสำคัญ      | 1. สานวนเงิน 1.    | เฉขทีเอกสาร   | วันที่ไฟล์ ่ำ่ | ขั้นดอน               |   |
|         |              | 262360298      | 22-08-2562     | 10:07:09                                                | ค่าใช้สอย                         | 3              | 145,800.00         | 3100033056    | 25-06-2562     | แผนกควบคุมการเบิกจ่าย |   |
|         |              | 262360295      | 16-08-2562     | พิมพ์หลักรานก                                           | ารโอนเงินเข้าบัย                  | บชี้เงินฝากของ | ข้าราชการและลกจ้าง | ×             | 25-06-2562     | แผนกควบคุมการเบิกจ่าย |   |
|         |              | 262360287      | 14-08-2562     | col .                                                   |                                   |                |                    |               | 27-06-2562     | แผนกควบคุมการเบิกจ่าย |   |
|         |              | 262360261      | 08-08-2562     | ประเภทงบ งบ                                             | ทอ./งบกลาง ∨                      |                |                    |               | 25-06-2562     | แผนกควบคุมการเบิกจ่าย |   |
|         |              | 262360259      | 08-08-2562     | 31<br>31                                                | หม./งบกลาง<br>เบิกแทน             | OK Cancel      |                    |               | 26-06-2562     | แผนกควบคุมการเบิกจ่าย |   |
|         | $\checkmark$ | 262360251      | 07-08-2562     | เงิน                                                    | นอก                               |                |                    |               | 26-06-2562     | แผนกควบคุมการเบิกจ่าย |   |
|         |              | 262360249      | 06-08-2562     | 09:40:27                                                | ค่าใช้สอย                         | 4              | 19,800.00          | 3100007792    | 27-06-2562     | แผนกควบคุมการเบิกจ่าย |   |
|         | $\checkmark$ | 262360248      | 05-08-2562     | 22:40:02                                                | ค่าใช้สอย                         | 3              | 19,800.00          | 3600032033    | 26-06-2562     | แผนกควบคุมการเบิกจ่าย |   |
| ain hte |              | 262360247      | 05-08-2562     | 22:01:35                                                | ค่าใช้สอย                         | 4              | 19,800.00          | 3600032036    | 26-06-2562     | แผนกควบคุมการเบิกจ่าย |   |

## ระบบแสดงข้อมูลจากการสั่งพิมพ์รายงาน เจ้าหน้าที่สามารถจัดรูปแบบรายงานก่อนสั่งพิมพ์ได้

| เ ธนาคาร<br>ส่งสือ ส | ทหารไทย สาขา งบ ทอ./งบกลาง<br>นวออรรมนอรไหน เวอเนื่ |                              |                         |            | ากระหล่าง   |
|----------------------|-----------------------------------------------------|------------------------------|-------------------------|------------|-------------|
| ลำดับที่<br>ลำดับที่ | นาคาวทหาวเทย เลขท                                   | ถงวันท<br>เลขที่บัญชีเงินฝาก | เพยน แงนเข<br>จำนวนเงิน | เลขที่มีกา | หมายเหต     |
| 1                    | พันจ่าอากาศเอก ประพันธ์ เพชรพรหม                    | 0572031821                   | 10,800.00               | 262360298  | รายจ่ายอื่น |
| 2                    | พันจ่าอากาศเอก นคร สินโจ้                           | 0497072173                   | 40,000.00               | 262360298  | รายจ่ายอื่น |
| 3                    | พันจ่าอากาศโทหญิง สุกัญญา กิ่งบัวแก้ว               | 5262218174                   | 34,000.00               | 262360298  | รายจ่ายอื่น |
| 4                    | พันจ่าอากาศเอก ฐพันธ์ปภพ สีบวงษ์                    | 0572040616                   | 43,000.00               | 262360298  | รายจ่ายอื่น |
| 5                    | พันจ่าอากาศโทหญิง อารีรัตน์ มั่นจิตร                | 0572481588                   | 18,000.00               | 262360298  | รายจ่ายอื่น |
|                      |                                                     | รวมเป็นเงิน                  | 145,800.00              |            |             |
|                      |                                                     |                              | ลงชื่อ                  |            |             |
| เกมีข้อขัด           | ข้อง กรุณาติดต่อประสาน                              |                              |                         |            |             |
|                      |                                                     | - vod dvvod                  | 4                       |            |             |

### 3. ข้อมูลส่งธนาคาร

เลือกรูปแบบรายงาน ข้อมูลส่งธนาคาร จากนั้นระบบแสดงหน้าจอให้กรอกเลขที่บัญชีธนาคาร กด OK

| 0      | +0           | reate new work | 📥 ส่งต่อ      | 🖶 พิมพ์รายงาน 🗸                  | จากวันที่                              |            | ถึงวันที่ | แนบและไ       | ม่แนบใบเสร็จ | ✓ Search       |                       | Q  |
|--------|--------------|----------------|---------------|----------------------------------|----------------------------------------|------------|-----------|---------------|--------------|----------------|-----------------------|----|
|        |              |                |               | รายงานขอแจ้งย                    | อดให้หน่วยรับเงิน                      |            |           |               |              |                |                       | _  |
|        |              |                |               | หลีกฐานการเอน<br>ข้อมูลส่งธนาคาร | แอน                                    | _          |           |               |              |                | Export to Exce        | :I |
|        |              | เลขฏึกา ใ∔     | วันที่รับเข้า | า∔ เวลา 1                        | ↓ หมวดรายจ่าย                          | ้ ใบส่     | ำคัญ î↓   | สำนวนเงิน 1ิ↓ | เลขที่เอกสาร | วันที่ไฟล์ ่ำ↓ | ขั้นตอน               |    |
|        |              | 262360298      | 22-08-2562    | 10:07:09                         | ด่าใช้สอย                              | <b>¥</b> 3 |           | 145,800.00    | 3100033056   | 25-06-2562     | แผนกควบคุมการเบิกจ่าย |    |
|        | $\checkmark$ | 262360295      | 16-08-2562    | 11:30: <sub>ໜີ</sub>             | มพ์ข้อมูลส่งธนาคาร                     |            |           |               | ×            | 25-06-2562     | แผนกควบคุมการเบิกจ่าย |    |
|        |              | 262360287      | 14-08-2562    | 16:18:                           |                                        |            |           |               |              | 27-06-2562     | แผนกควบคุมการเบิกจ่าย |    |
|        | $\checkmark$ | 262360261      | 08-08-2562    | 14:45:                           | <u>เวลเซี่มัดเสี</u>                   |            |           |               |              | 25-06-2562     | แผนกควบคุมการเบิกจ่าย |    |
|        |              | 262360259      | 08-08-2562    | 13:39:                           | xxxxxxxxxxxxxxxxxxxxxxxxxxxxxxxxxxxxxx |            |           |               |              | 26-06-2562     | แผนกควบคุมการเบิกจ่าย |    |
|        |              | 262360251      | 07-08-2562    | 14:01:                           |                                        | -          | OK Cancel |               |              | 26-06-2562     | แผนกควบคุมการเบิกจ่าย |    |
|        |              | 262360249      | 06-08-2562    | 09:40:                           |                                        |            | cuncer    |               |              | 27-06-2562     | แผนกควบคุมการเบิกจ่าย |    |
|        | $\checkmark$ | 262360248      | 05-08-2562    | 22:40:02                         | ค่าใช้สอย                              | 3          |           | 19,800.00     | 3600032033   | 26-06-2562     | แผนกควบคุมการเบิกจ่าย |    |
| in htr | ⊡<br>al#     | 262360247      | 05-08-2562    | 22:01:35                         | ค่าใช้สอย                              | 4          |           | 19,800.00     | 3600032036   | 26-06-2562     | แผนกควบคุมการเบิกจ่าย |    |

## ระบบแสดงข้อมูลจากการสั่งพิมพ์รายงาน เจ้าหน้าที่สามารถจัดรูปแบบรายงานก่อนสั่งพิมพ์ได้

| i report03b.txt - Notepad                                              |                                          | - | ٥ | $\times$ |
|------------------------------------------------------------------------|------------------------------------------|---|---|----------|
| File Edit Format View Help                                             |                                          |   |   |          |
| H0000010110572175701250819                                             |                                          |   |   | ^        |
|                                                                        | พ้นจ่าอากาศเอก นนทพร มีมุ้ย              |   |   |          |
| D0000030110492816244C00004000008926/06/25621908250000001200ท่าใช้สอย   | พ้นจ่าอากาศเอกหญิง ประสิวิตรา แย้มกลิ่น  |   |   |          |
| D0000040112152474439C00003000008926/06/25621908250000001200ก่าใช้สัยย  | เรื่ออากาศไทหญิง สิมารัตน์ ภวะจันทร์สถิต |   |   |          |
| D0000050110492824735C000057800008926/06/25621908250000001200ก่าใช้สายย | พ้นจ่าอากาศเอกหญิง กาญจนา สุริยาวงษ์     |   |   |          |
| D0000060110572399020C00002000008926/06/25621908250000001200ก่าใช้สายย  | จ่าอากาศเอก อานุ บุญมี                   |   |   |          |
| D0000070110572399020C000012000008926/06/25621908250000001200ก่าใช้สายย | จ่าอากาศเอก อานุ บุญมี                   |   |   |          |
| D0000080112152313405C000024000008926/06/25621908250000001200ก่าใช้สอย  | เรื่ออากาศเอก ธีรเทพ มังคลา              |   |   |          |
| D0000090112292177207C000036000008926/06/25621908250000001200ก่าใช้สายย | เรืออากาศครีหญิง พัชราวรรณ จำปาเงิน      |   |   |          |
| D0000100110352962682C000010000008926/06/25621908250000001200ก่าใช้สายย | เรืออากาศไทหญิง วันนิสา มีชัย            |   |   |          |
| D0000110110497006221C00001000008926/06/25621908250000001200ท่าใช้สายย  | จ่าอากาศเอก รัฐศาสตร์ จันทราษฎร์         |   |   |          |
| D0000120110572404929C00002000008926/06/25621908250000001200ก่าใช้สอย   | เรื่ออากาศไทหญิง อรนุช ศรีชัยศิริเวช     |   |   |          |
| D0000130112242325583C000012000008926/06/25621908250000001200ก่าใช้สายย | จ่าอากาศเอก สิทธิศักดิ์ กาญจนอำนวยพร     |   |   |          |
| D0000140114852154618C00002000008926/06/25621908250000001200ท่าใช้สายย  | จ่าอากาศเอก เกรียงไกร กลิ่นทอง           |   |   |          |
| D0000150110492996947C00003000008926/06/25621908250000001200ก่าใช้สัยย  | จ่าอากาศโท ชวิศ นี้มนวล                  |   |   |          |
| D0000160110572195188C000010000008926/06/25621908250000001200ท่าใช้สอย  | พันจ่าอากาศเอก ปราจินต์ กล้ำคำ           |   |   |          |
| T0000170110572175701000000000000000000000                              | 000000000000000000000000000000000000000  |   |   |          |
|                                                                        |                                          |   |   |          |

#### ออกจากระบบ

เจ้าหน้าที่กดเมนู Logout ด้านบน ระบบจะกลับมาหน้าจอเข้าระบบเหมือนขั้นตอนการเข้าสู่ระบบซึ่งถือเป็นการออกจาก ระบบ แบบถูกต้อง

|    | <b>Soft</b> Flow |    | Welc | :ome b | <b>back</b> ,R |                    |               |                 |                 |           |           |       |         |                   |           | 1        | ۵ ا               | i 🔞 - |
|----|------------------|----|------|--------|----------------|--------------------|---------------|-----------------|-----------------|-----------|-----------|-------|---------|-------------------|-----------|----------|-------------------|-------|
| æ  | Dashboard        |    | •    | My W   | Work           |                    |               |                 |                 |           |           |       |         | กด                |           |          | Profile           |       |
| 80 | My Route         |    |      |        |                |                    |               |                 |                 |           |           |       |         | Logout            |           |          | Logout            |       |
| •  | My Work          | 13 |      | a      | + Cre          | eate new work      | ส่งต่อ        | 🕀 พืมพ์รายงาน 🗸 | ອາກ             | วันที่    | ถึงวันที่ |       |         | ะไม่แบบในเสร็จ    |           | Search   |                   | 0     |
| 7  | Hot              | 2  |      | ~      |                |                    |               | g man loo na -  |                 |           |           |       | uabus   | C CAR HID CITCARA |           | Jearer   |                   | ~     |
|    | Sent             | 18 |      |        |                |                    |               |                 |                 |           |           |       |         |                   |           |          | Export to         | Excel |
| Q  | Chats            | 22 |      |        |                | เลขฎีกา ำ่∔        | วันที่รับเข้า | 1∔ רובנו 1∔     | หมวดรายจ่าย     | ่ใ∔ ใบส่า | เค้ญ 1↓   | สำนวน | แงิน ↑↓ | เลขที่เอกสาร      | 1⊍ วันที่ | เฟล์ ำ∔  | ขั้นตอน           |       |
|    |                  |    |      | C      |                | 262360298          | 22-08-2562    | 10:07:09        | ค่าใช้สอย       | 3         |           | 145,  | 800.00  | 3100033056        | 25-0      | 5-2562   | แผนกควบคุมการเบิก | เจ่าย |
|    |                  |    |      |        |                | 262360295          | 16-08-2562    | 11:30:04        | ด่าใช้จ่ายอื่น  | 8         |           | 13,   | 000.00  | 3100033057        | 25-0      | 5-2562   | แผนกควบคุมการเบิก | ล่าย  |
|    |                  |    |      | C      |                | 262360287          | 14-08-2562    | 16:18:59        | อื่นๆ           |           |           |       | 1.00    | 3100035017        | 27-0      | 5-2562   | แผนกควบคุมการเบิก | จ่าย  |
|    |                  |    |      |        |                | 262360261          | 08-08-2562    | 14:45:00        | ค่าเล่าเรียน-10 | 10        |           | 39,   | 300.00  | 3100038034        | 25-0      | 5-2562   | แผนกควบคุมการเบิก | จ่าย  |
|    |                  |    |      |        |                | 262360259          | 08-08-2562    | 13:39:48        | ด่าใช้สอย       | 15        |           | 36,   | 180.00  | 3100034384        | 26-0      | 5-2562   | แผนกควบคุมการเบิก | ล่าย  |
|    |                  |    |      |        |                | 262360251          | 07-08-2562    | 14:01:53        | ด่าดอบแทน       | 3         |           | 39,   | 050.00  | 3600031992        | 26-0      | 5-2562   | แผนกควบคุมการเบิก | เจ่าย |
|    |                  |    |      | C      |                | 262360249          | 06-08-2562    | 09:40:27        | ค่าใช้สอย       | 4         |           | 19,   | 800.00  | 3100007792        | 27-0      | 5-2562   | แผนกควบคุมการเบิก | จ่าย  |
|    |                  |    |      |        |                | 262360248          | 05-08-2562    | 22:40:02        | ด่าใช้สอย       | 3         |           | 19,   | 800.00  | 3600032033        | 26-0      | 5-2562   | แผนกควบคุมการเบิก | เจ่าย |
|    |                  |    |      |        |                | 262360247          | 05-08-2562    | 22:01:35        | ด่าใช้สอย       | 4         |           | 19,   | 800.00  | 3600032036        | 26-0      | 5-2562   | แผนกควบคุมการเบิก | จ่าย  |
|    |                  |    |      | C      |                | 262360246          | 05-08-2562    | 17:57:11        |                 |           |           | 291,  | 278.00  | 3100007792        | 27-0      | 5-2562   | แผนกควบคุมการเบิก | ล่าย  |
|    |                  |    |      | Sh     | howing         | ; 1 to 10 of 12 er | tries         |                 |                 |           |           |       |         |                   | First     | Previous | 1 2 Next          | Last  |

# ระบบควบคุมการใช้จ่าย กรมการเงินทหารอากาศ

# สำหรับ ผรจ.กกง.กง.ทอ.

| SoftFlow                                        |  |
|-------------------------------------------------|--|
| User name                                       |  |
| Password                                        |  |
| Login<br>Powered by SoftVibe Co.,Ltd.<br>© 2017 |  |

ระบบควบคุมการใช้จ่าย กง.ทอ. คือระบบที่ใช้สำหรับบริหารจัดการงานอิเล็กทรอนิกส์ (Work Flow) เพื่อเป็นเครื่องมือใน การปฏิบัติงานได้อย่างมีประสิทธิภาพ ผู้ที่เกี่ยวข้องสามารถติดตามสถานภาพการเบิกจ่ายเงินได้อย่างสะดวกรวดเร็ว ลดภาระการทำงาน ของเจ้าหน้าที่ มีฐานข้อมูลด้านการเบิกจ่ายเงินที่มีความถูกต้อง และสามารถนำไปประยุกต์ใช้ในงานด้านการเงิน และการบัญชีของ กองทัพอากาศให้เกิดประโยชน์สูงสุดต่อไป

สามารถเข้าถึงระบบควบคุมการใช้จ่าย กง.ทอ. ได้ที่ URL

# https://epc.finance.rtaf.mi.th/rtafflow

### เริ่มต้นงาน

ผู้เข้าใช้ระบบงานนี้ จะต้องเป็นผู้ที่มีสิทธิ์เข้าใช้ระบบ โดยผู้ใช้แต่ละคนจะได้รับสิทธิ์ในการเข้าทำงานในแต่ละ Process ที่ตน รับผิดชอบ อาจมีจำนวนงาน (Process) ไม่เท่ากันได้ ขึ้นอยู่กับหน้าที่ความรับผิดชอบของแต่ละคน เมื่อกรอกชื่อผู้ใช้งานและรหัสผ่าน ถูกต้อง ระบบจะแสดงหน้า Dashboard เป็นหน้าจอแรก เพื่อสรุปข้อมูลต่าง ๆ ให้ผู้ใช้งานสามารถดูข้อมูลในภาพรวมได้ในทันที ซึ่ง ประกอบด้วยส่วนต่างๆ ดังภาพ

|   |      | S Soft Low | ชื่อผู้ใช้ระบบ                                                              |
|---|------|------------|-----------------------------------------------------------------------------|
|   |      | Dashboard  | Dashboard                                                                   |
|   | 80   | My Route   | Dashboard                                                                   |
|   |      | My Work 🔋  | Welcome back, RTAF04 DEMO                                                   |
| Г | 4    | Hot 1      | Total works / 12 months of : อีกาเจ้าหนี้ กง.001 v Year : 2019 v            |
|   | A    | Sent S     | <sup>70</sup> ส่วนแสดงรายละเอียดของรายการในเมนูที่เลือก                     |
|   | Q    | Chats 6    | 60<br>50                                                                    |
|   |      |            | 40                                                                          |
|   | เมาุ | ุเหลัก     | <sup>30</sup><br><sup>20</sup><br><sup>10</sup> เมนูแสดงสถานะฎีกา Dashboard |
|   |      |            | Jan Feb Mar Apr May Jun Jul Aug Sep Oct Nov Dec                             |
|   |      |            | 6 WAIT FOR ACTION 92 WORK ON PROCESSING 92 HOT 0 LATE WORK                  |

#### ส่วนประกอบระบบงาน

Dashboard เป็นหน้าจอแรกเพื่อสรุปข้อมูลต่าง ๆ ผู้ใช้งานสามารถดูข้อมูลในภาพรวมซึ่งแบ่งออกเป็น 2 ส่วน ดังนี้

|    | SoftFlow  | Welcome back ,RTAF04 DEMO 🔺 Q 🧑                                                                                                    |
|----|-----------|----------------------------------------------------------------------------------------------------|
| 60 | Dashboard | Dashboard                                                                                                    |
| ŝ  | My Route  | Dashboard                                                                                                    |
|    | My Work   | Welcome back, RTAF04 DEMO                                                                                                    |
| 7  | Hot       | Total works / 12 months of :         อู้กาะจ้านนี้ กง.001         Year :         2019                                                                                                    |
|    | Sent      | 70                                                                                                    |
| Q  | Chats     | 60                                                                                                    |
|    |           | So de la construction de la construction de la cons |

### ส่วนที่ 1. เมนูหลัก

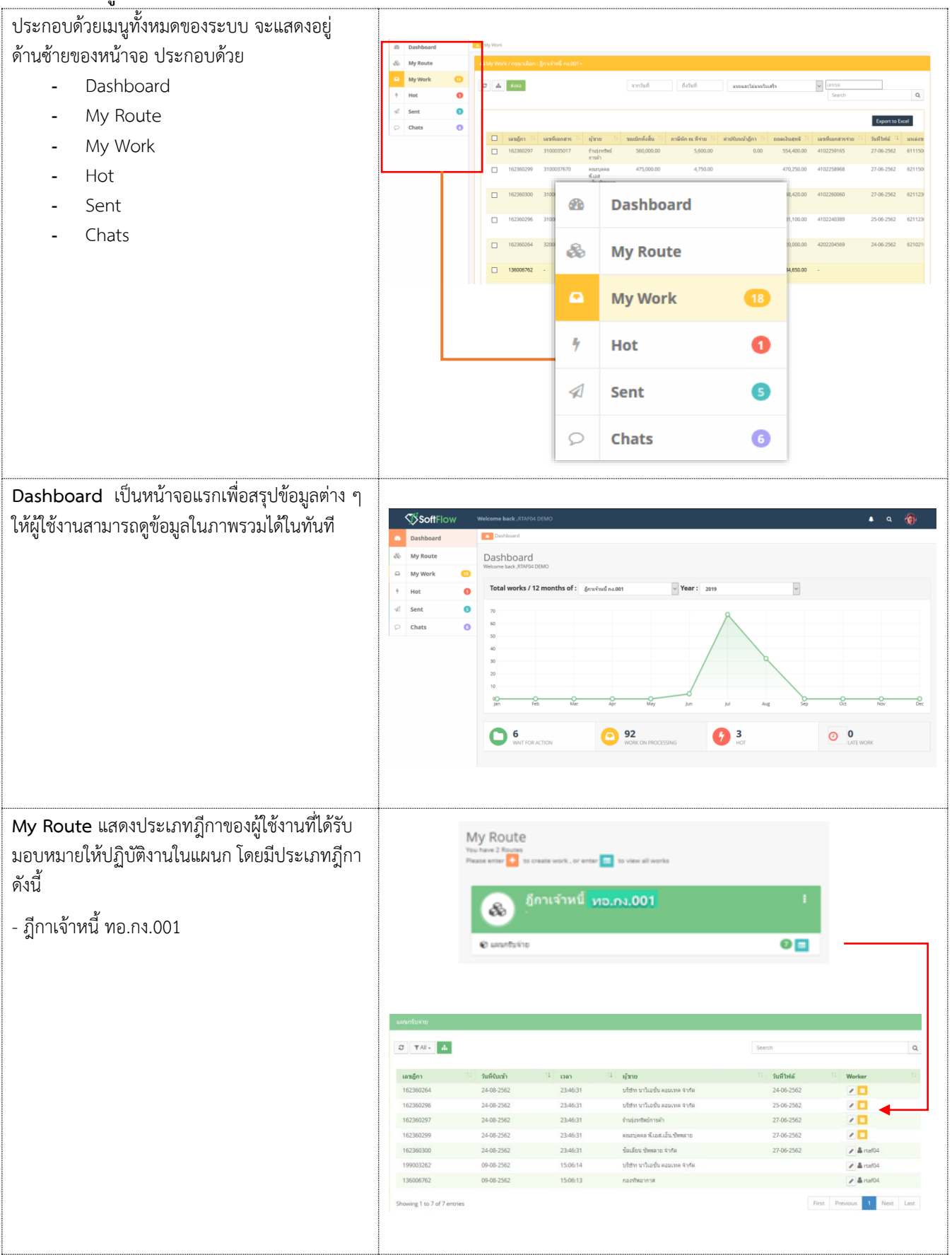

| My Work แสดงรายการฎีกาทั้งหมดที่ Check Out                                                                                                    |                                                                                                    |                                              |
|----------------------------------------------------------------------------------------------------|----------------------------------------------------------------------------------------------------|----------------------------------------------|
| ออกมาจาก My Route เพื่อปฏิบัติงาน ทอ.กง.001                                                                                                    | Aly Work / newsland; finativel nation=     Vinded     Vinded | ٩                                            |
|                                                                                                    | เมษฐิกา 11         เมษฐิกา 11         เมษฐิกา 11         เมษฐิกา 11         มาริเมาะ 11         รายมีเก เส ทำเข 11         ท่างในหน้าธู้กา 11         เมษฐิมาร 11         มาริเมาะการ 11         วามริเมาะ           1         142360297         3100035017         กำเหน่าการ         560,000         5,600.00         0.00         554,400.00         4102259165         27.06 254                                                                                                    | то Excel<br>11 цинаюта<br>52 611150          |
|                                                                                                    | □ 162360299 3100037670 0 475,000.00 4,750.00 470,250.00 4102258968 27.66256                                                                                                    | 2 621150                                     |
|                                                                                                    | Te2360300 310003/F0/1 9580200 930000 930000 000 968,4000 4102260800 27/45/25     themas     thmas     thmas    | 2 621123                                     |
|                                                                                                    | 4/16<br>162360264 3200002995 tr3H+11/ha 20,000.00 0.00 0.00 20,000.00 4302204569 24465-256<br>th3H+11/ha<br>4/16                                                                                                    | 2 621021                                     |
|                                                                                                    |                                                                                                    |                                              |
| Hot เป็นการกำหนด Priority จัดลำดับความสำคัญ<br>ของฎีกา มีทั้งหมด 4 ลำดับ ดังนี้                                                                  | ∳ Hoc                                                                                                    |                                              |
| - Normal คือ ปกติ                                                                                                    | O         ▼All -         ลู้การรักษ์กล.001 (1)         ✓         ▲         Search           เมษฐกา         รับปริเมร์า         1         เมษา         มีสาม         พีป                                                                                                    | Q<br>orker                                   |
| <ul> <li>Orgent ผือ จำเป็นเร่งต่วน</li> <li>Very Urgent คือ จำเป็นเร่งด่วนมาก</li> <li>Extremely Urgent คือ จำเป็นเร่งด่วน<br/>ที่สุด</li> </ul> | 162360264 24-08-2562 23:46:31 ะภิษัท นาโยชั่น คยแทค จังที่ก 24-06-2562 แตกกับเกีย<br>Showing 1 to 1 of 1 entries                                                                                                    | Next Last                                    |
| Sent แสดงรายการฎีกาที่มีการส่งต่อไปแล้ว<br>ทั้งหมด ของแผนกควบคุมการเบิกจ่าย                                                                      | C) Sent<br>(a) generation (a) (b) (c) (c) (c) (c) (c) (c) (c) (c) (c) (c                                                                                                    | ٩                                            |
|                                                                                                    | Logente Enter           evadors II evadors II evadorska II sadorška II evador skola II evadorska II evadorsk II evadorska II evadorska II evadorska II evadorsk II e                                            | มูรับเรื่องอื่องรั <sup>11</sup>             |
| <b>Chats</b> แสดงรายการฎีกาที่มีการร่วมสนทนาผ่าน<br>chats                                                                                        | D Chass<br>(0) (804/04/64.00) (0) (4)                                                                                                    |                                              |
|                                                                                                    | dem         dem           14236255         100508034         69.62553         146150         11         6007           14236255         2100508034         69.62553         146120         dualmeth         2553.6625         candular           14236254         200050299         21-07-352         12.2742         size-refreshasson refre         2542.6625         candular           13005042         -         2427.352         112.375.39         candular           13005042         -         2427.352         112.375.39         candular           13005042         -         2427.352         112.375.39         candular           13005042         2         200051871         117.07.2552         112.317         sambular           13005042         2         200051871         17.07.2552         112.318         readword         1552.66.27         sambular           13005042         2         200051871         17.07.2552         112.314         readword         1552.66.27         sambular           Starting To S of 8 mones         For         Provide         1         1                                                                                                    | Q<br>Eq<br>Aq<br>Aq<br>Aq<br>Aq<br>Iest Last |

# ส่วนที่ 2. เมนูแสดงสถานะฎีกา แบ่งเป็น 3 เมนู คือ

| Dashboard<br>Welcome back ,RTAF04 DEMO |                     |                   |         |                |
|----------------------------------------|---------------------|-------------------|---------|----------------|
| Total works / 12 months of :           | อีกาเจ้าหนี้ คง.001 | <b>Year:</b> 2019 | ~       |                |
| 70                                     |                     |                   | ۵.      |                |
| 60                                     |                     |                   |         |                |
| 50                                     |                     |                   |         |                |
| 40                                     |                     |                   |         |                |
| 20                                     |                     |                   |         |                |
| 10                                     |                     |                   |         |                |
| lan Fab                                | Mar Apr             | May               | lul Aug | Sen            |
| <u></u>                                |                     |                   |         |                |
| 6<br>WAIT FOR ACTION                   | 92<br>WORK ON PRO   | сеззіна           | 0       | O<br>LATE WORK |

| WAIT FOR ACTION แสดงฎีกาที่รอปฏิบัติ  |                                                                                                    |                                     |          |                                            |                 |                     |                             |                               |                       |    |
|---------------------------------------|----------------------------------------------------------------------------------------------------|-------------------------------------|----------|--------------------------------------------|-----------------|---------------------|-----------------------------|-------------------------------|-----------------------|----|
| CN 0N                                 | Q Search                                                                                                    |                                     |          |                                            |                 |                     |                             |                               |                       |    |
|                                       | σ                                                                                                    |                                     |          |                                            |                 |                     | Search                      |                               |                       | Q  |
|                                       | ເລາະກຼົກາ                                                                                                    | 1 วันที่ผ่านรายการ 11               | เวลา     | 11 <b>มันเน</b> 11                         | ที่อยู่เอกสาร 🗍 | Worker              | Route                       | ขั้นดอน                       | Status                |    |
|                                       | 162360293                                                                                                    | 15-08-2562                          | 15:32:33 | กรมการเงินทหาร<br>อากาศ                    |                 |                     | อีกาเจ้าหนึ่<br>กง.001      | ธุรการ บชด / แผนก<br>ครวจต่อบ | Work on processing    |    |
|                                       | 162360292                                                                                                    | 15-08-2562                          | 15:30:48 | ร้านรุ่งทรัพย์การค้า                       |                 |                     | อู้กาเจ้าหนึ<br>กง.001      | ธุรการ นชด / แผนก<br>ตรวจสอบ  | Work on<br>processing | 4  |
|                                       | 162360291                                                                                                    | 15-08-2562                          | 15:29:28 | ร้านรุ่งทรัพย์การคำ                        |                 |                     | อีกาเจ้าหนึ่<br>กง.001      | ธุรการ บชด / แผนก<br>ดรวจสอบ  | Work on<br>processing | t  |
|                                       | 136006462                                                                                                    | 24-07-2562                          | 17:15:29 |                                            | -               |                     | อีกาเจ้าหนี้<br>กง.001      | แผนกใบสำคัญ                   | Work on<br>processing | ļ. |
|                                       | 136007762                                                                                                    | 18-07-2562                          | 11:24:17 | บริษัท นาวิเอชั่น คอม<br>เทค จำกัด         | - 0006          |                     | อีกาเจ้าหนึ<br>กง.001       | ⊘แผนกใบสำคัญ                  | Work on<br>processing | 5  |
|                                       | 136006962                                                                                                    | 17-07-2562                          | 18:31:48 | กองทัพอากาศ                                | -               |                     | ฏีกาเจ้าหนึ่<br>กง.001      | ⊘แผนกใบสำคัญ                  | Work on<br>processing | ļ  |
|                                       |                                                                                                    |                                     |          |                                            |                 |                     |                             |                               |                       |    |
| WORK ON PROCESSING แสดงมีกาทั้งหมดที่ |                                                                                                    |                                     |          |                                            |                 |                     |                             |                               |                       |    |
|                                       | Q Search                                                                                                    |                                     |          |                                            |                 |                     |                             |                               |                       |    |
| บเยงออ์เหงหลอหมาวภูมิกลงเห            | 0                                                                                                    |                                     |          |                                            |                 |                     | Search                      |                               |                       | 0  |
|                                       |                                                                                                    |                                     |          |                                            |                 |                     |                             |                               |                       | ~  |
|                                       | เลขฎีกา<br>262360259                                                                                                    | 11 วันที่ผ่านรายการ 1<br>25-08-2562 | 12:03:28 | 11 ผู้หาย                                  | ที่อยู่เอกสาร   | 11 Worker<br>rtaf04 | 1 Route<br>ອູ້ກາເນີກເຈັນລິນ | 11 ชั่นตอน 11<br>@แตนกใบ      | Status<br>Work on     |    |
|                                       | 262360249                                                                                                    | 25-08-2562                          | 12:03:28 |                                            |                 | rtaf04              | กง.10<br>อีกาเบิกเงินอื่น   | ສາຄູ<br>ຜູ້ແຜນຄໃນ             | processing<br>Work on |    |
|                                       | 262360261                                                                                                    | 25-08-2562                          | 12:03:28 |                                            |                 | rtaf04              | กง.10<br>อีกาเปิกเงินอื่น   | ຊ ທະນ<br>⊘ ແຜນດໃນ<br>ສ່ວ⊄ດ    | processing<br>Work on |    |
|                                       | 262360295                                                                                                    | 25-08-2562                          | 12:03:28 | กองพัพอากาศ                                |                 | rtaf04              | กง.10<br>อีกาเปิกเงินอื่น   | @ แสนกใบ<br>สำคัญ             | processing<br>Work on |    |
|                                       | 262360298                                                                                                    | 25-08-2562                          | 12:03:27 | กองพัพอากาศ                                |                 | rtaf04              | กง.10<br>ອູ້ກາເນີກເຈັນລິນ   | @ ແສນກໃນ<br>ສຳຄັญ             | Work on               |    |
|                                       | 162360264                                                                                                    | 24-08-2562                          | 23:46:31 | บริษัท นาวิเอชั่น ดอมเท<br>๑.ศ.ว.รัก       |                 | rtaf04              | กง.10<br>อีกาเจ้าหนึ่       | @ ແສນຄຣັນ<br>ຈ່າຍ             | Work on               |    |
|                                       | 162360296                                                                                                    | 24-08-2562                          | 23:46:31 | ทรากท<br>บริษัท นาวิเอชั่น คอมเท<br>ครากัด |                 | rtaf04              | อักาเจ้าหนึ่<br>กง.001      | @ ແສນຄຣັນ<br>ຈຳນ              | Work on<br>processing |    |
|                                       | 162360297                                                                                                    | 24-08-2562                          | 23:46:31 | ร้านรุ่งหวัดย์การค้า                       |                 | rtaf04              | ฏีกาเจ้าหนึ่<br>กง.001      | @ ແສນຄວັນ<br>ຈຳຍ              | Work on<br>processing |    |
|                                       | 162360299                                                                                                    | 24-08-2562                          | 23:46:31 | คณะบุคคล พี.เอส<br>.เอ็นเชิพหลาย           |                 | rtaf04              | อีกาเจ้าหนี้<br>กง.001      | @ ແສນຄຣັນ<br>ຈຳຍ              | Work on processing    |    |
|                                       |                                                                                                    |                                     |          |                                            |                 |                     |                             |                               |                       |    |
|                                       |                                                                                                    |                                     |          |                                            |                 |                     |                             |                               |                       |    |
| HOT แสดงมูกาทงหมดทกาหนด Priority      |                                                                                                    |                                     |          |                                            |                 |                     |                             |                               |                       |    |
| (ลำดับความสำคัญ)                      | Q Search                                                                                                    |                                     |          |                                            |                 |                     |                             |                               |                       |    |
|                                       | C                                                                                                    |                                     |          |                                            |                 |                     | Search                      |                               |                       | Q  |
|                                       | เลขฎ็กา                                                                                                    | 1 วันที่ผ่านรายการ 14               | เวลา     | 11 ผู้สาย 11                               | ที่อยู่เอกสาร 🗄 | Worker              | Route                       | ขั้นดอน                       | Status                |    |
|                                       | 262360259                                                                                                    | 25-08-2562                          | 12:03:28 |                                            |                 | rtaf0-4             | อีกาเบิกเงินอื่น<br>กง.10   | ⊘ แผนกใบสำคัญ                 | Work on<br>processing | E. |
|                                       | 162360264                                                                                                    | 24-08-2562                          | 23:46:31 | บริษัท นาวิเอชั่น ตอม<br>เทค จำกัด         |                 | rtaf04              | อีกาเจ้าหนี้<br>กง.001      | @ แผนกรับจ่าย                 | Work on<br>processing | £  |
|                                       | 162360262                                                                                                    | 22-08-2562                          | 16:09:14 | บริษัท นาวิเอชั่น ตอม<br>เทค จำกัด         |                 | rtaf02              | อีกาเจ้าหนี<br>กง.001       | แผนกฎ๊กา                      | Work on<br>processing | £  |
|                                       | Q Serch         Serch           2         Serch         C           10         Serch         C           225250259         2556-2552         120228         -         ratiot gradening gradening g |                                     | i        |                                            |                 |                     |                             |                               |                       |    |

## ขั้นตอนการปฏิบัติงาน

| เมื่อต้องการดำเนินงานกับฎีกา ให้เจ้าหน้าที่กดที่เมนู<br>My Route จากนั้นเลือกฎีกาเจ้าหนี้ ทอ.กง.001<br>ระบบแสดงจำนวนงานรอปฏิบัติ ให้กดที่ Icon 🗾<br>เพื่อ Check Out งานออกมาดำเนินการ | เที่เมนู<br>01<br>■<br>•<br>•<br>•<br>•<br>•<br>•<br>•<br>•<br>•<br>•<br>•<br>•<br>• |                        |                               |                                        |                                   |                            |                                |                                                                         |                                |                          |                         |                                    |
|----------------------------------------------------------------------------------------------------|--------------------------------------------------------------------------------------|------------------------|-------------------------------|----------------------------------------|-----------------------------------|----------------------------|--------------------------------|-------------------------------------------------------------------------|--------------------------------|--------------------------|-------------------------|------------------------------------|
|                                                                                                    |                                                                                      |                        |                               |                                        |                                   |                            |                                |                                                                         |                                |                          |                         |                                    |
|                                                                                                    | D TAI                                                                                | - 4                    |                               |                                        |                                   |                            |                                |                                                                         | Search                         |                          |                         | Q                                  |
|                                                                                                    | <b>เลขอีกา</b><br>16236026                                                           | 4                      | วันที่จับ<br>24-08-2          | ณ้า<br>1562                            | 1 เวลา<br>23-46-31                | 1 ຜູ້ສາຍ<br>ນຳສັກ ນາໃນ     | อชั่น คอนเทค จำกัด             |                                                                         | 1 รินที่ไฟส<br>24-06-25        | 62                       | Worker                  | 11                                 |
|                                                                                                    | 16236029                                                                             | 16                     | 24-08-2                       | 1562                                   | 23:46:31                          | ນໃສ່ຫ ພາວິເ                | อขั้น คอมเทศ จำกัด             |                                                                         | 25-06-23                       | 62                       |                         |                                    |
|                                                                                                    | 16236029                                                                             | 17                     | 24-08-2                       | 2562                                   | 23:46:31                          | ร้านรุ่งหรีหย่             | การศัก                         |                                                                         | 27-06-25                       | 62                       | 10                      | ◀───                               |
|                                                                                                    | 16236029                                                                             | 19                     | 24-08-2                       | 1562                                   | 23:46:31                          | คณะบุคคล 1<br>ชัลเลียน นัพ | แอส.เอ่น ซัทหลาย<br>พลาย จำกัด |                                                                         | 27-06-2                        | 62                       | / & rtaf04              |                                    |
|                                                                                                    | 19900326                                                                             | 2                      | 09-08-2                       | 1562                                   | 15:06:14                          | บริษัท นาวิเ               | อชั่น คอมเทค จำกัด             |                                                                         |                                |                          | 🖉 🏝 rtaf04              |                                    |
|                                                                                                    | 13600676                                                                             | 12                     | 09-08-2                       | 1562                                   | 15:06:13                          | กองฟัพอาก                  | R                              |                                                                         |                                |                          | ✓ ▲ rtaf04              |                                    |
| y a yya                                                                                                    | Showing 1 to                                                                         | o 7 of 7 entr          | ies                           |                                        |                                   |                            |                                |                                                                         |                                | First F                  | Previous 1              | Next Last                          |
| จากนั้น กดที่เมนู My Work ด้านซ้ายมือ ระบบจะ                                                                                                    |                                                                                      |                        |                               |                                        |                                   |                            |                                |                                                                         |                                |                          |                         |                                    |
| แสดงรายละเอียดของฎีกาที่รอปฏิบัติ                                                                                                    | C 📥 🛛                                                                                | กรุณาเลือก :<br>ส่งส่อ | กู้กาเจ้าหนี้ ค.เ.001 -       | •                                      | จากวันที่                         | ถึงวันร่                   |                                | ารและไม่แรงโรเสร็จ                                                      |                                | uastija<br>Search        |                         | ٩                                  |
|                                                                                                    |                                                                                      |                        |                               |                                        |                                   |                            |                                |                                                                         |                                |                          | Eq                      | port to Excel                      |
|                                                                                                    | - u                                                                                  | ลขอีกา 🗄               | เลขที่เอกสาร                  | ผู้มาย 11                              | ขอเม็กทั้งสิ้น 💷 ภ                | กามีนัก ณ ที่จ่าย 👘        | ต่าปจับหน้าอีกา 🗄              | ยอดเงินสุทธิ 🏦                                                          | เลขที่เอกสารจ่าย               | วันที่ไฟล์ 斗             | แหล่งของเงิน            | ผู้จับโอนสิทธิ                     |
|                                                                                                    | . 1                                                                                  | 62360297               | 3100035017                    | ร้านรุ่งหรัดย์<br>การคำ                | 560,000.00                        | 5,600.00                   | 0.00                           | 554,400.00                                                              | 4102259165                     | 27-06-2562               | 6111500                 |                                    |
|                                                                                                    | . 1                                                                                  | 62360299               | 3100037670                    | ສະນະນຸຂອດ<br>ທີ່ເວສ<br>ເວັ້ນ ອັນຫາຄວາມ | 475,000.00                        | 4,750.00                   |                                | 470,250.00                                                              | 4102258968                     | 27-06-2562               | 6211500                 |                                    |
|                                                                                                    | 0 1                                                                                  | 62360300               | 3100037671                    | ชิลเดียน<br>ชัพหลาย                    | 958,000.00                        | 9,580.00                   | 0.00                           | 948,420.00                                                              | 4102260060                     | 27-06-2562               | 6211230                 |                                    |
|                                                                                                    |                                                                                      | 62360296               | 3100028800                    | ຈຳກັດ<br>ນຸງິສັກາ ນາວິເລ               | 890,000.00                        | 8,900.00                   |                                | 881,100.00                                                              | 4102240389                     | 25-06-2562               | 6211230                 |                                    |
|                                                                                                    |                                                                                      | 63360364               | 2355003005                    | ขัน คอมเทค<br>จำกัด<br>เข้าสัด แต่ในว  | 20,000,00                         | 0.00                       | 0.00                           | 20.000.00                                                               | 4303304660                     | 24.06.2562               | 6310310                 |                                    |
|                                                                                                    |                                                                                      | 02300204               | 3200002993                    | บริษัท นารเม<br>ขั้น คลมเทค<br>จำกัด   | 20,000.00                         | 0.00                       | 0.00                           | 20,000.00                                                               | 4202204305                     | 2400-2302                | 6210210                 |                                    |
|                                                                                                    | - 1                                                                                  | 36006762               |                               | กองทัพ<br>ลากาศ                        | 35,000.00                         | 350.00                     | 0.00                           | 34,650.00                                                               |                                |                          |                         | · ·                                |
|                                                                                                    | 0 19                                                                                 | 99003262               |                               | ນຈີສັກ ພາວິເວ<br>ນັ້ນ ຄວນເກດ<br>ຈຳກັດ  | 65,000.00                         | 650.00                     | 0.00                           | 64,350.00                                                               |                                |                          |                         | -                                  |
| ที่เมนู My Work ประกอบด้วยรายละเอียดต่างๆ ดังนี้                                                                                                    |                                                                                      |                        |                               |                                        |                                   |                            |                                |                                                                         |                                |                          |                         |                                    |
| <ul> <li>เมนูค้นหา ใช้สำหรับค้นหาฎีกา โดยกำหนด</li> <li>เงื่อนไขการค้นหาต่างๆ เช่น ค้นจากวันที่</li> </ul>                                                                            | C My Work / I                                                                        | กรุณาเด็อก :<br>ส่งต่อ | ຖຼືກາເຈົາເນີ ຄ.001 -          | •                                      | จากวันที่                         | ถึงวันร่                   | 20<br>20<br>21                 | ารรณตรไปแระประสร้าง<br>รรณตรไปแระประสร้าง<br>เราไปเหตุโจ<br>และประสร้าง |                                | uastia<br>Search         |                         | Q                                  |
| ้าฟล์ ผู้ตาย เลขอีกา ล้านานเนิน เลของค                                                                                                    |                                                                                      |                        |                               |                                        |                                   |                            |                                |                                                                         |                                |                          | 5.                      | Contraction                        |
| או ה ה.<br>ביו צי צי או ה ה.                                                                                                    | - 10<br>- 10                                                                         | ลาะอีกา<br>62360297    | เลขที่เอกสาร 11<br>3100035017 | <b>ผู้หาย</b><br>ร้านรุ่งหรัดย์        | ขอเมิกทั้งสิ้น 14 ภ<br>560,000.00 | กาษีพัก ณ ที่จ่าย 1        | ต่าปรับหน้าฎีกา 11<br>0.00     | ขอดเงินสุทธิ 11<br>554,400.00                                           | เลขที่เอกสารจ่าย<br>4102259165 | วันที่ไฟล์<br>27-06-2562 | แหล่งของเงิน<br>6111500 | <ul> <li>ผู้รับโอนสิทธิ</li> </ul> |
| หรือค้นจากข้อมูลแนบและไม่แนบใบเสร็จ                                                                                                    | 10                                                                                   | 62360299               | 3100037670                    | การคำ<br>คณะบุคคล<br>ชัยเวส            | 475,000.00                        | 4,750.00                   |                                | 470,250.00                                                              | 4102258968                     | 27-06-2562               | 6211500                 |                                    |
| เป็นต้าม                                                                                                    | 10                                                                                   | 62360300               | 3100037671                    | .เอ็นเซียงลาย<br>ชิลเดียน              | 958,000.00                        | 9,580.00                   | 0.00                           | 948.420.00                                                              | 4102260050                     | 27-06-2562               | 6211230                 |                                    |
|                                                                                                    |                                                                                      |                        |                               | ชัพหลาย<br>จำกัด                       |                                   |                            |                                |                                                                         |                                |                          |                         |                                    |
|                                                                                                    | 10                                                                                   | 62360296               | 3100028800                    | ນຈີອັກ ນາວິເວ<br>ນັ້ນ ຄວນເກຄ<br>ຈຳກັດ  | 890,000.00                        | 8,900.00                   |                                | 881,100.00                                                              | 4102240389                     | 25-06-2562               | 6211230                 |                                    |
|                                                                                                    | 10                                                                                   | 62360264               | 3200002995                    | ນວິອັກ ນາວິເວ<br>ອັນ ຄວນເກດ<br>ຊ່າຕົດ  | 20,000.00                         | 0.00                       | 0.00                           | 20,000.00                                                               | 4202204569                     | 24-06-2562               | 6210210                 |                                    |
|                                                                                                    | 13                                                                                   | 35006762               |                               | กลงทัพ<br>ลากาศ                        | 35,000.00                         | 350.00                     | 0.00                           | 34,650.00                                                               |                                |                          |                         |                                    |
|                                                                                                    | 19                                                                                   | 99003262               |                               | ນຈີສັກ ນາວິເວ<br>ນັ້ນ ຄວນເກຄ           | 65,000.00                         | 650.00                     | 0.00                           | 64,350.00                                                               |                                |                          |                         | -                                  |
|                                                                                                    |                                                                                      |                        |                               | จำกัด                                  |                                   |                            |                                |                                                                         |                                |                          |                         |                                    |
| <ul> <li>พิมพ์รายงาน Export to Excel ใช้สำหรับ<br/>เลือกพิมพ์รายงาน ทะเบียบคนรับ-ส่งกี่อา</li> </ul>                                                                                                    | 🖴 My Work / กรุณาเลือก : อู้การจำหนี้ กะ.001 -                                                                                                    |                                                                                                    |                                                                                                    |                                                                                                    |                                                                                                    |                                                                                                    |                                                                                                    |                                                                                                    |                                                                                                    |
|----------------------------------------------------------------------------------------------------|----------------------------------------------------------------------------------------------------|----------------------------------------------------------------------------------------------------|----------------------------------------------------------------------------------------------------|----------------------------------------------------------------------------------------------------|----------------------------------------------------------------------------------------------------|----------------------------------------------------------------------------------------------------|----------------------------------------------------------------------------------------------------|----------------------------------------------------------------------------------------------------|----------------------------------------------------------------------------------------------------|
| เจ้าหนี้ แผนกรับจ่าย                                                                                                    | O 📥 dista                                                                                                    |                                                                                                    | จากวันที่ ถึงวันที่                                                                                                    | Б                                                                                                    | cport t                                                                                                    | o Excel                                                                                                    | Search                                                                                                    | Expe                                                                                                    | Q.                                                                                                    |
|                                                                                                    |                                                                                                    | ผู้หาย <sup>11</sup> หอเม็กทั้งสี้ก<br>ร้านรุ่องชัยย์ 560,000                                                                                                    | <ol> <li><sup>11</sup> ภาษีนัก ณ พี่ข่าย <sup>11</sup> ต่านไข<br/>1.00 5,600.00</li> </ol>                                                                                                    | มีมหน้าอู้กา <sup>11</sup> ย<br>0.00                                                                                                    | ເອລເວັນສຸນຣິ <sup>11</sup><br>554,400.00                                                                                                    | เลขที่เอกสารจ่าย<br>4102259165                                                                                                    | <sup>11</sup> วันที่ไฟล์ <sup>11</sup><br>27-06-2562                                                                                                    | แหล่งของเงิน <sup>11</sup><br>6111500                                                                                                    | ผู้จับโอนสิทธิ                                                                                                    |
|                                                                                                    | 162360299 3100037670                                                                                                    | การคำ<br>คณะบุคคส 475,000<br>ที่เอส<br>เว็บเชื่อของข                                                                                                    | 1.00 4,750.00                                                                                                    |                                                                                                    | 470,250.00                                                                                                    | 4102258968                                                                                                    | 27-06-2562                                                                                                    | 6211500                                                                                                    |                                                                                                    |
|                                                                                                    | 162360300 3100037671                                                                                                    | ชิลเลียน 958,000<br>ชัพหลาย<br>จำกัด                                                                                                    | 1.00 9,580.00                                                                                                    | 0.00                                                                                                    | 948,420.00                                                                                                    | 4102260060                                                                                                    | 27-06-2562                                                                                                    | 6211230                                                                                                    |                                                                                                    |
|                                                                                                    | 162360296 3100028800                                                                                                    | ນຈີສັກ ນາໂເລ 890,000<br>ພື້ນ ຄວະເທດ<br>ຈຳຄັດ                                                                                                    | 1.00 8,900.00                                                                                                    |                                                                                                    | 881,100.00                                                                                                    | 4102240389                                                                                                    | 25-06-2562                                                                                                    | 6211230                                                                                                    |                                                                                                    |
|                                                                                                    | 162360264 3200002995                                                                                                    | ນດີອ້າກ ທາວິເລ 20,000<br>ອື່ນ ຄວະແຫດ<br>ຈຳກັສ                                                                                                    | 1.00 0.00                                                                                                    | 0.00                                                                                                    | 20,000.00                                                                                                    | 4202204569                                                                                                    | 24-06-2562                                                                                                    | 6210210                                                                                                    |                                                                                                    |
|                                                                                                    | 136005762         -           199003262         -                                                                                                    | กองทัพ 35,000<br>อากาศ<br>บริษัท นาวิเอ 65,000<br>ปัน คอมเทค<br>จำกัด                                                                                                    | 1.00 350.00                                                                                                    | 0.00                                                                                                    | 34,650.00                                                                                                    |                                                                                                    |                                                                                                    |                                                                                                    |                                                                                                    |
| Charly List amound in the device mandage                                                                                                    |                                                                                                    |                                                                                                    |                                                                                                    |                                                                                                    |                                                                                                    |                                                                                                    |                                                                                                    |                                                                                                    |                                                                                                    |
| - Check List หมายถึง ของสาทวับตกเลือก<br>ฎีกาเพื่อส่งมากกว่า 1 ฎีกา หรือเลือกเพื่อ                                                                                                    | A My Work / ກຸຊມາເລືອກ : ຄູ່ການຈຳໜີ = 001 -                                                                                                    | ส่งต่อ                                                                                                    |                                                                                                    |                                                                                                    |                                                                                                    |                                                                                                    | - Canada                                                                                                    |                                                                                                    |                                                                                                    |
| พิมพ์รายงาน                                                                                                    | 63942                                                                                                    |                                                                                                    | 03203                                                                                                    |                                                                                                    | over laiente loveika                                                                                                    |                                                                                                    | Search                                                                                                    |                                                                                                    | ٩                                                                                                    |
|                                                                                                    | ເລສອັກກ 🗄 ເລສອັເວກສາຮ 🗄                                                                                                    | <i>ผู้ชาย</i> <sup>11</sup> ขอเม็กทั้งสั่                                                                                                    | ณ์ <sup>13</sup> ภาษีหักณ์ที่ร่าย <sup>13</sup> ต่าย                                                                                                    | ปรับหน้าอีกา 😳                                                                                                    | ขอดเงินสุทธิ 🔢                                                                                                    | เลขที่เอกสารจ่าย                                                                                                    | ย 1. วันที่ไฟล์ 1.                                                                                                    | E<br>แหล่งของเงิน                                                                                                    | ixport to Excel                                                                                                    |
|                                                                                                    | <ul> <li>✓ 162360297 3100035017</li> <li>✓ 162360299 3100037670</li> </ul>                                                                                                    | ร้านรู้อาชัพย์ 560,00<br>การศำ<br>คณะบุคคล 475,00                                                                                                    | 0.00 5,600.00                                                                                                    | 0.00                                                                                                    | 554,400.00                                                                                                    | 4102259165 4102258968                                                                                                    | 27-06-2562                                                                                                    | 6111500                                                                                                    |                                                                                                    |
|                                                                                                    | 162360300 3100037671                                                                                                    | ห์เอส<br>เอ็นเซิพตลาย<br>ชิลเดียน 958,00<br>ชัพตลาย                                                                                                    | 0.00 9,580.00                                                                                                    | 0.00                                                                                                    | 948,420.00                                                                                                    | 4102260060                                                                                                    | 27-06-2562                                                                                                    | 6211230                                                                                                    |                                                                                                    |
|                                                                                                    | 162360296 3100028800                                                                                                    | จำกัด<br>บริษัท นาวิเอ 890,00<br>ชั้น คอมเทค                                                                                                    | 0.00 8,900.00                                                                                                    |                                                                                                    | 881,100.00                                                                                                    | 4102240389                                                                                                    | 25-06-2562                                                                                                    | 6211230                                                                                                    |                                                                                                    |
|                                                                                                    | 162360264 3200002995                                                                                                    | จำกัด<br>บริษัท นาวิเอ 20,00<br>ชั้น คอยเทค                                                                                                    | 0.00 0.00                                                                                                    | 0.00                                                                                                    | 20,000.00                                                                                                    | 4202204569                                                                                                    | 24-06-2562                                                                                                    | 6210210                                                                                                    |                                                                                                    |
|                                                                                                    | 136006762 -                                                                                                    | จากด<br>กองทิพ 35,00<br>อากาศ                                                                                                    | 0.00 350.00                                                                                                    | 0.00                                                                                                    | 34,650.00                                                                                                    |                                                                                                    |                                                                                                    |                                                                                                    |                                                                                                    |
| <ul> <li>เลขเมือาเจ้าหนี้ หมายถึง เลขที่ระบบออกให้</li> </ul>                                                                                                    | <br>                                                                                                    | <b>№</b> 001                                                                                                    |                                                                                                    |                                                                                                    |                                                                                                    |                                                                                                    |                                                                                                    |                                                                                                    |                                                                                                    |
| โดยอัตโนมัติของแต่ละหน่วยเมื่อทำการตั้ง                                                                                                    | ฎกาเขาทน ทย.ก                                                                                                    | 19.001                                                                                                    |                                                                                                    |                                                                                                    |                                                                                                    |                                                                                                    |                                                                                                    |                                                                                                    |                                                                                                    |
| โดยอัตโนมัติของแต่ละหน่วยเมื่อทำการตั้ง<br>เบิก โดยมีรายละเอียดของเลขฎีกา ดังนี้                                                                                                    | มู่ () แห่ง IN La VID. (<br>a My Ment rescalar, gradied in 2014<br>C La Ment                                                                                                    | 19.001                                                                                                    | ระกวันที่ อีะวันที่                                                                                                    | NAS                                                                                                    | และไม่แกะไปเฟรีง                                                                                                    |                                                                                                    | ianta<br>Search                                                                                                    |                                                                                                    | ٩                                                                                                    |
| โดยอัตโนมัติของแต่ละหน่วยเมื่อทำการตั้ง<br>เบิก โดยมีรายละเอียดของเลขฎีกา ดังนี้<br>- หลักที่ 1 เลข 1 คือ ฎีกาเจ้าหนี้                                                                                                    |                                                                                                    | 14.001                                                                                                    | างกันที่ ถึงวันที่<br>สามาร์เล เซ พิชาภ สมเป                                                                                                    | มงธร                                                                                                    | ะสะไม่แระไปเคราะ<br>เกิดเป็นสุขาลี                                                                                                    | าสาร์เอกสารจังน                                                                                                    | v Istys<br>Search                                                                                                    | Eug<br>Lucionalu                                                                                                    | Q.<br>Nort to Excel                                                                                                    |
| โดยอัตโนมัติของแต่ละหน่วยเมื่อทำการตั้ง<br>เบิก โดยมีรายละเอียดของเลขฎีกา ดังนี้<br>- หลักที่ 1 เลข 1 คือ ฎีกาเจ้าหนี้<br>- หลักที่ 2-3 คือ ปีงบประมาณ                                                                                                    |                                                                                                    | ม้าน ป รละโตจังส์<br>(กระหย่า                                                                                                    | 1000 - 5,0000                                                                                                    | โมลอโปลูกา 11 ะ<br>0.00                                                                                                    | นตรโปหมระโบรศรีจ<br>ออตเอินสุทธิ์<br>554,400,00                                                                                                    | เลขอิเอกสารจำน<br>4102259165                                                                                                    | sarch     sarch     sarch     1     7-96-2562     73 0 0 0 0 0                                                                                                    | <u>Бур</u><br>шийсээрэгди<br>6111500                                                                                                    | Q<br>ort to Excel<br>y Guloudine                                                                                                    |
| โดยอัตโนมัติของแต่ละหน่วยเมื่อทำการตั้ง<br>เบิก โดยมีรายละเอียดของเลขฎีกา ดังนี้<br>- หลักที่ 1 เลข 1 คือ ฎีกาเจ้าหนี้<br>- หลักที่ 2-3 คือ ปีงบประมาณ<br>- หลักที่ 4-5 คือ รหัสศูนย์ต้นทุน                                                                                                    |                                                                                                    | 10.001                                                                                                    | vonturi) forburis<br>a 11 antiste se Store <sup>13</sup> antis<br>100 5,500,00<br>100 4,756,00<br>100 9,900,00                                                                                                    | มงอะ<br>รีมหล่ารัฐกา 1 เ<br>0.00                                                                                                    | 2006-334695<br>554,000.00<br>470,250.00<br>948,200.00                                                                                                    | เลซซ์เลกสารร้าย<br>4102259165<br>410225968<br>410225968                                                                                                    | Instant         Instant         Instant <t< th=""><th>Exe<br/>Ussessoradu<br/>6111500<br/>6211500<br/>6211220</th><th>Q<br/>ort to facel<br/>ijQuTaudite</th></t<>                                                                                                    | Exe<br>Ussessoradu<br>6111500<br>6211500<br>6211220                                                                                                    | Q<br>ort to facel<br>ijQuTaudite                                                                                                    |
| โดยอัตโนมัติของแต่ละหน่วยเมื่อทำการตั้ง<br>เบิก โดยมีรายละเอียดของเลขฎีกา ดังนี้<br>- หลักที่ 1 เลข 1 คือ ฎีกาเจ้าหนี้<br>- หลักที่ 2-3 คือ ปีงบประมาณ<br>- หลักที่ 4-5 คือ รหัสศูนย์ต้นทุน<br>- หลักที่ 6-9 คือ เลขรันนิ่งของ                                                                                                    | Д (Г ПЕЧ ГИЦ И И). (<br>с 30 дного гиса обс. фонбанб и 3010<br>избранов гиса обс. фонбанб и 3010<br>избранов гиса обс. фонбанб и 3010<br>избранов гиса обс. фонбанб и 3010<br>избранов гиса обс. фонбанб и 3010<br>избранов гиса обс. фонбанб и 3010<br>избранов гиса обс. фонбанб и 3010<br>избранов гиса обс. фонбанб и 3010<br>избранов гиса обс. фонбанб и 3010<br>избранов гиса обс. фонбанб и 3010                                                                                                    | N.UUI                                                                                                    | Annowie         Europein           11         antikin na fiketur         antiki           10         antikin na fiketur         antiki           100         5,600.00         4,750.00           100         8,500.00         100           100         9,500.00         100                                                                                                    | ອາດ<br>ຄົນແລ້ກຜູ້ກາ 1 ຊ<br>0.00<br>0.00                                                                                                    | exertise on touring<br>exercise on touring<br>554,400,00<br>470,250,00<br>948,420,00<br>881,100,00                                                                                                    | <b>LutSfuanetsvitet</b><br>4102259165<br>4102259988<br>4102259988<br>4102269980<br>4102269399                                                                                                    | <ul> <li>Instant</li> <li>Instant</li></ul>                                                                                                    | 5111500<br>6211520<br>6211520<br>6211520                                                                                                    | Q<br>ort to facel<br>sjftufauðwi                                                                                                    |
| โดยอัตโนมัติของแต่ละหน่วยเมื่อทำการตั้ง<br>เบิก โดยมีรายละเอียดของเลขฎีกา ดังนี้<br>- หลักที่ 1 เลข 1 คือ ฎีกาเจ้าหนี้<br>- หลักที่ 2-3 คือ ปีงบประมาณ<br>- หลักที่ 4-5 คือ รหัสศูนย์ต้นทุน<br>- หลักที่ 6-9 คือ เลขรันนิ่งของ<br>หน่วย                                                                                                    | Д (Г 16 V 1/1 Ц VIВ. (                                                                                                    | silves         1         sandardaff           respond         50000           restrant         47000           dasharan         47000           dasharan         590000           strant         590000           strant         590000           strant         590000           strant         590000           strant         590000           strant         590000                                                                                                    | anduri         Schuß           andurines Rives         andurines Rives           000         5,500.00           000         4,750.00           000         4,750.00           000         6,950.00           000         6,950.00           000         6,950.00           000         6,950.00           000         6,950.00                                                                                                    | Smaltgro 1 2 2<br>0.00<br>0.00                                                                                                    | exetiescotoxelia<br>needbacrets<br>554,400,00<br>470,250,00<br>948,420,00<br>881,100,00<br>20,000,00                                                                                                    | 2435546047954321<br>4102259165<br>4102259165<br>4102259560<br>4102259560<br>4102259560<br>4102259559                                                                                                    | Y         Internet           Search         Search           1         Audhwid:         12           27:46:2562         27:46:2562           27:46:2562         22:46:2562           25:46:2562         25:46:2562                                                                                                    | Ecc<br>ussistandar<br>6111500<br>6211500<br>6211520<br>6211220<br>6211220<br>6211220                                                                                                    | Q<br>Set to facef<br>1/\$thrauditeE                                                                                                    |
| โดยอัตโนมัติของแต่ละหน่วยเมื่อทำการตั้ง<br>เบิก โดยมีรายละเอียดของเลขฎีกา ดังนี้<br>- หลักที่ 1 เลข 1 คือ ฎีกาเจ้าหนี้<br>- หลักที่ 2-3 คือ ปีงบประมาณ<br>- หลักที่ 4-5 คือ รหัสศูนย์ต้นทุน<br>- หลักที่ 6-9 คือ เลขรันนิ่งของ<br>หน่วย                                                                                                    |                                                                                                    | N.OUI           sected all           sected all           fragmental           fragmental           fragmental           statemental           statemental                                                                                                    | ennibuli. Eritedi<br>a (1) anibian sa fiketu (1) anibi<br>5,600.00<br>4,750.00<br>0,560.00<br>1,00<br>5,900.00<br>1,00<br>5,000<br>1,00<br>5,000<br>1,00<br>5,000<br>1,00<br>5,000<br>1,00<br>5,000<br>1,00<br>1,0                                                                                                    | 0.00 0.00                                                                                                    | eastlasostuarily<br>554,400,00<br>470,250,00<br>942,420,00<br>881,100,00<br>20,000,00<br>34,650,00                                                                                                    | 14102259165<br>4102259165<br>4102259060<br>4102259060<br>41022590509<br>4102259599<br>4202295599                                                                                                    | Usergia           Secon         Secon           27:66:2562         27:66:2562           25:06:2562         25:06:2562                                                                                                    | 6211220<br>6212210                                                                                                    | Q.<br>NY 10 Gast<br>sjûntsuikve<br>sjûntsuikve                                                                                                    |
| โดยอัตโนมัติของแต่ละหน่วยเมื่อทำการตั้ง<br>เบิก โดยมีรายละเอียดของเลขฎีกา ดังนี้<br>- หลักที่ 1 เลข 1 คือ ฎีกาเจ้าหนี้<br>- หลักที่ 2-3 คือ ปีงบประมาณ<br>- หลักที่ 4-5 คือ รหัสศูนย์ต้นทุน<br>- หลักที่ 6-9 คือ เลขรันนิ่งของ<br>หน่วย                                                                                                    | United INIX VID.0           Difference cress data: (model or diff)           Difference cress data: (model or diff)           Difference cress da                                                                                                    | N.OUII           NORMANIA           Vacandará           Cordor-bala           Cordor-bala           Sacas           Jalu dendará           Sacas           Jalu dendará           Jalu dendará           Jalu dendará           Jalu dendará           Jalu dendará           Jalu dendará           Jalu dendará           Jalu dendará           Jalu dendará           Jalu dendará                                                                                                    | Annibuli         Erzadi           misian es fieturi in         anuit           000         5,600.00           000         4,750.00           000         9,500.00           000         9,500.00           000         9,500.00           000         9,500.00           000         9,500.00           000         9,500.00           000         6,500.00                                                                                                    | Smellign         0           0.00         0           0.00         0           0.00         0           0.00         0           0.00         0           0.00         0 | exertises outsurfue<br>constituents<br>554,400,00<br>470,250,00<br>948,420,00<br>881,100,00<br>20,000,00<br>34,650,00<br>64,350,00                                                                                                    | 14102259163<br>4102259163<br>4102259163<br>4102259063<br>4102269080<br>4102269389<br>4102269389<br>4102269389<br>4102269389<br>4102269389<br>4102269389<br>4102269389<br>4102269389<br>4102269389<br>4102269389<br>4102269389<br>4102269389<br>4102269389<br>410226938<br>410226938<br>410266<br>410266<br>410266<br>410266<br>410266<br>410266<br>41026<br>410266<br>41026<br>41026<br>41006<br>41026<br>41006<br>41006<br>41 | Image: 1         Image: 1           1         Image: 1           27         Todited: 2           27         62           27         62           27         62           27         66           27         66           25         66           24         66           25         66                                                                                                    | 611500<br>6211500<br>6211520<br>6211520<br>6211520<br>6211520<br>6210210                                                                                                    | <ul> <li>Analogia</li> <li>Analogia</li> <li>Analogia&lt;</li></ul>                                                                                                    |
| โดยอัตโนมัติของแต่ละหน่วยเมื่อทำการตั้ง<br>เบิก โดยมีรายละเอียดของเลขฎีกา ดังนี้<br>- หลักที่ 1 เลข 1 คือ ฎีกาเจ้าหนี้<br>- หลักที่ 2-3 คือ ปีงบประมาณ<br>- หลักที่ 4-5 คือ รหัสศูนย์ต้นทุน<br>- หลักที่ 6-9 คือ เลขรันนิ่งของ<br>หน่วย<br>- เลขที่เอกสาร หมายถึง เลขที่เอกสารจาก                                                                                | J (1 1 16 1 17 12 17 12                                                                                                    | N.O.U.I.I           Non           Stam           Strainfall           Strainfall                                                                                                    | Anthon         Anthon         Anthon<                                                                                                    | Constitution ( ) ( ) ( ) ( ) ( ) ( ) ( ) ( ) ( ) (                                                                                                    | eartasostuañs<br>554,000.00<br>470,250.00<br>948,420.00<br>20,000.00<br>34,650.00<br>64,350.00                                                                                                    | 4102290160<br>4102290160<br>410229080<br>410228080<br>410228080<br>41028080<br>410280<br>4100<br>4100<br>4100<br>4100<br>4100<br>4100<br>4100<br>41                                                                                                    | Margare         Large           Sourch         1           Auditated         12           2746-2562         2746-2562           2746-2562         25466-2562           2446-2562         24466-2562                                                                                                    | 6211230<br>6211230<br>6211230<br>6211230<br>6211230                                                                                                    | α<br>1 200<br>2010<br>2010<br>2                                                                                                    |
| โดยอัตโนมัติของแต่ละหน่วยเมื่อทำการตั้ง<br>เบิก โดยมีรายละเอียดของเลขฎีกา ดังนี้<br>- หลักที่ 1 เลข 1 คือ ฎีกาเจ้าหนี้<br>- หลักที่ 2-3 คือ ปีงบประมาณ<br>- หลักที่ 4-5 คือ รหัสศูนย์ต้นทุน<br>- หลักที่ 6-9 คือ เลขรันนิ่งของ<br>หน่วย<br>- เลขที่เอกสาร หมายถึง เลขที่เอกสารจาก<br>GFMIS (เลข Doc)                                                             | Comparison of the second second                                                                                                    | N.OOII           since 11         secter/sin           frighted         50000           mathematics         47000           statuses         47000           dealine         50000           dealine         50000           dealine         50000           dealine         50000           statuses         47000           statuses         20000           dealine         3000           statuses         3000           statuses         6,000           orde         5,000                                                                                                    | anitaine a firtu di<br>5,500.00         firtu di<br>9,900.00           0         5,500.00           0         4,750.00           0         6,900.00           0         6,900.00           00         6,900.00           00         6,900.00           000         6,900.00           000         6,000.00                                                                                                    | 0.00<br>0.00<br>0.00<br>0.00                                                                                                    | eeerlaiseotuafw<br>555,400,00<br>470,250,00<br>982,420,00<br>881,900,00<br>20,000,00<br>64,350,00<br>64,350,00                                                                                                    | 4102290500<br>4102290500<br>4102290500<br>4102290500<br>4102290500<br>4102200500<br>41022000<br>41022000<br>41022000<br>41022000<br>41022000<br>41022000<br>41022000<br>41022000<br>41022000<br>41022000<br>41022000<br>41022000<br>41022000<br>41022000<br>41022000<br>41022000<br>41022000<br>410220000<br>410220000<br>410220000<br>410220000<br>410220000<br>410220000<br>410220000<br>410220000<br>410220000<br>410220000<br>410220000<br>410220000<br>410220000<br>4102200000<br>4102200000<br>4102200000<br>4102200000<br>4102200000<br>4102200000<br>4102200000<br>4102200000<br>4102200000<br>4102200000<br>4102200000<br>4102200000<br>41022000000<br>4102200000<br>4102200000<br>4102200000<br>4102200000<br>4102200000<br>4102200000<br>4102200000<br>4102200000<br>41022000000<br>41020000000000                                                                                                    | Y         1935           Search         1           1         hafhvár         1           27-66-2562         2           27-66-2562         2           25-66-2562         2           26-6-2562         2                                                                                                    | C211500<br>6211500<br>6211520<br>6221020<br>6221220<br>6221220                                                                                                    | o<br>Bashushoft<br>I<br>I<br>I<br>I<br>I<br>I<br>I<br>I<br>I<br>I<br>I<br>I<br>I<br>I<br>I<br>I<br>I<br>I<br>I                                                                                                    |
| โดยอัตโนมัติของแต่ละหน่วยเมื่อทำการตั้ง<br>เบิก โดยมีรายละเอียดของเลขฎีกา ดังนี้<br>- หลักที่ 1 เลข 1 คือ ฎีกาเจ้าหนี้<br>- หลักที่ 2-3 คือ ปีงบประมาณ<br>- หลักที่ 4-5 คือ รหัสศูนย์ต้นทุน<br>- หลักที่ 6-9 คือ เลขรันนิ่งของ<br>หน่วย<br>- เลขที่เอกสาร หมายถึง เลขที่เอกสารจาก<br>GFMIS (เลข Doc)<br>- หมายเหตุ : เลขที่เอกสารจะเพิ่มที่แผนก                  |                                                                                                    | 4/mm         sextended after<br>market<br>market<br>data were<br>denared<br>denared<br>d                                                                                                    | anibuli         fsrbaß           anibuli         fsrbaß           anibuli na filma         strbaß           anibuli na filma         strbaß           anibuli na filma         strbaß           anibuli na filma         strbaß           anibuli na filma         strbaß           anibuli na filma         strbaß           anibuli na filma         strbaß           anibuli na filma         strbaß                                                                                                    | Sunsi'ngro ( )<br>0.00<br>0.00<br>0.00<br>0.00<br>0.00<br>0.00<br>0.00<br>0.                                                                                             | eentassatusfu<br>554,400,00<br>470,220,00<br>948,400,00<br>20,000,00<br>20,000,00<br>64,350,00<br>64,350,00<br>84,550,00                                                                                                    | LasSianers/taz<br>4102259165<br>4102250806<br>4102260800<br>4102260309<br>-<br>-<br>-                                                                                                    | Y         Large           Search         Search           27:06-2562         27:06-2562           27:06-2562         25:06-2562           25:06-2562         24:06-2562           24:06-2562         24:06-2562                                                                                                    | 6211520<br>6211520<br>6211520<br>6211520<br>6211520<br>6211520                                                                                                    |                                                                                                    |
| โดยอัตโนมัติของแต่ละหน่วยเมื่อทำการตั้ง<br>เบิก โดยมีรายละเอียดของเลขฎีกา ดังนี้<br>- หลักที่ 1 เลข 1 คือ ฎีกาเจ้าหนี้<br>- หลักที่ 2-3 คือ ปิงบประมาณ<br>- หลักที่ 4-5 คือ รหัสศูนย์ต้นทุน<br>- หลักที่ 6-9 คือ เลขรันนิ่งของ<br>หน่วย<br>- เลขที่เอกสาร หมายถึง เลขที่เอกสารจาก<br>GFMIS (เลข Doc)<br>- หมายเหตุ : เลขที่เอกสารจะเพิ่มที่แผนก<br>ฎีกาเป็นต้นไป | J (1 16 3 171 14 1718). (1           C 10 mm (rest of the first)           C 10 mm (rest of the first)           L 100077           L 100077           L 100077           L 100077           L 100077           L 100077           L 100077           L 100077           L 100077           L 100077           L 100077           L 100077           L 1000777           L 1000777           L 1                                                                                                    | N.OUII           Non         Non-Mail           Stan         Non-Mail           Stan         Stan           Stan         Stan                                                                                                    | Butch         Butch         Butch           Mare         (* urch a siniture         *           Mare         (* urch a siniture         *           Mare         00.000,7         00.000,7         00.000,7           Mare         00.000,7         00.000,7         00.000,7           Mare         00.000,7         00.000,7         00.000,7           Mare         00.000,7         00.000,7         00.000,7           Mare         00.000,7         00.000,7         00.000,7           Mare         00.000,7         00.000,7         00.000,7           Mare         00.000,7         00.000,7         00.000,7           Mare         00.000,7         00.000,7         00.000,7           Mare         00.000,7         00.000,7         00.000,7           Mare         00.000,7         00.000,7         00.000,7           Mare         00.000,7         00.000,7         00.000,7           Mare         00.000,7         00.000,7         00.000,7           Mare         00.000,7         00.000,7         00.000,7           Mare         00.000,7         00.000,7         00.000,7           Mare         00.000,7         00.000,7         00.                                                                                                    | 0.00<br>0.00<br>0.00<br>0.00<br>0.00<br>0.00<br>0.00<br>0.0                                                                                                    | aariaaootoafo<br>554,0000<br>470,25000<br>948,420,00<br>881,100,00<br>34,050,00<br>64,350,00<br>64,350,00<br>64,350,00<br>84,000<br>64,350,00<br>84,000<br>64,350,00<br>84,000<br>84,0000<br>84,0000<br>84,0000<br>84,0000<br>84,0000<br>84,0000<br>84,0000<br>84,0000<br>84,000000<br>84,0000000000 | 4102259165<br>4102259165<br>4102259165<br>4102259968<br>4102200309<br>4102240389<br>4202240389<br>4202240<br>4202240<br>420240<br>420240<br>4200<br>420040<br>420040<br>4200000000                                                                                                    | y         Instruction         1           y         Instruction         2           27:66:2562         2         2           27:66:2562         2         2           27:66:2562         2         2           27:66:2562         2         2           28:66:2562         2         2           29:66:2562         2         2           10         1         1           10         1         1         1                                                                                                    | Ecc. 2014                                                                                                    | Q<br>Isea Corror<br>Press<br>Isea Corror<br>Corror<br>Corro |
| โดยอัตโนมัติของแต่ละหน่วยเมื่อทำการตั้ง<br>เบิก โดยมีรายละเอียดของเลขฎีกา ดังนี้<br>- หลักที่ 1 เลข 1 คือ ฎีกาเจ้าหนี้<br>- หลักที่ 2-3 คือ ปีงบประมาณ<br>- หลักที่ 4-5 คือ รหัสศูนย์ต้นทุน<br>- หลักที่ 6-9 คือ เลขรันนิ่งของ<br>หน่วย<br>- เลขที่เอกสาร หมายถึง เลขที่เอกสารจาก<br>GFMIS (เลข Doc)<br>- หมายเหตุ : เลขที่เอกสารจะเพิ่มที่แผนก<br>ฎีกาเป็นต้นไป | Image: State State                                                                                                    | N.OUII           None         sandmänn           Conjectul         50000           Nathanna         47000           Albran         75000           Albran         50000           Status         60000           Status         50000           Status         50000           Status         70000           Status         775000                                                                                                    | anital         fstad           anital se fitter         fstad           anital se fitter         fstad           anital se fitter         fstad           anital se fitter         fstad           anital se fitter         fstad           anital se fitter         fstad           anital se fitter         fstad           anital se fitter         fstad           anital se fitter         fstad           anital se fitter         fstad           anital se fitter         fstad           anital se fitter         fstad                                                                                                    | 0.00<br>0.00<br>0.00<br>0.00<br>0.00<br>0.00<br>0.00<br>0.0                                                                                                    | aartiausetuafu<br>554,400,00<br>470,250,00<br>982,420,00<br>881,190,00<br>64,350,00<br>64,350,000<br>64,350,000<br>64,350,0000,000,000,000,000,000,000,000,00                                                                                                    |                                                                                                    | Y         1930           Search         1           1         Search           27:66:5562         2           27:66:5562         2           27:66:5562         2           25:66:2562         2           25:66:2562         2           26:66:2562         2           34:66:2562         2           1         Search           1         Search           1         Search           27:66:2562         2                                                                                                    | E 211500                                                                                                    | Q<br>Best to for the<br>Best to for the<br>C<br>C<br>C<br>C<br>C<br>C<br>C<br>C<br>C<br>C<br>C<br>C<br>C<br>C<br>C<br>C<br>C<br>C<br>C                                                                                                    |
| โดยอัตโนมัติของแต่ละหน่วยเมื่อทำการตั้ง<br>เบิก โดยมีรายละเอียดของเลขฎีกา ดังนี้<br>- หลักที่ 1 เลข 1 คือ ฎีกาเจ้าหนี้<br>- หลักที่ 2-3 คือ ปิงบประมาณ<br>- หลักที่ 4-5 คือ รหัสศูนย์ต้นทุน<br>- หลักที่ 6-9 คือ เลขรันนิ่งของ<br>หน่วย<br>- เลขที่เอกสาร หมายถึง เลขที่เอกสารจาก<br>GFMIS (เลข Doc)<br>- หมายเหตุ : เลขที่เอกสารจะเพิ่มที่แผนก<br>ฎีกาเป็นต้นไป | United INIX VID.           United INIX VID.           United IN                                                                                                    | N.L.OUII           alama         auximutuli           finishina         550000           finishina         550000           finishina         550000           finishina         590000           dunan         990000           dunan         990000           dunan         20000           dunan         20000           d                                                                                                    | suchul         firbul           subines firbul         stable se firbul           100         5,000,00           100         5,000,00           100         4,750,00           100         6,900,00           100         6,900,00           100         6,900,00           100         6,900,00           100         6,900,00           100         6,900,00           100         6,900,00           100         5,900,00           100         5,900,00           100         5,900,00           100         5,900,00           100         5,900,00           100         5,900,00                                                                                                    | 0.00<br>0.00<br>0.00<br>0.00<br>0.00<br>0.00<br>0.00<br>0.0                                                                                                    | aasilaasatuafia<br>554,400.00<br>470,250.00<br>881,100.00<br>64,00,00<br>64,00,00<br>64,00,00<br>64,00,00<br>64,00,00<br>64,00,00<br>64,00,00<br>64,00,00<br>64,00,00<br>64,00,00<br>64,00,00<br>948,400,00                                                                                                    |                                                                                                    | W         Latys:<br>Sarch           1         Furthed: 12           27:66:2562         27:66:2562           25:06:2562         25:06:2562           26:06:2562         25:06:2562           26:06:2562         25:06:2562           27:06:2562         25:06:2562           27:06:2562         25:06:2562                                                                                                    | 6211220<br>621220<br>621220<br>621220<br>621220<br>621220<br>621220<br>621220<br>621220<br>621220<br>621220<br>621220<br>621220<br>621220<br>621220                                                                                                    | Q<br>or us Caef<br>i (forhaushas<br>i<br>i<br>i<br>i<br>i<br>i<br>i<br>i<br>i<br>i<br>i<br>i<br>i<br>i<br>i<br>i<br>i<br>i<br>i                                                                                                    |
| โดยอัตโนมัติของแต่ละหน่วยเมื่อทำการตั้ง<br>เบิก โดยมีรายละเอียดของเลขฎีกา ดังนี้<br>- หลักที่ 1 เลข 1 คือ ฎีกาเจ้าหนี้<br>- หลักที่ 2-3 คือ ปีงบประมาณ<br>- หลักที่ 4-5 คือ รหัสศูนย์ต้นทุน<br>- หลักที่ 6-9 คือ เลขรันนิ่งของ<br>หน่วย<br>- เลขที่เอกสาร หมายถึง เลขที่เอกสารจาก<br>GFMIS (เลข Doc)<br>- หมายเหตุ : เลขที่เอกสารจะเพิ่มที่แผนก<br>ฎีกาเป็นต้นไป | United UNIX VID.r           Discoversi censister (misted cist)           Discoversi censister (misted cist)                                                                                                    | NUME         Image: section of the section of the                                                                                                    | Image: second second                                                                                                    | 0.00<br>0.00<br>0.00<br>0.00<br>0.00<br>0.00<br>0.00<br>0.0                                                                                                    | Allenstocalitese      Allenstocalitese                                                                                                    |                                                                                                    | W         1950           Search         27           27         62           27         62           27         62           27         62           27         62           27         62           27         62           28         66           10         Mathad           11         Mathad           12         77           27         62           27         62           27         62           27         62           27         62           27         62           27         62           27         62           27         62           27         62           27         62           27         62           27         62           27         62           27         62           27         62           27         62           27         62           27         62           27         62           27         62           27 </th <th>Equitable and a set of the set of the set of</th> <th>ی<br/>عندانید<br/>عندانید</th> | Equitable and a set of the set of the set of | ی<br>عندانید<br>عندانید                                                                                                    |
| โดยอัตโนมัติของแต่ละหน่วยเมื่อทำการตั้ง<br>เบิก โดยมีรายละเอียดของเลขฎีกา ดังนี้<br>- หลักที่ 1 เลข 1 คือ ฎีกาเจ้าหนี้<br>- หลักที่ 2-3 คือ ปิงบประมาณ<br>- หลักที่ 4-5 คือ รหัสศูนย์ต้นทุน<br>- หลักที่ 6-9 คือ เลขรันนิ่งของ<br>หน่วย<br>- เลขที่เอกสาร หมายถึง เลขที่เอกสารจาก<br>GFMIS (เลข Doc)<br>- หมายเหตุ : เลขที่เอกสารจะเพิ่มที่แผนก<br>ฎีกาเป็นต้นไป | Image:         unsign:         unsign: <td< th=""><th>sham         sectoriziti           sham         sectoriziti           rhiphend         50000           shaft         shiphend           shaft         shiphend           shaft         shiphend           shaft         shiphend           shaft         shiphend           shaft         shiphend           shaft         shiphend           shaft         shiphend           shaft         shiphend           shaft         shiphend           shaft         shiphend           shiphend         shiphend           shiphendddd         shiphendddddddddddddddddddddddddddddddddddd</th><th>anital         first 6           anital na first 6         anital na first 6           anital na first 6         anital na first 6           &lt;</th><th>0.00<br/>0.00<br/>0.00<br/>0.00<br/>0.00<br/>0.00<br/>0.00<br/>0.0</th><th>aartaavatvafi<br/>944,420,00<br/>944,420,00<br/>944,420,00<br/>220,000,00<br/>344,850,00<br/>64,350,00<br/>64,350,00<br/>64,350,00<br/>64,350,00<br/>64,350,00<br/>944,420,00<br/>944,420,00<br/>944,420,00<br/>944,420,00<br/>944,420,00<br/>945,400,00</th><th></th><th>Image: Constraint of the second second sec</th><th>California California California</th><th>A Control Control Cont</th></td<> | sham         sectoriziti           sham         sectoriziti           rhiphend         50000           shaft         shiphend           shaft         shiphend           shaft         shiphend           shaft         shiphend           shaft         shiphend           shaft         shiphend           shaft         shiphend           shaft         shiphend           shaft         shiphend           shaft         shiphend           shaft         shiphend           shiphend         shiphend           shiphendddd         shiphendddddddddddddddddddddddddddddddddddd                                                                                                    | anital         first 6           anital na first 6         anital na first 6           anital na first 6         anital na first 6           <                                                                                                    | 0.00<br>0.00<br>0.00<br>0.00<br>0.00<br>0.00<br>0.00<br>0.0                                                                                                    | aartaavatvafi<br>944,420,00<br>944,420,00<br>944,420,00<br>220,000,00<br>344,850,00<br>64,350,00<br>64,350,00<br>64,350,00<br>64,350,00<br>64,350,00<br>944,420,00<br>944,420,00<br>944,420,00<br>944,420,00<br>944,420,00<br>945,400,00                                                                                                    |                                                                                                    | Image: Constraint of the second second sec                                                                                                    | California California  | A Control Control Cont                                                                                                    |
| โดยอัตโนมัติของแต่ละหน่วยเมื่อทำการตั้ง<br>เบิก โดยมีรายละเอียดของเลขฎีกา ดังนี้<br>- หลักที่ 1 เลข 1 คือ ฎีกาเจ้าหนี้<br>- หลักที่ 2-3 คือ ปีงบประมาณ<br>- หลักที่ 4-5 คือ รหัสศูนย์ต้นทุน<br>- หลักที่ 6-9 คือ เลขรันนิ่งของ<br>หน่วย<br>- เลขที่เอกสาร หมายถึง เลขที่เอกสารจาก<br>GFMIS (เลข Doc)<br>- หมายเหตุ : เลขที่เอกสารจะเพิ่มที่แผนก<br>ฎีกาเป็นต้นไป | United INIX VIE.0           United INIX VIE.0                                                                                                    | NILUUII           span         saudenfaif           Coupenda         550000           Status         550000           Status         550000           Status         550000           Status         550000           Status         550000           Status         550000           Status         550000           Status         550000           Status         550000           Status         550000           Status         550000           Status         650000           Status         650000 </th <th>wathaf     Actual       a     Actual       a     Actual       a     Actual       a     Actual       a     Scoold       a     Scoold<th></th><th>aartaavotuafv<br/>554,400,00<br/>988,400,00<br/>988,400,00<br/>988,400,00<br/>64,350,00<br/>64,350,00<br/>64,300,00<br/>64,300,000<br/>64,300,000<br/>64,300,000<br/>64,300,000<br/>64,300,000<br/>64,300,000<br/>64,300,000<br/>64,300,000<br/>64,300,000<br/>64,300,000<br/>64,300,000<br/>64,300,000<br/>64,300,000<br/>64,300,000<br/>64,300,000<br/>64,300,000<br/>64,300,000<br/>64,300,000000000000000000000000000000000</th><th>Lassibuarassbar           4102259105           4102259105           4102259000           4102259000           4102200000           4102200000           4102200000           4102200000           4102200000           4102200000           4102200000           4102200000           4102200000           4102200000           4102200000           4102200000           4102200000           4102200000           4102200000           4102200000           4102200000           4102200000           4102200000           4102200000           4102200000           4102200000           4102200000           4102200000</th><th>W         1950           27-06-2562         27-06-2562           27-06-2562         27-06-2562           27-06-2562         22-06-2562           28-06-2562         24-06-2562           27-06-2562         22-06-2562           27-06-2562         22-06-2562           27-06-2562         27-06-2562           27-06-2562         27-06-2562           27-06-2562         27-06-2562           27-06-2562         22-06-2562           28-06-2562         24-06-2562</th><th></th><th>المحادة المحادة المح<br/>محادة المحادة المحادة<br/>محادة محادة المحادة المحادة المحادة المحادة المحادة المحادة المحادة المحادة المحادة المحادة المحادة المحادة المحا</th></th> | wathaf     Actual       a     Actual       a     Actual       a     Actual       a     Actual       a     Scoold       a     Scoold <th></th> <th>aartaavotuafv<br/>554,400,00<br/>988,400,00<br/>988,400,00<br/>988,400,00<br/>64,350,00<br/>64,350,00<br/>64,300,00<br/>64,300,000<br/>64,300,000<br/>64,300,000<br/>64,300,000<br/>64,300,000<br/>64,300,000<br/>64,300,000<br/>64,300,000<br/>64,300,000<br/>64,300,000<br/>64,300,000<br/>64,300,000<br/>64,300,000<br/>64,300,000<br/>64,300,000<br/>64,300,000<br/>64,300,000<br/>64,300,000000000000000000000000000000000</th> <th>Lassibuarassbar           4102259105           4102259105           4102259000           4102259000           4102200000           4102200000           4102200000           4102200000           4102200000           4102200000           4102200000           4102200000           4102200000           4102200000           4102200000           4102200000           4102200000           4102200000           4102200000           4102200000           4102200000           4102200000           4102200000           4102200000           4102200000           4102200000           4102200000           4102200000</th> <th>W         1950           27-06-2562         27-06-2562           27-06-2562         27-06-2562           27-06-2562         22-06-2562           28-06-2562         24-06-2562           27-06-2562         22-06-2562           27-06-2562         22-06-2562           27-06-2562         27-06-2562           27-06-2562         27-06-2562           27-06-2562         27-06-2562           27-06-2562         22-06-2562           28-06-2562         24-06-2562</th> <th></th> <th>المحادة المحادة المح<br/>محادة المحادة المحادة<br/>محادة محادة المحادة المحادة المحادة المحادة المحادة المحادة المحادة المحادة المحادة المحادة المحادة المحادة المحا</th> |                                                                                                    | aartaavotuafv<br>554,400,00<br>988,400,00<br>988,400,00<br>988,400,00<br>64,350,00<br>64,350,00<br>64,300,00<br>64,300,000<br>64,300,000<br>64,300,000<br>64,300,000<br>64,300,000<br>64,300,000<br>64,300,000<br>64,300,000<br>64,300,000<br>64,300,000<br>64,300,000<br>64,300,000<br>64,300,000<br>64,300,000<br>64,300,000<br>64,300,000<br>64,300,000<br>64,300,000000000000000000000000000000000                                                                                                    | Lassibuarassbar           4102259105           4102259105           4102259000           4102259000           4102200000           4102200000           4102200000           4102200000           4102200000           4102200000           4102200000           4102200000           4102200000           4102200000           4102200000           4102200000           4102200000           4102200000           4102200000           4102200000           4102200000           4102200000           4102200000           4102200000           4102200000           4102200000           4102200000           4102200000                                                                                                    | W         1950           27-06-2562         27-06-2562           27-06-2562         27-06-2562           27-06-2562         22-06-2562           28-06-2562         24-06-2562           27-06-2562         22-06-2562           27-06-2562         22-06-2562           27-06-2562         27-06-2562           27-06-2562         27-06-2562           27-06-2562         27-06-2562           27-06-2562         22-06-2562           28-06-2562         24-06-2562                                                                                                    |                                                                                                    | المحادة المحادة المح<br>محادة المحادة المحادة<br>محادة محادة المحادة المحادة المحادة المحادة المحادة المحادة المحادة المحادة المحادة المحادة المحادة المحادة المحا                                                                                                    |

| <ul> <li>ผู้ขาย หมายถึง บริษัท/ห้าง/ร้าน ข้อมูลผู้ค้า</li> </ul>                                                                                                    | Distance in the local of the                                                                                                    |                                                                                                    |                                                                                                    |                                                                                                    |                                                                                                    |                                                                                                    |                                                                                                    |                                                                                                    |                                                                                                    |                                                                                                    |
|----------------------------------------------------------------------------------------------------|----------------------------------------------------------------------------------------------------|----------------------------------------------------------------------------------------------------|----------------------------------------------------------------------------------------------------|----------------------------------------------------------------------------------------------------|----------------------------------------------------------------------------------------------------|----------------------------------------------------------------------------------------------------|----------------------------------------------------------------------------------------------------|----------------------------------------------------------------------------------------------------|----------------------------------------------------------------------------------------------------|----------------------------------------------------------------------------------------------------|
|                                                                                                    | C A 4562                                                                                                    |                                                                                                    | ສາຄວິນທີ                                                                                                    | อีสวันที่                                                                                                    |                                                                                                    | องคอไม่แหลไปเสร็จ                                                                                                    |                                                                                                    | v Latto<br>Search                                                                                                    |                                                                                                    | ٩                                                                                                    |
|                                                                                                    |                                                                                                    |                                                                                                    |                                                                                                    |                                                                                                    |                                                                                                    |                                                                                                    |                                                                                                    |                                                                                                    | Eq                                                                                                    | port to Excel                                                                                                    |
|                                                                                                    | Iam <u>fin</u> Iam <u>fin</u> Iam <u>fin</u> I62360297     3100035017                                                                                                    | ะผู้หาย<br>จำแจ่งหรือย์<br>ธารณ์ว                                                                                                    | น เม็กหังสิน<br>560,000.00                                                                                                    | ภาษีนัก ณ พี่จำย<br>5,600.00                                                                                                    | อ.00                                                                                                    | ขอดเงินสุทธิ<br>554,400.00                                                                                                    | เลขทีเอกสารจำย<br>4102259165                                                                                                    | 27-06-2562                                                                                                    | แหล่งของเงิน<br>6111500                                                                                                    | ฟรีมโอนสิทธิ                                                                                                    |
|                                                                                                    | 162360299 3100037670                                                                                                    | คณะบุคลง<br>พี่เอส                                                                                                    | 475,000.00                                                                                                    | 4,750.00                                                                                                    |                                                                                                    | 470,250.00                                                                                                    | 4102258968                                                                                                    | 27-06-2562                                                                                                    | 6211500                                                                                                    |                                                                                                    |
|                                                                                                    | 162360300 3100037671                                                                                                    | น้อนเรียน<br>ชัดเดียน<br>ชัดพลาย                                                                                                    | 958,000.00                                                                                                    | 9,580.00                                                                                                    | 0.00                                                                                                    | 948,420.00                                                                                                    | 4102260060                                                                                                    | 27-06-2562                                                                                                    | 6211230                                                                                                    |                                                                                                    |
|                                                                                                    | 162360296 3100028800                                                                                                    | จำกัด<br>บริษัท นาวิเล<br>เชิ่ม อาการเล                                                                                                    | 890,000.00                                                                                                    | 8,900.00                                                                                                    |                                                                                                    | 881,100.00                                                                                                    | 4102240389                                                                                                    | 25-06-2562                                                                                                    | 6211230                                                                                                    |                                                                                                    |
|                                                                                                    | 162360264 3200002995                                                                                                    | จำกัด<br>ปริษัท บาวิเล                                                                                                    | 20,000.00                                                                                                    | 0.00                                                                                                    | 0.00                                                                                                    | 20,000.00                                                                                                    | 4202204569                                                                                                    | 24-06-2562                                                                                                    | 6210210                                                                                                    |                                                                                                    |
|                                                                                                    | 136006762                                                                                                    | ชั่น คออเวทค<br>จำหัด<br>กอบบัต                                                                                                    | 35 000 00                                                                                                    | 350.00                                                                                                    | 0.00                                                                                                    | 34,650.00                                                                                                    |                                                                                                    |                                                                                                    |                                                                                                    |                                                                                                    |
|                                                                                                    | 199003262                                                                                                    | ลากาศ<br>มาิชัท มาวิเล<br>อายายาย                                                                                                    | 65,000.00                                                                                                    | 650.00                                                                                                    | 0.00                                                                                                    | 64,350.00                                                                                                    |                                                                                                    |                                                                                                    |                                                                                                    |                                                                                                    |
|                                                                                                    |                                                                                                    | จำกัด                                                                                                    |                                                                                                    |                                                                                                    |                                                                                                    |                                                                                                    |                                                                                                    |                                                                                                    |                                                                                                    |                                                                                                    |
| <ul> <li>ขอเบิกทั้งสิ้น หมายถึง จำนวนเงินที่มีการ</li> </ul>                                                                                                    |                                                                                                    |                                                                                                    |                                                                                                    |                                                                                                    |                                                                                                    |                                                                                                    |                                                                                                    |                                                                                                    |                                                                                                    |                                                                                                    |
| ตั้งเบิกทั้งสิ้น                                                                                                    |                                                                                                    |                                                                                                    | ສາດກິນທີ່                                                                                                    | Served.                                                                                                    |                                                                                                    | an at some the size                                                                                                    |                                                                                                    | ans.                                                                                                    |                                                                                                    |                                                                                                    |
|                                                                                                    |                                                                                                    |                                                                                                    |                                                                                                    |                                                                                                    |                                                                                                    |                                                                                                    |                                                                                                    | Search                                                                                                    |                                                                                                    | Q                                                                                                    |
|                                                                                                    | 🔲 เลซอีกา เลซพีเอกสาร                                                                                                    | เม้าราย                                                                                                    | ขอเมืองรั้น                                                                                                    | ภาษีนัก ณ ที่จำย                                                                                                    | อปรับหน้ายี่คว                                                                                                    | ขอดเงินสหรั                                                                                                    | เลขที่เอกสารจำม                                                                                                    | รับที่ไฟล์ 🗍                                                                                                    | แหล่งของเงิน                                                                                                    | port to Excel<br>มัรบรอนสิทธิ                                                                                                    |
|                                                                                                    | 162360297 3100035017                                                                                                    | จำหลุ่งหรือย่<br>การคำ                                                                                                    | 560,000.00                                                                                                    | 5,600.00                                                                                                    | 0.00                                                                                                    | 554,400.00                                                                                                    | 4102259165                                                                                                    | 27-06-2562                                                                                                    | 6111500                                                                                                    |                                                                                                    |
|                                                                                                    | 162360299 3100037670                                                                                                    | คณะบุคลง<br>พี.เอส<br>.เอ็นเซีพหลาย                                                                                                    | 475,000.00                                                                                                    | 4,750.00                                                                                                    |                                                                                                    | 470,250.00                                                                                                    | 4102258968                                                                                                    | 27-06-2562                                                                                                    | 6211500                                                                                                    |                                                                                                    |
|                                                                                                    | 162360300 3100037671                                                                                                    | ชัดเดียบ<br>ชัดพลาย<br>จำกัด                                                                                                    | 958,000.00                                                                                                    | 9,580.00                                                                                                    | 0.00                                                                                                    | 948,420.00                                                                                                    | 4102260060                                                                                                    | 27-06-2562                                                                                                    | 6211230                                                                                                    |                                                                                                    |
|                                                                                                    | 162360296 3100028800                                                                                                    | บริษัท นาวิเล<br>ชั่น คอรเทศ<br>ร่างรัก                                                                                                    | 890,000.00                                                                                                    | 8,900.00                                                                                                    |                                                                                                    | 881,100.00                                                                                                    | 4102240389                                                                                                    | 25-06-2562                                                                                                    | 6211230                                                                                                    |                                                                                                    |
|                                                                                                    | 162360264 3200002995                                                                                                    | ນໃຫ້ທານາວິເລ<br>ເປັນ ຄວາມເທຄ                                                                                                    | 20,000.00                                                                                                    | 0.00                                                                                                    | 0.00                                                                                                    | 20,000.00                                                                                                    | 4202204569                                                                                                    | 24-06-2562                                                                                                    | 6210210                                                                                                    |                                                                                                    |
|                                                                                                    | 136006762 -                                                                                                    | จำกัด<br>กองทัพ<br>อากาศ                                                                                                    | 35,000.00                                                                                                    | 350.00                                                                                                    | 0.00                                                                                                    | 34,650.00                                                                                                    |                                                                                                    |                                                                                                    |                                                                                                    |                                                                                                    |
|                                                                                                    | 199003262                                                                                                    | ນາ້ອ້າກ ນາວິເລ<br>ອັ້ນ ຄວະເທດ<br>ຊ່າກັດ                                                                                                    | 65,000.00                                                                                                    | 650.00                                                                                                    | 0.00                                                                                                    | 64,350.00                                                                                                    |                                                                                                    |                                                                                                    |                                                                                                    |                                                                                                    |
|                                                                                                    |                                                                                                    |                                                                                                    |                                                                                                    |                                                                                                    |                                                                                                    |                                                                                                    |                                                                                                    |                                                                                                    |                                                                                                    |                                                                                                    |
| ารักกานี้ กา ที่ถ่าย หมายถึง ถ้ามามาเงิมที่ย้                                                                                                    |                                                                                                    |                                                                                                    |                                                                                                    |                                                                                                    |                                                                                                    |                                                                                                    |                                                                                                    |                                                                                                    |                                                                                                    |                                                                                                    |
| <ul> <li>หักภาษี ณ ที่จ่าย หมายถึง จำนวนเงินที่ผู้</li> </ul>                                                                                                    | ■ My Meer / Appendice: 2010/00/01020                                                                                                    |                                                                                                    |                                                                                                    |                                                                                                    |                                                                                                    |                                                                                                    |                                                                                                    |                                                                                                    |                                                                                                    |                                                                                                    |
| <ul> <li>หักภาษี ณ ที่จ่าย หมายถึง จำนวนเงินที่ผู้<br/>จ่ายเงิน ได้หักเงินของผู้รับเงินไว้ทันทีที่</li> </ul>                                                                                                    | and when a reportant of reado                                                                                                    |                                                                                                    | ານຄົມທີ                                                                                                    | Securit                                                                                                    |                                                                                                    | กระบริเศษอาการ์จ                                                                                                    |                                                                                                    | <b>U</b> 18758                                                                                                    |                                                                                                    |                                                                                                    |
| <ul> <li>หักภาษี ณ ที่จ่าย หมายถึง จำนวนเงินที่ผู้<br/>จ่ายเงิน ได้หักเงินของผู้รับเงินไว้ทันทีที่<br/>จ่ายเงิน ตามอัตราที่กำหนด</li> </ul>                                                                            | Angener resolution for state                                                                                                    |                                                                                                    | ការពារិហ                                                                                                    | 6.7uf                                                                                                    |                                                                                                    | กมะการเกมร์จ                                                                                                    |                                                                                                    | V LASSB<br>Search                                                                                                    |                                                                                                    | Q.<br>porto Escel                                                                                                    |
| <ul> <li>หักภาษี ณ ที่จ่าย หมายถึง จำนวนเงินที่ผู้<br/>จ่ายเงิน ได้หักเงินของผู้รับเงินไว้ทันทีที่<br/>จ่ายเงิน ตามอัตราที่กำหนด</li> </ul>                                                                            | A way and rape that general of a do                                                                                                    | a facine di                                                                                                    | ารถาวันที่<br>รองนักทั้งอื่น                                                                                                    | การ์หนัก ณ พิจาน 👘 🔹                                                                                                    | าปรากปาร์กา                                                                                                    | กระสารไม่แหลโรงศรีจ<br>อออลเงินสุทธิ์                                                                                                    | เลขที่เลกสางร่าย                                                                                                    | V Listos<br>Search<br>Justitula 1                                                                                                    | หลั<br>บริเธ ณาะจะเมน                                                                                                    | Q.<br>port to Escel<br>sfortanàné                                                                                                    |
| <ul> <li>หักภาษี ณ ที่จ่าย หมายถึง จำนวนเงินที่ผู้<br/>จ่ายเงิน ได้หักเงินของผู้รับเงินไว้ทันทีที่<br/>จ่ายเงิน ตามอัตราที่กำหนด</li> </ul>                                                                            | La bit none rescalator general de color           Di al sono           La adgoni La adgoni Za adgoni Za adgoni                                                                        | i<br>ijana 11<br>interestad<br>interesta                                                                                                    | ระเบิกรังสั่น<br>ระเบิกรังสั่น<br>550,000.00<br>473,000.00                                                                                                    | กษ์ปีก ณ พีงาม 1                                                                                                    | าปรับกลไปยู่กา 11<br>0.00                                                                                                    | ณะกำลังอย่างสร้า<br>ยอละงับแหล์<br>554,400,00<br>470,250,00                                                                                                    | เลขต์เลกสารราย<br>4102259165<br>4102259468                                                                                                    |                                                                                                    | unastantitu<br>6111500<br>6211300                                                                                                    | Q<br>port to Estel<br>sjöstauðsté                                                                                                    |
| <ul> <li>หักภาษี ณ ที่จ่าย หมายถึง จำนวนเงินที่ผู้<br/>จ่ายเงิน ได้หักเงินของผู้รับเงินไว้ทันทีที่<br/>จ่ายเงิน ตามอัตราที่กำหนด</li> </ul>                                                                            | Lip most reau dan general en so<br>La lip most reau dan general en so<br>La segn i susfanares<br>14236257 310005077<br>14236259 310023763<br>14236209 110023763                                                                                                    | afree 11 afree 11 afr                                                                                                    | ระเมิดขึ้งสิ้น<br>ระเมิดขึ้งสิ้น<br>ระจุบาย<br>475,000.00                                                                                                    | สารัสสัก ณ สีงงาย () 4<br>3,600,00<br>4,750,00<br>9,900,00                                                                                                    | 1000 000                                                                                                    | nsectaicottoefe<br>zaactumiä<br>554,00.00<br>470,250.00                                                                                                    | เมชิโลกสารราย<br>410259165<br>41025988<br>410725998                                                                                                    | V 1000<br>Secon<br>27-66-2562<br>27-66-2562<br>22-66-2562<br>22-66-2562                                                                                                    | 6111500<br>6211300                                                                                                    | Q<br>port to Excel<br>1;6x1audine                                                                                                    |
| <ul> <li>หักภาษี ณ ที่จ่าย หมายถึง จำนวนเงินที่ผู้<br/>จ่ายเงิน ได้หักเงินของผู้รับเงินไว้ทันทีที่<br/>จ่ายเงิน ตามอัตราที่กำหนด</li> </ul>                                                                            | Alto new / ran due gruteef e.co     ▲ eac     Internet / new due gruteef e.co     ▲ eac     Internet / new due gruteef e.co     Internet / new due gruteef e.co     Internet / new due gruteef e.co     Internet / new due gruteef e.co     Internet / new due gruteef e.co     Internet / new due gruteef e.co     Internet / new due gruteef e.co                                                                                                    | Alina<br>Alina<br>Chilestad<br>mah<br>Kua<br>Kua<br>Kua<br>Kua<br>Kua<br>Kua<br>Kua<br>Kua<br>Kua<br>Kua                                                                                                    | ระเปราต่ออื่น<br>560,000.00<br>473,000.00                                                                                                    | ndiina fitu                                                                                                    | 2000 000                                                                                                    | mastanotosis<br>mastanotosis<br>554,4000<br>470,250,00<br>948,420,00                                                                                                    | 102259165<br>4102259165<br>4102259968<br>4102250968                                                                                                    | Instantia<br>Instantia<br>Instanti<br>Instanti<br>Instantia<br>Instantia<br>Instant                                                                                                    | 52<br>11500<br>6711500<br>6711210                                                                                                    | Q<br>per ta Saot<br>giftatanàns                                                                                                    |
| <ul> <li>หักภาษี ณ ที่จ่าย หมายถึง จำนวนเงินที่ผู้</li> <li>จ่ายเงิน ได้หักเงินของผู้รับเงินไว้ทันทีที่</li> <li>จ่ายเงิน ตามอัตราที่กำหนด</li> </ul>                                                                  | Labor some V reger aller:         gespillering fielder           Image:         mate           Image:         Image:           Image:         Image:           Image:         Image:           Image:         Image:           Image:         Image:           Image:         Image:           Image:         Image:           Image:         Image:           Image:         Image:           Image:         Image:           Image:         Image:           Image:         Image:           Image:         Image:           Image:         Image:                                                                                                    | Alfana II<br>Alfana II<br>Onichted<br>mitely<br>exception<br>destances<br>destances<br>destances<br>destances                                                                                                    | venterijan<br>Seatonijan<br>Seatonija<br>427,000.00<br>1938,000.00<br>1938,000.00                                                                                                    | antida na Securita<br>5.602.0<br>4.755.0<br>9.560.00<br>8.500.00                                                                                                    | 10000000000000000000000000000000000000                                                                                                    | 0044730490310449<br>0064344948<br>554,400,00<br>470,250,00<br>948,420,00<br>881,100,00                                                                                                    | Lavifuunetvs*tu<br>4102259165<br>4102250060<br>4102260060                                                                                                    | ♥ 15350<br>Search<br>27.06.2562<br>27.06.2562<br>25.06.2562<br>25.06.2562                                                                                                    | 6711500<br>6211230                                                                                                    | Q<br>Laad e rog<br>Markanhojt                                                                                                    |
| <ul> <li>หักภาษี ณ ที่จ่าย หมายถึง จำนวนเงินที่ผู้</li> <li>จ่ายเงิน ได้หักเงินของผู้รับเงินไว้ทันทีที่</li> <li>จ่ายเงิน ตามอัตราที่กำหนด</li> </ul>                                                                  | La Us wordt menn staren genelinde for koll           Langert         Langert                                                                                                    | A States<br>A States<br>A Stat                                                                                                    | <b>vectoriste</b><br><b>vectoriste</b><br>560,000.00<br>473,000.00<br>950,000.00<br>890,000.00<br>20,000.00                                                                                                    | ndians 4/1000<br>5/0000<br>4/7000<br>9/5000<br>8/5000<br>8/5000<br>8/5000<br>8/5000                                                                                                    | va (1990)<br>000 (1990)<br>000 (1990)<br>000 (1990)                                                                                                    | 00000210000000000000000000000000000000                                                                                                    | 102259155<br>4102259155<br>4102259050<br>4102260000<br>4102240389<br>4202204589                                                                                                    | Insum           Secon           Secon           27-66-2562           27-66-2562           25-66-2562           26-66-2562                                                                                                    | Control Control Contro                                                                                                    | Q.<br>por su Goot<br>j(Consubret                                                                                                    |
| <ul> <li>หักภาษี ณ ที่จ่าย หมายถึง จำนวนเงินที่ผู้</li> <li>จ่ายเงิน ได้หักเงินของผู้รับเงินไว้ทันทีที่</li> <li>จ่ายเงิน ตามอัตราที่กำหนด</li> </ul>                                                                  | Lo and rouge de gradial nad     Lo angle rouge de gradial nad     Lo angle rouge de gradial nad     Lo angle rouge de gradial nad     Lo angle rouge de gradial nad     Lo angle rouge de gradial nad     Lo angle rouge de gradial nad     Lo angle rouge de gradial nad     Lo angle rouge de gradial nad     Lo angle rouge de gradial nad     Lo angle rouge de gradial nad     Lo angle rouge de gradial nad                                                                                                    | Alana II<br>Alana II<br>Chuishad<br>Anala<br>Ala Ganaga<br>Ala Ganaga                                                        | 500000<br>500000<br>500000<br>500000<br>500000<br>500000<br>500000<br>500000                                                                                                    | nisian a from 4<br>5,000 4<br>5,000 0<br>4,750 0<br>6,000 0<br>6,000 0<br>5,000 0<br>6,000 0<br>5,000 0<br>6,000 0<br>6,000 0<br>5,000 0                                                                                                    | 1000 000 000 000 000 000 000 000 000 00                                                                                                    | maartaasstudii<br>maartaasstudii<br>554,400,00<br>470,250,00<br>948,430,00<br>20,000,00<br>20,000,00<br>34,650,00                                                                                                    | Landisanensense<br>4102259165<br>4102259968<br>410226080<br>410226080                                                                                                    | Entropy     Entropy     E | 6211230<br>6211230<br>6211230<br>6211230                                                                                                    | p<br>Jual aroq<br>Maturahit                                                                                                    |
| <ul> <li>หักภาษี ณ ที่จ่าย หมายถึง จำนวนเงินที่ผู้<br/>จ่ายเงิน ได้หักเงินของผู้รับเงินไว้ทันทีที่<br/>จ่ายเงิน ตามอัตราที่กำหนด</li> </ul>                                                                            | Labor own y men aller         gestind intol           □         ass           □         ung(y)         i           142362767         310023767           □         142362769         310023767           □         142362769         310023767           □         142362764         310023767           □         142362764         310023767           □         142362764         310023767           □         142362264         20002395           □         139003762         -                                                                                                    | ajana         ajana           ajana         ajana                                                                                                    | <b>1000000</b><br><b>1000000</b><br>473,000.00<br>950,000.00<br>250,000.00<br>23,000.00<br>23,000.00<br>23,000.00<br>23,000.00                                                                                                    | ntistans five 10<br>5.6000<br>4.7000<br>8.5000<br>8.5000<br>8.5000<br>8.5000<br>8.5000<br>8.5000<br>8.5000<br>8.5000<br>8.5000<br>8.5000                                                                                                    | 0.00<br>0.00<br>0.00<br>0.00<br>0.00<br>0.00<br>0.00<br>0.0                                                                                                    | 00003044490 (************************************                                                                                                    | 1102260309<br>4102259165<br>410225909<br>4102250900<br>4102260309<br>-<br>-<br>-                                                                                                    | Instant         Sector           27:66:2562         27:66:2562           27:66:2562         27:66:2562           27:66:2562         25:66:2562                                                                                                    | 211220<br>6211220<br>621220<br>621220                                                                                                    | Q<br>por so Good<br>j(QCrassity)                                                                                                    |
| <ul> <li>หักภาษี ณ ที่จ่าย หมายถึง จำนวนเงินที่ผู้<br/>จ่ายเงิน ได้หักเงินของผู้รับเงินไว้ทันทีที่<br/>จ่ายเงิน ตามอัตราที่กำหนด</li> <li>ค่าปรับหน้าฎีกา หมายถึง จำนวนเงินที่ต้อง</li> </ul>                          | 23 M2 Here 1 rans. du graf-Hef 4-32                                                                                                    | Alaram 11<br>Alaram 12<br>Alaram 12<br>Alaram 14<br>Alaram 14<br>Alaram | <b>vented size</b><br>560,000.00<br>475,000.00<br>990,000.00<br>20,000.00<br>33,000.00<br>93,000.00                                                                                                    | 4/363 m 6/946<br>5/60.00<br>4/750.00<br>8/360.00<br>8/360.00 | Nitunainjen 1<br>0.00<br>0.00<br>0.00<br>0.00<br>0.00                                                                                                    | 000007364007000475<br>00000736400.00<br>470,250,00<br>948,420,00<br>230,000,00<br>34,650,00<br>64,350,00                                                                                                    | 14702299160.075.9542<br>4102299165<br>4102259968<br>4102259968<br>4102260509<br>4202204599<br>-                                                                                                    | sufficient     sufficient     s | 211220<br>6211220<br>6211220<br>6211220<br>6211220<br>6210210                                                                                                    | a<br>bat a req<br>jifahadat                                                                                                    |
| <ul> <li>หักภาษี ณ ที่จ่าย หมายถึง จำนวนเงินที่ผู้<br/>จ่ายเงิน ได้หักเงินของผู้รับเงินไว้ทันทีที่<br/>จ่ายเงิน ตามอัตราที่กำหนด</li> <li>ค่าปรับหน้าฎีกา หมายถึง จำนวนเงินที่ต้อง<br/>ชดใช้เนื่อทำผิดสัญญา</li> </ul> | Alto news raws data: gradeef exists     Alto news raws data: gradeef exists     Alto news raws data: gradeef exists     Alto news raws data: gradeef exists     Alto news raws data: gradeef exists     Alto news raws data: gradeef exists                                                                                                    | สินาณ         สินาณ           สินาณ         การการการการการการการการการการการการการก                                                                                                    | <b>verbal</b><br><b>verbal</b><br><b>second</b><br><b>second</b><br><b>secon</b> | ndahas fiya<br>5,6000<br>4,7000<br>8,5000<br>8,5000<br>6,000<br>6,000<br>6,000<br>6,000<br>6,000                                                                                                    | 0.00<br>0.00<br>0.00<br>0.00<br>0.00<br>0.00                                                                                                    | manifalan turks<br>manifalan turks<br>554,0000<br>470,250,00<br>948,420,00<br>948,420,00<br>948,420,00<br>948,420,00<br>948,420,00<br>948,420,00<br>944,520,00                                                                                                    | 1102259165<br>4102259165<br>4102259060<br>4102250900<br>4102260309<br>-<br>-<br>-<br>-                                                                                                    | Instance         Instance           27:66:2562         27:66:2562           27:66:2562         27:66:2562           27:66:2562         25:66:2562           25:66:2562         26:66:2562                                                                                                    | E 11500<br>6711500<br>6711500<br>6711500<br>6711230<br>671230<br>671230                                                                                                    | oper to Good<br>4/Orlanshuts<br>-                                                                                                    |
| <ul> <li>หักภาษี ณ ที่จ่าย หมายถึง จำนวนเงินที่ผู้<br/>จ่ายเงิน ได้หักเงินของผู้รับเงินไว้ทันทีที่<br/>จ่ายเงิน ตามอัตราที่กำหนด</li> <li>ค่าปรับหน้าฎีกา หมายถึง จำนวนเงินที่ต้อง<br/>ชดใช้เมื่อทำผิดสัญญา</li> </ul> | A do most round an gradinal mod     A and     A and | Image: Second Second                                                                                                    | 1000000<br>10000000<br>1000000<br>1000000<br>1000000                                                                                                    | 10000 00 00000<br>100000<br>10000<br>1000<br>10000<br>100000<br>100000<br>10000<br>10000<br>10000<br>10000<br>10000<br>10000                                                                                                   | 1000mlden 1<br>0.00<br>0.00<br>0.00<br>0.00                                                                                                    | 000011000100450<br>000010000<br>000000<br>000000<br>000000<br>000000<br>000000                                                                                                    | Landiane svera<br>410229945<br>410229945<br>410229945<br>410229945<br>41022995<br>420229499<br>-<br>-                                                                                                    | Entrol     Entrol     Entrol     Entrol     Entrol     Entrol     Entrol     Entrol     Entrol     Entrol     Entrol     Entrol     Entrol     Entrol     Entrol                                                                                                        | 6211230<br>6211230<br>6211230<br>6211230<br>6211230                                                                                                    | Q<br>bi bi Goti<br>yi bi cash<br>yi bi cash<br>yi bi cas |
| <ul> <li>หักภาษี ณ ที่จ่าย หมายถึง จำนวนเงินที่ผู้<br/>จ่ายเงิน ได้หักเงินของผู้รับเงินไว้ทันทีที่<br/>จ่ายเงิน ตามอัตราที่กำหนด</li> <li>ค่าปรับหน้าฎีกา หมายถึง จำนวนเงินที่ต้อง<br/>ชดใช้เมื่อทำผิดสัญญา</li> </ul> | A 10, mest r resultations (grached en.02)      A 100      A 100      A 1 | 2         x3xxxx         10           4         4         10           4         4         10           4         4         10           4         4         10           4         4         10           4         4         10           4         4         10           4         4         10           4         4         10           4         4         10           4         4         10           4         4         10           4         10         10           4         10         10           4         10         10           4         10         10           4         10         10           4         10         10           4         10         10           4         10         10                                                                                                    | <b>ventudiate</b><br>5600000<br>475,000.00<br>990,000.00<br>20,000.00<br>20,000.0000000000                                                                                                    | 64545<br>24560 0<br>47500<br>9,5600<br>6,00<br>5500<br>5500<br>6,00<br>6,000<br>6,00<br>6,000<br>6,000<br>6,00<br>6,00<br>6,00<br>6,00<br>6,00<br>6, | Nituniiden 10<br>0.00<br>0.00<br>0.00<br>0.00<br>0.00                                                                                                    | maathaanshaffe<br>554,400,00<br>470,250,00<br>948,400,00<br>20,000,00<br>64,250,00<br>64,250,00                                                                                                    | La Villan # 1942<br>410229165<br>410229988<br>410226998<br>4102240389<br>-<br>-<br>-                                                                                                    | Image: Second Second                    | Culture 2000 2000<br>Culture 2000 2000<br>Culture 2000<br>Culture 2000<br>Cu                                                                                                    |                                                                                                    |
| <ul> <li>หักภาษี ณ ที่จ่าย หมายถึง จำนวนเงินที่ผู้<br/>จ่ายเงิน ได้หักเงินของผู้รับเงินไว้ทันทีที่<br/>จ่ายเงิน ตามอัตราที่กำหนด</li> <li>ค่าปรับหน้าฎีกา หมายถึง จำนวนเงินที่ต้อง<br/>ชดใช้เมื่อทำผิดสัญญา</li> </ul> | Alto new / new stars (publied = 0.00     Alto new / new stars (publied = 0.00     Alto new / new / new stars (publied = 0.00     Alto new / new / new / new / new / new / new / new / new / new / new / new / new / new / new / new / new / new / new / new / new / new / new / new / new / new / new / new / new / new / new / | สักระ         เป็กระ         เป็กระ         :         :         :         :         :         :                                                                                                    | verbul     verbul     verbul     verbul     verbul     verbul     verbul     verbul     verbul     verbul     verbul     verbul     verbul     verbul     verbul     verbul     verbul     verbul     verbul     verbul                                                                                                        | ndala ns 4va 1 4<br>5.0000<br>4.7000<br>9.5000<br>6.5000<br>5500<br>5500<br>5500<br>5500                                                                                                    | 24 • <b>refutences</b><br>00.0<br>00.0<br>00.0<br>00.0<br>00.0<br>00.0<br>00.0<br>00                                                                                                    | menthese to Are<br>see the area to Area<br>554,400,00<br>470,250,00<br>948,420,00<br>20,000,00<br>20,000,00<br>64,350,00<br>64,350,000<br>64,350,000<br>64,350,000<br>64,350,000<br>64,350,000<br>64,350,000<br>64,350,000<br>64,350,0000<br>64,350,0000<br>64,350,0000                                                                                                    | tursfluonersetur     4102259968     4102259968     4102260960     4102260960     -     -     -     -     -     -     -     -     -     -     -     -     -     -     -     -     -     -     -     -     -     -     -     -     -     -     -     -     -     -     -     -     -     -     -     -     -     -     -     -     -     -     -     -     -     -     -     -     -     -     -     -     -     -     -     -     -     -     -     -     -     -     -     -     -     -     -     -     -     -     -     -     -     -     -     -     -     -     -     -     -     -     -     -     -     -     -     -     -     -     -     -     -     -     -     -     -     -     -     -     -     -     -     -     -     -     -     -     -     -     -     -     -     -     -     -     -     -     -     -     -     -     -     -     -     -     -     -     -     -     -     -     -     -     -     -     -     -     -     -     -     -     -     -     -     -     -     -     -     -     -     -     -     -     -     -     -     -     -     -     -     -     -     -     -     -     -     -     -     -     -     -     -     -     -     -     -     -     -     -     -     -     -     -     -     -     -     -     -     -     -     -     -     -     -     -     -     -     -     -     -     -     -     -     -     -     -     -     -     -     -     -     -     -     -     -     -     -     -     -     -     -     -     -     -     -     -     -     -     -     -     -     -     -     -     -     -     -     -     -     -     -     -     -     -     -     -     -     -     -     -     -     -     -     -     -     -     -     -     -     -     -     -     -     -     -     -     -     -     -     -     -     -     -     -     -     -     -     -     -     -     -     -     -     -     -     -     -     -     -     -     -     -     -     -     -     -     -     -     -     -     -     -     -     -     -     -     -     -     -     -     -     -     -     -     -     -     -     -     -     -     -     -     -     -     -     -    | Esta     Santa     Santa     Sa | E 11500<br>6211230<br>621230<br>62120<br>62120<br>62100<br>6210<br>621 |                                                                                                    |
| <ul> <li>หักภาษี ณ ที่จ่าย หมายถึง จำนวนเงินที่ผู้<br/>จ่ายเงิน ได้หักเงินของผู้รับเงินไว้ทันทีที่<br/>จ่ายเงิน ตามอัตราที่กำหนด</li> <li>ค่าปรับหน้าฎีกา หมายถึง จำนวนเงินที่ต้อง<br/>ชดใช้เมื่อทำผิดสัญญา</li> </ul> | La blu stork krose site         April site in sol           Image: 1         umage: 1         umage: 1           Image: 1         145280297         3100027873           Image: 1         145280297         3100027873           Image: 1         145280297         3100027873           Image: 1         145280297         3100027873           Image: 1         145280297         3100027873           Image: 1         145280297         3100027873           Image: 1         145280297         3100027873           Image: 1         145280297         3100027873           Image: 1         149002262         -           Image: 1         149002262         -           Image: 1         149002262         -           Image: 1         149002262         -           Image: 1         149002262         -                                                                                                    | Image: Second Second                                                                                                    | bufner<br>bufner<br>0.000,020<br>0.000,074<br>0.000,074<br>0.000,075<br>0.000,075<br>0.000,                                                                                                    | finadin m Share      finadin m Share      fina                                                                                                    | 2000<br>000<br>000<br>000<br>000<br>000<br>000<br>000<br>000<br>00                                                                                                    |                                                                                                    | tarafilannersetau     4102259968     4102259968     4102259968     4102259968     410226909     410226909     410226919     410226919     410226919     410226919     410226919     410226919     410226919     410226919     410226919     410226919     410226919     410226919     410226919     410226919     410226919     410226919     410226919     410226919     410226919     410226919     410226919     410226919     410226919     410226919     410226919     410226919     410226919     410226919     410226919     410226919     410226919     410226919     410226919     410226919     410226919     410226919     410226919     410226919     410226919     410226919     410226919     410226919     410226919     410226919     410226919     410226919     410226919     410226919     410226919     410226919     410226919     410226919     410226919     410226919     410226919     410226919                                                                                                    | Image: Second State         11         11         12         348744         11           Image: Second State         12         7462562         12         662562           Image: Image: Second State         12         662562         12         662562           Image: Image: Second State         12         662562         12         662562           Image: Image: Im                                                                                                    | Comparison of the second second                                                                                                    |                                                                                                    |
| <ul> <li>หักภาษี ณ ที่จ่าย หมายถึง จำนวนเงินที่ผู้<br/>จ่ายเงิน ได้หักเงินของผู้รับเงินไว้ทันทีที่<br/>จ่ายเงิน ตามอัตราที่กำหนด</li> <li>ค่าปรับหน้าฎีกา หมายถึง จำนวนเงินที่ต้อง<br/>ชดใช้เมื่อทำผิดสัญญา</li> </ul> | A data model a requestion of general of model     A data      A data and a requestion of general of model     A data and a requestion of a requestion of  | Image: Second Second                                                                                                    | bulner<br>bulner<br>bu                                                                                                    | state a from         6.7545           state a from         5.0503           4.7503         4.7503           6.000         6.000           5.0000         6.000           6.000         6.000           6.000         6.000           5.0000         6.000           6.000         6.000           6.000         6.000           4.7500         6.000           state a from from from from from from from from                                                                                                    | 0.00<br>0.00<br>0.00<br>0.00<br>0.00<br>0.00<br>0.00<br>0.0                                                                                                    |                                                                                                    | Landiane 1999     Landiane 1999     Landian | Escol     Secol     Secol     Secol     Secol     Secol     Zr 66-2562     Zr 66-2562     Zr 66-2562     Ze 66-2562     Secol     Secol     Secol     Secol     Secol     Secol     Zr 66-2562     Ze 66-2562     Ze 66-2562     ZE 66-2562     Ze 66-2562     Ze 66-2562     Ze 66-2562     Ze 66-2562     Ze 66-2562     Ze 66-2562     Ze 66-2562     Ze 66-2562     Ze 66-2562     Ze 66-2562     Ze 66-2562     Ze 66-2562     Ze 66-2562     ZE 66-2562     ZE 66-2562     Z | E 21120<br>E 21120<br>E 2                                                                                                    | Q<br>bala de tenq<br>tentes de la tenq<br>tentes de la tentes de la tentes de la tente                                                                                                    |
| <ul> <li>หักภาษี ณ ที่จ่าย หมายถึง จำนวนเงินที่ผู้<br/>จ่ายเงิน ได้หักเงินของผู้รับเงินไว้ทันทีที่<br/>จ่ายเงิน ตามอัตราที่กำหนด</li> <li>ค่าปรับหน้าฎีกา หมายถึง จำนวนเงินที่ต้อง<br/>ชดใช้เมื่อทำผิดสัญญา</li> </ul> | A by most round of grached most     A state     A state     A | Image: Second Second                                                                                                    | sentad     sector(s)     sector(s)                                                                                                    | 6/3x6           x000x m flow           5,0000           4,7500           9,550.00           6,000           0,000           0,000           0,000           0,000           0,000           0,000           0,000           0,000           0,000           0,000           4,750.00           4,750.00           4,750.00           4,750.00           4,750.00           4,550.00           4,550.00                                                                                                    | va<br>0.00<br>0.00<br>0. |                                                                                                    | Lavifiuene verve     410229986     410229989     410229989     420220499     420220499     420220499     420220499     410220498     41022986     41022986     41022986     41022986     41022986     41022986     41022986     41022986     41022986     41022986     41022986     41022986     41022986     41022986     41022986     41022986     41022986     41022986     41022986     41022986     41022986     41022986     41022986     41022986     41022986     41022986     41022986     41022986     41022986     41022986     41022986     41022986     41022986     41022986     41022986     41022986     41022986     41022986     41022986     41022988                                                                                                    | Entrol     Entrol     Entrol | E 201220<br>E 201220<br>E 21120<br>E 21120<br>E                                                                                                    | Q<br>bot is fact<br>if of characteristic<br>if of characteristic<br>if of characteri                                                                                                    |
| <ul> <li>หักภาษี ณ ที่จ่าย หมายถึง จำนวนเงินที่ผู้<br/>จ่ายเงิน ได้หักเงินของผู้รับเงินไว้ทันทีที่<br/>จ่ายเงิน ตามอัตราที่กำหนด</li> <li>ค่าปรับหน้าฎีกา หมายถึง จำนวนเงินที่ต้อง<br/>ชดใช้เมื่อทำผิดสัญญา</li> </ul> | A 10, mest r results: gruthef with     A 200000     A 200000     A 200000     A 200000     A 200000     A 200000     A 200000     A 200000     A 200000     A 200000     A 200000     A 200000     A 2000000     A 20000000000                                                        | Image: second second                                                                                                    | 1000000<br>1000000<br>10000000<br>10000000<br>10000000<br>10000000<br>10000000<br>10000000<br>10000000<br>100000000                                                                                                    | 6.1%6<br>5.0000<br>4.7%00<br>0.5000<br>0.5000<br>5.000<br>5.000<br>6.1%6<br>6.1%6<br>6.1%6                                                                                                    | Nitunilığın 1<br>0.00<br>0.00<br>0.00<br>0.00<br>0.00<br>0.00<br>0.00<br>0.                                                                                                    | exact lases have<br>20000000<br>20000000<br>2000000<br>200000<br>200000<br>20000<br>20000<br>200 | Lavificane voirage<br>410229050<br>410229080<br>410226080<br>-<br>4202240389<br>-<br>4202240389<br>-<br>4202240389<br>-<br>410226080<br>-<br>4102250165<br>-<br>4102250165<br>-<br>4102250165<br>-<br>4102250165<br>-<br>-<br>-<br>-<br>-<br>-<br>-<br>-<br>-<br>-<br>-<br>-<br>-                                                                                                    | Image: Second Science         Image: Second Science           1         Image: Science         Science           27:06:2562         27:06:2562         Science           27:06:2562         26:06:2562         Science           1         Image: Science         Science           20:06:2562         27:06:2562         Science           20:06:2562         27:06:2562         Science           20:06:2562         27:06:2562         Science           20:06:2562         27:06:2562         Science                                                                                                    | E 11500<br>E 211500<br>E 211500<br>E 211500<br>E 211500<br>E 211500<br>E 211520<br>E 211220<br>E 211520<br>E 211520<br>E 211520                                                                                                    |                                                                                                    |
| <ul> <li>หักภาษี ณ ที่จ่าย หมายถึง จำนวนเงินที่ผู้<br/>จ่ายเงิน ได้หักเงินของผู้รับเงินไว้ทันทีที่<br/>จ่ายเงิน ตามอัตราที่กำหนด</li> <li>ค่าปรับหน้าฎีกา หมายถึง จำนวนเงินที่ต้อง<br/>ชดใช้เมื่อทำผิดสัญญา</li> </ul> | ■ Mo. ment / man. data         [m. 1-400]           ■ Mo.         Mo.           ■ Mo.         Mo.                                                                                                    | Image: second second                                                                                                    | sundard Jah     Sector Jah     Sector Jah                                                                                                    | 47%50<br>47%50<br>47%50<br>47%50<br>47%50<br>55000<br>55000<br>55000<br>47%50<br>47%50<br>55000<br>55000<br>65800<br>658000<br>658000<br>658000<br>658000<br>658000<br>6580000000000000000000000                                                                                                    | 2000<br>2000<br>2000<br>2000<br>2000<br>2000<br>2000<br>200                                                                                                    |                                                                                                    | 4102291989<br>4202291989<br>4102299980<br>4102299980<br>4102299980<br>4202294989<br>4202294989<br>4202294989<br>410229980<br>410229980<br>410229980                                                                                                    | Estate     Estate     Estate | E11500<br>E21120<br>E21120<br>E21120<br>E21220<br>E21220<br>E21220<br>E21220<br>E21220<br>E21220<br>E21220<br>E21120<br>E21120<br>E21120<br>E21120<br>E21120<br>E21120                                                                                                    |                                                                                                    |
| <ul> <li>หักภาษี ณ ที่จ่าย หมายถึง จำนวนเงินที่ผู้<br/>จ่ายเงิน ได้หักเงินของผู้รับเงินไว้ทันทีที่<br/>จ่ายเงิน ตามอัตราที่กำหนด</li> <li>ค่าปรับหน้าฎีกา หมายถึง จำนวนเงินที่ต้อง<br/>ชดใช้เมื่อทำผิดสัญญา</li> </ul> | Alty and y reputation of gravitation and gravitation and  | Image: Second Second                                                                                                    |                                                                                                    |                                                                                                    |                                                                                                    |                                                                                                    | Lastilianes vesas     A102259968     A102259969     A102259969     A102259969     A102259969     A102259969     A102259169     A102259169     A10259169     A10259169     A10259169     A10259169     A10259169     A10259169     A1025916     A1025916     A1025916     A1025916     A1025916     A1025916     A102591     A102591      A1025     A1025     A1025     | Image: Second State State                   | E 21220<br>E 21220<br>E 2120<br>E 2120<br>E 2120<br>E 2120<br>E 2120<br>E 2120<br>E 2120<br>E                                                                                                    |                                                                                                    |

| <ul> <li>ยอดเงินสุทธิ หมายถึง จำนวนเงินหลังจาก</li> </ul> |        |                                                               |                                         |                                                                                                    |                                                    |                                                  |                  |                                                                 |                                        |                                            |                               |                              |
|-----------------------------------------------------------|--------|---------------------------------------------------------------|-----------------------------------------|----------------------------------------------------------------------------------------------------|----------------------------------------------------|--------------------------------------------------|------------------|-----------------------------------------------------------------|----------------------------------------|--------------------------------------------|-------------------------------|------------------------------|
| หักค่าใช้จ่าย และค่าลดหย่อนแล้ว                           |        | он / нушайын<br>4162                                          | : สู้การจำหนี้ กะ 60                    | k.                                                                                                    | ຈາດລິເທັ                                           | อีงวันพื                                         |                  | อลอะไม่แระไปเสร็จ                                               |                                        | Listip<br>Search                           |                               | ٩                            |
|                                                           |        |                                                               |                                         |                                                                                                    |                                                    |                                                  |                  |                                                                 |                                        |                                            | Exp                           | ort to Excel                 |
|                                                           |        | <del>ເສນອູ້ຄາ</del><br>162360297                              | เลซที่เอกสาร<br>3100035017              | afwan ii<br>Enclosethed                                                                                                    | ขอเมิกทั้งสิ้น ภาษี<br>560,000.00                  | ลัก ณ พี่จำม<br>5,600.00                         | หม้าอีกา<br>0.00 | ขอดเงินสุทธิ<br>554,400.00                                      | มาสที่เอกสารจำเม<br>4102259165         | 1 1 มีนที่ไฟล์ <sup>11</sup><br>27-06-2562 | แหล่งของเงิน<br>6111500       | ผู้รับโอนสิทธิ               |
|                                                           |        | 162360299                                                     | 3100037670                              | คณามุคลง<br>พี.เอส<br>เอ็ม ชัดเดอาม                                                                                                    | 475,000.00                                         | 4,750.00                                         |                  | 470,250.00                                                      | 4102258968                             | 27-06-2562                                 | 6211500                       |                              |
|                                                           |        | 162360300                                                     | 3100037671                              | ช้องอียน<br>ชัดพลาย<br>จำกัด                                                                                                    | 958,000.00                                         | 9,580.00                                         | 0.00             | 948,420.00                                                      | 4102260060                             | 27-06-2562                                 | 6211230                       |                              |
|                                                           |        | 162360296                                                     | 3100025800                              | บริษัท นาวิเอ<br>ชัน คอมเทศ<br>จำกัด                                                                                                    | 890,000.00                                         | 8,900.00                                         |                  | 881,100.00                                                      | 4102240389                             | 25-06-2562                                 | 6211230                       |                              |
|                                                           |        | 162360264                                                     | 3200002995                              | ນໃຫ້ທະນາໃນລ<br>ພື້ນ ຂວນເທຂ<br>ຈຳກັລ                                                                                                    | 20,000.00                                          | 0.00                                             | 0.00             | 20,000.00                                                       | /202204569                             | 24-06-2562                                 | 6210210                       |                              |
|                                                           |        | 136006762                                                     |                                         | ແລວກັກ<br>ລາດາສ<br>ນດັ່ງກັນ ນາວິເລ                                                                                                    | 35,000.00                                          | 350.00                                           | 0.00             | 34,650.00                                                       |                                        |                                            |                               |                              |
|                                                           |        |                                                               |                                         | ชั่น คออเทศ<br>จำกัด                                                                                                    |                                                    |                                                  |                  | 04,0000                                                         |                                        |                                            |                               |                              |
| - เลขที่เอกสารจ่าย หมายถึง เลขที่จ่ายจาก                  |        |                                                               |                                         |                                                                                                    |                                                    |                                                  |                  |                                                                 |                                        |                                            |                               |                              |
| ระบบ CEMIS เกิดอากการ Unload File                         | C My W | อก่ะ / กรุณาเพื่อก                                            | : สูการจาหนี้ กร.20                     | ÷.                                                                                                    |                                                    |                                                  |                  |                                                                 |                                        |                                            |                               |                              |
| ที่แผนกควบคุมการเบิกจ่าย                                  | 0 4    | A162                                                          |                                         |                                                                                                    | จากวันที่                                          | อีสามย์                                          |                  | อแล่อไม่แระปังเสร็จ                                             |                                        | sarch                                      |                               | ٩                            |
|                                                           |        | เลขอ้อง                                                       | เลสต์เอกสาร                             | afana                                                                                                    | ขอเมืองขึ้น อานี                                   | ลัก ณ ที่จำน ล่าปรับ                             | เกมินโลย         | ຍວອເວັນສາເອັ                                                    | เลขที่เอกสารจำเน                       | Jufibia 1                                  | Exp                           | ort to Excel<br>ปรับโอนสิทธิ |
|                                                           |        | 162360297                                                     | 3100035017                              | จำหน่องเรียด์<br>หารศัก                                                                                                    | 560,000.00                                         | 5,600.00                                         | 0.00             | 554,400.00                                                      | 4102259165                             | 27-06-2562                                 | 6111500                       |                              |
|                                                           |        | 162360299                                                     | 3100037670                              | ອດຊາງອອຣ<br>ທີ.ເວສ<br>.ເວັນ.ອັທແລາຍ                                                                                                    | 475,000.00                                         | 4,750.00                                         |                  | 470,250.00                                                      | 4102258968                             | 27-06-2562                                 | 6211500                       |                              |
|                                                           |        | 162360300                                                     | 3100037671                              | ขอเลอบ<br>ชัพพลาอ<br>จำกัด                                                                                                    | 958,000.00                                         | 9,580.00                                         | 0.00             | 948(420.00                                                      | 4102260060                             | 27-06-2562                                 | 6211230                       |                              |
|                                                           |        | 162360296                                                     | 3200028800                              | ขายาท แกรง<br>ชั่น คอรเทศ<br>จำกัด<br>หวังทุ่ม ชาวิเล                                                                                   | 20,000.00                                          | 0.00                                             | 0.00             | 20,000.00                                                       | 4702290389                             | 25-06-2362                                 | 6210210                       |                              |
|                                                           |        | 136006762                                                     |                                         | ชั่น คออเวทค<br>จำกัด<br>กองกัท                                                                                                    | 35,000.00                                          | 350.00                                           | 0.00             | 34,650.00                                                       |                                        |                                            |                               |                              |
|                                                           |        | 199003262                                                     |                                         | ລາຄາສ<br>ນຈີສັຫ ນາວິເລ<br>ອັນ ຄວນເຫຍ<br>ຈຳກັສ                                                                                           | 65,000.00                                          | 650.00                                           | 0.00             | 64,350.00                                                       | *                                      |                                            |                               |                              |
| รับเสี้ไฟล์ กามอนสึก รับเสี้ไฟล์ เปลไลล ป                 |        |                                                               |                                         |                                                                                                    |                                                    |                                                  |                  |                                                                 |                                        |                                            |                               |                              |
| - มนทเพล หมายเจ มนทเพล Opioad                             | C My W | อก่ะ / กรุณาเพื่อก                                            | : อู้การจำหนี้ กร.20                    | ×                                                                                                    |                                                    |                                                  |                  |                                                                 |                                        |                                            |                               |                              |
| ขอมูลงาก GFMIS                                            | 0 4    | d162                                                          |                                         |                                                                                                    | ສາຄົນເຫັ                                           | ดีสารตั                                          | 89               | อและไม่แระโบเสร็จ                                               |                                        | v Listijs<br>Search                        |                               | ٩                            |
|                                                           |        | เลขอ้อง                                                       | เลสต์เอกสาร                             | afana                                                                                                    | ขอเมืองขึ้น อานี                                   | ลัก ณ ที่จำน ล่าปรับ                             | เกมินโลย         | ยอดเงินสหลั                                                     | เลขที่เลกสารจำเน                       | านที่ไฟล์                                  | Exp<br>แหล่งของเว็น           | ort to Excel<br>ปรับโอนสิทธิ |
|                                                           |        | 162360297                                                     | 3100035017                              | จำหน่องเริงย์<br>การคำ                                                                                                    | 560,000.00                                         | 5,600.00                                         | 0.00             | 554,400.00                                                      | 4102259165                             | 27-06-2562                                 | 6111500                       |                              |
|                                                           |        | 162360299                                                     | 3100037670                              | สัญญามาย<br>ส์เอส<br>เอ็นเซ็สสลาย<br>ชัญเดียน                                                                                           | 4/5,000.00                                         | 9,580,00                                         | 0.00             | 948,420,00                                                      | 4102258968                             | 21-06-2962                                 | 6211300                       |                              |
|                                                           |        | 162360296                                                     | 3100028800                              | ໜ້າຫຍາວ<br>ຈຳກັດ<br>ນຽກັນ ນາວິເລ                                                                                                    | 890,000.00                                         | 8,900.00                                         |                  | 881,100.00                                                      | 4102240389                             | 25-06-2562                                 | 6211230                       |                              |
|                                                           |        | 162360264                                                     | 3200002995                              | ນັ້ນ ຄວາເທສ<br>⊄າກົລ<br>ນໃຫ້ທ ນາວິເລ                                                                                                    | 20,000.00                                          | 0.00                                             | 0.00             | 20,000.00                                                       | 4202204569                             | 24-06-2562                                 | 6210210                       |                              |
|                                                           |        | 136006762                                                     |                                         | ชั่น คออเราค<br>จำกัด<br>กองราโท                                                                                                    | 35,000.00                                          | 350.00                                           | 0.00             | 34,650.00                                                       |                                        |                                            |                               |                              |
|                                                           |        | 199003262                                                     |                                         | อากาด<br>บริษัท บาวีเอ<br>ชั้น คอมเทด<br>จำกัด                                                                                          | 65,000.00                                          | 650.00                                           | 0.00             | 64,350.00                                                       |                                        |                                            |                               |                              |
| - แหล่งของเงิน หมายถึง รหัสแหล่งของเงิน                   |        |                                                               |                                         |                                                                                                    |                                                    |                                                  |                  |                                                                 |                                        |                                            |                               |                              |
| Unload ข้อมูลอาก GEMIS                                    | © My W | ork / manañan                                                 | : สู่การจำหนี้ กร.20                    | ÷                                                                                                    |                                                    |                                                  |                  |                                                                 |                                        |                                            |                               |                              |
|                                                           | 0 4    | <i>\$16</i> 2                                                 |                                         |                                                                                                    | ຈາດວິນທີ່                                          | อีงวันที่                                        |                  | อแล่อไม่แระยโบรสจีจ                                             |                                        | sardh                                      |                               | ٩                            |
|                                                           |        | เลขอ้อง                                                       | เลสต์เอกสาร                             | afana                                                                                                    | ขอเมืองขึ้น อานี                                   | ลัก ณ ที่จำน ล่าปรับ                             | เกมินโลย         | ยอดเงินสหลั                                                     | เลขที่เลกสารจำเน                       | Jufibia 1                                  | Exp<br>แหล่งของเว็น           | ort to Excel                 |
|                                                           |        | 162360297                                                     | 3100035017                              | จำหน่องเซียร์<br>การศึก                                                                                                    | 560,000.00                                         | 5,600.00                                         | 0.00             | 554,400.00                                                      | 4102259165                             | 27-06-2562                                 | 6111500                       |                              |
|                                                           |        | 162360299                                                     | 3100037670                              | คณะบุคลธ<br>พันอส                                                                                                    | 475,000.00                                         | 4,750.00                                         |                  | 470,250.00                                                      | 4102258968                             | 27-06-2562                                 | 6211500                       |                              |
|                                                           | -      | 107200000                                                     | 210000000                               | And the second                                                                                                    | 058 000 00                                         | 0.505.00                                         | 0.00             | 049 (200 00)                                                    | Annonepara                             | 22 10 101                                  | 6211226                       |                              |
|                                                           |        | 162360300                                                     | 3100037671                              | ข้อเลียน<br>ข้อเหลียน<br>ข้างข้อ<br>มากัด                                                                                               | 958,000.00                                         | 9,580.00                                         | 0.00             | 948,420.00                                                      | 4102260060                             | 27-06-2562                                 | 6211230                       |                              |
|                                                           |        | 162360300<br>162360296<br>162360264                           | 3100037671<br>3100028800<br>32000029665 | ນັດປະເທດເອ<br>ພິລະລັດນ<br>ພິກກລາວ<br>ຈຳກັດ<br>ນຳກັດ<br>ນຳກັດ<br>ນຳກັດ                                                                   | 958,000.00<br>890,000.00<br>20,000.00              | 9,583.00<br>8,900.00                             | 0.00             | 948,420.00<br>\$81,100.00<br>20.000.00                          | 4102260060<br>4102240389<br>4202204569 | 27-06-2562<br>25-06-2562<br>24-06-2562     | 6211230<br>6211230<br>6210210 |                              |
|                                                           |        | 162360300<br>162360296<br>162360264<br>136006762              | 3100037671<br>3100028800<br>3200002995  | เป็น เขตสง ขอ<br>ชิลเลียบ<br>ชิลคลเข<br>ชาติด<br>บริษัท นาวิเอ<br>ชิม คออเทศ<br>ชาติด<br>บริษัท นาวิเอ<br>ชิม คออเทศ<br>ชาติด<br>กลอบทศ | 958,000.00<br>890,000.00<br>20,000.00<br>35,000.00 | 9,380.00<br>8,900.00<br>0.00<br>350.00           | 0.00             | 948,420.00<br>881,100.00<br>20,000.00<br>34,650.00              | 4102260060<br>4102240389<br>4202204569 | 27-06-2562<br>25-06-2562<br>24-06-2562     | 6211230<br>6211230<br>6210210 |                              |
|                                                           |        | 162360300<br>162360296<br>162360264<br>136006762<br>199003262 | 3100037671<br>3100028800<br>3200002995  |                                                                                                    | 958,000.00<br>250,000.00<br>35,000.00<br>65,000.00 | 9,580.00<br>8,900.00<br>0.00<br>350.00<br>650.00 | 0.00             | 948,420,00<br>881,100,00<br>20,000,00<br>34,650,00<br>64,350,00 | 4102260060 4102240389 4202204569       | 27-66-2562<br>25-06-2562<br>24-06-2562     | 6211230<br>6211230<br>6210210 | •                            |

| ้เจ้าหนี้เดิน Unload ข้อนออาก GEMIS | Q My X | Vork / ngunikar | : อู้การจำหนี้ กร.001 |                                      |            |             |      |                     |            |            |         |           |
|-------------------------------------|--------|-----------------|-----------------------|--------------------------------------|------------|-------------|------|---------------------|------------|------------|---------|-----------|
| សារាធសាធ ប្រលេល របស្លាកការ ចាក់បាន  | 0      | å 162           |                       |                                      | ສາຄລິ      | เพื่ ซึ่งว่ | uñ - | ลงถนตรไม่แงอไปเสร็จ |            | search     |         |           |
|                                     |        |                 |                       |                                      |            |             |      |                     |            |            | Exp     | iort to E |
|                                     |        | 162360297       | 3100035017            | ญาตาม<br>จำหน่องเริงป<br>การคำ       | 560,000.00 | 5,600.00    | 0.00 | 554,400.00          | 4102259165 | 27-06-2562 | 6111500 | ster      |
|                                     |        | 162360299       | 3100037670            | คณาบุคลง<br>พี.เอส<br>เว้น.ชัพหลาย   | 475,000.00 | 4,750.00    |      | 470,250.00          | 4102258968 | 27-06-2562 | 6211500 |           |
|                                     |        | 162360300       | 3100037671            | ชัดเดียน<br>ชัพพลาย<br>จำกัด         | 958,000.00 | 9,580.00    | 0.00 | 948,420.00          | 4102260060 | 27-06-2562 | 6211230 |           |
|                                     |        | 162360296       | 3100028800            | ນໃຫ້ທະນາໃນລ<br>ເປັນ ຄວາມທຸດ<br>ຈຳກັດ | 890,000.00 | 8,900.00    |      | 881,100.00          | 4102240389 | 25-06-2562 | 6211230 |           |
|                                     |        | 162360264       | 3200002995            | ນໃຫ້ທະນາວິເລ<br>ພົ່ນ ຂວນເທຂ<br>ຈຳກັລ | 20,000.00  | 0.00        | 0.00 | 20,000.00           | 4202204569 | 24-06-2562 | 6210210 |           |
|                                     |        | 136006762       |                       | กองทัพ<br>อากาศ                      | 35,000.00  | 350.00      | 0.00 | 34,650.00           |            |            |         | 1         |
|                                     |        | 199003262       |                       | ນຈີອັກ ນາວິເລ<br>ອັນ ຄວນເກສ<br>ຈຳກັສ | 65,000.00  | 650.00      | 0.00 | 64,350.00           |            |            |         | 2         |

### การลงนาม และขั้นตอนการ Print ใบหักภาษี ณ ที่จ่าย

### สามารถดำเนินการได้ ดังนี้

| กดที่เมนู My Work ระบบแสดงรายละเอียดของฎีกา | Other March 7 marchine                                 | n tended out                 | X01+                                               |                |               |                 |                          |                          |                          |                 |                         |
|---------------------------------------------|--------------------------------------------------------|------------------------------|----------------------------------------------------|----------------|---------------|-----------------|--------------------------|--------------------------|--------------------------|-----------------|-------------------------|
| จากนั้นกดเลือกฎีกาที่ต้องการลงนาม           | C da 8162                                              |                              |                                                    | งเกริงที่      | ถึงวันที่     | -               | ารสรโอนเชโบสรีจ          |                          | e (Atita<br>Search       |                 | Q                       |
|                                             | 🗆 uanĝen                                               | ระสาร์แลกสาร                 | คลิกเ                                              | ลือกฎีกา       | a (h)         | ด้านหันหณ้าอัตา | ยอดเวินสุทธิ์            | เลขที่เลกสารจำย          | รับเพิโฟส์ <sup>11</sup> | Ехрогт и        | i Escel<br>(รับโอนสิทธิ |
|                                             | 1623662296                                             | 3100037670                   | การสำ<br>คณะบุคลอ<br>พ.เอส<br>เว็น.ชิตเดอายุ       | 475,000.00     | 4,750.00      |                 | 470,250.00               | 4102258968               | 27-06-2562               | 6211500         |                         |
|                                             | 162366300                                              | 3100037671                   | ช้องส์ชน<br>ชัติสองช<br>ช่างถือ                    | 958,000.00     | 9,580.00      | 0.00            | 948,420.00               | 4102260060               | 27-06-2562               | 6211230         |                         |
|                                             | 162360296                                              | 3100028800                   | ນໃຫ້ທະນາໂດລ<br>ທີ່ນະຄວວເທຍ<br>ຈຳກັດ<br>ນໃຫ້ທະນາໂດລ | 20,000.00      | 8,900.00      | 0.00            | 881,100.00               | 4102240389<br>4202204569 | 25-06-2562<br>24-06-2562 | 6211230         |                         |
|                                             | 136006763                                              |                              | ช่นของเทศ<br>จำเชื่อ<br>กองรัส                     | 35,000.00      | 350.00        | 0.00            | 34,650.00                |                          |                          |                 |                         |
|                                             | 199003263                                              |                              | บริชัท นารีเอ<br>ชั้น คออเทศ<br>จำกัด              | 65,000.00      | 650.00        | 0.00            | 64,350.00                |                          |                          |                 |                         |
|                                             |                                                        |                              |                                                    |                |               |                 |                          |                          |                          |                 |                         |
| ระบบแสดงแบบฟอร์ม ทอ.กง.001 ที่กรอกข้อมูล    |                                                        |                              |                                                    |                |               |                 |                          |                          |                          |                 |                         |
| ตั้งเบิกไว้                                 | Input by : Out                                         | side Demo0                   | 1                                                  |                |               |                 |                          | R                        | eceived dat              | e: 24-08-2562 2 | 3:46:31                 |
|                                             | วันนี้ม่าม                                             | ID :                         | W013A875837D1                                      | 27             |               |                 | เลขฏิกา :<br>วันนี้ในไว้ | 16236029                 | 7                        |                 |                         |
|                                             | 2011410                                                | ผู้ขาย:                      | ร้านร่งหรัดก็การค้า                                |                |               |                 | เลขที่เอกสาร :           | 31000350                 | 117                      |                 |                         |
|                                             | Р                                                      | riority :                    | Normal                                             | O Urgent C     | ) Very Urge   | ent O Ext       | treamly Urgen            | t                        |                          |                 |                         |
|                                             | Secre                                                  | t level :                    | Normal                                             | O Confidentiel | O Sec         | ret O Top       | o secret                 |                          |                          |                 |                         |
|                                             | ที่อ                                                   | ยู่เอกสาร                    | -                                                  |                |               |                 |                          |                          |                          |                 |                         |
|                                             | <ul> <li>ยับทักขอควา</li> <li>ชื่อผัลงนาม (</li> </ul> | เม (ทอ.กง.00<br>แผนกรับจ่าย) | 1)                                                 |                |               |                 |                          |                          |                          |                 |                         |
|                                             | องวันที่                                               |                              | 1/52                                               | เภทภาษี        |               |                 |                          |                          |                          |                 | _                       |
|                                             |                                                        |                              | n                                                  | รุณาเลือก      |               | ~               |                          |                          |                          |                 |                         |
|                                             |                                                        |                              |                                                    |                | ស្ត័          | ลงนาม           |                          |                          |                          |                 |                         |
|                                             | นำหน้าชื่อ                                             |                              | ชื่อ-สกุล                                          |                |               | ดำแหน่ง (       | บรรทัดที่แรก)            |                          | ตำแหน่ง (บ               | รรทัดที่ 2)     |                         |
|                                             |                                                        |                              |                                                    | _              |               |                 |                          |                          |                          |                 |                         |
|                                             |                                                        |                              |                                                    | ล่า            | อผ่านส่วนราชเ | การ จำยตร       | เหตุขาย                  |                          |                          |                 |                         |
|                                             | Attachments                                            |                              |                                                    |                |               |                 |                          |                          |                          |                 |                         |
|                                             | Browse                                                 | Default Ca                   | ategory +                                          |                |               |                 |                          |                          |                          |                 | List view               |
|                                             |                                                        |                              |                                                    |                |               | 🖹 Save          |                          |                          |                          |                 |                         |
|                                             |                                                        |                              |                                                    |                |               |                 |                          |                          |                          |                 |                         |
|                                             |                                                        |                              |                                                    |                |               |                 |                          |                          |                          |                 |                         |

| แผนกรับ-จ่าย ดำเนินงาน ดังนี้                                                                                                    |                                                                                                    |
|----------------------------------------------------------------------------------------------------|----------------------------------------------------------------------------------------------------|
| <ul> <li>เลือกกรอกลงวันที่ กรณีจ่ายผ่านส่วน<br/>ราชการ</li> <li>จ่ายตรงผู้ขาย ระบบดึงข้อมูลวันที่ไฟล์</li> <li>กรอกชื่อผู้ลงนาม</li> <li>กด SAVE ข้อมูล</li> <li>จากนั้นเลือกสั่งพิมพ์ ใบหักภาษี ณ ที่จ่าย เลือก</li> <li>จ่ายผ่านส่วนราชการ</li> <li>จ่ายตรงผู้ขาย</li> <li>เพื่อให้ผู้บริหารลงนามอนุมัติในเอกสาร</li> </ul> | ■ ขึ้อผู้คอบาน (แสนกรับจำกว)       องวันที่     ประมาทงาาร์ร       ยอมูลคล        ยู้โดงนาวม        น่าหน่าชื่อ     ชื่อ-สกุล       ส่อ-สกุล     ส่านหน่ง (บรรทัดที่นรก)       น แหน่ร้     เพรระธ.รับประสิษฐ์       เขณร้านส่วนสร้างกระคะพล        รับแต่งแต่ระดูการ        มีประเทศ        เมารระธ.รับประสิษฐ์     เขะ หนดรรคะคะแล       รับแต่งแต่ระดูการ        เป็นส่วนสระดูการ        เป็นส่วนต่างการ        เป็นส่วนต่างการ <td< th=""></td<> |
|                                                                                                    | หนังสือรับรองการหักภาษี ณ ที่จ่าย<br>ส่วนราชการ กรมการเงินทหารอากาศ<br>ทีอยู่ ดอนเมือง กรุงเทพฯ เลขประจำดัวผู้เสียภาษี 0994000002726<br>ขอรับรองว่าได้หักภาษี ณ ที่จ่าย ตามเอกสารจ่าย 4102259165 ลงวันที 27/06/2562<br>ชื่อผู้ถูกหักภาษี ร้านรุ่งทรัพย์การคำ<br>เลขประจำตัวผู้เสียภาษี 3120600316681<br>ที่อยู่ 143/21 ตำบลบางดูวัด อำเภอเมืองปทุมธานี จังหวัดปทุมธานี 12000<br><u>ประเภทภาษี จำนวนเงินได้ ภาษีหัก ณ.ที่จ่าย</u><br>ภาษีเงินได้มิติบุตคล <u>560,000.00</u> 5,600.00                                                                                                    |
|                                                                                                    | <ul> <li>คำปรับ</li> <li>0.00</li> <li>จำนวณเงินภาษี ( ทำพันหกร้อยบาทถ้วน )</li> <li>ลงชื่อ น.ต.หญิง<br/>(นพวรรณ บัวประดิษฐ์)<br/>รอง หน.ผรจ.กกง.กง.ทอ.</li> <li>จำนรถพระอับรายเดียง<br/>โมยบุธพรี 2:237<br/>บนแ. กะศักรากศ<br/>แขวงสนามบิน เขตดอนเมือง<br/>กรุงเทพ 10210</li> <li>พือยู่ผู้รับ ร้านรุ่งทรัพย์การค้า<br/>143/21 ตำบลบาลธุรัก อำเภอเมืองปรุมธานี<br/>จังหรือ/ปนอานี</li> </ul>                                                                                                    |

# บันทึกงาน CHAT ทักท้วง แนบเอกสาร ส่งฎีกา ค้นหา Timeline (ติดตามงาน) พิมพ์รายงาน

เมื่อกรอกเลขที่เอกสารเรียบร้อยแล้ว ระบบจะมีชุดคำสั่งสำหรับทำงาน เจ้าหน้าที่ สามารถข้ามขั้นตอนในชุดคำสั่งนี้ได้

#### บันทึกงาน

| กดบันทึกงาน ระบบแสดงช่องให้บันทึกข้อความ |                      |                                 |                                              |   |
|------------------------------------------|----------------------|---------------------------------|----------------------------------------------|---|
| ความสำคัญของฎีกา จากนั้นกด Save          | 🔳 Timeline           | Q Chaty                         | () ทักทั่วง                                  |   |
|                                          | T เรียน<br>บันทึกงาน | ันเท็กงาน 🕑 ขยายทั้งหมด         | 2                                            |   |
|                                          | พิมพ์ใบทักภ          | าษี ณ ที่จ่ายเรียบร้อย          | Save                                         |   |
|                                          | 31                   | Outside Demo01                  | 21-08-2562 14:24:01 🔻                        |   |
|                                          |                      | RTAF01 DEMO                     | 21-08-2562 17:40:17 👻                        |   |
|                                          | อาแผนกฏีกา           |                                 |                                              |   |
|                                          |                      | RTAF02 DEMO                     | 22-08-2562 17:39:21 💌                        |   |
|                                          | 🕤 แผนกควบคุ          | มการเบิกจ่าย                    |                                              |   |
|                                          | 6                    | RTAF03 DEMO                     | 24-08-2562 17:56:49                          |   |
|                                          |                      |                                 |                                              |   |
|                                          | 🕤 แผนกควบ            | คุมการเบิกจ่าย                  |                                              |   |
|                                          |                      | RTAF03 DEMO                     | 24-08-2562 17:56:49                          | · |
|                                          |                      | 24-08-2562<br>17:56:49          | Checkout                                     |   |
|                                          |                      | 24-08-2562<br>23:46:31          | Send to แผนกรับจ่าย                          | _ |
|                                          |                      | tmid="">25/08/25<br>62 13:20:33 | Edit work<br>162360297                       |   |
|                                          |                      | tmid="">25/08/25<br>62 13:20:33 | Add memo<br>พิมพใบทักภาษี ณ ที่จ่ายเรียบร้อย |   |
|                                          |                      |                                 |                                              |   |

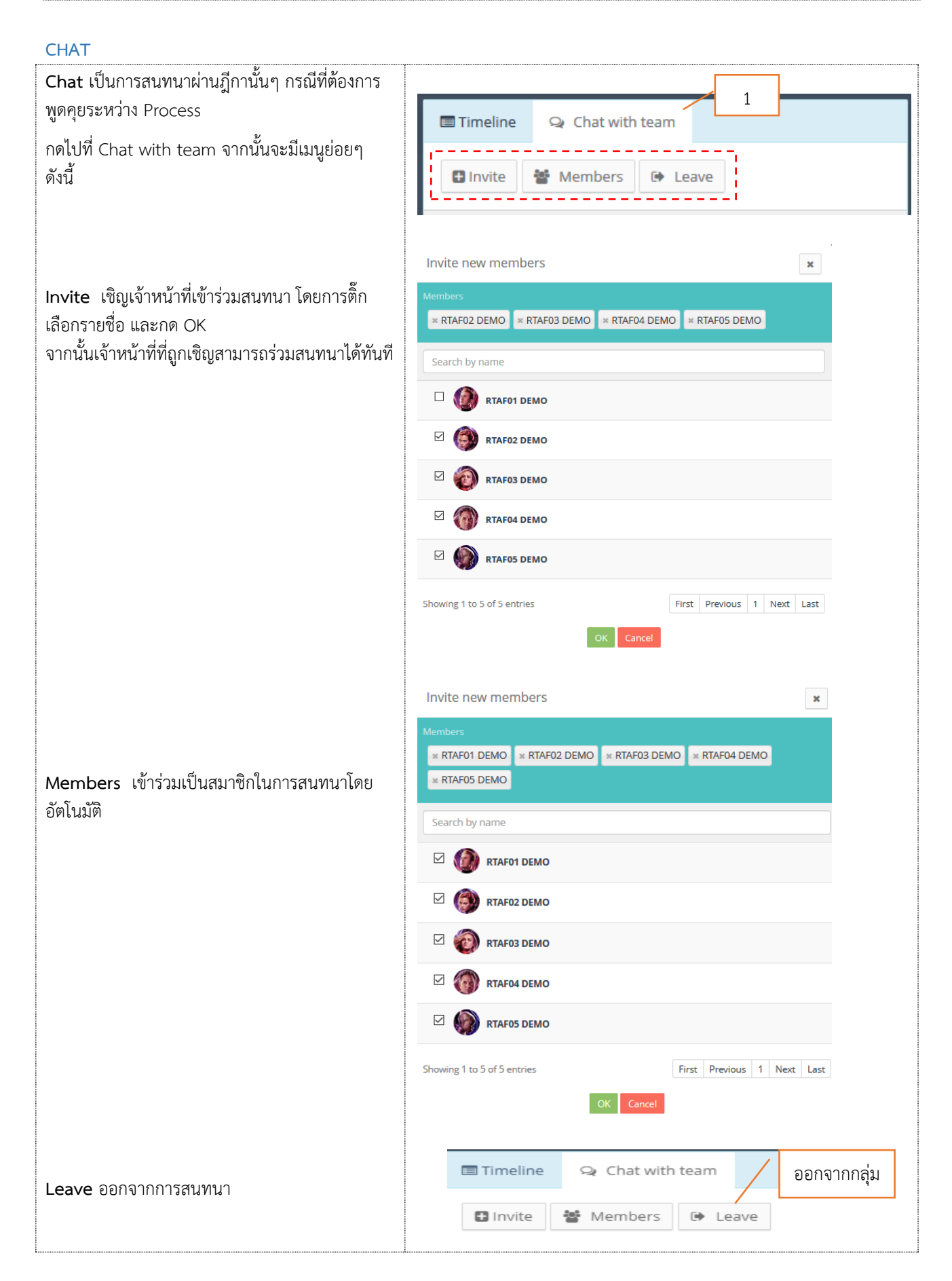

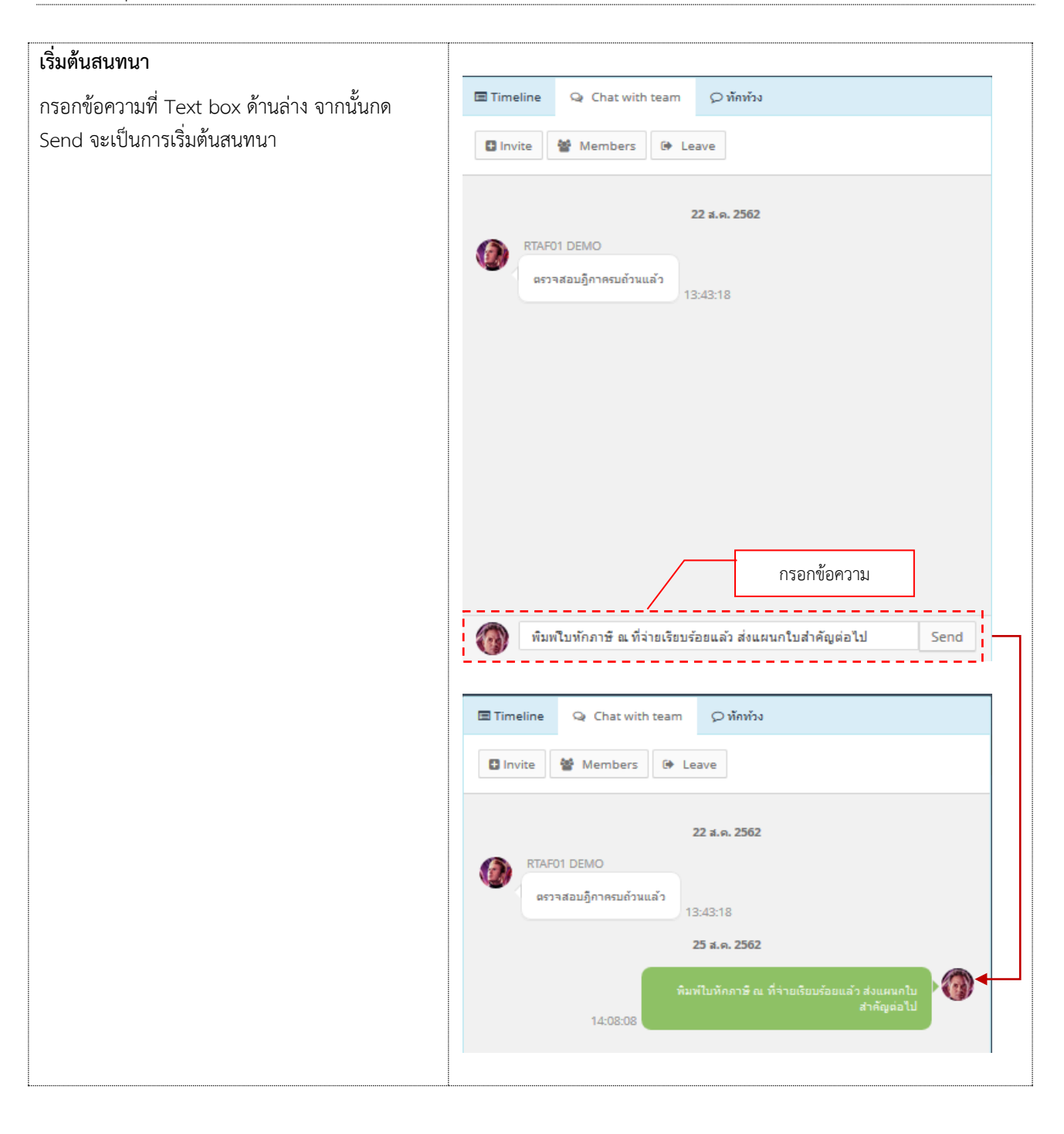

#### ทักท้วง

ฎีกาหรือเอกสารหลักฐานประกอบฎีกาขอเบิกฉบับใดไม่ถูกต้อง จนท.ผู้ตรวจสอบฎีกาจะแจ้งให้หน่วยผู้ขอเบิกทราบเพื่อ ดำเนินการแก้ไข เช่น กรณีที่ฎีกามีข้อผิดพลาดเล็กน้อย ซึ่งมิใช่สาระสำคัญหรือจำนวนเงินที่ขอเบิก ผู้ตรวจฎีกาจะแก้ไขให้ถูกต้องแล้ว แจ้งหน่วยผู้ขอเบิกทราบ

| กดทักท้วง ระบบแสดงช่องให้บันทึกข้อความ จากนั้น         |                                                                                                    |
|--------------------------------------------------------|----------------------------------------------------------------------------------------------------|
| กด Send ข้อความทักท้วงจะไปแสดงที่หน้าระบบ              | 🖃 Timeline 🗣 Chat with team 📿 ทักทว้ง                                                                                                    |
| กด Send ข้อความทักทั่วงจะไปแสดงที่หน้าระบบ<br>ของ นขต. | Imeline       Q Chat with team       ๆ หักหัวง         22 ส.ค. 2562       C         สามานเงินขอเม็กในระบบคับเอกสารไม่ตรงกัน โปรดมา<br>แก้ไขที่แผนคตรวจสอบด่วน       13:54:45                                                                                                    |
|                                                        | กรอกข้อความทักท้วง                                                                                                    |
|                                                        | พิมพ์ใบทักภาษี ณ ที่จ่ายเรียบร้อยแล้ว Send                                                                                                    |
|                                                        | <ul> <li>Timeline Q Chat with team (&gt; หักหัง)</li> <li>22 ส.ค. 2562</li> <li>TRAF01 DEMO</li> <li>จำนงานเงินขอเบิกในระบบคับเอกสารไม่ตรงกัน โปรดมา<br/>แก้ไขที่แผนกตรวจสอบต่วน</li> <li>13:54:45</li> <li>25 ส.ค. 2562</li> <li>14:12:05</li> </ul>                                                                                                    |
|                                                        | หน้าระบบ นขต.                                                                                                    |
|                                                        | Image: Strategies in instants       Image: Strategies in instants       Image: Strategies instants       Image: Strategies instants    < |
|                                                        | warm         Send:         Send:           wargin         fails         ran         free         faunes           1020020         1049.262         152.22         montaburnerves         ferm tax / samerrelas           1020022         1049.262         159.242         freendometric         fermitian                                                                                                    |

#### แนบเอกสาร

| แนบเอกสาร ที่เมนู Attachments กรณีต้องการแนบ<br>เอกสารเพิ่มเติมไปกับฎีกา เจ้าหน้าที่สามารถแนบไฟล์<br>ได้ จากเมนูที่กำหนด ระบบแสดงผลดังรูป | ttachments<br>Browse + Default Ca | international and a second second sec | eck in | ELST view |               |
|----------------------------------------------------------------------------------------------------|-----------------------------------|----------------------------------------------------------------------------------------------------|--------|-----------|---------------|
|                                                                                                    | Attachments                       | ult Category -<br>แสดงเอกสารแนา                                                                                                    | U      |           | III List view |

### การส่งฎีกา

การส่งฎีกา มี 2 วิธี ดังนี้

- 7. ส่งครั้งละ 1 ฎีกา
- 8. ส่งครั้งละมากกว่า 1 ฎีกา

# กรณีต้องการส่งครั้งละ 1 ฎีกา สามารถทำได้ ดังนี้

| คลิกเลือกฎีกาที่ต้องการส่ง ระบบจะแสดงรายละเอียด         | Input by : Outside Demo01 Received date : 24-08-2562 23-46-31     |  |
|---------------------------------------------------------|-------------------------------------------------------------------|--|
| ของฎกา เดยมเมนูเหเลอก ดงน                               | ID: W013A875837D127 គោះហ្នំ។។: 162360297                          |  |
| แผนกเมล่าคัญ หน่วยงานที่ต้องการส่งต่อ                   | รันที่ผ่านรายการ: รับที่ไปด้: 27/06/2562                          |  |
|                                                         | ยู่ข้าย: ร่านรู่เทลิตย์การคำ เลชที่เอกสาร: 3100035017             |  |
| <sup>ยกเลิก</sup> ขีกา <b></b> กดเมื่อต้องการยกเลิกฎีกา | Priority:   Normal O Urgent O Very Urgent O Extreamly Urgent      |  |
|                                                         | Secret level :   Normal O Confidentiel O Secret O Top secret      |  |
| The Back สงคัน กดเมื่อตองการยอนเรื่อง                   | vadianars _                                                       |  |
| กลับไป 1 แผนก                                           | 🖻 บันทึกข้อความ (พอ.กง.001)                                       |  |
| y dy Lley M.d. d                                        | 🗈 ชื่อสู่ลงนาม (แหนกรับจ่าย)                                      |  |
| จากนั้นเมื่อต้องการส่งต่อให้กดไปที่ แผนกฎีกา            | ลงวันที่ ประเภทภาษ์                                               |  |
| ฎีกาจะถูกส่งไปที่ แผนกฎีกา โดยอัตโนมัติ                 | nsfiwe                                                            |  |
| ที่เมน My Work รายการนั้นจะหายไป แต่สามารถ              | ผู้ลงบาม                                                          |  |
| $m_{\text{resource}}$                                   | นำหน้าชื่อ ชื่อ-สกุล ตำแหน่ง (บรรทัดที่แรก) ตำแหน่ง (บรรทัดที่ 2) |  |
| พรางขอกเพง เม เทชี่ 26แก่ พรดเภราชื่มเหมา               | น.ต.หญ่ง แหรรณ บังประสิษฐ์ รอง หนดรจ.กกง.กง.กอ.                   |  |
|                                                         | จ้ายด้านส่วนการการ จ้ายดรรดู้ชาย                                  |  |
| หมายแหล . ซี่ระบบ o Admin ส่วยวบตาม Drococc             | Attachments                                                       |  |
| A IDENTY . MISTO E-ACIMIN INVITATINA FIOCESS            | Browse_ + Default Category +                                      |  |
| เดม                                                     |                                                                   |  |
|                                                         | แหนกใบสำหัญ <mark>สกะลักลู้กาง</mark> 🏫 Send Back Check In        |  |
|                                                         |                                                                   |  |

กรณีต้องการส่งฎีกาครั้งละมากกว่า 1 รายการ สามารถทำได้ ดังนี้

ู้ ที่เมนู My Work ติ๊กเลือกฎีกาที่ต้องการส่ง หลังจากค้นหาจากเลขชุด หรือเงื่อนไขอื่นๆ จากนั้นกดไปที่เมนู **ส่งต่อ** ด้านบน

| <mark>ם</mark> Му W | /ork / กรุณาเลือก : | อักเล่าเ       | ส่งต่อ                                   |                  |                       |                  |                    |                    |                  |         |                                              |
|---------------------|---------------------|----------------|------------------------------------------|------------------|-----------------------|------------------|--------------------|--------------------|------------------|---------|----------------------------------------------|
| <i>C</i> 4          | ส่งต่อ              |                |                                          | จากวันเ          | ที่ ถึงวัา            | แที่ แ           | นบและไม่แนบใบเสร็จ |                    | V 0038<br>Search |         | ٩                                            |
|                     | เอขดีคว 🏦           | เองนี้เออสอร 1 | 1. 1. 1. 1. 1. 1. 1. 1. 1. 1. 1. 1. 1. 1 | ขอเมืองขับสิ้น 🗎 | อาบีเรือ อะ ที่อ่าย 1 | ถ่าปรับบัตถึงว_1 | และเป็นสุทธิ์ 🏌    | เอซนี้เออสารอ่าย 🏦 | รับอี่ไปวั 1.    | Export  | to Excel                                     |
|                     | 162360297           | 3100035017     | ร้านรุ่งทรัพย์<br>การค้า                 | 560,000.00       | 5,600.00              | 0.00             | 554,400.00         | 4102259165         | 27-06-2562       | 6111500 | - Man со со со со со со со со со со со со со |
|                     | 162360299           | 3100037670     | คณะบุคคล<br>พี.เอส<br>.เอ็น.ขัพพลาย      | 475,000.00       | 4,750.00              |                  | 470,250.00         | 4102258968         | 27-06-2562       | 6211500 |                                              |
|                     | 162360300           | 3100037671     | ชิลเลี่ยน<br>ชัพพลาย<br>จำกัด            | 958,000.00       | 9,580.00              | 0.00             | 948,420.00         | 4102260060         | 27-06-2562       | 6211230 |                                              |
| $\checkmark$        | 162360296           | 3100028800     | บริษัท นาวิเอ<br>ชั่น คอมเทค<br>จำกัด    | 890,000.00       | 8,900.00              |                  | 881,100.00         | 4102240389         | 25-06-2562       | 6211230 |                                              |
|                     | 162360264           | 3200002995     | บริษัท นาวิเอ<br>ชั่น คอมเทค<br>จำกัด    | 20,000.00        | 0.00                  | 0.00             | 20,000.00          | 4202204569         | 24-06-2562       | 6210210 |                                              |
|                     |                     |                |                                          |                  |                       |                  |                    |                    |                  |         |                                              |

▶ หากติ๊กเลือกด้านบน หมายถึง เลือกทั้งหมดในหน้านี้ ฎีกาที่ส่งไปแล้ว สามารถตรวจสอบได้จากเมนู Sent

#### ค้นหา

เจ้าหน้าที่สามารถใช้เมนูค้นหา เมื่อต้องการค้นหาฎีกา โดยกำหนดเงื่อนไขในการค้นหาเช่น ค้นหาจากวันที่ไฟล์ ค้นหาจาก เลขฎีกา หรือผู้ขาย จำนวนเงิน ค้นหาจากเลขชุด หรือจากการแนบใบเสร็จ (แนบ/ไม่แนบ) เป็นต้น

| • | My Wor | k / กรุณาเลือก : | ฏีกาเจ้าหนี้ กง.001 <del>-</del> |                                       |                    |                     |                    |                     |                    |                  |                 |                |
|---|--------|------------------|----------------------------------|---------------------------------------|--------------------|---------------------|--------------------|---------------------|--------------------|------------------|-----------------|----------------|
| 2 | #      | ส่งต่อ           |                                  |                                       | จากวัน             | ที่ ถึงวัน          | เที่               | เนบและไม่แนบใบเสร็จ |                    | Lລນຊຸດ<br>Search |                 | Q              |
|   |        |                  |                                  |                                       |                    |                     |                    |                     |                    |                  | Expor           | t to Excel     |
|   |        | เลขฏีกา 1↓       | เลขทีเอกสาร ↑↓                   | ผู้ขาย ่ำ↓                            | ขอเบิกทั้งสิ้น ำ่∔ | ภาษีหัก ณ ที่จ่าย 斗 | ค่าปรับหน้าฏีกา ⊥ิ | ยอดเงินสุทธิ 🔱      | เลขที่เอกสารจ่าย 斗 | วันที่ไฟล์ ⊥ิ∔   | แหล่งของเงิน ↑↓ | ผู้รับโอนสิทธิ |
|   |        | 162360297        | 3100035017                       | ร้านรุ่งทรัพย์<br>การค้า              | 560,000.00         | 5,600.00            | 0.00               | 554,400.00          | 4102259165         | 27-06-2562       | 6111500         |                |
|   |        | 162360299        | 3100037670                       | คณะบุคคล<br>พี.เอส<br>.เอ็น.ซัพพลาย   | 475,000.00         | 4,750.00            |                    | 470,250.00          | 4102258968         | 27-06-2562       | 6211500         |                |
|   |        | 162360300        | 3100037671                       | ชิลเลี่ยน<br>ขัพพลาย<br>จำกัด         | 958,000.00         | 9,580.00            | 0.00               | 948,420.00          | 4102260060         | 27-06-2562       | 6211230         |                |
|   |        | 162360296        | 3100028800                       | บริษัท นาวิเอ<br>ชั่น ดอมเทด<br>จำกัด | 890,000.00         | 8,900.00            |                    | 881,100.00          | 4102240389         | 25-06-2562       | 6211230         |                |
|   |        | 162360264        | 3200002995                       | บริษัท นาวิเอ<br>ชั่น คอมเทค<br>จำกัด | 20,000.00          | 0.00                | 0.00               | 20,000.00           | 4202204569         | 24-06-2562       | 6210210         |                |
|   |        | 136006762        | -                                | กองทัพ<br>อากาศ                       | 35,000.00          | 350.00              | 0.00               | 34,650.00           | -                  |                  |                 | -              |
|   |        | 199003262        | -                                | บริษัท นาวิเอ<br>ชั่น ดอมเทด<br>จำกัด | 65,000.00          | 650.00              | 0.00               | 64,350.00           | -                  |                  |                 | -              |

หรือใช้วิธีกรอกคำค้น เช่น ค้นจากเลขชุด ค้นจากเลขฎีกา เลขที่เอกสาร หรือผู้ขาย เป็นต้น ระบบแสดงผลจากการค้นหา จากนั้นเจ้าหน้าที่สามารถเลือกดำเนินงานกับฎีกาได้

|     |            |                |                                       |                   |                     |                    |                  |                     |                  |             | กรอก | เคำค้นจากเ       | เล• |
|-----|------------|----------------|---------------------------------------|-------------------|---------------------|--------------------|------------------|---------------------|------------------|-------------|------|------------------|-----|
|     |            |                |                                       |                   |                     |                    |                  |                     | /                |             |      |                  |     |
| C # | ส่งต่อ     |                |                                       | จาก               | วันที่ ถึง          | งวันที่            | แนบและไม่แนบใบเส | 53                  | ✓ 0038<br>Search | c           |      |                  | ι   |
|     |            |                |                                       |                   |                     |                    |                  |                     |                  |             | Ехр  | ort to Excel     |     |
|     | เลขฏีกา ใ∔ | เลขทีเอกสาร 1↓ | ผู้ขาย 斗                              | ขอเบิกทั้งสิ้น 1↓ | ภาษีหัก ณ ที่จ่าย 斗 | ค่าปรับหน้าฎีกา ใ↓ | ยอดเงินสุทธิ 1ิ↓ | เลขทีเอกสารจ่าย ⊥ิ↓ | วันที่ไฟล์ ⊥ิ่∔  | แหล่งของเงิ | u 💷  | ผู้รับโอนสิทธิ 🗍 |     |
|     | 162360297  | 3100035017     | ร้านรุ่งทรัพย์<br>การค้า              | 560,000.00        | 5,600.00            | 0.00               | 554,400.00       | 4102259165          | 27-06-2562       | 6111500     |      |                  |     |
|     | 162360299  | 3100037670     | คณะบุคคล<br>พี.เอส<br>.เอ็น.ซัทพลาย   | 475,000.00        | 4,750.00            |                    | 470,250.00       | 4102258968          | 27-06-2562       | 6211500     |      |                  |     |
|     | 162360300  | 3100037671     | ซิลเลี่ยน<br>ชัพพลาย<br>จำกัด         | 958,000.00        | 9,580.00            | 0.00               | 948,420.00       | 4102260060          | 27-06-2562       | 6211230     |      |                  |     |
|     | 162360296  | 3100028800     | บริษัท นาวิเอ<br>ชั่น คอมเทค<br>จำกัด | 890,000.00        | 8,900.00            |                    | 881,100.00       | 4102240389          | 25-06-2562       | 6211230     |      |                  |     |
|     | 162360264  | 3200002995     | บริษัท นาวิเอ<br>ขั้น คอมเทค<br>จำกัด | 20,000.00         | 0.00                | 0.00               | 20,000.00        | 4202204569          | 24-06-2562       | 6210210     |      |                  |     |

#### Timeline (ติดตามงาน)

| ฎีกาที่มีการส่งแล้วทั้งหมด สามารถตรวจสอบและ      |         |                                    |                            |                                        |                                |                                  |                  |                               |                                |                             |              |                 |
|--------------------------------------------------|---------|------------------------------------|----------------------------|----------------------------------------|--------------------------------|----------------------------------|------------------|-------------------------------|--------------------------------|-----------------------------|--------------|-----------------|
| ติดตามงานได้จาก เมนู Sent                        | E∃ Sent |                                    |                            |                                        |                                |                                  |                  |                               |                                |                             |              |                 |
| Ϋ́                                               | C 61    | างจำหนี้ คม.001 (                  | 5)                         | × 🔺                                    |                                |                                  | จากวิเพี         | ถึงวันที่                     | ทั้งแนรและไม่แนรโบเส<br>เลรา(ด | a v                         | Search       | ٩               |
|                                                  | Export  | t to Excel                         |                            |                                        |                                |                                  |                  |                               |                                |                             |              |                 |
|                                                  |         | ເລສອີກາ <sup>11</sup><br>136006962 | เลขที่เอกสาร<br>3100038171 | มัน มี<br>เกิดจาก                      | ขอเมิกห้งสิ้น 11<br>807,000.00 | ภาษีพัก ณ ที่จ่าย 11<br>8,070.00 | ต่าปรับหน้าอู้กา | ยอดเงินสุทธิ 11<br>798,930.00 | เลขที่เอกสารจ่าย<br>4102261318 | วันที่ไฟส์ 11<br>27-05-2562 | แหล่งของเงิน | ญัรับโอนสิทธิ 🗄 |
|                                                  |         | 136007762                          | 3200002481                 | ນໃຫ້ກ<br>ນາວີເອນິນ<br>ຄວນເກຄ<br>ຈຳກັດ  | 70,000.00                      | 700.00                           | 0.00             | 69,300.00                     | 4202225346                     | 25-06-2562                  | 6211210      |                 |
|                                                  |         | 162360265                          | 3100038034                 | ร้านรุ่ง<br>ราชัพย์การ<br>ศัก          | 845,000.00                     | 8,450.00                         |                  | 836,550.00                    | 4102243711                     | 25-06-2562                  | 6211320      |                 |
|                                                  |         | 162360234                          | 3600030899                 | ນໃຫ້ກ<br>ນາວີເລໜີນ<br>ຂວນເວາສ<br>ຈຳກັສ | 127,330.00                     | 1,273.30                         | 5,000.00         | 121,056.70                    | 4202204568                     | 24-06-2562                  | 6210210      |                 |
| หรือคลิกที่กีกาของแต่ละเรื่อง เป็นการติดตามสถาบะ |         |                                    |                            |                                        |                                |                                  |                  |                               |                                |                             |              |                 |
| ของฎีกาเรื่องนั้นว่าถึงขั้นตอนใด มีการปฏิบัติงาน |         | 🖃 Tin                              | neline                     | Q C                                    | nat with te                    | am Q                             | ทักท้วง          |                               |                                |                             |              |                 |
| อย่างไรบ้าง                                      |         | T                                  | 모 ขยา                      | ยทั้งหมด                               |                                |                                  |                  |                               |                                |                             |              |                 |
|                                                  |         | ្រាត                               | การ นขต                    | / แผนก                                 | ดรวจสอบ                        |                                  |                  |                               |                                |                             |              |                 |
|                                                  |         |                                    |                            | Outsid                                 | le Demo01                      |                                  |                  |                               | •                              |                             |              |                 |
|                                                  |         |                                    |                            | RTAFO                                  | 1 DEMO                         |                                  |                  |                               | •                              |                             |              |                 |
|                                                  |         | <b>()</b>                          | นกฎีกา                     |                                        |                                |                                  |                  |                               |                                |                             |              |                 |
|                                                  |         |                                    |                            | RTAF0                                  | 2 DEMO                         |                                  |                  |                               | •                              |                             |              |                 |
|                                                  |         | <b>()</b> แผ                       | นกควบคุ                    | ุมการเบิ                               | กจ่าย                          |                                  |                  |                               |                                |                             |              |                 |
|                                                  |         |                                    | 0                          | RTAF0                                  | 3 DEMO                         |                                  |                  |                               |                                |                             |              |                 |
|                                                  |         | <b>()</b>                          | นกรับจ่า                   | El                                     |                                |                                  |                  |                               |                                |                             |              |                 |
|                                                  |         |                                    | 0                          | RTAF04                                 | 4 DEMO                         |                                  |                  |                               | -                              |                             |              |                 |

#### พิมพ์รายงาน

สามารถเลือกสั่งพิมพ์รายงานได้จากผลการค้นหา โดยกำหนดเงื่อนไขในการค้นที่ต้องการ เช่น ค้นจากเลขชุด ค้นจากวันที่ ไฟล์ ค้นจากเลขฎีกา หรือผู้ขาย จำนวนเงิน หรือจากการแนบใบเสร็จ (แนบ/ไม่แนบ) เป็นต้น จากนั้นกดพิมพ์รายงานที่เมนู Export to Excel

| ; | с <u></u> # | ส่งต่อ     |                |                                       | จาก              | วันที่ ถึง          | ววันที่              | แนบและไม่แนบใบเส | ة،<br>آ          | 0038<br>เดพิมพ์รายงาน |              |                  | Q  |
|---|-------------|------------|----------------|---------------------------------------|------------------|---------------------|----------------------|------------------|------------------|-----------------------|--------------|------------------|----|
|   |             |            |                |                                       |                  |                     |                      |                  |                  |                       | - `\         | Export to Excel  |    |
|   |             | เลขฏึกา ใ∔ | เลขที่เอกสาร 🗇 | ผู้ขาย ่่↓                            | ขอเบิกทั้งสิ้น 斗 | ภาษีหัก ณ ที่จ่าย 斗 | ค่าปรับหน้าอูีกา ่ไ↓ | ยอดเงินสุทธิ 斗   | เลขที่เอกสารจ่าย | ่ำ↓ วันที่ไฟล์ ่ำ↓    | แหล่งของเงิน | 🕮 ผู้รับโอนสิทธิ | †1 |
|   |             | 162360297  | 3100035017     | ร้านรุ่งทรัพย์<br>การค้า              | 560,000.00       | 5,600.00            | 0.00                 | 554,400.00       | 4102259165       | 27-06-2562            | 6111500      |                  |    |
|   |             | 162360299  | 3100037670     | คณะบุคคล<br>ที.เอส<br>.เอ็น.ซัทพลาย   | 475,000.00       | 4,750.00            |                      | 470,250.00       | 4102258968       | 27-06-2562            | 6211500      |                  |    |
|   |             | 162360300  | 3100037671     | ชิลเลี่ยน<br>ชัพพลาย<br>จำกัด         | 958,000.00       | 9,580.00            | 0.00                 | 948,420.00       | 4102260060       | 27-06-2562            | 6211230      |                  |    |
|   |             | 162360296  | 3100028800     | บริษัท นาวิเอ<br>ชั่น คอมเทค<br>จำกัด | 890,000.00       | 8,900.00            |                      | 881,100.00       | 4102240389       | 25-06-2562            | 6211230      |                  |    |
|   |             | 162360264  | 3200002995     | บริษัท นาวิเอ<br>ชั่น คอมเทค<br>จำกัด | 20,000.00        | 0.00                | 0.00                 | 20,000.00        | 4202204569       | 24-06-2562            | 6210210      |                  |    |

### ระบบแสดงข้อมูลจากการสั่งพิมพ์รายงานที่เลือกเป็น Microsoft Excel (.XLS) เจ้าหน้าที่สามารถจัดรูปแบบรายงานก่อนสั่งพิมพ์ได้

| K<br>F<br>F2 | HOMI       | E INSERT F   | :<br>PAGE LAYOUT FORMULAS DATA REVI<br>fr | หะเบียนคุมจับ-ส่งอีกาเจ้าห<br>EW VIEW ACROB | ณี้ แผนกจับจ่าย.xlsx-1.zip [Read<br>AT | -Only] - Excel          |              |                  | ? [        | 五 — 日<br>Sign in | × |
|--------------|------------|--------------|-------------------------------------------|---------------------------------------------|----------------------------------------|-------------------------|--------------|------------------|------------|------------------|---|
|              | А          | В            | С                                         | D                                           | E                                      | F                       | G            | н                | 1          | J                | ۸ |
| 1            |            |              |                                           |                                             | ทะเบียนคุมรับ-ส่ง                      | ฎีกาเจ้าหนี้ แผนกรับจ่า | 8            |                  |            |                  | Γ |
| 2            | แนบและไม่แ | นบใบเสร็จ    |                                           |                                             |                                        |                         |              |                  |            |                  |   |
| 3            | เลขฎีกา    | เลขที่เอกสาร | ผู้ขาย                                    | ขอเบิกทั้งสิ้น                              | ภาษีหัก ณ ที่จ่าย                      | ด่าปรับหน้าฎีกา         | ยอดเงินสุทธิ | เลขที่เอกสารจ่าย | วันที่ไฟล์ | แหล่งของเงื      |   |
| 4            | 162360297  | 3100035017   | ร้านรุ่งทรัพย์การค้า                      | 560,000.00                                  | 5,600.00                               | 0.00                    | 554,400.00   | 4102259165       | 27-06-2562 | 6111500          |   |
| 5            | 162360299  | 3100037670   | คณะบุคคล พี.เอส.เอ็น.ซัพพลาย              | 475,000.00                                  | 4,750.00                               |                         | 470,250.00   | 4102258968       | 27-06-2562 | 6211500          |   |
| 6            | 162360300  | 3100037671   | ซิลเลี่ยน ซัพพลาย จำกัด                   | 958,000.00                                  | 9,580.00                               | 0.00                    | 948,420.00   | 4102260060       | 27-06-2562 | 6211230          |   |
| 7            | 162360296  | 3100028800   | บริษัท นาวิเอชั่น คอมเทค จำกัด            | 890,000.00                                  | 8,900.00                               |                         | 881,100.00   | 4102240389       | 25-06-2562 | 6211230          |   |
| 8            | 162360264  | 3200002995   | บริษัท นาวิเอชั่น คอมเทค จำกัด            | 20,000.00                                   | 0.00                                   | 0.00                    | 20,000.00    | 4202204569       | 24-06-2562 | 6210210          |   |
| 9            |            |              |                                           |                                             |                                        |                         |              |                  |            |                  |   |
| 10           |            |              |                                           |                                             |                                        |                         |              |                  |            |                  |   |
| 11           |            |              |                                           |                                             |                                        |                         |              |                  |            |                  |   |
|              |            |              |                                           |                                             |                                        |                         |              |                  |            |                  |   |

#### ออกจากระบบ

เจ้าหน้าที่กดเมนู Logout ด้านบน ระบบจะกลับมาหน้าจอเข้าระบบเหมือนขั้นตอนการเข้าสู่ระบบซึ่งถือเป็นการออกจาก ระบบ แบบถูกต้อง

|     | SoftFlow     | Welcon | ne back | ,RTAF02 DEMO |                  |                                       |                              |                   |                                               |                | 🔺 🤉 🎒 -               |
|-----|--------------|--------|---------|--------------|------------------|---------------------------------------|------------------------------|-------------------|-----------------------------------------------|----------------|-----------------------|
| 673 | Dashboard    | •      | My Work |              |                  |                                       |                              |                   | กด                                            |                | Profile               |
| &   | My Route     |        |         |              |                  |                                       |                              |                   | Logout                                        |                | Logout                |
| •   | My Work (12) | 6      | 7 Å     | ส่งต่อ       |                  | 3                                     | ากวันที่ ถึงวัง              | แท้               | เบาและไม่แบบใบเสร็จ                           | ✓ Search       | Q                     |
| 7   | Hot 2        |        |         |              |                  |                                       |                              |                   |                                               |                | ~                     |
| A   | Sent 22      |        |         |              |                  |                                       |                              |                   |                                               |                | Export to Excel       |
| Q   | Chats 22     |        |         | เลขฎีกา 🛝    | เลขที่เอกสาร ⊥ิ่ | ผู้ขาย 🛝                              | ขอเบิกทั้งสิ้น <sup>↑↓</sup> | ภาษีหัก ณ ที่จ่าย | เ <sup>†↓</sup> ค่าปรับหน้าฎีกา <sup>↑↓</sup> | ยอดเงินสุทธิ 🛝 | เลขที่เอกสารจ่าย ᡝ วั |
|     |              |        |         | 162360262    | 3100020913       | บริษัท นาวิเอ<br>ชั่น คอมเทค<br>จำกัด | 607,000.00                   | 6,070             | .00 0.00                                      | 600,930.00     | -                     |
|     |              |        |         | 162360296    | 3100028800       | บริษัท นาวิเอ<br>ชั่น คอมเทค<br>จำกัด | 890,000.00                   | 8,900             | .00                                           | 881,100.00     | -                     |
|     |              |        |         | 162360297    | 3100035017       | ร้านรุ่งทรัพย์<br>การค้า              | 560,000.00                   | 5,600             | .00 0.00                                      | 554,400.00     | -                     |
|     | K            |        |         | 162360299    | 3100037670       | คณะบุคคล<br>พี.เอส<br>.เอ็น.ซัพพลาย   | 475,000.00                   | 4,750             | .00                                           | 470,250.00     | -                     |

# ระบบควบคุมการใช้จ่าย กรมการเงินทหารอากาศ

# สำหรับ ผบสค.กคจ.กง.ทอ.

| SoftFlow                                                                 |  |
|--------------------------------------------------------------------------|--|
| User name                                                                |  |
| Password                                                                 |  |
| Login<br>Powered by SoftVibe Co.,Ltd.                                    |  |
| User name<br>Password<br>Login<br>Powered by SoftVibe Co.,Ltd.<br>© 2017 |  |

ระบบควบคุมการใช้จ่าย กง.ทอ. คือระบบที่ใช้สำหรับบริหารจัดการงานอิเล็กทรอนิกส์ (Work Flow) เพื่อเป็นเครื่องมือใน การปฏิบัติงานได้อย่างมีประสิทธิภาพ ผู้ที่เกี่ยวข้องสามารถติดตามสถานภาพการเบิกจ่ายเงินได้อย่างสะดวกรวดเร็ว ลดภาระการทำงาน ของเจ้าหน้าที่ มีฐานข้อมูลด้านการเบิกจ่ายเงินที่มีความถูกต้อง และสามารถนำไปประยุกต์ใช้ในงานด้านการเงิน และการบัญชีของ กองทัพอากาศให้เกิดประโยชน์สูงสุดต่อไป

สามารถเข้าถึงระบบควบคุมการใช้จ่าย กง.ทอ. ได้ที่ URL

# https://epc.finance.rtaf.mi.th/rtafflow

#### เริ่มต้นงาน

ผู้เข้าใช้ระบบงานนี้ จะต้องเป็นผู้ที่มีสิทธิ์เข้าใช้ระบบ โดยผู้ใช้แต่ละคนจะได้รับสิทธิ์ในการเข้าทำงานในแต่ละ Process ที่ตน รับผิดชอบ เมื่อกรอกชื่อผู้ใช้งานและรหัสผ่านถูกต้อง ระบบจะแสดงหน้า Dashboard เป็นหน้าจอแรกเพื่อสรุปข้อมูลต่าง ๆ ให้ ผู้ใช้งานสามารถดูข้อมูลในภาพรวมได้ในทันที ซึ่งประกอบด้วยส่วนต่างๆ ดังภาพ

| · ·  | SoftFlow 3 |   | Welcome back ,RTAF05 DEMO                     | ۹ 🛞 -       |
|------|------------|---|-----------------------------------------------|-------------|
| 65   | Dashboard  |   | Dashboard                                     |             |
| æ    | My Route   |   | Dashboard                                     |             |
|      | My Work    | 2 | Welcome back, RTAF05 DEMO<br>ชื่อผู้ใช้ระบบ   |             |
| 4    | Hot        | 0 | Total works / 12 months of : อูกาเราหน คง.001 |             |
|      | Sent       | 0 | 70 Q                                          |             |
| Q    | Chats      | 2 | 🕫 ส่วนแสดงรายละเอียดของรายการในเ              | มนูที่เลือก |
|      |            |   | 40                                            |             |
|      |            |   | 30                                            |             |
|      |            |   | <sup>20</sup> เมนูแสดงสถานะฎีกา D             | Dashboard   |
| เมนุ | ุหลัก      |   | lan Feb Mar Aor May Jun Jul Aue Sen Ort Ni    | Dec Dec     |
|      |            |   |                                               |             |
|      |            |   | 6 6 <u>6</u> 45 <u>6</u> 2 <u>0</u> 0         |             |
|      |            |   | WAIT FOR ACTION WORK ON PROCESSING HOT        |             |

#### ส่วนประกอบระบบงาน

Dashboard เป็นหน้าจอแรกเพื่อสรุปข้อมูลต่าง ๆ ผู้ใช้งานสามารถดูข้อมูลในภาพรวมซึ่งแบ่งออกเป็น 2 ส่วน ดังนี้

|   | SoftFlow 3 | elcome back ,RTAF05 DEMO 🔹 🔍 🛞                                                                                                    |
|---|------------|----------------------------------------------------------------------------------------------------|
| 6 | Dashboard  | Dashboard                                                                                                    |
| ß | My Route   | Dashboard                                                                                                    |
|   | My Work    | Welcome back, RTAF05 DEMO                                                                                                    |
| 7 | Hot        | Total works / 12 months of : อู้กาเจ้าหนี้ กง.001 v Year : 2019 v                                                                                                    |
|   | Sent       | 70 Q                                                                                                    |
| 9 | Chats      | 60                                                                                                    |
|   |            | a     a     a |

#### ส่วนที่ 1. เมนูหลัก

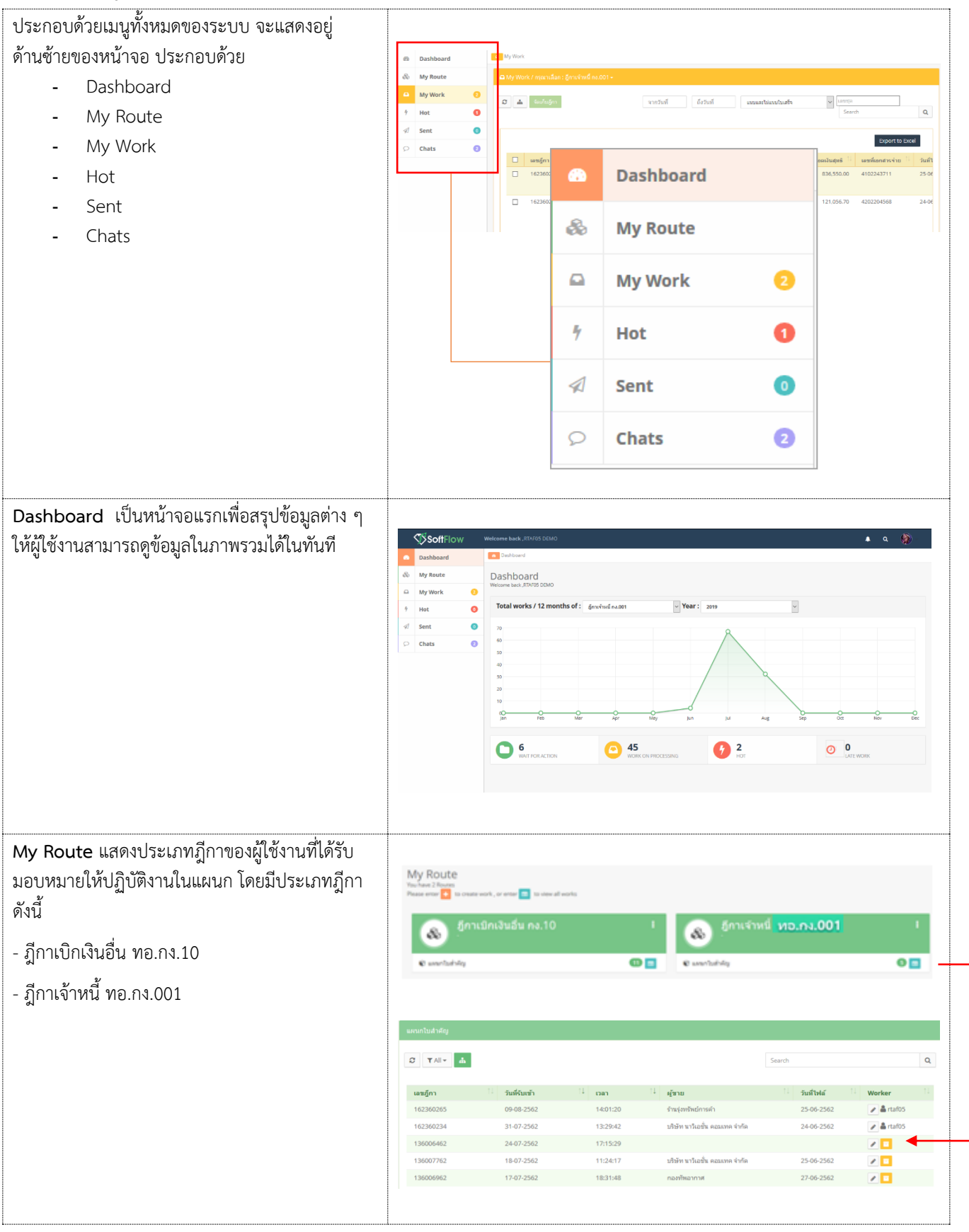

| My Work แสดงรายการฎีกาทั้งหมดที่ Check Out<br>ออกมาจาก My Route เจ้าหน้าที่สามารถเลือก<br>ประเภทฎีกาได้จากเมนูด้านบนเพื่อปฏิบัติงาน<br>- ฎีกาเจ้าหนี้ ทอ.กง.001<br>- ฎีกาเบิกเงินอื่น ทอ.กง.10                                | My Work / maxulati<br>my wind na 2001<br>my wind na 2001<br>m |
|----------------------------------------------------------------------------------------------------|----------------------------------------------------------------------------------------------------|
| Hot เป็นการกำหนด Priority จัดลำดับความสำคัญ<br>ของฎีกา มีทั้งหมด 4 ลำดับ ดังนี้<br>- Normal คือ ปกติ<br>- Urgent คือ จำเป็นเร่งด่วน<br>- Very Urgent คือ จำเป็นเร่งด่วนมาก<br>- Extremely Urgent คือ จำเป็นเร่งด่วน<br>ที่สุด | f Hot                  T All             finifinitudu na.10 (1)             L             Lazg                  T All             finifinitudu na.10 (1)             L             Lazg             finifinitudu na.10 (1)             L             Search             Q                 tazg             finifinitudu na.10 (1)             L             Search             Q               Search             Q                 tazg             fini               funftwid               funftwid               fune                 tazg             fin               funftwid               fun               Vorker                 262360259             25-08-2562             12:03:28             26-06-2562             umuntual#Rig                T                   Showing 1 to 1 of 1 entries               First               Next             Last                                                                                                    |
| <b>Chats</b> แสดงรายการฎีกาที่มีการร่วมสนทนาผ่าน<br>chats                                                                                                    | C Chats                                                                                                    |

### ส่วนที่ 2. เมนูแสดงสถานะฎีกา แบ่งเป็น 3 เมนู คือ

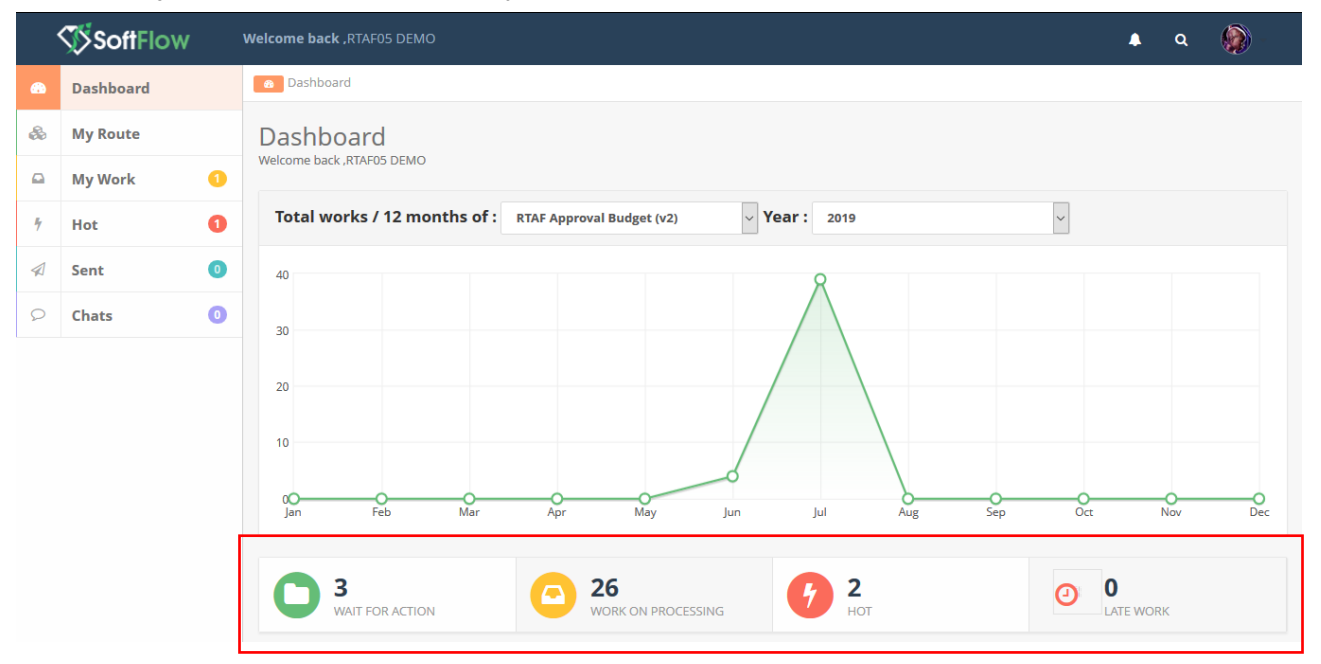

| WAIT FOR ACTION แสดงฎีกาที่รอปฏิบัติ   |                      |                                             |                  |                                    |                    |                  |                            |                              |                       |  |
|----------------------------------------|----------------------|---------------------------------------------|------------------|------------------------------------|--------------------|------------------|----------------------------|------------------------------|-----------------------|--|
|                                        | เลขก็กา              | ามที่ผ่านรายการ                             | CECI             | 14 เด้านาย 11                      | ที่อยู่เอกสาร      | Worker           | Route                      | วั้นดอน                      | Status                |  |
|                                        | 262360259            | 25-08-2562                                  | 12:03:28         |                                    | -                  |                  | ສູ້ກາເນີກເຈັນລິນ<br>ກຸ່.10 | @แผนกใบสำคัญ                 | Work on<br>processing |  |
|                                        | 262360261            | 25-08-2562                                  | 12:03:28         |                                    |                    |                  | ຄູົກາເນີກເຈັນລິນ<br>ກາ.10  | @ แผนกใบสำคัญ                | Work on               |  |
|                                        | 262360249            | 25-08-2562                                  | 12:03:28         |                                    |                    |                  | ฏีกาเบิกเงินอื่น<br>กง.10  | © แสนกใบสำคัญ                | Work on<br>processing |  |
|                                        | 162360293            | 15-08-2562                                  | 15:32:33         | กรมการเงินทหาร<br>อากาศ            |                    |                  | ฏีกาเจ้าหนึ่<br>กง.001     | ธุรการ บขด / แผนก<br>ดรวจสอบ | Work on<br>processing |  |
|                                        | 162360292            | 15-08-2562                                  | 15:30:48         | ร้านรุ่งหริพย์การคำ                |                    |                  | อีกาเจ้าหนี้<br>กง.001     | ธุรการ บชด / แผบก<br>ตรวจสอบ | Work on<br>processing |  |
|                                        | 162360291            | 15-08-2562                                  | 15:29:28         | ร้านรุ่งทรัพย์การค้า               |                    |                  | อีกาเจ้าหนี้<br>กง.001     | ธุรการ บชด / แผบก<br>ตรวจสอบ | Work on<br>processing |  |
|                                        | 136006462            | 24-07-2562                                  | 17:15:29         |                                    | -1                 |                  | อีกาเจ้าหนี<br>กง.001      | แผนกใบสำคัญ                  | Work on<br>processing |  |
|                                        |                      |                                             |                  |                                    |                    |                  |                            |                              |                       |  |
| WOBK ON PROCESSING แสดงอีกาทั้งหมดที่  |                      |                                             |                  |                                    |                    |                  |                            |                              |                       |  |
|                                        |                      |                                             |                  |                                    |                    |                  |                            |                              |                       |  |
| กาลงอยูเนขนตอนการบฏบตงาน               | เลซอีกา<br>262360295 | วันที่ผ่านรายการ 14<br>25-08-2562           | רהכו<br>12:03:28 | 1 ผู้ขาย 1.<br>กองทัพอากาศ         | พื่อมู่เอกสาร<br>- | Worker<br>rtaf05 | Route                      | ชั้นดอน 14<br>@ แผนกใบสำคัญ  | Status 14<br>Work on  |  |
|                                        | 262360208            | 25,08,2562                                  | 12:03:27         | กองพัพอากาศ                        |                    | rtaf05           | กง.10<br>ถึงว่ามีคมวิทธิ์ท | ญแสนคในส่วลักเ               | processing<br>Work on |  |
|                                        | 102260254            | 25002502                                    | 00.45.04         |                                    |                    |                  | na.10                      | O unantibuting               | processing            |  |
|                                        | 162360264            | 24-08-2562                                  | 23:40:31         | บรษท นารเอชน คอม<br>เทค จำกัด      |                    | rtatu4           | อกาเลาหน<br>กง.001         | © แผนกราย                    | work on<br>processing |  |
|                                        | 162360296            | 24-08-2562                                  | 23:46:31         | บริษัท นาวิเอชั่น คอม<br>เทค จำกัด |                    | rtaf04           | อีกาเจ้าหนึ่<br>กง.001     | 🖉 แผนกรับจ่าย                | Work on<br>processing |  |
|                                        | 162360297            | 24-08-2562                                  | 23:46:31         | ร้านรุ่งทรัพย์การค้า               |                    | rtaf04           | อีกาเจ้าหนี<br>กง.001      | 🖉 แผนกรับจ่าย                | Work on<br>processing |  |
|                                        | 162360299            | 24-08-2562                                  | 23:46:31         | คณะบุคคล พี.เอส<br>.เอ็นเช้พหลาย   |                    | rtaf04           | อีกาเจ้าหนี<br>กง.001      | 🖉 แผนกรับจ่าย                | Work on<br>processing |  |
|                                        | 162360300            | 24-08-2562                                  | 23:46:31         | ชิลเลียน ชัทหลาย<br>จำกัด          |                    | rtaf04           | อีกาเจ้าหนี<br>กง.001      | 🖉 แผนกรับจ่าย                | Work on<br>processing |  |
|                                        |                      |                                             |                  |                                    |                    |                  |                            |                              |                       |  |
| Hot แสดงมีกาทั้งหมุดที่กำหนุด Priority |                      |                                             |                  |                                    |                    |                  |                            |                              |                       |  |
|                                        | Q Search             |                                             |                  |                                    |                    |                  |                            |                              |                       |  |
| (ลาดบความสาคญ)                         |                      |                                             |                  |                                    |                    |                  |                            |                              |                       |  |
|                                        | 5                    |                                             |                  |                                    |                    |                  | Search                     |                              | Q                     |  |
|                                        | เลขภูกา              | <sup>1</sup> วันที่ผ่านรายการ <sup>11</sup> | เวลา             | 1 ผู้สาย 11                        | ที่อยู่เอกสาร 🖯    | Worker 🗇         | Route 11                   | ขั้นคอน 🕄                    | Status 1              |  |
|                                        | 262360259            | 25-08-2562                                  | 12:03:28         |                                    |                    |                  | สู้กาเบิกเงินอื่น<br>กง.10 | @ แผนกใบสำคัญ                | Work on<br>processing |  |
|                                        | 162360264            | 24-08-2562                                  | 23:46:31         | บริษัท นาวิเอชั่น คลม<br>เทค จำกัด |                    | rtaf04           | อีกาเจ้าหนึ<br>กง.001      | 🔘 ແຜນຄຣັນຈ່າຍ                | Work on<br>processing |  |
|                                        | 162360262            | 22-08-2562                                  | 16:09:14         | บริษัท นาวิเอชั่น ดอม<br>เทด จำกัด |                    | rtaf02           | อีกาเจ้าหนี้<br>กง.001     | ⊘ แผนกฎีกา                   | Work on<br>processing |  |
|                                        | 262360205            | 24-07-2562                                  | 18:36:57         | กองทัพอากาศ                        |                    | rtaf01           | อีกาเปิกเงินอื่น<br>กง.10  | ธุรการ บบด / แตนก<br>ดรวจสอบ | Work on<br>processing |  |
|                                        |                      |                                             |                  |                                    |                    |                  |                            |                              |                       |  |

# ขั้นตอนการปฏิบัติงาน ฎีกาเจ้าหนี้ ทอ.กง.001

| เมื่อต้องการดำเนินงานกับฎีกา ให้เจ้าหน้าที่กดที่เมนู<br>My Route จากนั้นเลือกประเภทฎีกาที่ต้องการ<br>ระบบแสดงจำนวนงานรอปฏิบัติ ให้กดที่ Icon 🔳<br>เพื่อ Check Out งานออกมาดำเนินการ | My Route<br>Marked 1 100 To come<br>Part of the Come<br>Come Come Come Come<br>Come Come Come Come<br>Come Come Come Come Come<br>Come Come Come Come Come Come Come<br>Come Come Come Come Come Come Come Come |                             | ns.10                                             |                      |                             | C LANGTONING                 | জাসার্য <mark>সাত</mark>  | .nı.001            | •                           |         |
|----------------------------------------------------------------------------------------------------|----------------------------------------------------------------------------------------------------|-----------------------------|---------------------------------------------------|----------------------|-----------------------------|------------------------------|---------------------------|--------------------|-----------------------------|---------|
|                                                                                                    | anintuanaty                                                                                                    | 1. 5.45.                    | afa.                                              | 14                   | 11 - 2000                   |                              | Search                    | Suddarf.           | Washar                      | ٩       |
|                                                                                                    | 162360265                                                                                                    | 09-08-2                     | 562                                               | 14:01:20             | ร้านรุ่ง                    | *<br>ทรัพย์การค้า            |                           | 25-06-2562         | ✓ Worker                    | 15      |
|                                                                                                    | 162360234<br>136006462                                                                                                    | 31-07-2<br>24-07-2          | 562                                               | 13:29:42<br>17:15:29 | ນຈີອັກ                      | າ ນາວິເວນັ້ນ ຄວນເທດ ຈຳ       | ña                        | 24-06-2562         |                             |         |
|                                                                                                    | 136007762                                                                                                    | 18-07-2                     | 562                                               | 11:24:17             | บริษัท                      | າ ນາວິເວชັ່ນ ຄວນເທດ ຈຳ       | กัด                       | 25-06-2562         | /                           |         |
| จากนั้น กดที่เมนู My Work ด้านซ้ายมือ ระบบจะ                                                                                                    | 136006962                                                                                                    | 17-07-2                     | 562                                               | 18:31:48             | ກວນກັ                       | ทอากาศ                       |                           | 27-06-2562         | / 🗆                         |         |
| แสดงรายละเอียดของภีกาที่รอปภิบัติ                                                                                                    | 🖨 My Work / กรณาเมือ                                                                                                    | ก : ปู่กาเจ้าหนี้ กง        | .001 +                                            |                      |                             |                              |                           |                    |                             |         |
| โดยจะแสดง ฎีกาเจ้าหนี้ ทอ.กง.001 เป็นประเภท                                                                                                    | C & faviujn                                                                                                    | ฏกาเจาหน ก<br>ฏีกาเมิกเงินใ | ຄ.001<br>ຄົນ ຄອ.10                                | 0                    | ถึงวันที่                   | แรงและรับในร                 | แบโบเสร็จ                 | ש נפטעופ<br>Search |                             | ٩       |
| แรก หากต้องการเลือกฎีกาเบิกเงินอื่น ทอ.กง.10 ให้                                                                                                    |                                                                                                    |                             | $\backslash$                                      | 70                   | v #                         | a. 001                       |                           | •                  | ort to                      | Excel   |
| กด Drop down เพื่อเปลี่ยนประเภทฎีกา ระบบ                                                                                                    | และเอ็กา           136006962                                                                                                    | เลขที่เอกสา<br>310003817    | ร <sup>11</sup> ผู้ชาย<br>1 กองทัพ<br>อากาศ       | រៀក<br>ភ្លឹក         | าเจาหน ทย<br>าเบิกเงินอื่น  | na.10                        |                           | 4                  | <mark>กสารง</mark><br>51318 | 2<br>2  |
| แสดงฎีกาตามประเภท                                                                                                    | 162360297                                                                                                    | 310003501                   | 7 ร้านรุ่งหรั<br>การค้า                           |                      |                             |                              |                           |                    | 9165                        | -       |
|                                                                                                    | 162360299                                                                                                    | 310003767                   | 0 คณะบุคค<br>พี.เอส<br>.เอ็น.ซัพร                 | a 475<br>หลาย        | ,000.00                     | 4,750.00                     |                           | 470,250.00         | 4102258968                  | 3       |
|                                                                                                    | 🔲 เลขภ์กา 斗                                                                                                    | เฉขที่เกกสาร                | ้ ผู้ทาย                                          | 11 ของมือทั้งใ       | สิ้น <sup>1↓</sup> ภาพีนักเ | น ที่จ่าย <sup>11</sup> ค่าป | รับหน้าภีกา <sup>1↓</sup> | ยอดเงินสหธิ 🗍      | Export to E                 | xcel    |
|                                                                                                    | 136006962                                                                                                    | 3100038171                  | กองทัพ<br>อากาศ                                   | 807,00               | 00.00                       | 8,070.00                     | 0.00                      | 798,930.00         | 4102261318                  | 2       |
|                                                                                                    | 162360297                                                                                                    | 3100035017                  | ร้านรุ่งทรัพย์<br>การค้า                          | 560,00               | 00.00                       | 5,600.00                     | 0.00                      | 554,400.00         | 4102259165                  | 2       |
|                                                                                                    | 162360299                                                                                                    | 3100037670                  | คณะบุคคล<br>พี.เอส<br>.เอ็น.ซัพพลา                | 475,00               | 00.00                       | 4,750.00                     |                           | 470,250.00         | 4102258968                  | 2       |
|                                                                                                    | 162360300                                                                                                    | 3100037671                  | ชีลเลี่ยน<br>ชัพพลาย<br>จำกัด                     | 958,00               | 00.00                       | 9,580.00                     | 0.00                      | 948,420.00         | 4102260060                  | 2       |
|                                                                                                    | 136007762                                                                                                    | 3200002481                  | บริษัท นาวิเอ<br>ชั่น คอมเทค<br>จำกัด             | 70,00                | 00.00                       | 700.00                       | 0.00                      | 69,300.00          | 4202225346                  | 2       |
|                                                                                                    | 162360265                                                                                                    | 3100038034                  | ร้านรุ่งทรัพย์<br>การค้า                          | 845,00               | 00.00                       | 8,450.00                     |                           | 836,550.00         | 4102243711                  | 2       |
|                                                                                                    | 162360296                                                                                                    | 3100028800                  | ปรีษัท มาร์เส                                     | 890 OF               | 00 00                       | 8 900 00                     |                           | 881 100 00         | 4102240389                  | 2       |
| ที่เมนู My Work ประกอบด้วยรายละเอียดต่างๆ ดังนี้                                                                                                    |                                                                                                    |                             |                                                   |                      |                             |                              |                           |                    |                             |         |
| <ul> <li>เมนูค้นหา ใช้สำหรับค้นหาฎีกา โดยกำหนด</li> </ul>                                                                                                    | 🕰 My Work / កព្ភពោះដើនក : ដ                                                                                                    | ุ่กาเจ่าหนี กง.001 +        |                                                   |                      |                             |                              |                           |                    |                             | ]       |
| เงื่อนไขการค้นหาต่างๆ เช่น ค้นจากวันที่                                                                                                    | C 🛦 tanînîm                                                                                                    |                             |                                                   | จากวันที             | ถึงวันที                    | แมวกษร (รุกษณ)               | ใบเสร็จ                   | Search             |                             | ٩       |
| ไฟล์, ผู้ขาย, เลขฎีกา, จำนวนเงิน,เลขชุด                                                                                                    |                                                                                                    | เอาเพียอกสาร                | เข้าการไ                                          | ขอเบิดนั้งขึ้น       | การพี่มัก ณ พี่ส่วน         | ด่วงได้แหล่วถึกว             | ของเว็บสมธ์               | เอาที่เอกสารร่าย   | Export to                   | Excel   |
| หรือ ค้นจากข้อมูลแนบและไม่แนบใบเสร็จ                                                                                                    | 136006962                                                                                                    | 3100038171                  | ຄວາກັນ<br>ລາຄາສ                                   | 807,000.00           | 8,070.00                    | 0.00                         | 798,930.00                | 4102261318         | 27-06-2562                  | 6211220 |
| เป็นต้น                                                                                                    | 162360297                                                                                                    | 3100035017                  | ร้านรุ่งหรัพย์<br>การคำ                           | 560,000.00           | 5,600.00                    | 0.00                         | 554,400.00                | 4102259165         | 27-06-2562                  | 6111500 |
|                                                                                                    | 162360299                                                                                                    | 3100037671                  | -ณะบุคคล<br>พี.เอส<br>.เอ็น.ซัพหลาย<br>ชัลเสียน   | 958,000,00           | 4,750.00                    | 0.00                         | 948 420 02                | 4102260040         | 27-06-2562                  | 6211230 |
|                                                                                                    | 136007762                                                                                                    | 3200002481                  | ນັກທະລາຍ<br>ຈຳກັດ<br>ນວີນັກ ນາວິເວ<br>ນັ້ນ ຄວນເກດ | 70,000.00            | 700.00                      | 0.00                         | 69,300.00                 | 4202225346         | 25-06-2562                  | 6211210 |
|                                                                                                    | 162360265                                                                                                    | 3100038034                  | จำกัด<br>รำแร่งทรัพย์<br>การคำ                    | 845,000.00           | 8,450.00                    |                              | 836,550.00                | 4102243711         | 25-06-2562                  | 6211320 |
|                                                                                                    | 162360296                                                                                                    | 3100028800                  | ນວິສັກ ນາວິເວ                                     | 890,000.00           | 8,900.00                    |                              | 881,100.00                | 4102240389         | 25-06-2562                  | 6211230 |

| <ul> <li>พิมพ์รายงาน Export to Excel ใช้สำหรับ<br/>เลือกพิมพ์รายงาน ทะเบียนคุมรับ-ส่งฎีกา<br/>เจ้าหนี้ แผนกใบสำคัญ</li> </ul>                                                                                                    | • La la verso e regendare, graptimal outro:           • La la la la la la la la la la la la la la                                                                                                    | vortsult         Artuit           susaintäär         avään sa Stras         avään sa Stras           susaintäär         avään sa Stras         avään sa Stras           susaintäär         avään sa Stras         avään sa Stras           susaintäär         avään sa Stras         avään sa Stras           susaintäär         avään sa Stras         avään sa Stras           susaintäär         susaintään sa Stras         avään sa Stras           susaintäär         avään sa Stras         avään sa Stras           susaintäär         susaintään sa Stras         avään sa Stras           susaintäär         avään sa Stras         avään sa Stras           susaintäär         susaintään sa Stras         avään sa Stras           susaintäär         susaintään sa Stras         avään sa Stras           susaintään sa Stras         susaintään sa Stras         avään sa Stras           susaintään sa Stras         susaintään sa Stras         avään sa Stras           susaintään sa Stras         susaintään sa Stras         susaintään sa Stras           susaintään sa Stras         susaintään sa Stras         susaintään sa Stras           susaintään sa Stras         susaintään sa Stras         susaintään sa Stras           susaintään sa Stras         susaintän sa Stras                                                                                                    | Export to Excel           0.00         740,020.00         410221318           0.00         740,020.00         410221318           0.00         544,000.00         4102229145           0.00         948,020.00         4102229145           0.00         948,020.00         41022209145           0.00         948,020.00         41022209145           0.00         68,000.00         41022209145           0.00         68,000.00         41022209145           0.00         68,000.00         41022209145                                                                                                    | bith yield         unascenacity         uppers to liced           bith yield         unascenacity         uppers to liced           27 06-2542         621120         1           27 06-2542         621120         1           27 06-2542         621120         1           27 06-2542         621120         1           25 06-2542         621120         1           25 06-2542         621120         1                                                                                                    |
|----------------------------------------------------------------------------------------------------|----------------------------------------------------------------------------------------------------|----------------------------------------------------------------------------------------------------|----------------------------------------------------------------------------------------------------|----------------------------------------------------------------------------------------------------|
| <ul> <li>Check List หมายถึง ช่องสำหรับติ๊กเลือก<br/>ฎีกาเพื่อจัดเก็บฎีกา หรือเลือกเพื่อพิมพ์<br/>รายงาน</li> </ul>                                                                                                    | A Synow removaling of each     A Synow removaling of each     A Synow removaling of each | <mark>ระประวัติกา</mark><br>ระบบสร้าง<br>ระบบสร้าง<br>ระบบสาง<br>ระบบสร้าง<br>ระบบสร้าง<br>ระบบสร้าง<br>ระบบสร้า | weaktivetorin           utgen         usektorin           utgen         usektorin           utgen         usektorin           utgen         usektorin           utgen         usektorin           utgen         usektorin           utgen         usektorin           utgen         usektorin           utgen         usektorin           utgen         usektorin           utgen         usektorin           utgen         usektorin           utgen         usektorin           utgen         usektorin           utgen         utgen           utgen         utgen <th>Jantii         Q           Jantii         Carrier Law           Jantii 11         exacesacelar         ifotnakst           Jantii 122         Carrier Law           Jantii 122         Carrier Law           Jantii 122         Carrier Law           Jantii 122         Carrier Law           Jantii 122         Carrier Law           Jähde Law         Carrier Law           Jähde Law         Carrier Law</th> | Jantii         Q           Jantii         Carrier Law           Jantii 11         exacesacelar         ifotnakst           Jantii 122         Carrier Law           Jantii 122         Carrier Law           Jantii 122         Carrier Law           Jantii 122         Carrier Law           Jantii 122         Carrier Law           Jähde Law         Carrier Law           Jähde Law         Carrier Law |
| <ul> <li>เลขฎีกาเจ้าหนี้ หมายถึง เลขที่ระบบออกให้<br/>โดยอัตโนมัติของแต่ละหน่วยเมื่อทำการตั้ง<br/>เบิก โดยมีรายละเอียดของเลขฎีกา ดังนี้</li> <li>หลักที่ 1 เลข 1 คือ ฎีกาเจ้าหนี้</li> <li>หลักที่ 2-3 คือ ปีงบประมาณ</li> <li>หลักที่ 4-5 คือ รหัสศูนย์ต้นทุน</li> <li>หลักที่ 6-9 คือ เลขรันนิ่งของ<br/>หน่วย</li> </ul> | มีกาเจ้าหนี้ ทอ.กง.001                                                                                                    | wn/bull         Refuel           sealindafat         mailin ea fire         i whitewait           807.000.00         0.070.00         0.070.00           940.000.00         5.000.00         0.070.00           950.000.00         5.950.00         0.070.00           950.000.00         5.950.00         0.070.00           950.000.00         5.950.00         0.070.00           950.000.00         4.700.00         0.070.00           950.000.00         4.900.00         0.070.00                                                                                                    | sussetTearoTsurfle         sussetTearoTsurfle           \$\$400         786,930.00         41622/81318           0.00         786,930.00         41622/81318           0.00         554,450.00         41622/81318           0.00         554,450.00         41622/81318           0.00         954,450.00         41622/8148           0.00         963,050.00         41622/8048           0.00         963,050.00         41622/8048           0.00         963,050.00         41622/80711           0.81,100.00         41622/8371         1622/8389                                                                                                    | Image         Copyre 110 Cont           Saterch         Copyre 110 Cont           Saterch         Copyre 110 Cont           Saterch         Copyre 110 Cont           Saterch         Copyre 110 Cont           Saterch         Copyre 110 Cont           Saterch         Copyre 110 Cont           Saterch         Copyre 110 Cont           Saterch         Copyre 110 Cont           Saterch         Copyre 110 Cont           Saterch         Copyre 110 Cont           Saterch         Copyre 110 Cont           Saterch         Copyre 110 Cont           Saterch         Copyre 110 Cont                                                                                                    |
| <ul> <li>เลขที่เอกสาร หมายถึง เลขที่เอกสารจาก<br/>GFMIS (เลข Doc)</li> <li>หมายเหตุ : เลขที่เอกสารจะเพิ่มที่แผนก<br/>ฎีกาเป็นต้นไป</li> </ul>                                                                                                    | atty year, ryan allar, forwind excit-           auditary         auditary           auditary         auditary           auditary         audita                                                                                                    | wn2uft         &rbuft           sudindufut         midin ex firm 1         midin ex firm 1           sudindufut         midin ex firm 1         midin ex firm 1           stration         4.070.00         4.070.00           475,000.00         4.750.00         4.750.00           70,000.00         4.750.00         4.750.00           956,000.00         4.950.00         9.560.00           850,000.00         4.950.00         4.950.00           850,000.00         4.950.00         4.950.00                                                                                                    | sussertless/huelis         sussertless/huelis         sussert                                                                                                    | See23         Q           See23         Q           See23         Q           See23         Q           See23         Q           See23         Q           See23         Q           See23         Q           See23         Q           See23         Q           See23         Q           See23         Q           See23         Q           See23         Q           See234         Q           See234         Q           See234         Q           See234         Q           See234         Q           See2344         Q           See2344         Q           See2344         Q           See2344         Q           See2344         Q           See2344         Q           See2344         Q           See2344         Q           See2344         Q           See2344         Q           See2344         Q           See2344         Q           See2344         Q                                                                                                    |

| <ul> <li>ผู้ขาย หมายถึง บริษัท/ห้าง/ร้าน ข้อมูลผู้ค้า</li> </ul>                                    |                                                                                                    |                                                                                                    |                                                                                 |                                                                                                    |
|----------------------------------------------------------------------------------------------------|----------------------------------------------------------------------------------------------------|----------------------------------------------------------------------------------------------------|---------------------------------------------------------------------------------|----------------------------------------------------------------------------------------------------|
|                                                                                                    | - My Work / ημετιδοη : βητιδική η 2001-                                                                                                    | จากวันที่ ถึง                                                                                                    | มารระดะไม่แรวโรเตร็จ<br>                                                        | ilitita<br>Search Q                                                                                                    |
|                                                                                                    | 🗆 และลู้กา 🤃 และสำเอกสาร 🚺 ผู้วาย 💷 ร                                                                                                    | ขอเม็คทั้งสิ้น <sup>[1]</sup> ภามีนัก ณ ที่จำบ <sup>ุ [1]</sup>                                                                                                    | ສຳປະເທດມັນຮູ້ກາ 👔 ແລະເວັນແຮງເຮົ 🏦                                               | [โรงุรงศาย โดย]<br>เฉพรีเอกศารร่าย <sup>11</sup>   ริมร์ไฟน์ <sup>11</sup>   แนะล่วยองเว่น <sup>11</sup>   ผู้รับโอนสิทธิ์ |
|                                                                                                    | 13600962 3100038171 nav1w     arrn#     162360297 3100035017 frigenthed     162360299 3100037670 escatuese     escatuese                                                                                                    | 807,000.00 8,070.00<br>560,000.00 5,600.00<br>475,000.00 4,750.00                                                                                                    | 0.00 798,930.00                                                                 | 4102261318 27-06-2562 6211220<br>4102259165 27-06-2562 6111500<br>4102259968 27-06-2562 6211500                            |
|                                                                                                    |                                                                                                    | 958,000.00 9,580.00                                                                                                    | 0.00 948,420.00                                                                 | 4102260060 27-06-2562 6211230                                                                                              |
|                                                                                                    | 136007762 3200002481 11441 11760<br>162360265 3100038034 11449114                                                                                                    | 70,000.00 700.00<br>845,000.00 8,450.00                                                                                                    | 0.00 69,300.00                                                                  | 4202225346 25-06-2562 6211210<br>4102243711 25-06-2562 6211320                                                             |
|                                                                                                    | ☐ 162366296 3100028800 บริษัท นาโล<br>ปัน คอองกล                                                                                                    | 890,000.00 8,900.00                                                                                                    | 881,100.00                                                                      | 4102240389 25-06-2562 6211230                                                                                              |
| <ul> <li>ขอเบิกทั้งสิ้น หมายถึง จำนวนเงินที่มีการ</li> </ul>                                        |                                                                                                    |                                                                                                    |                                                                                 |                                                                                                    |
| ตั้งเบิกทั้งสิ้น                                                                                    | C 🛦 swinger                                                                                                    | จากวันที่ อึง                                                                                                    | วันที่ แหละและไม่แหนไบเสร็จ                                                     | ilititia<br>Search Q                                                                                                    |
|                                                                                                    |                                                                                                    | ขอเม็คทั้งสิ้น <sup>11</sup><br>807.000.00 8.070.00                                                                                                    | ตำหรือหน้าอู้กา <sup>11</sup> ยอดเงินสุทธิ 11<br>0.00 798,930.00                |                                                                                                    |
|                                                                                                    | 162260297 3100035017 (nstambid     162260299 3100035017 (nstambid     162260299 3100037670 (nstambid                                                                                                    | 560,000.00         5,600.00           475,000.00         4,750.00                                                                                                    | 0.00 554,400.00 470,250.00                                                      | 4102259165         27-06-2562         6111500           4102259968         27-06-2562         6211500                      |
|                                                                                                    | 162360300         3100037671         Факбала           162360300         3100037671         Факбала                                                                                                    | 958,000.00 9,580.00                                                                                                    | 0.00 948,420.00                                                                 | 4102260060 27-06-2562 6211230                                                                                              |
|                                                                                                    | 136007/62         3280002481                                                                                                    | 70,000.00 700.00<br>845,000.00 8,450.00                                                                                                    | 0.00 69,300.00                                                                  | 4202225346 25-06-2562 6211210<br>4102243711 25-06-2562 6211320                                                             |
| vadı av sdv                                                                                         | 162360296 3100028800 10844 1073a     the example.                                                                                                    | 890,000.00                                                                                                    | 881,100.00                                                                      | 4102240389 25-06-2562 6211230                                                                                              |
| <ul> <li>หกภาษ ณ ทจาย หมายถง จานวนเงนทผู<br/>จ่ายเงิน ได้หักเงินของผู้รับเงินไว้ทันทีที่</li> </ul> | 🛱 My Work / กรุณาเลือก : ถูกาเจ้าหนี้ กร.001-                                                                                                    |                                                                                                    |                                                                                 |                                                                                                    |
| จ่ายเงิน ตามอัตราที่กำหนด                                                                           | C 🛦 tuitujin                                                                                                    | จากวันที่ ถึง                                                                                                    | านที่ แหวและไม่แหวไปเสร็จ                                                       | Search Q                                                                                                    |
|                                                                                                    | นตรฐิกา ไว้ นองที่นอกสาง ไว้ เริ่มาเย ไว้ ร     เมื่องอย่าง 3100038171 กองร้าง     มากาล                                                                                                    | ขอเมิกทั้งสิ้น 11 กามีนัก ณ ที่จำย 11<br>807,000.00 8,070.00                                                                                                    | รามหันหน้าสู้คา <sup>11</sup> ยอดเงินสุทธิ <sup>11</sup><br>0.00 798,930.00     | นสรรินอกสารงร่าน 11 วินที่ไรฟล์ 11 แหล่งสายคงใน 11 สุรัยวัลนสำหลั<br>4100261318 27-06-2562 6211220                         |
|                                                                                                    | 162360297         3100035017         frustwithed           162360299         3100037670         enazyeea           4Gaia                                                                                                    | 560,000.00 5,600.00<br>475,000.00 4,750.00                                                                                                    | 0.00 554,400.00 470,250.00                                                      | 4102259165 27-06-2562 6211500<br>4102258968 27-06-2562 6211500                                                             |
|                                                                                                    | 162360300         3100037671         ชิ้งเสียม<br>ชิ้งเสียม<br>ชาติด           136007762         320002481         ปรัมชามบาริเม<br>ชั้นชามบาริเม                                                                                             | 958,000.00 9,580.00<br>70,000.00 700.00                                                                                                    | 0.00 948,420.00                                                                 | 4102260060 27-06-2562 6211230<br>4202225346 25-06-2562 6211210                                                             |
|                                                                                                    |                                                                                                    | 845,000.00 8,450.00<br>890,000.00 8,900.00                                                                                                    | 836,550.00<br>881,100.00                                                        | 4102243711 25-06-2562 6211320<br>4102240389 25-06-2562 6211230                                                             |
| <ul> <li>ค่าปรับหน้าภีกา หมายถึง จำนวนเงินที่ต้อง</li> </ul>                                        |                                                                                                    |                                                                                                    |                                                                                 |                                                                                                    |
| ชดใช้เมื่อทำผิดสัญญา                                                                                | Ω My Work / nganilian: ຢູການໃຫຍ່ na.001-<br>ອີໄຟ ຢພ/ໂນຢຼາກ                                                                                                    | จากวินที่ ถึง                                                                                                    | าะที                                                                            | w area                                                                                                    |
|                                                                                                    |                                                                                                    | หมายิดนั้งขึ้น                                                                                                    | duthenhiles 11 deschared 11                                                     | Export to Exted                                                                                                    |
|                                                                                                    | 136006962 3100038171 nov178                                                                                                    | 807,000.00 8,070.00                                                                                                    | 0.00 798,930.00                                                                 | 4102261318 27-06-2562 6211220                                                                                              |
|                                                                                                    | aากาส<br>162360297 3100035017 ร้าน(อะซิพธ์<br>การคำ                                                                                                    | 560,000.00 5,600.00                                                                                                    | 0.00 554,400.00                                                                 | 4102259165 27-06-2562 6111500                                                                                              |
|                                                                                                    | 162360297         310003767         #inysind           162360297         310003767         #inysind           162260299         3100037670         exclusion<br>sluar<br>slub, chemic           162360200         3100037671         #indumic | 560,000.00 5,600.00<br>475,000.00 4,750.00<br>958,000.00 9,580.00                                                                                                    | 0.00 554,400.00<br>470,250.00<br>0.00 948,420.00                                | 4102259165 27-06-2562 6111500<br>4102258968 27-06-2562 6211500<br>4102250006 27-06-2562 621120                             |
|                                                                                                    | Line         avria           1         1462360397         3106035677         freighted<br>freighted<br>das<br>das<br>das<br>das<br>das<br>das<br>das<br>das<br>das<br>da                                                                      | 560,000         5,000.00           475,000.00         4,750.00           958,000.00         9,580.00           700,000         7,000.00           700,000         700.00 | 0.00 554,400.00<br>470,250.00<br>0.00 940,470.00<br>0.00 69,300.00<br>69,300.00 | 41022905 27.04.252 611150<br>410229988 27.04.258 621150<br>410229006 27.04.258 621120<br>420225346 25.04.2592 6211210      |

| <ul> <li>ยอดเงินสุทธิ์ หมายถึง จำนวนเงินหลังจาก</li> </ul>                                                                                             |                                                                                           |                                                                                                    |                                                                                                    |                                                                                                    |                                                                                                    |                                                                                                    |                                                             |                                                                                                    |                                                                                                    |                                                                                                    |                                                                                                    |                                                                                                    |
|----------------------------------------------------------------------------------------------------|-------------------------------------------------------------------------------------------|----------------------------------------------------------------------------------------------------|----------------------------------------------------------------------------------------------------|----------------------------------------------------------------------------------------------------|----------------------------------------------------------------------------------------------------|----------------------------------------------------------------------------------------------------|-------------------------------------------------------------|----------------------------------------------------------------------------------------------------|----------------------------------------------------------------------------------------------------|----------------------------------------------------------------------------------------------------|----------------------------------------------------------------------------------------------------|----------------------------------------------------------------------------------------------------|
| หักค่าใช้จ่าย และค่าลดหย่อนแล้ว                                                                                                    | ⊆ My                                                                                      | Work / ngash                                                                                                    | ลือก : อีกาเจ้าหนี้ คง.80<br>เกา                                                                                                    | •                                                                                                    | จากวันที่                                                                                                    | ถึงวันที่                                                                                                    | us                                                          | านสถาวรับเสร็จ                                                                                                    |                                                                                                    | V Lettija<br>Search                                                                                                    |                                                                                                    | ٩                                                                                                    |
|                                                                                                    |                                                                                           | 1 100500                                                                                                    | 1 underson                                                                                                    | 1                                                                                                    | สอเมืองในชื่อง 11 ออน์                                                                                                    | teta an atrica II atractica                                                                                                    | Deschifes 1                                                 | market 1                                                                                                    |                                                                                                    | 1 autous 11                                                                                                    | Ex                                                                                                    | port to Excel                                                                                                    |
|                                                                                                    |                                                                                           | 136006                                                                                                    | 62 3100038171                                                                                                    | กองทัพ<br>อากาศ                                                                                                    | 807,000.00                                                                                                    | 8,070.00                                                                                                    | 0.00                                                        | 798,930.00                                                                                                    | 4102261318                                                                                                    | 27-06-2562                                                                                                    | 6211220                                                                                                    | - denomina                                                                                                    |
|                                                                                                    |                                                                                           | 162360                                                                                                    | 197 3100035017                                                                                                    | ร้านรุ่งหรัดย์<br>การค้า                                                                                                    | 560,000.00                                                                                                    | 5,600.00                                                                                                    | 0.00                                                        | 554,400.00                                                                                                    | 4102259165                                                                                                    | 27-06-2562                                                                                                    | 6111500                                                                                                    |                                                                                                    |
|                                                                                                    |                                                                                           | 162360                                                                                                    | 199 3100037670                                                                                                    | คณะบุคลล<br>พี.เอส<br>.เอ็นเซิพหลาย                                                                                                    | 475,000.00                                                                                                    | 4,750.00                                                                                                    |                                                             | 470,250.00                                                                                                    | 4102258968                                                                                                    | 27-06-2562                                                                                                    | 6211500                                                                                                    |                                                                                                    |
|                                                                                                    |                                                                                           | 162360                                                                                                    | 100 3100037671                                                                                                    | ชัลเลียน<br>ชัพพลาย<br>จำกัด                                                                                                    | 958,000.00                                                                                                    | 9,580.00                                                                                                    | 0.00                                                        | 948,420.00                                                                                                    | 4102260060                                                                                                    | 27-06-2562                                                                                                    | 6211230                                                                                                    |                                                                                                    |
|                                                                                                    | [                                                                                         | 136007                                                                                                    | 762 3200002481                                                                                                    | ນຈີ່ອັກ ນາວິເວ<br>ພັ່ນ ຄວນເກຄ<br>ຈຳກັດ                                                                                                    | 70,000.00                                                                                                    | 700.00                                                                                                    | 0.00                                                        | 69,300.00                                                                                                    | 4202225346                                                                                                    | 25-06-2562                                                                                                    | 6211210                                                                                                    |                                                                                                    |
|                                                                                                    |                                                                                           | 162360                                                                                                    | 165 3100038034                                                                                                    | ร้านรุ่งหริตย์<br>การคำ                                                                                                    | 845,000.00                                                                                                    | 8,450.00                                                                                                    |                                                             | 836,550.00                                                                                                    | 4102243711                                                                                                    | 25-06-2562                                                                                                    | 6211320                                                                                                    |                                                                                                    |
|                                                                                                    |                                                                                           | 162360                                                                                                    | 96 3100028800                                                                                                    | ນຈີ່ຫັກ ພາວິເລ<br>ພັ້ນ ຄວນເກຄ                                                                                                    | 890,000.00                                                                                                    | 8,900.00                                                                                                    |                                                             | 881,100.00                                                                                                    | 4102240389                                                                                                    | 25-06-2562                                                                                                    | 6211230                                                                                                    |                                                                                                    |
| - เลขที่เอกสารจ่าย หมายถึง เลขที่จ่ายจาก                                                                                                    |                                                                                           |                                                                                                    |                                                                                                    |                                                                                                    |                                                                                                    |                                                                                                    |                                                             |                                                                                                    |                                                                                                    |                                                                                                    |                                                                                                    |                                                                                                    |
| ระบบ GEMIS เกิดจากการ Unload File                                                                                                    | ωму                                                                                       | Work / mjach                                                                                                    | ดือก : ภู้กาเจ้าหนี้ คง.00                                                                                                    | -                                                                                                    |                                                                                                    |                                                                                                    |                                                             |                                                                                                    |                                                                                                    |                                                                                                    |                                                                                                    |                                                                                                    |
| ที่แผนกควบคุมการเบิกจ่าย                                                                                                    | 0                                                                                         | <b></b>                                                                                                    | (กา                                                                                                    |                                                                                                    | จากวันที่                                                                                                    | ถึงวันที่                                                                                                    |                                                             | าะสะไม่แระไบเสร็จ                                                                                                    |                                                                                                    | v untrija<br>Search                                                                                                    |                                                                                                    | ٩                                                                                                    |
|                                                                                                    |                                                                                           |                                                                                                    | 1 mailmonter                                                                                                    | - Jacob - 1                                                                                                    | พระมีครั้งสิ้น 11 ครรั                                                                                                    | tion of the fill shall                                                                                                    | Danistas II                                                 | machanta 1                                                                                                    | 120001200000000000000000000000000000000                                                                                                    | 11 sudture 11                                                                                                    | Ex                                                                                                    | port to Excel                                                                                                    |
|                                                                                                    |                                                                                           | 136006                                                                                                    | 62 3100038171                                                                                                    | กองทัพ<br>อากาศ                                                                                                    | 807,000.00                                                                                                    | 8,070.00                                                                                                    | 0.00                                                        | 798,930.00                                                                                                    | 4102261318                                                                                                    | 27-06-2562                                                                                                    | 6211220                                                                                                    | . dentantina                                                                                                    |
|                                                                                                    |                                                                                           | 162360                                                                                                    | 97 3100035017                                                                                                    | ร้านรุ่งหรัพย์<br>การค้า                                                                                                    | 560,000.00                                                                                                    | 5,600.00                                                                                                    | 0.00                                                        | 554,400.00                                                                                                    | 4102259165                                                                                                    | 27-06-2562                                                                                                    | 6111500                                                                                                    |                                                                                                    |
|                                                                                                    |                                                                                           | 162360                                                                                                    | 99 3100037670                                                                                                    | คณะบุคลล<br>พี.เอส<br>.เอ็นเซิพหลาย                                                                                                    | 475,000.00                                                                                                    | 4,750.00                                                                                                    |                                                             | 470,250.00                                                                                                    | 4102258968                                                                                                    | 27-06-2562                                                                                                    | 6211500                                                                                                    |                                                                                                    |
|                                                                                                    |                                                                                           | 162360                                                                                                    | 100 3100037671                                                                                                    | ชัลเดียน<br>ชัพพลาย<br>จำกัด                                                                                                    | 958,000.00                                                                                                    | 9,580.00                                                                                                    | 0.00                                                        | 948,420.00                                                                                                    | 4102260060                                                                                                    | 27-06-2562                                                                                                    | 6211230                                                                                                    |                                                                                                    |
|                                                                                                    | C                                                                                         | 136007                                                                                                    | 762 3200002481                                                                                                    | ນຈີ່ອັກ ນາວິເວ<br>ພັ່ນ ຄວນເກຄ<br>ຈຳກັດ                                                                                                    | 70,000.00                                                                                                    | 700.00                                                                                                    | 0.00                                                        | 69,300.00                                                                                                    | 4202225346                                                                                                    | 25-06-2562                                                                                                    | 6211210                                                                                                    |                                                                                                    |
|                                                                                                    |                                                                                           | 162360                                                                                                    | 265 3100038034                                                                                                    | ร้านรุ่งหลิดย์<br>การคำ                                                                                                    | 845,000.00                                                                                                    | 8,450.00                                                                                                    |                                                             | 836,550.00                                                                                                    | 4102243711                                                                                                    | 25-06-2562                                                                                                    | 6211320                                                                                                    |                                                                                                    |
|                                                                                                    |                                                                                           | 162360                                                                                                    | 96 3100028800                                                                                                    | ນຈີສັກ ນາວິເລ<br>ชັ້ນ ຄວນເກຄ                                                                                                    | 890,000.00                                                                                                    | 8,900.00                                                                                                    |                                                             | 881,100.00                                                                                                    | 4102240389                                                                                                    | 25-06-2562                                                                                                    | 6211230                                                                                                    |                                                                                                    |
| 1                                                                                                    |                                                                                           |                                                                                                    |                                                                                                    |                                                                                                    |                                                                                                    |                                                                                                    |                                                             |                                                                                                    |                                                                                                    |                                                                                                    |                                                                                                    |                                                                                                    |
| <ul> <li>วับที่ไฟล์ หมายถึง วับที่ไฟล์ Unload</li> </ul>                                                                                               |                                                                                           |                                                                                                    |                                                                                                    |                                                                                                    |                                                                                                    |                                                                                                    |                                                             |                                                                                                    |                                                                                                    |                                                                                                    |                                                                                                    |                                                                                                    |
| <ul> <li>วันที่ไฟล์ หมายถึง วันที่ไฟล์ Upload</li> </ul>                                                                                               | ⊖му                                                                                       | Work / mjaun                                                                                                    | ด็อก : ภู้กาเจ้าหนี้ คง.00                                                                                                    | -                                                                                                    |                                                                                                    |                                                                                                    |                                                             |                                                                                                    |                                                                                                    |                                                                                                    |                                                                                                    |                                                                                                    |
| <ul> <li>วันที่ไฟล์ หมายถึง วันที่ไฟล์ Upload</li> <li>ข้อมูลจาก GFMIS</li> </ul>                                                                      | аму<br>С                                                                                  | Work / mars                                                                                                    | คือก : ภู้กาเจ้าหนี้ กะ.00<br>in                                                                                                    | -                                                                                                    | จากวินที                                                                                                    | ลีงวันที่                                                                                                    |                                                             | านตรไม่เราะไปเสร็จ                                                                                                    |                                                                                                    | iantia<br>Search                                                                                                    |                                                                                                    | 9                                                                                                    |
| <ul> <li>วันที่ไฟล์ หมายถึง วันที่ไฟล์ Upload</li> <li>ข้อมูลจาก GFMIS</li> </ul>                                                                      | © My                                                                                      | Work / ກາງແນນ<br>ເພື່ອເປັນ                                                                                                    | ลึอก : อีกาเจ้าหนี้ ค60<br>(กา                                                                                                    | -                                                                                                    | จากวันที่                                                                                                    | อังวันด์                                                                                                    |                                                             | านและไม่แระไปหลร์จ                                                                                                    |                                                                                                    | Langa<br>Search                                                                                                    |                                                                                                    | Q.                                                                                                    |
| <ul> <li>วันที่ไฟล์ หมายถึง วันที่ไฟล์ Upload</li> <li>ข้อมูลจาก GFMIS</li> </ul>                                                                      | © Ny                                                                                      | Work / ngaza                                                                                                    | ลียก: อู้กาเจ้าหนี้ กอ.00<br>กา<br>ปี เลชทีมอกสาร                                                                                                    | 1-<br>1                                                                                                    | จากวันที่<br>รอเมืองจึง 🗄 ดาษ์                                                                                                    | ถึงวันที่<br>ได้เกณะที่จำม <sup>า1</sup> ต่าป                                                                                                    | แห                                                          | ณะสะไม่แระโบเคร็จ<br>ขอดเงินสุทธิ์ <sup>11</sup>                                                                                                    | เตรที่เอกสหจ่าย                                                                                                    | Search                                                                                                    | Ex<br>แนะดังของเงิน                                                                                                    | Q.<br>port to Estal                                                                                                    |
| <ul> <li>วันที่ไฟล์ หมายถึง วันที่ไฟล์ Upload</li> <li>ข้อมูลจาก GFMIS</li> </ul>                                                                      |                                                                                           | Work / mean                                                                                                    | สึงการ ถูกหนังหนึ่ กร.00<br>(กา<br>(กา<br>(กา)<br>(กา)<br>(กา)<br>(กา)<br>(กา)<br>(กา)<br>(                                                                                                    | -<br>มีมาย 11<br>กองทิพ<br>มากระ                                                                                                    | จากวันถึ<br>จากวันถึง<br>มามี<br>เมืองวัน<br>807,000,00                                                                                                    | ดีงว่าแล้<br>สังการณ์ พิชาย 11 สายห<br>8,070.00                                                                                                    | มหารัฐกา 11<br>0.00                                         | ระสะให้สระโบเสร็จ<br>ชอลเงินสุทธิ์ <sup>11</sup><br>798,930.00                                                                                                    | เลชที่เอกสารจำย<br>4102261318                                                                                                    | istrum           Search           1           Sustitută           11           27-06-2562           27-06-2662                                                                                                    | Ех<br>инакторийи<br>6211220                                                                                                    | Q<br>port to Essel                                                                                                    |
| <ul> <li>วันที่ไฟล์ หมายถึง วันที่ไฟล์ Upload</li> <li>ข้อมูลจาก GFMIS</li> </ul>                                                                      |                                                                                           | Work / rquare<br>a tearful<br>136006<br>162360<br>162360                                                                                                    | <ol> <li>6กา : อิการจังหนี กร.600</li> <li>เกา</li> <li>เมาะที่เอกสาร</li> <li>3100038171</li> <li>1907 3100035017</li> <li>590 3100037670</li> </ol>                                                                                                    | <ul> <li>สุรัสระยุ 11</li> <li>กองประ<br/>อากาศ</li> <li>รำประชาชน<br/>การค์</li> <li>คะระบุลคล</li> </ul>                                                                                                    | ราครับที่<br>รองมีการ์งส์ม 11 คาร์<br>807,000.00<br>560,000.00<br>475,000.00                                                                                                    | ดีสามที่<br>สังการ จึงราย <sup>11</sup> สายที<br>8,070.00<br>5,600.00<br>4,750.00                                                                                                    | มน<br>มนกมัญกา 11<br>0.00                                   | มหละไม่เหมโบเทรีย<br>ยอดเป็นสูงซ์ <sup>(1)</sup><br>798,930.00<br>554,400.00<br>470,250.00                                                                                                    | <del>เลวร์เอกสางจ่าม</del><br>4102261318<br>4102259165<br>4102259968                                                                                                    | Image         Image           Search         Search           1         SusStatic 1           27-06-2562         27-06-2562           27-06-2562         27-06-2562                                                                                                    | EX<br>10146/2010-01210<br>6211220<br>6111500<br>6221500                                                                                                    | ्<br>port to Essei<br>।<br>।<br>गुरेधरीवधरीमई                                                                                                    |
| <ul> <li>วันที่ไฟล์ หมายถึง วันที่ไฟล์ Upload</li> <li>ข้อมูลจาก GFMIS</li> </ul>                                                                      |                                                                                           | Work / mean<br>a staticum<br>136006<br>162360<br>162360<br>162360                                                                                                    | Вил : Вликий п.соо           13         царбалини           14         сарбалини           15         сарбалини           162         3100038171           197         3100037670           00         3100037677                                                                                                    | <ul> <li>มารายสาราชานาราชานารา<br/>สาวาราชานาราชานาราชานาราชานาราชานาราชานาราชานาราชานาราชานาราชานาราชานาราชานาราชานาราชานาราชานาราชานาราชานาราชา<br/>สาวาราชานาราชานาราชานาราชานาราชานาราชานาราชานาราชานาราชานาราชานาราชานาราชานาราชานาราชานาราชานาราชานาราชานาราชาน<br/>สาวาราชานาราชานาราชานาราชานาราชานาราชานาราชานาราชานาราชานาราชานาราชานาราชานาราชานาราชานาราชานาราชานาร<br/>สาวาราชานาราชานาราชานาราชานาราชานาราชานาราชานาราชานาราชานาราชานาราชานาราชานาราชานาราชานาราชานาราชานาราชานาราชาน</li></ul>                                                                                                    | ราควันที่<br>รายเม็คเริ่มนี้ เกม<br>807,000,00<br>590,000,00<br>473,000,00<br>930,000,00                                                                                                    | 6.4%45 11 studi<br>8.070.00<br>5.600.00<br>4.755.00                                                                                                    | 2000 0.00                                                   | 2004/234/2500/2004<br>2004/234/2500<br>298,930.00<br>554,400.00<br>470,250.00<br>948,420.00                                                                                                    | เมชต์แลกสางง่าย<br>4102261318<br>4102259165<br>4102259968<br>4102259060                                                                                                    | utrija         Sarch           Sarch         27/66/2562           27/66/2562         27/66/2562           27/66/2562         27/66/2562                                                                                                    | ех<br>изыёзтвезічи<br>6211500<br>6211500<br>6211530                                                                                                    | Q<br>sorto East<br>i i fortauñes                                                                                                    |
| - วันที่ไฟล์ หมายถึง วันที่ไฟล์ Upload<br>ข้อมูลจาก GFMIS                                                                                              |                                                                                           | Work / repair<br><b>tampn</b><br>138006<br>162360<br>162360<br>162360<br>138007                                                                                                    | dans greened et co<br>11<br>12<br>13<br>14<br>15<br>14<br>15<br>15<br>15<br>15<br>15<br>15<br>15<br>15<br>15<br>15                                                                                                    | 1 <mark>ปริมาม 11</mark><br>กอะทิส<br>สากาส<br>รับร่วยพิส<br>สาระ<br>มีสะรา<br>มันชื่อตอาย<br>จับส์อา<br>จับส์อา<br>จับส์อา<br>จับส์อา<br>จับส์อา<br>จับส์อาจ<br>จับส์อาจ                                                                                                    | <u>รางวันที่</u><br>รณยักร์เลี้ยง <sup>11</sup> คาร์<br>807,000.00<br>560,000.00<br>475,000.00<br>598,000.00<br>70,000.00                                                                                                    | 6.5% A                                                                                                    | 2.00<br>0.00                                                | ssaat biaso buufis<br>ssaat biaso buufis<br>798,930.00<br>554,400.00<br>470,250.00<br>948,420.00<br>69,300.00                                                                                                    | uastiunasstu<br>4102261318<br>41022593165<br>4102259968<br>4102259968<br>4102259968                                                                                                    | y Lings<br>Search<br>1 Tuditet 1<br>27-66-2562<br>27-66-2562<br>27-66-2562<br>27-66-2562<br>27-66-2562                                                                                                    | uwikrzenschu           6211220           6211500           6211230           6211230                                                                                                    | Q<br>bail di You<br>antariji 1<br>1                                                                                                    |
| - วันที่ไฟล์ หมายถึง วันที่ไฟล์ Upload<br>ข้อมูลจาก GFMIS                                                                                              |                                                                                           | Work / rear                                                                                                    | Ann , Erweinik na ost<br>int<br>int<br>int<br>int<br>int<br>int<br>int<br>in                                                                                                    | เป็นสาราช เป็นสาราช<br>สาราช<br>สาราช | withinka         and           withinka         and           withinka         and <th>6.7546</th> <th>2000 0.00</th> <th>nsast Taken Tuviffe<br/>naast Taken Tuviffe<br/>798,930.00<br/>554,400.00<br/>948,420.00<br/>948,420.00<br/>69,300.00</th> <th>Lusifikanérvéru<br/>4102261318<br/>4102259136<br/>4102259165<br/>4102259166<br/>4102259568<br/>4102259368</th> <th>Image         Image           Image         Search           Image         Search</th> <th>Exception 2011</th> <th>Q<br/>gor to local<br/>if (fürtunävst</th>                                                                                                    | 6.7546                                                                                                    | 2000 0.00                                                   | nsast Taken Tuviffe<br>naast Taken Tuviffe<br>798,930.00<br>554,400.00<br>948,420.00<br>948,420.00<br>69,300.00                                                                                                    | Lusifikanérvéru<br>4102261318<br>4102259136<br>4102259165<br>4102259166<br>4102259568<br>4102259368                                                                                                    | Image         Image           Image         Search           Image         Search                                                                                                    | Exception 2011                                                                                                    | Q<br>gor to local<br>if (fürtunävst                                                                                                    |
| - วันที่ไฟล์ หมายถึง วันที่ไฟล์ Upload<br>ข้อมูลจาก GFMIS                                                                                              |                                                                                           | Work / reas<br>a Casto<br>Langer<br>136006<br>162360<br>162360<br>162360<br>136007<br>162360<br>162360<br>162360<br>162360<br>162360                                                                                                    | Image:         Environment           Image:         Landmannen           Image:         Landmannen                                                                                                    | เอารางการเป็น<br>สุริราช 11<br>คงราช<br>สามารถ<br>สามารถามารถ<br>สามารถ<br>สามารถารถ<br>สามารถ<br>สามารถ<br>สามารถ<br>สามารถ<br>สามารถ<br>สามารถ<br>สามารถ<br>สามารถ<br>สามารถ<br>สามารถ<br>สามารถ<br>สามารถ<br>สามารถ<br>สามารถ<br>สามารถ<br>สามารถ<br>สามารถ<br>สามารถ<br>สามารถ<br>สามารถ<br>สามารถ<br>สามารถ<br>สามารถ<br>สามารถ<br>สามารถ<br>สามารถ<br>สามารถ<br>สามารกกรากรากรากรากรามารกกรามารกกราก<br>สามารถารกกราการกกราการกกราการกกราการกการา                                                                                                    | within         within           within         and           within         and           sequential         and           sequential         and           sequence         and           sequence         and <th>6.4%6<br/>560 m 66 4 20 - 2 4 4 20<br/>5.000.00<br/>4.750.00<br/>700.00<br/>8.550.00<br/>8.550.00<br/>8.550.00<br/>8.550.00<br/>8.550.00<br/>8.550.00<br/>8.550.00<br/>8.550.00<br/>8.550.00</th> <th>2000 0.00<br/>0.00<br/>0.00</th> <th>mastbiestowie<br/>mastbiestowie<br/>798,930.00<br/>554,400.00<br/>948,420.00<br/>69,300.00<br/>836,550.00<br/>881,100.00</th> <th>Landiumarsetuu<br/>4102291318<br/>4102291318<br/>4102299185<br/>410229988<br/>410229988<br/>410229988<br/>410229988<br/>410229988</th> <th>y         usess           Serch         Serch           1         Auftotat         1           27:66:2562         27:66:2562         27:66:2562           27:66:2562         25:66:2562         25:66:2562           25:66:2562         25:66:2562         25:66:2562</th> <th>211220<br/>6211220<br/>6211220<br/>6211230<br/>6211230<br/>6211230<br/>6211230<br/>6211320<br/>6211320</th> <th>Q.<br/>ant to face<br/>1 glastenabels</th>                                                                                                    | 6.4%6<br>560 m 66 4 20 - 2 4 4 20<br>5.000.00<br>4.750.00<br>700.00<br>8.550.00<br>8.550.00<br>8.550.00<br>8.550.00<br>8.550.00<br>8.550.00<br>8.550.00<br>8.550.00<br>8.550.00                                                                                                    | 2000 0.00<br>0.00<br>0.00                                   | mastbiestowie<br>mastbiestowie<br>798,930.00<br>554,400.00<br>948,420.00<br>69,300.00<br>836,550.00<br>881,100.00                                                                                                    | Landiumarsetuu<br>4102291318<br>4102291318<br>4102299185<br>410229988<br>410229988<br>410229988<br>410229988<br>410229988                                                                                                    | y         usess           Serch         Serch           1         Auftotat         1           27:66:2562         27:66:2562         27:66:2562           27:66:2562         25:66:2562         25:66:2562           25:66:2562         25:66:2562         25:66:2562                                                                                                    | 211220<br>6211220<br>6211220<br>6211230<br>6211230<br>6211230<br>6211230<br>6211320<br>6211320                                                                                                    | Q.<br>ant to face<br>1 glastenabels                                                                                                    |
| - วันที่ไฟล์ หมายถึง วันที่ไฟล์ Upload<br>ข้อมูลจาก GFMIS                                                                                              | 0 000<br>0 0 0 0 0 0 0 0 0 0 0 0 0 0 0 0 0                                                | Wek / new                                                                                                    | Start:         Cyrustwell en optimizer           1         uxediaansree           42         310002877           99         3100027670           00         3100027671           90         3100027671           90         3100027671           90         3100027671           90         3100027671           90         3100027671           90         3100027671                                                                                                    | สุโทษ         1           สุโทษ         1                                                                                                    | vnntusi     vnntusi     vnntusin     vnntusin     vnntusin     vnntusi     vnntusi     vnntusi                                                                                                    | 6.0%00<br>5.0000<br>4.75000<br>8.55000<br>8.55000<br>8.55000<br>8.55000<br>8.55000<br>8.55000<br>8.55000<br>8.55000<br>8.55000                                                                                                    | analigns 11<br>0.00<br>0.00<br>0.00                         | 20001 Televo Suviño<br>20001 Televo Suviño<br>798,930.00<br>554,400.00<br>4770,250.00<br>948,420.00<br>69,300.00<br>835,550.00<br>881,100.00                                                                                                    | tuesdiumarsstuu           4102261318           4102250165           410225094           410225094           410225094           4102250346           4102250346           4102250346           4102250346           4102250346           4102250346           4102250346           4102250346           4102250346                                                                                                    | Y         Jarge           Sarch         Sarch           11         Judteir         11           27:06:2562         27:06:2562         27:06:2562           27:06:2562         27:06:2562         25:06:2562           25:06:2562         25:06:2562         25:06:2562                                                                                                    | Execution           execution         execution           6211220         execution           6111500         execution           6211230         execution           6211230         execution           6211230         execution           6211230         execution           6211230         execution                                                                                                    | p<br>basil to 400<br>before the 100<br>before the 100<br>before                           |
| <ul> <li>วันที่ไฟล์ หมายถึง วันที่ไฟล์ Upload</li> <li>ข้อมูลจาก GFMIS</li> <li>แหล่งของเงิน หมายถึง รหัสแหล่งของเงิน</li> </ul>                       | 000<br>0<br>0<br>0<br>0<br>0<br>0<br>0<br>0<br>0<br>0<br>0<br>0<br>0<br>0<br>0<br>0<br>0  | <ul> <li>Work J (new state)</li> <li>Innight</li> <li>19606</li> <li>162360</li> <li>162360</li> <li>162360</li> <li>162360</li> <li>162360</li> </ul>                                                                                                    | Structure         Enverture         Enverture <t< th=""><th>A Sava 10<br/>north<br/>anna<br/>anna<br/>data<br/>data<br/>data<br/>data<br/>data<br/>data</th><th>Introv         Introv           0000000         0000000           0000000         0000000           0000000         0000000           0000000         0000000           00000000         0000000           00000000         0000000</th><th>6.4%6</th><th>2000 0.00 0.00 0.00 0.00 0.00 0.00 0.00</th><th>noechievetusefe<br/>2788,990,00<br/>554,400,00<br/>470,250,00<br/>948,420,00<br/>836,550,00<br/>835,550,00</th><th>Lussfiumrsvitu           4102291318           410229145           410229060           410229060           410229060           410229060           410229070           410229070           410229080           410229080           410229080           410229080           410229394           4102240389</th><th>Image         Image           Search         Search           27:06:2562         27:06:2562           25:06:2562         25:06:2562           25:06:2562         25:06:2562</th><th>211220<br/>6211220<br/>6211220<br/>6211230<br/>6211230<br/>6211230<br/>6211230<br/>6211230<br/>6211230</th><th>Q<br/>of 15 Look<br/>(Cutumbes</th></t<> | A Sava 10<br>north<br>anna<br>anna<br>data<br>data<br>data<br>data<br>data<br>data                                                                                                    | Introv         Introv           0000000         0000000           0000000         0000000           0000000         0000000           0000000         0000000           00000000         0000000           00000000         0000000                                                                                                    | 6.4%6                                                                                                    | 2000 0.00 0.00 0.00 0.00 0.00 0.00 0.00                     | noechievetusefe<br>2788,990,00<br>554,400,00<br>470,250,00<br>948,420,00<br>836,550,00<br>835,550,00                                                                                                    | Lussfiumrsvitu           4102291318           410229145           410229060           410229060           410229060           410229060           410229070           410229070           410229080           410229080           410229080           410229080           410229394           4102240389                                                                                                    | Image         Image           Search         Search           27:06:2562         27:06:2562           25:06:2562         25:06:2562           25:06:2562         25:06:2562                                                                                                    | 211220<br>6211220<br>6211220<br>6211230<br>6211230<br>6211230<br>6211230<br>6211230<br>6211230                                                                                                    | Q<br>of 15 Look<br>(Cutumbes                                                                                                    |
| <ul> <li>วันที่ไฟล์ หมายถึง วันที่ไฟล์ Upload<br/>ข้อมูลจาก GFMIS</li> <li>แหล่งของเงิน หมายถึง รหัสแหล่งของเงิน<br/>Upload ข้อมูลจาก GFMIS</li> </ul> | 2 ) ) ) ) ) ) ) ) ) ) ) ) ) ) ) ) ) ) )                                                   | Work / reps.                                                                                                    | Image:         Environment           Image:         Landscharter           Image:         Landscharter                                                                                                    | a array and a second and a second a second a sec                                                                                                    | vnrtu/     vnrtu/                                                                                                    | 6.4% d<br>8.0% 0<br>5.500.00<br>4.750.00<br>8.500.00<br>8.500.00<br>8.500.00<br>8.500.00<br>8.500.00                                                                                                    | 200<br>0.00<br>0.00<br>0.00                                 | 2000/20076 10<br>2788/30/00<br>554,400.00<br>470,250.00<br>948,420.00<br>69,300.00<br>836,550.00<br>881,100.00                                                                                                    | sasilausassitus     4102201318     4102209160     4102209060     4102209060     410220060     4102240319                                                                                                    | Lings         Lings           1         Aufbold         1           27 66 2562         27 66 2562           27 66 2562         25 66 2562           25 66 2562         25 66 2562                                                                                                    | 211220<br>621220<br>621220<br>621120<br>621120<br>621120<br>621120<br>621120<br>621120                                                                                                    | Q<br>balance the track<br>the track of the track<br>the track of the track of t                                                                                                    |
| <ul> <li>วันที่ไฟล์ หมายถึง วันที่ไฟล์ Upload<br/>ข้อมูลจาก GFMIS</li> <li>แหล่งของเงิน หมายถึง รหัสแหล่งของเงิน<br/>Upload ข้อมูลจาก GFMIS</li> </ul> | 0000<br>0<br>0<br>0<br>0<br>0<br>0<br>0                                                   | Work / ctus           usage/minipud           130000           162360           162360           162360           162360           162360           162360           162360           162360           162360           162360                                                                                                    | Ser.         Zynck well en odd           10                                                                                                    | 2 สุริทษ 11<br>กองที่ส<br>สามารถ<br>ชาวอาส<br>ส่งสมโต<br>ชาวอาส<br>ชาวอาส<br>ชาวอา<br>ชาวอาส<br>ชาวอาส<br>ชาวอาส<br>ชาวอาส<br>ชาวอาส<br>ชาวอาส<br>ชาวอาส<br>ชาวอาส<br>ชา                                                                                                    | vn:tuf     vn:tuf     vn:tuf     vn:tuf     vn:tuf     vn:tuf     vn:tuf     vn:tuf     vn:tuf     vn:tuf     vn:tuf     vn:tuf     vn:tuf     vn:tuf                                                                                                    | 6.7%6<br>6.7%60<br>5.600.00<br>5.500.00<br>5.500.00<br>5 | 800 800 800 800 800 800 800 800 800 800                     | 000034895 10<br>798,930,00<br>554,400,00<br>470,250,00<br>948,420,00<br>69,300,00<br>835,550,00<br>835,550,000<br>835,550,000<br>835,550,000,000<br>835,550,000,000,000,000,000,000,000,000,0                                                                                                    | uesdionasstu           4102261318           4102259165           4102259060           4102259463           4102269380           4102269380           4102269380           4102269380           4102269380                                                                                                    | Langa           Implies         Langa           Implies         Langa                                                                                                    | Externation of the second second seco                                                                                                    | p<br>ball d rog<br>belandij []                                                                                                    |
| <ul> <li>วันที่ไฟล์ หมายถึง วันที่ไฟล์ Upload<br/>ข้อมูลจาก GFMIS</li> <li>แหล่งของเงิน หมายถึง รหัสแหล่งของเงิน<br/>Upload ข้อมูลจาก GFMIS</li> </ul> | 9000<br>0<br>0<br>0<br>0<br>0<br>0                                                        | Work         / disk           Image: mage state state st | Ren: //www.elect.org/                                                                                                    | เจ้า<br>กอลที่สะบบ<br>สามารถ<br>สามารถารถ<br>สามารถ<br>สามารถ<br>สามารถ<br>สามารถ<br>สามารถ<br>สามารถ<br>สามารถ<br>สามารถ<br>สามารถ<br>สามารถ<br>สามารถ<br>สามารถ<br>สามารถ<br>สามารถ<br>สามารถ<br>สามารถ<br>สามารถ<br>สามารถ<br>สามารถ<br>สามารถ<br>สามารถ<br>สามารถ<br>สามารถ<br>สามารถ<br>สามารถ<br>สามารถ<br>สามารถ<br>สามารถารกกรถ<br>สามารถารกกรกกรากกรกกรากกรากกรามารถารกกรากกรามารถาก                                                                                                    | Rufner           Ren         1         Mathemate           00000,708         0000,708         0000,708           00000,708         0000,704         0000,704           00000,708         0000,704         0000,704           00000,908         0000,908         0000,908           00000,908         0000,908         0000,908           National Actional Actionactional Actionactional Actional Actional Actional Actionactional                                                                                                    | 6.0000<br>8.0000<br>8.0000<br>8.0000<br>8.0000<br>8.0000<br>8.0000<br>8.0000<br>8.0000<br>8.0000                                                                                                    | 22 23 20 20 20 20 20 20 20 20 20 20 20 20 20                | nsechievstueffe<br>2788;930,00<br>554,400,00<br>470,250,00<br>69,300,00<br>69,300,00<br>836,550,00<br>836,550,00<br>836,550,00<br>836,550,00                                                                                                    | Lassflauntsvistu           4102261318           4102290152           410229040           410229040           410229040           410229040           410229040           410229040           410229040           410229040           410229040           410229040           4102240371           4102240379                                                                                                    | Image         Image           Sarch         Sarch           1         Sarch           27:66:2562         27:66:2562           27:66:2562         25:66:2562           25:66:2562         25:66:2562           Image: Sarch         Sarch                                                                                                    | 211220<br>6211220<br>6211220<br>6211230<br>6211230<br>6211230<br>6211230<br>6211230<br>6211230<br>6211230                                                                                                    | ρ<br>353 (8 100<br>34(10103))<br>34(10103))<br>34(10103)<br>34(10103)<br>34(1003)<br>34(1003)<br>34(1003)<br>34(1003)<br>34(1003)<br>34(1003)<br>34(1003)<br>34(1003)<br>34(1000)<br>34(1000)<br>34(                                                                 |
| <ul> <li>วันที่ไฟล์ หมายถึง วันที่ไฟล์ Upload<br/>ข้อมูลจาก GFMIS</li> <li>แหล่งของเงิน หมายถึง รหัสแหล่งของเงิน<br/>Upload ข้อมูลจาก GFMIS</li> </ul> | 0000<br>0000<br>0000<br>0000<br>0000<br>0000<br>0000<br>0000<br>0000                      | Work / rpm         susterior           Image: susterior         susterior           Image: susterior         susterior           Image: susterior         susterior           Image: susterior         susterior           Image: susterior         susterior           Image: susterior         susterior           Image: susterior         susterior           Image: susterior         susterior           Image: susterior         susterior           Image: susterior         susterior           Image: susterior         susterior                                                                                                    | Image:         Envestion         Envestion         E                                                                                                    | Image: Second Second                                                                                                    | Rufrey           Real         1. ubitelese           00.00,00         00.00,00           00.000,00         00.00,00           00.000,00         00.00,00           00.000,00         00.00,00           00.000,00         00.00,00           00.000,00         00.00,00           00.000,00         00.00,00           00.000,00         00.00,00           00.000,00         00.000,00                                                                                                    | 6475-6<br>5466-65 475-0<br>5,560-20<br>5,560-20<br>4,750-20<br>770-20<br>8,500-20<br>8,500   | 200<br>0.00<br>0.00<br>0.00<br>0.00<br>0.00<br>0.00<br>0.00 | InserChaires Tueffs InserChaires Tueffs InserC                                                                                                    | Lasifianarsvita     Ato22e1318     Ato22e1318     Ato22e1318     Ato22e040     Ato22e040     At | W         Larga           Saren         Saren           1         Auftotal         14           2766-2562         2766-2562         2566-2562           2566-2562         2566-2562         2566-2562           2566-2562         2566-2562         2566-2562           2566-2562         2566-2562         2566-2562           Y         Large         Saren           Y         Large         Saren           1         Yudhaf 1         Yr66-2562                                                                                                    | 211220<br>6211220<br>6211220<br>6211230<br>6211230<br>721120<br>721120<br>72110<br>721100<br>721100<br>72100<br>721100<br>7211000 | P<br>Value 100<br>P<br>P<br>P<br>P<br>P<br>P<br>P<br>P<br>P<br>P<br>P<br>P<br>P<br>P<br>P<br>P<br>P<br>P                                                                                                    |
| <ul> <li>วันที่ไฟล์ หมายถึง วันที่ไฟล์ Upload<br/>ข้อมูลจาก GFMIS</li> <li>แหล่งของเงิน หมายถึง รหัสแหล่งของเงิน<br/>Upload ข้อมูลจาก GFMIS</li> </ul> | 0000<br>0000<br>0000<br>0000<br>0000<br>0000<br>0000<br>0000<br>0000                      | Work / risk         statisfield           Langer         statisfield           1         130000           1         123000           1         162300           1         162300           1         162300           1         162300           1         162300           1         162300           1         150007           1         150007           1         150007           1         150000           1         150000           1         150000           1         150000                                                                                                    | Image:         Lange Street Street Stree                                                                                                    | 2         ajava         11           2         ajava         12           2         ajava         12           2         ajava         12           2         ajava         12           2         ajava         12           4         ajava         12           4         ajava         12           4         ajava         12           4         ajava         12                                                                                                    |                                                                                                    | Environmental and a second and a second a second                                                                                                    | 1 1 1 1 1 1 1 1 1 1 1 1 1 1 1 1 1 1 1                       | ruent'heves burffe<br>man2hageni 10<br>798,830,000<br>948,420,00<br>69,300,00<br>838,550,00<br>838,550,000<br>838,550,000<br>838,550,000<br>838,550,000<br>838,550,000<br>83                           |                                                                                                    | Instance     Instance     Instance | сказанала<br>казанала<br>сопременение<br>сопременение<br>сопремен                                                                                                    | p<br>Jank et en ver<br>Jank et en ver<br>Jank et en ver<br>Jank et en ver<br>Jank et en ver                                                                                                    |
| <ul> <li>วันที่ไฟล์ หมายถึง วันที่ไฟล์ Upload<br/>ข้อมูลจาก GFMIS</li> <li>แหล่งของเงิน หมายถึง รหัสแหล่งของเงิน<br/>Upload ข้อมูลจาก GFMIS</li> </ul> | 0000<br>3<br>3<br>3<br>3<br>3<br>3<br>3<br>3<br>3<br>3<br>3<br>3<br>3<br>3<br>3<br>3<br>3 | Work/ repurse         sum@rm           image:         sum@rm           1         sum@rm           2         sum@rm           3         station           3         station           3         station           4         station           3         station           4         station           4         station           5         station           6         station           6         station           7         station           8         station           9         station           1         station           1         station                                                                                                    | Ser.         Jyrus Helf et al 00           Ser.         Luraficanary           42         310028171           42         310028171           42         31002547           42         310022471           42         310020547           42         310020547           45         310020548           46         310020544           46         310020544           46         310020544           46         310020544           47         2200002481           48         31002054           49         31002054           49         31002054           40         31002054           40         31002054           41         31002054           42         31002054           43         31002054           44         31002054           45         31002054           46         31002054           47         31002054           48         31002054           49         31002054           49         3100205477           59         3100205477                                                                                                    | Image: 1         Aprile: 1           Aprile: 2         Aprile: 2           State: 2         April: 2           State: 2         April: 2           Image: 2         April: 2           Image: 2         April: 2                                                                                                    | Rufore<br>Res 1 - ubinduar<br>00000760<br>00000760<br>0000075<br>0000075<br>0000075<br>0000075<br>0000075<br>0000075<br>Rufore<br>000006<br>000006<br>000000<br>000000<br>000000<br>000000<br>000000                                                                                                    | f.rbsd           kilnes         fram           kilnes         fram           kilnes         fram           kilnes         fram           kilnes         fram           kilnes         fram           kilnes         fram           kilnes         fram           kilnes         fram           kilnes         fram           kilnes         fram           kilnes         fram           kilnes         fram           kilnes         fram                                                                                                    | 200<br>0.00<br>0.00<br>0.00<br>0.00<br>0.00<br>0.00<br>0.00 | nserTaisesTaurife<br>nserJauret 11<br>798,930.00<br>554,400.00<br>470,250.00<br>836,550.00<br>836,550.00<br>836,550.00<br>836,550.00<br>836,550.00<br>836,550.00<br>837,100.00<br>554,400.00<br>470,250.00<br>470,250.00<br>470,450.00<br>470,450.                                                                                                    | Lusifiuntsvitu     At02291318     At02291318     At0229948     At0229968     At0229968     At0229968     At0229968     At0229968     At0229948     At0229948     At02291318     At02240389     At02240389     At024038     At024038     At024038     At024038     At024038     At024038     At024038     At024038     At024038     At024038     At024038     At02403     At024038     At024038     At024038     At024038     At024038     At024038     At024038     At02403     At024038     At024038     At024038     At024038     At024038     At02403     At024038     At02403     At02403     At02403     At02403     At02403     At02403     At02403     At02403     At02403     At02403     At02403     At02403     At02403     At02403     At02403     At02403     At02403     At02403     At0240     At02403     At02403     At0240     At0240     | Image: Second Second               |                                                                                                    | P<br>Isolar ar top<br>isolar ar top<br>isolar ar top |
| <ul> <li>วันที่ไฟล์ หมายถึง วันที่ไฟล์ Upload<br/>ข้อมูลจาก GFMIS</li> <li>แหล่งของเงิน หมายถึง รหัสแหล่งของเงิน<br/>Upload ข้อมูลจาก GFMIS</li> </ul> | 0000<br>000<br>000<br>000<br>000<br>000<br>000<br>000<br>000<br>0                         | Work/ repurse         aunigenergy           aunigenergy         aunigenergy           aunigenergy         aunigenergy           aunigenergy         aunigenergy           aunigenergy         aunigenergy           aunigenergy         aunigenergy           aunigenergy         aunigenergy           aunigenergy         aunigenergy           aunigenergy         aunigenergy           aunigenergy         aunigenergy           aunigenergy         aunigenergy           aunigenergy         aunigenergy           aunigenergy         aunigenergy           aunigenergy         aunigenergy                                                                                                    | Image:         Landstanding           Image:         Landstanding                                                                                                    | Image: state of the state of the s                                                                                                    | Itafaray           Itafaray           00.000,00           00.000,00           00.000,00           00.000,00           00.000,00           00.000,00           00.000,00           00.000,00           00.000,00           00.000,00           00.000,00           00.000,00           00.000,00           00.000,00           00.000,00           00.000,00           00.000,00           00.000,00           00.000,00           00.000,00           00.000,00           00.000,00           00.000,00                                                                                                    | 6.4%         6.4%           860 m Sever 1         4.4%           8.5%         6.4%           9.550.00         1           9.550.00         1           8.5%         1           8.6%         1           8.6%         1           8.6%         1           8.6%         1           8.6%         1           8.6%         1           8.6%         1           8.6%         1           8.6%         1           8.6%         1           8.6%         1           8.6%         1           8.6%         1           8.6%         1           8.6%         1           8.6%         1           8.6%         1           8.6%         1           8.6%         1           8.6%         1           8.6%         1           8.6%         1           8.5%         1           8.5%         1                                                                                                    | 200<br>0.00<br>0.00<br>0.00<br>0.00<br>0.00<br>0.00<br>0.00 | InserCharacter<br>InserCharacter<br>798,590,00<br>554,400,00<br>470,250,00<br>69,300,00<br>69,300,00<br>69,400,00<br>69,400,00<br>60,400,00<br>60,400,000<br>60,400,000<br>60,400,000<br>60,400,000,000<br>60,400,000,000<br>60,400,000,000<br>60,400,000,00 |                                                                                                    | W         Larga           Saren         Saren           1         subtod:         14           27:65:562         27:65:562           25:66:2562         25:66:2562           25:66:2562         25:66:2562           26:67:562         25:66:2562           27:76:2562         27:76:2562           27:76:2562         27:76:2562                                                                                                    |                                                                                                    | P<br>Value 10 to 10<br>P<br>P<br>P<br>P<br>P<br>P<br>P<br>P<br>P<br>P<br>P<br>P<br>P                                                                                                    |
| <ul> <li>วันที่ไฟล์ หมายถึง วันที่ไฟล์ Upload<br/>ข้อมูลจาก GFMIS</li> <li>แหล่งของเงิน หมายถึง รหัสแหล่งของเงิน<br/>Upload ข้อมูลจาก GFMIS</li> </ul> | 0000<br>3<br>3<br>3<br>3<br>3<br>3<br>3<br>3<br>3<br>3<br>3<br>3<br>3<br>3<br>3<br>3<br>3 | Wold / right-sec         sample           a         sample           a         sample           a         sample           a         sample           a         sample           a         sample           a         sample           a         sample           a         sample           b         sample           a         sample           a         sample           a         sample           a         sample           a         sample           a         sample           a         sample           b         sample           a         sample           b         sample           b         sample           b         sample           b         sample           b         sample           c         sample           c         sample           c         sample           c         sample           c         sample           c         sample           c         sample            c                                                                                                    | Image:         Jyne Weif en cold           Image:         Image: Image: Ima                                                                                                    | Image: second second                                                                                                    |                                                                                                    | δ.7%         4.7%           3.5%         4.7%           3.5%         3.5%           3.5%         3.5%           3.5%         3.5%           3.5%         3.5%           3.5%         3.5%           3.5%         3.5%           3.5%         3.5%           3.5%         3.5%           3.5%         3.5%           3.5%         3.5%           3.5%         3.5%           3.5%         3.5%           3.5%         3.5%           3.5%         3.5%                                                                                                    | 1 1 1 1 1 1 1 1 1 1 1 1 1 1 1 1 1 1 1                       | main Televis Touris<br>considered<br>798,930,00<br>554,400,00<br>470,250,00<br>948,420,00<br>881,100,00<br>881,100,00<br>891,100,00<br>891,100,00<br>891,100,00<br>891,100,00<br>891,100,00<br>891,100,00<br>891,100,00<br>891,100,00<br>891,100,00<br>891,100,00<br>891,100,00<br>891,100,00<br>891,100,00<br>891,100,00<br>891,100,00<br>891,100,00<br>891,100,00<br>891,000,00<br>891,000,000<br>891,000,000<br>891,000,000<br>891,000,000<br>891,000,000<br>891,000,000<br>891,000,000<br>891,000,000<br>891,000,000<br>891,000,000,000<br>891,000,000,000<br>891,000,000<br>891,000,000<br>891,000,000,                               | usafianatasta           4102261318           4102261318           4102259162           4102259163           4102259163           4102259163           4102259163           4102259171           4102261318           4102261318           4102261318           4102261318           4102261318           4102261318           4102261318           4102261318           4102261318           4102261318           4102261318           4102261318           4102261318           4102261318                                                                                                    | Larga           Image: Large           Image: Large                                                                                                    |                                                                                                    |                                                                                                    |
| <ul> <li>วันที่ไฟล์ หมายถึง วันที่ไฟล์ Upload<br/>ข้อมูลจาก GFMIS</li> <li>แหล่งของเงิน หมายถึง รหัสแหล่งของเงิน<br/>Upload ข้อมูลจาก GFMIS</li> </ul> | ۵۸۹۵<br>۵۰۰<br>۵۰۰<br>۵۰۰<br>۵۰۰<br>۵۰۰<br>۵۰۰<br>۵۰۰<br>۵۰۰<br>۵۰۰<br>۵                  | Work/ repurse         standiget           Image: standiget         standiget           Image: standiget                                                                                                    | Image:         Jernet Mediana Mediana           Image:         Jernet Mediana           Image:         Jernet Mediana                                                                                                    | Image: Second Second                                                                                                    | Rufore<br>0000,000<br>0000,0000,000<br>0000,000<br>0000,000<br>0000,000<br>0000,000<br>0000,000<br>000 | f.rbs/f.         state           klow         state           klow         state                                                                                                    | 22 0 0 0 0 0 0 0 0 0 0 0 0 0 0 0 0 0 0                      | marthewstowfs<br>marthewstowfs<br>798,930,00<br>554,400,00<br>470,250,00<br>68,300,00<br>881,100,00<br>881,100,00<br>881,100,00<br>881,100,00<br>881,100,00<br>881,100,00<br>881,100,00<br>881,100,00<br>881,100,00<br>881,100,00<br>881,100,00<br>881,000,00<br>881,000,000<br>881,000,000,000<br>881,000,000<br>881,000,000<br>881,0                           |                                                                                                    | Image         Image           1         mathetaf         11           27:66:2562         27:66:2562           25:66:2562         25:66:2562           25:66:2562         25:66:2562           27:76:2562         25:66:2562           27:76:2562         25:66:2562           27:76:2562         27:76:2562           27:76:2562         27:76:2562           27:76:2562         27:76:2562           27:76:2562         25:76:2562           27:76:2562         25:76:2562           27:76:2562         25:76:2562           27:76:2562         25:76:2562           27:76:2562         25:76:2562           27:76:2562         25:76:2562                                                                                                    | Exercise and and and and and and and and and and                                                                                                    |                                                                                                    |

| - ผู้รับโอนสิทธิ จะมีฐานะเป็นเจ้าหนี้แทน<br>เจ้าหนี้เดิม Upload ข้อมลุจาก GEMIS | - | Ay Work / | ักรุณาเลือก:  | : อีูกามจำหนี้ คง.001 4 |                                       |                |                   |                  |                             |                 |                      |                |                   |
|---------------------------------------------------------------------------------|---|-----------|---------------|-------------------------|---------------------------------------|----------------|-------------------|------------------|-----------------------------|-----------------|----------------------|----------------|-------------------|
|                                                                                 | 0 | μ.        | ຈິດເຕັ້ນຄູ່ກາ |                         |                                       | ຈາກວັນ         | เที่ ถึงว่        | นที              | แหบแต่วไม่แหบไปเตร็จ        |                 | V Liatitia<br>Search | Expo           | Q,<br>et to Excel |
|                                                                                 |   |           | ละเอียา 🗄     | เลขทีเอกสาร             | ญ้าย 1                                | ขอเมิกทั้งสิ้น | ภามีนัก ณ ที่จ่าย | ต่าปรับหน้าภู้กา | ແອດເຈັນສຸ <del>ທຣ</del> ີ 🗌 | เลขทีเอกสารจ่าย | วับที่ไฟล์ 11        | แหล่งของเงิน 🔢 | ญัริมโลนสิทธิ     |
|                                                                                 |   | L 1       | 36006962      | 3100038171              | กองพัพ<br>ลากาศ                       | 807,000.00     | 8,070.00          | 0.00             | 798,930.00                  | 4102261318      | 27-06-2562           | 6211220        |                   |
|                                                                                 |   |           | 62360297      | 3100035017              | ร้านรุ่งหลัดย์<br>การค้า              | 560,000.00     | 5,600.00          | 0.00             | 554,400.00                  | 4102259165      | 27-06-2562           | 6111500        |                   |
|                                                                                 |   | 1         | 62360299      | 3100037670              | คณะบุคลล<br>พี.เอส<br>.เอ็น.ซัพหลาย   | 475,000.00     | 4,750.00          |                  | 470,250.00                  | 4102258968      | 27-06-2562           | 6211500        |                   |
|                                                                                 |   |           | 62360300      | 3100037671              | ชัลเดียน<br>ชัพพลาย<br>จำกัด          | 958,000.00     | 9,580.00          | 0.00             | 948,420.00                  | 4102260060      | 27-06-2562           | 6211230        |                   |
|                                                                                 |   | L 1       | 36007762      | 3200002481              | ນຈີອັກ ນາວິເວ<br>ພັ້ນ ຄວນເກຄ<br>ຈຳກັດ | 70,000.00      | 700.00            | 0.00             | 69,300.00                   | 4202225346      | 25-06-2562           | 6211210        |                   |
|                                                                                 |   | □ 1       | 62360265      | 3100038034              | ร้านรุ่งหลิดย์<br>การคำ               | 845,000.00     | 8,450.00          |                  | 836,550.00                  | 4102243711      | 25-06-2562           | 6211320        |                   |
|                                                                                 |   |           | 62360296      | 3100028800              | ນໃຫ້ທ ພາວິເລ<br>ພັ້ນ ຄວະເທຄ           | 890,000.00     | 8,900.00          |                  | 881,100.00                  | 4102240389      | 25-06-2562           | 6211230        |                   |
|                                                                                 |   |           |               |                         |                                       |                |                   |                  |                             |                 |                      |                |                   |

# การบันทึกสถานที่เก็บฎีกา ทอ.กง.001 (Approve)

# สามารถดำเนินการได้ ดังนี้

| กดที่เมนู My Work<br>- กรอกเลขชุดที่ต้องการจัดเก็บ<br>- ติ๊กเลือกฎีกา<br>- กดที่เมน จัดเก็บฎีกา | อปy www.remy.dom. (projection.com.         0038           ๑                                                                                                    | Esport to Excel                        |
|-------------------------------------------------------------------------------------------------|----------------------------------------------------------------------------------------------------|----------------------------------------|
| ય બ                                                                                             | D         162360297         3100025017         Automation         0.00         554,400.00         4102250105         27 06-2562         6111500           D         162360299         31000378700         manuaes         475,000.00         4,750.00         470,250.00         4102250985         27 06-2562         6211500           J         162360299         31000378700         manuaes         475,000.00         4,750.00         470,250.00         4102250985         27 06-2562         6211500           J         Automation         Automation         4,750.00         4,750.00         470,250.00         4102250985         27 06-2562         6211500                                                                                                    |                                        |
|                                                                                                 | 2         16280000         15000200         15000200         2500000         0.00         548,420.00         410200000         270 46:2542         82111200           4         4         4         4         4         4         4         4         4         4         4         4         4         4         4         4         4         4         4         4         4         4         4         4         4         4         4         4         4         4         4         4         4         4         4         4         4         4         4         4         4         4         4         4         4         4         4         4         4         4         4         4         4         4         4         4         4         4         4         4         4         4         4         4         4         4         4         4         4         4         4         4         4         4         4         4         4         4         4         4         4         4         4         4         4         4         4         4         4         4         4         4         4<                                                                                                    |                                        |
|                                                                                                 | Bit         Instrumentery         Antimetricity         Responsibility         Control         Responsibility         2008/250         Ex112/20           V         162340254         22008/255         2300/255         2300/255         2406/256         Ex112/20           V         162340254         22008/255         2300/255         2300/255         2406/256         Ex112/20                                                                                                    |                                        |
|                                                                                                 | 100                                                                                                    |                                        |
| ระบบแสดงหน้าจอเพื่อให้กรอกข้อมูลที่จัดเก็บฎีกา                                                  | SoftFlow Websend                                                                                                    | 🔺 q 🌘                                  |
| <ul> <li>กรอกสถานที่เก็บฎีกา ที่อยู่เอกสาร</li> </ul>                                           | ■ จัดเก็บอีกา ×                                                                                                    | <i>w</i>                               |
| - กด OK<br>- ระบบปิดสถานะภีกา                                                                   | Ф. 4. 100.00         Маціалать           САВО01D001F001                                                                                                    | ٩                                      |
| 61                                                                                              | .d usineaa<br>≥ talxatarr 310<br>OK Cancel 611500                                                                                                    | Export to Excel<br>ວັນ 11 ຊັດນໂລນສິທຣີ |
|                                                                                                 | (11100     (12100)     (1210     (1210     (1210     (1210     (1210     (1210     (1210     (1210     (1210     (1210     (1210     (1210     (1210     (1210     (1210     (1210     (1210     (1210     (1210     (1210     (1210     (1210     (1210     (1210     (1210     (1210     (1210     (1210     (1210     (1210     (1210     (1210     (1210     (1210     (1210     (1210     (1210     (1210     (1210     (1210     (1210     (1210     (1210     (1210     (1210     (1210     (1210     (1210     (1210     (1210     (1210     (1210     (1210     (1210     (1210     (1210     (1210     (1210     (1210     (1210     (1210     (1210     (1210     (1210     (1210     (1210     (1210     (1210     (1210     (1210     (1210     (1210     (1210     (1210     (1210     (1210     (1210     (1210     (1210     (1210     (1210     (1210     (1210     (1210     (1210     (1210     (1210     (1210     (1210     (1210     (1210     (1210     (1210     (1210     (1210     (1210     (1210     (1210     (1210     (1210     (1210     (1210     (1210     (1210     (1210     (1210     (1210     (1210     (1210     (1210     (1210     (1210     (1210     (1210     (1210     (1210     (1210     (1210     (1210     (1210     (1210     (1210     (1210     (1210     (1210     (1210     (1210     (1210     (1210     (1210     (1210     (1210     (1210     (1210     (1210     (1210     (1210     (1210     (1210     (1210     (1210     (1210     (1210     (1210     (1210     (1210     (1210     (1210     (1210     (1210     (1210     (1210     (1210     (1210     (1210     (1210     (1210     (1210     (1210     (1210     (1210     (1210     (1210     (1210     (1210     (1210     (1210     (1210     (1210     (1210     (1210     (1210     (1210     (1210     (1210     (1210     (1210     (1210     (1210     (1210     (1210     (1210     (1210     (1210     (1210     (1210     (1210     (1210     (1210     (1210     (1210     (1210     (1210     (1210     (1210     (1210     (1210     (1210     (1210     (1210     (1210     (1210 |                                        |
|                                                                                                 | №         16380396         510005800         1648041         5280000         8000000         8000000         8000000         8000000         8000000         8000000         8000000         8000000         8000000         8000000         8000000         8000000         8000000         8000000         8000000         8000000         8000000         8000000         8000000         8000000         8000000         8000000         8000000         8000000         8000000         8000000         8000000         8000000         8000000         8000000         8000000         8000000         8000000         8000000         8000000         8000000         8000000         8000000         8000000         8000000         8000000         8000000         8000000         8000000         8000000         8000000         8000000         8000000         8000000         8000000         8000000         8000000         8000000         8000000         8000000         8000000         8000000         8000000         8000000         8000000         8000000         8000000         8000000         8000000         8000000         8000000         8000000         8000000         8000000         8000000         8000000         8000000         8000000         80000000         80000000         8000000 <t< th=""><th></th></t<>                                                                                                    |                                        |
|                                                                                                 |                                                                                                    |                                        |
|                                                                                                 |                                                                                                    |                                        |

### ้ ฎีกาที่จัดเก็บแล้ว สถานะจะเป็น Approved เมื่อต้องการค้นหาฎีกาที่จัดเก็บแล้ว สามารถค้นหาได้จาก เลขชุด หรือ ที่อยู่เอกสาร

|   | SoffFlow    | w | elcome back ,RTAF05 DEMO   | ) |                      |          |    |                                   |                     |        |       |                        | ٨                   | Q |          |
|---|-------------|---|----------------------------|---|----------------------|----------|----|-----------------------------------|---------------------|--------|-------|------------------------|---------------------|---|----------|
| æ | Dashboard   |   | Q, Search                  |   |                      |          |    |                                   |                     |        | CAB   | 001D001F001            |                     | Q |          |
| & | My Route    |   | Q Search                   |   |                      |          |    |                                   |                     |        |       |                        |                     |   |          |
| • | My Work 🛛 🖸 |   | C                          |   |                      |          |    |                                   |                     | Sean   | ch    |                        |                     |   | Q        |
| 7 | Hot 1       |   |                            |   |                      |          |    |                                   |                     |        |       |                        |                     |   |          |
|   | Sent 0      |   | เลขฏ์กา                    |   | วันที่ผ่านรายการ ⊥ิ∔ | เวลา     | 11 | ผู้ขาย ิ่ไ                        | ทีอยู่เอกสาร î↓     | Worke  | er îl | Route îl               | ขั้นตอน             |   | Status 斗 |
| 9 | Chats 2     |   | 162360264                  |   | 25-08-2562           | 16:58:43 |    | บริษัท นาวิเอชั่น คอมเทค<br>จำกัด | CAB001D001F001 0038 | rtaf05 |       | ฏีกาเจ้าหนี้<br>กง.001 | 🧿 แผนกใบ<br>สำคัญ   |   | Approved |
|   |             |   | 162360300                  |   | 25-08-2562           | 16:58:43 |    | ชิลเลี่ยน ชัพพลาย จำกัด           | CAB001D001F001 0038 | rtaf05 |       | ฏีกาเจ้าหนี้<br>กง.001 | (2) แผนกใบ<br>สำคัญ |   | Approved |
|   |             |   | 162360296                  |   | 25-08-2562           | 16:58:43 |    | บริษัท นาวิเอชั่น คอมเทค<br>จำกัด | CAB001D001F001 0038 | rtaf05 |       | ฏีกาเจ้าหนี้<br>กง.001 | (2) แผนกใบ<br>สำคัญ |   | Approved |
|   |             |   | 162360299                  |   | 25-08-2562           | 16:58:43 |    | คณะบุคคล พี.เอส<br>.เอ็น.ซัพพลาย  | CAB001D001F001 0038 | rtaf05 |       | ฏีกาเจ้าหนี้<br>กง.001 | (2) แผนกใบ<br>สำคัญ |   | Approved |
|   |             |   | 162360297                  |   | 25-08-2562           | 16:58:42 |    | ร้านรุ่งทรัพย์การค้า              | CAB001D001F001 0038 | rtaf05 |       | มีกาเจ้าหนี้<br>กง.001 | (2) แผนกใบ<br>สำคัญ |   | Approved |
|   |             |   | Showing 1 to 5 of 5 entrie | s |                      |          |    |                                   |                     |        |       | First                  | Previous            | N | ext Last |

### ขั้นตอนการปฏิบัติงาน ฎีกาเบิกเงินอื่น ทอ.กง.10 และ ทอ.กง.10.1

เมื่อต้องการดำเนินงานกับฎีกา ให้เจ้าหน้าที่กดที่เมนู My Route จากนั้นเลือกประเภทฎีกาที่ต้องการ ระบบแสดงจำนวนงานรอปฏิบัติ ให้กดที่ Icon เพื่อ Check Out งานออกมาดำเนินการ

| 50          | ฏิกาเมิกเจียอีน กง. | .10      |             | อีกาเจ้าหนี พอ.ก | ha.001     |   |
|-------------|---------------------|----------|-------------|------------------|------------|---|
| C annotado  | Δeg                 |          |             | ne fashalay      | •          | - |
|             |                     |          |             |                  |            |   |
|             |                     |          |             |                  |            |   |
| แผนกใบสำคัญ |                     |          |             |                  |            |   |
| 0 74        |                     |          |             | Courts           |            |   |
|             |                     |          |             | Search           | <b>—</b>   |   |
| เลซอีกา     | 11 วันที่รับเข้า    | 14 man   | 11 ผู้สาย   | 1 วันที่ไฟล์     | Worker     |   |
| 262360249   | 25-08-2562          | 12:03:28 |             | 27-06-2562       | × 🖬        |   |
| 262360259   | 25-08-2562          | 12:03:28 |             | 26-06-2562       | /          |   |
| 262360261   | 25-08-2562          | 12:03:28 |             | 25-06-2562       | /          |   |
| 262360295   | 25-08-2562          | 12:03:28 | กองทัพอากาศ | 25-06-2562       | 🖉 📤 rtaf05 |   |
| 262360298   | 25-08-2562          | 12:03:27 | กองทัพอากาศ | 25-06-2562       | 🥒 🌲 rtaf05 |   |
| 236008462   | 27-07-2562          | 20:27:19 |             | 24-05-2562       | artaf04    |   |
| 236008962   | 27-07-2562          | 20:27:19 | กองทัพอากาศ | 24-06-2562       | 🛔 rtaf04   |   |
|             | 23-07-2562          | 18:17:05 | กองทัพอากาศ | 24-06-2562       | 🕜 🏝 rtaf05 |   |
| 262360199   |                     |          |             |                  |            |   |

| จากนั้น กดที่เมนู My Work ด้านซ้ายมือ ระบบจะ<br>แสดงรายละเอียดของฎีกาที่รอปฏิบัติ<br>โดยจะแสดง ฎีกาเจ้าหนี้ ทอ.กง.001 เป็นประเภท<br>แรก หากต้องการเลือกฎีกาเบิกเงินอื่น ทอ.กง.10 ให้<br>กด Drop down เพื่อเปลี่ยนประเภทฎีกา ระบบ<br>แสดงฎีกาตามประเภท | My Wor                                                                                      | k/mandians.gr<br>sauhugm 1<br>262360298<br>262360295<br>262360261                                                                                                    | านใกเงินอื่น กม.10-<br>สู้กาะจำหนี กม.001<br>สู้กาะจำหนั กม.001<br>สู้กาะจำหนังส่น กม.10<br>วัณฑ์งันหน้า 11<br>วัณฑ์งันหน้า 11<br>วัณฑ์งันหน้า 11<br>วัณฑ์งันหน้า 11<br>วัณฑ์งันหน้า 11<br>วัณฑ์งันหน้า 11<br>วัณฑ์งันหน้า 11<br>วัณฑ์งันหน้า 11 | ana<br>10.07.09<br>11.30.04<br>14.45.00                                                                                                    | <ul> <li>อู้กาเจ้า<br/>อู๊กาเบ้า</li> </ul>                                                   | <sub>ดระศ</sub><br>เหนี้ ทอ.กง.<br>กเงินอื่น กง.                                                                                                    | essuestaiesetsue<br>001<br>10                                                                                                    | 9a                                                                                                    | 2<br>3<br>3<br>3<br>3<br>3                                                                                                    | C<br>Export to Exort<br>giueau 11<br>constanting<br>constanting<br>co |
|----------------------------------------------------------------------------------------------------|---------------------------------------------------------------------------------------------|----------------------------------------------------------------------------------------------------|----------------------------------------------------------------------------------------------------|----------------------------------------------------------------------------------------------------|-----------------------------------------------------------------------------------------------|----------------------------------------------------------------------------------------------------|----------------------------------------------------------------------------------------------------|----------------------------------------------------------------------------------------------------|----------------------------------------------------------------------------------------------------|----------------------------------------------------------------------------------------------------|
|                                                                                                    | C<br>C<br>C<br>C<br>C<br>C<br>C<br>C<br>C<br>C<br>C<br>C<br>C<br>C<br>C<br>C<br>C<br>C<br>C | Lessifin         1           262360298         262360295           262360251         262360251           262360259         262360249           262360199         262360199           2636010162         269010162                       | Finishing         1           22.08-2562         1           16.08-2562         0           08.08-2562         0           08.08-2562         2           23.07-2562         2           21-07-2562         rifes                                | tran         1           10:07:09         1           11:30:04         1           14:45:00         1           13:39:48         09:40:27           16:13:52         20:41:01 | หมวดจายจ่าย<br>ค่าไปสอย<br>ค่าไข้งายอื่น<br>ค่าไข้สอย<br>ค่าไข้สอย<br>ค่าไข้สอย<br>ค่าไข้สอย  | Lutving         Lutving         Lutving <thlutving< th=""> <thlutving< th=""> <thl< th=""><th>4านวนเงิน         1           145,800,00         13,000,00           39,300,00         36,180,00           36,180,00         500,000,00           27,460,00         27,460,00</th><th>Lasticanars<br/>310003056<br/>310003057<br/>3100034384<br/>310000792<br/>3100027060<br/>3600031301<br/>First</th><th>Image: standard standard</th><th>Export to D. St<br/>finant 1<br/>unmitude day<br/>unmitude day<br/>Next Last</th></thl<></thlutving<></thlutving<> | 4านวนเงิน         1           145,800,00         13,000,00           39,300,00         36,180,00           36,180,00         500,000,00           27,460,00         27,460,00                     | Lasticanars<br>310003056<br>310003057<br>3100034384<br>310000792<br>3100027060<br>3600031301<br>First | Image: standard standard | Export to D. St<br>finant 1<br>unmitude day<br>unmitude day<br>Next Last                                                                                                    |
| ที่เมนู My Work ประกอบด้วยรายละเอียดต่างๆ ดังนี้<br>- เมนูค้นหา ใช้สำหรับค้นหาฎีกา โดยกำหนด<br>เงื่อนไขการค้นหาต่างๆ เช่น ค้นจากวันที่<br>ไฟล์, ผู้ขาย, เลขฎีกา, จำนวนเงิน, เลขชุด<br>หรือ ค้นจากข้อมูลแนบและไม่แนบใบเสร็จ<br>เป็นต้น                 |                                                                                             | ork / กราหารเลือก                                                                                                    | genulinistada na           2         Suidauan           2         20.08-2562           16-08-2562         08-08-2562           08-08-2562         08-08-2562           08-08-2562         23-07-2562           2         21-07-2562              | 10 -<br>1 cran 11<br>160709<br>11:30:04<br>14:45:00<br>13:39:48<br>09:40:27<br>16:13:52<br>20:41:01                                                                           | จากวิเกี<br>ผมวดรายร่าย<br>คาได้ตอ<br>คาได้ตอ<br>คาได้ตอ<br>คาได้ตอ<br>คาได้ตอ<br>คาได้ตอ     | ธ์งรามที<br><b>1 ในสาคร</b> 1<br>3<br>8<br>10<br>15<br>4                                                                                                    | <ul> <li>แขบแลงไม่แขบในส</li> <li>รำนวนเงิน 1/1</li> <li>145,800.00</li> <li>13,000.00</li> <li>39,300.00</li> <li>36,180.00</li> <li>19,800.00</li> <li>500,000.00</li> <li>27,460.00</li> </ul> | tamilanatse<br>3100033056<br>3100033057<br>3100034034<br>3100034384<br>310002760<br>3600031301        | Istip         Search           Search         1           Suffraid         11           Staffard         12           25:06:250         25:06:250           25:06:250         26:06:250           26:06:250         27:06:250           27:06:250         24:06:250           24:06:250         24:06:250                                                                                                    | 2           รับสอบ         1           สมายในที่คัญ         แสมาในที่คัญ           แสมาในที่คัญ         แสมาในที่คัญ           แสมาในที่คัญ         แสมาในที่คัญ           แสมาในที่คัญ         แสมาในที่คัญ                                                                                                    |
| <ul> <li>พิมพ์รายงาน Export to Excel ใช้สำหรับ<br/>เลือกพิมพ์รายงาน ทะเบียนคุมรับ-ส่งฎีกา<br/>เจ้าหนี้ แผนกใบสำคัญ</li> </ul>                                                                                                    |                                                                                             | <ul> <li>วาห์ / กรุณาเลือก</li> <li>จัดเกินปูกา</li> <li>จัดเกินปูกา</li> <li>262360293</li> <li>262360295</li> <li>262360295</li> <li>262360249</li> <li>262360249</li> <li>262360249</li> <li>262360249</li> <li>262360149</li> </ul> | İmrufinikusun           İmrufinikusun           2.08-2562           16-08-2562           08-08-2562           06-08-2562           06-08-2562           23-07-2552           21-07-2562                                                          | 10 + 11<br>10:07:09<br>11:30:04<br>14:45:00<br>13:39:48<br>09:40:27<br>16:13:52<br>20:41:01                                                                                   | จากวับที่<br>หารอ่างรายร่าย<br>สารัสขอ<br>สารัสขอ<br>สารัสขอ<br>สารัสขอ<br>สารัสขอ<br>สารัสขอ | Ex<br>3<br>8<br>10<br>15<br>4                                                                                                    | <b>CODENTIAL OF EXAMPLE 1</b> 145,800,00       145,800,00       30,300,00       36,180,00       19,800,00       500,000,00       27,460,00                                                        | xcel<br>310003056<br>310003057<br>310003057<br>3100034384<br>310000792<br>310002760<br>3600031301     | Instant         Court           cerch         Court           25:06:2502         25:06:2502           25:06:2502         25:06:2502           25:06:2502         26:06:2502           26:06:2502         24:06:2502           24:06:2502         24:06:2502                                                                                                    | Q<br>Export to Sccel<br>ซึ่นเลอน 11<br>แหลาไปสำคัญ<br>แหลาไปสำคัญ<br>แหลาไปสำคัญ<br>แหลาไปสำคัญ<br>แหลาไปสำคัญ                                                                                                    |

| <ul> <li>Check List หมายถึง ช่องสำหรับติ๊กเลือก<br/>ฎีกาเพื่อจัดเก็บฎีกา หรือเลือกเพื่อพิมพ์<br/>รายงาน</li> </ul>                                                                     | Any Work / mexuitan     Any Work / mexuitan     Any Work / mexuitan | <ol> <li>İmulnibulur</li> <li>Sutifumin</li> <li>Sutifumin</li> <li>22-08-2562</li> <li>16-08-2562</li> <li>06-08-2562</li> <li>06-08-2562</li> <li>06-08-2562</li> <li>23-07-2562</li> </ol>                                                                                                    | <b>1 100709</b><br>113004<br>144500<br>133948<br>094027<br>161352                                                                                                    | เก็บอู้กา<br>มมระบะหม<br>สารัสอะ<br>สารัสอะ<br>สารัสอะ<br>สารัสอะ<br>สารัสอะ                       | tunning 1<br>3<br>8<br>10<br>15<br>4                                                  | ระบบสรไม่เงาบในส<br>                                                                                                    | ft <b>10003305</b><br>310003305<br>3100033057<br>310003403<br>310003403<br>310003403<br>3100027060                                                                                                    | Institut         Institut         Institut | Q<br>Export to Excel<br>ชั้นขอน<br>แหนกไปเส่าคืญ<br>แหนกไปเส่าคืญ<br>แหนกไปเส่าคืญ<br>แหนกไปเส่าคืญ<br>แหนกไปเส่าคืญ                |
|----------------------------------------------------------------------------------------------------|----------------------------------------------------------------------------------------------------|----------------------------------------------------------------------------------------------------|----------------------------------------------------------------------------------------------------|----------------------------------------------------------------------------------------------------|---------------------------------------------------------------------------------------|----------------------------------------------------------------------------------------------------|----------------------------------------------------------------------------------------------------|----------------------------------------------------------------------------------------------------|----------------------------------------------------------------------------------------------------|
| <ul> <li>เลขฎีกาเบิกเงินอื่น หมายถึง เลขที่ระบบ</li> <li>ออกให้โดยอัตโนมัติของแต่ละหน่วยเมื่อทำ</li> </ul>                                                                             | ิ่ 236010162<br>ฎีกาเบิกเงิน                                                                                                    | 21-07-2562<br>อื่น ทอ.ก<br>: ถูกาเบิกเงินอัน กง.                                                                                                    | 20:41:01                                                                                                    | ะาษัฒ                                                                                              | กง.10.1                                                                               | 27,460.00                                                                                                    | 3600031301                                                                                                    | 24-06-2562                                                                                                    | <sub>เม</sub> ณกในสำคัญ                                                                                                    |
| การตั้งเบิก โดยมีรายละเอียดของเลขฎีกา<br>ดังนี้                                                                                                    | 2 📥 จัดเก็บภู้กา                                                                                                    |                                                                                                    |                                                                                                    | จากวันที่                                                                                          | ถึงวันที                                                                              | แบบและไม่แบบใบเส                                                                                                    | ia 🗸                                                                                                    | โลซชุด<br>Search                                                                                                    | Q                                                                                                    |
| <ul> <li>หลักที่ 1 เลข 2 คือ ฎีกาเบิกเงิน<br/>อื่น</li> <li>หลักที่ 2-3 คือ ปีงบประมาณ</li> <li>หลักที่ 4-5 คือ รหัสศูนย์ต้นทุน<br/>หลักที่ 6-9 คือ เลขรันนิ่งของ<br/>หน่วย</li> </ul> | Lange         usefund           -         26236039           -         26236039           -         26236039           -         26236039           -         26236039           -         26236039           -         26236039           -         26236039           -         26236039           -         26236039           -         26236039                                                                                                    | 311430100         311430100           22:08:2562         316:08:2562           06:08:2562         08:08:2562           06:08:2562         36:08:2562           06:08:2562         32:07:2562           21:07:2562         31:07:2562                                                                                                    | tran         1           10:07:09         11:30:04           11:30:04         14:45:00           13:39:48         09:40:27           16:13:52         20:41:01                                     | รมวลรายจ่าย<br>ดำใช้สอย<br>ดำใช้สายอื่น<br>ดำใช้สอย<br>ดำใช้สอย<br>ดำใช้สอย<br>ดำใช้สอย            | Tudnány         I           3         3           8         10           15         4 | <ul> <li>4ามามลิม 1<sup>1</sup></li> <li>145,800,000</li> <li>13,000,000</li> <li>39,300,000</li> <li>36,180,000</li> <li>19,800,000</li> <li>500,000,000</li> <li>27,460,000</li> </ul> | เอราทีเอกสาร         1           3100033056         3100033057           3100033057         3100038034           3100034384         310007792           3100027060         3600031301                                         | junitula           junitula           25-06-2562           25-06-2562           25-06-2562           26-06-2562           26-06-2562           27-06-2562           24-06-2562           24-06-2562                                                                                                    | ระport to Excel<br>รั้นออน [1<br>แสนกในสำคัญ<br>แสนกในสำคัญ<br>แสนกในสำคัญ<br>แสนกในสำคัญ<br>แสนกในสำคัญ<br>แสนกในสำคัญ             |
| <ul> <li>วันที่รับเข้า หมายถึง วันที่ได้รับเอกสารจาก<br/>หน่วยงานผู้ส่ง</li> </ul>                                                                                                    | 🖬 My Work / ກຽສາເລີລກ<br>Ø 📥 ຈັດເກັນຫຼັກາ                                                                                                    | : ฏิกาเบิกเงินอื่น กง.                                                                                                    | 10+                                                                                                    | จากวันที                                                                                           | ถึงวันที                                                                              | แหมและไม่แหมโบเส                                                                                                    | 59 ~                                                                                                    | រតមវត្ត<br>Search                                                                                                    | Q                                                                                                    |
|                                                                                                    | μπξητ           262260298           262360295           262360295           262360299           262360299           262360299           262360299           262360199           236010162                                                                                                    | รับเพื่อแห่ง           22-08-2562           16-08-2562           08-08-2562           08-08-2562           06-08-2562           23-07-2562           21-07-2562                                                                                                    | tran         14           10:07:09         11:30:04           11:30:04         14:45:00           13:39:48         09:40:27           16:13:52         20:41:01                                    | <mark>รมวดรายจำย</mark><br>คำใช้สอย<br>คำใช้จบอื่น<br>คำใช้สอย<br>คำใช้สอย<br>คำใช้สอย<br>คำใช้สอย | <mark>ใบสำคัญ</mark><br>3<br>8<br>10<br>15<br>4                                       | 4านวนเงิน         14           145,800.00         13,000.00           39,300.00         36,180.00           39,300.00         36,180.00           500,000.00         27,460.00           | เลซท์เอกสาร         1           3100033056         3100033057           3100033057         3100038034           3100038034         3100034384           3100007792         3100027060           3600031301         3600031301 | 1         51471446         1           2         25-06-2562         25-06-2562           2         25-06-2562         26-06-2562           2         26-06-2562         24-06-2562           2         24-06-2562         24-06-2562                                                                                                    | รอุดา to Excel<br>ซึ่นเลอน<br>และกามสำคัญ<br>และกามสำคัญ<br>และกามสำคัญ<br>และกามสำคัญ<br>และกามสำคัญ<br>และกามสำคัญ<br>และกามสำคัญ |
| <ul> <li>เวลา หมายถึง เวลาที่ได้รับเอกสารจาก<br/>หน่วยงานผู้ส่ง</li> </ul>                                                                                                    | C My Work / manufan                                                                                                    | : ฏิกาเมิกเงินอื่น กง.                                                                                                    | 10+                                                                                                    | จากวันที                                                                                           | ถึงวันที                                                                              | ແນນແລະໂປແນນໃນເສ                                                                                                    | ia v                                                                                                    | Liantia<br>Search                                                                                                    | Q<br>Export to Excel                                                                                                    |
|                                                                                                    | ωμξη           26230028           26230028           26230029           26230029           26230029           26230029           26230029           26230029           26230029           26230029           26230029           26230029           26230029           26230029           26230029           26230029           2623001962                                                                                                    | 51.4         51.4         51.4         51.4         51.4         51.4         51.4         51.4         51.4         51.4         51.4         51.4         51.4         51.4         51.4         51.4         51.4         51.4         51.4         51.4         51.4         51.4         51.4         51.4         51.4         51.4         51.4         51.4         51.4         51.4         51.4         51.4         51.4         51.4         51.4         51.4         51.4         51.4         51.4         51.4         51.4         51.4         51.4         51.4         51.4         51.4         51.4         51.4         51.4         51.4         51.4         51.4         51.4         51.4         51.4         51.4         51.4         51.4         51.4         51.4         51.4         51.4         51.4         51.4         51.4         51.4         51.4         51.4         51.4         51.4         51.4         51.4         51.4         51.4         51.4         51.4         51.4         51.4         51.4         51.4         51.4         51.4         51.4         51.4         51.4         51.4         51.4         51.4         51.4         51.4         51.4         51.4 <td< th=""><th>ran         1           10:07:09         1           11:30:04         1           14:45:00         1           13:39:48         0           09:40:27         1           16:13:52         20:41:01</th><th>งมวดรายจ่าย<br/>ดำใช้สอย<br/>ดำใช้จายอื่น<br/>ดำเช้าอิยน-10<br/>ดำใช้สอย<br/>ดำใช้สอย<br/>ดำใช้สอย</th><th>Tudnény           3           8           10           15           4</th><th>Чпизийи           145,800.00           13,000.00           39,300.00           36,180.00           19,800.00           500,000.00           27,460.00</th><th>Lashianara         1           3100033056         3           3100038034         3           3100038034         3           3100034384         3           310007792         3           3100027060         3</th><th>Suñhuí           25-06-2562           25-06-2562           25-06-2562           26-06-2562           26-06-2562           27-06-2562           24-06-2562           24-06-2562</th><th>รขั้นคอน <sup>12</sup><br/>แสนกใบสำคัญ<br/>แสนกใบสำคัญ<br/>แสนกใบสำคัญ<br/>แสนกใบสำคัญ<br/>แสนกใบสำคัญ<br/>แสนกใบสำคัญ</th></td<> | ran         1           10:07:09         1           11:30:04         1           14:45:00         1           13:39:48         0           09:40:27         1           16:13:52         20:41:01 | งมวดรายจ่าย<br>ดำใช้สอย<br>ดำใช้จายอื่น<br>ดำเช้าอิยน-10<br>ดำใช้สอย<br>ดำใช้สอย<br>ดำใช้สอย       | Tudnény           3           8           10           15           4                 | Чпизийи           145,800.00           13,000.00           39,300.00           36,180.00           19,800.00           500,000.00           27,460.00                                    | Lashianara         1           3100033056         3           3100038034         3           3100038034         3           3100034384         3           310007792         3           3100027060         3                 | Suñhuí           25-06-2562           25-06-2562           25-06-2562           26-06-2562           26-06-2562           27-06-2562           24-06-2562           24-06-2562                                                                                                    | รขั้นคอน <sup>12</sup><br>แสนกใบสำคัญ<br>แสนกใบสำคัญ<br>แสนกใบสำคัญ<br>แสนกใบสำคัญ<br>แสนกใบสำคัญ<br>แสนกใบสำคัญ                    |

| <ul> <li>หมวดรายจาย หมายถง หมวดคาเชจาย</li> </ul>                                                                                             |            |                                                                                                    |                                                                                                    |                                                                                                    |                                                                                                    |                                                                                                    |                                                                                                    |                                                                                                    |                                                                                                    |                                                                                                    |
|----------------------------------------------------------------------------------------------------|------------|----------------------------------------------------------------------------------------------------|----------------------------------------------------------------------------------------------------|----------------------------------------------------------------------------------------------------|----------------------------------------------------------------------------------------------------|----------------------------------------------------------------------------------------------------|----------------------------------------------------------------------------------------------------|----------------------------------------------------------------------------------------------------|----------------------------------------------------------------------------------------------------|----------------------------------------------------------------------------------------------------|
| <b>m</b> o 10                                                                                                    | A My Wa    | rk / กรณาเลือก : 1                                                                                                    | ก็กาเบิกเงินอื่น กง.1                                                                                                    | 10 -                                                                                                    |                                                                                                    |                                                                                                    |                                                                                                    |                                                                                                    |                                                                                                    |                                                                                                    |
| Ø[1]]*                                                                                                    |            |                                                                                                    |                                                                                                    |                                                                                                    |                                                                                                    |                                                                                                    |                                                                                                    |                                                                                                    |                                                                                                    |                                                                                                    |
|                                                                                                    | С 4        | จัดเก็บฎีกา                                                                                                    |                                                                                                    |                                                                                                    | จากวันที่                                                                                                    | ถึงวันที่                                                                                                    | แนบและไม่แนบใบเส                                                                                                    | 5a ~                                                                                                    | ເລນຊຸດ                                                                                                    |                                                                                                    |
|                                                                                                    |            |                                                                                                    |                                                                                                    |                                                                                                    |                                                                                                    |                                                                                                    |                                                                                                    |                                                                                                    | Search                                                                                                    | Q                                                                                                    |
|                                                                                                    |            |                                                                                                    |                                                                                                    |                                                                                                    |                                                                                                    |                                                                                                    |                                                                                                    |                                                                                                    |                                                                                                    | Export to Excel                                                                                                    |
|                                                                                                    |            |                                                                                                    |                                                                                                    |                                                                                                    |                                                                                                    |                                                                                                    |                                                                                                    |                                                                                                    |                                                                                                    |                                                                                                    |
|                                                                                                    |            | เลขฎีกา                                                                                                    | วันที่รับเข้า 斗                                                                                                    | רוו רוו 🗘                                                                                                    | หมวดรายจ่าย                                                                                                    | ใบสำคัญ                                                                                                    | จำนวนเงิน                                                                                                    | เลขที่เอกสาร                                                                                                    | วันที่ไฟล์                                                                                                    | ขั้นดอน 🗔                                                                                                    |
|                                                                                                    |            | 262360298                                                                                                    | 16-08-2562                                                                                                    | 10:07:09                                                                                                    | คาเซสอย<br>ค่าใช้ล่ายอื่น                                                                                                    | 3                                                                                                    | 145,800.00                                                                                                    | 3100033056                                                                                                    | 25-06-2562                                                                                                    | แผนก เบสาคญ                                                                                                    |
|                                                                                                    |            | 262360261                                                                                                    | 08-08-2562                                                                                                    | 14:45:00                                                                                                    | ค่าเล่าเรียน-10                                                                                                    | 10                                                                                                    | 39,300.00                                                                                                    | 3100038034                                                                                                    | 25-06-2562                                                                                                    | แผนกใบสำคัญ                                                                                                    |
|                                                                                                    |            | 262360259                                                                                                    | 08-08-2562                                                                                                    | 13:39:48                                                                                                    | ด่าใช้สอย                                                                                                    | 15                                                                                                    | 36,180.00                                                                                                    | 3100034384                                                                                                    | 26-06-2562                                                                                                    | แผนกใบสำคัญ                                                                                                    |
|                                                                                                    |            | 262360249                                                                                                    | 06-08-2562                                                                                                    | 09:40:27                                                                                                    | ด่าใช้สอย                                                                                                    | 4                                                                                                    | 19,800.00                                                                                                    | 3100007792                                                                                                    | 27-06-2562                                                                                                    | แผนกใบสำคัญ                                                                                                    |
|                                                                                                    |            | 262360199                                                                                                    | 23-07-2562                                                                                                    | 16:13:52                                                                                                    | ต่าใช้สอย                                                                                                    |                                                                                                    | 500,000.00                                                                                                    | 3100027060                                                                                                    | 24-06-2562                                                                                                    | แผนกใบสำคัญ                                                                                                    |
|                                                                                                    |            | 236010162                                                                                                    | 21-07-2562                                                                                                    | 20:41:01                                                                                                    | ด่าใช้สอย                                                                                                    |                                                                                                    | 27,460.00                                                                                                    | 3600031301                                                                                                    | 24-06-2562                                                                                                    | แผนกใบสำคัญ                                                                                                    |
|                                                                                                    |            |                                                                                                    |                                                                                                    |                                                                                                    |                                                                                                    |                                                                                                    |                                                                                                    |                                                                                                    |                                                                                                    |                                                                                                    |
| - ใบสำคัญ หมายถึง จำบาบราบใบสำคัญที่                                                                                                    |            |                                                                                                    |                                                                                                    |                                                                                                    |                                                                                                    |                                                                                                    |                                                                                                    |                                                                                                    |                                                                                                    |                                                                                                    |
|                                                                                                    |            | _                                                                                                    |                                                                                                    |                                                                                                    |                                                                                                    |                                                                                                    |                                                                                                    |                                                                                                    |                                                                                                    |                                                                                                    |
| แนบมาพร้อมฎีกา                                                                                                    | 🕰 My Wor   | rk / กรุณาเลือก : (                                                                                                    | วู่กาเบิกเงินอื่น กง.1                                                                                                    | 0-                                                                                                    |                                                                                                    |                                                                                                    |                                                                                                    |                                                                                                    |                                                                                                    |                                                                                                    |
| ů,                                                                                                    | С ф        | จัดเก็บภู้กา                                                                                                    |                                                                                                    |                                                                                                    | จากวันที่                                                                                                    | ถึงวันที                                                                                                    | แนบและไม่แนบใบเส                                                                                                    | 5a 🗸                                                                                                    | เลขบุค                                                                                                    |                                                                                                    |
|                                                                                                    |            |                                                                                                    |                                                                                                    |                                                                                                    |                                                                                                    |                                                                                                    |                                                                                                    |                                                                                                    | Search                                                                                                    | Q                                                                                                    |
|                                                                                                    |            |                                                                                                    |                                                                                                    |                                                                                                    |                                                                                                    |                                                                                                    |                                                                                                    |                                                                                                    |                                                                                                    |                                                                                                    |
|                                                                                                    |            |                                                                                                    |                                                                                                    |                                                                                                    |                                                                                                    |                                                                                                    | 1                                                                                                    |                                                                                                    |                                                                                                    | Export to Excel                                                                                                    |
|                                                                                                    |            | เลขฎีกา 11                                                                                                    | วันที่รับเข้า <sup>1↓</sup>                                                                                                    | tian 11                                                                                                    | หมวดรายข่าย                                                                                                    | 1 ใบสำคัญ                                                                                                    | จำนวนเงิน ่ไ                                                                                                    | เลขที่เอกสาร                                                                                                    | 🧯 วันที่ไฟล์ 🛝                                                                                                    | ชั้นดอน ิ่ไ                                                                                                    |
|                                                                                                    |            | 262360298                                                                                                    | 22-08-2562                                                                                                    | 10:07:09                                                                                                    | ต่าใช้สอย                                                                                                    | 3                                                                                                    | 145,800.00                                                                                                    | 3100033056                                                                                                    | 25-06-2562                                                                                                    | แผนกใบส่าคัญ                                                                                                    |
|                                                                                                    |            | 262360295                                                                                                    | 16-08-2562                                                                                                    | 11:30:04                                                                                                    | ด่าใช้จ่ายอื่น                                                                                                    | 8                                                                                                    | 13,000.00                                                                                                    | 3100033057                                                                                                    | 25-06-2562                                                                                                    | แผนกใบสำคัญ                                                                                                    |
|                                                                                                    |            | 262360261                                                                                                    | 08-08-2562                                                                                                    | 14:45:00                                                                                                    | ค่าเล่าเรียน-10                                                                                                    | 10                                                                                                    | 39,300.00                                                                                                    | 3100038034                                                                                                    | 25-06-2562                                                                                                    | แผนกใบสำคัญ                                                                                                    |
|                                                                                                    |            | 262360259                                                                                                    | 08-08-2562                                                                                                    | 13:39:48                                                                                                    | ดาไซสอย                                                                                                    | 15                                                                                                    | 36,180.00                                                                                                    | 3100034384                                                                                                    | 26-06-2562                                                                                                    | แผนกไบสำคัญ                                                                                                    |
|                                                                                                    |            | 262360199                                                                                                    | 23-07-2562                                                                                                    | 16:13:52                                                                                                    | ค่าใช้สอย                                                                                                    | -                                                                                                    | 500,000.00                                                                                                    | 3100027060                                                                                                    | 24-06-2562                                                                                                    | แผนกใบสำคัญ                                                                                                    |
|                                                                                                    |            | 236010162                                                                                                    | 21-07-2562                                                                                                    | 20:41:01                                                                                                    | ค่าใช้สอย                                                                                                    |                                                                                                    | 27,460.00                                                                                                    | 3600031301                                                                                                    | 24-06-2562                                                                                                    | แผนกใบสำคัญ                                                                                                    |
|                                                                                                    |            |                                                                                                    |                                                                                                    |                                                                                                    |                                                                                                    |                                                                                                    |                                                                                                    |                                                                                                    |                                                                                                    |                                                                                                    |
| o a ao ad a                                                                                                    |            |                                                                                                    |                                                                                                    |                                                                                                    |                                                                                                    |                                                                                                    |                                                                                                    |                                                                                                    |                                                                                                    |                                                                                                    |
| - จานวนเงน หมายถง จานวนเงนทขอเบก                                                                                                    |            |                                                                                                    |                                                                                                    |                                                                                                    |                                                                                                    |                                                                                                    |                                                                                                    |                                                                                                    |                                                                                                    |                                                                                                    |
|                                                                                                    | 🕰 My Wo    |                                                                                                    |                                                                                                    |                                                                                                    |                                                                                                    |                                                                                                    |                                                                                                    |                                                                                                    |                                                                                                    |                                                                                                    |
|                                                                                                    | ~ .        |                                                                                                    |                                                                                                    |                                                                                                    | . d                                                                                                    | d v d                                                                                                    |                                                                                                    |                                                                                                    | Lanuaria                                                                                                    |                                                                                                    |
|                                                                                                    | ν A        | จตแกบฏกา                                                                                                    |                                                                                                    |                                                                                                    | จากวนท                                                                                                    | ถงวนท                                                                                                    | แบบและไม่แบบไปเล                                                                                                    | 59                                                                                                    | Search                                                                                                    | Q                                                                                                    |
|                                                                                                    |            |                                                                                                    |                                                                                                    |                                                                                                    |                                                                                                    |                                                                                                    |                                                                                                    |                                                                                                    |                                                                                                    |                                                                                                    |
|                                                                                                    |            |                                                                                                    |                                                                                                    |                                                                                                    |                                                                                                    |                                                                                                    |                                                                                                    |                                                                                                    |                                                                                                    |                                                                                                    |
|                                                                                                    |            | เลขฎีกา 🗎                                                                                                    |                                                                                                    |                                                                                                    |                                                                                                    |                                                                                                    |                                                                                                    | _                                                                                                    |                                                                                                    | Export to Excel                                                                                                    |
|                                                                                                    |            |                                                                                                    | วันที่รับเข้า 斗                                                                                                    | - ran 11                                                                                                    | หมวดรายจ่าย                                                                                                    | 1. ใบสำคัญ                                                                                                    | *่านวนเงิน 1                                                                                                    | เลขที่เอกสาร                                                                                                    | ์<br>วันที่ไฟล์ <sup>11</sup>                                                                                                    | Export to Excel<br>ชั้นดอน                                                                                                    |
|                                                                                                    |            | 262360298                                                                                                    | วันที่รับเข้า <sup>ไ↓</sup><br>22-08-2562                                                                                                    | רוונים 10:07:09                                                                                                    | <mark>หมวดรายข่าย</mark><br>ค่าใช้สอย                                                                                                    | 11 <b>ใบสำคัญ</b> 14<br>3                                                                                                    | ชานวนเงิน ↑↓<br>145,800.00                                                                                                    | <b>เฉขที่เอกสาร</b><br>3100033056                                                                                                    | 1 <mark>รับที่ไฟล์</mark> <sup>11</sup><br>25-06-2562                                                                                                    | Export to Excel<br>ชั้นดอน ไง่<br>แผนกใบสำคัญ                                                                                                    |
|                                                                                                    |            | 262360298<br>262360295                                                                                                    | <b>วันที่รับเข้า</b> <sup>1↓</sup><br>22-08-2562<br>16-08-2562                                                                                                    | 10:07:09<br>11:30:04                                                                                                    | <b>หมวดรายจ่าย</b><br>ดำใช้สอย<br>ดำใช้จ่ายอื่น                                                                                                    | 11 ใบสำคัญ 1<br>3<br>8                                                                                                    | <mark>จำนวนเงิน 14</mark><br>145,800.00<br>13,000.00                                                                                                    | เลขที่เอกสาร<br>3100033056<br>3100033057                                                                                                    | 1 <mark>รับที่ไฟล์</mark> 1<br>25-06-2562<br>25-06-2562                                                                                                    | Export to Excel<br>ขึ้นตอน ไม่<br>แผนกโบสำคัญ<br>แผนกโบสำคัญ                                                                                                    |
|                                                                                                    |            | 262360298<br>262360295<br>262360261                                                                                                    | <b>วันที่รับเข้า</b><br>22-08-2562<br>16-08-2562<br>08-08-2562                                                                                                    | 10:07:09<br>11:30:04<br>14:45:00                                                                                                    | หมวดรายจ่าย<br>ดำใช้สอย<br>ดำใช้จ่ายอื่น<br>ดำเล่าเรียน-10                                                                                                    | 1 <mark>1 ใบสำคัญ 1</mark><br>3<br>8<br>10                                                                                                    | 4านวนเงิน         1           145,800.00         13,000.00           39,300.00         13,000.00                                                                                                    | <del>เลซที่เอกสาร</del><br>3100033056<br>3100033057<br>3100038034                                                                                                    | วันที่ไฟล์         ไ           25-06-2562         25-06-2562           25-06-2562         25-06-2562                                                                                                    | Export to Excel<br>ชั้นดอน ไม่<br>แผนกใบสำคัญ<br>แผนกใบสำคัญ                                                                                                    |
|                                                                                                    |            | 262360298<br>262360295<br>262360261<br>262360259                                                                                                    | <mark>รันที่รับเข้า</mark><br>22-08-2562<br>16-08-2562<br>08-08-2562<br>08-08-2562                                                                                                    | 10:07:09           11:30:04           14:45:00           13:39:48                                                                                                    | หมวดรายจ่าย<br>ดำใช้สอย<br>ดำใช้จ่ายอื่น<br>ดำเล่าเรียน-10<br>ดำใช้สอย                                                                                                    | 11 <b>ใบสำคัญ</b> 11<br>3<br>8<br>10<br>15                                                                                                    | Чтизикац         1           145,800.00         13,000.00           39,300.00         36,180.00                                                                                                    | เลซที่เอกสาร<br>3100033056<br>3100033057<br>3100038034<br>3100034384                                                                                                    | รับท์ไฟส์         ไ           25-06-2562         25-06-2562           25-06-2562         25-06-2562           26-06-2562         26-06-2562           26-06-2562         26-06-2562                                                                                                    | Export to Excel<br>ขึ้นตอน<br>แผนกใบสำคัญ<br>แผนกใบสำคัญ<br>แผนกใบสำคัญ                                                                                                    |
|                                                                                                    |            | 262360298<br>262360295<br>262360261<br>262360259<br>262360249<br>262360249                                                                                                    | <mark>รับที่รับเข้า</mark><br>22-08-2562<br>16-08-2562<br>08-08-2562<br>08-08-2562<br>06-08-2562                                                                                                    | 13an         14           10:07:09         11:30:04           11:30:04         14:45:00           13:39:48         09:40:27           16:12:57         16:12:57                                                                                                    | หมวดรายจ่าย<br>ดำใช้สอย<br>ดำใช้จ่ายอื่น<br>ดำเล้าเรียน-10<br>ดำใช้สอย<br>ดำใช้สอย                                                                                                    | ใบสาคัญ         1           3         3           8         10           15         4                                                                                                    | 4านวนเงิน         1           145,800.00         13,000.00           39,300.00         36,180.00           19,800.00         19,800.00                                                                                                    | <mark>เตซทีเอกสาร 1</mark><br>3100033056<br>3100033057<br>3100038034<br>3100034384<br>3100007792                                                                                                    | Iminina         1           25-06-2562         25-06-2562           25-06-2562         25-06-2562           26-06-2562         26-06-2562           27-06-2562         27-06-2562           24-06-2562         24-06-2562                                                                                                    | Export to Excel<br>ขึ้นตอน<br>แหนกในสำคัญ<br>แผนกในสำคัญ<br>แผนกในสำคัญ<br>แผนกในสำคัญ                                                                                                    |
|                                                                                                    |            | 262360298<br>262360295<br>262360261<br>262360259<br>262360259<br>262360249<br>262360199                                                                                                    | <mark>รับที่รับเข้า</mark><br>22-08-2562<br>16-08-2562<br>08-08-2562<br>08-08-2562<br>06-08-2562<br>23-07-2562                                                                                                    | 10:07:09           11:30:04           14:45:00           13:39:48           09:40:27           16:13:52           20:41:01                                                                                                    | หมวดจายจ่าย<br>ดำใช้สอย<br>ดำใช้จ่ายอื่น<br>ดำใช้สอย<br>ดำใช้สอย<br>ดำใช้สอย<br>ดำใช้สอย<br>ดำใช้สอย                                                                                                    | <mark>1นสำคัญ</mark><br>3<br>8<br>10<br>15<br>4                                                                                                    | 4ามวมเงิม           145,800.00           13,000.00           39,300.00           36,180.00           19,800.00           500,000.00           2,7460.00                                                                                                    | <mark>เฉขที่เอกสาร</mark><br>3100033056<br>3100033057<br>3100038034<br>3100034384<br>3100007792<br>3100027060                                                                                                    | 3         31.011114.01         11           25-06-2562         25-06-2562         25-06-2562           26-06-2562         26-06-2562         27-06-2562           24-06-2562         24-06-2562         24-06-2562                                                                                                    | Export to Excel<br>ชั้นสอบ<br>แหนกในสำคัญ<br>แหนกในสำคัญ<br>แหนกในสำคัญ<br>แหนกในสำคัญ<br>แหนกในสำคัญ<br>แหนกในสำคัญ<br>แหนกในสำคัญ                                                                                                    |
|                                                                                                    |            | 262360298<br>262360295<br>262360261<br>262360259<br>262360249<br>262360199<br>236010162                                                                                                    | รับเพีรับเข้า           22-08-2562           16-08-2562           08-08-2562           08-08-2562           06-08-2562           23-07-2562           21-07-2562                                                                                                    | 10:07:09           11:30:04           14:45:00           13:39:48           09:40:27           16:13:52           20:41:01                                                                                                    | หมวดรายร่าย<br>คำใช้สอย<br>คำใช้สอย<br>คำใช้สอย<br>คำใช้สอย<br>คำใช้สอย<br>คำใช้สอย                                                                                                    | Tudning         1           3         3           8         10           15         4                                                                                                    | 4านวนเงิน           145,800.00           13,000.00           39,300.00           36,180.00           19,800.00           500,000.00           27,460.00                                                                                                    | axiianats         3           3100033056         3           3100033057         3           3100033057         3           3100033057         3           3100033057         3           3100033057         3           3100034384         3           310007792         3           3100027060         3                                                                                                    | 3                                                                                                    | Export to Excel<br>สี่นออน ไม่<br>แหลกในสำคัญ<br>แหลกในสำคัญ<br>แหลกในสำคัญ<br>แหลกในสำคัญ<br>แหลกในสำคัญ<br>แหลกในสำคัญ                                                                                                    |
| d a d                                                                                                    |            | 262360298<br>262360295<br>262360261<br>262360259<br>262360259<br>262360249<br>262360199<br>236010162                                                                                                    | รับเรีรบเข้า         1           22-08-2562         1           16-08-2562         0           08-08-2562         0           06-08-2562         0           23-07-2562         2           21-07-2562         0                                                                                                    | tran         1           10:07:09         1           11:30:04         1           14:45:00         1           13:39:48         09:40:27           16:13:52         20:41:01                                                                                                    | หมวดรายร่าย<br>ดำให้สอย<br>ดำให้รายอื่น<br>ดำให้สอย<br>ดำให้สอย<br>ดำให้สอย<br>ดำให้สอย                                                                                                    | Tudning         11           3         8           10         15           4         15                                                                                                    | 4านามนั้น           145,800.00           13,000.00           39,300.00           36,180.00           19,800.00           500,000.00           27,460.00                                                                                                    | autianats           3100033056           3100038034           3100038034           3100034384           310007792           3100027060           3600031301                                                                                                    | 3                                                                                                    | Export to Excel<br>สั้นเลอน 1<br>และเกาในทั่งคือ<br>และเกาในทั่งคือ<br>และเกาในทั่งคือ<br>และเกาในทั่งคือ<br>และเกาในทั่งคือ<br>และเกาในทั่งคือ<br>และเกาในทั่งคือ                                                                                                    |
| <ul> <li>เลขที่เอกสาร หมายถึง เลขที่เอกสารจาก</li> </ul>                                                                                      |            | 262360298<br>262360295<br>262360261<br>262360259<br>262360249<br>262360199<br>236010162                                                                                                    | วันที่รับเข้า         1           22-08-2562         1           16-08-2562         0           08-08-2562         0           06-08-2562         2           23-07-2562         2           21-07-2562         0                                                                                                    | cm         1           10:07:09         1           11:30:04         1           14:45:00         1           13:39:48         0           09:40:27         1           16:13:52         20:41:01                                                                                                    | หมวดจายจ่าย<br>ดาใช้สอย<br>ดาใช้จายอื่น<br>ดาใช้จายอื่น<br>ดาใช้สอย<br>ดาใช้สอย<br>ดาใช้สอย                                                                                                    | Tudnāng         I           3         8           10         15           4         15                                                                                                    | Instant           145,800.00           13,000.00           39,300.00           36,180.00           19,800.00           500,000.00           27,460.00                                                                                                    | <mark>แชรทีเอกสาร 1</mark><br>3100033056<br>3100033057<br>3100038034<br>3100034384<br>3100034384<br>310007792<br>3100027060<br>3600031301                                                                                                    | Juñtvá         1           25-06-2562         25-06-2562           25-06-2562         26-06-2562           26-06-2562         24-06-2562           24-06-2562         24-06-2562                                                                                                    | Export to Excel<br>สั้นเลยน 1<br>และเกาไมล์หลีญ<br>และเกาไมล์หลีญ<br>และเกาไมล์หลีญ<br>และเกาไมล์หลีญ<br>และเกาไมล์หลีญ<br>และเกาไมล์หลีญ                                                                                                    |
| - เลขที่เอกสาร หมายถึง เลขที่เอกสารจาก<br>CEMIS (เลข Doc)                                                                                     |            | 262360298<br>262360295<br>262360261<br>262360259<br>262360249<br>262360199<br>236010162                                                                                                    | filtifeundn         1           22:08:2562         1           16:08:2562         0           08:08:2562         0           06:08:2562         2           20:07:2562         2           21:07:2562         0                                                                                                    | tran         1           10:07:09         1           11:30:04         1           14:45:00         1           13:39:48         09:40:27           16:13:52         20:41:01                                                                                                    | รมวรครายร่าย<br>ดำใช้สอย<br>ดำใช้สายอื่น<br>ดำเล้าสัยหะ10<br>ดำใช้สอย<br>ดำใช้สอย                                                                                                    | Ludsign         Ludsign         Ludsign <thludsign< th=""> <thludsign< th=""> <thl< th=""><th>↓         ↓         ↓         ↓         ↓         ↓         ↓         ↓         ↓         ↓         ↓         ↓         ↓         ↓         ↓         ↓         ↓         ↓         ↓         ↓         ↓         ↓         ↓         ↓         ↓         ↓         ↓         ↓         ↓         ↓         ↓         ↓         ↓         ↓         ↓         ↓         ↓         ↓         ↓         ↓         ↓         ↓         ↓         ↓         ↓         ↓         ↓         ↓         ↓         ↓         ↓         ↓         ↓         ↓         ↓         ↓         ↓         ↓         ↓         ↓         ↓         ↓         ↓         ↓         ↓         ↓         ↓         ↓         ↓         ↓         ↓         ↓         ↓         ↓         ↓         ↓         ↓         ↓         ↓         ↓         ↓         ↓         ↓         ↓         ↓         ↓         ↓         ↓         ↓         ↓         ↓         ↓         ↓         ↓         ↓         ↓         ↓         ↓         ↓         ↓         ↓         ↓         ↓         ↓         ↓         ↓         ↓</th><th>amfianars 3<br/>3100033056<br/>3100033057<br/>310003034<br/>3100034384<br/>3100027060<br/>3600031301</th><th>Iminia         Iminia         Iminia&lt;</th><th>Export to Excel<br/>สันเดอน 1<br/>และการแห่งรัญ<br/>และการแห่งรัญ<br/>และการแห่งรัญ<br/>และการแห่งรัญ<br/>และการแห่งรัญ<br/>และการแห่งรัญ</th></thl<></thludsign<></thludsign<> | ↓         ↓         ↓         ↓         ↓         ↓         ↓         ↓         ↓         ↓         ↓         ↓         ↓         ↓         ↓         ↓         ↓         ↓         ↓         ↓         ↓         ↓         ↓         ↓         ↓         ↓         ↓         ↓         ↓         ↓         ↓         ↓         ↓         ↓         ↓         ↓         ↓         ↓         ↓         ↓         ↓         ↓         ↓         ↓         ↓         ↓         ↓         ↓         ↓         ↓         ↓         ↓         ↓         ↓         ↓         ↓         ↓         ↓         ↓         ↓         ↓         ↓         ↓         ↓         ↓         ↓         ↓         ↓         ↓         ↓         ↓         ↓         ↓         ↓         ↓         ↓         ↓         ↓         ↓         ↓         ↓         ↓         ↓         ↓         ↓         ↓         ↓         ↓         ↓         ↓         ↓         ↓         ↓         ↓         ↓         ↓         ↓         ↓         ↓         ↓         ↓         ↓         ↓         ↓         ↓         ↓         ↓                                                                                                            | amfianars 3<br>3100033056<br>3100033057<br>310003034<br>3100034384<br>3100027060<br>3600031301                                                                                                    | Iminia         Iminia         Iminia< | Export to Excel<br>สันเดอน 1<br>และการแห่งรัญ<br>และการแห่งรัญ<br>และการแห่งรัญ<br>และการแห่งรัญ<br>และการแห่งรัญ<br>และการแห่งรัญ                                                                                                    |
| - เลขที่เอกสาร หมายถึง เลขที่เอกสารจาก<br>GFMIS (เลข Doc)                                                                                     |            | 262360298<br>262360295<br>262360261<br>262360259<br>262360249<br>262360199<br>236010162<br>k / manufan :                                                                                                    | Tutkurdi         1           22:06:2522         1           16:08:2562         0           06:06:2562         0           06:06:2562         2           23:07:2562         2           21:07:2562         1           0:01:07:2562         1                                                                                                    | tran         1           10:07:09         1           11:30:04         1           14:45:00         1           13:39:48         09:40:27           16:13:52         20:41:01                                                                                                    | ามวระบบร่าย<br>สารัสสอบ<br>สารัสรายอื่น<br>สารัสรายอื่น<br>สารัสสอบ<br>สารัสสอบ<br>สารัสสอบ                                                                                                    | Tudning         Tudning         Tudning <t< th=""><th>•         •         •         •         •         •         •         •         •         •         •         •         •         •         •         •         •         •         •         •         •         •         •         •         •         •         •         •         •         •         •         •         •         •         •         •         •         •         •         •         •         •         •         •         •         •         •         •         •         •         •         •         •         •         •         •         •         •         •         •         •         •         •         •         •         •         •         •         •         •         •         •         •         •         •         •         •         •         •         •         •         •         •         •         •         •         •         •         •         •         •         •         •         •         •         •         •         •         •         •         •         •         •         •         •         •         •</th><th>amitanars 3<br/>10003056<br/>110003057<br/>10003054<br/>10003054<br/>10003434<br/>100007792<br/>100027060<br/>560001301</th><th>Image: 1         Image: 1           25:06:2502         25:06:2502           25:06:2502         25:06:2502           26:06:2502         26:06:2502           27:06:2502         24:06:2502           24:06:2502         24:06:2502</th><th>Export to Excel<br/>สันเดอน 1<br/>และการแห่งรัญ<br/>และการแห่งรัญ<br/>และการแห่งรัญ<br/>และการแห่งรัญ<br/>และการแห่งรัญ<br/>และการแห่งรัญ</th></t<>                                                                                                    | •         •         •         •         •         •         •         •         •         •         •         •         •         •         •         •         •         •         •         •         •         •         •         •         •         •         •         •         •         •         •         •         •         •         •         •         •         •         •         •         •         •         •         •         •         •         •         •         •         •         •         •         •         •         •         •         •         •         •         •         •         •         •         •         •         •         •         •         •         •         •         •         •         •         •         •         •         •         •         •         •         •         •         •         •         •         •         •         •         •         •         •         •         •         •         •         •         •         •         •         •         •         •         •         •         •         •                                                                                                            | amitanars 3<br>10003056<br>110003057<br>10003054<br>10003054<br>10003434<br>100007792<br>100027060<br>560001301                                                                                                    | Image: 1         Image: 1           25:06:2502         25:06:2502           25:06:2502         25:06:2502           26:06:2502         26:06:2502           27:06:2502         24:06:2502           24:06:2502         24:06:2502                                                                                                    | Export to Excel<br>สันเดอน 1<br>และการแห่งรัญ<br>และการแห่งรัญ<br>และการแห่งรัญ<br>และการแห่งรัญ<br>และการแห่งรัญ<br>และการแห่งรัญ                                                                                                    |
| <ul> <li>เลขที่เอกสาร หมายถึง เลขที่เอกสารจาก</li> <li>GFMIS (เลข Doc)</li> <li>หมายเหตุ : เลขที่เอกสารจะเพิ่มที่แผนก</li> </ul>              |            | 262360298<br>262360295<br>262360261<br>262360259<br>262360259<br>262360249<br>262360199<br>236010162<br>k / expansion :<br>k / expansion :                                                                                                    | Tutkund         1           22:06:2522         1           16:08:2562         0           06:06:2562         0           06:06:2562         2           23:07:2562         2           21:07:2562         3                                                                                                    | tran         1           10:07:09         1           11:30:04         1           13:39:48         09:40:27           16:13:52         20:41:01                                                                                                    | รมารคามร่าย<br>ครารับคอ<br>ครารับคอ<br>ครารับคอ<br>ครารับคอ<br>ครารับคอ<br>ครารับคอ<br>ครารับคอ<br>ครารับคอ                                                                                                    | <ol> <li>รับสำคัญ (1)</li> <li>3</li> <li>8</li> <li>10</li> <li>15</li> <li>4</li> <li>6งานท์</li> </ol>                                                                                                    | 4100030 12<br>145,800,00<br>13,000,00<br>36,180,00<br>19,800,00<br>500,000,00<br>27,460,00                                                                                                    | amitanars 1<br>10003056<br>100033057<br>10003484<br>10003484<br>100027920<br>100027920<br>100027950<br>100027950<br>100027950<br>100027950<br>100027950<br>100027950<br>100027950<br>100027950<br>100027950<br>100027950<br>100027950<br>100027950<br>100027950<br>100027950<br>100027950<br>100027950<br>100027950<br>100027950<br>100027950<br>100027950<br>100027950<br>10002795<br>10002795<br>10002795<br>100027950<br>100027950<br>1000270<br>1000270<br>10000<br>1000270<br>100020<br>100020<br>100000<br>100000<br>100000<br>100000<br>1000000<br>100000000                                                                                                    | 1         Tuffuld         1           25:06:2502         25:06:2502           25:06:2502         25:06:2502           25:06:2502         24:06:2502           24:06:2502         24:06:2502           24:06:2502         24:06:2502           26:06:2502         24:06:2502           26:06:2502         24:06:2502           26:06:2502         24:06:2502                                                                                                    | Export to Excel<br>สันเดอน                                                                                                    |
| <ul> <li>เลขที่เอกสาร หมายถึง เลขที่เอกสารจาก<br/>GFMIS (เลข Doc)</li> <li>หมายเหตุ : เลขที่เอกสารจะเพิ่มที่แผนก<br/>วีฉาเป็นข้าไป</li> </ul> | - L My Wor | 262360298<br>262360295<br>262360261<br>262360259<br>262360259<br>262360249<br>262360199<br>236010162<br>k / manufan ; i                                                                                                    | Trudicured         1           22-08-2562         1           16-08-2562         1           08-08-2562         1           08-08-2562         1           23-07-2562         2           24-07-2562         1                                                                                                    | tran         1           10:07:09         1           11:30:04         1           13:39:48         09:40:27           16:13:52         20:41:01                                                                                                    | หมาดจายจ่าย<br>ดารีนัดอย<br>ดารีนัดอย<br>ดารีนัดอย<br>ดารีนัดอย<br>ดารีนัดอย<br>ดารีนัดอย<br>ดารีนัดอย                                                                                                    | <ol> <li>ในปรณีขู 1</li> <li>3</li> <li>8</li> <li>10</li> <li>15</li> <li>4</li> <li>6งานท์</li> </ol>                                                                                                    | 41000030         1           145,800,00         1           130,000         3           39,300,00         3           36,180,00         19,800,00           20,000,00         22,460,00                                                                                                    | amfianars 3<br>10003056<br>110003057<br>110003054<br>110003484<br>110007726<br>100007720<br>100007306<br>100007301<br>1000778<br>100007306<br>1000756<br>1000756<br>1000756<br>1000756<br>1000756<br>1000756<br>1000756<br>1000756<br>1000756<br>1000756<br>1000756<br>1000757<br>1000756<br>1000757<br>1000756<br>1000757<br>1000756<br>1000757<br>1000757<br>10007<br>10007               | 1         Tuffuld         1           2:5:06:202         2:5:06:202         2:5:06:202           2:5:06:25:02         2:5:06:25:02         2:0:02:25:02           2:6:06:25:02         2:0:06:25:02         2:0:06:25:02           2:0:06:25:02         2:0:06:25:02         2:0:06:25:02           2:0:06:25:02         2:0:06:25:02         2:0:06:25:02           2:0:06:25:02         2:0:06:25:02         2:0:06:25:02           2:0:06:25:02         2:0:06:25:02         2:0:06:25:02           2:0:06:25:02         2:0:06:25:02         2:0:06:25:02           2:0:06:25:02         2:0:06:25:02         2:0:06:25:02           2:0:06:25:02         2:0:06:25:02         2:0:06:25:02           2:0:06:25:02         2:0:06:25:02         2:0:06:25:02                                                                                                    | Export to Excel           สันตอน         1           และการประกัสต์         และการประกัสต์           และการประกัสต์         และการประกัสต์           และการประกัสต์         และการประกัสต์           และการประกัสต์         และการประกัสต์           และการประกัสต์         และการประกัสต์           และการประกัสต์         และการประกัสต์           และการประกัสต์         และการประกัสต์           และการประกัสต์         และการประกัสต์           และการประกัสต์         และการประกัสต์                                                                                                    |
| <ul> <li>เลขที่เอกสาร หมายถึง เลขที่เอกสารจาก<br/>GFMIS (เลข Doc)</li> <li>หมายเหตุ : เลขที่เอกสารจะเพิ่มที่แผนก<br/>ฎีกาเป็นต้นไป</li> </ul> |            | 262360298<br>262360295<br>262360261<br>262360259<br>262360259<br>26236029<br>262360199<br>236010162<br>236010162                                                                                                    | Turkleurch         1           21-06-2502         2           08-08-2562         0           08-08-2562         0           08-08-2562         2           23-07-2562         2           21-07-2562         2                                                                                                    | tan         1           10:07:09         11:30:04           11:30:04         14:45:00           13:39:48         09:40:27           16:13:52         20:41:01                                                                                                    | หมวดงามร่าย<br>ดารีที่สัดข<br>ดารีที่สังของ<br>ดารีสัดข<br>ดารีสัดข<br>ดารีสัดข<br>ดารีสัดข                                                                                                    | <ol> <li>ในปรณีขุ 1</li> <li>3</li> <li>8</li> <li>10</li> <li>15</li> <li>4</li> <li>ด้อานท์</li> </ol>                                                                                                    | 41000030         1           145,800.00         1           1300.00         3           36,180.00         3           36,180.00         1           20,000.00         2           27,460.00         1                                                                                                    | amitanars 3<br>10003056<br>100033057<br>10003034<br>10003034<br>100034384<br>10002702<br>300031301<br>3600031301                                                                                                    | 1         Tuffuld         1           2:5:06:2502         2:5:06:2502           2:5:06:2502         2:5:06:2502           2:5:06:2502         2:0:06:2502           2:0:06:2502         2:0:06:2502           2:0:06:2502         2:0:06:2502           2:0:06:2502         2:0:06:2502           2:0:06:2502         2:0:06:2502           2:0:06:2502         2:0:06:2502           2:0:06:2502         2:0:06:2502           2:0:06:2502         2:0:06:2502           2:0:06:2502         2:0:06:2502           2:0:06:2502         2:0:06:2502           2:0:06:2502         2:0:06:2502           2:0:06:2502         2:0:06:2502           2:0:06:2502         2:0:06:2502           2:0:06:2502         2:0:06:2502           2:0:06:2502         2:0:06:2502           2:0:06:2502         2:0:06:2502           2:0:06:2502         2:0:06:2502           2:0:06:2502         2:0:06:2502           2:0:06:2502         2:0:06:2502           2:0:06:2502         2:0:06:2502           2:0:06:2502         2:0:06:2502           2:0:06:2502         2:0:06:2502           2:0:06:2502         2:0:06:2502           2:0:06:2502                                                                                                    | Export to Excel           สันตอน         1           และการปล่าดีญ         และการปล่าดีญ           และการปล่าดีญ         และการปล่าดีญ           และการปล่าดีญ         และการปล่าดีญ           และการปล่าดีญ         และการปล่าดีญ           และการปล่าดีญ         และการปล่าดีญ           และการปล่าดีญ         และการปล่าดีญ           และการปล่าดีญ         และการปล่าดีญ                                                                                                    |
| <ul> <li>เลขที่เอกสาร หมายถึง เลขที่เอกสารจาก<br/>GFMIS (เลข Doc)</li> <li>หมายเหตุ : เลขที่เอกสารจะเพิ่มที่แผนก<br/>ฎีกาเป็นต้นไป</li> </ul> |            | 262360298<br>262360295<br>262360261<br>262360259<br>262360259<br>262360299<br>262360199<br>236010162<br>24 / ntechnikan : 1<br>3 Saufugon                                                                                                    | 11464461 1 22-06-2562 06-06-2562 06-06-2562 23-07-2562 21-07-2562 C1-07-2562 C1-07-256 C1-07-256 C1-07-256 C1-07-256 C1-07-256 C1-07-256 C1-07-256 C1-07-256 C1-07-25 C1-07-25 C1- | tran         1           10:07:09         11:30:04           11:30:04         14:45:00           13:39:48         09:40:27           16:13:52         20:41:01                                                                                                    | หมวดงามร่าย<br>ดำให้เอย<br>ดำให้เอย<br>ดำให้เอย<br>ดำให้เอย<br>ดำให้เอย<br>ดำให้เอย<br>ดำให้เอย                                                                                                    | <ul> <li>ในปรณีขุ้า</li> <li>3</li> <li>8</li> <li>10</li> <li>15</li> <li>4</li> <li>6งรณฑ์</li> </ul>                                                                                                    | 4100030         1           14500.00         1           1300.00         3           36.180.00         3           36.180.00         19.800.00           25.100.00         27.400.00                                                                                                    | amfanars 1<br>10003056<br>10003057<br>10003054<br>10003484<br>10000792<br>3000031301<br>3600031301                                                                                                    | Imathia         1           25:06:2502         25:06:2502           25:06:2502         25:06:2502           25:06:2502         24:06:2502           24:06:2502         24:06:2502           24:06:2502         24:06:2502           26:07:06:2502         24:06:2502           26:08:2502         24:06:2502           26:08:2502         24:06:2502           26:08:2502         25:08:2502           26:08:2502         25:08:2502           26:08:2502         25:08:2502           26:08:2502         25:08:2502           26:08:2502         25:08:2502           26:08:2502         25:08:2502           26:08:2502         25:08:2502           26:08:2502         25:08:2502           26:08:2502         25:08:2502           26:08:2502         25:08:2502           26:08:2502         25:08:2502           26:08:2502         25:08:2502           26:08:2502         25:08:2502           26:08:2502         25:08:2502           26:08:2502         25:08:2502           26:08:2502         25:08:2502           26:08:2502         25:08:2502           26:08:2502         25:08:2502           26:08:2                                                                                                    | Export to Excel<br>diumou  diumou  usan Tushing  usan Tushing  usan Tushing  usan Tushing  usan Tushing  usan Tushing  san Tushing  san Tushing san Tushing san Tushing  san Tushing san Tush |
| <ul> <li>เลขที่เอกสาร หมายถึง เลขที่เอกสารจาก<br/>GFMIS (เลข Doc)</li> <li>หมายเหตุ : เลขที่เอกสารจะเพิ่มที่แผนก<br/>ฎีกาเป็นต้นไป</li> </ul> |            | 262360298<br>262360295<br>262360295<br>262360295<br>262360299<br>262360299<br>262360199<br>236010162<br><b>k / mpanušan : 1</b><br><b>saufugm</b>                                                                                             | Turkeurin         1           22-08-2562         1           16-08-2562         08-08-2562           08-08-2562         2           23-07-2562         2           21-07-2562         2           00-08-2562         2           20-08-2562         2           10-07-2562         2           10-07-2562         2           10-07-2562         2           10-07-2562         2           10-07-2562         2           10-07-2562         2           10-07-2562         2           10-07-2562         2           10-07-2562         2           10-07-2562         2           10-07-2562         2           10-07-2562         2           10-07-2562         2           10-07-107-107         1           10-07-107-107         1           10-07-107-107         1           10-07-107-107         1           10-07-107-107         1           10-07-107-107         1           10-07-107-107         1           10-07-107-107         1           10-07-107-107         1           10-07-10                                                                                                    | tran         1           10:07:09         11:30:04           14:45:00         1           13:39:48         09:40:27           16:13:52         20:41:01                                                                                                    | หมวดงามร่าย<br>สารัสโลย<br>สารัสโลย<br>สารัสโลย<br>สารัสโลย<br>สารัสโลย<br>สารัสโลย<br>สารัสโลย<br>สารัสโลย<br>สารัสโลย<br>สารัสโลย                                                                                                    | <ol> <li>ໂພປາທິຊາ <sup>1</sup>.</li> <li>3</li> <li>8</li> <li>10</li> <li>15</li> <li>4</li> <li>6:ກັນເກິ</li> <li>5</li> <li>6:ກັນເກິ</li> <li>12</li> <li>14</li> <li>15</li> <li>15</li> <li>10</li> <li>10</li>     &lt;</ol>                                                                                                    | 4ามวนเงิน         1           145.00.00         3           13.00.00         3           36.180.00         3           36.180.00         3           36.180.00         3           20.00.00         3           20.00.00         3           27.460.00         3           40.000         3           41.100         1           41.100         1           41.100         1           41.200.00         1                                                                                                    | annianana<br>1100033050<br>2100033057<br>2100033054<br>2100033034<br>210004792<br>210004792<br>30000792<br>30000792<br>30000792<br>300003301                                                                                                    | Is         Turfhold         1           25:06:2022         25:06:2022         25:06:2022           25:06:2562         26:06:2562         26:06:2562           26:06:2562         24:06:2562         24:06:2562           26:06:2562         24:06:2562         24:06:2562           26:07:06:2562         24:06:2562         25:06:2562           26:07:07:07:07:07:07:07:07:07:07:07:07:07:                                                                                                    | Export to Excel           สันสอน         1           และการปลาคิญ         และการปลาคิญ           และการปลาคิญ         และการปลาคิญ           และการปลาคิญ         และการปลาคิญ           และการปลาคิญ         และการปลาคิญ           และการปลาคิญ         และการปลาคิญ           และการปลาคิญ         และการปลาคิญ           และการปลาคิญ         และการปลาคิญ                                                                                                    |
| <ul> <li>เลขที่เอกสาร หมายถึง เลขที่เอกสารจาก<br/>GFMIS (เลข Doc)</li> <li>หมายเหตุ : เลขที่เอกสารจะเพิ่มที่แผนก<br/>ฎีกาเป็นต้นไป</li> </ul> |            | 262360298<br>262360295<br>262360295<br>262360295<br>262360299<br>262360299<br>236010162<br>*/ mpanufan<br>\$ aufugm<br>1<br>236010162                                                                                                    | funkturfn         1           22-08-2562         1           16-08-2562         0           08-08-2562         2           08-08-2562         2           22-07-2562         2           21-07-2562         2           00-08-2562         2           10-08-2562         2           10-08-2562         2           10-08-2562         2                                                                                                    | ran         1           10:07:09         1           10:07:09         1           11:30:04         1           13:39:48         0           09:40:27         1           16:13:52         2:0:41:01           00-         0           01:007:00         1           10:07:00         1           11:30:04         1                                                                         | รมวลงามร่าย<br>สารัสโลย<br>สารัสโลย<br>สารัสโลย<br>สารัสโลย<br>สารัสโลย<br>สารัสโลย<br>สารัสโลย<br>สารัสโลย<br>สารัสโลย<br>สารัสโลย<br>สารัสโลย<br>สารัสโลย<br>สารัสโลย<br>สารัสโลย                                                                                                    | Tuthology         1           3         8           10         15           4         15           6:70x8         1           1         Tuthology           1         Tuthology           1         Tuthology           3         8                                                                                                    | Члинизи         1           145.00.00         1           13.00.00         3           36.180.00         3           36.180.00         3           36.180.00         3           20.00.00         5           20.00.00         27.460.00           10.00.00         27.460.00           11.00.00         1           11.00.00         1                                                                                                    | antiunatis<br>1100033050<br>1100033057<br>1100033054<br>1100033054<br>1100043305<br>1100043305<br>1000033056<br>1100033056<br>1100033056                                                                                                    | Institutí         1           25.06/2002         25.06/2002           25.06/2002         25.06/2002           25.06/2002         24.06/2002           24.06/2002         24.06/2002           26.06/2002         24.06/2002           26.06/2002         24.06/2002           26.06/2002         24.06/2002           26.06/2002         25.06/2002           27.06/2002         25.06/2002           25.06/2002         25.06/2002           25.06/2002         25.06/2002                                                                                                    | Export to Excel         สี่แลอน         1           สันสอน         1         เมลาในที่หรือ           และกาไปที่หรือ         และกาไปที่หรือ           และกาไปที่หรือ         และกาไปที่หรือ           และกาไปที่หรือ         และกาไปที่หรือ           และกาไปที่หรือ         และกาไปที่หรือ           และกาไปที่หรือ         และกาไปที่หรือ           และกาไปที่หรือ         และกาไปที่หรือ           และกาไปที่หรือ         และกาไปที่หรือ           และกาไปที่หรือ         และกาไปที่หรือ                                                                                                    |
| <ul> <li>เลขที่เอกสาร หมายถึง เลขที่เอกสารจาก<br/>GFMIS (เลข Doc)</li> <li>หมายเหตุ : เลขที่เอกสารจะเพิ่มที่แผนก<br/>ฎีกาเป็นต้นไป</li> </ul> |            | 262360298<br>262360295<br>262360295<br>262360295<br>262360299<br>262360299<br>236010162<br>*/ mpaniaan ;<br>\$aufuigm<br>236010162<br>*/ mpaniaan ;<br>\$aufuigm<br>1262360298<br>236010162                                                   | funkturén         1           22-08-2562         1           16-08-2562         0           08-08-2562         2           22-08-2562         2           23-07-2562         2           21-07-2562         2           30-08-2562         2           10-08-2562         2           10-08-2562         2           10-08-2562         2           10-08-2562         1           10-08-2562         1           10-08-2562         1           10-08-2562         1           10-08-2562         1           10-08-2562         1           10-08-2562         1           10-08-2562         1           10-08-2562         1           10-08-2562         1           10-08-2562         1           10-08-2562         1           10-08-2562         1                                                                                                    | van         1           10:07:09         1           11:0:04         1           14:45:00         1           13:39:48         0           0:40:27         1           16:13:52         2:0:41:01                                                                                                    | รมวลงามร่าย<br>สารัสโลย<br>สารัสโลย<br>สารัสโลย<br>สารัสโลย<br>สารัสโลย<br>สารัสโลย<br>สารัสโลย<br>สารัสโลย<br>สารัสโลย<br>สารัสโลย<br>สารัสโลย<br>สารัสโลย<br>สารัสโลย<br>สารัสโลย<br>สารัสโลย<br>สารัสโลย<br>สารัสโลย<br>สารัสโลย<br>สารัสโลย                                                                                                    | tutatāja         1           3         8           10         10           15         4           6         10           1         5           6         70.1%           1         3           8         10           10         15                                                                                                    | <ul> <li>чизнази 12</li> <li>чизкода</li> <li>чизкода</li> <li>чизкода</li> <li>задолода</li> <li>задолода</li> <li>задолода</li> <li>задолода</li> <li>задолода</li> <li>задолода</li> <li>задолода</li> <li>задолода</li> <li>задолода</li> <li>задолода</li> <li>задолода</li> <li>задолода</li> <li>задолода</li> <li>задолода</li> <li>чизказа</li> <li>чизказа</li> <li< th=""><th>aaxfaanars         3100033050           3100033050         3100033050           3100033051         310003304           3100033051         310003304           3100033051         300033001           54         🖉           1310003505         3100033051           3100033056         3100033057           3100033057         3100033057</th><th>Imathua         1           25:06:2562         25:06:2562           25:06:2562         25:06:2562           26:06:2562         24:06:2562           24:06:2562         24:06:2562           26:06:2562         24:06:2562           26:06:2562         24:06:2562           26:06:2562         24:06:2562           26:06:2562         25:06:2562</th><th>Export to Excel        </th></li<></ul> | aaxfaanars         3100033050           3100033050         3100033050           3100033051         310003304           3100033051         310003304           3100033051         300033001           54         🖉           1310003505         3100033051           3100033056         3100033057           3100033057         3100033057                                                                                                    | Imathua         1           25:06:2562         25:06:2562           25:06:2562         25:06:2562           26:06:2562         24:06:2562           24:06:2562         24:06:2562           26:06:2562         24:06:2562           26:06:2562         24:06:2562           26:06:2562         24:06:2562           26:06:2562         25:06:2562                                                                                                    | Export to Excel                                                                                                    |
| <ul> <li>เลขที่เอกสาร หมายถึง เลขที่เอกสารจาก<br/>GFMIS (เลข Doc)</li> <li>หมายเหตุ : เลขที่เอกสารจะเพิ่มที่แผนก<br/>ฎีกาเป็นต้นไป</li> </ul> |            | 262360298<br>262360295<br>262260261<br>262360259<br>262360249<br>262360199<br>236010162<br>*/ maniferial<br>262360199<br>236010162<br>*/ maniferial<br>262360199<br>236010162                                                                 | funkturfs         1           22-08-2562         1           16-08-2562         0           08-08-2562         2           22-08-2562         2           23-07-2562         2           21-07-2562         3           21-07-2562         3           21-07-2562         3           21-07-2562         3           22-08-25         1           16-08-2562         1           16-08-2562         1           16-08-2562         1           08-08-2562         0                                                                                                    | ran         1           10:07:09         11:30:04           14:45:00         1           13:39:48         09:40:27           16:13:52         20:41:01           0-         0-           0-         1           10:07:09         1           10:07:09         1           11:30:04         1           10:07:09         1           11:30:04         1           13:39:48         1         | รมางคามร่าย<br>สารัสโลย<br>สารัสโลย<br>สารัสโลย<br>สารัสโลย<br>สารัสโลย<br>สารัสโลย<br>สารัสโลย<br>สารัสโลย<br>สารัสโลย<br>สารัสโลย<br>สารัสโลย<br>สารัสโลย<br>สารัสโลย<br>สารัสโลย<br>สารัสโลย<br>สารัสโลย<br>สารัสโลย                                                                                                    | tutating         1           3         3           8         10           15         4           6         3           6         3           8         10           13         3           14         3           15         10           16         3           10         10           13         10           14         10                                                                                                    | 41120030           1450000           1450000           303000           3618000           3618000           27,460.00           10,0000           115,0000           114,0000           113,00000           114,00000           13,00000           145,0000           13,00000           13,00000           13,00000           39,300,00           36,180,00           13,000,000           36,180,000           36,180,000           36,180,000           36,180,000           36,180,000           36,180,000           36,180,000                                                                                                    | andianary 1<br>110003056<br>1100033057<br>110003803<br>110003803<br>110004380<br>110004380<br>110004380<br>110004380<br>110003805<br>110003805<br>110005<br>11005<br>1100        | Imathef         1           1         1mathef         1           2         256-2522         256-2522           2         256-2522         246-2522           2         246-2522         246-2522           2         246-2522         246-2522           2         246-2522         246-2522           2         246-2522         246-2522           2         256-2522         246-2522           2         256-2522         256-2522           2         256-2522         256-2522           2         256-2522         256-2522           2         256-2522         256-2522           2         56-2522         256-2522                                                                                                    | Export to Excel                                                                                                    |
| <ul> <li>เลขที่เอกสาร หมายถึง เลขที่เอกสารจาก<br/>GFMIS (เลข Doc)</li> <li>หมายเหตุ : เลขที่เอกสารจะเพิ่มที่แผนก<br/>ฎีกาเป็นต้นไป</li> </ul> |            | 262360298<br>262360295<br>262360295<br>262360259<br>262360249<br>262360199<br>236010162<br>*/ mmsnäan :<br>\$aufugm<br>1<br>\$aufugm<br>1<br>\$262360299<br>262360295<br>262360295<br>262360295<br>262360259<br>262360249                     | fundeures         1           22-08-2562         1           16-08-2562         0           08-08-2562         2           08-08-2562         2           22-08-2562         2           21-07-2562         2           21-07-2562         2           22-08-2562         2           16-08-2562         2           08-08-2562         1           16-08-2562         1           08-08-2562         0           08-08-2562         0           08-08-2562         0           08-08-2562         0           08-08-2562         0                                                                                                    | van         1           10:07:09         11:30:04           14:45:00         1           13:39:48         0:9:40:27           16:13:52         20:41:01           0-         0-           0-         0           10:07:09         1           10:07:09         1           11:30:04         1           10:07:09         1           11:30:04         1           13:39:48         09:40:27 | รมวรรายร่าย<br>สารัสโลย<br>สารัสโลย<br>สารัสโลย<br>สารัสโลย<br>สารัสโลย<br>สารัสโลย<br>สารัสโลย<br>สารัสโลย<br>สารัสโลย<br>สารัสโลย<br>สารัสโลย<br>สารัสโลย<br>สารัสโลย<br>สารัสโลย<br>สารัสโลย<br>สารัสโลย<br>สารัสโลย<br>สารัสโลย                                                                                                    | tutating         1           3         8           10         1           15         4           6         7           6         7           8         10           10         15           13         10           14         10           15         10           10         10           10         15           10         15           15         4                                                                                                    | 41120030           1450000           1450000           303000           3618000           3618000           25000000           27,460.00           1450000           1300000           1450000           1450000           1300000           1450000           1300000           36,18000           1300000           36,18000           1300000           36,18000           1300000           36,18000           19,80000           19,80000                                                                                                    | axianax 3<br>110003056<br>210003057<br>210003803<br>11000792<br>210002760<br>210002792<br>210002760<br>31000031301<br>200031301<br>200031301<br>200031305<br>210003056<br>210003056<br>210003056<br>210003056<br>210003056<br>210003056<br>210003056<br>210003056<br>210003056<br>210003056<br>210003057<br>210003057<br>210003057<br>210003057<br>210003057<br>210003057<br>210003057<br>210003057<br>210003057<br>210003057<br>210003057<br>210003057<br>210003057<br>210003057<br>210003057<br>210003057<br>21000305<br>21000305<br>21000305<br>21000305<br>21000305<br>21000305<br>21000305<br>21000305<br>21000305<br>210000<br>21000<br>210 | Imathef         1           250-2522         250-2522           250-2522         250-2522           250-2522         240-2522           240-2522         240-2522           240-2522         240-2522           250-2522         240-2522           250-2522         240-2522           250-2522         240-2522           250-2522         250-2522           250-05252         250-05252           250-05252         250-05252           250-05252         250-05252           250-05252         250-05252           250-05252         250-05252           250-05252         250-05252           250-05252         250-05252           250-05252         250-05252           250-05252         250-05252           250-05252         250-05252           250-05252         250-05252                                                                                                    | Export to Excel                                                                                                    |
| <ul> <li>เลขที่เอกสาร หมายถึง เลขที่เอกสารจาก<br/>GFMIS (เลข Doc)</li> <li>หมายเหตุ : เลขที่เอกสารจะเพิ่มที่แผนก<br/>ฎีกาเป็นต้นไป</li> </ul> |            | 262360298<br>262360295<br>262360259<br>262360259<br>262360249<br>262360199<br>236010162<br>*/ / mtstidan :<br>\$60700000<br>236010162<br>262360199<br>262360299<br>262360298<br>262360298<br>262360298<br>262360298<br>262360299<br>262360299 | Turkéuréh         1           22-08-2562         1           16-08-2562         0           06-08-2562         2           22-07-2562         2           21-07-2562         2           20-08-2562         1           22-08-2562         1           22-08-2562         1           16-08-2562         1           22-08-2562         1           16-08-2562         1           16-08-2562         1           08-08-2562         1           08-08-2562         1           08-08-2562         1           08-08-2562         1           08-08-2562         1           08-08-2562         1           08-08-2562         1           08-08-2562         1           08-08-2562         1           08-08-2562         1           08-08-2562         1           10-08-2562         1           10-08-2562         1           10-08-2562         1           10-08-2562         1           10-08-2562         1           10-08-2562         1           10-08-2562         1                                                                                                    | van         1           10:07:09         11:30:04           14:45:00         1           13:39:48         0:9:40:27           16:13:52         20:41:01                                                                                                    | รมางคามร่าย<br>สารรับสอบ<br>สารรับสอบ<br>สารราชราชา<br>สารราชราชา<br>สารรับสอบ<br>สารรับสอบ<br>สารรับสอบ<br>สารรับสอบ<br>สารรับสอบ<br>สารรับสอบ<br>สารรับสอบ<br>สารรับสอบ<br>สารรับสอบ<br>สารรับสอบ<br>สารรับสอบ<br>สารรับสอบ<br>สารรับสอบ<br>สารรับสอบ<br>สารรับสอบ<br>สารรับสอบ<br>สารรับสอบ<br>สารรับสอบ<br>สารรับสารรับสารรับสารรับสารรับสารรับสารรับสารรับสารรับสารรับสารรับสารรับสารรับสารรับสารราชรี<br>สารรี<br>สารี<br>สา                                                                                                    | Luthaig         1           3         8           10         15           15         4           δετυή         8           10         1           3         8           10         15           3         10           15         10           15         10           16         10           10         15           10         15           13         10                                                                                                    | 41120030           1450000           1450000           393000           3618000           3618000           20000000           27.460.00           119,0000           27.460.00           120,00000           27.460.00           130,0000           200,000           21,000,000           30,0000           30,0000           36,180,000           36,180,000           36,180,000           36,180,000           39,300,000           36,180,000           19,800,000           500,000,000                                                                                                    | assiants         31           a100033050         31           a100033051         31           a10003803         31           a10003803         31           a100031301         31           stantas         31           a100033051         31           a100033052         31           a100033054         31           a100033057         31           a100033057         31           a100033057         31           a100033057         31           a100033057         31           a100033057         31           a100033057         31           a100033057         31           a100033057         31           a100033057         31           a100033057         31           a100033057         31                                                                                                    | Imathef         1           250-2502         250-2502           250-2502         250-2502           250-2502         240-2502           240-2502         240-2502           240-2502         240-2502           250-2502         240-2502           250-2502         240-2502           250-2502         250-2502           250-2502         250-2502           250-2502         250-2502           250-2502         250-2502           250-2502         250-2502           250-2502         250-2502           250-2502         250-2502           250-2502         250-2502           250-2502         250-2502           250-2502         250-2502           250-2502         250-2502           250-2502         240-2502           250-2502         240-2502                                                                                                    | Export to Excel                                                                                                    |
| <ul> <li>เลขที่เอกสาร หมายถึง เลขที่เอกสารจาก<br/>GFMIS (เลข Doc)</li> <li>หมายเหตุ : เลขที่เอกสารจะเพิ่มที่แผนก<br/>ฎีกาเป็นต้นไป</li> </ul> |            | 262360298<br>262360295<br>262360295<br>262360259<br>262360249<br>262360249<br>262360249<br>26236010162                                                                                                    | Turkéuréh         1           22-08-2562         1           16-08-2562         0           06-08-2562         2           06-08-2562         2           22-07-2562         2           21-07-2562         3           21-07-2562         3           1         22-06-2562           1         16-08-2562           16-08-2562         0           06-08-2562         0           06-08-2562         2           20-07-2562         2           21-07-2562         2           21-07-2562         2                                                                                                    | van         1           10:07:09         11:30:04           14:45:00         1           13:39:48         0:9:40:27           16:13:52         20:41:01           0         -           0         -           10:07:09         1           10:07:09         1           11:07:04         1           11:39:48         0:9:40:27           16:13:52         2:0:41:01                        | รมางงามร่าย<br>สารัรโช้เธอ<br>สารัรโช้เธอ<br>สารัรโช้<br>สารัรโช้เธอ<br>สารัรโช้เธอ<br>สารัรโช้เธอ<br>สารัรโช้<br>สารัรโช้<br>สารัรโช้<br>สารัรโช้<br>สารัรโช้<br>สารัรโช้<br>สารัรโช้<br>สารัรโช้<br>สารัรโช้<br>สารีรโช้<br>สารัรโช้<br>สารีรีรี<br>สารีรีรี<br>สารีรีรี<br>สารีรีรี<br>สารีรีรี<br>สารีรีรี<br>สารีรีรี<br>สารีรีรี<br>สารีรี<br>สารี<br>สา | L tuthig l<br>3<br>3<br>10<br>15<br>4<br>15<br>4<br>15<br>5<br>4<br>15<br>4<br>15<br>15<br>15<br>15<br>15<br>15<br>15<br>15<br>15<br>15                                                                                                    | 41120130         1           14500.00         1           1300.00         3           3330.00         3           36.180.00         1           30.300.00         3           27.460.00         27.460.00           145.000.00         27.460.00           145.000.00         3           29.300.00         3           39.300.00         3           39.300.00         3           39.300.00         3           39.300.00         3           39.300.00         3           39.300.00         3           39.300.00         3           39.300.00         3           39.300.00         3           30.300.00         3           30.300.00         3           30.300.00         3           30.300.00         3           30.300.00         3           30.300.00         3           30.300.00         3           30.300.00         3           30.300.00         3           30.300.00         3           30.300.00         3           30.300.00         3                                                                                                    | Antionary      Antionary      A                                                                                                    | Imathef         1           250-2502         250-2502           250-2502         250-2502           250-2502         250-2502           250-2502         240-2502           240-2502         240-2502           250-2502         240-2502           250-2502         240-2502           250-2502         240-2502           250-2502         250-2502           250-2502         250-2502           250-2502         250-2502           250-2502         250-2502           250-2502         250-2502           240-2502         240-2502           240-2502         240-2502           240-2502         240-2502           240-2502         240-2502           240-2502         240-2502                                                                                                    | Export to Excel           สันสอน         1           และการประกิจฐา<br>และการประกิจฐา<br>กรรรรรรรรรรรรรรรรรรรรรรรรรรรรรรรรรรรร                                                                                                    |

| <ul> <li>วันที่ไฟล์ หมายถึง วันที่ไฟล์ Upload</li> <li>ข้อมูลอาก GEMIS</li> </ul> |   | a My Wo | k / กรุณาเลือก : (  | ู้กาเบิกเงินอื่น กง.1 | 10 -     |                 |                  |                  |              |                   |                       |
|-----------------------------------------------------------------------------------|---|---------|---------------------|-----------------------|----------|-----------------|------------------|------------------|--------------|-------------------|-----------------------|
|                                                                                   | ( | а ф     | จัดเก็บฎีกา         |                       |          | จากวันที่       | ถึงวันที่        | แบบและไม่แบบโบเส | ส์จ 🗸        | เลขชุด<br>Search  | Q                     |
|                                                                                   |   |         |                     | a.dz                  | 1        | 1               | the substance of | 1                |              | sudada 1          | Sxport to Excel       |
|                                                                                   |   |         | 262360208           | 22.08.2562            | 10:07:09 | • หมาตรายจาย    | з                | 145 800 00       | 3100033056   | 25.06.2562        | ายเพอในช่วอัดเ        |
|                                                                                   |   |         | 262360295           | 16-08-2562            | 11:30:04 | ด่าใช้จ่ายอื่น  | 8                | 13.000.00        | 3100033057   | 25-06-2562        | แผนกใบสำคัญ           |
|                                                                                   |   |         | 262360261           | 08-08-2562            | 14:45:00 | ด่าเล่าเรียน-10 | 10               | 39,300.00        | 3100038034   | 25-06-2562        | แผนกใบสำคัญ           |
|                                                                                   |   |         | 262360259           | 08-08-2562            | 13:39:48 | ค่าใช้สอย       | 15               | 36,180.00        | 3100034384   | 26-06-2562        | แผนกใบสำคัญ           |
|                                                                                   |   |         | 262360249           | 06-08-2562            | 09:40:27 | ด่าใช้สอย       | 4                | 19,800.00        | 3100007792   | 27-06-2562        | แผนกใบสำคัญ           |
|                                                                                   |   |         | 262360199           | 23-07-2562            | 16:13:52 | ด่าใช้สอย       |                  | 500,000.00       | 3100027060   | 24-06-2562        | แผนกใบสำคัญ           |
|                                                                                   |   |         | 236010162           | 21-07-2562            | 20:41:01 | ค่าใช้สอย       |                  | 27,460.00        | 3600031301   | 24-06-2562        | แผนกใบสำคัญ           |
| <ul> <li>ขั้นตอน หมายถึง สถานะของเอกสารอยู่ใน</li> <li>ขั้นตอนใด</li> </ul>       |   | a My Wo | k / กรุณาเลือก : สุ | ู้กาเบิกเงินอื่น กง.1 | 10 -     |                 |                  |                  |              |                   |                       |
|                                                                                   | [ | С ф     | จัดเก็บฎีกา         |                       |          | จากวันที่       | ถึงวันที่        | ແນນແລະໃນ່ແນນໃນເສ | ña v         | Latrije<br>Search | Q                     |
|                                                                                   |   |         |                     |                       |          |                 |                  |                  |              |                   | Export to Excel       |
|                                                                                   |   |         | เลขฎีกา 🧎           | วันที่รับเข้า 斗       | เวลา     | ↓ หมวดรายจ่าย   | ี้ ใบสำคัญ       | จำนวนเงิน        | เลขที่เอกสาร | วันที่ไฟล์ 斗      | ขั้นดอน <sup>†↓</sup> |
|                                                                                   |   |         | 262360298           | 22-08-2562            | 10:07:09 | ค่าใช่สอย       | 3                | 145,800.00       | 3100033056   | 25-06-2562        | แผนกใบสำคัญ           |
|                                                                                   |   |         | 262360295           | 08-08-2562            | 14:45:00 | ด่าเขจายอน      | 8                | 13,000.00        | 3100033057   | 25-06-2562        | แผนกาบสาคญ            |
|                                                                                   |   |         | 262360259           | 08-08-2562            | 13:39:48 | ด่าใช้สอย       | 15               | 36,180.00        | 3100034384   | 26-06-2562        | แผนกใบสำคัญ           |
|                                                                                   |   |         | 262360249           | 06-08-2562            | 09:40:27 | ด่าใช้สอย       | 4                | 19,800.00        | 3100007792   | 27-06-2562        | แผนกใบสำคัญ           |
|                                                                                   |   |         | 262360199           | 23-07-2562            | 16:13:52 | ด่าใช้สอย       |                  | 500,000.00       | 3100027060   | 24-06-2562        | แผนกใบสำคัญ           |
|                                                                                   |   |         | 236010162           | 21-07-2562            | 20:41:01 | ค่าใช้สอย       |                  | 27,460.00        | 3600031301   | 24-06-2562        | แผนกใบสำคัญ           |
|                                                                                   |   |         |                     |                       |          |                 |                  |                  |              |                   |                       |

# การบันทึกสถานที่เก็บฎีกา ทอ.กง.10 (Approve)

# สามารถดำเนินการได้ ดังนี้

| กดที่เมนู My Work                                                      |   |               |                                   |                       |                   |                 | 0039      |                             | $\mathbb{Z}$ |                |                       |
|------------------------------------------------------------------------|---|---------------|-----------------------------------|-----------------------|-------------------|-----------------|-----------|-----------------------------|--------------|----------------|-----------------------|
| <ul> <li>กรอกเลขชุดที่ต้องการจัดเก็บ</li> <li>ติ๊กเลือกฎีกา</li> </ul> | [ | Ω My Wor<br>ට | k / กรุณาเลือก : ;<br>จัดเก็บฎีกา | ฏิกาเบิกเงินอื่น กง.1 | 10-               | จากวันที่       | ถึงวันที  | แบบและใม่แบบใบเส            | ža 🗸         | 0039<br>Search | Q                     |
| - กดที่เมนู จัดเก็บฎีกา                                                |   |               |                                   |                       | จัดเก็            | ับฏีกา          |           |                             |              |                | Export to Excel       |
|                                                                        |   |               | เลขฎีกา 🌐                         | วันที่รับ             |                   |                 | ใบสำคัญ 🛝 | ี่ ช่านวนเงิน <sup>11</sup> | เลขที่เอกสาร | วันที่ไฟล์ 🛝   | ขั้นดอน <sup>⊺↓</sup> |
|                                                                        |   |               | 262360298                         | 22-08-2562            | 10:07:09          | ค่าใช้สอบ       | 3         | 145,800.00                  | 3100033056   | 25-06-2562     | แผนกใบส่าคัญ          |
|                                                                        |   |               | 262360295                         | 16-08-2562            | 11:30:04          | ด่าใช้จ่ายอื่น  | 8         | 13,000.00                   | 3100033057   | 25-06-2562     | แผนกใบส่าคัญ          |
|                                                                        |   |               | 262360261                         | 08-08-2562            | 14:45:00          | ค่าเล่าเรียน-10 | 10        | 39,300.00                   | 3100038034   | 25-06-2562     | แผนกใบส่าคัญ          |
|                                                                        |   |               | 262360259                         | 08-08-2562            | 13:39:48          | ค่าใช้สอบ       | 15        | 36,180.00                   | 3100034384   | 26-06-2562     | แผนกใบสำคัญ           |
|                                                                        |   |               | 262360249                         | 06-08-2562            | 09:40:27          | ค่าใช้สอย       | 4         | 19,800.00                   | 3100007792   | 27-06-2562     | แผนกใบสำคัญ           |
|                                                                        |   | Showi         | ng 1 to 5 of 5 ent                | ries (filtered from   | 17 total entries) | 7 rows selected |           |                             | First        | Previous 1     | Next Last             |

| ระบบแสดงหน้าจอเพื่อให้กรอกข้อมูลที่จัดเก็บฎีกา                       |   |             | [                                  | จัดเก็บฎีกา              |                            |                              |           |                        |                          | ×                        | ]                                         |
|----------------------------------------------------------------------|---|-------------|------------------------------------|--------------------------|----------------------------|------------------------------|-----------|------------------------|--------------------------|--------------------------|-------------------------------------------|
| <ul> <li>กรอกสถานที่เก็บฎีกา ที่อยู่เอกสาร</li> <li>กด OK</li> </ul> | ( | аму Wo      | ′k / กรุณาเลือเ<br>จัดเก็บฏ็กา     | ที่อยู่เอกส<br>CAB001    | າ <del>s</del><br>D001F002 |                              |           |                        |                          |                          | Q                                         |
| - ระบบปิดสถานะฎีกา                                                   |   | Ø           | เลขฎ์กา                            |                          |                            |                              | OK Cancel |                        |                          | .1                       | port to Excel<br>ขึ้นตอน 11               |
|                                                                      |   | 2<br>2<br>2 | 26236029<br>262360295<br>262360261 | 08-08-2362               | 11:30:04                   | คาเขจายอน<br>ค่าเล่าเรียน-10 | 8         | 39,300.00              | 3100033057               | 25-06-2562               | แผนกใบสำคัญ<br>แผนกใบสำคัญ<br>แผนกใบสำคัญ |
|                                                                      |   | Ø           | 262360259<br>262360249             | 08-08-2562<br>06-08-2562 | 13:39:48<br>09:40:27       | ด่าใช้สอย<br>ดำใช้สอย        | 15<br>4   | 36,180.00<br>19,800.00 | 3100034384<br>3100007792 | 26-06-2562<br>27-06-2562 | แผนกใบสำคัญ<br>แผนกใบสำคัญ                |
|                                                                      |   |             | 262360199<br>236010162             | 23-07-2562<br>21-07-2562 | 20:41:01                   | ค่าใช้สอย<br>ค่าใช้สอย       |           | 27,460.00              | 3100027060<br>3600031301 | 24-06-2562<br>24-06-2562 | แผนกใบสำคัญ<br>แผนกใบสำคัญ                |
|                                                                      |   | Showl       | ng 1 to 7 of 7 er                  | tries7 rows selecte      | d                          |                              |           |                        | First                    | Previous 1               | Next Last                                 |

ฎีกาที่จัดเก็บแล้ว สถานะจะเป็น Approved เมื่อต้องการค้นหาฎีกาที่จัดเก็บแล้ว สามารถค้นหาได้จาก เลขชุด หรือ ที่อยู่เอกสาร

|   | SoftFlow 3 | W | Velcome back ,RTAF05 DEM  |    |                    |          |    |             |                     |        |     |                        |               | ٩    |          |
|---|------------|---|---------------------------|----|--------------------|----------|----|-------------|---------------------|--------|-----|------------------------|---------------|------|----------|
| ۰ | Dashboard  |   | Q Search                  |    |                    |          |    |             |                     |        |     | CAB001D001F002         | 2             | ٩    |          |
| & | My Route   |   | <b>Q</b> Search           |    |                    |          |    |             |                     |        |     |                        |               |      |          |
|   | My Work    | 4 | 2                         |    |                    |          |    |             |                     |        | Sea | rch                    |               |      | Q        |
| 7 | Hot        | 0 |                           |    |                    |          |    |             |                     |        |     |                        |               |      |          |
| 1 | Sent       | 0 | เลขฎีกา                   |    | วันที่ผ่านรายการ 🙏 | เวลา     | ţ1 | ผู้ขาย ่ำ↓  | ที่อยู่เอกสาร 🗍     | Worker |     | Route ↑↓               | ข้นตอน        | 1 St | tatus î↓ |
| 0 | Chate      |   | 262360259                 |    | 25-08-2562         | 12:03:28 |    |             | CAB001D001F002 0039 | rtaf05 |     | ฏีกาเบิกเงินอื่น กง.10 | 🕗 แผนกใบสำคัญ | Ap   | pproved  |
| 2 | cilats     |   | 262360261                 |    | 25-08-2562         | 12:03:28 |    |             | CAB001D001F002 0039 | rtaf05 |     | ฏีกาเบิกเงินอื่น กง.10 | 🕗 แผนกใบสำคัญ | Aş   | pproved  |
|   |            |   | 262360295                 |    | 25-08-2562         | 12:03:28 |    | กองทัพอากาศ | CAB001D001F002 0039 | rtaf05 |     | ฏีกาเบิกเงินอื่น กง.10 | 🕗 แผนกใบสำคัญ | Ap   | pproved  |
|   |            |   | 262360249                 |    | 25-08-2562         | 12:03:28 |    |             | CAB001D001F002 0039 | rtaf05 |     | ฏ็กาเบิกเงินอื่น กง.10 | 🕗 แผนกใบสำคัญ | Ap   | pproved  |
|   |            |   | 262360298                 |    | 25-08-2562         | 12:03:27 |    | กองทัพอากาศ | CAB001D001F002 0039 | rtaf05 |     | ฏ็กาเบิกเงินอื่น กง.10 | 🕘 แผนกใบสำคัญ | Aş   | pproved  |
|   |            |   | 262360199                 |    | 23-07-2562         | 18:17:05 |    | กองทัพอากาศ | CAB001D001F002 0016 | rtaf05 |     | ฏ็กาเบิกเงินอื่น กง.10 | 🕗 แผนกใบสำคัญ | Aş   | pproved  |
|   |            |   | 236010162                 |    | 22-07-2562         | 15:13:59 |    |             | CAB001D001F002 0013 | rtaf05 |     | ฏ็กาเบิกเงินอื่น กง.10 | 🕗 แผนกใบสำคัญ | Ap   | pproved  |
|   |            |   | Showing 1 to 7 of 7 entri | 25 |                    |          |    |             |                     |        |     | First                  | Previous 1    | Next | t Last   |

### บันทึกงาน CHAT ทักท้วง แนบเอกสาร ค้นหา Timeline (ติดตามงาน) พิมพ์รายงาน

ระบบจะมีชุดคำสั่งสำหรับทำงาน เจ้าหน้าที่ สามารถข้ามขั้นตอนในชุดคำสั่งนี้ได้

| <u>บันทึกงาน</u>                         |                                                                                                    |
|------------------------------------------|----------------------------------------------------------------------------------------------------|
| กดบันทึกงาน ระบบแสดงช่องให้บันทึกข้อความ |                                                                                                    |
| ความสำคัญของฎีกา จากนั้นกด Save          | <ul> <li>Timeline</li> <li>Chat with team</li> <li>ทักท้วง</li> <li>1</li> <li>1</li></ul> |
|                                          | 🧿 แผนกใบสำคัญ                                                                                                    |
|                                          | RTAF05 DEMO 25-08-2562 16:57:48                                                                                                    |
|                                          | 25-08-2562 Checkout<br>16:57:48                                                                                                    |
|                                          | 25-08-2562 Add memo<br>20:05:58 ตรวจสอบเรียบร้อย                                                                                                    |
|                                          |                                                                                                    |

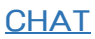

Chat เป็นการสนทนาผ่านฎีกานั้นๆ กรณีที่ต้องการ พูดคุยระหว่าง Process Timeline Q Chat with team กดไปที่ Chat with team จากนั้นจะมีเมนูย่อยๆ ดังนี้ Invite Leave Members Invite เชิญเจ้าหน้าที่เข้าร่วมสนทนา โดยการติ๊ก Invite new members × เลือกรายชื่อ และกด OK จากนั้นเจ้าหน้าที่ที่ถูกเชิญสามารถร่วมสนทนาได้ทันที ะ RTAF01 DEMO 🔹 RTAF02 DEMO 🙁 RTAF03 DEMO 🙁 แสงซัย อ่านวยชัยวิวัฒน์ Search by name RTAF01 DEMO RTAF02 DEMO ☑ 🎑  $\checkmark$ RTAF03 DEMO RTAF04 DEMO RTAF05 DEMO  $\checkmark$ 🛛 แสงช้ย อ่านวยช้ยวิวัฒน์ First Previous 1 Next Last Showing 1 to 6 of 6 entries OK Cancel Members เข้าร่วมเป็นสมาชิกในการสนทนาโดย อัตโนมัติ Members × RTAF01 DEMO RTAF02 DEMO ລນ RTAF03 DEMO 22 แสงชั้ย อ่านวยชั้ยวิวัฒน์ Invite Members Cancel

| 1                                          |                                          |
|--------------------------------------------|------------------------------------------|
| Leave ออกจากการสนทนา                       |                                          |
|                                            | Timeline Q. Chat with team Q. Mayaya     |
|                                            |                                          |
|                                            | 🛱 Invite 👹 Members 🕞 Leave               |
|                                            |                                          |
|                                            |                                          |
|                                            |                                          |
| เริ่มต้นสนทนา                              |                                          |
| กรอกข้อความที่ Text box ด้านล่าง จากนั้นกด |                                          |
| Send จะเป็นการเริ่มต้นสนทนา                | Imeline Q Chat with team Q 1161123       |
|                                            | 🗈 Invite 👹 Members 🗇 Leave               |
|                                            |                                          |
|                                            |                                          |
|                                            |                                          |
|                                            |                                          |
|                                            |                                          |
|                                            |                                          |
|                                            |                                          |
|                                            |                                          |
|                                            |                                          |
|                                            |                                          |
|                                            |                                          |
|                                            |                                          |
|                                            |                                          |
|                                            | กรอกข้อความ                              |
|                                            |                                          |
|                                            | ดรวจสอบเรียบร้อย เตรียมจัดเก็บฎีกา Send  |
|                                            |                                          |
|                                            | 🗐 Timeline 🔉 Chat with team 📿 ทักทัวง    |
|                                            |                                          |
|                                            | Invite Members 🕞 Leave                   |
|                                            |                                          |
|                                            | 25 ส.ค. 2562                             |
|                                            |                                          |
|                                            | ตรวจสอบเรียบร้อย เตรียงจัดเก็บฏีกา 🕨 🌌 🕺 |
|                                            |                                          |
|                                            |                                          |
|                                            |                                          |

#### <u>ทักท้วง</u>

ฎีกาหรือเอกสารหลักฐานประกอบฎีกาขอเบิกฉบับใดไม่ถูกต้อง จนท.ผู้ตรวจสอบฎีกาจะแจ้งให้หน่วยผู้ขอเบิกทราบเพื่อ ดำเนินการแก้ไข เช่น กรณีที่ฎีกามีข้อผิดพลาดเล็กน้อยซึ่งมิใช่สาระสำคัญหรือจำนวนเงินที่ขอเบิก ผู้ตรวจฎีกาจะแก้ไขให้ถูกต้องแล้ว แจ้งหน่วยผู้ขอเบิกทราบ

| กดทักท้วง ระบบแสดงช่องให้บันทึกข้อความ จากนั้น         |                                                                                                    |
|--------------------------------------------------------|----------------------------------------------------------------------------------------------------|
| กด Send ข้อความทักท้วงจะไปแสดงที่หน้าระบบ              | 🗏 Timeline 🝳 Chat with team 🔎 ทักทั่วง                                                                                                    |
| กด Send ข้อความทักทั่วงจะไปแสดงที่หน้าระบบ<br>ของ นขต. |                                                                                                    |
|                                                        | กรุณานำใบสำคัญมาแนบเพิ่มที่แผนกใบสำคัญ Send                                                                                                    |
|                                                        |                                                                                                    |
|                                                        | 🗐 Timeline 🗣 Chat with team 💭 ทักทั่วง                                                                                                    |
|                                                        | 25 ส.ค. 2562<br>20:17:15 กรุณานำใบสำคัญมาแนบเพิ่มที่แผนกใบสำคัญ                                                                                                    |
|                                                        | หน้าระบบ นขต.<br>= © ฎีกาเย็กเงินอื่น กง.10.7 กง.10.1 @ • จานขางสา -                                                                                                    |
|                                                        | e dangen û visede © structe<br>diaden<br>+ 21                                                                                                    |
|                                                        | อังเปิก         54         100         2         5asch         5asch |
|                                                        |                                                                                                    |

#### <u>แนบเอกสาร</u>

| แนบเอกสาร ที่เมนู Attachments กรณีต้องการแนบ<br>เอกสารเพิ่มเติมไปกับฎีกา เจ้าหน้าที่สามารถแนบไฟล์<br>ได้ จากเมนูที่กำหนด ระบบแสดงผลดังรูป | Atachments |               |
|----------------------------------------------------------------------------------------------------|------------|---------------|
|                                                                                                    | Browse     | III List view |

#### <u>ค้นหา</u>

เจ้าหน้าที่สามารถใช้เมนูค้นหา เมื่อต้องการค้นหาฎีกา โดยกำหนดเงื่อนไขในการค้นหา เช่น ค้นหาจากวันที่ไฟล์ ค้นหาจาก เลขฎีกา หรือผู้ขาย เลขชุด จำนวนเงิน หรือจากการแนบใบเสร็จ (แนบ/ไม่แนบ) เป็นต้น

| 6 | 🖴 My Work / กรุณาเลือก : ฎีกาเบิกเงินอื่น กง.10 - |                       |                   |          |                 |           |                    |                |                  |                 |
|---|---------------------------------------------------|-----------------------|-------------------|----------|-----------------|-----------|--------------------|----------------|------------------|-----------------|
| i | С 4                                               | จัดเก็บฏีกา           |                   | 5        | จากวันที่ ถึ    | งวันที่   | แนบและไม่แนบใบเสร็ | а              | เลขชุด<br>Search | ٩               |
|   |                                                   |                       |                   |          |                 |           |                    |                |                  | Export to Excel |
|   |                                                   | เลขฎีกา <sup>1↓</sup> | วันที่รับเข้า ่ำ↓ | רהכו 1↓  | หมวดรายจ่าย 🛝   | ใบสำคัญ 斗 | จำนวนเงิน ่ำ↓      | เลขที่เอกสาร 🗍 | วันที่ไฟล์ ่ำ่   | ขั้นตอน ิ่ป     |
|   |                                                   | 262360298             | 22-08-2562        | 10:07:09 | ค่าใช้สอย       | 3         | 145,800.00         | 3100033056     | 25-06-2562       | แผนกใบสำคัญ     |
|   |                                                   | 262360295             | 16-08-2562        | 11:30:04 | ด่าใช้จ่ายอื่น  | 8         | 13,000.00          | 3100033057     | 25-06-2562       | แผนกใบสำคัญ     |
|   |                                                   | 262360261             | 08-08-2562        | 14:45:00 | ค่าเล่าเรียน-10 | 10        | 39,300.00          | 3100038034     | 25-06-2562       | แผนกใบสำคัญ     |
|   |                                                   | 262360259             | 08-08-2562        | 13:39:48 | ค่าใช้สอย       | 15        | 36,180.00          | 3100034384     | 26-06-2562       | แผนกใบสำคัญ     |
|   |                                                   | 262360249             | 06-08-2562        | 09:40:27 | ค่าใช้สอย       | 4         | 19,800.00          | 3100007792     | 27-06-2562       | แผนกใบสำคัญ     |
|   |                                                   | 262360199             | 23-07-2562        | 16:13:52 | ค่าใช้สอย       |           | 500,000.00         | 3100027060     | 24-06-2562       | แผนกใบสำคัญ     |
|   |                                                   | 236010162             | 21-07-2562        | 20:41:01 | ค่าใช้สอย       |           | 27,460.00          | 3600031301     | 24-06-2562       | แผนกใบสำคัญ     |

# ระบบแสดงรายละเอียดฎีกาจากผลการค้นหา จากนั้นเจ้าหน้าที่สามารถเลือกดำเนินงานกับฎีกาได้

| a My Wo      | rk / กรุณาเลือก : ฎี | กาเบิกเงินอื่น กง.10 | ÷               |                         |           |                    |            | /              | กรอกคำค้า        |
|--------------|----------------------|----------------------|-----------------|-------------------------|-----------|--------------------|------------|----------------|------------------|
| <i>C</i> #   | จัดเก็บฎีกา          |                      |                 | จากวันที่               | ถึงวันที่ | แบบและไม่แนบใบเสร็ | ia 🗸       | 0039<br>Search | Q                |
|              |                      | ender en ti          |                 |                         | a         |                    | <b>4</b>   | E.             | xport to Excel   |
|              | 262360298            | 22-08-2562           | 10:07:09        | หมวดรายจาย<br>ค่าใช้สอย | 3         | 145,800.00         | 3100033056 | 25-06-2562     | แผนกใบสำคัญ      |
|              | 262360295            | 16-08-2562           | 11:30:04        | ค่าใช้จ่ายอื่น          | 8         | 13,000.00          | 3100033057 | 25-06-2562     | ะ<br>แผนกใบสำคัญ |
|              | 262360261            | 08-08-2562           | 14:45:00        | ค่าเล่าเรียน-10         | 10        | 39,300.00          | 3100038034 | 25-06-2562     | แผนกใบสำคัญ      |
| $\checkmark$ | 262360259            | 08-08-2562           | 13:39:48        | ค่าใช้สอย               | 15        | 36,180.00          | 3100034384 | 26-06-2562     | แผนกใบสำคัญ      |
|              | 262360249            | 06-08-2562           | 09:40:27        | ค่าใช้สอย               | 4         | 19,800.00          | 3100007792 | 27-06-2562     | แผนกใบสำคัญ      |
| Show         | ing 1 to 5 of 5 entr | ies (filtered from 7 | total entries)7 | 7 rows selected         |           |                    | First      | Previous 1     | Next Last        |

### <u>Timeline (ติดตามงาน)</u>

| ที่ฎีกาของแต่ละเรื่อง เป็นการพิดตามสถานะของฎีกา<br>ว่าถึงขั้นตอนใด มีการปฏิบัติงานอย่างไรบ้าง                                                                                                    | สามารถตรวจสอบฎีกาได้ว่าอยู่ที่ Process ใด ให้คลิก                                             |                            |                       |
|----------------------------------------------------------------------------------------------------|-----------------------------------------------------------------------------------------------|----------------------------|-----------------------|
| Image: Series Contraction (Contraction (Contraction                                                                                                    | ที่ฎีกาของแต่ละเรื่อง เป็นการติดตามสถานะของฎีกา<br>ว่าถึงขั้นตอนใด มีการปกิบัติงานอย่างไรบ้าง | Timeline Q Chat with team  | Ø ทักท้วง             |
| <ul> <li> <ul> <li> <ul></ul></li></ul></li></ul> |                                                                                               | ชิบันทึกงาน ชิขยายทั้งหมด  |                       |
| Outside Demo01       18-07-2562       055641       •         Image: Contract of the second of the second of the se                                                                                                    |                                                                                               | 💿 ธุรการ นขด / แผนกตรวจสอบ |                       |
| Image: Stars of DEMO       18-07-2562       05:58:41       •         Image: Stars of DEMO       18-07-2562       10:01:11       •         Image: Stars of DEMO       18-07-2562       10:02:21       •         Image: Stars of DEMO       18-07-2562       10:02:22       •         Image: Stars of DEMO       18-07-2562       10:02:22       •         Image: Stars of DEMO       18-07-2562       10:02:22       •         Image: Stars of DEMO       18-07-2562       10:02:22       •         Image: Stars of DEMO       18-07-2562       10:02:22       •         Image: Stars of DEMO       18-07-2562       10:02:22       •         Image: Stars of DEMO       18-07-2562       10:02:22       •         Image: Stars of DEMO       18-07-2562       11:02:23       •         Image: Stars of DEMO       18-07-2562       11:02:23       •         Image: Stars of DEMO       18-07-2562       11:02:3       •         Image: Stars of DEMO       18-07-2562       11:02:3       •         Image: Stars of DEMO       18-07-2562       11:02:3       •         Image: Stars of DEMO       18-07-2562       11:02:3       •         Image: Stars of DEMO       18:07-2562       10:0                                                                                                    |                                                                                               | Outside Demo01             | 18-07-2562 09:56:48 - |
| З инилбјл                                                                                                    |                                                                                               | RTAF01 DEMO                | 18-07-2562 09:58:41 - |
|                                                                                                    |                                                                                               | (ร) แผนกฏีกา               |                       |
| <ul> <li></li></ul>                                                                                                    |                                                                                               | RTAF02 DEMO                | 18-07-2562 10:01:11   |
| พานกรับร่าย         โปรงอายาม         พานกรับร่าย         พานกรับร่าย         โปรงอายาม         โปรงอายาม                                                                                                    |                                                                                               | 🕞 แผนกควบคุมการเบิกจ่าย    |                       |
| โร้าแผนกรับร่าย                                                                                                    |                                                                                               | RTAF03 DEMO                | 18-07-2562 10:02:32 - |
| <ul> <li>              КТАГО4 DEMO             18-07-2562             11:16:38             ▼      </li> <li>             Шинилใบสำคัญ         </li> <li>             КТАF05 DEMO             25-08-2562             16:37:48             ▼      </li> </ul>                                                                                                    |                                                                                               | 🕄 ມຜານຄຣັນຈ່າຍ             |                       |
| <ul> <li>จันผนกใบสำคัญ</li> <li>พิสรีอร์ DEMO</li> <li>25-08-2562</li> <li>16:37:48</li> </ul>                                                                                                    |                                                                                               | RTAF04 DEMO                | 18-07-2562 11:16:38   |
| Табо ремо         25-08-2562         16:57:48                                                                                                    |                                                                                               |                            |                       |
| RTAF05 DEMO 25-08-2562 16:37:48 -                                                                                                    |                                                                                               | 🕑 แผนกไบสำคัญ              |                       |
|                                                                                                    |                                                                                               | RTAF05 DEMO                | 25-08-2562 16:57:48 💌 |
## <u>พิมพ์รายงาน</u>

สามารถเลือกสั่งพิมพ์รายงานได้จากผลการค้นหา โดยกำหนดเงื่อนไขในการค้นหาที่ต้องการ เช่น ค้นหาจากวันที่ไฟล์ ค้นหา จากเลขฎีกา หรือผู้ขาย จำนวนเงิน หรือจากการแนบใบเสร็จ (แนบ/ไม่แนบ) เป็นต้น จากนั้นกดพิมพ์รายงานที่เมนู Export to Excel

| C 🛦 จะเก็บสู้กา |            |               |                                         | จาก                          | าวันที่             | ถึงวันที่           | แบบและไม่แบบใบเสร็จ |                    | กดพิมพ์รายงาน   |                  | ٩                                    |  |
|-----------------|------------|---------------|-----------------------------------------|------------------------------|---------------------|---------------------|---------------------|--------------------|-----------------|------------------|--------------------------------------|--|
|                 |            |               |                                         |                              |                     |                     |                     |                    |                 | E                | xport to Excel                       |  |
|                 | เลขฏึกา ใ∔ | เลขทีเอกสาร 🕮 | ผู้ขาย 🛍                                | ขอเบิกทั้งสิ้น <sup>↑↓</sup> | ภาษีหัก ณ ที่จ่าย 斗 | ค่าปรับหน้าอูีกา ่ไ | ยอดเงินสุทธิ 斗      | เลขที่เอกสารจ่าย 斗 | วันที่ไฟล์ ่ำ∔่ | แหล่งของเงิน 1ั∔ | <i>ผู้รั</i> บโอนสิทธิ <sup>†↓</sup> |  |
|                 | 136006962  | 3100038171    | กองทัพ<br>อากาศ                         | 807,000.00                   | 8,070.00            | 0.00                | 798,930.00          | 4102261318         | 27-06-2562      | 6211220          |                                      |  |
|                 | 136007762  | 3200002481    | บริษัท<br>นาวิเอชั่น<br>คอมเทค<br>จำกัด | 70,000.00                    | 700.00              | 0.00                | 69,300.00           | 4202225346         | 25-06-2562      | 6211210          |                                      |  |
|                 | 162360234  | 3600030899    | บริษัท<br>นาวิเอชั่น<br>คอมเทค<br>จำกัด | 127,330.00                   | 1,273.30            | 5,000.00            | 121,056.70          | 4202204568         | 24-06-2562      | 6210210          |                                      |  |

ระบบแสดงข้อมูลจากการสั่งพิมพ์รายงานเป็น Microsoft Excel (.XLS) เจ้าหน้าที่สามารถจัดรูปแบบรายงานก่อนสั่งพิมพ์ได้

| -                                                                                        |                       |              |                                |                |                   |                        |              |                  |            |              |                |          |  |  |
|------------------------------------------------------------------------------------------|-----------------------|--------------|--------------------------------|----------------|-------------------|------------------------|--------------|------------------|------------|--------------|----------------|----------|--|--|
| 🛄 🎦 🕐 🖸 🛄 📋 후 wtaŭunagu/tu-akgrinu/hwiki anunilua/halgu.stsz.zip [Read-Only] - Excel ? 📧 |                       |              |                                |                |                   |                        |              |                  |            |              |                | <u> </u> |  |  |
|                                                                                          | FILE HC               | ME INSERT    | PAGE LAYOUT FORMULAS DAT       | A REVIEW VI    | IEW ACROBAT       |                        |              |                  |            |              | Sign in        | P        |  |  |
|                                                                                          |                       |              |                                |                |                   |                        |              |                  |            |              |                |          |  |  |
|                                                                                          |                       |              |                                |                |                   |                        |              |                  |            |              |                | ~        |  |  |
|                                                                                          | А                     | в            | c                              | D              | F                 | F                      | G            | н                | 1          | 1            | к              |          |  |  |
| 1                                                                                        |                       |              |                                | _              |                   | เรับ-ส่งฎีกาเจ้าหนี้ แ | ผนกใบสำคัญ   |                  |            | -            |                | ٦Ħ       |  |  |
| 2                                                                                        | 2 แนบและไม่แนบใบเสร็จ |              |                                |                |                   |                        |              |                  |            |              |                |          |  |  |
| 3                                                                                        | เลขฎีกา               | เลขที่เอกสาร | ผู้ขาย                         | ขอเบิกทั้งสิ้น | ภาษีหัก ณ ที่จ่าย | ด่าปรับหน้าฎีกา        | ยอดเงินสุทธิ | เลขที่เอกสารจ่าย | วันที่ไฟล์ | แหล่งของเงิน | ผู้รับโอนสิทร์ | Ê        |  |  |
| 4                                                                                        | 13600696              | 3100038171   | กองทัพอากาศ                    | 807,000.00     | 8,070.00          | 0.00                   | 798,930.00   | 4102261318       | 27-06-2562 | 6211220      |                |          |  |  |
| 5                                                                                        | 13600776              | 3200002481   | บริษัท นาวิเอชั่น คอมเทค จำกัด | 70,000.00      | 700.00            | 0.00                   | 69,300.00    | 4202225346       | 25-06-2562 | 6211210      |                |          |  |  |
| 6                                                                                        | 16236023              | 4 3600030899 | บริษัท นาวิเอชั่น คอมเทค จำกัด | 127,330.00     | 1,273.30          | 5,000.00               | 121,056.70   | 4202204568       | 24-06-2562 | 6210210      |                |          |  |  |
| 7                                                                                        |                       |              |                                |                |                   |                        |              |                  |            |              |                |          |  |  |
| 8                                                                                        |                       |              |                                |                |                   |                        |              |                  |            |              |                |          |  |  |
| 9                                                                                        |                       |              |                                |                |                   |                        |              |                  |            |              |                |          |  |  |
| 100                                                                                      |                       |              |                                |                |                   |                        |              |                  |            |              |                |          |  |  |

## ออกจากระบบ

เจ้าหน้าที่กดเมนู Logout ด้านบน ระบบจะกลับมาหน้าจอเข้าระบบเหมือนขั้นตอนการเข้าสู่ระบบ ซึ่งถือเป็นการออกจาก ระบบ แบบถูกต้อง

| Soft   | Flov   | N Weld           | <b>come back ,</b> RTAF05 I      | DEMO                                    |                  |                        |                  |                |                   |                                          | I                | ۹ ۹          |        |
|--------|--------|------------------|----------------------------------|-----------------------------------------|------------------|------------------------|------------------|----------------|-------------------|------------------------------------------|------------------|--------------|--------|
| A My \ | Work   |                  |                                  |                                         |                  |                        |                  |                | กด                |                                          |                  | Profile      |        |
| 🖻 Му   | / Worl | < / กรุณาเลือก : | ฏีกาเจ้าหนี้ กง.001 <del>-</del> |                                         |                  |                        |                  |                | Logou             | ut                                       |                  | Logout       |        |
| Ø      | #      | จัดเก็บภูีกา     |                                  |                                         |                  | จากวันที่              | ถึงวันที่        | แนบและไม่แนบใร | มเสร็จ            | <ul> <li>เลขชุด</li> <li>Sear</li> </ul> | ch               |              | Q      |
|        |        |                  |                                  |                                         |                  |                        |                  |                |                   |                                          |                  | Export to Ex | kcel   |
| [      |        | เลขฎีกา ി        | เฉขทีเอกสาร ↑↓                   | ผู้ขาย 🛝                                | ขอเบิกทั้งสิ้น 斗 | ภาษีหัก ณ ที่จ่าย ⊥ิ่∔ | คำปรับหน้าอีกา 🌐 | ยอดเงินสุทธิ 斗 | เลขทีเอกสารจ่าย 斗 | วันที่ไฟล์ ่ำ∔่                          | แหล่งของเงิน ⊥ิ∔ | ผู้รับโอนสิเ | ทธิ ใ∔ |
| [      |        | 136006962        | 3100038171                       | กองทัพ<br>อากาศ                         | 807,000.00       | 8,070.00               | 0.00             | 798,930.00     | 4102261318        | 27-06-2562                               | 6211220          |              |        |
| (      |        | 136007762        | 3200002481                       | บริษัท<br>นาวิเอชั่น<br>คอมเทค<br>จำกัด | 70,000.00        | 700.00                 | 0.00             | 69,300.00      | 4202225346        | 25-06-2562                               | 6211210          |              |        |
| [      |        | 162360234        | 3600030899                       | บริษัท<br>นาวิเอชั่น<br>คอมเทค<br>จำกัด | 127,330.00       | 1,273.30               | 5,000.00         | 121,056.70     | 4202204568        | 24-06-2562                               | 6210210          |              |        |